# SIEMENS

|       | Prefazione                                | 1 |
|-------|-------------------------------------------|---|
|       | Messa in servizio di HMI-<br>Embedded sl  | 2 |
|       | Ampliamento dell'interfaccia<br>operativa | 3 |
|       | Creazione testi in lingua<br>straniera    | 4 |
| ed sl | Sistema operativo NCU                     | 5 |
|       | Appendice                                 | Α |

# SINUMERIK 840D sl

# Software di base e HMI-Embedded sl

Manuale per la messa in servizio

Valido per Controllo numerico SINUMERIK 840D sl / 840DE sl

Software software di sistema NCU con HMI-Embedded sl Versione 1.4 7.2

**11/2006** 6FC5397-8CP10-0CA0

#### Istruzioni di sicurezza

Questo manuale contiene delle norme di sicurezza che devono essere rispettate per salvaguardare l'incolumità personale e per evitare danni materiali. Le indicazioni da rispettare per garantire la sicurezza personale sono evidenziate da un simbolo a forma di triangolo mentre quelle per evitare danni materiali non sono precedute dal triangolo. Gli avvisi di pericolo sono rappresentati come segue e segnalano in ordine descrescente i diversi livelli di rischio.

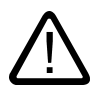

## Pericolo

questo simbolo indica che la mancata osservanza delle opportune misure di sicurezza **provoca** la morte o gravi lesioni fisiche.

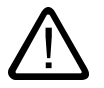

# Avvertenza

il simbolo indica che la mancata osservanza delle relative misure di sicurezza **può causare** la morte o gravi lesioni fisiche.

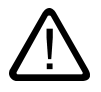

# Cautela

con il triangolo di pericolo indica che la mancata osservanza delle relative misure di sicurezza può causare lesioni fisiche non gravi.

#### Cautela

senza triangolo di pericolo indica che la mancata osservanza delle relative misure di sicurezza può causare danni materiali.

#### Attenzione

indica che, se non vengono rispettate le relative misure di sicurezza, possono subentrare condizioni o conseguenze indesiderate.

Nel caso in cui ci siano più livelli di rischio l'avviso di pericolo segnala sempre quello più elevato. Se in un avviso di pericolo si richiama l'attenzione con il triangolo sul rischio di lesioni alle persone, può anche essere contemporaneamente segnalato il rischio di possibili danni materiali.

#### Personale qualificato

L'apparecchio/sistema in questione deve essere installato e messo in servizio solo rispettando le indicazioni contenute in questa documentazione. La messa in servizio e l'esercizio di un apparecchio/sistema devono essere eseguiti solo da **personale qualificato**. Con riferimento alle indicazioni contenute in questa documentazione in merito alla sicurezza, come personale qualificato si intende quello autorizzato a mettere in servizio, eseguire la relativa messa a terra e contrassegnare le apparecchiature, i sistemi e i circuiti elettrici rispettando gli standard della tecnica di sicurezza.

#### Uso regolamentare delle apparecchiature/dei sistemi:

Si prega di tener presente quanto segue:

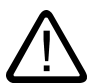

#### Avvertenza

L'apparecchiatura può essere destinata solo agli impieghi previsti nel catalogo e nella descrizione tecnica e può essere utilizzata solo insieme a apparecchiature e componenti di Siemens o di altri costruttori raccomandati o omologati dalla Siemens. Per garantire un funzionamento ineccepibile e sicuro del prodotto è assolutamente necessario che le modalità di trasporto, di immagazzinamento, di installazione e di montaggio siano corrette, che l'apparecchiatura venga usata con cura e che si provveda ad una manutenzione appropriata.

#### Marchio di prodotto

Tutti i nomi di prodotto contrassegnati con ® sono marchi registrati della Siemens AG. Gli altri nomi di prodotto citati in questo manuale possono essere dei marchi il cui utilizzo da parte di terzi per i propri scopi può violare i diritti dei proprietari.

#### Esclusione di responsabilità

Abbiamo controllato che il contenuto di questa documentazione corrisponda all'hardware e al software descritti. Non potendo comunque escludere eventuali differenze, non possiamo garantire una concordanza perfetta. Il contenuto di questa documentazione viene tuttavia verificato periodicamente e le eventuali correzioni o modifiche vengono inserite nelle successive edizioni.

Siemens AG Automation and Drives Postfach 48 48 90437 NÜRNBERG GERMANIA N. di ordinazione 6FC5397-8CP10-0CA0 (b) 02/2007

# Prefazione

# 1.1 Prefazione

#### **Documentazione SINUMERIK**

La documentazione SINUMERIK è suddivisa in 3 categorie:

- Documentazione generale
- Documentazione per l'utente
- Documentazione per il costruttore / per il service

Un elenco delle pubblicazioni, con le rispettive lingue disponibili, viene aggiornato mensilmente e si trova in Internet all'indirizzo:

http://www.siemens.com/motioncontrol

Seguire le voci di menu "Supporto"  $\rightarrow$  "Documentazione tecnica"  $\rightarrow$  "Sommario delle pubblicazioni".

La versione Internet di DOConCD, la cosiddetta DOConWEB, si trova al sito:

http://www.automation.siemens.com/doconweb

Informazioni sull'offerta di corsi di formazione e sulle FAQ (frequently asked questions) sono reperibili in Internet all'indirizzo:

http://www.siemens.com/motioncontrol al punto del menu "Support".

#### Destinatari

La presente pubblicazione si rivolge agli addetti alla messa in servizio.

L'impianto/il prodotto è montato pronto alla messa in servizio e collegato. Per le seguenti fasi, ad es. verifica del cablaggio, attivazione, verifica di funzionamento, occorre che il manuale per la messa in servizio contenga tutte le informazioni necessarie o almeno indicazioni in merito.

#### Vantaggi

Il manuale per la messa in servizio consente ai destinatari della pubblicazione di eseguire una verifica e una messa in servizio del prodotto/sistema o dell'impianto a regola d'arte ed esente da pericoli.

Fase di utilizzo: Fase di installazione e messa in servizio

1.1 Prefazione

#### Configurazione standard

Nella presente documentazione viene descritta la funzionalità della configurazione standard. Per le funzionalità aggiuntive o sostitutive apportate dal costruttore della macchina si veda la documentazione del costruttore della macchina.

Il controllo numerico può contenere altre funzioni oltre a quelle descritte in questo manuale. Ciò non costituisce però obbligo di implementazione di tali funzioni in caso di nuove forniture o di assistenza tecnica.

Inoltre, per motivi di chiarezza, questa documentazione non riporta tutte le informazioni dettagliate relative alle varie esecuzioni del prodotto e non può nemmeno prendere in considerazione e trattare ogni possibile caso di montaggio, funzionamento e manutenzione.

#### **Technical Support**

Per chiarimenti tecnici rivolgersi alla seguente hotline:

|          | Europa / Africa                                   | Asia / Australia | America         |  |  |  |
|----------|---------------------------------------------------|------------------|-----------------|--|--|--|
| Telefono | +49 180 5050 222                                  | +86 1064 719 990 | +1 423 262 2522 |  |  |  |
| Fax      | +49 180 5050 223                                  | +86 1064 747 474 | +1 423 262 2289 |  |  |  |
| Internet | http://www.siemens.com/automation/support-request |                  |                 |  |  |  |
| E-mail   | adsupport@siemens.com                             |                  |                 |  |  |  |

#### Nota

I numeri telefonici nazionali per la consulenza tecnica sono riportati nel seguente sito Internet: http://www.siemens.com/automation/service&support

#### Domande sulla documentazione

Per quesiti relativi alla documentazione (suggerimenti, correzioni), inviare un fax o una mail al seguente numero o al seguente indirizzo:

| Fax    | +49 9131- 98 63315             |
|--------|--------------------------------|
| E-mail | docu.motioncontrol@siemens.com |

Alla fine di questo documento è disponibile un modello fax.

#### Indirizzo Internet per SINUMERIK

http://www.siemens.com/sinumerik

# Certificazione di conformità CE

La dichiarazione di conformità CE relativa alla direttiva EMC si può reperire/richiedere in Internet all'indirizzo:

http://www.ad.siemens.de/csinfo

con il codice prodotto/numero di ordinazione 15257461 oppure presso la filiale competente dell'area A&D MC della Siemens AG.

Prefazione

1.1 Prefazione

# **SIEMENS** Operazioni di preparazione 1 generali 2 Avvio Comunicazione/presupposto 3 iniziale SINUMERIK 840D sl 4 Funzioni Messa in servizio di HMI-Embedded sl 5 Testi propri 6 Messa in servizio di serie Manuale per la messa in servizio 7 Salvataggio dei dati

8 Diagnostica

Valido per Controllo numerico SINUMERIK 840D sl / 840DE sl

Software Versione Software di sistema NCU 1.4 con HMI-Embedded sl 7.2

11/2006 6FC5397-8CP10-0CA0

#### Istruzioni di sicurezza

Questo manuale contiene delle norme di sicurezza che devono essere rispettate per salvaguardare l'incolumità personale e per evitare danni materiali. Le indicazioni da rispettare per garantire la sicurezza personale sono evidenziate da un simbolo a forma di triangolo mentre quelle per evitare danni materiali non sono precedute dal triangolo. Gli avvisi di pericolo sono rappresentati come segue e segnalano in ordine descrescente i diversi livelli di rischio.

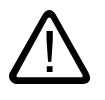

## Pericolo

questo simbolo indica che la mancata osservanza delle opportune misure di sicurezza **provoca** la morte o gravi lesioni fisiche.

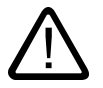

# Avvertenza

il simbolo indica che la mancata osservanza delle relative misure di sicurezza **può causare** la morte o gravi lesioni fisiche.

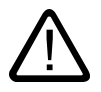

# Cautela

con il triangolo di pericolo indica che la mancata osservanza delle relative misure di sicurezza può causare lesioni fisiche non gravi.

#### Cautela

senza triangolo di pericolo indica che la mancata osservanza delle relative misure di sicurezza può causare danni materiali.

#### Attenzione

indica che, se non vengono rispettate le relative misure di sicurezza, possono subentrare condizioni o conseguenze indesiderate.

Nel caso in cui ci siano più livelli di rischio l'avviso di pericolo segnala sempre quello più elevato. Se in un avviso di pericolo si richiama l'attenzione con il triangolo sul rischio di lesioni alle persone, può anche essere contemporaneamente segnalato il rischio di possibili danni materiali.

#### Personale qualificato

L'apparecchio/sistema in questione deve essere installato e messo in servizio solo rispettando le indicazioni contenute in questa documentazione. La messa in servizio e l'esercizio di un apparecchio/sistema devono essere eseguiti solo da **personale qualificato**. Con riferimento alle indicazioni contenute in questa documentazione in merito alla sicurezza, come personale qualificato si intende quello autorizzato a mettere in servizio, eseguire la relativa messa a terra e contrassegnare le apparecchiature, i sistemi e i circuiti elettrici rispettando gli standard della tecnica di sicurezza.

#### Uso regolamentare delle apparecchiature/dei sistemi:

Si prega di tener presente quanto segue:

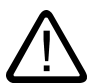

#### Avvertenza

L'apparecchiatura può essere destinata solo agli impieghi previsti nel catalogo e nella descrizione tecnica e può essere utilizzata solo insieme a apparecchiature e componenti di Siemens o di altri costruttori raccomandati o omologati dalla Siemens. Per garantire un funzionamento ineccepibile e sicuro del prodotto è assolutamente necessario che le modalità di trasporto, di immagazzinamento, di installazione e di montaggio siano corrette, che l'apparecchiatura venga usata con cura e che si provveda ad una manutenzione appropriata.

#### Marchio di prodotto

Tutti i nomi di prodotto contrassegnati con ® sono marchi registrati della Siemens AG. Gli altri nomi di prodotto citati in questo manuale possono essere dei marchi il cui utilizzo da parte di terzi per i propri scopi può violare i diritti dei proprietari.

#### Esclusione di responsabilità

Abbiamo controllato che il contenuto di questa documentazione corrisponda all'hardware e al software descritti. Non potendo comunque escludere eventuali differenze, non possiamo garantire una concordanza perfetta. Il contenuto di questa documentazione viene tuttavia verificato periodicamente e le eventuali correzioni o modifiche vengono inserite nelle successive edizioni.

Siemens AG Automation and Drives Postfach 48 48 90437 NÜRNBERG GERMANIA N. di ordinazione 6FC5397-8CP10-0CA0 (P) 12/2006

# Indice

| 1 | Operazi                                                   | ioni di preparazione generali                                                                                                    | 7          |
|---|-----------------------------------------------------------|----------------------------------------------------------------------------------------------------|------------|
|   | 1.1<br>1.1.1<br>1.1.2                                     | Requisiti hardware e software<br>Hardware<br>Software                                                                                                    | 7<br>7<br> |
|   | 1.2                                                       | Accessori                                                                                                    | 8          |
|   | 1.3                                                       | Documentazione                                                                                                    | 9          |
| 2 | Avvio                                                     |                                                                                                    | 11         |
|   | 2.1                                                       | Avvio                                                                                                    | 11         |
| 3 | Comuni                                                    | icazione/presupposto iniziale                                                                                                    | 13         |
|   | 3.1                                                       | Concessione di licenza                                                                                                    | 13         |
|   | 3.2<br>3.2.1<br>3.2.2<br>3.2.3<br>3.2.4<br>3.2.5<br>3.2.6 | Funzionamento della rete con HMI-Embedded sl<br>Creazione del collegamento di unità tramite superficie HMI<br>Configurazione della rete<br>Esempio: Configurazione della rete<br>Creazione del collegamento di unità tramite DM<br>Creazione del collegamento di unità tramite "logdrive.ini"<br>Apertura del file "logdrive.ini" |            |
|   | 3.3                                                       | Pagina di stato delle anomalie "Blue Screen"                                                                                                    |            |
| 4 | Funzion                                                   | ni                                                                                                    | 27         |
|   | 4.1                                                       | Impostazione del livello di protezione tramite password                                                                                                    | 27         |
|   | 4.2                                                       | Progettazione del comportamento della tastiera                                                                                                    |            |
|   | 4.3                                                       | Attivazione dell'oscuramento dello schermo                                                                                                    |            |
|   | 4.4                                                       | Installazione/selezione della lingua                                                                                                    |            |
|   | 4.5                                                       | Attivazione/disattivazione della guida della calcolatrice                                                                                                    | 29         |
|   | 4.6                                                       | Impostazione di data/ora                                                                                                    |            |
|   | 4.7                                                       | Impostazione dell'editor                                                                                                    |            |
|   | 4.8                                                       | Processore di geometria                                                                                                    | 32         |
|   | 4.9                                                       | Definizione di una directory standard                                                                                                    |            |
|   | 4.10                                                      | Emissione del simbolo di tacitazione di allarmi del PLC                                                                                                    | 33         |
|   | 4.11                                                      | Visualizzazione degli allarmi                                                                                                    |            |
|   | 4.12                                                      | Commutazione inch/metrico                                                                                                    |            |
|   | 4.13<br>4.13.1<br>4.13.2<br>4.13.3                        | Progettazione del canale<br>Progettazione del menu canale<br>File "netnames.ini"<br>Inserimento di testi in lingua straniera                                                                                                    |            |

| 4.14                                                   | Selezione della gestione utensili                                                                                                    | 38                         |
|--------------------------------------------------------|----------------------------------------------------------------------------------------------------|----------------------------|
| 4.15                                                   | Correzione fine utensili                                                                                                    | 39                         |
| 4.16                                                   | Attivazione immediata della correzione utensile                                                                                                    | 39                         |
| 4.17                                                   | Selezione di utensili con numero D                                                                                                    | 39                         |
| 4.18                                                   | Mandrini analogici                                                                                                    | 39                         |
| 4.19                                                   | Modello di pezzo                                                                                                    | 40                         |
| 4.20<br>4.20.1<br>4.20.2<br>4.20.3<br>4.20.4<br>4.20.5 | Spostamento origine<br>Protezione di accesso al softkey dello spostamento base<br>Spostamento origine fine e spostamento base<br>Impostazione del valore reale, preset, sfioro<br>Esclusione degli assi macchina<br>Visualizzazione degli assi di geometria |                            |
| 4.21                                                   | Impostazione della posizione macchina e della posizione asse rotante                                                                                                    | 45                         |
| 4.22<br>4.22.1<br>4.22.2<br>4.22.3                     | Simulazione programma<br>Simulazione di tornitura e test di programma<br>Simulazione di tornitura/fresatura<br>Simulazione di fresatura in grafica 3D                                                                                                    | 47<br>47<br>47<br>47<br>47 |
| 4.23                                                   | Supporto dei cicli di misura nell'editor dei codici G                                                                                                    |                            |
| 4.24                                                   | Inserimento di immagini utente tramite la superficie operativa                                                                                                    | 49                         |
| 4.25<br>4.25.1<br>4.25.2                               | Sistemi di coordinate<br>Visualizzazione del valore reale<br>Posizione del sistema di coordinate                                                                                                    |                            |
| 4.26<br>4.26.1<br>4.26.2                               | Visualizzazione ed elaborazione delle risorse di sistema<br>Memoria utente statica (SRAM)<br>Memoria utente dinamica (DRAM)                                                                                                    |                            |
| 4.27<br>4.27.1<br>4.27.2<br>4.27.3                     | Telediagnosi "RCS Host Embedded / RCS Viewer Embedded"<br>Configurazione di "RCS Host Embedded"<br>Configurazione di "RCS Viewer Embedded"<br>Avvio della telediagnosi                                                                                      |                            |
| 4.28                                                   | Dati macchina di visualizzazione disponibili                                                                                                    | 69                         |
| Testi pr                                               | opri                                                                                                    |                            |
| 5.1<br>5.1.1<br>5.1.2                                  | File di testo di allarmi, utente, messaggi<br>Introduzione<br>Archivio dei file di testo                                                                                                    |                            |
| 5.2                                                    | Intervalli numerici dei file di testo                                                                                                    |                            |
| 5.3<br>5.3.1<br>5.3.2                                  | Sintassi dei file di testo<br>Nome del file<br>Esempio di file alpu.txt                                                                                                    |                            |
| 5.4                                                    | Lingue supportate                                                                                                    | 100                        |
| 5.5<br>5.5.1<br>5.5.2                                  | Bitmap e icone<br>Creazione di bitmap e icone<br>Progettazione della visualizzazione di stato utente                                                                                                    | 100<br>100<br>101          |
| 5.6                                                    | Modifica dei propri file di testo                                                                                                    | 103                        |
| 5.7                                                    | Testi in chiaro per i dati macchina PLC                                                                                                    | 104                        |
|                                                        |                                                                                                    |                            |

5

| 6 | Messa ir                       | i servizio di serie                                                                                                    | 107                          |
|---|--------------------------------|----------------------------------------------------------------------------------------------------|------------------------------|
|   | 6.1                            | Introduzione                                                                                                    | .107                         |
|   | 6.2                            | Emissione dei dati                                                                                                    | .107                         |
|   | 6.3                            | Caricamento dei dati                                                                                                    | .108                         |
| 7 | Salvatag                       | gio dei dati                                                                                                    | 109                          |
|   | 7.1                            | Introduzione                                                                                                    | .109                         |
|   | 7.2                            | Salvataggio dei dati tramite HMI Embedded sl                                                                                                    | .111                         |
|   | 7.3                            | Salvataggio di dati macchina modificati                                                                                                    | .111                         |
| 8 | Diagnos                        | lica                                                                                                    | 115                          |
|   | 8.1<br>8.1.1<br>8.1.2<br>8.1.3 | Registratore di eventi<br>Impostazione del registratore di eventi<br>Struttura del file di protocollo<br>Salvataggio ed emissione del file di protocollo | .115<br>.115<br>.117<br>.121 |
|   | 8.2                            | Visualizzazione della versione del software                                                                                                    | .122                         |
|   | Indice ar                      | nalitico                                                                                                    | 123                          |

# Tabelle

| Tabella 4-1 | pannello operatore come pannello principale          | 35  |
|-------------|------------------------------------------------------|-----|
| Tabella 4-2 | dato macchina 9650                                   | 50  |
| Tabella 5-1 | Numeri per allarmi cicli, cicli Compile e PLC        | 95  |
| Tabella 5-2 | Struttura del file di testo per testi di allarme PLC | 97  |
| Tabella 5-3 | Esempio:                                             | 99  |
| Tabella 5-4 | Lingue supportate                                    | 100 |
| Tabella 7-1 | Struttura del nome file dei dati NCK                 | 109 |

Indice

1

# Operazioni di preparazione generali

#### Introduzione

Questo manuale descrive la procedura di messa in servizio del software HMI-Embedded sl.

Ulteriori informazioni bibliografiche sulle funzioni speciali NCK, PLC o di azionamento sono disponibili in altri manuali.

# 1.1 Requisiti hardware e software

Presupposti per la messa in servizio sono il montaggio, l'installazione e la configurazione completi di tutti i componenti di sistema.

Il software HMI-Embedded sI può essere controllato solo tramite un pannello operatore con TCU.

#### 1.1.1 Hardware

Il software HMI-Embedded sl (Human Machine Interface Embedded Solution line) si basa come requisiti minimi sui seguenti componenti:

- Numerical Control Unit (NCU sl)
- pannello operatore (OP)
- pulsantiera di macchina (MCP)
- Thin Client Unit (TCU)
- sistema di azionamento SINAMICS 120

Nel Sinumerik sl il servizio e la supervisione del controllo numerico avvengono tramite una o più Thin Client Unit (TCU). Il software di servizio HMI-Embedded sl vero e proprio è eseguito sull'NCU, mentre le TCU costituiscono la superficie operativa. Le TCU sono dotate di interfacce USB alle quali si possono collegare dispositivi USB (ad es. FlashDrive USB, unità a dischetti USB, ...) per caricare i dati nel controllo numerico o per salvarli dal controllo stesso. La descrizione dei singoli componenti, la loro composizione, connessione e messa in servizio sono illustrate in diversi manuali (ved. Capitolo: Documentazione).

#### 1.2 Accessori

#### 1.1.2 Software

Nello stato di fornitura, l'NCU comprende su una scheda CompactFlash il pacchetto software completo HMI-Embedded sl.

#### Licenza abilitata

Per sfruttare le varie opzioni di HMI Embedded sI occorre una licenza abilitata (autorizzazione all'uso). Il software così protetto può essere impiegato esclusivamente con l'abilitazione necessaria.

Vedere il capitolo 3: Concessione di licenza

#### 1.2 Accessori

#### Supporti di memoria

#### Espansione di memoria attraverso la scheda CompactFlash

Per il salvataggio dei dati viene utilizzata la scheda CompactFlash come memoria di massa.

Per una ulteriore espansione di memoria è necessario ordinare a pagamento l'opzione "Memoria utente 256 MB" con il n. di ordinazione: 6FC5800-0AP12-0YB0.

L'opzione viene abilitata dal licence manager (memoria utente HMI aggiuntiva da 256 MB sulla scheda CF di NC, ...).

## FlashDrive USB

Quale ulteriore supporto di memoria è possibile utilizzare una FlashDrive USB da 512 MByte: N. di ordinazione: 6ES57648-0DC20-0AA0

#### Tastiera

In HMI-Embedded sI occorre distinguere tra maiuscole e minuscole. Poiché sulla tastiera della pulsantiera di macchina/del pannello operatore non è possibile effettuare la commutazione alla modalità con lettere minuscole, per la messa in servizio occorre avvalersi di una tastiera esterna (con connettore USB).

Inserire la tastiera nel connettore USB sul lato frontale del pannello operatore. La tastiera viene subito riconosciuta dal sistema.

# 1.3 Documentazione

Per installare e mettere in servizio il SINUMERIK 840D si occorre la seguente documentazione:

Bibliografia:

/GDsl/ Sinumerik 840D sl, Manuale del prodotto NCU

/BHsl/ Manuale dei componenti operativi

/IDsl/ Manuale per la messa in servizio CNC Parte 1 (NCK, PLC, Drive)

/IAM 2/ IM5/ Software base TCU, HT 8

/FB1/ Manuale di guida alle funzioni, macchina base

/LIS1/ Elenchi

/DA/ Manuale di diagnostica

/BEMsl/ Manuale operativo HMI Embedded sl

/FBTsl/ Descrizione delle funzioni ShopTurn

/FBSPsl/ Descrizione delle funzioni ShopMill

Operazioni di preparazione generali

1.3 Documentazione

# 2.1 Avvio

#### Nota

Prima di un riavvio occorre rimuovere dalla TCU tutti i dispositivi USB, che potranno essere ricollegati solo dopo l'avvio.

- 1. Inserire la scheda CompactFlash con il software HMI-Embedded sl nello slot "CF" (interfaccia X109) prima di inserire l'NCU.
- A questo punto inserire l'alimentazione. L'NCU si avvia automaticamente. Normalmente, dopo l'avvio ci si trova nel settore operativo "Macchina", modo operativo "Jog" e la finestra "Ricerca del punto di riferimento" è attiva.

Per ulteriori informazioni sull'avvio, vedere l'allegato alle istruzioni di messa in servizio CNC parte 5 (software base):

Bibliografia: IAM2/IM5: Messa in servizio TCU, capitolo: Comandi durante l'avvio.

Avvio

2.1 Avvio

# Comunicazione/presupposto iniziale

# 3.1 Concessione di licenza

Per l'utilizzo delle opzioni occorre un'apposita licenza.

In tre menu del settore operativo "Messa in servizio", HMI-Embedded sl offre informazioni sullo stato delle opzioni e sulla relativa licenza.

#### Presupposti

Per impostare o annullare delle opzioni occorre disporre almeno dell'autorizzazione di accesso "diritti di scrittura".

#### Procedura

- 1. Nel settore operativo della Messa in servizio "MIS", premere il tasto di estensione ">".
- 2. Nella nuova barra dei softkey visualizzata, premere il softkey "Licenza": vengono visualizzati i tre menu seguenti:
  - Panoramica
  - Tutte le opzioni
  - Licenze mancanti

#### Concessione di licenza: Panoramica

1. Premendo il softkey "Panoramica" vengono visualizzate le seguenti informazioni:

Numero di serie dell'hardwaremostra il numero univoco di SINUMERIK slTipo di hardware, ad es."SINUMERIK 840D sl"

Messaggio di stato del Licence Key. Il solo Licence Key NON è sufficiente!

- Inserire il Licence Key appena acquistato nel campo di immissione successivo dopo la richiesta "Immettere il Licence Key:". Durante l'immissione, ogni quattro caratteri vengono inseriti automaticamente dei trattini, che tuttavia servono soltanto a rendere più chiaro il testo immesso.
- 2. Premendo il tasto "Conferma" i dati vengono inviati all'NCU e qui memorizzati.
- 3. Premere quindi il softkey "Reset NCK", per rendere effettive le licenze.

#### Concessione di licenza: Tutte le opzioni

- Premendo il softkey "Tutte le opzioni" vengono visualizzate tutte le opzioni della NCU e dell'HMI-Embedded sl. Per ogni opzione viene visualizzata una descrizione con numero di ordinazione. Le opzioni visualizzate in rosso sono attivate, ma non o non sufficientemente coperte da licenza. La disponibilità può essere impostata o annullata nel campo attiguo.
- 2. Dopo aver modificato l'opzione, premere il softkey "Conferma".

#### Concessione di licenza: Licenze mancanti

1. Premendo il softkey "Licenze mancanti" vengono elencate tutte le opzioni che non possiedono una licenza sufficiente.

Oltre all'opzione descritta, anche qui si può impostare e annullare l'opzione come nel menu "Tutte le opzioni".

#### Nota

#### Utilizzo di opzioni senza licenza

Prima di ottenere la licenza è possibile attivare le opzioni temporaneamente anche senza Licence Key e utilizzarle per scopi di test. In questo caso il controllo numerico visualizza ciclicamente l'allarme 8080 che segnala che all'opzione utilizzata non è ancora stata assegnata la licenza corrispondente dell'hardware.

L'assegnazione delle licenze dell'hardware è descritta nella documentazione seguente:

Bibliografia: /IDsl/ Manuale per la messa in servizio di CNC Parte 1 (NCK, PLC, Drive)

# 3.2 Funzionamento della rete con HMI-Embedded sl

L'hardware NCU dispone di una scheda di rete autonoma e può quindi essere integrato in una rete esistente. Con HMI-Embedded sl è possibile integrare, con l'opzione impostata, altri softkey orizzontali che simboleggiano un'unità collegata o un'unità locale.

#### Possibili collegamenti

Il numero di collegamenti tra il sistema HMI-Embedded sI e vari server o unità locali è limitato a 8.

Questi collegamenti vengono detti anche "unità logiche" e possono essere configurati in tre modi diversi.

- tramite la superficie HMI
- tramite dato macchina
- tramite il file "logdrive.ini"

# 3.2.1 Creazione del collegamento di unità tramite superficie HMI

La progettazione dei collegamenti di unità (unità locali, di rete e USB) e dei relativi softkey avviene in una maschera di impostazione del settore operativo Messa in servizio.

All'interno della finestra rappresentata di seguito è possibile creare i collegamenti di rete, che vengono definiti anche "unità logiche". Possono costituire un'unità logica i seguenti elementi:

- Collegamenti di rete,
- Unità interna, scheda CompactFlash (interfaccia per schede di memoria PCMCIA)
- Interfacce USB, ad es. unità a dischetti collegabile tramite USB

#### Procedura

- 1. Nel settore operativo della Messa in servizio "MIS", premere il softkey "Collegamenti".
- 2. Premere il softkey "Unità logiche". Viene visualizzata la finestra "Collegamenti di rete", in cui è possibile creare i collegamenti come segue:

| MIS |        | CHAN1      |        | Auto     | \MPF.<br>EXTCA | DIR<br>NLL_1.MPF |        |   |     |         |
|-----|--------|------------|--------|----------|----------------|------------------|--------|---|-----|---------|
| 🥢 R | eset d | anale      |        |          | Progr          | amma inte        | rrotto |   | T   |         |
|     |        |            |        |          |                | ROV              |        |   |     |         |
|     |        |            |        |          |                |                  |        |   |     |         |
| Co. | llegam | entii di r | ete    |          |                |                  |        |   | ٦   |         |
|     |        |            | _      |          |                |                  |        | 1 | ^   |         |
| 1   | Tipo   | asmonto    |        | locale   | Dart           | iziono           |        |   | I   |         |
|     | Perco  | rso        | 7      | ntare    | Part.          | 121016           |        |   | II. |         |
|     | Liv.d  | iaccesso   | 03<br> | Utente   |                |                  |        |   | ١.  |         |
|     | T      |            | USB    |          |                |                  |        |   | U   |         |
|     | Text   | SOTTREY    | Fro    | nt       |                |                  |        |   | Ľ   |         |
| 2   | Tipo   |            | 🖸 Fla  | sh card  |                |                  |        |   | Г   |         |
|     |        |            |        |          |                |                  |        |   | L   |         |
|     | Perco  | rso        | /us    | er/sinum | erik/da        | ata/             |        |   | I.  |         |
|     | Liv.d  | iaccesso   | 03     | Utente   |                |                  |        |   | L   |         |
|     | Text   | softkey    | /us    | er/sin   |                |                  |        |   | L   |         |
|     |        | -          | ume    | rik/da   |                |                  |        |   | Ľ   | -       |
| з   | Tipo   |            | ⊡ N⊌   | Windows  |                |                  |        |   | L   |         |
|     |        |            |        |          |                |                  |        |   | Ľ   |         |
|     | Perco  | rso        | //a    | d023967p | c/audus        | ser              |        |   | ~ [ | Memo-   |
| 5   | Selezi | onare il t | ipo di | collega  | mento          |                  |        |   |     | rizzare |
| Col | llega- | Config.    | No     | ne di    | Tipi           |                  |        |   |     |         |
| M   | entr   | retë       | ser    | ver a:   | . +116         |                  |        |   |     |         |

Figura 3-1 Collegamenti di unità

- 3. Utilizzando il tasto "Select" selezionare le voci per i seguenti campi:
  - "Tipo"
  - "Collegamento"
  - "Livello di accesso"

#### Comunicazione/presupposto iniziale

#### 3.2 Funzionamento della rete con HMI-Embedded sl

| Tipo:               | nessuna unità, USB locale, USB globale<br>Se l'opzione è impostata: Flash-Card (scheda CompactFlash con<br>software HMI-Embedded sl) |
|---------------------|----------------------------------------------------------------------------------------------------|
| Collegamento:       | Frontale (predefinito), X203, X204                                                                                                   |
| Livello di accesso: | 1 Costruttore                                                                                                    |
|                     | 2 Service                                                                                                    |
|                     | 3 Utente                                                                                                    |
|                     | 4 Selettore a chiave posizione 3                                                                                                    |
|                     | 5 Selettore a chiave posizione 2                                                                                                    |
|                     | 6 Selettore a chiave posizione 1                                                                                                    |
|                     | 7 Selettore a chiave posizione 0                                                                                                    |

#### Nota

Per accedere alla scheda CompactFlash, è necessaria l'espansione di memoria (opzionale), vedere capitolo 1: Accessori.

1. Immettere manualmente gli altri campi. Il testo per il softkey può essere scelto a piacere. Per la creazione dei collegamenti sussistono le seguenti possibilità:

| Тіро          | Collegamenti                              | Percorso (indicazione del percorso)                   |                                     |
|---------------|-------------------------------------------|-------------------------------------------------------|-------------------------------------|
| Nessuna unità | -                                         | -                                                     |                                     |
| USB locale    | Frontale<br>(predefinito)<br>X203<br>X204 | acttcu://0,2<br>acttcu://2<br>acttcu://1              |                                     |
| USB globale   | X203<br>X204                              | Collegamento con altre TCU                            |                                     |
| Flash-Card    | -                                         | /user/sinumerik/data/                                 | Scheda<br>CompactFlash nella<br>NCU |
| NW Linux      | -                                         | //nome_computer_Linux/nome_abilita zione_Linux        |                                     |
| NW Windows    | -                                         | // nome_computer<br>Windows/nome_abilitazione_Windows |                                     |

- Nel campo "Partizione" avviene un'impostazione numerica di DOS (Windows).
- Per il testo del softkey sono disponibili due righe con max. 9 caratteri ciascuna.
- Per abilitazioni Windows è necessario assegnare un nome utente e una password. Se non viene assegnato alcun utente, viene immesso un utente standard (PCU20\_USER) e utilizzata una password standard.
- Per le abilitazioni Linux (NFS) e i percorsi di rete locali/globali (USB) nomi utente e password non sono necessari.

Nei settori operativi "Programma" e "Servizi" vengono rappresentati nella barra orizzontale i primi quattro softkey dei collegamenti creati. Gli altri quattro softkey vengono visualizzati nella seconda barra orizzontale utilizzando il tasto di estensione ">".

La selezione delle unità può essere impedita impostando opportunamente i livelli di accesso.

# 3.2.2 Configurazione della rete

#### Impostazioni

I dati necessari per il collegamento in rete dei componenti vengono immessi nella finestra "Configurazione di rete".

Solo il protocollo TCP/IP viene supportato e può essere configurato all'interno delle maschere di messa in servizio di rete.

1. Nel settore operativo della Messa in servizio "MIS", premere il softkey "Config. rete". Viene visualizzata la seguente finestra:

| MIS               | CHAN1           |                    | Auto     | \MPF<br>EXTC | .DIR<br>ALL_1.MPF |         |     |                  |
|-------------------|-----------------|--------------------|----------|--------------|-------------------|---------|-----|------------------|
| 🥢 Reset           | canale          |                    |          | Prog         | ramma inte        | errotto |     |                  |
|                   |                 |                    |          |              | ROV               |         |     |                  |
|                   |                 |                    |          |              |                   |         |     |                  |
| Configur          | azione di ret   | e (ret             | e X130   | )            |                   |         |     |                  |
| Avvio HM          | 11:             | co                 | on rete  |              |                   |         |     |                  |
|                   |                 |                    |          |              |                   |         |     |                  |
| DHCP:             |                 | 0 <mark>S</mark> B | L        |              |                   |         |     |                  |
| Indir. ]          | P:              | 1                  | .0 113   | 150 2        | 39                |         |     |                  |
| Subnet M          | lask :          | 25                 | 5 255    | 255          | ø                 |         |     |                  |
| Gateway:          |                 | 1                  | .0 113   | 150 2        | 54                |         |     |                  |
| Nome com          | iput:           | se                 | 02880    |              |                   |         |     |                  |
|                   |                 |                    |          |              |                   |         |     |                  |
| DNS               |                 | 1:                 | 0 0      | 0            | 0                 |         |     |                  |
|                   |                 | 2:                 | 0 0      | 0            | 0                 |         |     |                  |
|                   |                 | 3:                 | 0 0      | 0            | 0                 |         |     |                  |
| DNS Dome          | in:             | ωu                 | 104.au   | tomat        | ion.sieme         | ns.com  | - 1 |                  |
|                   |                 |                    |          |              |                   |         |     |                  |
| Indir. M          | IAC:            | Ø                  | 00 06    | 73 9         | 0 0B              |         |     |                  |
|                   | 0.1             |                    |          |              | ·                 | _       |     | Memo-<br>rizzare |
| Confer            | mare con Sele   | ct il              | rilev.   | INGI         | rizzo IP          |         |     |                  |
| Collega-<br>menti | Config.<br>rete | Nome<br>server     | di<br>di | ipi<br>file  |                   |         |     |                  |

Figura 3-2 Configurazione della rete

- DHCP: Con il tasto "Select" selezionare l'impostazione "Sì" o "No", a seconda che esista un server DHCP o meno.
- Indirizzi IP:
   Per ogni computer deve essere selezionato un indirizzo IP univoco.
- Subnet Mask: Deve essere immessa una Subnet Mask univoca per tutta la rete.
- Gateway: Per una rete locale non è necessario alcun gateway. In caso di rete aziendale chiedere le impostazioni all'amministratore.
- Nome computer: Il nome è opzionale, in quanto serve solo come identificativo simbolico e può essere sostituito in qualsiasi momento con l'indirizzo IP.
- DNS:

Se il DNS (Domain Name Server) dispone di un'assegnazione adeguata di computer e indirizzo IP, qui non occorre effettuare alcuna immissione. Indirizzo MAC: è univoco (si trova sulla NCU 710 dietro X130). È già noto alla NCU e viene visualizzato automaticamente.

1. Premere il softkey "Memorizzare" per salvare le impostazioni dei collegamenti.

## 3.2.3 Esempio: Configurazione della rete

In questo capitolo vengono presentate due possibilità di configurazione:

- 1. Una rete locale autonoma.
- 2. Una grande rete aziendale.

#### Esempi

#### **Rete locale**

Il caso più semplice è una piccola rete autonoma.

#### Attenzione

Nel collegamento point-to-point è necessario un cavo incrociato speciale, dato che non viene utilizzato alcun hub.

- 1. Selezionando per DHCP: "Sì", i dati di indirizzo IP, Subnet Mask e gateway vengono inviati automaticamente tramite un server DHCP e visualizzati. Questi dati non possono più essere sovrascritti.
  - Il nome del computer e il dominio DNS devono essere immessi manualmente.
- 2. Selezionando per DHCP: "No", perché ad es. non è presente alcun server, occorre rilevare manualmente i dati e immetterli.
- 3. Per le reti locali autonome sono previste tre aree di indirizzi tramite RFC 1597, allo scopo di evitare conflitti in caso di utilizzo simultaneo di Internet:

| 10.0.0.0    | > | 10.255.255.255  | (rete classe A) |
|-------------|---|-----------------|-----------------|
| 172.16.0.0  | > | 172.31.255.255  | (rete classe B) |
| 192.168.0.0 | > | 192.168.255.255 | (rete classe C) |

Gli indirizzi IP per reti di piccole dimensioni devono essere scelti da queste aree.

#### Rete aziendale

Dato che la rete aziendale è già esistente, occorre richiedere le impostazioni e gli indirizzi agli amministratori competenti.

Per poter accedere alla rete aziendale si usa un indirizzo IP fisso. Questo indirizzo IP deve essere richiesto all'amministratore per ogni singola NCU.

Anche il nome del computer viene messo a disposizione dall'amministratore e corrisponde all'indirizzo IP impostato.

Sono inoltre necessari la corrispondente SubnetMask per la rete e un gateway predefinito (router).

Se si utilizza un server DNS, devono essere noti anche il relativo indirizzo IP e il dominio DNS.

#### Nome server (impostazione non obbligatoria)

Per definire i computer con nomi simbolici è possibile immettere i nodi della rete che devono essere interrogati, per consentire la risoluzione dei nomi:

Esempio

 Nome server:
 R2345

 192.168.0.20
 R2345

 192.168.0.21
 R2346

Con queste impostazioni è possibile accedere ai computer R2345 e R2346 tramite il loro nome simbolico.

#### Comunicazione/presupposto iniziale

3.2 Funzionamento della rete con HMI-Embedded sl

| MIS                        | CHAN1           | Au             | Ito (MPF.<br>EXTCA | DIR<br>LL_1.MPF |       |  |           |
|----------------------------|-----------------|----------------|--------------------|-----------------|-------|--|-----------|
| <pre>// Reset canale</pre> |                 |                | Progr              | amma inter      | rotto |  |           |
|                            |                 |                |                    | ROV             |       |  |           |
|                            |                 |                |                    |                 |       |  |           |
| Nome del server            |                 |                |                    |                 |       |  |           |
| я                          |                 |                |                    |                 |       |  |           |
| "<br>192.168.0.20<br>П     |                 | R2345¶         |                    |                 |       |  |           |
| ==eof==                    |                 |                |                    |                 |       |  |           |
|                            |                 |                |                    |                 |       |  |           |
|                            |                 |                |                    |                 |       |  |           |
|                            |                 |                |                    |                 |       |  |           |
|                            |                 |                |                    |                 |       |  |           |
|                            |                 |                |                    |                 |       |  |           |
|                            |                 |                |                    |                 |       |  |           |
| <mark>192</mark> 168       | 0 20            |                |                    |                 |       |  | Interruz. |
|                            |                 |                |                    |                 |       |  |           |
|                            |                 |                |                    |                 |       |  | Confer-   |
|                            |                 |                |                    |                 |       |  | Mare      |
| Collega-<br>menti          | Config.<br>rete | Nome<br>server | Tipi<br>di file    |                 |       |  |           |

Figura 3-3 Nomi server

#### Operazioni da eseguire:

La prima immissione di una riga viene interpretata come l'indirizzo IP.

La seconda immissione rappresenta il nome del computer. I dati già immessi compaiono nella metà superiore dello schermo.

Con i softkey "Nuovo" o "Elaborare" si può passare alla metà inferiore dello schermo che serve per modificare un'immissione.

Per passare nuovamente alla metà superiore della finestra occorre premere il softkey "Interruzione" (i dati non vengono confermati) o "Memorizzare" (i dati vengono confermati).

In caso di unità esterne (collegamenti di rete) occorre specificare l'intero percorso di rete (\\Nome\_computer\nome\_abilitazione\indicazione\_percorso) anche se l'indicazione del percorso è opzionale:

\\R4711\Pezzi\Modello

\\R4812\Pezzi

Questi nomi devono essere disponibili sul computer di rete. Il computer di rete si chiama ad es. "\\R4812". Su questo computer deve essere presente il nome PEZZI su una qualsiasi unità su disco rigido.

Tipi di file

I tipi di file devono essere impostati a seconda delle esigenze e vengono analizzati e visualizzati dall'NCU.

In base all'estensione dei file, Program Manager filtra i file visibili e quelli non visibili. Questo processo di filtraggio può essere impostato nel seguente modo:

Se vengono selezionati i softkey "Nuovo" o "Elaborare", si passa alla metà inferiore della finestra, dove è possibile immettere un'altra estensione oppure modificarne una esistente. Anche questo processo di immissione può essere terminato con "Interruzione" (senza salvataggio delle modifiche) o con "Memorizzare" (con salvataggio delle modifiche).

#### 3.2.4 Creazione del collegamento di unità tramite DM

Se non sono necessari più di 4 collegamenti di unità, questi possono essere creati tramite un dato macchina.

Per l'autorizzazione all'immissione dei dati di configurazione occorre configurare il seguente dato macchina di visualizzazione:

MD 9509: MM\_USER\_CLASS\_DIRECTORY\_CHG (valenza 0 ... 7)

#### Dati macchina di visualizzazione:

Per l'autorizzazione all'utilizzo delle unità configurate sono disponibili i seguenti dati macchina di visualizzazione:

Per i settori "Programma" e "Servizi"

MD 9510: MM\_USER\_CLASS\_DIRECTORY1\_P MD 9511: MM\_USER\_CLASS\_DIRECTORY2\_P MD 9512: MM\_USER\_CLASS\_DIRECTORY3\_P MD 9513: MM\_USER\_CLASS\_DIRECTORY4\_P (valenza 0 ... 7)

Per il settore "Macchina"

MD 9516: MM\_USER\_CLASS\_DIRECTORY1\_M

MD 9516: MM\_USER\_CLASS\_DIRECTORY2\_M

MD 9516: MM\_USER\_CLASS\_DIRECTORY3\_M

MD 9516: MM\_USER\_CLASS\_DIRECTORY4\_M

La progettazione delle unità di rete avviene nei dati macchina di visualizzazione:

MD 9676: MM\_DIRECTORY\_SOFTKEY\_PATH1

MD 9676: MM\_DIRECTORY\_SOFTKEY\_PATH2

MD 9676: MM\_DIRECTORY\_SOFTKEY\_PATH3

MD 9676: MM\_DIRECTORY\_SOFTKEY\_PATH4

I dati macchina di visualizzazione per i diritti di accesso sono attivi immediatamente, ovvero dopo il passaggio alla relativa applicazione. Non è necessario riavviare il sistema.

## 3.2.5 Creazione del collegamento di unità tramite "logdrive.ini"

È possibile configurare tutte le unità (ad es. NW Linux, interfaccia USB, scheda CompactFlash) che non necessitano di una password anche tramite il file "logdrive.ini".

Le impostazioni dei dati macchina di visualizzazione vengono ignorate.

#### Nota

La modifica o la configurazione di un'unità Windows (prefisso: smb) non è possibile nel file "logdrive.ini", poiché in questo caso è richiesta una password in forma codificata. Un'immissione in forma codificata nel file non è possibile.

#### Struttura del file "logdrive.ini"

Nella sezione [CONNECTIONS] vengono definite tutte le unità logiche.

ConnectionNum: Numero delle unità logiche

Impostazioni per ciascuna unità logica (inserire al posto di "X" la lettera corrispondente alla relativa unità).

| ConnectionX          | Percorso dell'unità, ad es. C:/Temp.                                                                                                    |  |  |  |
|----------------------|----------------------------------------------------------------------------------------------------|--|--|--|
| UsernameX            | Nome utente (per le unità di rete)                                                                                                    |  |  |  |
| PasswordX            | Password appartenente a UsernameX                                                                                                    |  |  |  |
| SK_ConnectionX       | Testo del softkey                                                                                                    |  |  |  |
|                      | • ID testo (solo per tasti softkey dipendenti dalla lingua)                                                                                                    |  |  |  |
|                      | Testo                                                                                                    |  |  |  |
| SoftkeyIndexX        | Posizione del softkey sulla barra dei softkey orizzontale.<br>Gli indici da 1 a 8 rappresentano il primo livello ETC, gli<br>indici da 9 a 16 il secondo livello, ecc. |  |  |  |
| SoftkeyTextContextX: | Text Context appartenente all'ID testo (solo per tasti softkey dipendenti dalla lingua)                                                                                |  |  |  |
| SoftkeyTextFileX     | File di testo che contiene il testo del softkey immesso<br>tramite ID testo (cfr. SK_ConnectionX) (si riferisce solo ai<br>testi dei softkey dipendenti dalla lingua). |  |  |  |
| SoftkeyPictureX      | Nome file dell'icona                                                                                                    |  |  |  |
| AccessProgramX       | Livello di accesso per il settore Editor programma                                                                                                    |  |  |  |
| AccessMachineX       | Livello di accesso per il settore Macchina                                                                                                    |  |  |  |
| AccessServicesX      | Livello di accesso per il settore Program Manager                                                                                                    |  |  |  |

#### Percorsi delle unità

Per l'indicazione dei percorsi delle unità utilizzare la sintassi illustrata nella seguente tabella.

| Unità logica                |                                                                                          |
|-----------------------------|------------------------------------------------------------------------------------------|
| //NC/MPF.DIR                | NC corrente                                                                              |
| //NCU_1/MPF.DIR             | NC specifico                                                                             |
| /SIEMENS/SINUMERIK/MPF.DIR/ | Unità locale su CF                                                                       |
| /siemens/sinumerik/mpf.dir/ |                                                                                          |
| /card/user/data             |                                                                                          |
| C:/ MPF.DIR/                | Unità esterne WinXP disco rigido (Win Version)                                           |
| c:\mpf.dir                  |                                                                                          |
| //tcu1/X204/mpf.DIR         | Unità TCU-USB globale                                                                    |
| //tcu1/X203,1/test/mpf.dir  | -  - con indicazione della partizione                                                    |
| //usb/X204/mpf.DIR          | Unità NCU-USB globale                                                                    |
| //ACTTCU/FRONT              | Unità TCU-USB locale (=dispositivo USB sulla                                             |
| //ACTTCU/FRONT,1            | TCU attiva, ha anche percorso globale adeguato)<br>-  - con indicazione della partizione |
| //ef3307/MPF.DIR            | Unità di rete esterne (WinXP)                                                            |
| //ef3307/MPF.DIR            | Unità di rete esterne (Linux)                                                            |
| //NC/NC_CARD/MPF.DIR        | CF Card tramite SSH                                                                      |
| //PLC/XXXXXXX               | PLC                                                                                      |

#### 1° Esempio

Per visualizzare nel Program Manager il contenuto della prima partizione del dispositivo USB collegato sul lato anteriore della TCU attuale, sono necessarie le immissioni seguenti. [CONNECTIONS] ConnectionNum=1 Connection1=//ACTTCU/FRONT,1 SK\_Connection1=Front-USB SoftkeyIndex1=3 SoftkeyIndex1=3 SoftkeyTextContext1=SlPmLogicalDrives SoftkeyTextFile1=slpmdialog SoftkeyPicture1=sk\_usb\_front.png AccessProgram1=7 AccessMachine1=7 AccessServices1=7

Nel Program Manager è inoltre presente un nuovo softkey in posizione HSK3 (posizione 3 sulla barra dei softkey orizzontale), che visualizza il testo "USB frontale". Oltre a ciò, il softkey visualizza l'icona sk\_usb\_front.png ed è visibile nel Program Manager a partire dal livello di accesso 7.

Comunicazione/presupposto iniziale

3.2 Funzionamento della rete con HMI-Embedded sl

## 2° Esempio

Per visualizzare nel Program Manager il contenuto della prima partizione del dispositivo USB collegato sul lato anteriore della TCU attuale, sono necessarie le immissioni seguenti.

[CONNECTIONS] ConnectionNum=1 Connection1=//ACTTCU/FRONT,1 SK\_Connection1=SL\_PM\_SK\_LOCAL\_TCU\_USB SoftkeyIndex1=3 SoftkeyTextContext1=SlPmLogicalDrives SoftkeyTextFile1=slpmdialog SoftkeyPicture1=sk\_usb\_front.png AccessProgram1=7 AccessMachine1=7 AccessServices1=7

Nel Program Manager è inoltre presente un nuovo softkey in posizione HSK3 (posizione 3 sulla barra dei softkey orizzontale), che visualizza il testo con ID testo SL\_PM\_SK\_LOCAL\_TCU\_USB, letto dal file slpmdialog\_XXX.qm. Oltre a ciò, il softkey visualizza l'icona sk\_usb\_front.png ed è visibile nel Program Manager a partire dal livello di accesso 7.

# 3.2.6 Apertura del file "logdrive.ini"

#### Presupposti

Per richiamare il file occorre l'autorizzazione di accesso 0.

#### Procedura

Aprire il file come segue:

- 1. Selezionare il settore operativo "Programma".
- 2. Premere il softkey "Editor"
- 3. Premere il softkey verticale "Flash-Card". Il file "logdrive.ini" è archiviato nella directory: \user\sinumerik\hmi\cfg
- 4. Premere il tasto "Input" per aprire il file.

3.3 Pagina di stato delle anomalie "Blue Screen"

# 3.3 Pagina di stato delle anomalie "Blue Screen"

#### Introduzione

In caso di arresto anomalo del sistema viene visualizzata una pagina di stato delle anomalie ("Blue Screen") con informazioni di sistema aggiornate.

La pagina presenta una breve descrizione delle anomalie riscontrate con l'indicazione di tutti i registri del processore rilevanti.

L'immagine completa dei dati di sistema può essere copiata sulla scheda CompactFlash (opzionale).

#### Visualizzazione dei dati di sistema

In caso di arresto anomalo del sistema, sullo schermo vengono visualizzati l'indirizzo del crash, il contenuto del registro e le informazioni aggiuntive necessarie per l'analisi.

Additional information: XXXXXXXX loaded at : XXXXXXXX XXXXXXX loaded at : XXXXXXXX XXXXXXXX loaded at : XXXXXXXX XXXXXXX loaded at : XXXXXXXX XXXXXXXX loaded at : XXXXXXXX XXXXXXXX loaded at : XXXXXXXX Please send the above or saved information to the SINUMERIK Hotline! E-mail: ad.support@siemens.com Fill in subject : "HMI-Embedded exception (SW XX.XX.XX; date)" Press 'S' to save data or press 'R' to reboot immediately

Premere i seguenti tasti:

"S" (Save): per memorizzare il file

"R": per attivare il Restart della NCU

3.3 Pagina di stato delle anomalie "Blue Screen"

#### Memorizzazione del file

Il file dei dati di sistema selezionato può essere memorizzato su una scheda CompactFlash (opzionale) oppure su una FlashDrive USB (in preparazione).

Press 'L' to save exception data to the local compact flash card. You can also press 'R' to reboot immediately but we recomment to first save the data.

Se il file viene memorizzato, viene visualizzato il seguente messaggio di stato:

Please wait - data transmission in progress. If you have problems you can press key 'S' to stop transmission

Una volta terminato il trasferimento dei dati, viene visualizzato il seguente messaggio:

Transmission finished, XXXXXX bytes saved. The exception data was saved in folder /user/sinumerik/hmi Please send the saved information to the SINUMERIK Hotline! email : ad.support@siemens.com Fill in subject : "HMI-Embedded exception (SW XX.XX.XX; date)"

#### Attivazione del Restart

Se viene attivato un Restart, un Exception Handler tenta di eseguire un riavvio automatico.

Se la NCU non reagisce dopo un minuto, eseguire il riavvio manualmente spegnendo e riaccendendo l'impianto.

Try rebooting - in the event of no reaction after 1 minute, please switch off/on

# 4

# Funzioni

# 4.1 Impostazione del livello di protezione tramite password

## Introduzione

I livelli di protezione con password possono essere modificati tramite i softkey.

Nel settore operativo "Messa in servizio" premere il softkey "HMI" -> "Parola chiave". Sono disponibili i seguenti softkey:

- Impostazione password
- Modificare parola chiave
- Cancellare password

#### Impostazione della password

- 1. Premere il softkey "Settare parola chiave". Viene visualizzata la finestra "Immettere parola chiave:".
- 2. Specificare una delle password standard possibili (vedere la tabella "Livelli di protezione") e confermare l'immissione con il softkey "OK". La password valida viene inserita e viene visualizzato il livello di accesso valido. Le password non valide non sono accettate.

## Modifica della password

Per disporre di un livello di accesso sicuro, modificare le password standard.

- 1. Premere il softkey "Modificare parola chiave". Nella finestra visualizzata è indicato il livello di accesso corrente.
- 2. Selezionare il settore al quale si intende assegnare la nuova password. È possibile selezionare un settore tra i seguenti disponibili:
  - Sistema
  - Marchio
  - Service
  - Utente
- 3. Nei campi "Nuova parola chiave" e "Ripetere parola chiave" digitare la nuova password.
- 4. Confermare l'immissione con il softkey "OK". Una parola chiave modificata e valida viene accettata solo se le entrambe le parole chiavi concordano.

4.2 Progettazione del comportamento della tastiera

#### Cancellazione della password

1. Premere il softkey "Cancellare parola chiave" per ripristinare l'autorizzazione di accesso.

L'autorizzazione di accesso non viene automaticamente cancellata agendo su POWER ON.

#### Attenzione

Se durante l'avviamento del sistema vengono caricati i dati macchina standard, le password vengono impostate sui valori predefiniti.

# 4.2 Progettazione del comportamento della tastiera

La funzione CAPSLOCK consente di eseguire l'immissione duratura di testi, tramite tastiera esterna, in lettere maiuscole al posto delle lettere minuscole.

Tramite il dato macchina di visualizzazione MD 9009: KEYBOARD\_STATE viene impostato il comportamento della tastiera:

- 0: CAPSLOCK disattivo
- 1: L'impostazione non è rilevante!
- 2: CAPSLOCK attivo (impostazione predefinita)

Se il dato macchina di visualizzazione è impostato su "CAPSLOCK attivo", utilizzando la combinazione di tasti "Ctrl" e MAIUSC effettuare la commutazione tra lettere maiuscole e minuscole.

Dopo una modifica del dato macchina, deve avere luogo un nuovo avvio.

# 4.3 Attivazione dell'oscuramento dello schermo

Se per oltre un'ora viene visualizzata una stessa schermata a contrasto elevato, deve essere attivato l'oscuramento dello schermo (screen saver) per proteggere il display TFT dal cosiddetto "congelamento" dell'ultima schermata visualizzata.

#### Attivazione tramite PLC

L'oscuramento dello schermo può essere attivato dal PLC tramite DB19.DBB0. Il PLC ha la priorità rispetto al dato macchina di visualizzazione impostato.

Bibliografia: /FB1/ A2: Segnali d'interconnessione vari

#### Attivazione tramite dato macchina

Tramite il dato macchina di visualizzazione MD 9006: DISPLAY\_BLACK\_TIME si imposta il tempo (max. 60 minuti) dopo il quale lo schermo viene oscurato automaticamente se nel frattempo sulla tastiera non è stato premuto alcun tasto.

In questo dato macchina di visualizzazione è possibile avviare la funzione "Oscuramento schermo" con la seguente impostazione:

MD 9006 = 1 < tempo in minuti, ad es. 1 > MD 9006 = 60 < tempo in minuti, ad es. 60 >

MD 9006 = 0 disattivazione della funzione (impostazione predefinita)

# 4.4 Installazione/selezione della lingua

Di regola il software HMI-Embedded sI è disponibile in 6 lingue:

#### Selezione della lingua della superficie operativa

- 1. La selezione della prima e della seconda lingua può essere eseguita nel settore operativo "Messa in servizio" tramite i softkey "HMI" -> "Selezione lingua".
- 2. Nel menu "Selezione lingua" si selezionano la prima e la seconda lingua. Sono disponibili le seguenti lingue:
  - Cinese semplificato
  - Tedesco
  - Inglese
  - Spagnolo
  - Francese
  - Italiano

#### Commutazione lingua

La commutazione da una lingua impostata all'altra avviene durante il funzionamento nel settore operativo "Messa in servizio" mediante il softkey "Change Language".

#### Impostazione della lingua di avvio

L'impostazione della lingua visualizzata all'avvio del controllo numerico viene effettuata con il dato macchina di visualizzazione MD 9003: FIRST\_LANGUAGE

# 4.5 Attivazione/disattivazione della guida della calcolatrice

#### Procedura

Tramite il dato macchina di visualizzazione MD 9991: HMI\_HELP\_SYSTEMS è possibile attivare e disattivare la guida della calcolatrice.

- Bit 0 = 0 schermata della guida non attiva
- Bit 0 = 1 schermata della guida attiva (impostazione predefinita)

Funzioni

4.6 Impostazione di data/ora

# 4.6 Impostazione di data/ora

Esistono le seguenti possibilità:

- Regolazione manuale di data/ora del PLC
- Sincronizzazione di data e ora di PLC e HMI-Embedded sI

#### Procedura

1. Nel settore operativo "MIS" premere il softkey "PLC" -> "Data Ora".

Nell'area della finestra "attuale" vengono visualizzati da HMI-Embedded sI e PLC la data (giorno della settimana, data, anno) e l'ora.

Nell'area della finestra "nuovo" inserire i seguenti dati nuovi:

- Data: giorno, mese, anno
- Ora: ore, minuti, secondi
- Tempo di sincronizzazione (0-99 minuti), come tempo standard è impostato 10 minuti.
- 2. Premendo il softkey "Conferma" la data e l'ora di HMI-Embedded si vengono trasmesse al PLC.
- 3. Premere il softkey "Sincrono AUTO/ON" o "Sincrono AUTO/OFF" per attivare o disattivare il tempo di sincronizzazione ciclico.
- 4. Se non è stata impostata una sincronizzazione automatica, tramite il softkey "Sincrono manuale" è possibile sincronizzare immediatamente il tempo. Nel campo di emissione "attuale" vengono visualizzati i nuovi dati.

#### Nota

Le modifiche degli operandi PLC sono possibili solo con la corrispondente password.

Dopo aver nuovamente avviato il controllo numerico i valori impostati vengono conservati.

# 4.7 Impostazione dell'editor

L'editor è disponibile nei settori operativi "Programma" e Messa in servizio "MIS".

Le impostazioni dell'editor possono essere definite come segue:

- Il dato macchina di visualizzazione MD 9460: PROGRAM\_SETTINGS
- Tramite la superficie di HMI-Embedded sl
## Impostazione nel dato macchina di visualizzazione

| Bit 2 | = 0 | Nessuna abilitazione automatica per i programmi.                                                                                                    |
|-------|-----|----------------------------------------------------------------------------------------------------|
|       | = 1 | Abilitazione automatica per i programmi creati con il softkey "Nuovo".                                                                                                    |
| Bit 4 | = 0 | Il simbolo LF (line feed) viene visualizzato nel campo di modifica di un file aperto.                                                                                                    |
|       | = 1 | Il simbolo LF (line feed) non viene visualizzato nel campo di modifica di un file aperto.                                                                                                    |
| Bit 5 | = 0 | Le righe nascoste contrassegnate con "*HD" (hidden) vengono visualizzate.                                                                                                    |
|       | = 1 | Le righe nascoste contrassegnate con "*HD" (hidden) restano non visualizzate.                                                                                                    |
| Bit 6 | = 0 | Programma attivo bloccato alla modifica.                                                                                                    |
|       | = 1 | Programma attivo abilitato alla modifica.                                                                                                    |
| Bit 7 | = 0 | Esecuzione della verifica delle righe                                                                                                    |
|       | = 1 | Disattivare la verifica delle righe del supporto cicli nei programmi a<br>partire da una dimensione file impostata nel dato macchina di<br>visualizzazione MD 9464: MAX_PROGRAMM_SIZE_CHECK. Le<br>dimensioni sono immesse in KByte. È anche possibile inserire nuove<br>righe nell'ambito del codice G creato con il "wizard" o con il processore<br>di geometria. |

Le impostazioni nel settore operativo "Programma" /"MIS" vengono mantenute dopo un reset.

## Impostazione tramite la superficie di HMI-Embedded sI

Procedere nel modo seguente:

- 1. Aprire un programma di editing nel settore operativo "Programma".
- Premere il softkey orizzontale "Impostazioni" e il softkey verticale "Impostaz. editor" per visualizzare la maschera di impostazione. Le seguenti funzioni possono essere contrassegnate nel campo "sì".
  - Le seguenti funzioni possono essere contrassegnate n
    - Abilitazione di nuovi programmi
    - Esclusione di LF nel programma
    - Visualizzazione di righe nascoste nel programma
    - Abilitazione di programmi attivi per l'editing.
    - Manipolazione speciale per costruzione di stampi, indicazione delle dimensioni del file in kByte

4.8 Processore di geometria

# 4.8 Processore di geometria

Esistono due possibilità per definire l'emissione di testo al termine di un profilo e per impostare la rappresentazione degli elementi del profilo:

- Tramite la superficie di HMI-Embedded sl
- Il dato macchina di visualizzazione MD 9460: PROGRAM\_SETTINGS

## Impostazione tramite la superficie

- 1. Premere il softkey verticale "Impostaz. profilo". Viene aperta la finestra: "Impostazioni programmazione libera del profilo".
- 2. Dopo "Emiss. testo a conclusione della programm. profilo" immettere il testo che deve comparire dopo ogni profilo, ad es. "Fine profilo"
- 3. Le altre impostazioni possono essere selezionate o deselezionate:
  - Impostazione della tecnologia: "Tornitura"
  - Rappresentazione grafica del softkey per elementi di geometria

## Impostazione nel dato macchina di visualizzazione

Bit 0 = 1 Tecnologia di tornitura (supporto al profilo)

Bit 3 = 0 I softkey per la selezione degli elementi del profilo vengono provvisti di testo.

=1 I softkey per la selezione degli elementi del profilo vengono provvisti di un simbolo.

# 4.9 Definizione di una directory standard

Da tutte le unità configurate è possibile selezionare un collegamento come directory standard.

L'unità può essere determinata come segue:

- Nel dato macchina di visualizzazione MD 9005: PRG\_DEFAULT\_DIR
- Tramite la superficie di HMI-Embedded sl

## Impostazione nel dato macchina di visualizzazione.

Con il tasto Select si selezionano tutti i collegamenti di unità configurati (da 1 a max. 8).

## Impostazione tramite la superficie di HMI-Embedded sl

- 1. Premere il softkey verticale "Impostazioni".
- 2. Premere il softkey verticale "Sommario programmi". Vengono proposte tutte le unità configurate.
- 3. Con il tasto Select, selezionare l'unità desiderata.
- 4. Premere il softkey "OK". L'unità è memorizzata.

4.10 Emissione del simbolo di tacitazione di allarmi del PLC

# 4.10 Emissione del simbolo di tacitazione di allarmi del PLC

Tramite il dato macchina di visualizzazione MD 9055: PLC\_ALARM\_PICTURE si attivano o si disattivano le icone seguenti:

- Valore: -1 nessuna icona visualizzata
- Valore: 0 visualizzazione dell'icona con la dicitura "PLC".
- Valore: 1 Visualizzazione dell'icona "Cancel".

Questa funzionalità si riferisce solo agli allarmi del PLC, non ai messaggi del PLC.

## 4.11 Visualizzazione degli allarmi

Se sono presenti più allarmi contemporaneamente, nella riga di allarmi e segnalazioni viene visualizzato solo l'ultimo allarme. Se si desidera visualizzare alternativamente gli allarmi NCK, PLC o HMI presenti, è possibile specificare l'impostazione corrispondente nel dato macchina di visualizzazione MD 9056: ALARM\_ROTATION\_CYCLE.

Le impostazioni possibili sono le seguenti:

- < 500: Nessun cambio della visualizzazione degli allarmi, viene visualizzato solo l'ultimo allarme
- 500 10000: Durata di visualizzazione di un allarme in millisecondi

Se è impostata una durata di visualizzazione valida, ogni allarme resta visualizzato per il tempo specificato prima di essere sostituito dal successivo.

I messaggi non vengono visualizzati in alternanza.

# 4.12 Commutazione inch/metrico

La disponibilità del softkey e della funzionalità ad esso correlata è progettabile con il dato macchina NCK generale MD 10260.

Nel settore operativo "Macchina" un softkey consente di passare dal sistema di misura in inch a quello metrico e viceversa. Per visualizzare il softkey "Commutaz. inch" o "Commutaz. mm", impostare il dato macchina nel seguente modo:

MD 10260: CONVERT\_SCALING\_SYSTEM ≠ 0

Bibliografia: /FB1/A3: Sorveglianze assi, aree protette

/FB1/ G2: Velocità, sistemi di misura reali/di riferimento, regolazione

4.13 Progettazione del canale

# 4.13 Progettazione del canale

## 4.13.1 Progettazione del menu canale

#### Introduzione

Attraverso la superficie operativa di HMI-Embedded sl, in ciascun settore operativo è possibile creare un collegamento tra HMI-Embedded sl e il PLC.

La progettazione del menu canale si ottiene con l'estensione file "netnames.ini". Il file si trova sulla scheda CompactFlash al percorso: user/sinumerik/hmi/cfg.

#### Procedura

Se si modifica il file per la propria applicazione, procedere come segue:

- 1. Nel settore operativo della Messa in servizio "MIS", premere il softkey "HMI".
- 2. Premere il softkey "Editor (solo HMI)" e il softkey verticale "Edit.net-names.ini". Viene visualizzato un menu con le seguenti domande:
  - "Si vogliono editare le modifiche non ancora attivate?"
  - "Si vogliono editare i dati attuali?" •
- 3. Premere il softkey verticale "File non attivo". Viene aperto il file ini ed è possibile specificare le proprie impostazioni.
- 4. Premere il softkey "Chiudere l'editor". Le impostazioni vengono verificate e vengono visualizzati la finestra "Verifica conclusa" e il numero di errori e messaggi.
- 5. Premere il softkey "Attivaz. dati": si verifica un reset e la progettazione viene terminata.

## 4.13.2 File "netnames.ini"

## Informazioni generali

- In "logChanSetList" vengono stabiliti i gruppi (max. 8)
- In "log-ChanList" vengono stabiliti i nomi univoci dei gruppi e dei canali (NCK)
- In "logNCName" viene definito un nome NC univoco per i canali (max. 8/gruppo).

## Esempio

.

Tabella 4-1 pannello operatore come pannello principale

| ; NETNAMES.INI, Versione 04, 03.11 30.01.05 |                                                                                 |  |  |  |  |  |  |  |  |
|---------------------------------------------|---------------------------------------------------------------------------------|--|--|--|--|--|--|--|--|
| [own]                                       |                                                                                 |  |  |  |  |  |  |  |  |
| owner=                                      | owner= MMC_1                                                                    |  |  |  |  |  |  |  |  |
| ; Description of possible connections       |                                                                                 |  |  |  |  |  |  |  |  |
| [conn MMC_1]                                |                                                                                 |  |  |  |  |  |  |  |  |
| conn_1=                                     | NCU_1                                                                           |  |  |  |  |  |  |  |  |
| ; Description of sig                        | ; Description of significant net-parameters                                     |  |  |  |  |  |  |  |  |
| [param network]                             |                                                                                 |  |  |  |  |  |  |  |  |
| bus=                                        | mpi                                                                             |  |  |  |  |  |  |  |  |
| [param MMC_1]                               |                                                                                 |  |  |  |  |  |  |  |  |
| mmc_address= 1                              | ;solo la prima lettera N o H viene utilizzata per<br>l'analisi                  |  |  |  |  |  |  |  |  |
| name=VNC                                    | ;NCU -> Connessione tramite IP a 710, ip=deve essere indicato                   |  |  |  |  |  |  |  |  |
|                                             | ;HT8 -> Connessione via SPC2 alla PCU con Linux, ip<br>viene ignorato           |  |  |  |  |  |  |  |  |
|                                             | ;VNC -> o nessun nome, connessione al 710 con HMI<br>interno, ip viene ignorato |  |  |  |  |  |  |  |  |
| [param NCU_1]                               |                                                                                 |  |  |  |  |  |  |  |  |
| nck_address= 3                              | ,ip=127.0.0.1                                                                   |  |  |  |  |  |  |  |  |
| plc_address= 2                              | ,ip=127.0.0.1                                                                   |  |  |  |  |  |  |  |  |
| name = NCU710                               |                                                                                 |  |  |  |  |  |  |  |  |
| ; Description of an                         | standard channel-configuration                                                  |  |  |  |  |  |  |  |  |
| [chan MMC_1]                                |                                                                                 |  |  |  |  |  |  |  |  |
| ShowChanMenu                                | = TRUE                                                                          |  |  |  |  |  |  |  |  |
| DEFAULT_logChanSet =                        | _ ChannelAreal                                                                  |  |  |  |  |  |  |  |  |
| DEFAULT_logChan =                           | Channelli<br>Channellin                                                         |  |  |  |  |  |  |  |  |
| logChanSetList =                            | ChannelAreal                                                                    |  |  |  |  |  |  |  |  |
| [ChannelArea1]                              | - (hannell1) (hannell1) (hannell2)                                              |  |  |  |  |  |  |  |  |
| logChanList                                 | = Channelli, Channelliz, Channellis                                             |  |  |  |  |  |  |  |  |
| [Channel11]                                 | - NCH 1                                                                         |  |  |  |  |  |  |  |  |
| logNCName                                   | = 1                                                                             |  |  |  |  |  |  |  |  |
| ChanNum                                     | - 1                                                                             |  |  |  |  |  |  |  |  |
| [Channel12]                                 | = NCII 1                                                                        |  |  |  |  |  |  |  |  |
| logNCName                                   | = 2                                                                             |  |  |  |  |  |  |  |  |
| ChanNum                                     | _                                                                               |  |  |  |  |  |  |  |  |
|                                             |                                                                                 |  |  |  |  |  |  |  |  |
| [Channel13]                                 |                                                                                 |  |  |  |  |  |  |  |  |
| logNCName                                   | = NCU_1                                                                         |  |  |  |  |  |  |  |  |
| ChanNum                                     | = 3                                                                             |  |  |  |  |  |  |  |  |

4.13 Progettazione del canale

## 4.13.3 Inserimento di testi in lingua straniera

## Informazioni generali

Specialmente per il menu canale è disponibile il file "chan.txt" in più varianti linguistiche, memorizzate nella scheda CompactFlash a seconda della lingua nelle seguenti directory:

- per i testi in tedesco: card/user/sinumerik/hmi/lng/deu",
- per i testi in inglese: card/user/sinumerik/hmi/lng/eng, ecc.

I file "chan.txt" nei quali non è ancora immesso alcun testo si presentano nel seguente modo.

## Esempio:

| // CP = 1252             |                                                |
|--------------------------|------------------------------------------------|
| // IDEO = NO             |                                                |
| // ANSI = YES            |                                                |
| // UNICODE = NO          |                                                |
| // VERSION = \$VERSION   |                                                |
| [SWITCHES]/NATIVE        |                                                |
| File with OEM-name-spec: | ifications for channel-area's and channels     |
| //* Lengths of softkey t | cext 2 * 9 characters */                       |
| //* For next line use %  | n in the string */                             |
| //* You must not change  | any number but only insert the texts!          |
| */                       |                                                |
| */                       |                                                |
| //* text-definitions for | softkeys in channel-switch-menue */            |
| //* name of channel-area | a 1 and names of channels of channel-          |
| area 1 */<br>NCU 1"      | //2x9 T CHAN AREA 1                            |
| 3080193 "CHANNEL         | 1" //2x9 T CHAN AREA 1 CHANNEL 1               |
| 3080194                  | 2" //2x9 T CHAN AREA 1 CHANNEL 2               |
| 3080195                  | 3" //2x9 T CHAN AREA 1 CHANNEL 3               |
| 3080196 ""               | //2x9 T_CHAN_AREA_1_CHANNEL_4                  |
| 3080197                  | //2x9 T_CHAN_AREA_1_CHANNEL_5                  |
| 2090100 ""               | //2x9 T_CHAN_AREA_1_CHANNEL_6                  |
| 3080200 ""               | //2x9 T_CHAN_AREA_1_CHANNEL_7                  |
| 3080200 ""               | //2x9 T_CHAN_AREA_1_CHANNEL_8                  |
| //* name of channel-area | a 2 and names of channels of channel-area 2 */ |
| 3080202                  | /2x9 T_CHAN_AREA_2                             |
| 3080203 ""               | /2x9 T_CHAN_AREA_2_CHANNEL_1                   |
| 3080204 ""               | /2x9 T_CHAN_AREA_2_CHANNEL_2                   |
| 3080205 ""               | /2x9 T_CHAN_AREA_2_CHANNEL_3                   |
| 3080206 ""               | /2x9 T_CHAN_AREA_2_CHANNEL_4                   |
| 3080207 ""               | /2x9 T_CHAN_AREA_2_CHANNEL_6                   |

#### Funzioni 4.13 Progettazione del canale

```
.....
                               /2x9 T_CHAN_AREA_2_CHANNEL_7
3080208
             .....
                               /2x9 T_CHAN_AREA_2_CHANNEL_8
3080209
//* name of channel-area 3 and names of channels of channel-area 3 */
                               /2x9 T_CHAN_AREA_3
3080210
             .....
                               /2x9 T_CHAN_AREA_3_CHANNEL_1
3080211
             .....
                               /2x9 T_CHAN_AREA_3_CHANNEL_2
3080212
             .....
                               /2x9 T_CHAN_AREA_3_CHANNEL_3
3080213
             .....
                               /2x9 T_CHAN_AREA_3_CHANNEL_4
3080214
             .....
                               /2x9 T_CHAN_AREA_3_CHANNEL_5
3080215
             .....
                               /2x9 T_CHAN_AREA_3_CHANNEL_6
3080216
             .....
                               /2x9 T_CHAN_AREA_3_CHANNEL_7
3080217
             .....
                               /2x9 T_CHAN_AREA_3_CHANNEL_8
3080218
//* name of channel-area 4 and names of channels of channel-area 4 */
             .....
                               /2x9 T_CHAN_AREA_4
3080219
             .....
                               /2x9 T_CHAN_AREA_4_CHANNEL_1
3080220
             .....
                               /2x9 T_CHAN_AREA_4_CHANNEL_2
3080221
             .....
                               /2x9 T_CHAN_AREA_4_CHANNEL_3
3080222
             .....
                               /2x9 T_CHAN_AREA_4_CHANNEL_4
3080223
             .....
                               /2x9 T_CHAN_AREA_4_CHANNEL_5
3080224
             .....
                               /2x9 T_CHAN_AREA_4_CHANNEL_6
3080225
             .....
                               /2x9 T_CHAN_AREA_4_CHANNEL_7
3080226
             .....
                               /2x9 T_CHAN_AREA_4_CHANNEL_8
3080227
//* name of channel-area 5 and names of channels of channel-area 5 ^{\prime}
                               /2x9 T_CHAN_AREA_5
3080228
             .....
                               /2x9 T_CHAN_AREA_5_CHANNEL_1
3080229
             .....
                               /2x9 T_CHAN_AREA_5_CHANNEL_2
3080230
             .....
                               /2x9 T_CHAN_AREA_5_CHANNEL_3
3080231
             .....
                               /2x9 T_CHAN_AREA_5_CHANNEL_4
3080232
             .....
                               /2x9 T_CHAN_AREA_5_CHANNEL_5
3080233
             .....
                               /2x9 T_CHAN_AREA_5_CHANNEL_6
3080234
             .....
                               /2x9 T_CHAN_AREA_5_CHANNEL_7
3080235
             .....
                               /2x9 T_CHAN_AREA_5_CHANNEL_8
3080236
//* name of channel-area 6 and names of channels of channel-area 6 */
                               /2x9 T_CHAN_AREA_6
             .....
3080237
             .....
                               /2x9 T_CHAN_AREA_6_CHANNEL_1
3080238
             .....
                               /2x9 T_CHAN_AREA_6_CHANNEL_2
3080239
             .....
                               /2x9 T_CHAN_AREA_6_CHANNEL_3
3080240
             .....
                               /2x9 T_CHAN_AREA_6_CHANNEL_4
3080241
             .....
                               /2x9 T_CHAN_AREA_6_CHANNEL_5
3080242
             .....
                               /2x9 T_CHAN_AREA_6_CHANNEL_6
3080243
             .....
                               /2x9 T_CHAN_AREA_6_CHANNEL_7
3080244
             .....
                               /2x9 T_CHAN_AREA_6_CHANNEL_8
3080245
//* name of channel-area 7 and names of channels of channel-area 7 ^{\prime}
             /2x9 T_CHAN_AREA_7
3080246
             .....
                               /2x9 T_CHAN_AREA_7_CHANNEL_1
3080247
```

Messa in servizio di HMI-Embedded sl Manuale per la messa in servizio, 11/2006, 6FC5397-8CP10-0CA0 4.14 Selezione della gestione utensili

| 2000210    |                 | /2x9 T_CHAN_AREA_7_CHANNEL_2                      |
|------------|-----------------|---------------------------------------------------|
| 2000240    |                 | /2x9 T CHAN AREA 7 CHANNEL 3                      |
| 3080249    |                 | /2~9 T CUAN ADEA 7 CUANNEL /                      |
| 3080250    |                 | / ZX9 I_CHAN_AREA_/_CHANNED_4                     |
| 3080251    | " "             | /2x9 T_CHAN_AREA_7_CHANNEL_5                      |
| 3080252    |                 | $/2x9$ T_CHAN_AREA_7_CHANNEL_6                    |
| 3080253    |                 | /2x9 T_CHAN_AREA_7_CHANNEL_7                      |
| 3080254    |                 | /2x9 T_CHAN_AREA_7_CHANNEL_8                      |
| //* name o | of channel-area | 3 and names of channels of channel-area 8 $^{*/}$ |
| 3080255    |                 | /2x9 T_CHAN_AREA_8                                |
| 3080256    |                 | /2x9 T_CHAN_AREA_8CHANNEL_1                       |
| 3080257    | " "             | /2x9 T_CHAN_AREA_8CHANNEL_2                       |
| 3080258    |                 | /2x9 T_CHAN_AREA_8CHANNEL_3                       |
| 3080259    |                 | /2x9 T_CHAN_AREA_8CHANNEL_4                       |
| 3080260    |                 | /2x9 T_CHAN_AREA_8CHANNEL_5                       |
| 3080261    |                 | /2x9 T_CHAN_AREA_8CHANNEL_6                       |
| 3080262    | нн              | /2x9 T_CHAN_AREA_8CHANNEL_7                       |
| 3080263    |                 | /2x9 T_CHAN_AREA_8CHANNEL_8                       |

Nelle stringhe vuote ("") è possibile inserire testi utente personali, ad es. "NCU\_1". Per ogni riga di softkey sono possibili 8 caratteri, l'interruzione di riga viene creata con i caratteri "%n": Es.: "NC3torn%ncanale1".

# 4.14 Selezione della gestione utensili

La gestione utensili ShopTurn, ShopMill viene attivata tramite il dato macchina di visualizzazione MD 9414: TM\_KIND\_OF\_TOOLMANAGEMENT per la rappresentazione di ShopMill/ShopTurn.

- MD 9414 = 1 Gestione utensili ShopMill / ShopTurn
- MD 9414 = 0 gestione utensili standard (impostazione predefinita)

Tutte le informazioni necessarie per la messa in servizio si trovano in:

#### **Bibliografia:**

/FBW/ Descrizione delle funzioni: gestione utensili

/FBSP/ Descrizione delle funzioni ShopMill /

FBT/ Descrizione delle funzioni ShopTurn

# 4.15 Correzione fine utensili

I valori limite della correzione fine utensili sono impostati nel dato macchina di visualizzazione MD 9450: WRITE\_TOA\_FINE\_LIMIT.

Nell'immissione dell'usura utensile fine, la differenza tra valore precedente e nuovo valore deve avere al massimo il valore limite ammesso qui.

Il dato MD 9450 può essere modificato solo se nel dato macchina di visualizzazione MD 9202: U-SER\_CLASS\_TOA\_WEAR è immesso un livello di protezione consentito.

Bibliografia /FB1/A2: Segnali d'interconnessione vari

/FBW/ Descrizione delle funzioni: gestione utensili

/FBSP/ Descrizione delle funzioni ShopMill

/FBT/ Descrizione delle funzioni ShopTurn

## 4.16 Attivazione immediata della correzione utensile

Per far sì che la correzione utensile sia efficace immediatamente, impostare nel dato macchina di visualizzazione MD 9440: ACTIVATE\_SEL\_USER\_DATA.

Il programma pezzo si trova in stato di "Reset" o di "Stop".

Per far sì che la correzione utensile non venga annullata in caso di reset, anche il dato macchina specifico per il canale MD 20110: RESET\_MODE\_MASK Bit 0 = Resetmode deve essere impostato in modo corrispondente.

## 4.17 Selezione di utensili con numero D

Con il dato macchina generico MD 18102: MM\_TYPE\_OF\_CUTTING\_EDGE attivare la "gestione dei numeri D piatti".

- Valore = 0 L'NCK gestisce i numeri T e D = impostazione predefinita
- Valore 1 = Vengono selezionati solo gli utensili con la struttura dei numeri D.

Un numero D può essere assegnato una sola volta ad ogni utensile, il che significa che ogni numero D rappresenta con precisione un blocco dati di correzione.

Bibliografia: /FB1/W1: Correzione utensile

## 4.18 Mandrini analogici

Per max. 2 mandrini analogici una finestra può visualizzare il carico del mandrino di 0-100%. In DB 19 impostare i seguenti byte:

- Mandrino analogico: DB19.DBB 6
- Mandrino analogico: DB19.DBB 7

# 4.19 Modello di pezzo

Per i programmi possono essere utilizzati modelli di pezzi che possono poi servire per programmi analoghi. A tale scopo, creare un pezzo con il nome \_TEMPL\_, copiarlo e assegnargli un nuovo nome.

## Esempio

Deve essere creato un modello di pezzo con il contenuto "Dati.ini" e "TEST.MPF": Pezzo: \_TEMPL\_

\_TEMPL\_.MPF DATI.INI TEST.MPF

## Procedura

- 1. Premere il softkey "Nuovo"
- 2. Assegnare il nuovo nome, ad es. "ASSE"
- Il nuovo pezzo "ASSE" viene creato con i seguenti file: ACHSE.MPF DATEN.INI TEST.MPF

# 4.20 Spostamento origine

## 4.20.1 Protezione di accesso al softkey dello spostamento base

### Settore operativo Parametri

Tramite il dato macchina di visualizzazione MD 9248: MM\_USER\_CLASS\_BASE\_ZERO\_OFF\_MA si può impostare da quale livello di accesso viene proposto il softkey "SO base" nel settore operativo Macchina nella funzione "Accostamento a sfioro" oppure è possibile l'impostazione G500 nel campo dello spostamento origine.

Contemporaneamente, nella finestra "Spostamento origine" e nella finestra "SO attivi + correzioni" vengono visualizzati o nascosti anche i frame di base.

#### Nota

Il dato macchina di visualizzazione MD\_ 9210 USER\_CLASS\_WRITE\_ZOA (scrittura spostamento generale) non influisce sullo "spostamento origine attivo" nel settore operativo"Parametri".

#### Settore operativo macchina

Tramite il dato macchina di visualizzazione MD 9247: MM\_USER\_CLASS\_BASE\_ZERO\_OFF\_PA si può impostare da quale livello di accesso viene proposto il softkey "SO base" nel settore operativo "Parametri", nella finestra "Spostamento origine".

## 4.20.2 Spostamento origine fine e spostamento base

## Spostamento origine

Questa funzione si riferisce allo spostamento nella schermata "Spostamento origine impostabile" e "Spostamento origine base". Accanto alla colonna per l'immissione delle traslazioni viene inserita un'altra colonna per la traslazione fine.

Le immissioni vengono controllate rispetto ai seguenti dati macchina di visualizzazione:

MD 9203: USER\_CLASS\_WRITE\_FINE (Determinazione del livello di accesso)

MD 9451: MM\_WRITE\_ZOA\_FINE\_LIMIT (Importo della possibile immissione)

Lo spostamento origine di base (SO base) viene visualizzato come uno spostamento origine impostabile e può essere selezionato e modificato con il softkey "SO base" nella schermata "Panoramica degli spostamenti origine".

4.20 Spostamento origine

## **Traslazione fine**

La traslazione fine per tutti i FRAME impostabili e per il frame di base viene attivata tramite il seguente dato macchina generico:

MD 18600: MM\_FRAME\_FINE\_TRANS = 1

Bibliografia: /FB1/K2: Assi, sistemi di coordinate, frame,...spostamento origine esterno.

## 4.20.3 Impostazione del valore reale, preset, sfioro

## Nozioni generali

Le funzioni Sfioro e Impostazione del valore reale, PRESET vengono influenzate nel proprio comportamento da diversi dati macchina. Le impostazioni selezionate agiscono anche sul comando, ad es. visualizzazione di softkey e valori e relativo salvataggio.

Con l'introduzione di frame di sistema, sono disponibili due varianti per le funzioni. Le varianti si distinguono per un dato macchina specifico del canale MD 28082: MM\_SYSTEM\_FRAME\_MASK:

## Bit

- 0 Impostazione del valore reale, sfioro
- 1 Spostamento origine esterno
- 2 TCARR e PAROT
- 3 TOROT e TOFRAME
- 4 Punti di riferimento del pezzo
- 5 Cicli
- 6 Trasformazione frame

Variante 1 senza frame di sistema:

Il dato macchina non esiste (versioni vecchie di NCK o SW) oppure il bit 0 del frame di sistema per impostazione del valore reale e accostamento a sfioro non è impostato.

Variante 2 con frame di sistema:

Nel dato macchina il bit 0 è impostato per il frame di sistema per impostazione del valore reale e sfioro.

## **Funzione PRESET**

Nel modo operativo "JOG", impostare tramite il dato macchina di visualizzazione MD 9422: MA\_PRESET\_MODE la funzione PRESET/spostamento base come segue:

#### Bit

- 0 Nessun softkey
- 1 II PRESET precedente nel settore operativo "Macchina" (impostazione predefinita).
- 2 Impostazione del valore reale

NCK **senza** frame di sistema: Impostazione possibile solo con G500 attivo nello spostamento base; in caso contrario viene visualizzato un messaggio di errore.

NCK con frame di sistema: impostazione possibile nel frame di sistema.

Con G500 nel frame di sistema il frame di base non viene più utilizzato.

3 Impostazione del valore reale

NCK con/senza frame di sistema. Impostazione possibile nel frame attualmente attivo.

#### Nota

Per escludere i softkey PRESET, Impostazione del valore reale e Sfioro, è possibile impostare anche il dato macchina di visualizzazione MD 9220: MM\_USER\_CLASS\_PRESET in maniera corrispondente.

#### Impostazione del valore reale

Impostazione del valore reale con frame di sistema

G500 attivoI valori vengono scritti nel frame di sistema.G500 non attivoViene emesso un messaggio di errore.

Impostazione del valore reale senza frame di sistema

G500 attivo (annullamento frame impostabili) I valori vengono scritti nel frame base impostato a seconda del valore nel dato macchina di visualizzazione MD 9245 MA\_PRESET\_FRAMEIDX = Indice del frame base

4.20 Spostamento origine

## Accostamento a sfioro

Accostamento a sfioro con frame di sistema

G500 attivo

I valori vengono scritti nel frame di sistema

G500 non attivo

l valori vengono scritti nel frame attualmente attivo.

Selezionare soltanto l'utensile nel mandrino.

Se nel mandrino non è presente alcun utensile, è possibile selezionarne uno qualsiasi.

Accostamento a sfioro senza frame di sistema

G500 attivo(annullamento frame impostabili)I valori vengono scritti nel frame base impostato a seconda del valore<br/>nel dato macchina di visualizzazione<br/>MD 9245 MA\_PRESET\_FRAMEIDX = Indice del frame baseG500 non attivoI valori vengono scritti nel frame attualmente attivo.

L'utensile può essere selezionato a piacere.

## 4.20.4 Esclusione degli assi macchina

## Informazioni generali

Con il dato macchina specifico del canale MD 20098: DISPLAY\_AXIS è possibile escludere degli assi nel settore operativo "Macchina". Per impostazione predefinita, vengono visualizzati tutti gli assi. Le impostazioni possibili sono le seguenti:

| Bit    |                                                                                              |
|--------|----------------------------------------------------------------------------------------------|
| 16 = 1 | visualizzazione dell'asse macchina nelle finestre dei valori reali (preimpostato).           |
| 16 = 0 | esclusione dell'asse macchina nelle finestre dei valori reali.                               |
| 17     | Non utilizzato                                                                               |
| 18 = 1 | visualizzazione dell'asse macchina nella finestra dello spostamento base (preimpostato).     |
| 18 = 0 | esclusione dell'asse macchina nella finestra dello spostamento base.                         |
| 19 = 1 | visualizzazione dell'asse macchina nella finestra di selezione del volantino (preimpostato). |
| 19 = 0 | esclusione dell'asse macchina nella finestra di selezione del volantino.                     |

4.21 Impostazione della posizione macchina e della posizione asse rotante

## Casi particolari

Ricerca del punto di riferimento e Safety Integrated

Il dato macchina specifico del canale MD 20098: DISPLAY\_AXIS non viene valutato nei display del modo operativo di ricerca punto di riferimento "REF", quindi nel display di punto di riferimento asse e tacitazione posizione sicura. Vengono sempre visualizzati tutti gli assi macchina.

Senza il corrispondente diritto di accesso l'utente non può modificare i valori dello spostamento origine di base. Immettere come valore predefinito nei dati macchina di visualizzazione MD 9247 e 9248 il diritto di accesso 7.

## 4.20.5 Visualizzazione degli assi di geometria

Per visualizzare gli assi di geometria nella prima posizione (ad es. prima degli assi ausiliari), impostare il dato macchina di visualizzazione MD 9421 MA\_AXES\_SHOW\_GEO\_FIRST come segue:

MD 9421 = 1 visualizzazione degli assi di geometria in prima posizione

MD 9421 = 0 visualizzazione degli assi di geometria non in prima posizione (impostazione predefinita)

# 4.21 Impostazione della posizione macchina e della posizione asse rotante

## Peculiarità delle cinematiche speciali e dei robot

Con la procedura punto a punto cartesiana (PTP) nelle coordinate pezzo, la posizione degli assi macchina in alcuni punti ha un significato molteplice. Per descrivere nel dettaglio queste peculiarità, per tali trasformazioni (ad es. trasformazione a 5 assi), oltre alle coordinate del pezzo vengono descritte anche la posizione della macchina STAT e la posizione degli assi TU.

## Impostazione della base numerica

I valori STAT e TU vengono visualizzati nelle immagini degli assi (finestra dei valori reali, finestra ampia dei valori reali con avanzamento e rappresentazione zoom) e immessi nell'editor MDA con Teach. L'impostazione della rappresentazione di STAT e TU in valori binari, decimali o esadecimali viene effettuata nei dati macchina di visualizzazione seguenti:

| MD 9242: MA_STAT_DISPLAY_BASE | Base numerica per la visualizzazione della posizione articolata STAT |
|-------------------------------|----------------------------------------------------------------------|
| MD 9243: MA_TU_DISPLAY_BASE   | Base numerica per la visualizzazione della posizione asse rotante TU |

4.21 Impostazione della posizione macchina e della posizione asse rotante

Valori possibili sono:

- 02 Rappresentazione come valore binario
- 10 Rappresentazione come valore decimale
- 16 Rappresentazione come valore esadecimale

Queste impostazioni si ripercuotono sia sulla finestra dei valori reali sia sulla finestra dell'Editor.

#### Esempio

Il movimento degli assi di X120 Y20 Z-50 dopo X200 Y200 Z-120 avrà il seguente aspetto nella rappresentazione binaria nel programma NC:

X=120 Y=20 Z=-50 STAT='B010' TU'B011101'

X=200 Y200 Z=-120 STAT'B110' TU='B011111'

## Visualizzazione/esclusione di STAT e TU

I valori STAT e TU vengono visualizzati nelle schermate degli assi (finestre dei valori reali) e in caso di Teach-In (inserimento blocco).

Mediante i seguenti dati macchina di visualizzazione, impostare se i valori STAT e TU devono essere visualizzati o meno:

| Nessuna visualizzazione:      |     |                                   |  |  |  |  |
|-------------------------------|-----|-----------------------------------|--|--|--|--|
| MD 9242: MA_STAT_DISPLAY_BASE | = 0 | di posizione articolata STAT      |  |  |  |  |
| MD 9243: MA_TU_DISPLAY_BASE   | = 0 | di posizione dell'asse rotante TU |  |  |  |  |

Vengono visualizzati i valori: MD 9242: MA\_STAT\_DISPLAY\_BASE = 1 di posizione articolata STAT MD 9243: MA\_TU\_DISPLAY\_BASE = 1 di posizione dell'asse rotante TU

## 4.22 Simulazione programma

## 4.22.1 Simulazione di tornitura e test di programma

## Presupposti

All'avvio della simulazione il segnale PLC DB19.DBB20.6 viene impostato a 1. Questo segnale può essere analizzato per passare al test di programma e per rimuovere l'abilitazione di assi o regolatori (allo scopo di evitare movimenti degli assi durante la simulazione). Quando si chiude la simulazione, il segnale viene nuovamente impostato a 0.

Per poter eseguire determinate simulazioni nel ciclo di prova nonostante il blocco impulsi impostato, occorre che sia impedita la trasmissione dello stato "Blocco impulsi est. attivo, KL663 aperto" all'NC. A tal fine il costruttore della macchina può analizzare il segnale PLC summenzionato e contemporaneamente attivare il ciclo di prova con NC-Start.

Se inoltre è impostato il dato macchina di azionamento MD 1012: FUNC\_SWITCH, Bit 2 = 0, lo stato "Blocco impulsi est. attivo, KL663 aperto" non viene trasmesso all'NC.

Bibliografia: /FBA/DB1: Messaggi operativi/reazioni di allarme

## 4.22.2 Simulazione di tornitura/fresatura

Tramite il dato macchina di visualizzazione MD 9020: TECHNOLOGY si definisce la configurazione di base per la programmazione libera del profilo di tornitura/fresatura.

MD 9020 = 1 configurazione tornio

MD 9020 ≠ 1 configurazione fresa

## 4.22.3 Simulazione di fresatura in grafica 3D

Questa funzione è un'opzione software denominata "Simulazione fresatura" con il seguente numero di ordinazione: 6FC5253-0AE02-0AA0.

Se l'opzione è impostata, viene visualizzato il softkey "Simulazione 3D" che permette di selezionare la funzione.

I comandi per la simulazione della fresa sono descritti in:

Bibliografia: /BEM/ Manuale d'uso HMI-Embedded

4.23 Supporto dei cicli di misura nell'editor dei codici G

# 4.23 Supporto dei cicli di misura nell'editor dei codici G

## Informazioni generali

In HMI-Embedded sI è possibile aggiungere maschere nell'editor dei codici G che forniscono un supporto nella programmazione dei cicli di misura. È anche possibile la riconversione automatica di questi cicli.

La funzione "Cicli di misura" è un'opzione software con numero di ordinazione 6FC520-0BX00-0AB0.

Per ulteriori informazioni sul supporto dei cicli di misura vedere:

Bibliografia: /BNM/Manuale utente Cicli di misura

## Procedura

Per la messa in servizio di tale funzione procedere nel seguente modo:

- 1. Eseguire il file "common.com" sulla scheda CompactFlash nella seguente directory:/user/sinumerik/hmi/cfg
- 2. Aprire il file nell'editor.
- 3. Cancellare nel file il punto e virgola ";" prima delle seguenti righe:
  - ;SC326 = AEDITOR.COM ;Cicli di misura tornitura (softkey orizzontale 6 sulla barra dei softkey ampliata nell'editor dei codici G)
  - ;SC327 = AEDITOR.COM ;Cicli di misura fresatura (softkey orizzontale 7 sulla barra dei softkey ampliata nell'editor dei codici G) In questo modo si crea il collegamento tra i softkey, con cui si richiama il supporto dei cicli di misura, e il file di progettazione di queste maschere di supporto.
- 4. Cancellare nel file il punto e virgola ";" prima della seguente riga:
  - ;SC617 = STARTUP.COM ;Settore operativo della messa in servizio (softkey orizzontale 7 sulla barra dei softkey ampliata nell'editor dei codici G)
     In questo modo si possono modificare le proprietà del supporto dei cicli di misura nel settore operativo della messa in servizio.

È possibile modificare ulteriori proprietà del supporto dei cicli di misura attraverso la superficie di HMI-Embedded sl:

Nel settore operativo Messa in servizio "MIS" premere il tasto di estensione ">" e il softkey "Cicli di misura".

# 4.24 Inserimento di immagini utente tramite la superficie operativa

L"Ampliamento della superficie operativa" viene realizzato tramite un interprete e file di progettazione che contengono la descrizione delle superfici operative. Con gli strumenti dell"Ampliamento della superficie operativa" è possibile definire superfici operative che rappresentano ampliamenti di funzioni creati dal costruttore della macchina o specifici per l'utente finale oppure che realizzano soltanto un proprio layout delle maschere.

Le superfici operative progettate dalla Siemens o dal costruttore della macchina possono essere modificate o sostituite. Lo stesso interprete è disponibile nell'HMI-Embedded sI, in ShopMill e ShopTurn su NCU.

Con le nuove superfici operative realizzate è possibile elaborare ad es. programmi pezzo. La realizzazione delle maschere può avvenire direttamente nel controllo numerico.

Requisito per la creazione di grafici/immagini è l'utilizzo del dischetto applicativo e di PaintShopPro (http://www.jasc.com).

Esempi di progettazione per le nuove maschere, utilizzabili anche come base per le proprie maschere, sono riportati nel toolbox compreso nella fornitura.

Le finestre di dialogo definite dall'utente non possono essere richiamate contemporaneamente in canali diversi, ovvero l'uso del comando MMC è ammesso solo con rapporto 1:1.

La procedura esatta è descritta nella documentazione seguente:

Bibliografia: BE1, Ampliamento della superficie operativa.

# 4.25 Sistemi di coordinate

## 4.25.1 Visualizzazione del valore reale

Nel dato macchina di visualizzazione MD 9424: MA\_COORDINATE\_SYSTEM impostare quanto segue:

- Rappresentazione nella visualizzazione del valore reale delle posizioni del sistema di coordinate del pezzo (posizione programmata, corrispondente all'impostazione predefinita) oppure
- della posizione di alloggiamento dell'utensile attivo rispetto al punto zero del pezzo.

| MD 9424 = 0 | Visualizzazione nel sistema di coordinate del pezzo, SCP (standard) |
|-------------|---------------------------------------------------------------------|
| MD 9424 = 1 | Visualizzazione nel sistema origine impostabile, SOI (posizione di  |
|             | alloggiamento dell'utensile attivo)                                 |

Bibliografia: /FB1/K2: Assi, sistemi di coordinate, frame,...spostamento origine esterno.

4.25 Sistemi di coordinate

## 4.25.2 Posizione del sistema di coordinate

## Fresatura

La posizione del sistema di coordinate per la fresatura viene impostata nel dato macchina di visualizzazione

MD 9650: CMM\_POS\_COORDINATE\_SYSTEM.

| Numero MD 9650             | CMM_POS_COORDINATE_SYSTEM<br>Posizione del sistema di coordinate                                                                |                                 |  |  |  |
|----------------------------|----------------------------------------------------------------------------------------------------|---------------------------------|--|--|--|
| Impostazione predefinita 0 | Soglia minima di immissione: 0 Unità: -                                                                                         |                                 |  |  |  |
| Tipo di dati BYTE          |                                                                                                    | Valido dalla versione software: |  |  |  |
|                            |                                                                                                    | SW 05.01.13                     |  |  |  |
| Significato                | Con questo dato macchina si adegua il sistema di coordinate della superficie operativa al sistema di coordinate della macchina. |                                 |  |  |  |
|                            | Il sistema di coordinate può assumere le seguenti posizioni.                                                                    |                                 |  |  |  |

| Tabella 4-2 | dato macchina | 9650 |
|-------------|---------------|------|
|-------------|---------------|------|

## Tecnologia

La posizione del sistema di coordinate per la tecnologia viene impostata nel dato macchina di visualizzazione

MD 9610: CTM\_POS\_COORDINATE\_SYSTEM.

Bibliografia: /FB1/K1: BAG, canale, funzionamento con programmi

Funzioni 4.25 Sistemi di coordinate

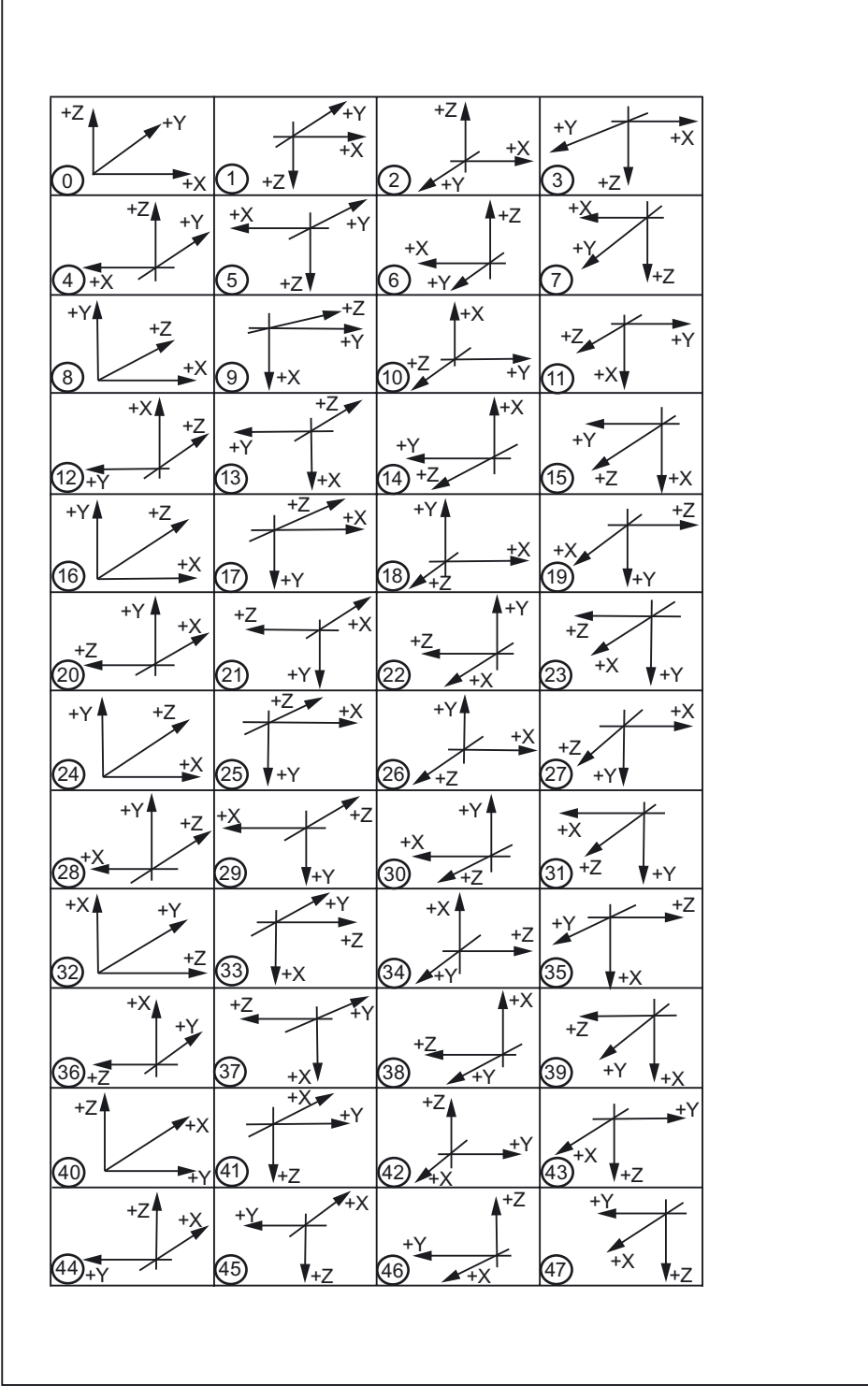

Figura 4-1 Sistemi di coordinate

Messa in servizio di HMI-Embedded sl Manuale per la messa in servizio, 11/2006, 6FC5397-8CP10-0CA0

4.26 Visualizzazione ed elaborazione delle risorse di sistema

# 4.26 Visualizzazione ed elaborazione delle risorse di sistema

Per i settori NCK e HMI-Embedded sl è possibile visualizzare e anche modificare le seguenti risorse di sistema attualmente utilizzate (visualizzazione del carico).

#### Presupposti

Poiché i dati macchina sono dotati di livelli di protezione diversi, deve essere impostata un'autorizzazione di accesso sufficiente per la modifica di dati macchina. In relazione al livello di autorizzazione è possibile elaborare determinati dati, ad es. cicli e dati macchina.

## Procedura

- 1. Nel settore operativo della Messa in servizio "MIS", premere il tasto di estensione ">"
- Premere il softkey "Memoria NC". Viene visualizzata la maschera della panoramica della memoria con l'attuale occupazione della memoria utente NC per programmi e dati. Per avere maggiori dettagli sulle memorie dei dati macchina da configurare o per modificare tali memorie, sono a disposizione i seguenti settori:
  - Memoria utente statica (SRAM)
  - Memoria utente dinamica (DRAM)

## 4.26.1 Memoria utente statica (SRAM)

#### Occupazione della SRAM

Dopo aver premuto il softkey "SRAM", nella parte superiore della finestra viene visualizzata l'occupazione complessiva della memoria. Il valore di memoria può essere modificato direttamente nel campo di visualizzazione.

Le memorie dei dati macchina da configurare sono suddivise nei seguenti gruppi:

- Gestione utensili
- Dati utente globali
- Tabelle delle curve
- Compensazioni
- File system / memoria programmi
- Settori di protezioni

| MIS       | CHAN1             | Auto      | \MPF.DIR<br>EXTCALL_1.MPF              |         |          |  |
|-----------|-------------------|-----------|----------------------------------------|---------|----------|--|
| 🥢 Reset d | canale            |           | Programma interrotto                   |         |          |  |
|           |                   |           | ROV                                    |         |          |  |
|           |                   |           |                                        |         |          |  |
| Occupazi  | one SRAM in byte  | (memoria  | utente per programmi                   | e dati) |          |  |
| Memoria   | utente statica S  | RAM dopo  | NC-Reset (in byte)                     |         |          |  |
| Totale    |                   |           | ······································ | 7283712 |          |  |
| Libero    |                   |           |                                        | 17631   |          |  |
|           |                   |           |                                        |         |          |  |
| Memoria   | non utilizzata (  | in byte)- |                                        |         |          |  |
| Gestione  | e utensili        |           |                                        | 40960   |          |  |
| Dati ute  | ente globali      |           |                                        | 126976  | Dettecli |  |
| Tabelle   | di curve          |           |                                        | 0       | Dettagii |  |
| Compensa  | zioni             |           |                                        | 0       |          |  |
| File sys  | stem / memoria pr | ogrammı   |                                        | 0       |          |  |
| Settori   | protetti          |           |                                        | 0       |          |  |
|           |                   |           |                                        |         |          |  |
|           |                   |           |                                        |         |          |  |
|           |                   |           |                                        |         |          |  |
|           |                   |           |                                        |         |          |  |
| Paporam.  |                   |           |                                        |         |          |  |
| memoria   | SRAM DRI          | AM        |                                        |         |          |  |

Figura 4-2 Memoria utente statica SRAM

#### Visualizzazione dei dettagli

Dopo aver selezionato con il cursore il settore desiderato e aver premuto il softkey "Dettagli", vengono visualizzati i valori attuali.

- Nel titolo del blocco si trovano il numero e il nome dal dato macchina.
- I valori momentaneamente impostati vengono visualizzati nelle righe seguenti.
- Accanto al campo del valore reale è possibile apportare una modifica alla memoria nel campo grigio dietro "Nuovo valore" o "Nuovo numero". Questo nuovo valore viene immesso temporaneamente. Già al momento dell'immissione il sistema verifica che il valore non superi i limiti e in caso di immissione errata emette un messaggio corrispondente nella riga di dialogo.
- Nella parte inferiore dello schermo viene aggiornata tutta la memoria libera tenendo conto dei valori modificati.
  - In caso di dati macchina specifici per assi compaiono i softkey "Asse+", Asse-".
  - In caso di dati macchina specifici per canale compaiono i softkey "Canale+" e "Canale-".

## Salvataggio dei dati

Premendo il softkey "Conferma" vengono acquisiti nell'NC i valori temporanei del dato macchina visualizzato.

Premendo il softkey "Interruzione" oppure il tasto Recall "^" si esce dalla vista in dettaglio, senza salvare la modifica.

#### Nota

Una volta premuto il softkey "Conferma", non è più possibile azionare il softkey "Interruzione". Le modifiche non possono più essere annullate.

Dopo la modifica di una memoria compare l'allarme 4400 "Una modifica dei DM causa una riorganizzazione della memoria tamponata (perdita dati!)".

Non viene effettuato alcun salvataggio automatico dei dati. Per evitare un'eventuale perdita di dati occorre salvare i dati tramite reset NCK prima di confermare la modifica del dato macchina.

#### Occupazione della memoria: Gestione utensili

Selezionando il settore "Gestione utensili" e premendo il softkey verticale "Dettagli", viene visualizzata la finestra seguente:

| MIS       | CHAN1                 | Jog         | Ref           | 1PF0      |                       |       |         |        |                      |
|-----------|-----------------------|-------------|---------------|-----------|-----------------------|-------|---------|--------|----------------------|
| 🖊 Reset c | anale                 |             | F             | rogra     | amma inter            | rotto |         |        |                      |
|           |                       |             |               |           | ROV                   |       |         |        |                      |
|           |                       |             |               |           |                       |       |         |        |                      |
| Gestione  | utensili              |             |               |           |                       |       |         |        |                      |
| -18082 MM | NUM TOOL-             |             |               |           |                       |       |         |        |                      |
|           |                       |             |               |           | Modifica              | della | memoria |        |                      |
| Quantità  | moment. imp           | ostata      |               | 200       | Nuova qua             | ant.  | 20      | 3      |                      |
| Quantità  | moment. uti           | ilizzata    |               | 58        | Modifica              | SRAM  |         | 9 Byte |                      |
| -18088 MM | NUM TOOL CA           |             |               |           |                       |       |         |        |                      |
|           |                       |             |               |           | Modifica              | della | memoria |        |                      |
| Quantità  | moment. imp           | ostata      |               | 9         | Nuova qua             | ant.  |         | 7      |                      |
| Quantità  | moment. uti           | ilizzata    |               | 9         | Modifica              | SRAM  | (       | 9 Byte |                      |
|           |                       |             |               |           |                       |       |         |        |                      |
|           |                       |             |               |           |                       |       |         |        |                      |
|           |                       |             |               |           |                       |       |         |        |                      |
|           |                       |             |               |           |                       |       |         |        | T. A.                |
|           |                       |             |               |           |                       |       |         |        | zione                |
| Memoria   | utente momen          | ntaneamente | libera        | а         |                       | SRAM  | 115170  | 6 Byte |                      |
| Memoria ( | utente liber          | a dopo NC-  | Reset         |           |                       | SRAM  | 1278    | 3 Byte | Orrestore            |
| Numero    | utensili ne           | 11'NCK (SRI | AM)           |           |                       |       |         |        | HCCettaz.            |
| Utensili  | Taglienti<br>utensile | Magazzini   | Magaz:<br>OEl | zini<br>M | Parametri<br>utensile |       |         |        | Gestione<br>utensili |

Figura 4-3 Utensili SRAM

Tramite i softkey orizzontali è possibile visualizzare o modificare i valori di memoria dei dati macchina generici da altri sottogruppi.

| "Utensili":           | MD 18082: MM_NUM_TOOL                 |
|-----------------------|---------------------------------------|
|                       | MD 18088: MM_NUM_TOOL_CARRIER         |
| 11 <b>77</b>          | NE 40400 MM NUM OUTTING EDGED IN TOA  |
| " l'aglienti":        | MD 18100: MM_NUM_CUTTING_EDGES_IN_TOA |
|                       | MD 18110: MM_MAX_SUMCORR_PER_CUTTEDGE |
|                       | MD 18104: MM_NUM_TOOL_ADAPTER         |
|                       |                                       |
| "Magazzini":          | MD 18084: MM_NUM_MAGAZINE             |
|                       | MD 18086: MM_NUM_MAGAZINE_LOCATION    |
|                       |                                       |
| "Magazzini OEM":      | MD 18090: MM_NUM_CC_MAGAZINE_PARAM    |
|                       | MD 18092: MM_NUM_CC_MAGLOC_PARAM      |
|                       |                                       |
| "Parametri utensili": | MD 18094: MM_NUM_CC_TOA_PARAM         |
|                       | MD 18096: MM_ NUM_CC_TDA_PARAM        |
|                       | MD 18098: MM_ NUM_CC_MON_PARAM        |
| "Gestione utensili":  | MD 18080: MM TOOL MANAGEMENT MASK     |
|                       |                                       |

## Occupazione della memoria: Dati utente globali

| "File GUD":            | MD 18118: MM_NUM_GUD_MODULES    |
|------------------------|---------------------------------|
|                        | MD 18150: MM_GUD_VALUES_MEM     |
| "Numero di variabili": | MD 18120: MM_NUM_GUD_NAMES_NCK  |
|                        | MD 18130: MM_NUM_GUD_NAMES_CHAN |

## Occupazione della memoria: Tabelle delle curve

| MD | 18400: | MM_ | _NUM_ | CURVE_ | _TABS    |
|----|--------|-----|-------|--------|----------|
| MD | 18402: | MM_ | _NUM_ |        | SEGMENTS |
| MD | 18404: | MM  | NUM   | CURVE  | POLYNOMS |

## Occupazione della memoria: Compensazioni

"Compens. flessione": MD 18342: MM\_NUM\_CEC\_MAX\_POINTS[]

Questi dati macchina da configurare sono dati macchina indicizzati. Nella parte superiore della schermata viene configurato l'indice.

"Compens. err. trasdutt.": MD 38000: MM\_ENC\_COMP\_MAX\_ POINTS[0] MD 38000: MM\_ENC\_COMP\_MAX\_ POINTS[1]

Per i punti di appoggio della compensazione trasduttore/mandrino esistono solo 2 tabelle. Manca la selezione dell'indice.

"Compens. err. quadrante": MD 38010: MM\_QEC\_MAX\_POINTS[0]

Per la compensazione dell'errore sul quadrante esiste una sola tabella. Manca la selezione dell'indice.

## Occupazione della memoria: File system / memoria programmi

| "Directory": | MD 18310: MM_NUM_DIR_IN_FILESYSTEM   |
|--------------|--------------------------------------|
|              | MD 18270: MM_NUM_SUBDIR_PER_DIR      |
|              |                                      |
| "File":      | MD 18320: MM_NUM_FILES_IN_FILESYSTEM |
|              | MD 18280: MM_NUM_FILES_PER_DIR       |

## Occupazione della memoria: Settori di protezioni

| "Sett. prot. globali":    | MD 18190: MM_NUM_PROTECT_AREA_NCK    |
|---------------------------|--------------------------------------|
| "Sett. prot. spec. can.": | MD 28200: MM_NUM_PROTECT_AREA_CHAN   |
|                           | MD 28210: MM_NUM_PROTECT_AREA_ACTIVE |

## 4.26.2 Memoria utente dinamica (DRAM)

## Occupazione della DRAM

Dopo aver premuto il softkey "DRAM", nella parte superiore della finestra viene visualizzata l'occupazione complessiva della memoria. Il valore di memoria può essere modificato direttamente nel campo di visualizzazione.

Per consentire un'ottimizzazione mirata delle memorie, le memorie dei dati macchina da configurare sono suddivise nei seguenti gruppi:

- Dati utente locali
- REORG
- Cicli
- Buffer di interpolazione
- Esecuzione dall'esterno
- Sincronizzazioni
- Macro
- Gestione utensili
- Settori di protezioni

| MIS                 | CHAN1             | Auto      | \MPF.DIR<br>EXTCALL_1.MPF |          |          |
|---------------------|-------------------|-----------|---------------------------|----------|----------|
| 🥢 Reset             | canale            |           | Programma interrotto      |          |          |
|                     |                   |           | ROV                       |          |          |
|                     |                   |           |                           |          |          |
| Occupazi            | ione DRAM in byte | (memoria  | utente per dati)          |          |          |
| Memoria             | utente dinamica   | DRAM dopo | NC-Reset (in byte)        |          |          |
| Totale              |                   |           |                           | 12449792 |          |
| Libero              |                   |           |                           | 547758   |          |
| -                   |                   |           |                           |          |          |
| Memoria             | non utilizzata (  | in byte)- |                           |          |          |
| Dati ute            | ente locali       |           |                           | 147845   |          |
| REORG               |                   |           |                           | 64417    | Dettegli |
| Cicli               |                   |           |                           | 53216    | Dectagii |
| Buffer d            | di interpolazione |           |                           | 1245545  |          |
| Elaboraz            | zione dall'estern | 0         |                           | 0        |          |
| Azioni s            | sincrone          |           |                           | 165      |          |
| Macro               |                   |           |                           | 28803    |          |
| Gestion             | e utensili        |           |                           | 0        |          |
| Settori             | protetti          |           |                           | 0        |          |
|                     |                   |           |                           |          |          |
|                     |                   |           |                           |          |          |
| Panoram.<br>memoria | SRAM              | AM        |                           |          |          |

Figura 4-4 Memoria utente dinamica DRAM

4.26 Visualizzazione ed elaborazione delle risorse di sistema

### Visualizzazione dei dettagli

Dopo aver selezionato con il cursore il settore desiderato e aver premuto il softkey "Dettagli", vengono visualizzati i valori attuali.

## Valori di picco

Elementi aggiuntivi dell'occupazione della memoria DRAM:

Poiché alcuni settori dati vengono occupati mediante processi dinamici, il loro fabbisogno di memoria è molto diverso. Il softkey "Valori max.=0" permette di azzerare i valori di picco dei dati macchina visualizzati.

#### Occupazione della memoria: Dati utente locali

```
MD 28020: MM_NUM_LUD_NAMES_TOTAL
MD 28040: MM_LUD_VALUES_MEM
```

#### Occupazione della memoria: Riorganizzazione

MD 28000: MM\_REORG\_LOG\_FILE\_MEM MD 28010: MM\_NUM\_REORG\_LUD\_MODULES

Occupazione della memoria: Cicli

MD 18170: MM\_NUM\_MAX\_FUNC\_NAMES MD 18170: MM\_NUM\_MAX\_FUNC\_PARAM

## Occupazione della memoria: Buffer di interpolazione

MD 18360: MM\_EXT\_PROG\_BUFFER\_SIZE MD 28070: MM\_NUM\_BLOCKS\_IN\_PREP

## Occupazione della memoria: Esecuzione dall'esterno

MD 18360: MM\_EXT\_PROG\_BUFFER\_SIZE MD 18362: MM\_EXT\_PROG\_NUM

4.26 Visualizzazione ed elaborazione delle risorse di sistema

## Occupazione della memoria: Azioni sincrone

| "Azione sincrona 1": | MD 28250: MM_NUM_SYNC_ELEMENTS   |
|----------------------|----------------------------------|
|                      | MD 28252: MM_NUM_FCTDEF_ELEMENTS |
|                      | MD 28258: MM_NUM_AC_TIMER        |
|                      |                                  |
| "Azione sincrona 2": | MD 28254: MM_NUM_AC_PARAM        |
|                      | MD 28256: MM_NUM_AC_MARKER       |
|                      |                                  |

Occupazione della memoria: Macro

MD 18160: MM\_NUM\_USER\_MACROS

Occupazione della memoria: Gestione utensili

MD 18105: MM\_MAX\_CUTTING\_EDGE\_NO MD 18106: MM\_MAX\_CUTTING\_EDGE\_PERTOOL

#### Occupazione della memoria: Settori di protezioni

Vedere il capitolo: Memoria utente statica (SRAM), Occupazione della memoria Settori di protezione.

4.27 Telediagnosi "RCS Host Embedded / RCS Viewer Embedded"

# 4.27 Telediagnosi "RCS Host Embedded / RCS Viewer Embedded"

Un addetto al service ha la possibilità di sorvegliare e comandare un controllo numerico a partire da un PC remoto (PC remoto = viewer), ossia sul PC remoto vengono visualizzate le stesse schermate di HMI-Embedded si presenti sullo schermo del pannello operatore.

Questa telediagnosi comprende vari servizi:

- accesso diretto a HMI-Embedded sl tramite la rete
- scambio di dati (trasferimento di file)

Il software di telediagnosi "RCS Viewer Embedded V1.1" per PC (Windows) è disponibile nel CD "RCS Viewer Embedded" con il n. di ordinaz.: 6FC6000-6DC81-1BA0.

#### Presupposti

Per sfruttare il software di telediagnosi "RCS Host-Embedded" sull'NCU, occorre una licenza abilitata (autorizzazione all'uso) con il n. di ordinaz. 6FC5800-0AP30-0YB0.

Vedere il capitolo 3: Concessione di licenza

Sono necessari i seguenti hardware e software:

- Collegamento a tunnel tra NCU 7x0 (interfaccia Ethernet X130) (macchina) e PC remoto (viewer), ad es. tramite router hardware con funzionalità VPN (Virtual Private Network), ad es. Cisco 803
- PC Windows (XP/ NT 4/ 95/ 98) con connessione di rete
- Applicazione di viewer (mmcR.exe) dal CD di telediagnosi (PC remoto)
- Cavo Ethernet
- Unità logica per lo scambio dati (trasferimento di file)

#### Creazione di un collegamento

L'esempio mostra il collegamento mediante la rete ISDN (64 kbit/s). Questa rete telefonica offre la possibilità di collegare due LAN distanti mediante il protocollo point-to-point (PPP) grazie a un tunnel. La NCU 7x0 viene collegata alla rete ISDN tramite l'interfaccia Ethernet con un router hardware (con funzionalità VPN).

Esempio di creazione di un collegamento ISDN:

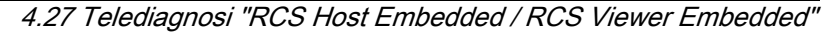

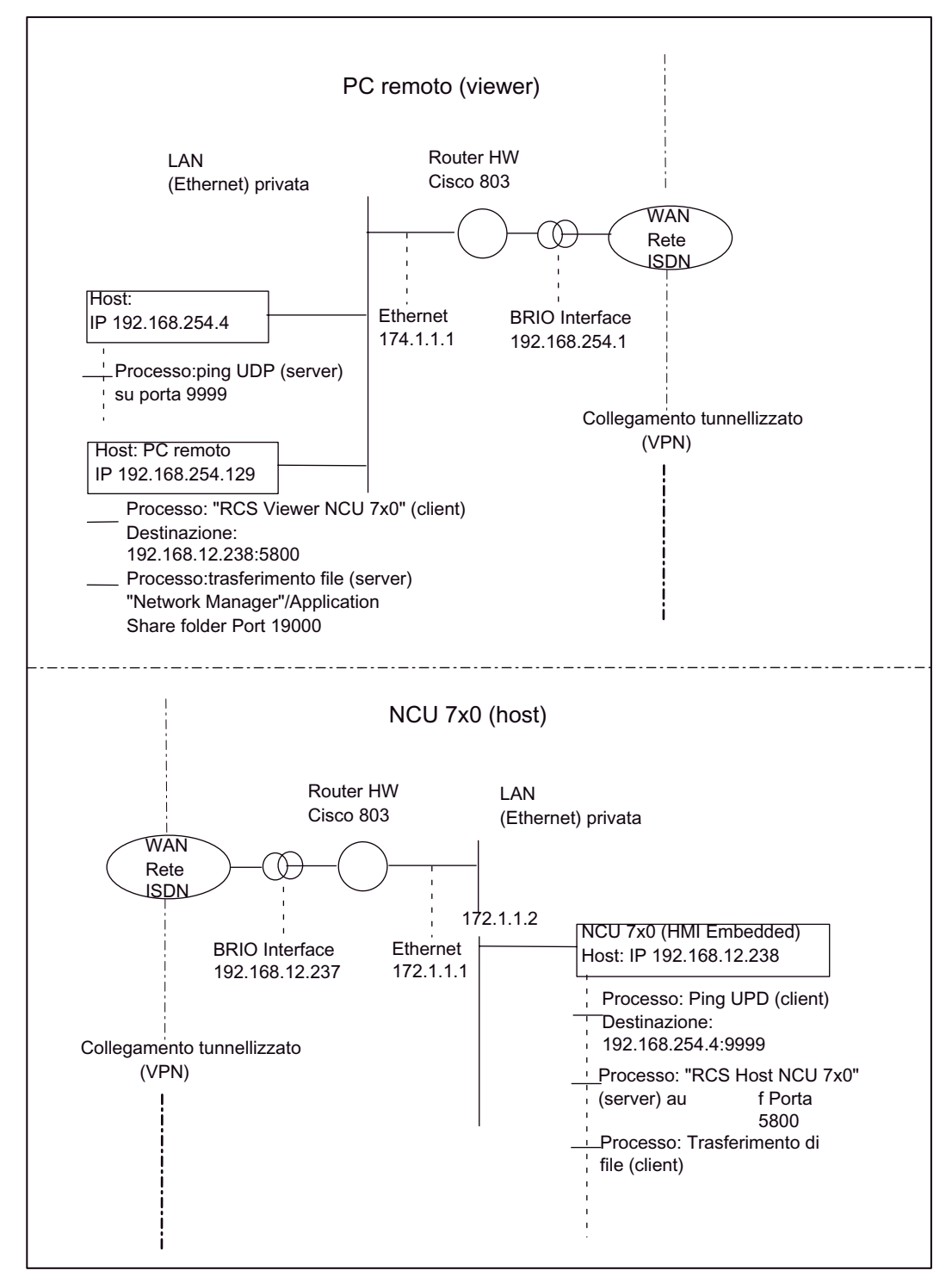

Figura 4-5 Esempio: Creazione del collegamento di telediagnosi

4.27 Telediagnosi "RCS Host Embedded / RCS Viewer Embedded"

#### Svolgimento della telediagnosi

Il costruttore di macchine che offre questo servizio deve aver selezionato un'opportuna topologia per un collegamento tunnellizzato e collaborerà attivamente nella configurazione della telediagnosi.

Sul lato remoto deve essere attivato un corrispondente "ping-server". Questo server ha il compito di ricevere i dati "ping" in arrivo (ad es. il numero di serie) della macchina richiedente e di registrare l'indirizzo IP della macchina richiedente. Se questo server non viene messo a disposizione dal fornitore del service, l'applicazione viewer RCS può essere configurata in modo tale che un semplice processo di ping-server venga avviato sul viewer RCS.

L'indirizzo IP, la porta e il protocollo utilizzato per questo ping-server vengono resi noti dal fornitore del service e devono essere impostati dall'utente finale (macchina).

L'iniziativa della telediagnosi parte dalla macchina. La NCU 7x0 viene collegata al router opportunamente configurato tramite un cavo Ethernet e avvia la telediagnosi attraverso la superficie operativa. Dopodiché la NCU 7x0 invia dati "ping" ciclicamente preimpostati al PC remoto e attende la risposta. L'invio dei "ping" spinge il router a creare il collegamento (ad es. collegamento ISDN).

Quando giunge la risposta dal PC remoto, la NCU 7x0 è pronta per la comunicazione di dati effettivi per il comando remoto. Sulla NCU 7x0 viene avviato un processo server che è responsabile dello scambio di informazioni grafiche con il PC remoto e degli eventi su tastiera dal PC remoto.

Lo scambio avviene tramite il protocollo TCP/IP e una porta "fissa" concordata. Come controparte di questa comunicazione, sul PC remoto viene installata una cosiddetta applicazione di viewer (mmcR.exe). A partire da questo momento tutte le altre attività partono dal PC remoto.

Quando giungono i "ping" sul PC, l'indirizzo IP della NCU 7x0 richiedente è noto e ora può essere avviata su un PC l'applicazione di viewer (mmcR.exe) con questo indirizzo IP di destinazione. Questa applicazione viene eseguita come client. Tramite questo PC remoto è possibile sorvegliare e comandare la macchina.

Il trasferimento di file tra PC remoto e macchina viene gestito tramite "unità logiche" (vedere capitolo 3: Funzionamento della rete con HMI-Embedded sI).

## 4.27.1 Configurazione di "RCS Host Embedded"

## Adattamento di NCU 7x0 al router (rete VPN)

NCU 7x0 (interfaccia Ethernet X130) e router sono collegati tramite un cavo Ethernet.

Adattare la configurazione di rete di NCU 7x0 alla configurazione dell'interfaccia Ethernet del router.

- 1. Se NCU 7x0 è già nella rete, salvare la configurazione di rete corrente.
- 2. Avviare la macchina.
- 3. Premere i softkey "MIS"  $\rightarrow$  "HMI"  $\rightarrow$ "Config. rete".
- 4. Definire le seguenti impostazioni:

| HMI-            | embedded-         | WIN32         |      |                |           | 2                |             |      | _ [ X     |
|-----------------|-------------------|---------------|------|----------------|-----------|------------------|-------------|------|-----------|
| IBN             | Kana              | 1 X           |      |                | Jog       |                  |             |      |           |
| Kanal           | Reset             |               |      |                | 20 - 20 C |                  |             |      |           |
| 10065           | 6 Keine           | NC/P          | LC s | jefun          | dent N    | C/PLC wird sinul | liert?      | 8    | _         |
| Netzu           | erk-Konf          | igura         | tio  | n -            |           |                  |             |      |           |
| HMI H           | loch1auf:         |               |      | 🛛 ni           | t Netz    | ohne Bestätigur  | 19          |      |           |
| Proto<br>DHCP : | xoll:             | D TC          | p/   | IP             |           | Rechnernane :    |             |      |           |
| IP Ad           | iresse :          | 172           | 1    | 1              | 2         |                  |             |      |           |
| Subne           | et Mask:          | 255           | 255  | 255            | 0         | Benutzer:        | TELESERVICE | - 1  | <u></u>   |
| Gateu           | iay:              | 172           | 1    | 1              | 1         |                  |             |      |           |
| DNS             | 1:                | 0             | 0    | 0              | 8         | Passwort:        | _           |      | _         |
|                 | 3:                | 0             | 0    | 0              | 0         | Destacigen       |             |      |           |
| DNS D           | onain:            |               |      |                |           | HOC Odverses     |             |      |           |
| Überw           | Zeit:             | 3             | 0 S  | sk.            |           | nnc nuresse:     |             | . I. |           |
| ~               |                   | _             |      | _              |           |                  |             |      | Speichern |
| Verbi           | in- No<br>Jen Kor | stz-<br>nfig. | 5    | Serve<br>Nanen | r Da      | atei-<br>Typen   |             |      |           |

- 5. Configurazione dell'interfaccia Ethernet "Router-NCU 7x0"
- 6. I dati seguenti sono già fissati nella configurazione del router e vengono rappresentati nell'immagine sopra riportata solo a titolo di esempio.
  - Indirizzo IP
  - Subnet Mask
  - Gateway
- 7. Premere il softkey "Memorizzare". La NCU 7x0 viene riavviata.

```
Funzioni
```

4.27 Telediagnosi "RCS Host Embedded / RCS Viewer Embedded"

## Adattamento della macchina al PC remoto

- 1. Nel settore operativo "MIS" premere il tasto di estensione ">".
- 2. Premere il softkey "Telediagnosi". Viene visualizzata la finestra seguente:

| 📰 IIMI Embec        | ded (RCS Viewer PCU                 | 20]                 |                                               |        | _ 🗆 ×           |
|---------------------|-------------------------------------|---------------------|-----------------------------------------------|--------|-----------------|
| Start-up            | CHAN1                               | JOG                 | \WKS.DIR\CONTOUR.WPD<br>ABSP_E_10.MPF         |        | 4.14<br>1433292 |
| Channel re          | set                                 |                     |                                               |        |                 |
| Program ab          | orted                               |                     |                                               |        |                 |
|                     |                                     |                     |                                               |        |                 |
| Settings            | for remote diagn                    | usis (RC            | 5)                                            |        |                 |
| 5000                | Remote                              | diagnosi            | s port (default 5000)                         |        |                 |
| U Option:           | RCS service par                     | tner ope            | orates a ping server                          | -      |                 |
| HNI Embe<br>Ask RCS | dded sends pings<br>service partner | for con<br>for fall | nection build-up and monit<br>owing settings: | toring |                 |
| 9999                | Ping se                             | rver por            | t                                             |        |                 |
| 192 168             | 254 4 Ping se                       | rver IP             | address                                       |        |                 |
| 🖸 UDP               | Protoco.                            | 1                   |                                               |        |                 |
| 30                  | Connect.                            | ion time            | [min]                                         |        |                 |
| 10                  | Send in                             | terval t            | ime[sec]                                      |        |                 |
| Ping sen            | d data:                             |                     |                                               |        |                 |
| <b>e</b> machin     | e [2222]                            |                     |                                               |        |                 |
| ∧Select d           | option with sclee                   | st key              |                                               |        | Save            |
|                     |                                     |                     |                                               |        |                 |

Figura 4-6 Impostazione del server di login

• Nel campo di immissione "Porta per telediagn. (default 5800)" viene immesso il numero di porta (impostazione predefinita: 5800) per il processo server (telediagnosi). Sul PC remoto, nell'applicazione di viewer deve essere impostato lo stesso numero di porta.

## Opzione: "Partner-service RCS gestisce un ping-server" selezionata

Selezionando l'opzione "Partner-service RCS gestisce un ping-server" si sceglie di far gestire al partner remoto un ping-server. Richiedere le impostazioni seguenti al partner-service che gestisce un ping-server:

- Porta del ping-server
- Indirizzo IP server png del "ping"-server in esecuzione
- Selezione protocollo tra UDP e TCP/IP
- Durata del collegamento (min): Impostazione della durata massima della telediagnosi. Trascorso questo tempo, la connessione viene interrotta.
- Tempo intervallo di invio (sec): in questo intervallo i dati ping vengono inviati ciclicamente dalla NCU 7x0 al PC remoto. Ciò serve per il monitoraggio della connessione.
- Dati di invio ping: impostazione di una stringa di dati concordata liberamente

#### Opzione: "Partner-service RCS gestisce un ping-server" deselezionata

Questa opzione deve essere deselezionata solo quando l'iniziativa di telediagnosi deve partire dal PC remoto (ad es. quando il PC remoto e la NCU 7x0 si trovano nella stessa Intranet e gli accessi devono essere effettuati da un PC a una singola NCU 7x0 nella LAN).

Se l'opzione è disattivata, non sono possibili altre impostazioni.

1. Premere il softkey "Memorizzare" per chiudere la configurazione del server.

#### Collegamenti per lo scambio di dati (trasferimento di file)

Per consentire un trasferimento di file, il sistema esegue automaticamente delle impostazioni di collegamento (\\<remote\_ip>\<share foldername>) durante la telediagnosi. Queste impostazioni di collegamento vengono utilizzate dalle "unità logiche".

Se per nessuna delle otto possibili "unità logiche" è libero un collegamento, passare al settore operativo "MIS", premere il softkey "Collegamenti" e cancellare un collegamento.

## 4.27.2 Configurazione di "RCS Viewer Embedded"

#### Presupposti

- CD di telediagnosi con il software "RCS Viewer-Embedded"
- Unità logica per lo scambio dati (trasferimento di file)

#### Installazione

- 1. Avviare l'installazione della telediagnosi con il "Setup.exe".
- 2. Viene visualizzato il messaggio seguente

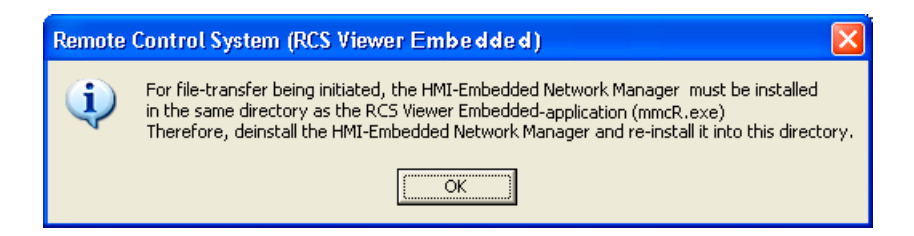

3. Tacitare il messaggio.

#### Nota

Network Manager non è necessario per SINUMERIK 840D sl.

4.27 Telediagnosi "RCS Host Embedded / RCS Viewer Embedded"

## Configurazione

- 1. Avviare l'applicazione di viewer "mmcR.exe" sul PC remoto.
- Se ad es. dovesse modificarsi l'impostazione della porta di telediagnosi a causa di impostazioni di firewall che attivano la porta solo per pacchetti in ingresso, nella finestra "RCS Viewer-Embedded (Remote Control System)" (vedere figura 4-6) selezionare il pulsante "Configuration". Viene visualizzata la finestra seguente:

| RCS-Configuration            |                                                                            | × |
|------------------------------|----------------------------------------------------------------------------|---|
| Option<br>Operating a Ping-S | ervice on RSC Viewer                                                       |   |
| Mode Configuration—          |                                                                            |   |
| Graphic Emulation            |                                                                            |   |
| Graphic Frame                |                                                                            |   |
| 🔽 Extendet Cor               | npressed                                                                   |   |
| Port Configuration           |                                                                            |   |
| 5800                         | Port for remote diagnosis<br>(Service on RCS Host Embedded)                |   |
| 5800                         | Port for file-transfer via share folder<br>(Service on RCS ViewerEmbedded) |   |
| 9999                         | Port for Ping-Server<br>(Service on RCS ViewerEmbedded)                    |   |
|                              |                                                                            |   |
| <b>OK</b>                    | Cancel                                                                     |   |

Figura 4-7 Impostazione della porta

- Nel settore "Option" impostare su RCS-Viewer la configurazione di un processo di ping-server che attende i "ping" in ingresso.
- Nel settore "Port Configuration" immettere il numero di porta.
4.27 Telediagnosi "RCS Host Embedded / RCS Viewer Embedded"

#### Altre impostazioni

#### Impostazione del tipo di trasmissione per i grafici

 Nel settore "Mode Configuration" impostare il tipo di trasmissione per estratti di schermate. Le impostazioni predefinite e, per questa versione di telediagnosi, la maggiore velocità di trasmissione vengono selezionate con "Graphic Frame" e "Extended Compressed".

#### Nota

Il campo "Graphic Emulation" non è supportato da SINUMERIK 840D sl.

1. Salvare le impostazioni con "OK". Nella finestra successiva viene visualizzato il messaggio:

"The port-number has been stored. Please, restart your application."

2. Premere nuovamente "OK", per eseguire un riavvio.

#### Nota

Dopo ogni modifica alla configurazione nel PC remoto, eseguire un riavvio anche sulla NCU

#### 4.27.3 Avvio della telediagnosi

#### NCU 7x0 (host)

- 1. Avviare "RCS Host-Embedded" nel settore operativo "Diagnostica" premendo i softkey "Telediagnosi" e "Avviare". I messaggi di stato forniscono informazioni sullo stato attuale.
- 2. Se esiste il collegamento con il PC remoto, la NCU 7x0 attende che sul PC remoto venga avviata l'applicazione di viewer (mmcR.exe) e che venga attivata la comunicazione per lo scambio di dati.

Viene visualizzato il messaggio: "Ping-server risponde".

- 3. Questa comunicazione avviene tramite la porta di telediagnosi (per impostazione predefinita si tratta della porta numero 5800).
- 4. Quando compare il messaggio "Comunicazione in corso", è possibile comandare la macchina dal PC remoto.

4.27 Telediagnosi "RCS Host Embedded / RCS Viewer Embedded"

#### PC remoto (viewer)

- 1. Avviare RCS-Viewer direttamente dal menu di avvio oppure tramite doppio click sul file "mmcR.exe".
  - Se viene usato un "ping"-server, il PC remoto conosce l'indirizzo IP della NCU 7x0 (interfaccia Ethernet X130) dopo il primo "ping" in arrivo (ad es.: 147.54.235.46).
  - Se non è presente un ping-server, l'indirizzo deve essere immesso manualmente.

| RCS Viewer Embedded (Remote Control System)                                                                                  |                            |
|----------------------------------------------------------------------------------------------------|----------------------------|
| Address                                                                                                    | Connect                    |
| Configuration                                                                                                    | Cancel                     |
| 16:39:28 :: Ping-Service on this host 10.10.10.3 was activated: on p<br>Status: Waiting for incomming pings from RCS Embedde | ort 9999, protoco 🗹<br>:d. |
|                                                                                                    |                            |

- 2. RCS-Viewer in attesa di "ping" in ingresso
- Premere il pulsante "Connect". Il collegamento alla macchina viene attivato attraverso la porta per la telediagnosi. Nel campo sottostante vengono visualizzati i relativi messaggi di stato. Una volta concluse questa segnalazioni, la finestra di dialogo viene ridotta e viene visualizzata la superficie di HMI-Embedded sl.
- 4. Premendo il pulsante "Configuration", viene visualizzata la finestra "RCS-Configuration", vedere Figura: Impostazione della porta

4.28 Dati macchina di visualizzazione disponibili

#### **File Transfer**

- 1. Il trasferimento di file avviene nel settore operativo "Programma".
- Premere il softkey determinato tramite le "unità logiche". Il contenuto della cartella selezionata viene rappresentato e attraverso i softkey verticali è possibile effettuare il trasferimento di conseguenza.

| Programm              | CHAN1               | Auto                  | MPF.DIR<br>TEST_ULI | . MPF       |                         |                       |
|-----------------------|---------------------|-----------------------|---------------------|-------------|-------------------------|-----------------------|
| 💽 Kanal a             | aktiv               | 1949                  | Programm            | läuft       |                         | Neu                   |
| <mark> Genauha</mark> | alt nicht er        | reicht                |                     | ROV         |                         | neu                   |
| Netz La               | lufverk             | \127.0.0.1            | \file_ser           | ver         |                         | Kopieren              |
| Nane                  |                     | Тур                   | Länge               | Datun       | Freigabe                |                       |
| ACHSTA                | USCH                | MPF                   | 39                  | 05.09.05    | ×                       | Einfügen              |
| archive               | e                   | DIR                   |                     | 05.09.05    |                         |                       |
| TEST                  |                     | MPF                   | 152                 | 05.09.05    | ×                       |                       |
|                       |                     |                       |                     |             |                         | Unbe-<br>nennen       |
|                       |                     |                       |                     |             |                         | Abarbeite<br>v.Extern |
| Zun Edit              | ieren des Pr        | ogrammes die          | INPUT-Tas           | te drücken! | h.                      |                       |
| Freier S              | Speicher: 4         | .0 GByte              | _                   | _           |                         |                       |
|                       | -                   |                       |                     | -           |                         | >                     |
| Werk-<br>stücke       | Teile-<br>programme | Unter-<br>programme F | USB La              | ufwerk X    | JSB Netz<br>203 Laufver | rk 🛛                  |

Figura 4-8 Cartella comune per il trasferimento di file

## 4.28 Dati macchina di visualizzazione disponibili

Per la descrizione di tutti i dati macchina di visualizzazione consultare la documentazione seguente che si trova su DOCONCD:

Bibliografia: /AMD/ Descrizione dettagliata dei dati macchina

Legenda

Sistemi di destinazione:

Adv: HMI-Advanced Emb: HMI-Embedded HT6: Handheld Terminal 6 OP30: Pannello operatore OP 030 MT: Manual Turn SM: ShopMill ST: ShopTurn 4.28 Dati macchina di visualizzazione disponibili

#### Filtro:

H01: ShopMill H02: ShopTurn H03: ManualTurn H04: Livelli di accesso H05: Macchina standard

| Numero MD                  | Identificatore  |             |             | Filtri       | Riferimento incrociato:               |
|----------------------------|-----------------|-------------|-------------|--------------|---------------------------------------|
| Unità                      | Nome            |             |             | Tipo di dati | Protezione<br>in<br>scrittura/lettura |
| Sistema di<br>destinazione | Valore standard | Valore min. | Valore max. | Efficacia    | Versione SW                           |

| 9000           | LCD_CONTRAST               |              |      | H05                | <b>QV:</b> A2  |
|----------------|----------------------------|--------------|------|--------------------|----------------|
| -              | Contrasto                  |              |      | BYTE               | 3/4            |
| OP30, Adv, Emb | OP30: 7, Adv: 7,<br>Emb: 7 | 0            | 15   | Power On           | -              |
| 9001           | DISPLAY_TYPE               |              |      | H05                | <b>QV:</b> A2  |
| -              | Tipo di pannello oper      | atore        |      | BYTE               | 0/0            |
|                | 9002 Monitor esterno       | )            |      |                    |                |
| OP30, Adv, Emb | OP30: 1, Adv: 1,<br>Emb: 1 | 0            | 2    | Power On           |                |
| 9002           | DISPLAY_MODE               |              |      |                    | <b>QV:</b> A2  |
| -              | (1: monocromatico, 2       | 2: a colori) | BYTE | 3/4                |                |
| OP30,          | OP30: 0,                   | 0            | 2    | Power On           | 1              |
| 9003           | FIRST_LANGUAGE             |              |      | H05                | <b>QV:</b> A2  |
| -              | Lingua primaria            |              |      | BYTE               | 3/4            |
| OP30, Emb      | OP30: 1, Emb: 1            | 1            | 2    | Power On           | 1.1            |
| 9004           | DISPLAY_RESOLUT            | TION         |      | H05                | <b>QV:</b> A2  |
| -              | Risoluzione di visuali     | zzazione     |      | BYTE               | 3/4            |
| OP30, Adv, Emb | OP30: 3, Adv: 3,<br>Emb: 3 | 0            | 5    | Power On           | -              |
| 9005           | PRG_DEFAULT_DIF            | R            |      | H05                | <b>QV:</b> A2  |
| -              | Directory predefinita      | di programma |      | BYTE               | 3/4            |
| OP30, Emb      | OP30: 1, Emb: 1            | 1            | 5    | IMMEDIATAM<br>ENTE | -              |
| 9006           | DISPLAY_BLACK_T            | IME          |      | H05                | <b>QV</b> : A2 |
| -              | Tempo per oscurame         | ento schermo |      | BYTE               | 3/4            |
| OP30, Emb      | OP30: 15, Emb: 15          | 0            | 60   | Power On           | SW 2           |

| 9007      | TABULATOR_SIZE                              |      |    | H05                | <b>QV:</b> A2 |
|-----------|---------------------------------------------|------|----|--------------------|---------------|
| -         | Dimensioni tabulatori                       |      |    | BYTE               | 3/4           |
| OP30, Emb | OP30: 4, Emb: 4                             | 0    | 30 | IMMEDIATAM<br>ENTE | SW 2          |
| 9008      | KEYBOARD_TYPE                               |      |    | H05                | <b>QV:</b> A2 |
| -         | Tipo di tastiera                            |      |    | BYTE               | 3/4           |
|           | (0: BT, 1: MFII/QWEF                        | RTY) |    |                    |               |
| Adv, Emb  | Adv: 0, Emb: 0                              | 0    | 1  | Power On           | SW 3.6        |
| 9009      | KEYBOARD_STATE                              |      |    | H05                | <b>QV:</b> A2 |
| -         | Comportamento del tasto maiuscole all'avvio |      |    | BYTE               | 3/4           |
|           | (0: semplice, 2: CAPSLOCK)                  |      |    |                    |               |
| Adv, Emb  | Adv: 0, Emb: 2                              | 0    | 2  | Power On           | SW 3.6        |

| 9011      | DISPLAY_RESOLUT        | DISPLAY_RESOLUTION_INCH    |                |                    | <b>QV:</b> A2                     |
|-----------|------------------------|----------------------------|----------------|--------------------|-----------------------------------|
| -         | Risoluzione di visuali | zzazione sistema di m      | iisura in inch | BYTE               | 3/4                               |
| Adv, Emb  | Adv: 4, Emb: 4         | 0                          | 6              | Power On           | SW 5.1                            |
| 9012      | ACTION_LOG_MOD         | E                          |                | H05                | QV: IM2, IM4                      |
| -         | Impostazione modo o    | di azione per registrato   | ore di eventi  | INTEGER            | 1/1                               |
| Adv, Emb  | Adv: 0xFE,<br>Emb: 254 | 0                          | 0xFFFF         | Power On           | SW 5.2                            |
| 9013      | SYS_CLOCK_SYNC         | _TIME                      |                | H05                | QV: IM1                           |
| -         | Tempo di sincronizza   | zione MMC/HMI con I        | PLC            | REAL               | 0/0                               |
|           | Tempo di sincr. per H  | IMI/PLC                    |                |                    |                                   |
| Emb       | Emb: 0                 | 0                          | 199            | Power On           | SW 5.3                            |
| 9014      | USE_CHANNEL_DIS        | USE_CHANNEL_DISPLAY_DATA   |                |                    | <b>QV:</b> FBT, FBSP,<br>EMB, ADV |
| -         | Uso di DM di visualiz  | zazione specifici per c    | anale          | INTEGER            | 3/4                               |
| Adv, Emb  | Adv: 0, Emb: 0         | 0                          | 1              | IMMEDIATAM<br>ENTE | SW 6.3                            |
| 9015      | DARKTIME_TO_PLO        | ;                          |                |                    | QV: -                             |
| -         |                        |                            |                | BOOL               | 3/4                               |
| OP30,     | OP30: 0,               | ***                        | ***            | Power On           | SW 5                              |
| 9016      | SWITCH_TO_AREA         |                            |                | H05                | QV: IAM, BE1                      |
| -         | Menu di avvio predef   | inito selezionabile        |                | INTEGER            | 3/4                               |
| OP30, Emb | OP30: 20, Emb: -1      | OP30: 20, Emb: -1 -1 10000 |                |                    | SW 6.3                            |
| 9017      | PLC_HOTKEY             | PLC_HOTKEY                 |                |                    | QV:                               |
| -         |                        |                            |                | STRING             | 3/4                               |
| OP30,     | OP30: DB0.DBB0.0,      | ***                        | ***            | Power On           |                                   |

| 9020           | TECHNOLOGY             |                     |      | H05      | <b>QV:</b> A2, FBT |
|----------------|------------------------|---------------------|------|----------|--------------------|
| -              | Tecnologia per progra  | amma NC e simulazio | ne   | BYTE     | 3/4                |
|                | 0: nessuna assegnaz    | ione specifica      |      |          |                    |
|                | 1: configurazione torr | nio                 |      |          |                    |
|                | <>1: configurazione f  | resa                |      |          |                    |
| Adv, Emb       | Adv: 0, Emb: 1         | 0                   | 2    | Power On | SW 6, ST SW<br>6.1 |
| 9021           | LAYOUT_MODE            |                     |      | H05      | QV:                |
| -              | Design della superfic  | ie operativa        | BYTE | 3/4      |                    |
| Adv, Emb, HT 6 | Adv: 1, Emb: 0,        | 0                   | D 1  |          | SW 6.3             |
|                | HT 6:1                 |                     |      |          |                    |

| 9025 | DISPLAY_BACKLIGH        | ΗT                                                   |          | QV: IM2        |         |
|------|-------------------------|------------------------------------------------------|----------|----------------|---------|
| -    | Livello di luminosità d | Livello di luminosità della retroilluminazione       |          |                | 3/4     |
|      | HT6: 15                 | 0                                                    | Power On | SW 5.3         |         |
| 9026 | TEACH_MODE              |                                                      |          | <b>QV:</b> IM2 |         |
| -    | Modalità Teach da at    | Modalità Teach da attivare                           |          |                | 3/4     |
|      | HT6: 1                  | ***                                                  | ***      | Power On       | SW 5.3  |
| 9027 | NUM_AX_SEL              |                                                      |          |                | QV: IM2 |
| -    | Numero di gruppi di a   | Numero di gruppi di assi per tasti di posizionamento |          |                | 3/4     |
|      | HT6: 0                  | 0                                                    | 4        | Power On       | SW 5.3  |

| 9030     | EXPONENT_LIMIT                                      |                       |             | H05                               | <b>QV:</b> A2 |
|----------|-----------------------------------------------------|-----------------------|-------------|-----------------------------------|---------------|
| -        | Numero di cifre per ra                              | appresentazione senza | a esponente | BYTE                              | 3/4           |
| Emb      | Emb: 6                                              | 0                     | 20          | Power On                          | SW 5.1        |
| 9031     | EXPONENT_SCIENC                                     | Œ                     | H05         | <b>QV:</b> A2                     |               |
| -        | Esponente in rappresentazione tecnica               |                       |             | BYTE                              | 3/4           |
| Emb      | Emb: 1                                              | 0                     | 1           | Power On                          | SW 5.1        |
| 9032     | HMI_MONITOR                                         |                       | H05         | <b>QV:</b> FBT, FBSP,<br>EMB, ADV |               |
| -        | Definizione data PLC per informazioni schermata HMI |                       |             | STRING                            | 2/4           |
| Adv, Emb | Adv: ", Emb: 0                                      | ***                   | ***         | Power On                          | SW 6.2        |

| 9050     | STARTUP_LOGO         |      |     | H05      | <b>QV:</b> FBT, FBSP,<br>EMB, ADV |
|----------|----------------------|------|-----|----------|-----------------------------------|
| -        | Attivazione schermat | BYTE | 1/4 |          |                                   |
| Adv, Emb | Adv: 0, Emb: 0       | 0    | 1   | Power On | SW 6.2                            |

| 9052     | SHOW_CHANNEL_SPANNING_STATE                                     |   |   | H05      | QV: FBT, FBSP |
|----------|-----------------------------------------------------------------|---|---|----------|---------------|
| -        | Modifica della visualizzazione di stato comune a tutti i canali |   |   | BYTE     | 2/4           |
| Adv, Emb | Adv: 0, Emb: 0                                                  | 0 | 1 | Power On | SW 6.3        |

| 9053     | PLC_SYMBOL_SOR                                          | Т                       |        | H05                 | QV:    |
|----------|---------------------------------------------------------|-------------------------|--------|---------------------|--------|
| -        | Algoritmo di ordiname                                   | ento per simboli PLC    |        | INTEGER             | 3/4    |
| Adv, Emb | Adv: 0, Emb: 0                                          | 0                       | 4      | IMMEDIATA-<br>MENTE | SW 6.3 |
| 9054     | PLC_SYMBOL_FILT                                         | ER                      | H05    | QV:                 |        |
| -        | Impostazioni di filtro p                                | per simboli PLC         | REAL   | 3/4                 |        |
| Adv, Emb | Adv: 0, Emb: 0                                          | 0                       | 0xFFFF | IMMEDIATA-<br>MENTE | SW 6.3 |
| 9055     | PLC_ALARM_PICTU                                         | RE                      |        | H05                 | QV:    |
| -        | Selezione simbolo di                                    | tacitazione per allarmi | PLC    | INTEGER             | 3/4    |
| Adv, Emb | Adv: 1, Emb: 1                                          | -1                      | 1      | Power On            | SW 6.3 |
| 9056     | ALARM_ROTATION                                          | _CYCLE                  | H05    | QV:                 |        |
| -        | Tempo di ciclo di rotazione per visualizzazione allarmi |                         |        | INTEGER             | 3/4    |
| Emb      | Emb: 0                                                  | 0                       | 10000  | IMMEDIATA-<br>MENTE | SW 6.4 |

| USER_CLASS_REA          | D_TCARR                                                                                                    |                                                                                                    | H04, H05                                                                                                    | <b>QV:</b> A2                                                                                                    |
|-------------------------|----------------------------------------------------------------------------------------------------|----------------------------------------------------------------------------------------------------|----------------------------------------------------------------------------------------------------|----------------------------------------------------------------------------------------------------|
| Livello di protezione l | ettura correzioni porta                                                                                                    | utensile                                                                                                    | BYTE                                                                                                    | 3/4                                                                                                    |
| Emb: 7                  | 0                                                                                                    | 7                                                                                                    | IMMEDIATA-<br>MENTE                                                                                                    | SW 6.1                                                                                                    |
| USER_CLASS_WRIT         | TE_TCARR                                                                                                    |                                                                                                    | H04, H05                                                                                                    | <b>QV:</b> A2                                                                                                    |
| Livello di protezione s | scrittura correzioni por                                                                                                    | tautensile                                                                                                    | BYTE                                                                                                    | 3/4                                                                                                    |
| Emb: 7                  | 0                                                                                                    | 7                                                                                                    | IMMEDIATA-<br>MENTE                                                                                                    | SW 6.1                                                                                                    |
| USER_CLASS_INCH         |                                                                                                    |                                                                                                    | H04, H05                                                                                                    | QV: EMB                                                                                                    |
| Livello di protezione o | commutazione inch/me                                                                                                    | etrico                                                                                                    | BYTE                                                                                                    | 3/4                                                                                                    |
| Emb: 7                  | 0                                                                                                    | 7                                                                                                    | IMMEDIATA-<br>MENTE                                                                                                    | SW 6.2                                                                                                    |
| USER_WRITE_TOO          | LFRAME                                                                                                    |                                                                                                    | H04, H05                                                                                                    | QV:                                                                                                    |
| Livello di protezione s | scrittura supporto uten                                                                                                    | sile                                                                                                    | BYTE                                                                                                    | 3/4                                                                                                    |
| Adv: 7, Emb: 0          | 0                                                                                                    | 7                                                                                                    | IMMEDIATA-<br>MENTE                                                                                                    | SW 6.4                                                                                                    |
| USER_WRITE_PAR          | TFRAME                                                                                                    |                                                                                                    | H04, H05                                                                                                    | QV:                                                                                                    |
| Livello di protezione s | scrittura punto di riferir                                                                                                    | nento utensile                                                                                                    | BYTE                                                                                                    | 3/4                                                                                                    |
| Adv: 7, Emb: 0          | 0                                                                                                    | 7                                                                                                    | IMMEDIATA-<br>MENTE                                                                                                    | SW 6.4                                                                                                    |
| USER_WRITE_WPF          | RAME                                                                                                    |                                                                                                    | H04, H05                                                                                                    | QV:                                                                                                    |
| Livello di protezione s | scrittura punto di riferir                                                                                                    | nento pezzo                                                                                                    | BYTE                                                                                                    | 3/4                                                                                                    |
| Adv: 7, Emb: 0          | 0                                                                                                    | 7                                                                                                    | IMMEDIATA-<br>MENTE                                                                                                    | SW 6.4                                                                                                    |
| USER_WRITE_CYCI         | FRAME                                                                                                    |                                                                                                    | H04, H05                                                                                                    | QV:                                                                                                    |
| Livello di protezione s | scrittura frame cicli                                                                                                    |                                                                                                    | BYTE                                                                                                    | 3/4                                                                                                    |
| Adv: 7, Emb: 0          | 0                                                                                                    | 7                                                                                                    | IMMEDIATA-<br>MENTE                                                                                                    | SW 6.4                                                                                                    |
|                         | USER_CLASS_REA<br>Livello di protezione I<br>Emb: 7<br>USER_CLASS_WRIT<br>Livello di protezione S<br>Emb: 7<br>USER_CLASS_INCH<br>Livello di protezione S<br>Adv: 7, Emb: 0<br>USER_WRITE_PAR<br>Livello di protezione S<br>Adv: 7, Emb: 0<br>USER_WRITE_WPF<br>Livello di protezione S<br>Adv: 7, Emb: 0<br>USER_WRITE_CYC<br>Livello di protezione S<br>Adv: 7, Emb: 0 | USER_CLASS_READ_TCARRLivello di protezione lettura correzioni portaEmb: 70USER_CLASS_WRITE_TCARRLivello di protezione scrittura correzioni porEmb: 70USER_CLASS_INCH_METRICLivello di protezione commutazione inch/meEmb: 70USER_WRITE_TOOLFRAMELivello di protezione scrittura supporto utenAdv: 7, Emb: 00USER_WRITE_PARTFRAMELivello di protezione scrittura punto di riferirAdv: 7, Emb: 00USER_WRITE_PARTFRAMELivello di protezione scrittura punto di riferirAdv: 7, Emb: 00USER_WRITE_WPFRAMELivello di protezione scrittura punto di riferirAdv: 7, Emb: 00USER_WRITE_CYCFRAMELivello di protezione scrittura frame cicliAdv: 7, Emb: 00 | USER_CLASS_READ_TCARRLivello di protezione lettura correzioni portautensileEmb: 7007USER_CLASS_WRITE_TCARRLivello di protezione scrittura correzioni portautensileEmb: 7007USER_CLASS_INCH_METRICLivello di protezione commutazione inch/metricoEmb: 7007USER_WRITE_TOOLFRAMELivello di protezione scrittura supporto utensileAdv: 7, Emb: 0007USER_WRITE_PARTFRAMELivello di protezione scrittura punto di riferimento utensileAdv: 7, Emb: 0007USER_WRITE_ONETRAMELivello di protezione scrittura punto di riferimento pezzoAdv: 7, Emb: 0007USER_WRITE_CYCFRAMELivello di protezione scrittura frame cicliAdv: 7, Emb: 0007 | USER_CLASS_READ_TCARRH04, H05Livello di protezione lettura correzioni portatensileBYTEEmb: 707IMMEDIATA-MENTEUSER_CLASS_WRITE_TCARRH04, H05BYTELivello di protezione scrittura correzioni portatensileBYTEEmb: 707IMMEDIATA-MENTEUSER_CLASS_INCH_METRICH04, H05BYTELivello di protezione commutazione inch/metricoBYTEEmb: 707IMMEDIATA-MENTEUSER_WRITE_TOOLFRAMEH04, H05BYTELivello di protezione commutazione inch/metricoBYTEAdv: 7, Emb: 007IMMEDIATA-MENTEUSER_WRITE_PARTFRAMEH04, H05BYTEAdv: 7, Emb: 007IMMEDIATA-MENTEUSER_WRITE_WPFRAMEH04, H05BYTEAdv: 7, Emb: 007IMMEDIATA-MENTEUSER_WRITE_WPFRAMEH04, H05BYTEAdv: 7, Emb: 007IMMEDIATA-MENTEUSER_WRITE_WPFRAMEH04, H05Livello di protezione scrittura punto di riferimento pezzoBYTEAdv: 7, Emb: 007IMMEDIATA-MENTEUSER_WRITE_CYCFRAMEH04, H05Livello di protezione scrittura frame cicliBYTEAdv: 7, Emb: 007IMMEDIATA-MENTEUSER_WRITE_CYCFRAMEH04, H05Livello di protezione scrittura frame cicliBYTEAdv: 7, Emb: 007IMMEDIATA-MENTELivello di protezione scrittura frame cicliBYTEBYTEAdv: 7, Emb: 0 <t< td=""></t<> |

| 9187     | USER_WRITE_TRAFRAME     |                                                         |   | H04, H05            | QV:    |
|----------|-------------------------|---------------------------------------------------------|---|---------------------|--------|
| -        | Livello di protezione s | Livello di protezione scrittura frame di trasformazione |   |                     | 3/4    |
| Adv, Emb | Adv: 7, Emb: 0          | 0                                                       | 7 | IMMEDIATA-<br>MENTE | SW 6.4 |
| 9188     | USER_WRITE_EXTR         | RAME                                                    |   | H04, H05            | QV:    |
| -        | Livello di protezione s | scrittura SO est.                                       |   | BYTE                | 3/4    |
| Adv, Emb | Adv: 7, Emb: 0          | 0                                                       | 7 | IMMEDIATA-<br>MENTE | SW 6.4 |

| 9200           | USER_CLASS_READ_TOA        |                           |         | H04, H05            | <b>QV:</b> A2 |
|----------------|----------------------------|---------------------------|---------|---------------------|---------------|
| -              | Livello di protezione l    | ettura correzioni utens   | ile     | BYTE                | 3/4           |
| OP30, Adv, Emb | OP30: 7, Adv: 7,<br>Emb: 7 | 0                         | 7       | IMMEDIATA-<br>MENTE | -             |
| 9201           | USER_CLASS_WRIT            | E_TOA_GEO                 |         | H04, H05            | <b>QV:</b> A2 |
| -              | Livello di protezione s    | crittura geometria ute    | nsile   | BYTE                | 3/4           |
| OP30, Adv, Emb | OP30: 7, Adv: 7,<br>Emb: 7 | 0                         | 7       | IMMEDIATA-<br>MENTE | -             |
| 9202           | USER_CLASS_WRIT            | E_TOA_WEAR                |         | H04, H05            | <b>QV:</b> A2 |
| -              | Livello di protezione s    | scrittura dati di usura u | tensile | BYTE                | 3/4           |
| OP30, Adv, Emb | OP30: 7, Adv: 7,<br>Emb: 7 | 0                         | 7       | IMMEDIATA-<br>MENTE | -             |
| 9203           | USER_CLASS_WRIT            | USER_CLASS_WRITE_FINE     |         |                     | <b>QV:</b> A2 |
| -              | Livello di protezione fine |                           |         | BYTE                | 3/4           |
| Adv, Emb       | Adv: 7, Emb: 7             | 0                         | 7       | IMMEDIATA-<br>MENTE | -             |

| 9206     | USER_CLASS_WRITE_TOA_SUPVIS     |                         |                        | H04, H05            | <b>QV:</b> A2 |
|----------|---------------------------------|-------------------------|------------------------|---------------------|---------------|
| -        | Livello di protezione s<br>fine | sorveglianza utensile N | Iodifica valori limite | BYTE                | 3/4           |
| Adv, Emb | Adv: 7, Emb: 0                  | 0                       | 7                      | IMMEDIATA-<br>MENTE | SW 5          |

| 9209           | USER_CLASS_WRIT                                | E_TOA_ADAPT              |              | H04, H05           | <b>QV:</b> A2 |
|----------------|------------------------------------------------|--------------------------|--------------|--------------------|---------------|
| -              | Livello di protezione s                        | scrittura dati adattamer | nto utensile | BYTE               | 3/4           |
| OP30, Adv, Emb | OP30: 7, Adv: 7,<br>Emb: 7                     | 0                        | 7            | IMMEDIATAM<br>ENTE | SW 5          |
| 9210           | USER_CLASS_WRIT                                | E_ZOA                    |              | H04, H05           | <b>QV:</b> A2 |
| -              | Livello di protezione s                        | scrittura SO impostabil  | е            | BYTE               | 3/4           |
| OP30, Adv, Emb | OP30: 7, Adv: 7,<br>Emb: 7                     | 0                        | 7            | IMMEDIATAM<br>ENTE | -             |
| 9211           | USER_CLASS_READ                                | D_GUD_LUD                |              | H04, H05           | <b>QV:</b> A2 |
| -              | Livello di protezione lettura variabili utente |                          |              | BYTE               | 3/4           |
| OP30, Adv, Emb | OP30: 7, Adv: 7,<br>Emb: 7                     | 0                        | 7            | IMMEDIATAM<br>ENTE | SW 6.1        |

| 9212            | USER_CLASS_WRIT            | re_gud_lud                     |          | H04, H05            | <b>QV:</b> IM2, IM4, A2 |
|-----------------|----------------------------|--------------------------------|----------|---------------------|-------------------------|
| -               | Livello di protezione s    | scrittura variabili utente     | 9        | BYTE                | 3/4                     |
| OP30, Adv, Emb  | OP30: 7, Adv: 7,<br>Emb: 7 | 0                              | 7        | IMMEDIAT-<br>AMENTE | SW 6.1                  |
| 9213            | USER_CLASS_OVE             | RSTORE_HIGH                    |          | H04, H05            | <b>QV:</b> A2           |
| -               | Livello di protezione s    | sovramemorizzazione            | ampliata | BYTE                | 3/4                     |
| OP30, Adv, Emb  | OP30: 7, Adv: 7,<br>Emb: 7 | 0                              | 7        | IMMEDIATA-<br>MENTE | -                       |
| 9214            | USER_CLASS_WRIT            | TE_PRG_CONDIT                  |          | H04, H05            | <b>QV:</b> A2           |
| -               | Livello di protezione i    | nfluenza sul programn          | na       | BYTE                | 3/4                     |
| OP30, Adv, Emb  | OP30: 7, Adv: 7,<br>Emb: 7 | 0                              | 7        | IMMEDIATA-<br>MENTE | -                       |
| 9215            | USER_CLASS_WRIT            | TE_SEA                         |          | H04, H05            | <b>QV:</b> A2           |
| -               | Livello di protezione s    | scrittura dati setting         |          | BYTE                | 3/4                     |
| OP30, Adv, Emb  | OP30: 7, Adv: 7,<br>Emb: 7 | 0                              | 7        | IMMEDIATA-<br>MENTE | -                       |
| 9216            | USER_CLASS_REAI            | D_PROGRAM                      |          | H04, H05            | <b>QV:</b> A2           |
| -               | Livello di protezione l    | ettura programma pez           | ZO       | BYTE                | 3/4                     |
| OP30, Adv, Emb: | OP30: 7, Adv: 7,<br>Emb: 7 | 0                              | 7        | IMMEDIATA-<br>MENTE | -                       |
| 9217            | USER_CLASS_WRIT            | TE_PROGRAM                     | H04, H05 | <b>QV:</b> A2       |                         |
| -               | Livello di protezione s    | scrittura programma pe         | ezzo     | BYTE                | 3/4                     |
| OP30, Adv, Emb  | OP30: 7, Adv: 7,<br>Emb: 7 | 0                              | 7        | IMMEDIATA-<br>MENTE | -                       |
| 9218            | USER_CLASS_SELE            | ECT_PROGRAM                    |          | H04, H05            | <b>QV:</b> A2           |
| -               | Livello di protezione s    | selezione programma            |          | BYTE                | 3/4                     |
| OP30, Adv, Emb  | OP30: 7, Adv: 7,<br>Emb: 7 | 0                              | 7        | IMMEDIATA-<br>MENTE | -                       |
| 9219            | USER_CLASS_TEAC            | CH_IN                          |          | H04, H05            | <b>QV:</b> A2           |
| -               | Livello di protezione      | TEACH IN                       |          | BYTE                | 3/4                     |
| OP30, Adv, Emb  | OP30: 7, Adv: 7,<br>Emb: 7 | 0                              | 7        | IMMEDIATA-<br>MENTE | -                       |
| 9220            | USER_CLASS_PRES            | SET                            |          | H04, H05            | <b>QV:</b> A2           |
| -               | Livello di protezione l    | PRESET                         |          | BYTE                | 3/4                     |
| OP30, Adv, Emb  | OP30: 7, Adv: 7,<br>Emb: 7 | 0                              | 7        | IMMEDIATA-<br>MENTE | -                       |
| 9221            | USER_CLASS_CLEA            | AR_RPA                         |          | H04, H05            | <b>QV:</b> A2           |
| -               | Livello di protezione d    | cancellazione paramet          | ri R     | BYTE                | 3/4                     |
| OP30, Adv, Emb  | OP30: 7, Adv: 7,<br>Emb: 7 | OP30: 7, Adv: 7, 0 7<br>Emb: 7 |          |                     | -                       |
| 9222            | USER_CLASS_WRIT            | TE_RPA                         |          | H04, H05            | <b>QV:</b> A2           |
| -               | Livello di protezione s    | scrittura parametri R          |          | BYTE                | 3/4                     |
| OP30, Adv, Emb  | OP30: 7, Adv: 7,<br>Emb: 7 | 0                              | 7        | IMMEDIATA-<br>MENTE | -                       |

| 9223      |                         |                         |      |                     |               |  |
|-----------|-------------------------|-------------------------|------|---------------------|---------------|--|
|           | USER_CLASS_SET_         |                         | ·• · |                     | QV. AZ        |  |
| -         | Livello di protezione i | parametri interfaccia V | /24. | BYIE                | 3/4           |  |
| OP30, Emb | OP30: 7, Emb: 7         | 0                       | 7    | IMMEDIATA-<br>MENTE | -             |  |
| 9224      | USER_CLASS_REA          | D_IN                    |      | H04, H05            | <b>QV:</b> A2 |  |
| -         | Livello di protezione l | ettura dati             |      | BYTE                | 3/4           |  |
| OP30, Emb | OP30: 7, Emb: 7         | 0                       | 7    | IMMEDIATA-<br>MENTE | -             |  |
| 9225      | USER_CLASS_REA          | D_CST                   |      | H04, H05            | <b>QV:</b> A2 |  |
| -         | Livello di protezione o | cicli standard          |      | BYTE                | 3/4           |  |
| OP30, Emb | OP30: 7, Emb: 7         | 0                       | 7    | IMMEDIATA-<br>MENTE | SW 2          |  |
| 9226      | USER_CLASS_REA          | D_CUS                   |      | H04, H05            | <b>QV:</b> A2 |  |
| -         | Livello di protezione o | cicli utente            | BYTE | 3/4                 |               |  |
| OP30, Emb | OP30: 7, Emb: 7         | 0                       | 7    | IMMEDIATA-<br>MENTE | SW 2          |  |
| 9227      | USER_CLASS_SHO          | W_SBL2                  |      | H04, H05            | <b>QV:</b> A2 |  |
| -         | Esclusione Single Blo   | ock2(SBL2)              |      | BYTE                | 3/4           |  |
| Emb       | Emb: 7                  | 0                       | 7    | IMMEDIATA-<br>MENTE | SW 3.5        |  |
| 9228      | USER_CLASS_REA          | D_SYF                   |      | H04, H05            | <b>QV:</b> A2 |  |
| -         | Livello di accesso pe   | r selezione directory S | SYF  | BYTE                | 3/4           |  |
| Emb       | Emb: 7                  | 0                       | 7    | IMMEDIATA-<br>MENTE | SW 4.2        |  |
| 9229      | USER_CLASS_REA          | D_DEF                   |      | H04, H05            | <b>QV:</b> A2 |  |
| -         | Livello di accesso pe   | r selezione directory D | )EF  | BYTE                | 3/4           |  |
| Emb       | Emb: 7                  | 0                       | 7    | IMMEDIATA-<br>MENTE | SW 4.2        |  |
| 9230      | USER_CLASS_REA          | D_BD                    |      | H04, H05            | <b>QV:</b> A2 |  |
| -         | Livello di accesso pe   | r selezione directory B | BD   | BYTE                | 3/4           |  |
| Emb       | Emb: 3                  | 0                       | 7    | IMMEDIATA-<br>MENTE | SW 4.2        |  |

| 9242     | MA_STAT_DISPLAY_BASE |                                              |                   | H05                 | <b>QV:</b> K2 |
|----------|----------------------|----------------------------------------------|-------------------|---------------------|---------------|
| -        | Base numerica per vi | rica per visualizzazione posizione art. STAT |                   |                     | 3/4           |
| Adv, Emb | Adv: 10, Emb: 0      | 0                                            | 16                | IMMEDIATA-<br>MENTE | SW 6.1        |
| 9243     | MA_TU_DISPLAY_B      | ASE                                          |                   | H05                 | <b>QV:</b> K2 |
| -        | Base numerica per vi | sualizzazione posizion                       | e asse rotante TU | WORT                | 3/4           |
| Adv, Emb | Adv: 10, Emb: 0      | 0                                            | 16                | IMMEDIATA-<br>MENTE | SW 6.1        |

| 9246     | USER_CLASS_SYS_ZERO_OFF |                            |    | H04, H05            | QV:                         |
|----------|-------------------------|----------------------------|----|---------------------|-----------------------------|
| -        | Livello di accesso scr  | rittura di frame di sister | na | BYTE                | 2/2                         |
| Adv, Emb | Adv: 7, Emb: 7          | 0                          | 7  | IMMEDIATA-<br>MENTE | Adv. SW 6.3,<br>Emb. SW 6.2 |

| 9247     | USER_CLASS_BASE                        | E_ZERO_OFF_PA              |            | H04, H05            | <b>QV:</b> K2 |
|----------|----------------------------------------|----------------------------|------------|---------------------|---------------|
| -        | Livello di accesso tra                 | slazione base PA           |            | BYTE                | 2/2           |
| Adv, Emb | Adv: 7, Emb: 7                         | 0 7 II<br>N                |            | IMMEDIATA-<br>MENTE | SW 5.3        |
| 9248     | USER_CLASS_BASE                        | E_ZERO_OFF_MA              |            | H04, H05            | QV: IAM, IM1  |
| -        | Livello di accesso traslazione base MA |                            |            | BYTE                | 2/2           |
| Adv, Emb | Adv: 7, Emb: 7                         | 0                          | 7          | IMMEDIATA-<br>MENTE | SW 5.3        |
| 9249     | USER_CLASS_VER                         | T_MODE_SK                  |            | H04, H05            | <b>QV:</b> K2 |
| -        | Livello di protezione s                | softkey verticali di setto | ore        | DOUBLE              | 3/4           |
|          | Protezione per softkey verticale       |                            |            |                     |               |
| Emb      | Emb: 2004318071                        | 0                          | 0x77777777 | IMMEDIATA-<br>MENTE | SW 6.1        |

| 9251 | USER_CLASS_TM_SKTLLIST                           |                          |   | H04, H05 | QV: FBW |
|------|--------------------------------------------------|--------------------------|---|----------|---------|
| -    | Visualizzazione lista                            | utensili                 |   | BYTE     | 3/4     |
| Emb  | Emb: 7                                           | 0                        | 7 | Power On | S 4.1   |
| 9252 | USER_CLASS_TM_S                                  | SKTOOLLOAD               |   | H04, H05 | QV: FBW |
| -    | Livello di protezione d                          | caricamento utensili     |   | BYTE     | 3/4     |
| Emb  | Emb: 7                                           | 0                        | 7 | Power On | SW 4.1  |
| 9253 | USER_CLASS_TM_S                                  | SKTOOLUNLOAD             |   | H04, H05 | QV: FBW |
| -    | Livello di protezione s                          | scaricamento utensili    |   | BYTE     | 3/4     |
| Emb  | Emb: 7                                           | 0                        | 7 | Power On | SW 4.1  |
| 9254 | USER_CLASS_TM_S                                  | USER_CLASS_TM_SKTOOLMOVE |   |          | QV: FBW |
| -    | Livello di protezione per ricaricamento utensili |                          |   | BYTE     | 3/4     |
| Emb  | Emb: 7                                           | 0                        | 7 | Power On | SW 4.1  |

| 9256 | USER_CLASS_TM_SKMGLREPR2 |                         |                 | H04, H05 | QV: FBW |
|------|--------------------------|-------------------------|-----------------|----------|---------|
| -    | Livello di protezione    | per visualizzazione 2a  | lista magazzino | BYTE     | 3/4     |
| Emb  | Emb: 7                   | 0                       | 7               | Power On | SW 4.1  |
| 9257 | USER_CLASS_TM_S          | SKMGLREPR3              |                 | H04, H05 | QV: FBW |
| -    | Livello di protezione    | per visualizzazione 3a  | lista magazzino | BYTE     | 3/4     |
| Emb  | Emb: 7                   | 0                       | 7               | Power On | SW 4.1  |
| 9258 | USER_CLASS_TM_S          | SKNCNEWTOOLE            |                 | H04, H05 | QV: FBW |
| -    | Livello di protezione    | per creazione nuovi tag | glienti         | BYTE     | 3/4     |
| Emb  | Emb: 7                   | 0                       | 7               | Power On | SW 4.1  |
| 9259 | USER_CLASS_TM_S          | SKNCDELTOOL             |                 | H04, H05 | QV: FBW |
| -    | Livello di protezione    | per cancellazione uten  | sili            | BYTE     | 3/4     |
| Emb  | Emb: 7                   | 0                       | 7               | Power On | SW 4.1  |
| 9260 | USER_CLASS_TM_SKMGBUFFER |                         |                 | H04, H05 | QV: FBW |
| -    | Livello di protezione    | per memoria intermedi   | a On / Off      | BYTE     | 3/4     |
| Emb  | Emb: 7                   | 0                       | 7               | Power On | SW 4.1  |

| 9261 | USER_CLASS_TM_SKMGFIND |                           |                | H04, H05 | QV: FBW |
|------|------------------------|---------------------------|----------------|----------|---------|
| -    | Livello di protezione  | per ricerca               |                | BYTE     | 3/4     |
| Emb  | Emb: 7                 | 0                         | 7              | Power On | SW 4.1  |
| 9262 | USER_CLASS_TM_S        | SKMGLISTPOS               |                | H04, H05 | QV: FBW |
| -    | Livello di protezione  | per posizionamento        |                | BYTE     | 3/4     |
| Emb  | Emb: 7                 | 0                         | 7              | Power On | SW 4.1  |
| 9263 | USER_CLASS_TM_S        | SKMGNEXT                  |                | H04, H05 | QV: FBW |
| -    | Livello di protezione  | per sfogliare fino a n. n | nagazzino      | BYTE     | 3/4     |
| Emb  | Emb: 7                 | 0                         | 7              | Power On | SW 4.1  |
| 9264 | USER_CLASS_TM_S        | SKTLNEWTOOL               |                | H04, H05 | QV: FBW |
| -    | Livello di protezione  | per creazione utensili    |                | BYTE     | 3/4     |
| Emb  | Emb: 7                 | 0                         | 7              | Power On | SW 4.1  |
| 9265 | USER_CLASS_TM_S        | SKTLLREPR1                |                | H04, H05 | QV: FBW |
| -    | Livello di protezione  | per visualizzazione 1a    | lista utensili | BYTE     | 3/4     |
| Emb  | Emb: 7                 | 0                         | 7              | Power On | SW 4.1  |
| 9266 | USER_CLASS_TM_S        | SKTLLREPR2                |                | H04, H05 | QV: FBW |
| -    | Livello di protezione  | oer visualizzazione 2a    | lista utensili | BYTE     | 3/4     |
| Emb  | Emb: 7                 | 0                         | 7              | Power On | SW 4.1  |
| 9267 | USER_CLASS_TM_S        | SKTLLREPR3                |                | H04, H05 | QV: FBW |
| -    | Livello di protezione  | per visualizzazione 3a    | lista utensili | BYTE     | 3/4     |
| Emb  | Emb: 7                 | 0                         | 7              | Power On | SW 4.1  |

| 9269 | USER_CLASS_TM_S                                       | SKFINDPLACE               |            | H04, H05            | QV: FBW |
|------|-------------------------------------------------------|---------------------------|------------|---------------------|---------|
| -    | Softkey posto vuoto,                                  | numero Lista utensili     |            | BYTE                | 3/4     |
| Emb  | Emb: 7                                                | 0                         | 7          | Power On            | SW 4.1  |
| 9270 | USER_CLASS_TM_S                                       | SKACTPLACE                |            | H04, H05            | QV: FBW |
| -    | Livello di protezione p                               | per caricamento su pos    | sto attivo | BYTE                | 3/4     |
| Emb  | Emb: 7                                                | 0                         | 7          | Power On            | SW 4.1  |
| 9271 | USER_CLASS_TM_S                                       | USER_CLASS_TM_SKLDTOOLDAT |            |                     | QV: FBW |
| -    | Visualizzazione e mo                                  | difica di dati utensile   |            | BYTE                | 3/4     |
| Emb  | Emb: 7                                                | 0                         | 7          | Power On            | SW 4.1  |
| 9272 | USER_CLASS_APPL                                       | LICATION                  |            | H04, H05            | QV:     |
| -    | Livello di protezione per selezione settore operativo |                           |            | BYTE                | 3/4     |
| Emb  | Emb: 7                                                | 0                         | 7          | IMMEDIATA-<br>MENTE | SW 6.4  |

| 9300      | V24_USER_XON          | V24_USER_XON           |      |                     | <b>QV:</b> K4 |
|-----------|-----------------------|------------------------|------|---------------------|---------------|
| -         | Utente: carattere X o | Utente: carattere X on |      |                     | 3/4           |
| OP30, Emb | OP30: 17, Emb: 17     | 0                      | 0xFF | IMMEDIATAM<br>ENTE  | -             |
| 9301      | V24_USER_XOFF         |                        |      | H05                 | <b>QV:</b> K4 |
| -         | Utente: carattere X o | ff                     |      | REAL                | 3/4           |
| OP30, Emb | OP30: 19, Emb: 19     | 0                      | 0xFF | IMMEDIATA-<br>MENTE | -             |

| 9302      | V24_USER_EOF                                    | V24_USER_EOF    |          |                     | <b>QV:</b> K4 |
|-----------|-------------------------------------------------|-----------------|----------|---------------------|---------------|
| -         | Utente: carattere di fi                         | ine trasmissior | ne       | REAL                | 3/4           |
| OP30, Emb | OP30: 26, Emb: 26                               | 0               | 0xFF     | IMMEDIATA-<br>MENTE | -             |
| 9303      | V24_USER_CONTR                                  | OLS             |          | H05                 | <b>QV:</b> K4 |
| -         | Utente: bit speciali                            |                 |          | REAL                | 3/4           |
| OP30, Emb | OP30: 76, Emb: 76                               | 0               | 0x3FF    | IMMEDIATA-<br>MENTE | -             |
| 9304      | V24_USER_RTS                                    |                 |          | H05                 | <b>QV:</b> K4 |
| -         | Utente: controllato da                          | alla linea      |          | BYTE                | 3/4           |
| OP30, Emb | OP30: 1, Emb: 0                                 | 0               | 1        | IMMEDIATA-<br>MENTE | -             |
| 9305      | V24_USER_BAUD                                   |                 |          | H05                 | <b>QV:</b> K4 |
| -         | Utente: baudrate<br>(300, 600, 1200, 240<br>0 1 | 0, 4800, 9600   | , 19200) | BYTE                | 3/4           |
| OP30, Emb | OP30: 4, Emb: 5                                 | 0               | 8        | IMMEDIATA-<br>MENTE | -             |
| 9306      | V24_USER_DATABI                                 | TS              | H05      | <b>QV:</b> K4       |               |
| -         | Utente: Bit di dati                             |                 | BYTE     | 3/4                 |               |
| OP30, Emb | OP30: 1, Emb: 1                                 | 0               | 1        | IMMEDIATA-<br>MENTE | -             |
| 9307      | V24_USER_PARITY                                 | ,               |          | H05                 | <b>QV:</b> K4 |
| -         | Utente: bit di parità                           |                 |          | BYTE                | 3/4           |
| OP30, Emb | OP30: 0, Emb: 0                                 | 0               | 2        | IMMEDIATA-<br>MENTE | -             |
| 9308      | V24_USER_STOPBI                                 | T               |          | H05                 | <b>QV:</b> K4 |
| -         | Utente: bit di stop                             |                 |          | BYTE                | 3/4           |
| OP30, Emb | OP30: 0, Emb: 0                                 | 0               | 1        | IMMEDIATA-<br>MENTE | -             |
| 9309      | V24_USER_LINE                                   |                 |          | H05                 | <b>QV:</b> K4 |
| -         | Utente: Interfaccia V2<br>(COM1/COM2)           | 24 (COM1/CO     | M2)      | BYTE                | 3/4           |
| Emb       | Emb: 1                                          | 1               | 2        | IMMEDIATA-<br>MENTE | SW 5          |
| 9310      | V24_PRINTER_XON                                 | 1               |          | H05                 | <b>QV:</b> K4 |
| -         | Stampante: carattere                            | ∍ X on          |          | REAL                | 3/4           |
| OP30, Emb | OP30: 17, Emb: 17                               | 0               | 0xFF     | IMMEDIATA-<br>MENTE | -             |
| 9311      | V24_PRINTER_XOF                                 | F               |          | H05                 | <b>QV:</b> K4 |
| -         | Stampante: carattere                            | • X off         |          | REAL                | 3/4           |
| OP30, Emb | OP30: 19, Emb: 19                               | 0               | 0xFF     | IMMEDIATA-<br>MENTE | -             |

| 9312      | V24_PRINTER_EOF                                     | H05                   | <b>QV:</b> K4 |                     |               |
|-----------|-----------------------------------------------------|-----------------------|---------------|---------------------|---------------|
| -         | Stampante: carattere                                | di fine trasmissione  |               | REAL                | 3/4           |
| OP30, Emb | OP30: 12, Emb: 12                                   | 0                     | 0xFF          | IMMEDIATA-<br>MENTE | -             |
| 9313      | V24_PRINTER_CON                                     | TROLS                 |               | H05                 | <b>QV:</b> K4 |
| -         | Stampante: bit specia                               | ali                   | -             | REAL                | 3/4           |
| OP30, Emb | OP30: 76, Emb: 76                                   | 0                     | 0x3FF         | IMMEDIATA-<br>MENTE | -             |
| 9314      | V24_PRINTER_RTS                                     |                       |               | H05                 | <b>QV:</b> K4 |
| -         | Stampante: controllat                               | to dalla linea        |               | BYTE                | 3/4           |
| OP30, Emb | OP30: 0, Emb: 0                                     | 0                     | 1             | IMMEDIATA-<br>MENTE | -             |
| 9315      | V24_PRINTER_BAU                                     | D                     |               | H05                 | <b>QV:</b> K4 |
| -         | Stampante: baudrate<br>(300, 600, 1200, 2400<br>0 1 | 0, 4800, 9600, 19200) |               | BYTE                | 3/4           |
| OP30, Emb | OP30: 5, Emb: 5                                     | 0                     | 8             | IMMEDIATA-<br>MENTE | -             |
| 9316      | V24_PRINTER_DAT                                     | ABITS                 | H05           | <b>QV:</b> K4       |               |
| -         | Stampante: data bits                                |                       |               | BYTE                | 3/4           |
| OP30, Emb | OP30: 1, Emb: 1                                     | 0                     | 1             | IMMEDIATA-<br>MENTE | -             |
| 9317      | V24_PRINTER_PAR                                     | ITY                   |               | H05                 | <b>QV:</b> K4 |
| -         | Stampante: bit di pari                              | ità                   |               | BYTE                | 3/4           |
| OP30, Emb | OP30: 0, Emb: 0                                     | 0                     | 2             | IMMEDIATA-<br>MENTE | -             |
| 9318      | V24_PRINTER_STO                                     | PBIT                  |               | H05                 | <b>QV:</b> K4 |
| -         | Stampante: bit di stop                              | 0                     |               | BYTE                | 3/4           |
| OP30, Emb | OP30: 0, Emb: 0                                     | 0                     | 1             | IMMEDIATA-<br>MENTE | -             |
| 9319      | V24_PRINTER_LINE                                    |                       |               | H05                 | <b>QV:</b> K4 |
| -         | Stampante: Interfacci<br>(COM1/COM2)                | ia V24 (COM1/COM2)    |               | BYTE                | 3/4           |
| Emb       | Emb: 1                                              | 1                     | 2             | IMMEDIATA-<br>MENTE | -             |
| 9320      | V24_PG_PC_XON                                       |                       | ·             | H05                 | <b>QV:</b> K4 |
| -         | PG: carattere X on                                  |                       |               | REAL                | 3/4           |
|           | 9321 PG: carattere X                                | off                   |               |                     |               |
| OP30, Emb | OP30: 17, Emb: 17                                   | 0                     | 0xFF          | IMMEDIATA-<br>MENTE | -             |
| 9321      | V24_PG_PC_XOFF                                      |                       |               | H05                 | <b>QV:</b> K4 |
| -         |                                                     |                       |               | REAL                | 3/4           |
| OP30, Emb | OP30: 19, Emb: 19                                   | 0                     | 0xFF          | IMMEDIATA-<br>MENTE | -             |

| 9322      | V24_PG_PC_EOF          |                |       | H05                 | <b>QV:</b> K4 |
|-----------|------------------------|----------------|-------|---------------------|---------------|
| -         | PG: carattere di fine  | trasmissione   |       | REAL                | 3/4           |
| OP30, Emb | OP30: 26, Emb: 26      | 0              | 0xFF  | IMMEDIATA-<br>MENTE | -             |
| 9323      | V24_PG_PC_CONTI        | ROLS           |       | H05                 | <b>QV:</b> K4 |
| -         | PG: bit speciali       |                |       | REAL                | 3/4           |
|           | 9324 PG: controllato   | dalla linea    |       |                     |               |
| OP30, Emb | OP30: 144,<br>Emb: 144 | 0              | 0x3FF | IMMEDIATA-<br>MENTE | -             |
| 9324      | V24_PG_PC_RTS          | -              |       | H05                 | <b>QV:</b> K4 |
| -         |                        |                |       | BYTE                | 3/4           |
| OP30, Emb | OP30: 0, Emb: 0        | 0              | 1     | IMMEDIATA-<br>MENTE | -             |
| 9325      | V24_PG_PC_BAUD         | -              |       | H05                 | <b>QV:</b> K4 |
| -         | PG: baudrate           |                | BYTE  | 3/4                 |               |
|           | (300, 600, 1200, 240   | 0, 4800, 9600) |       |                     |               |
|           | 0 1                    |                |       |                     |               |
| OP30, Emb | OP30: 5, Emb: 5        | 0              | 8     | IMMEDIATA-<br>MENTE | -             |
| 9326      | V24_PG_PC_DATAE        | BITS           |       | H05                 | <b>QV:</b> K4 |
| -         | PG: Bit di dati        |                |       | BYTE                | 3/4           |
| OP30, Emb | OP30: 1, Emb: 1        | 0              | 1     | IMMEDIATA-<br>MENTE | -             |
| 9327      | V24_PG_PC_PARIT        | Ý              |       | H05                 | <b>QV:</b> K4 |
| -         | PG: bit di parità      |                |       | BYTE                | 3/4           |
| OP30, Emb | OP30: 0, Emb: 0        | 0              | 2     | IMMEDIATA-<br>MENTE | -             |
| 9328      | V24_PG_PC_STOPE        | BIT            | ·     | H05                 | <b>QV:</b> K4 |
| -         | PG: bit di stop        |                |       | BYTE                | 3/4           |
| OP30, Emb | OP30: 0, Emb: 0        | 0              | 1     | IMMEDIATA-<br>MENTE | -             |
| 9329      | V24_PG_PC_LINE         |                |       | H05                 | <b>QV:</b> K4 |
| -         | PG: Interfaccia V24 (  | COM1/COM2)     |       | BYTE                | 3/4           |
|           | (COM1/COM2)            | -              |       |                     |               |
| Emb       | Emb: 1                 | 1              | 2     | IMMEDIATA-<br>MENTE | -             |

| 9400      | TOOL_REF_GEO_AXIS1   |                                               |               | H05                 | QV: BA |
|-----------|----------------------|-----------------------------------------------|---------------|---------------------|--------|
| -         | Quota assoluta corre | oluta correzione lunghezza utensile asse GEO1 |               |                     | 3/4    |
| OP30, Emb | OP30: 0, Emb: 0      | ***                                           | ***           | IMMEDIATA-<br>MENTE | -      |
| 9401      | TOOL_REF_GEO_A       | XIS2                                          |               | H05                 | QV: BA |
| -         | Quota assoluta corre | zione lunghezza utens                         | ile asse GEO2 | DOUBLE              | 3/4    |
| OP30, Emb | OP30: 0, Emb: 0      | ***                                           | ***           | IMMEDIATA-<br>MENTE | -      |

| 9402      | TOOL_REF_GEO_A        | H05                   | QV: BA        |                     |     |
|-----------|-----------------------|-----------------------|---------------|---------------------|-----|
| -         | Quota assoluta corre: | zione lunghezza utens | ile asse GEO3 | DOUBLE              | 3/4 |
| OP30, Emb | OP30: 0, Emb: 0       | ***                   | ***           | IMMEDIATA-<br>MENTE | -   |

| 9410      | TM_LOAD_PLACE               |                         |       | H05                 | QV: BA  |
|-----------|-----------------------------|-------------------------|-------|---------------------|---------|
| -         | Numero postazione di carico |                         |       | INTEGER             | 3/4     |
| OP30, Emb | OP30: 0, Emb: 0             | ***                     | ***   | Power On            | -       |
| 9411      | TM_NUM_MAG                  |                         |       | H05                 | QV: BA  |
| -         | Numero magazzino d          | li lavoro               |       | INTEGER             | 3/4     |
| OP30, Emb | OP30: 0, Emb: 0             | ***                     | ***   | Power On            | -       |
| 9412      | TM_DEFAULT_TOOI             | LSIZE                   |       | H05                 | QV: FBW |
| -         | Impostazione predefi        | nita per dimensioni ute | nsile | REAL                | 3/4     |
| Emb       | Emb: 1111                   | 1111                    | 7777  | IMMEDIATA-<br>MENTE | SW 4.1  |

| 9414        | TM_KIND_OF_TOOL                                  | MANAGEMENT             |       | H01, H02, H05       | QV: FBW |
|-------------|--------------------------------------------------|------------------------|-------|---------------------|---------|
| -           | Tipo di rappresentazi                            | one della gestione ute | nsili | BYTE                | 3/4     |
|             | 0: vecchio, 1: nuovo (                           | da SW 5.2)             |       |                     |         |
| SM, ST, Emb | SM: 1, ST: 1, Emb:<br>0                          | 0                      | 1     | Power On            | SW 5    |
| 9415        | TM_DEFAULT_TOOL                                  | _PLACESPEC             |       | H05                 | QV: FBW |
| -           | Valore predefinito per tipo di posto             |                        |       | BYTE                | 3/4     |
| Emb         | Emb: 1                                           | 1                      | 99    | IMMEDIATA-<br>MENTE | SW 4.2  |
| 9416        | TM_DEFAULT_TOOL                                  | TYPE                   | ·     | H05                 | QV: FBW |
| -           | Impostazione predefi                             | nita per tipo di posto |       | REAL                | 3/4     |
| Emb         | Emb: 120                                         | 100                    | 900   | IMMEDIATA-<br>MENTE | SW 4.1  |
| 9417        | TM_DEFAULT_TOOLSTATE                             |                        |       | H05                 | QV: FBW |
| -           | Impostaz. predef. per caricamento stato utensile |                        |       | INTEGER             | 3/4     |
| Emb         | Emb: 2                                           | 0                      | 255   | IMMEDIATA-<br>MENTE | SW 4.1  |

| 9419 | TM_DEFAULT_DELE                                                                | TE_TOOL               |                 | H05                 | QV: FBW |
|------|--------------------------------------------------------------------------------|-----------------------|-----------------|---------------------|---------|
| -    | Impostaz. predef. per                                                          | cancellazione aut. de | i dati utensile | BYTE                | 3/4     |
| Emb  | Emb: 0                                                                         | 0                     | 1               | IMMEDIATA-<br>MENTE | SW 4.1  |
| 9420 | MA_ONLY_MKS_DIST_TO_GO                                                         |                       |                 | H05                 | QV: FBW |
| -    | Visualizzazione del percorso residuo nella finestra del sistema coordin. pezzo |                       |                 | BYTE                | 3/4     |
|      | 0: valore sistema coo                                                          | ordinate pezzo        |                 |                     |         |
|      | 1: valore sistema coordinate macchina                                          |                       |                 |                     |         |
| Emb  | Emb: 0                                                                         | 0                     | 1               | IMMEDIATA-<br>MENTE | SW 4.1  |

| 9421     | MA_AXES_SHOW_GEO_FIRST |                         |             | H05                 | <b>QV:</b> K1 |
|----------|------------------------|-------------------------|-------------|---------------------|---------------|
| -        | Visualizzazione valor  | e reale con assi geo p  | ilota       | BYTE                | 3/4           |
| Adv, Emb | Adv: 1, Emb: 1         | 0                       | 1           | IMMEDIATA-<br>MENTE | SW 2          |
| 9422     | MA_PRESET_MODE         |                         |             | H05                 | <b>QV:</b> K1 |
| -        | Selezione PRESET/s     | postamento base in J    | DG          | BYTE                | 3/4           |
|          | 0 nessun preset, nes   | suna impostazione val   | ore reale   |                     |               |
|          | 1 PRESET               |                         |             |                     |               |
|          | 2 Impostazione valore  | e reale                 |             |                     |               |
|          | 3 Impostazione valore  | e reale, vedere guida i | n linea     |                     |               |
| Adv, Emb | Adv: 1, Emb: 1         | 0                       | 3           | IMMEDIATA-<br>MENTE | SW 5          |
| 9423     | MA_MAX_SKP_LEVE        | EL                      |             | H05                 | <b>QV:</b> K1 |
| -        | Piani escludibili max. | nel programma NC        |             | BYTE                | 3/4           |
| Adv, Emb | Adv: 1, Emb: 1         | 1                       | 8           | Power On            | SW 5          |
| 9424     | MA_COORDINATE_         | SYSTEM                  |             | H05                 | <b>QV:</b> K2 |
| -        | Sistema di coordinate  | e per visualizzazione v | alore reale | BYTE                | 3/4           |
|          | 0: SCP                 |                         |             |                     |               |
|          | 1: SOI (sistema origin | ne impostabile)         |             |                     |               |
| Adv, Emb | Adv: 0, Emb: 0         | 0                       | 1           | Power On            | SW 5          |
| 9425     | MA_SCRATCH_DEF.        | AULT_MODE               |             | H05                 | <b>QV:</b> K2 |
| -        | Calcolo correzione ut  | ensile accostamento a   | sfioro      | DOUBLE              | 3/4           |
| Emb      | Emb: 0                 | 0                       | 2236962     | IMMEDIATA-<br>MENTE | 5.3           |
| 9426     | MA_AX_DRIVELOAD        |                         |             | H01, H02, H05       | QV:           |
| -        | Indice asse macch. m   | nandrino analogico ind  | ic. potenza | BYTE                | 3/4           |
| Emb      | Emb: 0                 | 0                       | 31          | Power On            | Emb 6.5       |
| 9427     | MA_AX_DRIVELOAD        |                         |             | H01, H02, H05       | QV:           |
| -        | Indice asse macch. m   | nandrino analogico ind  | ic. potenza | BYTE                | 3/4           |
| Emb      | Emb: 0                 | 0                       | 31          | Power On            | Emb 6.5       |
| 9428     | MA_SPIND_MAX_PC        | WER                     |             | H01, H02, H05       | QV: IAM4      |
| -        | Valore max. visualizz  | azione mandrino         |             | REAL                | 3/4           |
| Emb      | Emb: 100               | 100                     | 0xFFFF      | Power On            | Emb 6.5       |
| 9429     | MA_SPIND_POWER         | _RANGE                  |             | H01, H02, H05       | QV: IAM4      |
| -        | Valore max. visualizz  | azione mandrino         |             | REAL                | 3/4           |
| Emb      | Emb: 100               | 100                     | 0xFFFF      | Power On            | Emb 6.5       |
| 9430     | TM_UNLOAD_AND_         | DELETE                  |             |                     | QV: FBO       |
| -        |                        |                         |             | BOOL                | 3/4           |
| OP30,    | OP30: 0,               | ***                     | ***         | Power On            | SW 5          |
| 9431     | TM_LOAD_TOOL_N         | ĒW                      |             |                     | QV: FBO       |
| -        |                        |                         |             | BOOL                | 3/4           |
| OP30,    | OP30: 1,               | ***                     | ***         | Power On            | SW 5          |

| 9432  | TM_TOOL_STATE_       | DEF_VAL                                |     |          | QV:     |
|-------|----------------------|----------------------------------------|-----|----------|---------|
| -     |                      |                                        |     | BYTE     | 3/4     |
| OP30, | OP30: 2,             | ***                                    | *** | Power On |         |
| 9433  | TM_ACT_SEARCH_       | AND_POS                                |     |          | QV:     |
| -     |                      |                                        |     | BOOL     | 3/4     |
| OP30, | OP30: 0,             | ***                                    | *** | Power On |         |
| 9434  | TM_LOAD_LOC1         |                                        |     |          | QV: FBW |
| -     | 0: Calcolo automatic | o per un magazzino                     |     | INTEGER  | 3/7     |
| OP30, | OP30: 0,             | ***                                    | *** | Power On | SW 4.2  |
| 9435  | TM_LOAD_LOC2         | ·                                      |     |          | QV: FBW |
| -     | 0: Calcolo automatic | 0: Calcolo automatico per un magazzino |     |          | 3/7     |
| OP30, | OP30: 0,             | ***                                    | *** | Power On | SW 4.2  |
| 9436  | TM_LOAD_LOC3         |                                        |     |          | QV: FBW |
| -     | 0: Calcolo automatic | o per un magazzino                     |     | INTEGER  | 3/7     |
| OP30, | OP30: 0,             | ***                                    | *** | Power On | SW 4.2  |
| 9437  | TM_LOAD_LOC4         |                                        |     |          | QV: FBW |
| -     | 0: Calcolo automatic | o per un magazzino                     |     | INTEGER  | 3/7     |
| OP30, | OP30: 0,             | ***                                    | *** | Power On | SW 4.2  |
| 9438  | TM_LOAD_LOC5         | TM_LOAD_LOC5                           |     |          | QV: FBW |
| -     | 0: Calcolo automatic | 0: Calcolo automatico per un magazzino |     |          | 3/7     |
| OP30, | OP30: 0,             | ***                                    | *** | Power On | SW 4.2  |

| 9440     | ACTIVATE_SEL_USER_DATA                   |   |   | H05                 | <b>QV:</b> K2 |
|----------|------------------------------------------|---|---|---------------------|---------------|
| -        | Attivazione immediata traslazione attiva |   |   | BYTE                | 3/4           |
| Adv, Emb | Adv: 1, Emb: 0                           | 0 | 1 | IMMEDIATA-<br>MENTE | SW 4.3        |

| 9442 | MA_AUXFU_GROUPS        |                                     |     | H01, H02, H05 | QV:    |
|------|------------------------|-------------------------------------|-----|---------------|--------|
| -    | Gruppi di funzioni aus | di funzioni ausiliarie visualizzati |     |               | 3/7    |
| Emb, | Emb: 0                 | ***                                 | *** | Power On      | SW 4.2 |

| 9450     | WRITE_TOA_FINE_LIMIT    |                              |     | H05                 | <b>QV:</b> K2 |
|----------|-------------------------|------------------------------|-----|---------------------|---------------|
| mm       | Valore limite per usur  | Valore limite per usura fine |     |                     | 3/4           |
| Adv, Emb | Adv: 0, Emb: 0.999      | Emb: 0.999 *** ***           |     |                     | SW 4.2        |
| 9451     | WRITE_ZOA_FINE_L        | IMIT                         |     | H05                 | <b>QV:</b> K2 |
| mm       | Valore limite per trasl | azione fine                  |     | DOUBLE              | 3/4           |
| Adv, Emb | Adv: 0, Emb: 0.999      | ***                          | *** | IMMEDIATA-<br>MENTE | SW 4.2        |

| 9459     | PA_ZOA_MODE                                 |                      |         | H05                 | QV: K2, IM2   |
|----------|---------------------------------------------|----------------------|---------|---------------------|---------------|
| -        | Modo di visualizzazio                       | ne dello spostamento | origine | BYTE                | 3/4           |
| Emb      | Emb: 1                                      | 0                    | 1       | IMMEDIATA-<br>MENTE | SW 6.1        |
| 9460     | PROGRAM_SETTIN                              | GS                   |         | H05                 | <b>QV:</b> A2 |
| -        | Impostazioni nell'area                      | a Programma          |         | INTEGER             | 3/4           |
| Adv, Emb | Adv: 0, Emb: 5                              | ***                  | ***     | IMMEDIATA-<br>MENTE | SW 5.1        |
| 9461     | CONTOUR_END_TE                              | XT                   |         | H05                 | <b>QV:</b> A2 |
| -        | Stringa da aggiungere alla fine del profilo |                      |         | STRING              | 3/4           |
| Emb      | Emb: "                                      | ***                  | ***     | IMMEDIATA-<br>MENTE | SW 5.1        |

| 9464 | MAX_PROGRAMM_SIZE_CHECK             |                          |                  | H05                 | QV:    |
|------|-------------------------------------|--------------------------|------------------|---------------------|--------|
| -    | Dimensioni file a part<br>controllo | ire dalle quali non vien | e eseguito alcun | INTEGER             | 3/4    |
| Emb  | Emb: 0                              | ***                      | ***              | IMMEDIATA-<br>MENTE | SW 6.4 |

| 9477        | TO_TRACE                                |                 |          | H01, H02, H05       | QV:    |
|-------------|-----------------------------------------|-----------------|----------|---------------------|--------|
| -           | Per scopi di test inter                 | ni              |          | REAL                | 3/4    |
| SM, ST, Emb | SM: 0, ST: 0, Emb:<br>0                 | , Emb: 0 0xFFFF |          |                     |        |
| 9478        | TO_OPTION_MASK                          |                 |          | H01, H02, H05       | QV:    |
| -           | Per scopi interni                       |                 |          | INTEGER             | 2/2    |
| SM, ST, Emb | SM: 1, ST: 1, Emb:<br>0                 | 0               | Power On |                     |        |
| 9479        | TO_MAG_PLACE_DISTANCE                   |                 |          | H02, H05            | QV:    |
| mm          | Distanza dei singoli p                  | osti magazzino  |          | DOUBLE              | 3/4    |
| ST, Emb     | ST: Emb: 0                              | 0               | 10000    | Power On            | SW 6.3 |
| 9480        | MA_SIMULATION_M                         | IODE            |          | H05                 | QV:    |
| -           | Tipo di simulazione                     |                 |          | BYTE                | 3/4    |
| Adv         | Adv: -1                                 | -1              | 2        | IMMEDIATA-<br>MENTE | SW 6.4 |
| 9481        | MA_STAND_SIMULATION_LIMIT               |                 |          | H05                 | QV:    |
| -           | Limite della simulazione standard in KB |                 |          | INTEGER             | 3/4    |
| Adv         | Adv: 200                                | 200             | 2000000  | IMMEDIATA-<br>MENTE | SW 6.4 |

| 9500      | NC_PROPERTIES                                     |   |      | H05                 | <b>QV:</b> A2 |
|-----------|---------------------------------------------------|---|------|---------------------|---------------|
| -         | Proprietà NC                                      |   |      | BYTE                | 3/4           |
|           | Bit 0: Azionamenti digitali                       |   |      |                     |               |
|           | Bit 1: Interruttore di messa in servizio software |   |      |                     |               |
|           | Bit 24: riservato                                 |   |      |                     |               |
| OP30, Emb | OP30: 255, Emb:<br>255                            | 0 | 0xFF | IMMEDIATA-<br>MENTE | SW 2          |

| 9509     | USER_CLASS_DIRECTORY_CHG                        |                          |                     | H04, H05            | <b>QV:</b> FBT, FBSP,<br>EMB |
|----------|-------------------------------------------------|--------------------------|---------------------|---------------------|------------------------------|
| -        | Livello di protezione                           | per configurazione di re | ete                 | BYTE                | 3/4                          |
| Emb      | Emb: 1                                          | 0                        | 0 7                 |                     | SW 6.2                       |
| 9510     | USER_CLASS_DIRE                                 | CTORY1_P                 |                     | H04, H05            | <b>QV:</b> A2                |
| -        | Livello di protezione                           | per unità di rete 1 prog |                     | BYTE                | 3/4                          |
| Adv, Emb | Adv: 7, Emb: 1                                  | 0                        | IMMEDIATA-<br>MENTE | SW 6.1              |                              |
| 9511     | USER_CLASS_DIRE                                 | CTORY2_P                 |                     | H04, H05            | <b>QV:</b> A2                |
| -        | Livello di protezione                           | per unità di rete 2 prog |                     | BYTE                | 3/4                          |
| Adv, Emb | Adv: 7, Emb: 1                                  | 0                        | 7                   | IMMEDIATA-<br>MENTE | SW 6.1                       |
| 9512     | USER_CLASS_DIRE                                 | CTORY3_P                 |                     | H04, H05            | <b>QV:</b> A2                |
| -        | Livello di protezione                           | per unità di rete 3 prog |                     | BYTE                | 3/4                          |
| Adv, Emb | Adv: 7, Emb: 1                                  | 0                        | 7                   | IMMEDIATA-<br>MENTE | SW 6.1                       |
| 9513     | USER_CLASS_DIRECTORY4_P                         |                          |                     | H04, H05            | <b>QV:</b> A2                |
| -        | Livello di protezione per unità di rete 4 prog. |                          |                     | BYTE                | 3/4                          |
| Adv, Emb | Adv: 7, Emb: 1                                  | 0                        | 7                   | IMMEDIATA-<br>MENTE | 6.1                          |

| 9516     | USER_CLASS_DIRECTORY1_M                          |                         |     | H04, H05            | <b>QV:</b> A2 |
|----------|--------------------------------------------------|-------------------------|-----|---------------------|---------------|
| -        | Livello di protezione                            | per unità di rete 1 mac | ch. | BYTE                | 3/4           |
| Adv, Emb | Adv: 7, Emb: 0                                   | 0                       | 7   | IMMEDIATA-<br>MENTE | 6.1           |
| 9517     | USER_CLASS_DIRE                                  | CTORY2_M                |     | H04, H05            | <b>QV:</b> A2 |
| -        | Livello di protezione                            | per unità di rete 2 mac | ch. | BYTE                | 3/4           |
| Adv, Emb | Adv: 7, Emb: 0                                   | 0                       | 7   | IMMEDIATA-<br>MENTE | 6.1           |
| 9518     | USER_CLASS_DIRE                                  | CTORY3_M                |     | H04, H05            | <b>QV:</b> A2 |
| -        | Livello di protezione per unità di rete 3 macch. |                         |     | BYTE                | 3/4           |
| Adv, Emb | Adv: 7, Emb: 0                                   | 0                       | 7   | IMMEDIATA-<br>MENTE | 6.1           |

| 9519     | USER_CLASS_DIRECTORY4_M |                          |     | H04, H05            | <b>QV:</b> A2 |
|----------|-------------------------|--------------------------|-----|---------------------|---------------|
| -        | Livello di protezione p | per unità di rete 4 maco | ch. | BYTE                | 3/4           |
| Adv, Emb | Adv: 7, Emb: 0          | 0                        | 7   | IMMEDIATA-<br>MENTE | 6.1           |

| 9600            | CTM_SIMULATION_DEF_X                               |                          |              | H01, H02,<br>H03, H05 | <b>QV:</b> FBMA,<br>FBSP                  |
|-----------------|----------------------------------------------------|--------------------------|--------------|-----------------------|-------------------------------------------|
| -               | Simulazione, valore d                              | li default X             |              | INTEGER               | 3/4                                       |
| SM, ST, MT, Emb | SM: 0, ST: 0, MT: 0,<br>Emb: 0                     | -10000                   | 10000        | Power On              | SW 2.1 (810D),<br>4.3 (840D)              |
| 9601            | CTM_SIMULATION_                                    | DEF_Y                    |              | H01, H02,<br>H03, H05 | <b>QV:</b> FBMA,<br>FBSP                  |
| -               | Simulazione, valore d                              | li default Z             |              | INTEGER               | 3/4                                       |
| SM, ST, MT, Emb | SM: 0, ST: 0, MT: 0,<br>Emb: 0                     | -10000                   | 10000        | Power On              | SW 2.1 (810D),<br>4.3 (840D)              |
| 9602            | CTM_SIMULATION_                                    | DEF_VIS_AREA             |              | H01, H02,<br>H03, H05 | <b>QV:</b> FBMA,<br>FBSP                  |
| -               | Simulazione, valore o                              | li default, area di visi | ualizzazione | INTEGER               | 3/4                                       |
| SM, ST, MT, Emb | SM: 100, ST: 100,<br>MT: 100, Emb: 100             | -10000                   | 10000        | Power On              | SW 2.1 (810D),<br>4.3 (840D)              |
| 9603            | CTM_SIMULATION_MAX_X                               |                          |              | H01, H02,<br>H03, H05 | <b>QV:</b> FBMA,<br>FBSP                  |
| -               | Simulazione Max. vis                               | ualizzazione X           |              | INTEGER               | 3/4                                       |
| SM, ST, MT, Emb | SM: 0, ST: 0, MT: 0,<br>Emb: 0                     | -10000                   | 10000        | Power On              | SW 2.1 (810D),<br>4.3 (840D)              |
| 9604            | CTM_SIMULATION_                                    | MAX_Y                    |              | H01, H02,<br>H03, H05 | <b>QV:</b> FBMA,<br>FBSP                  |
| -               | Simulazione, visualiz                              | zazione massima Z        |              | INTEGER               | 3/4                                       |
| SM, ST, MT, Emb | SM: 0, ST: 0, MT: 0,<br>Emb: 0                     | -10000                   | 10000        | Power On              | 840D SW 4.3,<br>810D SW 2.1               |
| 9605            | CTM_SIMULATION_                                    | MAX_VIS_AREA             |              | H01, H02,<br>H03, H05 | <b>QV:</b> FBMA,<br>FBSP                  |
| -               | Simulazione Max. car                               | mpo di visualizzazior    | ne           | INTEGER               | 3/4                                       |
| SM, ST, MT, Emb | SM: 1000, ST:<br>1000, MT: 1000,<br>Emb: 1000      | -10000                   | 10000        | Power On              | 840D SW 4.3,<br>810D SW 2.1               |
| 9606            | CTM_SIMULATION_TIME_NEW_POS                        |                          |              | H01, H02,<br>H03, H05 | QV: FBMA, FBT                             |
| -               | Simulazione velocità di aggiornamento valore reale |                          |              | INTEGER               | 3/4                                       |
| SM, ST, MT, Emb | SM: 250, ST: 350,<br>MT: 250, Emb: 100             | 0                        | 4000         | Power On              | 840D SW 4.3,<br>810D SW 2.1,<br>ST SW 6.1 |

| 9610         | CTM_POS_COORDINATE_SYSTEM |                          |       | H03, H05            | QV: FBMA                    |
|--------------|---------------------------|--------------------------|-------|---------------------|-----------------------------|
| -            | Posizione del sistema     | a di coordinate per torn | itura | BYTE                | 3/4                         |
| MT, Adv, Emb | MT: 2, Adv: 2, Emb:<br>2  | 0                        | 7     | IMMEDIATA-<br>MENTE | 840D SW 4.3,<br>810D SW 2.1 |

| 9611        | CTM_CROSS_AX_DIAMETER_ON |                            |    | H02, H03, H05       | QV: FBMA, FBT                          |
|-------------|--------------------------|----------------------------|----|---------------------|----------------------------------------|
| -           | Visualizzazione diam     | etro per assi radiali atti | va | BYTE                | 3/4                                    |
| ST, MT, Emb | ST: 1, MT: 1, Emb:<br>1  | 0                          | 1  | IMMEDIATA-<br>MENTE | 840D SW 4.3,<br>810D SW 2.1,<br>ST 6.1 |

| 9619        | CTM_G91_DIAMETER_ON     |         |   | H02, H03, H05       | QV: FBMA, FBT                             |
|-------------|-------------------------|---------|---|---------------------|-------------------------------------------|
| -           | Incremento              | nento F |   |                     | 3/4                                       |
| ST, MT, Emb | ST: 0, MT: 0, Emb:<br>1 | 0       | 1 | IMMEDIATA-<br>MENTE | 840D SW 4.3,<br>810D SW 2.1,<br>ST SW 6.1 |

| 9626        | CTM_TRACE               |                                       |        | H02, H03, H05       | QV: FBMA                    |
|-------------|-------------------------|---------------------------------------|--------|---------------------|-----------------------------|
| -           | Testflag diagnostica i  | stflag diagnostica interna ManualTurn |        |                     | 3/4                         |
| ST, MT, Emb | ST: 1, MT: 1, Emb:<br>0 | 0                                     | 0xFFFF | IMMEDIATA-<br>MENTE | 840D SW 4.3,<br>810D SW 2.1 |

| 9632    | CTM_ANGLE_REFERENCE_AXIS |            |   | H03, H05            | QV: FBMA                    |
|---------|--------------------------|------------|---|---------------------|-----------------------------|
| -       | Asse riferimento angolo  |            |   | REAL                | 3/4                         |
|         | 1: 1. Asse               |            |   |                     |                             |
|         | 2: 2. Asse               | 2: 2. Asse |   |                     |                             |
| MT, Emb | MT: 1, Emb: 1            | 0          | 1 | IMMEDIA-<br>TAMENTE | 840D SW 4.4,<br>810D SW 2.4 |

| 9650             | CMM_POS_COORDINATE_SYSTEM        |                       |   | H01, H02,<br>H05 | QV: FBSP, FBT        |
|------------------|----------------------------------|-----------------------|---|------------------|----------------------|
| -                | Posizione del sistema            | a di coordinate       |   | BYTE             | 3/4                  |
| SM, ST, Adv, Emb | SM: 0, ST: 34, Adv:<br>0, Emb: 0 | ST: 34, Adv: 0 47 I   |   |                  | SW 4.3, ST SW<br>6.1 |
| 9651             | CMM_TOOL_MANAG                   | CMM_TOOL_MANAGEMENT   |   |                  | QV: FBSP, FBT        |
| -                | Sistema di gestione u            | itensili              |   | BYTE             | 3/4                  |
| SM, ST, Adv, Emb | SM: 4, ST: 4, Adv:<br>4, Emb: 4  | 1                     | 4 | Power On         | SW 6.1, ST SW<br>6.1 |
| 9652             | CMM_TOOL_LIFE_C                  | CMM_TOOL_LIFE_CONTROL |   |                  | QV: FBSP, FBT        |
| -                | Sorveglianza utensile            |                       |   | BYTE             | 3/4                  |
| SM, ST, Adv, Emb | SM: 1, ST: 1, Adv:<br>1, Emb: 1  | 0                     | 1 | Power On         | SW 6.1               |

| 9661             | CMM_ENABLE_CUSTOMER_M_CODES     |                              |   | H01, H02,<br>H05 | QV: FBSP                    |
|------------------|---------------------------------|------------------------------|---|------------------|-----------------------------|
| -                | Immissione di istruzio          | uzioni M spec. del cliente E |   | BYTE             | 3/4                         |
| SM, ST, Adv, Emb | SM: 0, ST: 0, Adv:<br>4, Emb: 0 | 0                            | 4 | Power On         | 840D SW 4.3,<br>810D SW 2.3 |

| 9663             | CMM_TOOL_DISPLA                 | _DISPLAY_IN_DIAM                   |   | H01, H02,<br>H05 | QV: FBSP, FBT                            |
|------------------|---------------------------------|------------------------------------|---|------------------|------------------------------------------|
| -                | Visualizzazione raggi           | zione raggio/diametro per utensile |   |                  | 3/4                                      |
| SM, ST, Adv, Emb | SM: 1, ST: 1, Adv:<br>1, Emb: 1 | 0                                  | 1 | Power On         | 840D SW4.3,<br>810D SW 2.3, ST<br>SW 6.1 |

| 9672             | CMM_FIXED_TOOL_PLACE                  |             |   | H01, H02,<br>H05 | QV: FBSP, FBT                            |
|------------------|---------------------------------------|-------------|---|------------------|------------------------------------------|
| -                | Codifica di posto fissa               | а           |   | BYTE             | 3/4                                      |
| SM, ST, Adv, Emb | SM: 0, ST: 1, Adv:<br>0, Emb: 0       | 0           | 1 | Power On         | 840D SW4.4,<br>810D SW 2.4, ST<br>SW 6.1 |
| 9673             | CMM_TOOL_LOAD_STATION                 |             |   | H01, H02,<br>H05 | QV: FBSP, FBT                            |
| -                | Numero stazione di caricamento        |             |   | BYTE             | 3/4                                      |
| SM, ST, Adv, Emb | SM: 1, ST: 1, Adv:<br>1, Emb: 1       | 1           | 2 | Power On         | 840D SW4.4,<br>810D SW 2.4, ST<br>SW 6.1 |
| 9674             | CMM_ENABLE_TOC                        | DL_MAGAZINE |   | H01, H02,<br>H05 | QV: FBSP, FBT                            |
| -                | Visualizzazione della lista magazzino |             |   | BYTE             | 3/4                                      |
| SM, ST, Adv, Emb | SM: 1, ST: 1, Adv:<br>1, Emb: 1       | 0           | 1 | Power On         | 840D SW4.4,<br>810D SW 2.4, ST<br>SW 6.1 |

| 9676             | CMM_DIRECTORY_SOFTKEY_PATH1                         |                                                     |        | H01, H02,<br>H05 | QV: FBSP, FBT                         |
|------------------|-----------------------------------------------------|-----------------------------------------------------|--------|------------------|---------------------------------------|
| -                | Percorso dei nomi di                                | unità nel rif. delle direc                          | tory   | STRING           | 3/4                                   |
| SM, ST, Adv, Emb | SM: ", ST: ", Adv: ",<br>Emb: 0                     | *** *** F                                           |        | Power On         | 840D SW 4.4,<br>810D SW 2.4 con<br>SM |
| 9677             | CMM_DIRECTORY_                                      | CMM_DIRECTORY_SOFTKEY_PATH2                         |        |                  | QV: FBSP, FBT                         |
| -                | Percorso dei nomi di                                | Percorso dei nomi di unità nel rif. delle directory |        |                  | 3/4                                   |
| SM, ST, Adv, Emb | SM: ", ST: ", Adv: ",<br>Emb: 0                     | ***                                                 | ***    | Power On         | 840D SW 4.4,<br>810D SW 2.4 con<br>SM |
| 9678             | CMM_DIRECTORY_                                      | SOFTKEY_PATH3                                       |        | H01, H02,<br>H05 | QV: FBSP, FBT                         |
| -                | Percorso dei nomi di unità nel rif. delle directory |                                                     | STRING | 3/4              |                                       |
| SM, ST, Adv, Emb | SM: ", ST: ", Adv: ",<br>Emb: 0                     | ***                                                 | ***    | Power On         | 840D SW 4.4,<br>810D SW 2.4 con<br>SM |

| 9679             | CMM_DIRECTORY_SOFTKEY_PATH4     |                                |     | H01, H02,<br>H05 | QV: FBSP, FBT                         |
|------------------|---------------------------------|--------------------------------|-----|------------------|---------------------------------------|
| -                | Percorso dei nomi di            | unità nel rif. delle directory |     | STRING           | 3/4                                   |
| SM, ST, Adv, Emb | SM: ", ST: ", Adv: ",<br>Emb: 0 | ***                            | *** | Power On         | 840D SW 4.4,<br>810D SW 2.4 con<br>SM |

| 9900           | MD_TEXT_SWITCH             |                        |     | H05                 | QV: - |
|----------------|----------------------------|------------------------|-----|---------------------|-------|
| -              | Testi in chiaro anzich     | é identificatori di DM |     | BOOL                | 3/4   |
| OP30, Adv, Emb | OP30: 0, Adv: 0,<br>Emb: 0 | ***                    | *** | IMMEDIA-<br>TAMENTE | SW 2  |

| 9950 | MD_NC_TEA_FILTE                                   | H05                   | QV:       |          |     |
|------|---------------------------------------------------|-----------------------|-----------|----------|-----|
| -    | Opzioni di visualizzazione dati macchina generici |                       |           | INTEGER  | 0/0 |
| Emb  | Emb: 67108865                                     | ***                   | ***       | Power On |     |
| 9951 | MD_NC_TEA_IDX_LI                                  | МІТ                   |           | H05      | QV: |
| -    | Filtro di indice per dat                          | i macchina generici   |           | INTEGER  | 0/0 |
| Emb  | Emb: 0                                            | ***                   | ***       | Power On |     |
| 9952 | MD_AX_TEA_FILTEF                                  | र                     |           | H05      | QV: |
| -    | Opzioni di visualizzaz                            | ione dati macchina as | se        | INTEGER  | 0/0 |
| Emb  | Emb: 67108865                                     | ***                   | ***       | Power On |     |
| 9952 | MD_AX_TEA_FILTEF                                  | र                     |           | H05      | QV: |
| -    | Opzioni di visualizzaz                            | ione dati macchina as | se        | INTEGER  | 0/0 |
| Emb  | Emb: 67108865                                     | ***                   | ***       | Power On |     |
| 9953 | MD_AX_TEA_IDX_LIMIT                               |                       |           | H05      | QV: |
| -    | Filtro di indice per dati macchina asse           |                       |           | INTEGER  | 0/0 |
| Emb  | Emb: 0                                            | ***                   | ***       | Power On |     |
| 9954 | MD_CH_TEA_FILTE                                   | ર                     |           | H05      | QV: |
| -    | Opzioni di visualizzaz                            | ione dati macchina ca | nale      | INTEGER  | 0/0 |
| Emb  | Emb: 33554433                                     | ***                   | ***       | Power On |     |
| 9955 | MD_CH_TEA_IDX_LI                                  | МІТ                   |           | H05      | QV: |
| -    | Filtro di indice per dat                          | i macchina canale     |           | INTEGER  | 0/0 |
| Emb  | Emb: 0                                            | ***                   | ***       | Power On |     |
| 9956 | MD_DRV_TEA_FILTE                                  | ER                    |           | H05      | QV: |
| -    | Opzioni di visualizzaz                            | ione dati macchina az | ionamento | INTEGER  | 0/0 |
| Emb  | Emb: 8388609                                      | ***                   | ***       | Power On |     |
| 9957 | MD_DRV_TEA_IDX_I                                  | LIMIT                 |           | H05      | QV: |
| -    | Filtro di indice per dati macchina azionamento    |                       |           | INTEGER  | 0/0 |
| Emb  | Emb: 0                                            | ***                   | ***       | Power On |     |

| 9980 | LANGUAGE_SETTINGS              |     |     | H05      | QV: |
|------|--------------------------------|-----|-----|----------|-----|
| -    | Impostazioni di lingua interne |     |     | INTEGER  | 0/0 |
| Emb  | Emb: 513                       | *** | *** | Power On |     |

| 9990     | SW_OPTIONS                              |                         | H05                          | QV: FBSP, FBT                |               |
|----------|-----------------------------------------|-------------------------|------------------------------|------------------------------|---------------|
| -        | Abilitazione opzioni S                  | INTEGER                 | 2/2                          |                              |               |
| Adv, Emb | Adv: 0, Emb: 0                          | ***                     | ***                          | Power On                     | SW 5.3        |
| 9991     | HMI_HELP_SYSTEM                         | IS                      |                              | H05                          | QV: FBSP, FBT |
| -        | Abilitazione sistemi a                  | usiliari MMC/HMI        |                              | INTEGER                      | 2/2           |
|          | Bit 0 = 1 guida della o<br>predefinita) |                         |                              |                              |               |
| Emb      | Emb: 1                                  | ***                     | ***                          | Power On                     | SW 6.1        |
| 9992     | HMI_TESTAUTOMA                          | H05                     | <b>QV:</b> FBT, FBSP,<br>EMB |                              |               |
| -        | Opzioni per macchina                    | a automatica di test HN | 11                           | INTEGER                      | 2/2           |
| Emb      | Emb: 0                                  | ***                     | ***                          | Power On                     | SW 6.3        |
| 9993     | HMI_WIZARD_OPTIC                        | NC                      | H05                          | <b>QV:</b> FBT, FBSP,<br>EMB |               |
| -        | Opzioni per il wizard                   | INTEGER                 | 2/2                          |                              |               |
| Emb      | Emb: 0                                  | ***                     | ***                          | Power On                     | SW 6.3        |

| 9999           | TRACE                                |   |        | H05      | QV: - |
|----------------|--------------------------------------|---|--------|----------|-------|
| -              | Flag di test per diagnostica interna |   |        | INTEGER  | 2/2   |
| OP30, Adv, Emb | OP30: 0, Adv: 0,<br>Emb: 0           | 0 | 0xFFFF | Power On | -     |

# 5

# Testi propri

## 5.1 File di testo di allarmi, utente, messaggi

#### 5.1.1 Introduzione

#### Nozioni generali

Questo capitolo descrive le nozioni di base e la procedura da seguire per immettere file di testo propri, ad es. testi propri per gli allarmi dei cicli, testi propri per gli allarmi del PLC e dei messaggi del PLC. Nel Sinumerik 840D sl tutti i file dei testi di allarme sono memorizzati nel file system della scheda CompactFlash.

Il file system è suddiviso nelle directory (sottostrutture) "siemens", "addon", "oem" e "user". Nelle rispettive directory si ritrovano le stesse strutture.

#### Nota

Nella directory "siemens" non si possono modificare i file!

Per inserire file di testo nuovi o modificati sono disponibili le directory "oem" per il costruttore di macchine e "user" per il cliente finale.

#### Accesso alla scheda CompactFlash (opzionale)

Al file system della scheda CompactFlash si può accedere per inserire/modificare file di testo nel settore operativo messa in servizio "MIS" tramite i softkey "HMI" → "Editor" → "Flash-Card" con le funzioni file offerte (vedere il capitolo: Modifica dei propri testi).

#### Nota

L'accesso alla scheda CompactFlash è possibile solo se la NCU è in funzione.

5.1 File di testo di allarmi, utente, messaggi

#### 5.1.2 Archivio dei file di testo

#### Struttura della directory

I file di testo degli allarmi e dei messaggi sono archiviati nelle rispettive sottodirectory nelle seguenti directory:

| "siemens" | (/siemens/sinumerik/hmi/lng/)                 |
|-----------|-----------------------------------------------|
| "addon"   | (/ <b>addon/</b> sinumerik/ <b>hmi</b> /lng/) |
| "oem"     | (/ <b>oem</b> /sinumerik/ <b>hmi</b> /lng/)   |
| "user"    | (/ <b>user</b> /sinumerik/ <b>hmi</b> /lng/)  |

I file di testo nella directory "siemens" rappresentano lo stato originale e non sono modificabili. Nella directory "Ing" i file di testo sono ordinati in proprie sottodirectory in base alle lingue. I nomi delle sottodirectory corrispondono alle sigle delle lingue riportate nella Tabella: Sigle delle lingue. Ad es. i file di testo in tedesco si trovano nel seguente percorso: /siemens/sinumerik/hmi/Ing/**deu** 

I file di testo per i cicli sono archiviati in una directory esistente "cycles" parallela a "hmi":

"siemens" (/siemens/sinumerik/cycles/lng/)

- "addon" (/addon/sinumerik/cycles/lng/)
- "oem" (/oem/sinumerik/cycles/lng/)
- "user" (/user/sinumerik/cycles/lng/)

Nella directory "siemens" sono già memorizzate le sottodirectory per le varie lingue installate.

Nelle directory "oem" e "user" queste vanno create solo in caso di necessità.

#### Creazione di una directory

Nelle directory "oem" e "user" si possono creare le directory per le varie lingue deu, eng,...(vedere Tabella 5-5).

Premere i softkey "MIS"  $\rightarrow$  "HMI"  $\rightarrow$ "Editor"  $\rightarrow$  "Funzione file"  $\rightarrow$  "Nuovo"

#### Nota

I nomi delle directory devono essere assolutamente scritti in lettere minuscole, ad es. "deu".

Per la scrittura in lettere minuscole è necessaria una tastiera esterna!

#### File dei testi di allarme modificabili

Con i seguenti file è possibile inserire testi propri. L'archiviazione dei file creati viene poi effettuata nelle directory "oem"/"user".

Nella sottodirectory "hmi", ad es. (/oem/sinumerik/hmi/lng/deu)

| alpu.txt   | Testi di allarmi /messaggi PLC                                                                          |  |  |  |  |  |
|------------|----------------------------------------------------------------------------------------------------|--|--|--|--|--|
| alsi.txt   | Testi di allarme Safety Integrated                                                                      |  |  |  |  |  |
| alc.txt    | Testi di allarme di cicli Compile                                                                       |  |  |  |  |  |
| Nella sott | odirectory "cycles" (/oem/sinumerik/ <b>cycles</b> /lng/deu):                                           |  |  |  |  |  |
| aluc.txt   | Testi di cicli utente e gestione utensili,<br>testi per ampliamento della superficie operativa (wizard) |  |  |  |  |  |
| alzu.txt   | Testi di allarme di cicli utente                                                                        |  |  |  |  |  |

## 5.2 Intervalli numerici dei file di testo

#### Numeri degli allarmi

Per gli allarmi cicli, cicli Compile e PLC sono disponibili i seguenti numeri:

Tabella 5-1 Numeri per allarmi cicli, cicli Compile e PLC

| Intervallo numerico | Designazione                                                                                                  | Effetto                                                                                                    | Cancellazione | Nome del file |
|---------------------|----------------------------------------------------------------------------------------------------|----------------------------------------------------------------------------------------------------|---------------|---------------|
| 000000 - 000320     | Allarmi Safety                                                                                                |                                                                                                    |               | alsi.txt      |
| 085000 - 089990     | Testi di cicli utente e gestione<br>utensili, testi per ampliamento<br>della superficie operativa<br>(wizard) |                                                                                                    |               | aluc.txt      |
| 065000 - 065999     | Allarme cicli (utente)                                                                                        | Rappresentazione, interdizione<br>Start NC                                                                                      | Reset         | alzu.txt      |
| 066000 - 066999     |                                                                                                    | Rappresentazione, interdizione<br>Start NC, arresto movimento<br>dopo l'elaborazione dei record<br>precedentemente decodificati | Reset         |               |
| 067000 – 067999     |                                                                                                    | Indicatore                                                                                                    | Cancel        |               |
| 068000 - 069000     | riservato                                                                                                    |                                                                                                    |               |               |
| 070000 - 079999     | Allarmi di cicli Compile                                                                                      |                                                                                                    |               | alc.txt       |
| 400000 - 499999     | Allarmi PLC generali                                                                                          |                                                                                                    |               | alpu.txt      |
| 500000 - 599999     | Allarmi PLC per asse e mandrino                                                                               |                                                                                                    |               |               |
| 700000 - 709999     | Allarmi PLC per utente                                                                                        |                                                                                                    |               |               |
| 800000 – 899999     | Allarmi PLC per catene<br>sequenziali/grafici                                                                 |                                                                                                    |               |               |
| 810000 - 810009     | Messaggi di sistema nel PLC                                                                                   |                                                                                                    |               |               |

L'intervallo numerico riportato nella lista non è disponibile con ogni numero.

Bibliografia: /DA/ Manuale di diagnostica

## 5.3 Sintassi dei file di testo

#### 5.3.1 Nome del file

Possono essere utilizzati solo i nomi file menzionati nel capitolo precedente alla sezione "File dei testi di allarme modificabili".

#### 5.3.2 Esempio di file alpu.txt

#### Header

I file di testo iniziano con più commenti che contengono informazioni per il Runtime System. I testi liberi possono essere introdotti dopo "[SWITCHES]/ALARM".

| // CP = XXXX | Numero della Code Page usata per la creazione del file (tabella ANSI, vedere Tabella 5-5.) |
|--------------|--------------------------------------------------------------------------------------------|
| // IDEO =    | Uso di un testo asiatico:<br>Yes: lingua dell'immagine                                     |
|              | No: lingua Single Byte (impostazione predefinita: No)                                      |
| // ANSI =    | Formato del file di testo                                                                  |
|              | Yes: ANSI Codepage                                                                         |
|              | No: OEM Codepage (impostazione predefinita: No)                                            |
| // UNICODE = | Formato del file di testo                                                                  |
|              | Yes: Unicode                                                                               |
|              | No: Single Byte (impostazione predefinita: No)                                             |
| // VERSION = | Identificatore versione                                                                    |

#### Commento

I commenti possono essere inseriti prima di ogni riga del file dei testi di allarme. I commenti devono iniziare con "//".

#### Formato del file di testo per testi di allarme PLC

Il file ASCII per testi di allarme PLC è strutturato nel seguente modo:

| Numero di allarme        | Indicatore | ID Guida | Testo o numero di allarme       | Testo visualizzato<br>su HMI Embedded<br>sl |
|--------------------------|------------|----------|---------------------------------|---------------------------------------------|
| 510000                   | 1          | 0        | "Canale %K Bloc.avanz. tot ."   | Canale 1<br>Bloc.avanz. tot.                |
| 600124                   | 1          | 0        | "Blocco avanzamento asse %A"    | Blocco<br>avanzamento<br>asse 1             |
| 600224                   | 0          | 0        | 600124                          | Blocco<br>avanzamento<br>asse 2             |
| 600324                   | 1          | 0        | 600224                          | Blocco<br>avanzamento<br>asse 3             |
|                          |            |          |                                 |                                             |
| 702463                   | 0          | 0        | "Indice di gruppo:%A Numero:%N" | Indice di<br>gruppo:24<br>Numero:63         |
| // File dei testi di all | arme PLC   |          |                                 |                                             |

Tabella 5-2 Struttura del file di testo per testi di allarme PLC

#### Numero di allarme

Elenco dei numeri di allarme

#### Indicatore

Qui viene definito il tipo di visualizzazione dell'allarme:

- 0: Visualizzazione nella riga di allarme
- 1: Visualizzazione in una finestra di dialogo

#### ID Guida

Dato che in HMI-Embedded sI la guida non viene visualizzata, qui deve essere sempre immesso uno "0".

#### Testo o numero di allarme

Nei testi di allarme non possono essere usati i caratteri " e #. Il carattere % è riservato per la visualizzazione dei parametri.

Se deve essere usato un testo esistente, è possibile prevedere un rimando all'allarme corrispondente. Numero di allarme a 6 cifre anziché "testo".

 La lunghezza massima del testo di allarme per una visualizzazione su 2 righe è pari a un totale di 110 caratteri. Se il testo è troppo lungo, viene troncato e contrassegnato con il simbolo "/\*/". Le immissioni devono essere separate da spazi vuoti.

| Parametro          | = 0, ad es. numero di canale per FC10                                                                                                    |
|--------------------|----------------------------------------------------------------------------------------------------|
| "%K":              | (in sostituzione di %K nel testo di allarme viene inserita la seconda cifra del numero di allarme a 6 cifre). Le cifre vengono contate da sinistra a destra.                                                           |
| Parametro<br>"%A": | = 24, il parametro viene sostituito dal numero di gruppo del segnale<br>(ad es. n. di asse, n. di directory utente, n. di catena sequenziale)                                                                          |
|                    | (in sostituzione di %A nel testo di allarme vengono inserite la terza e la quarta cifra del numero di allarme).                                                                                                    |
| Parametro          | = 63, ad es. numero di segnale                                                                                                    |
| "%N":              | (in sostituzione di %N nel testo di allarme vengono inserite la quinta e la sesta cifra del numero di allarme).                                                                                                    |
| Parametro          | ad es. numero di stato per Higraph                                                                                                    |
| "%Z":              | (in sostituzione di %Z nel testo di allarme vengono inserite le<br>informazioni aggiuntive del numero di allarme. Questo parametro è<br>rilevante solo in correlazione con la programmazione HIGRAPH<br>800000899999). |

#### Nota

Il numero di allarme viene emesso dal PLC mediante il blocco del programma base FC 10. (Questo numero utilizza la funzione di sistema del PLC SFC 52 per l'invio degli allarmi a HMI-Embedded sl). Le informazioni aggiuntive non sono supportate.

Il numero di allarme può però anche essere trasmesso a HMI-Embedded si tramite la funzione di sistema del PLC SFC 17, SFC 18 (ALARM S, ALARM SQ). Questi meccanismi vengono usati ad es. dal tool di progettazione PDIAG.

Mediante il parametro SFC EV\_ID viene trasmesso il numero di allarme (visualizzato da HMI-Embedded sI). Le informazioni aggiuntive del numero di allarme vengono trasmesse tramite il parametro SFC SD.

#### Formato del file di testo per testi di allarme di ciclo

Directory dei testi liberamente assegnabili, ad es, per allarmi di ciclo

| Numero di<br>allarme | Indicatore | ID Guida | Testo o numero di allarme         |
|----------------------|------------|----------|-----------------------------------|
| 065100               | 1          | 0        | "Nessun numero D %1 programmato"  |
| 065101               | 1          | 0        | 600100                            |
| 065202               | 0          | 0        | "Asse %2 nel canale %1 non fermo" |

Numero di allarme, visualizzazione e ID guida sono descritti come nell'esempio precedente.

#### Testo o numero di allarme

La struttura del testo o del numero di allarme è identica a quanto descritto nell'esempio precedente, tranne per l'impostazione dei parametri:

Parametro "%1": Numero di canale

Parametro "%2": Numero di blocco

#### Testi di allarme indicizzati

Con gli allarmi indicizzati è possibile visualizzare anche i commenti nella riga di allarme, ad es. la spiegazione di "Azione =%"

Tabella 5-3 Esempio:

| Numero di<br>allarme | Indicatore | ID Guida | Testo                                                                        |
|----------------------|------------|----------|------------------------------------------------------------------------------|
| 010203               | 0          | 0        | "Canale %1 NC-Start senza punto di riferimento<br>(azione=%2 <alnx>)"</alnx> |
| 016903               | 1          | 0        | "Canale %1 azione=%2 <alnx>non ammessa nello stato attuale"</alnx>           |
| 016912               | 0          | 0        | "Canale %1 azione=%2 <alnx>possibile solo nello stato di Reset"</alnx>       |

Bibliografia: /DA/Manuale di diagnostica

5.4 Lingue supportate

## 5.4 Lingue supportate

| Lingua              | Codici lingue | Lingue standard | Code Page<br>Tabella ANSI |
|---------------------|---------------|-----------------|---------------------------|
|                     |               |                 | (Windows)                 |
| Cinese semplificato | chs           | Х               | 1252                      |
| Cinese tradizionale | cht           |                 | 1252                      |
| Danese              | dan           |                 | 1252                      |
| Tedesco             | deu           | Х               | 1252                      |
| Inglese             | eng           | Х               | 1252                      |
| Finlandese          | fin           |                 | 1252                      |
| Francese            | fra           | Х               | 1252                      |
| Italiano            | ita           | Х               | 1252                      |
| Giapponese          | jpn           |                 | 1252                      |
| Coreano             | kor           |                 | 1252                      |
| Olandese            | nld           |                 | 1252                      |
| Polacco             | plk           |                 | 1250                      |
| Portoghese          | ptb           |                 | 1252                      |
| Russo               | rus           |                 | 1251                      |
| Svedese             | sve           |                 | 1252                      |
| Spagnolo            | esp           | Х               | 1252                      |
| Сесо                | csy           |                 | 1250                      |
| Turco               | trk           |                 | 1254                      |
| Ungherese           | hun           |                 | 1250                      |

Tabella 5-4 Lingue supportate

## 5.5 Bitmap e icone

### 5.5.1 Creazione di bitmap e icone

#### Struttura di gestione

Sulla scheda CompactFlash, bitmap e icone vengono archiviate nelle cartelle seguenti a seconda della risoluzione e del pannello operatore presente:

| Cartella d'archivio | Formati             | Risoluzione | Pannello operatore<br>(OP) |
|---------------------|---------------------|-------------|----------------------------|
| ico640              | *.ico, *.png, *.bmp | 640 x 480   | OP10                       |
| ico800              | *.ico, *.png, *.bmp | 800 x 600   | OP12                       |
| ico1024             | *.ico, *.png, *.bmp | 1024 x 768  | OP15                       |

Inoltre, esse sono archiviate secondo percorsi diversi, suddivisi tra directory protette in scrittura (impostazione predefinita) e personalizzate.

#### Immagini predefinite (protette in scrittura)

Le cartelle (icoxxx) delle immagini predefinite protette in scrittura si trovano nel seguente percorso:

/siemens/sinumerik/hmi/ico/icoxxx/

xxx sta per la risoluzione "640", "800", "1024", vedere la tabella precedente.

#### Utente

Le cartelle (icoxxx) delle icone personalizzate si trovano nelle tre sottodirectory seguenti:

| Ampliamento standard (progetti AddOn) | /addon/sinumerik/hmi/ico/icoxxx |
|---------------------------------------|---------------------------------|
| Produttore                            | /oem/sinumerik/hmi/ico/icoxxx   |
| Utente                                | /user/sinumerik/hmi/ico/icoxxx  |

#### Progettazione propria

I file con le definizioni di schermate progettate "Ampliamento della superficie operativa" (wizard "file com" incluse le icone) si trovano nelle cartelle:

/oem/sinumerik/hmi/proj

/user/sinumerik/hmi/proj

Vedere il manuale: IAM, BE1: Ampliamento della superficie operativa

#### 5.5.2 Progettazione della visualizzazione di stato utente

#### Nozioni generali

Nella riga di stato di programma possono essere visualizzati mediante simboli dell'utente gli stati della macchina controllati con il PLC.

La visualizzazione dei simboli dell'utente deve essere attivata mediante il dato macchina di visualizzazione MD 9052 SHOW\_CHANNEL\_SPANNING\_STATE.

Il percorso del programma correntemente selezionato viene quindi visualizzato nella riga sottostante insieme al nome di programma.

Nella riga di stato del programma sono definite 16 posizioni di visualizzazione.

I simboli utente devono soddisfare i seguenti requisiti:

- Colori: modalità 16 colori
- Dimensioni: OP010/ OP010C/ OP010S: 16 x 16 pixel (altezza x larghezza) OP012: 20 x 20 pixel OP015: 27 x 26 pixel
- Nome file: 8 caratteri
- Formato: BMP

#### 5.5 Bitmap e icone

#### Procedura

Nel file HEADER.INI viene progettata l'assegnazione della visualizzazione di stato comune a tutti i canali e con i simboli utente.

Sulla scheda CompactFlash il file HEADER.INI si trova nella seguente directory:

siemens/sinumerik/hmi/cfg/

- 1. Copiare il file HEADER.INI nella directory oem\sinumerik\hmi\cfg.
- 2. Aprire il file mediante l'editor e assegnare le posizioni desiderate ai simboli utente.
- 3. Nel file HEADER.INI immettere nella sezione "Userlcons" i nomi dei simboli utente e il segnale per il controllo della selezione dei simboli.

[Userlcons]

UI\_0= <icona\_00.bmp>, <posizione>

| UI_0:         | identificatore                               |
|---------------|----------------------------------------------|
| Icona_00.bmp: | nome del simbolo utente                      |
| Posizione:    | posizione per la visualizzazione (da 1 a 16) |

...

UI\_31= <icona\_31.bmp>, <posizione>

USER\_ICON\_BASE = DBx.DBBy

DBx.DBBy: segnale definito dall'utente per il controllo della selezione dei simboli.

I simboli utente vengono utilizzati bit per bit, ovvero se il bit n è impostato nel segnale DBx.DBBy, il simbolo utente viene visualizzato con l'identificatore UI\_n.

Se il bit viene azzerato dal PLC, il simbolo utente ad esso assegnato viene cancellato nella visualizzazione di stato del programma.

Se più simboli utente sono assegnati alla stessa posizione, viene visualizzato il simbolo utente con il numero di identificatore più elevato. Non è necessario specificare le posizioni vuote.
## 5.6 Modifica dei propri file di testo

Esistono due possibilità per modificare o creare file dei testi di allarme.

- 1. Si possono copiare i file standard sulla scheda CompactFlash dalla directory "siemens", modificarli opportunamente e quindi archiviarli nella propria directory "oem" o "user".
- 2. Si possono copiare propri file di testo, ad es. file già modificati, da una FlashDrive USB e trasferirli sulla scheda CompactFlash nelle proprie directory "oem" o "user".

#### Attenzione

Poiché non avviene alcuna uniformazione dei contenuti dei file tra le varie sottostrutture, occorre sempre archiviare i file completi.

#### Nota

Se si salva un file copiato sulla scheda CompactFlash sovrascrivendo un file già presente con lo stesso nome, si riceve il messaggio "Errore interno".

Cancellare il "vecchio" file con lo stesso nome e ripetere l'inserimento.

### Copia di file, ad es. da FlashDrive USB

- 1. Per copiare i dati da una FlashDrive USB, inserire prima la FlashDrive USB nell'interfaccia USB sul lato frontale del pannello operatore.
- 2. Premere il softkey "MIS".
- 3. Premere il softkey "HMI".
- 4. Selezionare il collegamento, ad es. da FlashDrive USB mediante i softkey verticali.
- 5. Selezionare il file di testo scegliendo le directory con i tasti freccia e aprendole con il tasto "Input".
- 6. Premere il softkey "Funzione file".
- 7. Premere il softkey "Copiare".
- 8. Premere il softkey "Indietro" per selezionare ora il percorso di archiviazione.

5.7 Testi in chiaro per i dati macchina PLC

## Inserimento di file, ad es. sulla scheda CompactFlash

- 1. Premere il softkey, ad es. "Flash-Card".
- 2. Selezionare la directory corrispondente (vedere capitolo: Archiviazione dei file di testo) scegliendo le directory con i tasti freccia e aprendole con il tasto "Input".
- 3. Premere il softkey "Funzione file".
- 4. Premere il softkey "Inserire".

#### Elaborazione di file

- 1. Per modificare il file selezionato, aprire il file con il tasto "Input".
- 2. Chiudere il file con il softkey "Chiudere l'editor".

#### Nota

I testi utente devono essere archiviati solo nelle directory oem o user.

## 5.7 Testi in chiaro per i dati macchina PLC

Per i cosiddetti dati macchina PLC è possibile progettare per ogni configurazione [indice] dei testi in chiaro specifici per utente e per lingua.

| 14510[i] Dato utente (INT)   | i = 0 255 |
|------------------------------|-----------|
| 14512[i] Dato utente (HEX)   | i = 0 255 |
| 14514[i] Dato utente (FLOAT) | i = 0 31  |

## Archiviazione

I file di testo con i nomi **NCTEA\_xx.TXT** (xx = codice della lingua deu, eng, ...) possono essere archiviati sulla scheda CompactFlash nelle seguenti directory:

user\lng,

addon\Ing o

oem\lng

Testi propri

5.7 Testi in chiaro per i dati macchina PLC

## Sintassi

Numero Testo in chiaro Numero: Numero del dato macchina Testo in chiaro: Testo in chiaro del dato macchina, max. 62 caratteri (Il testo in chiaro non deve essere tra virgolette.)

Dati macchina con indici diversi: Numero[x] Testo in chiaro x: Indice del dato macchina

#### Nota

Se un dato macchina ha indici diversi e se nell'immissione del testo in chiaro non si inserisce alcun indice, viene visualizzato lo stesso testo in chiaro per tutti gli indici del dato macchina.

## Nota

I testi in chiaro per dati macchina PLC vengono creati e trattati come i testi di allarme.

#### Indicatore

Nel settore operativo Messa in servizio "MIS", sotto la lista dei dati macchina viene visualizzato il testo per il dato macchina selezionato.

Testi propri

5.7 Testi in chiaro per i dati macchina PLC

# 6

## Messa in servizio di serie

## 6.1 Introduzione

Per poter trasmettere una data configurazione di macchina in modo semplice e completo ad altri controlli numerici con la stessa versione del software, che ad es. gestiscono macchine dello stesso tipo, è prevista la creazione dei cosiddetti file per la messa in servizio di serie.

- 1. Messa in servizio di serie con o senza dati di compensazione
- 2. Archiviazione per settori:
  - Dati PLC
  - Dati azionamento

Questi file non sono modificabili dall'esterno (con un editor ASCII)!

## 6.2 Emissione dei dati

### Procedura

- 1. Selezionare il settore operativo "Servizi".
- 2. Premere il tasto di estensione ">".
- 3. Premere il softkey orizzontale "MIS di serie". Viene visualizzata una finestra in cui è possibile effettuare la selezione seguente:
  - Dati NCK con dati di compensazione
  - Dati azionamento
  - Dati PLC
- 4. Con i tasti freccia selezionare il settore (.arc) ed evidenziarlo con il tasto "Select".
- 5. Avviare il processo di emissione dei dati premendo il softkey "Creare archivio".
- 6. Nella parte inferiore della finestra viene visualizzato il riquadro "Salvare come..." e come destinazioni possibili vengono visualizzate le unità configurate.
- 7. Con i tasti freccia selezionare la destinazione desiderata, ad es. "Flash card" (scheda CompactFlash) oppure "Frontale" (FlashDrive USB) e premere il softkey "OK".
- 8. Vengono visualizzati la directory di archiviazione, ad es.: sulla scheda: card/user/sinumerik/data/archive e il file, ad es. "PLC.ARC". Premere il softkey "OK".

- 9. È ora possibile assegnare un altro nome.
- 10.Premere nuovamente "OK" per avviare il processo.

#### Nota

Quando si selezionano i dati dell'azionamento, dopo aver premuto il softkey "Creare archivio" possono passare da 1 a 2 minuti prima che l'azionamento salvi i dati sulla scheda CompactFlash.

#### Nota

In caso di salvataggio di file di grandi dimensioni sulla scheda CompactFlash, viene visualizzato il messaggio "Attendere, flashing del file in corso". Tacitare il messaggio con il tasto "Recall".

## 6.3 Caricamento dei dati

Per caricare su un altro controllo numerico i dati salvati, procedere come segue:

#### Procedura

- Nel settore operativo "Servizi" selezionare l'archivio creato (arc.) e premere il softkey "Leggere archivio". Viene visualizzato il riquadro di finestra "Leggere in memoria archivio upgrade".
- 2. Premere il softkey "OK" per avviare la lettura.
- 3. Con "^" è possibile tornare nella finestra precedente.
- 4. Dopo la lettura di un archivio di messa in servizio di serie NC è necessario riavviare HMI-Embedded sl. Nel settore operativo "Messa in servizio", premere il softkey verticale "Reset NCK" oppure premere i tasti Ctrl e Q e successivamente Invio.

## Protocollo

Premendo il softkey "Protocollo" è possibile visualizzare sullo schermo l'analisi del trasferimento.

## Salvataggio dei dati

## 7.1 Introduzione

#### Esecuzione

Il salvataggio dei dati è necessario

- dopo una messa in servizio,
- · dopo la modifica di impostazioni specifiche della macchina,
- in caso di service (ad es. dopo una sostituzione hardware o software) per poter riprendere rapidamente il funzionamento,
- durante la messa in servizio, prima della modifica della configurazione della memoria.

I dati modificati possono essere salvati tramite tutti i collegamenti di unità configurati.

#### Accessori necessari

Per il salvataggio dei dati sono necessari i seguenti accessori:

- FlashDrive USB
- Tastiera (con lettere minuscole e maiuscole)

### Presupposti

- Per archiviare i dati sulla scheda CompactFlash occorre la licenza per la memoria utente aggiuntiva HMI da 256 MB.
- Tutte le unità di rete progettate devono essere sempre accessibili per tutto il tempo di esecuzione di HMI-Embedded sl.

## Struttura del nome file

Tabella 7-1 Struttura del nome file dei dati NCK

|  | _N_ | Settore | Unità | - | Тіро |
|--|-----|---------|-------|---|------|
|--|-----|---------|-------|---|------|

- Il settore indica quali dati vengono salvati o letti (generici, specifici per canale o per asse).
- L'unità definisce il canale, l'asse o il settore TOA. L'unità manca se si è selezionato l'intero settore.
- Il tipo definisce il tipo di dati. Durante il salvataggio dei dati i nomi file vengono generati ed emessi automaticamente.

7.1 Introduzione

| Settori         |                                                                                  |
|-----------------|----------------------------------------------------------------------------------|
| NC              | Dati specifici dell'NC generici                                                  |
| СН              | Dati specifici per canale (l'unità corrisponde al numero di<br>canale)           |
| AX              | Dati specifici per asse (l'unità corrisponde al numero dell'asse macchina)       |
| ТО              | Dati dell'utensile                                                               |
| COMPLETE        | Tutti i dati di un settore                                                       |
| INITIAL         | Dati per tutti i settori (_N_INITIAL_INI)                                        |
| Тірі            |                                                                                  |
| TEA             | Dati macchina                                                                    |
| SEA             | Dati setting                                                                     |
| OPT             | Dati opzionali                                                                   |
| TOA             | Dati dell'utensile                                                               |
| UFR             | User Input Frames: NPV impostabili, rotazioni, ecc.                              |
| EEC             | Compensazione di errori del sistema di misura                                    |
| CEC             | Compensazione di flessione/angolarità                                            |
| QEC             | Compensazione di errore su quadrante                                             |
| PRO             | Campo di protezione                                                              |
| RPA             | Parametri R                                                                      |
| GUD             | Dati utente globali                                                              |
| INI             | Programma di inizializzazione generico (tutti i dati del del file system attivo) |
| _N_COMPLETE_TEA | Archiviazione di tutti i dati macchina                                           |
| _N_AX_TEA       | Archiviazione di tutti i dati macchina degli assi                                |
| _N_CH1_TEA      | Archiviazione dei dati macchina per il canale 1                                  |
| _N_CH1_GUD      | Archiviazione dei dati utente globali per il canale 1                            |
| _N_INITIAL_INI  | Archiviazione di tutti i dati del file system attivo                             |
|                 |                                                                                  |

Bibliografia: //IDsl/ Manuale per la messa in servizio di CNC Parte 1 (NCK, PLC, Drive)

Salvataggio dei dati

7.2 Salvataggio dei dati tramite HMI Embedded sl

## 7.2 Salvataggio dei dati tramite HMI Embedded sl

In SINUMERIK 840D sl un salvataggio dei dati di diversi componenti si suddivide come segue:

- 1. salvataggio per NCK
- 2. salvataggio per PLC
- 3. dati azionamento

La procedura di questo salvataggio dei dati è descritta nel capitolo precedente: "Messa in servizio di serie".

Oltre ad eseguire il salvataggio dei dati "MIS di serie" è anche possibile salvare singole directory o singoli file nel settore operativo "Servizi", utilizzando i softkey "Copiare" e "Inserire".

Questi possono essere archiviati non soltanto sulla scheda CompactFlash, ma anche tramite i collegamenti di rete configurati su altre destinazioni, ad es. su una FlashDrive USB.

## 7.3 Salvataggio di dati macchina modificati

## Salvataggio di valori modificati MD 11210

Tramite il dato macchina generico

MD: 11210 UPLOAD\_MD\_CHANGES\_ONLY (salvataggio dei soli DM modificati) è possibile impostare, durante il salvataggio dei dati macchina e di setting, se debbano essere trasferiti in memoria tutti i dati oppure solo di quelli che si discostano dall'impostazione predefinita.

Se è stato modificato un valore per un dato memorizzato come array, viene sempre effettuato il salvataggio dell'intero array DM (ad es. MD 10000: AXCONF\_MA-CHAX\_NAME\_TAB).

| 11210     | UPLOAD_MD_CHANGES_ONLY             |
|-----------|------------------------------------|
| Numero DM | Salvataggio dei soli DM modificati |

## Salvataggio dei dati

7.3 Salvataggio di dati macchina modificati

| Preimpostazione standard:0      |                                      | Soglia minima di immissione: 0                                                                                   | Soglia massima di immissione: 255                    |
|---------------------------------|--------------------------------------|----------------------------------------------------------------------------------------------------|------------------------------------------------------|
| Modifica valida: Immediatamente |                                      | Livello di protezione: 2/4                                                                                       | Unità: –                                             |
| Tipo di dati: BYTE              |                                      |                                                                                                    |                                                      |
| Significato:                    | Selezion                             | e upload di DM differenziale:                                                                                    |                                                      |
|                                 | Bit 0 (LS                            | B) Attivazione dell'upload differenzia                                                                           | le per file TEA (archiviazione per settori)          |
|                                 | • 0: vie                             | ene eseguito il salvataggio di tutti i da                                                                        | ati                                                  |
|                                 | <ul> <li>1: vie<br/>prede</li> </ul> | ene eseguito solo il salvataggio dei d<br>efiniti (non valido per INITIAL_INI)                                   | ati macchina che si discostano da quelli             |
|                                 | Se è<br>eseg<br>(ad e                | stato modificato un valore per un da<br>uito il salvataggio dell'intero array DM<br>s. MD 10000: AXCONF_MACHAX_N | to memorizzato come array, viene<br>⁄I<br>NAME_TAB). |
|                                 | Bit 1 Atti                           | vazione dell'upload differenziale per                                                                            | file INI                                             |
|                                 | • 0: vie                             | ene eseguito il salvataggio di tutti i da                                                                        | ati                                                  |
|                                 | <ul> <li>1: vie<br/>prede</li> </ul> | ene eseguito solo il salvataggio dei d<br>efiniti                                                                | ati macchina che si discostano da quelli             |
|                                 | (ad e                                | es. INITIAL_INI)                                                                                                 |                                                      |
|                                 | Bit 2 Mo                             | difica di un elemento di campo                                                                                   |                                                      |
|                                 | • 0: vie                             | ene eseguito il salvataggio dell'array                                                                           | completo                                             |
|                                 | • 1: vie<br>di un                    | ene eseguito solo il salvataggio degli<br>array modificati                                                       | elementi di campo                                    |
|                                 | Bit 3 Par                            | ametri R (solo per INITIAL_INI)                                                                                  |                                                      |
|                                 | • 0: vie                             | ene eseguito il salvataggio di tutti i pa                                                                        | arametri R                                           |
|                                 | • 1: vie                             | ene eseguito solo il salvataggio dei p                                                                           | arametri R diversi da 0                              |
|                                 | Bit 4 Fra                            | me (solo per INITIAL_INI)                                                                                        |                                                      |
|                                 | • 0: vie                             | ene eseguito il salvataggio di tutti i fra                                                                       | ame                                                  |
|                                 | • 1: vie                             | ene eseguito solo il salvataggio dei fr                                                                          | ame diversi dal valore 0                             |
|                                 | Bit 5 Dat                            | i utensile, parametri del tagliente (so                                                                          | lo per INITIAL_INI)                                  |
|                                 | • 0: vie                             | ene eseguito il salvataggio di tutti i da                                                                        | iti utensile                                         |
|                                 | • 1: vie                             | ene eseguito solo il salvataggio dei d                                                                           | ati utensile diversi da 0                            |
|                                 | Bit 6 Var                            | iabili di sistema bufferizzate                                                                                   |                                                      |
|                                 | (\$AC_M                              | ARKER [ ]; \$AC_PARAM [ ] solo per                                                                               | INITIAL_INI)                                         |
|                                 | • 0: vie                             | ene eseguito il salvataggio di tutte le                                                                          |                                                      |
| <u> </u>                        | • 1: VIE                             | ene eseguito solo il salvataggio delle                                                                           | variabili di sistema diverse da U                    |
|                                 | Bit / GU                             | D di azioni sincrone (solo per INITIA                                                                            | L_INI)                                               |
|                                 | • U: VIE                             | ene eseguito il salvataggio di tutti i G                                                                         |                                                      |
|                                 | • 1: VIE                             | ene eseguito solo il salvataggio dei G                                                                           |                                                      |
|                                 | Attivazio<br>dell'uplo:              | ne: la modifica del dato diventa attiva<br>ad.                                                                   | a per II settore seguente all'avvio                  |

7.3 Salvataggio di dati macchina modificati

### Nota

Può essere opportuno effettuare il salvataggio dei soli dati macchina modificati prima di un aggiornamento del software, nel caso in cui nella nuova versione del software siano state apportate modifiche alle impostazione predefinite dei dati macchina. Ciò vale in particolare per i dati macchina con livello di protezione SIEMENS 0.

#### Nota

L'impostazione dovrebbe essere "1" per MD 11210 UPLOAD\_MD\_CHANGES\_ONLY o per i bit corrispondenti. In questo caso i file trasferiti contengono solo gli scostamenti dall'impostazione predefinita.

7.3 Salvataggio di dati macchina modificati

# 8

# Diagnostica

## 8.1 Registratore di eventi

## 8.1.1 Impostazione del registratore di eventi

## Informazioni generali

Per poter condividere in seguito diversi processi operativi, è disponibile la funzione "Registratore di eventi".

Attraverso la superficie HMI vengono impostati le funzioni e gli eventi che devono essere protocollati.

## Presupposti

Il Registratore di eventi è bloccato tramite password (livello di protezione inferiore o uguale a 3).

Il settore operativo Messa in servizio "MIS" deve essere installato.

### Attivazione/disattivazione di funzioni tramite la superficie HMI.

Nel settore operativo Messa in servizio "MIS", attraverso i softkey "HMI" → "Registratore di eventi" si accede al menu "Impostazioni registratore di eventi". Sono disponibili le informazioni e le possibilità di selezione di seguito riportate:

- Protocollo ON
- Percorso del file di protocollo: /card/user/sinumerik/hmi/action.com (non modificabile)
- Dimensione del file di protocollo: 5000000 (impostazione predefinita, indicazione in byte)
- Intervallo di scrittura file:
  - 1: (preimpostazione) Le registrazioni di protocollo vengono scritte sulla scheda CompactFlash solo con buffer completamente interno. Disattivando il controllo numerico è possibile che registrazioni nel buffer interno vadano perse.
     In caso di segnale di collisione PLC e attivazione/disattivazione del registratore di eventi, il salvataggio viene sempre effettuato.
  - O: Queste registrazioni di protocollo vengono memorizzate in modo continuo nella scheda CompactFlash. Questo significa calo di prestazione e riduzione della durata della scheda CompactFlash
  - >0: Indicazione temporale in secondi riferita all'intervallo dopo il quale il buffer interno viene scritto sulla scheda CompactFlash.

#### 8.1 Registratore di eventi

 Stato del programma in caso di allarme: Immissione di allarmi. Questi allarmi provocano l'immediata memorizzazione del protocollo del registratore di eventi corrente sulla scheda CompactFlash. Quando si immettono diversi numeri di allarme, questi vanno separati dalla virgola.

## Eventi protocollo

Se il registratore di eventi è in funzione, vengono attivati i seguenti eventi protocollo:

| Allarmi                                      | Protocollo di tutti gli allarmi in ingresso e in uscita / messaggi di NC/PLC e<br>HMI-Embedded sl.                                                                                                    |
|----------------------------------------------|----------------------------------------------------------------------------------------------------|
| Tasti                                        | Protocollo di tutte le operazioni sulla tastiera                                                                                                    |
| Stato del canale                             | Gli stati NC/PLC vengono protocollati attraverso le informazioni di stato del canale. Questi stati consentono di verificare, almeno in parte, l'operatività della pulsantiera di macchina, se temporalmente acquisibile. |
| Passaggio a un'altra finestra                | Protocollo di tutti i passaggi a un'altra finestra (settore operativo corrente, numero di identificazione).                                                                                                    |
| Scrittura di dati<br>NCK/PLC                 | Protocollo di tutti i valori NCK e PLC modificati.<br>È il caso, ad esempio, di tutti gli accessi modificati a dati geometrici, quali<br>correzione utensile e spostamento origine.                                      |
| Servizi PI (ad es.<br>richiamo<br>programma) | Protocollo di tutti i servizi PI che influenzano lo svolgimento del programma NC. Ad esempio selezione del programma, cancellazione del file, cancellazione utensile, ecc.                                               |

In "Stato progr. att." viene effettuata la registrazione nel protocollo degli stati di programma attuali:

| allarmi critici            | Stato canale attuale                                            |
|----------------------------|-----------------------------------------------------------------|
| (tacitazione >= reset NC), | Livello programma attuale                                       |
|                            | Valore reale degli assi attuale                                 |
| segnale di collisione PLC  | Utensile attuale                                                |
|                            | Funzione G attuale                                              |
|                            | Funzione M attuale                                              |
|                            | Spostamento origine attuale                                     |
| Reset canale NC            | Gli eventi sopra citati vengono protocollati solo parzialmente. |
| Cambio utensile            | Gli eventi sopra citati vengono protocollati solo parzialmente. |

#### Nota

Modifiche all'override vengono protocollate tramite IPO Trace soltanto in caso di collisione PLC o allarme critico.

## Nota

Se si utilizza più di un HMI su una NCU (ad es. HMI-Embedded sl e HMI-Advanced), il registratore di eventi può essere attivato soltanto per un HMI.

## 8.1.2 Struttura del file di protocollo

## Panoramica

Se il registratore di eventi è attivo, vengono creati i file di protocollo seguenti:

- File di protocollo "action.com"
- File di protocollo "crash.com"

Entrambi i file sono file binari e vengono sempre sovrascritti come buffer circolare. In caso di visualizzazione dei file di protocollo, questi vengono convertiti in file leggibili, "action.log" o "crash.log". Le registrazioni sono in inglese e non dipendono dalla lingua. Dopo informazioni di carattere generale sono riportati gli eventi, partendo dal più recente.

#### File di protocollo "crash.com"

Il file "crash.com" è disponibile come file vuoto. Il file viene scritto in seguito agli eventi qui riportati:

- Il segnale di interconnessione DB19.DBX0.6 "Salvataggio del protocollo del registratore remoto" passa da 0 a 1.
- Si verifica l'allarme inserito nel campo "Stato del programma in caso di allarme".
- Anche in caso di registratore di eventi disattivato gli allarmi vengono protocollati nel file di protocollo "alarm.com".

### Contenuto dei file di protocollo

I file di protocollo contengono le seguenti informazioni:

- Versione HMI e versione NCK
- Versione ActionLog e Versione Logfile
- Tipi di impostazioni protocollate. Per ogni evento protocollato vengono memorizzati i seguenti dati:
  - Data e ora
  - Nome utente
  - Livello impostazione
  - Denominazione tipo di impostazione
- La descrizione dell'evento è effettuata in testo in chiaro

8.1 Registratore di eventi

#### Esempio di file "action.log":

```
Versione HMI: V07.20.01.00
                                Versione NCK: 660000
Versione ActionLog: x
                                 Versione Logfile: y
Activated Entries: HMI_START HMI_EXIT PLC_CRASH PLC_CRASH_ALARM
KEY_PRESSED KEY_PRESSED KEY_PRESSED KEY_RELEASED KEY_RELEASED
KEY_RELEASED ALARM ALARM_QUIT OPEN_WINDOW OPEN_WINDOW
OPEN WINDOW CLOSE WINDOW CLOSE WINDOW CLOSE WINDOW
CH_STATE_CHANGED OPMODE_CHANGED TOOL_CHANGED OVERRIDE PI_CMD
DOM_CMD DOM_CMD DOM_CMD WRITE_VAR WRITE_VAR WRITE_VAR FINDBL_CMD
OVERSTORE FILE_ACCESS AREA_CHANGED PROG_CONTROL_CHANGED ALARM
USER ACTIVATED DEACTIVATED SUSPEND RESUME
              Time
                                                  L Entry-Id
--- Date
                                 User
Entry
        _____
--- 04.10.2006 09:35:40 HMI-Emb 0 CLOSE WINDOW
Window closed: "Overview (program / work piece)" (Id 35100, Appl.
3)
--- 04.10.2006 09:35:40 HMI-Emb 0 CLOSE_WINDOW
Window closed: "Dummy-Window" (Id 1000, Appl. 3)
--- 04.10.2006 09:35:40 HMI-Emb 0 KEY_PRESSED
Key pressed: KEY_F5 (RELEASED) (e0/3f)
--- 04.10.2006 09:35:39 HMI-Emb 0 KEY_PRESSED
Key pressed: KEY_F5 ( 0/3f)
--- 04.10.2006 09:35:38 <default> 0 ALARM
NCK-Alarm: 8080, cleartype Alarm-Cancel
7 option(s) is/are activated without setting the license key
--- 04.10.2006 09:35:38 HMI-Emb 0 OPEN_WINDOW
Window opened: "Dummy-Window" (Id 1000, Appl. 3)
--- 04.10.2006 09:35:38 HMI-Emb 0 CLOSE_WINDOW
Window closed: "Notebooks screen" (Id 5421, Appl. 3)
--- 04.10.2006 09:35:38 HMI-Emb 0 KEY_PRESSED
Key pressed: KEY SELECT MODE (0/44)
--- 04.10.2006 09:35:32 HMI-Emb 0 PI_CMD
PI-Command executed: _N_F_XFER "/_N_MPF_DIR"
--- 04.10.2006 09:35:31 HMI-Emb 0 CLOSE_WINDOW
Window closed: "Program editor" (Id 35200, Appl. 3)
--- 04.10.2006 09:35:31 HMI-Emb 0 KEY_PRESSED
Key pressed: KEY_F8_V ( 0/5b)
--- 04.10.2006 09:35:27 HMI-Emb 0 PI_CMD
PI-Command executed: _N_F_OPEN "/_N_MPF_DIR/_N_NEUE_DATEI_MPF",
 _N_1_EDI
--- 04.10.2006 09:35:26 HMI-Emb 0 OPEN WINDOW
Window opened: "Program editor" (Id 35200, Appl. 3)
--- 04.10.2006 09:35:26 HMI-Emb 0 CLOSE_WINDOW
Window closed: "Overview (program / work piece)" (Id 35100, Appl.
3)
--- 04.10.2006 09:35:26 HMI-Emb 0 CLOSE_WINDOW
Window closed: "Overview window" (Id 36070, Appl. 3)
--- 04.10.2006 09:35:25 HMI-Emb 0 WRITE_VAR
NCK-/PLC-Var. wrote: PLC:/DB19.DBX20.1 = 0
--- 04.10.2006 09:25:01 HMI-Emb 0 TOOL CHANGED
Active tool in channel 1 changed to T0, D1
```

Diagnostica 8.1 Registratore di eventi

```
Active tool in channel 1 changed to T0, D1
Mode: AUTO Program: running Channel: active
Program-Level information:
Level Program Invoc Offset
running:
1 /_N_MPF_DIR/_N_RALF_MPF 1 5
stopped:
1 /_N_MPF_DIR/_N_RALF_MPF 1 #
Actual Block:
t0
x1
t1
Number of Machine axis: 5
Increment: continous Increment
MCS-Name Position DistToGo
X1 1.000 0.000
Y1 0.000 0.000
Z1 0.000 0.000
A1 0.000 0.000
B1 0.000 0.000
WCS-Name Position DistToGo Position ENS DistToGo ENS
X 1.000 0.000 1.000 0.000
Y 0.000 0.000 0.000 0.000
z 0.000 0.000 0.000 0.000
A 0.000 0.000 0.000 0.000
B 0.000 0.000 0.000 0.000
Feed Rate: 0.000 Set: 0.000
Spindle Rate: 0.000 Set: 0.000
Actual Tool T0, D1, Type 0
Geometry -- tool type 0
Geometry -- tool point direction 0.000
Geometry -- length 1 0.000
Geometry -- length 2 0.000
Geometry -- length 3 0.000
Geometry -- radius 0.000
Geometry -- corner radius 0.000
Geometry -- length 4 0.000
Geometry -- length 5 0.000
Geometry -- angle 1 0.000
Geometry -- angle 2 0.000
Wear -- length 1 0.000
Wear -- length 2 0.000
Wear -- length 3 0.000
Wear -- radius 0.000
Wear -- slot width b 0.000
Wear -- proj. length k 0.000
Wear -- length 5 0.000
Wear -- angle 1 0.000
Wear -- angle 2 0.000
```

8.1 Registratore di eventi

```
Adapter -- length 1 0.000
Adapter -- length 2 0.000
Adapter -- length 3 0.000
Relief angle 0.000
Manual Turn: Cutting rate 0.000
Transformation active:
Active toolholder 0
Active G-Codes: G01 STARTFIFO G17 G40 G500 G60 G601 G71 G90 G94
 CFC NORM G450 BNAT ENAT BRISK CUT2D CDOF FFWOF ORIWKS RMI ORIC
 WALIMON DIAMOF COMPOF G810 G820 FTOCOF OSOF SPOF PDELAYON
 FNORM SPIF1 CPRECOF CUTCONOF LFOF TCOABS G140 G340 SPATH LFTXT
 G290 G462 CP ORIEULER ORIVECT PAROTOF TOROTOF ORIROTA RTLION
 TOWSTD FENDNORM RELIEVEON DYNNORM WALCSO
Active M-Codes:
--- 04.10.2006 09:24:57 HMI-Emb 0 CH STATE CHANGED
Channel State of Channel 1 changed to active
--- 04.10.2006 09:24:57 HMI-Emb 0 OPEN WINDOW
Window opened: "Machine configuration" (Id 13392, Appl. 6)
--- 04.10.2006 09:24:57 HMI-Emb 0 CLOSE_WINDOW
Window closed: "Dummy-Window" (Id 20005, Appl. 1)
--- 04.10.2006 09:24:57 HMI-Emb 0 CLOSE_WINDOW
Window closed: "Position - Work" (Id 20040, Appl. 1)
--- 04.10.2006 09:24:57 HMI-Emb 0 CLOSE_WINDOW
Window closed: "Transformation/G functions" (Id 20220, Appl. 1)
--- 04.10.2006 09:24:57 HMI-Emb 0 CLOSE_WINDOW
Window closed: "Feedrate" (Id 20280, Appl. 1)
--- 04.10.2006 09:24:56 HMI-Emb 0 CLOSE WINDOW
Window closed: "Tool" (Id 20300, Appl. 1)
--- 04.10.2006 09:24:56 HMI-Emb 0 CLOSE_WINDOW
Window closed: "Actual block" (Id 20190, Appl. 1)
--- 04.10.2006 09:24:56 HMI-Emb 0 CLOSE WINDOW
Window closed: "Dummy-Window" (Id 21010, Appl. 1)
--- 04.10.2006 09:24:56 HMI-Emb 0 CLOSE_WINDOW
Window closed: "Dummy-Window" (Id 1000, Appl. 1)
--- 04.10.2006 09:24:56 HMI-Emb 0 KEY_PRESSED
Key pressed: KEY F6 (RELEASED) (e0/40)
--- 04.10.2006 09:24:56 HMI-Emb 0 KEY_PRESSED
Key pressed: KEY_F6 ( 0/40)
--- 04.10.2006 09:24:53 <default> 0 ALARM QUIT
Alarm quit: 100014
--- 04.10.2006 09:24:53 HMI-Emb 0 OPEN WINDOW
Window opened: "Dummy-Window" (Id 1000, Appl. 1)
--- 04.10.2006 09:24:53 HMI-Emb 0 CLOSE WINDOW
Window closed: "Notebooks screen" (Id 5421, Appl. 1)
--- 04.10.2006 09:24:53 HMI-Emb 0 KEY_PRESSED
Key pressed: KEY_SELECT_MODE ( 0/44)
--- 04.10.2006 09:24:51 <default> 0 ALARM
NCK-Alarm: 8080, cleartype Alarm-Cancel
7 option(s) is/are activated without setting the license key
--- 04.10.2006 09:24:50 HMI-Emb 0 KEY_PRESSED
Key pressed: KEY_F5 (RELEASED) (e0/3f)
```

## 8.1.3 Salvataggio ed emissione del file di protocollo

La visualizzazione dei file di protocollo è bloccata da password (livello di accesso: costruttore).

I file di protocollo (sia quelli binari sia le varianti leggibili) vengono memorizzati su un'unità configurata, ad es. "Frontale" (FlashDrive USB). La relativa impostazione viene effettuata tramite la superficie operativa di HMI-Embedded sl.

## Lettura del file di protocollo "action.log" tramite HMI-Embedded sl

- 1. Nel settore operativo "Diagnostica" premere il softkey "Visual. service".
- 2. Premere il softkey "Registratore di eventi".
- 3. Sulla barra dei softkey verticale, premere il softkey "Dati attuali". Viene visualizzata la finestra "Registratore di eventi". I dati sono in formato Ascii.
- Premere il softkey "Salvare come...".. Se si desidera salvare le registrazioni in formato binario, premere il softkey "Salvare binario...".
- 5. Selezionare un'unità logica configurata, ad es. "USB frontale"/"Unità locale".

## Lettura del file di protocollo "crash.log" tramite HMI-Embedded sl

- 1. Nel settore operativo "Diagnostica" premere il softkey "Visual. service".
- 2. Premere il softkey "Registratore di eventi".
- 3. Sulla barra dei softkey verticale, premere il softkey "Dati collis.". Viene visualizzata la finestra "Registratore eventi di collis.". I dati sono in formato Ascii.
- Premere il softkey "Salvare come...".. Se si desidera salvare le registrazioni in formato binario, premere il softkey "Salvare binario...".
- 5. Selezionare un'unità logica configurata, ad es. "USB frontale"/"Unità locale".

### File di protocollo da scheda CompactFlash

Se si verifica un crash della NCU e il sistema non riesce più ad avviarsi, è possibile scaricare i file di protocollo, con l'ausilio del programma "WinSCP", direttamente dalla scheda CompactFlash.

1. I file di protocollo si trovano sulla scheda CompactFlash nella seguente directory: /card/user/sinumerik/hmi/

8.2 Visualizzazione della versione del software

## 8.2 Visualizzazione della versione del software

I dati della versione del software di sistema installato vengono emessi in una schermata relativa alla versione.

#### Procedura

- 1. Selezionare il settore operativo "Diagnostica".
- 2. Premere il softkey "Visual. service" → "Versione".
- 3. Premendo i softkey orizzontali è possibile visualizzare le informazioni sulla versione dei settori seguenti:
  - Informazioni sulla versione della NCU
  - Informazioni sulla versione dell'HMI
  - Informazioni sulla versione dei cicli (cicli utente, costruttore, standard)
  - Definizioni
  - Cicli Compile

## Indice analitico

\_TEMPL\_, 40

## Α

Accostamento a sfioro, 43 action.com, 113 action.log Esempio, 114 Lettura, 117 Salvataggio, 117 ACTION\_LOG\_MODE MD 9012, 70 ACTIVATE\_SEL\_USER\_DATA MD 9440, 83 ALARM\_ROTATION\_CYCLE MD 9056, 72 Ampliamento della superficie operativa, 47 apertura di logdrive.ini, 24 Attivazione di eventi protocollo, 112

## В

Bitmap Percorso di memorizzazione, 98 Blue Screen, 25

## С

Cancellazione della password, 28 Change Language, 29 Cicli di misura, 47 Cinematiche speciali, 44 CMM\_DIRECTORY\_SOFTKEY\_PATH1 MD 9676, 88 CMM\_DIRECTORY\_SOFTKEY\_PATH2 MD 9677, 89 CMM\_DIRECTORY\_SOFTKEY\_PATH3 MD 9678, 89 CMM\_DIRECTORY\_SOFTKEY\_PATH4 MD 9679, 89 CMM\_ENABLE\_CUSTOMER\_M\_CODES MD 9661, 88 CMM\_ENABLE\_TOOL\_MAGAZINE MD 9674, 88 CMM FIXED TOOL PLACE MD 9672, 88 CMM\_POS\_COORDINATE\_SYSTEM MD 9650, 87 CMM\_TOOL\_DISPLAY\_IN\_DIAM MD 9663, 88 CMM\_TOOL\_LIFE\_CONTROL MD 9652, 87 CMM\_TOOL\_LOAD\_STATION MD 9673, 88 CMM\_TOOL\_MANAGEMENT MD 9651, 87 Codici lingue, 97 Collegamento di unità creazione tramite DM, 21 creazione tramite superficie HMI, 15 common.com, 47 Concessione di licenza Licenze mancanti, 14 Concessione di licenza Panoramica, 13 Tutte le opzioni, 14 configurazione Rete aziendale, 19 Rete locale, 19 Configurazione della directory standard nel DM, 32 tramite la superficie HMI, 32 Configurazione di RCS Host Embedded, 61 Configurazione di una rete aziendale, 19 Configurazione di una rete locale, 19 CONTOUR END TEXT MD 9461, 84 crash.com, 113 crash.log Lettura, 117 Salvataggio, 117 Creazione di un modello di pezzo, 40 CTM\_ANGLE\_REFERENCE\_AXIS MD 9632, 87 CTM CROSS AX DIAMETER ON

MD 9611, 87 CTM\_G91\_DIAMETER\_ON MD 9619, 87 CTM\_POS\_COORDINATE\_SYSTEM MD 9610, 87 CTM\_SIMULATION\_DEF\_VIS\_AREA MD 9602, 86 CTM\_SIMULATION\_DEF\_X MD 9600, 86 CTM\_SIMULATION\_DEF\_Y MD 9601, 86 CTM\_SIMULATION\_MAX\_VIS\_AREA MD 9605, 86 CTM SIMULATION MAX X MD 9603, 86 CTM\_SIMULATION\_MAX\_Y MD 9604, 86 CTM\_SIMULATION\_TIME\_NEW\_POS MD 9606, 86 CTM TRACE MD 9626, 87

## D

DARKTIME\_TO\_PLC MD 9015, 70 Dati macchina di visualizzazione, 68 DISPLAY\_BACKLIGHT MD 9025, 71 DISPLAY\_BLACK\_TIME MD 9006, 69 DISPLAY\_MODE MD 9002, 69 DISPLAY\_RESOLUTION MD 9004, 69 DISPLAY\_RESOLUTION\_INCH MD 9011, 70 DISPLAY\_TYPE MD 9001, 69

## Ε

Elementi del profilo Emissione testo/Rappresentazione, 31 Esclusione degli assi, 43 Espansione di memoria della scheda CF, 8 EXPONENT\_LIMIT MD 9030, 71 EXPONENT\_SCIENCE MD 9031, 71

## F

File di testo Struttura, 94 FIRST\_LANGUAGE MD 9003, 69 FlashDrive USB, 8

## G

Generalità sulla concessione della licenza, 8 Gestione numeri D, 39

## Η

Hardware, 7 HEADER.INI, 99 HMI\_HELP\_SYSTEMS MD 9991, 90 HMI\_MONITOR MD 9032, 71 HMI\_TESTAUTOMAT\_OPTION MD 9992, 90 HMI\_WIZARD\_OPTION MD 9993, 90

## I

Icona Percorso di memorizzazione, 98 Impostazione del Nome server, 20 Impostazione del valore reale, 43 Impostazione della data, 30 Impostazione della tastiera, 28 Impostazione dell'editor nel DM, 30 tramite la superficie di HMI, 31 Impostazione dell'ora, 30 Impostazione password, 27

## Κ

KEYBOARD\_STATE MD 9009, 70 KEYBOARD\_STATE, 28 KEYBOARD\_TYPE MD 9008, 70

## L

LANGUAGE\_SETTINGS MD 9980, 90 LAYOUT\_MODE MD 9021, 71 LCD\_CONTRAST MD 9000, 69 Licenza abilitata, 8 Livelli di protezione Modifica tramite softkey, 27

## Μ

MA AUXFU GROUPS MD 9442, 83 MA\_AX\_DRIVELOAD\_FROM\_PLC1 MD 9426, 82 MA\_AX\_DRIVELOAD\_FROM\_PLC2 MD 9427, 82 MA\_AXES\_SHOW\_GEO\_FIRST MD 9421, 82 MA\_COORDINATE\_SYSTEM MD 9424, 82 MA MAX SKP LEVEL MD 9423, 82 MA\_ONLY\_MKS\_DIST\_TO\_GO MD 9420, 81 MA\_PRESET\_MODE MD 9422, 82 MA SCRATCH DEFAULT MODE MD 9425.82 MA\_SIMULATION\_MODE MD 9480, 84 MA SPIND MAX POWER MD 9428, 82 MA\_SPIND\_POWER\_RANGE MD 9429, 82 MA\_STAND\_SIMULATION\_LIMIT MD 9481, 84 MA\_STAT\_DISPLAY\_BASE MD 9242, 75 MA TU DISPLAY BASE MD 9243, 75 MAX PROGRAMM SIZE CHECK MD 9464, 84 MCP.7 MD 1012 FUNC\_SWITCH, 46 MD 10260 CONVERT\_SCALING\_SYSTEM, 33 MD 18102

MM TYPE OF CUTTING EDGE, 39 MD 18600 MM FRAME FINE TRANS, 41 MD 20098 DISPLAY\_AXIS, 43 MD 20110 RESET\_MODE\_MASK, 39 MD 28082 MM\_SYSTEM\_FRAME\_MASK, 42 MD 9003 FIRST\_LANGUAGE, 29 MD 9005 PRG DEFAULT DIR, 32 MD 9006 DISPLAY\_BLACK\_TIME, 29 MD 9009 **KEYBOARD STATE, 28** MD 9020 **TECHNOLOGY**, 46 MD 9052, 99 MD 9055 PLC ALARM PICTURE, 32 MD 9056 ALARM ROTATION CYCLE, 33 MD 9203 USER\_CLASS\_WRITE\_FINE, 41 MD 9242 MA\_STAT\_DISPLAY\_BASE, 45 MD 9243 MA\_TU\_DISPLAY\_BASE, 45 MD 9247 MM USER CLASS BASE ZERO OFF PA, 41 MD 9248 MM\_USER\_CLASS\_BASE\_ZERO\_OFF\_MA, 40 MD 9414 TM\_KIND\_OF\_TOOLMANAGEMENT, 38 MD 9421 MA\_AXES\_SHOW\_GEO\_FIRST, 44 MD 9422 MA\_PRESET\_MODE, 42 MD 9424 MA COORDINATE SYSTEM, 48 MD 9440 ACTIVATE\_SEL\_USER\_DATA, 39 MD 9450 WRITE TOA FINE LIMIT, 38 MD 9451 MM\_WRITE\_ZOA\_FINE\_LIMIT, 41 MD 9460 PROGRAM\_SETTINGS, 30, 31 MD 9509 MM\_USER\_CLASS\_DIRECTORY\_CHG, 21

MD 9510 MM\_USER\_CLASS\_DIRECTORY1\_P, 22 MD 9511 MM\_USER\_CLASS\_DIRECTORY2\_P, 22 MD 9512 MM\_USER\_CLASS\_DIRECTORY3\_P, 22 MD 9513 MM\_USER\_CLASS\_DIRECTORY4\_P, 22 MD 9516 MM\_USER\_CLASS\_DIRECTORY1\_M, 22 MM\_USER\_CLASS\_DIRECTORY2\_M, 22 MM\_USER\_CLASS\_DIRECTORY3\_M, 22 MM\_USER\_CLASS\_DIRECTORY4\_M, 22 MD 9610 CTM\_POS\_COORDINATE\_SYSTEM, 49 MD 9650 CMM\_POS\_COORDINATE\_SYSTEM, 48 MD 9676 MM\_DIRECTORY\_SOFTKEY\_PATH1, 22 MM\_DIRECTORY\_SOFTKEY\_PATH2, 22 MM DIRECTORY SOFTKEY PATH3, 22 MM\_DIRECTORY\_SOFTKEY\_PATH4, 22 MD AX TEA FILTER MD 9952, 89 MD\_AX\_TEA\_IDX\_LIMIT MD 9953, 89 MD\_CH\_TEA\_FILTER MD 9954, 89 MD\_CH\_TEA\_IDX\_LIMIT MD 9955, 89 MD DRV TEA FILTER MD 9956.90 MD\_DRV\_TEA\_IDX\_LIMIT MD 9957, 90 MD NC TEA FILTER MD 9950, 89 MD\_NC\_TEA\_IDX\_LIMIT MD 9951, 89 MD\_TEXT\_SWITCH MD 9900, 89 Memoria utente **DRAM. 56 SRAM. 51** Memoria utente 256 MB, 8 menu canale progettazione, 34 Testi in lingua straniera, 36 Modifica della password, 27

## Ν

NC\_PROPERTIES

MD 9500, 85 NCU sl, 7 netnames.ini, 34 NUM\_AX\_SEL MD 9027, 71

## 0

Occupazione della DRAM, 56 Visualizzazione dei dettagli, 57 Occupazione della SRAM, 51 Visualizzazione dei dettagli, 52 OP, 7 Oscuramento dello schermo tramite DB19.DBB0, 28 tramite DM, 28

## Ρ

PA\_ZOA\_MODE MD 9459, 84 PLC\_ALARM\_PICTURE MD 9055, 72 PLC HOTKEY MD 9017, 70 PLC\_SYMBOL\_FILTER MD 9054, 72 PLC\_SYMBOL\_SORT MD 9053, 71 PRESET, 42 PRG DEFAULT DIR MD 9005, 69 PROGRAM SETTINGS MD 9460, 84 Programmazione libera del profilo, 46

## R

Registratore di eventi Selezione di funzioni tramite HMI Embedded sl, 111 Rete Interfaccia USB, 15 Scheda Compact Flash, 15 Ricerca del punto di riferimento, 44 Robot, 44

## S

Safety Integrated, 44 Salvataggio dei dati

Accessori, 107 su scheda CompactFlash, 107 Scheda Compact Flash Slot, 11 Struttura della directory, 92 Selezione della lingua, 29 SHOW\_CHANNEL\_SPANNING\_STATE MD 9052, 71 Simulazione di fresatura, 46 Sistema di misura in inch, 33 Sistema di misura metrico, 33 SO base Rappresentazione softkey, 41 STARTUP LOGO MD 9050, 71 SW\_OPTIONS MD 9990, 90 SWITCH\_TO\_AREA MD 9016, 70 SYS\_CLOCK\_SYNC\_TIME MD 9013, 70

## Т

TABULATOR\_SIZE MD 9007, 69 Tastiera, 8 TCU, 7 TEACH\_MODE MD 9026, 71 TECHNOLOGY MD 9020.70 Testi di allarme Creazione di una directory, 92 Testi di allarme di ciclo Struttura, 97 TM\_ACT\_SEARCH\_AND\_POS MD 9433, 83 TM\_DEFAULT\_DELETE\_TOOL MD 9419, 81 TM\_DEFAULT\_TOOLPLACESPEC MD 9415, 81 TM\_DEFAULT\_TOOLSIZE MD 9412, 81 TM\_DEFAULT\_TOOLSTATE MD 9417, 81 TM\_DEFAULT\_TOOLTYPE MD 9416, 81 TM KIND OF TOOLMANAGEMENT MD 9414, 81 TM\_LOAD\_LOC1 MD 9434, 83

TM\_LOAD\_LOC2 MD 9435, 83 TM LOAD LOC3 MD 9436, 83 TM\_LOAD\_LOC4 MD 9437, 83 TM LOAD LOC5 MD 9438, 83 TM\_LOAD\_PLACE MD 9410, 81 TM LOAD TOOL NEW MD 9431, 83 TM NUM MAG MD 9411.81 TM\_TOOL\_STATE\_DEF\_VAL MD 9432, 83 TM\_UNLOAD\_AND\_DELETE MD 9430, 82 TO\_MAG\_PLACE\_DISTANCE MD 9479, 84 TO\_OPTION\_MASK MD 9478, 84 TO TRACE MD 9477, 84 TOOL\_REF\_GEO\_AXIS1 MD 9400, 80 TOOL\_REF\_GEO\_AXIS2 MD 9401, 80 TOOL REF GEO AXIS3 MD 9402, 81 TRACE MD 9999, 90

## U

Unità logica, 15 Unità logiche, 14 USE\_CHANNEL\_DISPLAY\_DATA MD 9014, 70 USER\_CLASS\_APPLICATION MD 9272, 77 USER\_CLASS\_BASE\_ZERO\_OFF\_MA MD 9248, 76 USER\_CLASS\_BASE\_ZERO\_OFF\_PA MD 9247, 76 USER\_CLASS\_CLEAR\_RPA MD 9221, 74 USER\_CLASS\_DIRECTORY\_CHG MD 9509, 85 USER CLASS DIRECTORY1 M MD 9516.85 USER\_CLASS\_DIRECTORY1\_P MD 9510, 85

USER\_CLASS\_DIRECTORY2\_M MD 9517, 85 USER\_CLASS\_DIRECTORY2\_P MD 9511, 85 USER\_CLASS\_DIRECTORY3\_M MD 9518, 86 USER\_CLASS\_DIRECTORY3\_P MD 9512, 85 USER\_CLASS\_DIRECTORY4\_M MD 9519, 86 USER\_CLASS\_DIRECTORY4\_P MD 9513, 85 USER\_CLASS\_INCH\_METRIC MD 9182, 72 USER\_CLASS\_OVERSTORE\_HIGH MD 9213, 74 USER\_CLASS\_PRESET MD 9220, 74 USER\_CLASS\_READ\_BD MD 9230, 75 USER CLASS READ CST MD 9225, 75 USER\_CLASS\_READ\_CUS MD 9226, 75 USER\_CLASS\_READ\_DEF MD 9229, 75 USER\_CLASS\_READ\_GUD\_LUD MD 9211, 73 USER\_CLASS\_READ\_IN MD 9224, 75 USER CLASS READ PROGRAM MD 9216, 74 USER\_CLASS\_READ\_SYF MD 9228, 75 USER\_CLASS\_READ\_TCARR MD 9180, 72 USER\_CLASS\_READ\_TOA MD 9200, 73 USER\_CLASS\_SELECT\_PROGRAM MD 9218, 74 USER\_CLASS\_SET\_V24 MD 9223, 74 USER CLASS SHOW SBL2 MD 9227, 75 USER\_CLASS\_SYS\_ZERO\_OFF MD 9246, 75 USER\_CLASS\_TEACH\_IN MD 9219, 74 USER\_CLASS\_TM\_SKACTPLACE MD 9270, 77 USER\_CLASS\_TM\_SKFINDPLACE MD 9269, 77

USER CLASS TM SKLDTOOLDAT MD 9271, 77 USER\_CLASS\_TM\_SKMGBUFFER MD 9260, 76 USER\_CLASS\_TM\_SKMGFIND MD 9261, 77 USER\_CLASS\_TM\_SKMGLISTPOS MD 9262, 77 USER\_CLASS\_TM\_SKMGLREPR2 MD 9256, 76 USER\_CLASS\_TM\_SKMGLREPR3 MD 9257, 76 USER CLASS TM SKMGNEXT MD 9263, 77 USER\_CLASS\_TM\_SKNCDELTOOL MD 9259, 76 USER\_CLASS\_TM\_SKNCNEWTOOLE MD 9258, 76 USER\_CLASS\_TM\_SKTLLIST MD 9251, 76 USER\_CLASS\_TM\_SKTLLREPR1 MD 9265, 77 USER\_CLASS\_TM\_SKTLLREPR2 MD 9266, 77 USER\_CLASS\_TM\_SKTLLREPR3 MD 9267, 77 USER\_CLASS\_TM\_SKTLNEWTOOL MD 9264, 77 USER\_CLASS\_TM\_SKTOOLLOAD MD 9252, 76 USER CLASS TM SKTOOLMOVE MD 9254, 76 USER\_CLASS\_TM\_SKTOOLUNLOAD MD 9253, 76 USER\_CLASS\_VERT\_MODE\_SK MD 9249, 76 USER\_CLASS\_WRITE\_FINE MD 9203, 73 USER\_CLASS\_WRITE\_GUD\_LUD MD 9212, 74 USER\_CLASS\_WRITE\_PRG\_CONDIT MD 9214, 74 USER\_CLASS\_WRITE\_PROGRAM MD 9217, 74 USER\_CLASS\_WRITE\_RPA MD 9222, 74 USER\_CLASS\_WRITE\_SEA MD 9215, 74 USER\_CLASS\_WRITE\_TCARR MD 9181, 72 USER\_CLASS\_WRITE\_TOA\_ADAPT MD 9209, 73

USER\_CLASS\_WRITE\_TOA\_GEO MD 9201, 73 USER\_CLASS\_WRITE\_TOA\_WEAR MD 9202, 73 USER\_CLASS\_WRITE\_ZOA MD 9210, 73 USER\_WRITE\_CYCFRAME MD 9186, 72 USER\_WRITE\_EXTFRAME MD 9188, 73 USER\_WRITE\_PARTFRAME MD 9184, 72 USER\_WRITE\_TOOLFRAME MD 9183, 72 USER\_WRITE\_TRAFRAME MD 9187, 72 USER\_WRITE\_WPFRAME MD 9185, 72

## V

V24\_PG\_PC\_BAUD MD 9325, 80 V24\_PG\_PC\_CONTROLS MD 9323, 80 V24\_PG\_PC\_DATABITS MD 9326, 80 V24 PG PC EOF MD 9322, 80 V24\_PG\_PC\_LINE MD 9329, 80 V24\_PG\_PC\_PARITY MD 9327, 80 V24\_PG\_PC\_RTS MD 9324, 80 V24 PG PC STOPBIT MD 9328, 80 V24 PG PC XOFF MD 9321, 79 V24\_PG\_PC\_XON MD 9320, 79 V24 PRINTER BAUD MD 9315, 79 V24\_PRINTER\_CONTROLS MD 9313, 79 V24 PRINTER DATABITS MD 9316, 79

V24\_PRINTER\_EOF MD 9312, 79 V24 PRINTER LINE MD 9319, 79 V24\_PRINTER\_PARITY MD 9317, 79 V24 PRINTER RTS MD 9314, 79 V24\_PRINTER\_STOPBIT MD 9318, 79 V24 PRINTER XOFF MD 9311, 78 V24 PRINTER XON MD 9310.78 V24\_USER\_BAUD MD 9305, 78 V24 USER CONTROLS MD 9303, 78 V24\_USER\_DATABITS MD 9306, 78 V24 USER EOF MD 9302, 78 V24 USER LINE MD 9309, 78 V24 USER PARITY MD 9307, 78 V24 USER RTS MD 9304, 78 V24\_USER\_STOPBIT MD 9308, 78 V24 USER XOFF MD 9301.78 V24 USER XON MD 9300, 77 Visualizzazione dei dati della versione, 117 Visualizzazione del carico, 51 Visualizzazione/esclusione di STAT, 45 Visualizzazione/esclusione di valori TU, 45

## W

WRITE\_TOA\_FINE\_LIMIT MD 9450, 83 WRITE\_ZOA\_FINE\_LIMIT MD 9451, 84 Indice analitico

# SIEMENS

| Prestazioni                          | 1 |
|--------------------------------------|---|
| Programmazione                       | 2 |
| Supporto alla<br>programmazione      | 3 |
| Progettazione di hotkey e<br>PLC-Key | 4 |
| Settore operativo Custom             | 5 |
| Ambiente di progettazione            | 6 |
| Appendice                            | Α |
| Elenco delle abbreviazioni           | В |

# SINUMERIK 840D sl

# Ampliamento dell'interfaccia operativa

Manuale per la messa in servizio

Valido per Controllo numerico SINUMERIK 840D sl/840DE sl

Software software di sistema NCU con HMI-Embedded sl Versione 1.4 7.2

**11/2006** 6FC5397-8CP10-0CA0

#### Istruzioni di sicurezza

Questo manuale contiene delle norme di sicurezza che devono essere rispettate per salvaguardare l'incolumità personale e per evitare danni materiali. Le indicazioni da rispettare per garantire la sicurezza personale sono evidenziate da un simbolo a forma di triangolo mentre quelle per evitare danni materiali non sono precedute dal triangolo. Gli avvisi di pericolo sono rappresentati come segue e segnalano in ordine descrescente i diversi livelli di rischio.

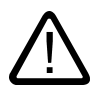

## Pericolo

questo simbolo indica che la mancata osservanza delle opportune misure di sicurezza **provoca** la morte o gravi lesioni fisiche.

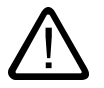

## Avvertenza

il simbolo indica che la mancata osservanza delle relative misure di sicurezza **può causare** la morte o gravi lesioni fisiche.

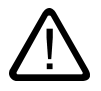

## Cautela

con il triangolo di pericolo indica che la mancata osservanza delle relative misure di sicurezza può causare lesioni fisiche non gravi.

#### Cautela

senza triangolo di pericolo indica che la mancata osservanza delle relative misure di sicurezza può causare danni materiali.

#### Attenzione

indica che, se non vengono rispettate le relative misure di sicurezza, possono subentrare condizioni o conseguenze indesiderate.

Nel caso in cui ci siano più livelli di rischio l'avviso di pericolo segnala sempre quello più elevato. Se in un avviso di pericolo si richiama l'attenzione con il triangolo sul rischio di lesioni alle persone, può anche essere contemporaneamente segnalato il rischio di possibili danni materiali.

#### Personale qualificato

L'apparecchio/sistema in questione deve essere installato e messo in servizio solo rispettando le indicazioni contenute in questa documentazione. La messa in servizio e l'esercizio di un apparecchio/sistema devono essere eseguiti solo da **personale qualificato**. Con riferimento alle indicazioni contenute in questa documentazione in merito alla sicurezza, come personale qualificato si intende quello autorizzato a mettere in servizio, eseguire la relativa messa a terra e contrassegnare le apparecchiature, i sistemi e i circuiti elettrici rispettando gli standard della tecnica di sicurezza.

#### Uso regolamentare delle apparecchiature/dei sistemi:

Si prega di tener presente quanto segue:

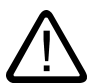

### Avvertenza

L'apparecchiatura può essere destinata solo agli impieghi previsti nel catalogo e nella descrizione tecnica e può essere utilizzata solo insieme a apparecchiature e componenti di Siemens o di altri costruttori raccomandati o omologati dalla Siemens. Per garantire un funzionamento ineccepibile e sicuro del prodotto è assolutamente necessario che le modalità di trasporto, di immagazzinamento, di installazione e di montaggio siano corrette, che l'apparecchiatura venga usata con cura e che si provveda ad una manutenzione appropriata.

#### Marchio di prodotto

Tutti i nomi di prodotto contrassegnati con ® sono marchi registrati della Siemens AG. Gli altri nomi di prodotto citati in questo manuale possono essere dei marchi il cui utilizzo da parte di terzi per i propri scopi può violare i diritti dei proprietari.

#### Esclusione di responsabilità

Abbiamo controllato che il contenuto di questa documentazione corrisponda all'hardware e al software descritti. Non potendo comunque escludere eventuali differenze, non possiamo garantire una concordanza perfetta. Il contenuto di questa documentazione viene tuttavia verificato periodicamente e le eventuali correzioni o modifiche vengono inserite nelle successive edizioni.

Siemens AG Automation and Drives Postfach 48 48 90437 NÜRNBERG GERMANIA N. di ordinazione 6FC5397-8CP10-0CA0 (b) 02/2007

# Indice

| 1 | Prestaz | ioni                                                                                                    | 7  |
|---|---------|----------------------------------------------------------------------------------------------------|----|
| 2 | Program | nmazione                                                                                                 | 9  |
|   | 2.1     | Prima fase                                                                                               | 9  |
|   | 2.1.1   | Fondamenti per la progettazione                                                                          | 9  |
|   | 2.1.2   | File di progettazione e di accesso                                                                       | 10 |
|   | 2.1.3   | Struttura del file di progettazione                                                                      | 11 |
|   | 2.1.4   | Gestione degli errori (file di log)                                                                      | 12 |
|   | 2.2     | Struttura ed elementi di una finestra di dialogo                                                         | 14 |
|   | 2.2.1   | Definizione della finestra di dialogo                                                                    | 14 |
|   | 2.2.2   | Esempio: Richiamo di una finestra di dialogo                                                             | 16 |
|   | 2.2.3   | Proprietà della finestra di dialogo                                                                      | 18 |
|   | 2.2.4   | Elementi della finestra di dialogo                                                                       | 21 |
|   | 2.2.5   | Finestre di dialogo a più colonne                                                                        | 23 |
|   | 2.2.6   | Armonizzazione dell'aspetto della finestra di dialogo                                                    | 23 |
|   | 2.2.7   | Utilizzo di immagini/grafica                                                                             | 25 |
|   | 2.3     | Variabili                                                                                                | 27 |
|   | 2.3.1   | Proprietà delle variabili                                                                                | 27 |
|   | 2.3.2   | Programmazione delle variabili                                                                           | 29 |
|   | 2.3.3   | Particolarità sul tipo di variabile [1]                                                                  | 32 |
|   | 2.3.4   | Particolarità sul campo di toggle [2]                                                                    | 35 |
|   | 2.3.5   | Particolarità sulla preassegnazione [3]                                                                  | 36 |
|   | 2.3.6   | Particolarità sulla posizione del testo sintetico [8], posizione del campo di input/output [9]           | 37 |
|   | 2.3.7   | Particolarità sullHelp [11] (solo HMI-Advanced)                                                          | 38 |
|   | 2.3.8   | Esempi applicativi                                                                                       | 38 |
|   | 2.3.9   | Esempio 1: Assegnazione di tipo di variabile, testi, help, colori                                        | 40 |
|   | 2.3.10  | Esempio 2: Assegnazione di tipo di variabile, valori limite, attributi, posizione del testo<br>sintetico | 41 |
|   | 2.3.11  | Esempio 3: Assegnazione di tipo di variabile, preassegnazione, variabile di sistema o                    |    |
|   |         | utente, posizione campo di input/output                                                                  | 41 |
|   | 2.3.12  | Esempi relativi a campo di toggle, richiamo del testo di help e visualizzazione immagine                 | 42 |
|   | 2.3.13  | Utilizzo di stringhe                                                                                     | 44 |
|   | 2.3.14  | Variabile CURPOS                                                                                         | 45 |
|   | 2.3.15  | Variabile CURVER                                                                                         | 46 |
|   | 2.3.16  | Variabile ENTRY                                                                                          | 46 |
|   | 2.3.17  | Variabile ERR                                                                                            | 47 |
|   | 2.3.18  | Variabile FILE_ERR                                                                                       | 48 |
|   | 2.3.19  | Variabile FOC                                                                                            | 49 |
|   | 2.3.20  | Variabile S_CHAN                                                                                         | 50 |
|   | 2.4     | Elementi della finestra di dialogo complessi                                                             | 50 |
|   | 2.4.1   | Array                                                                                                    | 50 |
|   | 2.4.2   | Accesso al valore di un elemento array                                                                   | 51 |
|   | 2.4.3   | Esempio: Accesso a un elemento array                                                                     | 53 |
|   | 2.4.4   | Richiamo dello stato di un elemento array                                                                | 55 |
|   | 2.4.5   | Griglia (Grid)                                                                                           | 56 |
|   | 2.4.6   | Definizione della griglia                                                                                | 57 |

| 2.4.7                                                                      | Definizione delle colonne                                                                                                    | . 57                                                 |
|----------------------------------------------------------------------------|----------------------------------------------------------------------------------------------------|------------------------------------------------------|
| 2.4.8                                                                      | Controllo del focus nella griglia                                                                                                    | . 59                                                 |
| 2.4.9                                                                      | Esempio: Definizione delle colonne                                                                                                    | . 60                                                 |
| 2.4.10                                                                     | Esempio: Caricamento di diverse griglie                                                                                                    | . 61                                                 |
| 2.5<br>2.5.1<br>2.5.2<br>2.5.3<br>2.5.4<br>2.5.5                           | Barre softkey<br>Definizione dei softkey<br>Definizione della barra di softkey<br>Modifica delle proprietà di softkey durante il tempo di esecuzione<br>Definizione del softkey di accesso<br>Funzioni per softkey di accesso | . 63<br>. 63<br>. 63<br>. 66<br>. 66<br>. 67<br>. 68 |
| 2.6                                                                        | Metodi                                                                                                    | . 70                                                 |
| 2.6.1                                                                      | CHANGE                                                                                                    | . 71                                                 |
| 2.6.2                                                                      | FOCUS                                                                                                    | . 72                                                 |
| 2.6.3                                                                      | LOAD GRID                                                                                                    | . 73                                                 |
| 2.6.4                                                                      | LOAD                                                                                                    | . 73                                                 |
| 2.6.5                                                                      | UNLOAD                                                                                                    | . 73                                                 |
| 2.6.6                                                                      | OUTPUT                                                                                                    | . 74                                                 |
| 2.6.7                                                                      | PRESS.                                                                                                    | . 75                                                 |
| 2.6.8                                                                      | Esempio: Gestione delle versioni con blocchi OUTPUT                                                                                                    | . 76                                                 |
| 2.7                                                                        | Funzioni                                                                                                    | . 78                                                 |
| 2.7.1                                                                      | Activate Program (AP)                                                                                                    | . 79                                                 |
| 2.7.2                                                                      | Definizione del blocco (//B)                                                                                                    | . 80                                                 |
| 2.7.3                                                                      | Richiamo del sottoprogramma (CALL)                                                                                                    | . 81                                                 |
| 2.7.4                                                                      | Check Variable (CVAR)                                                                                                    | . 82                                                 |
| 2.7.5                                                                      | Copy Program (CP)                                                                                                    | . 83                                                 |
| 2.7.6                                                                      | Dialog Line (DLGL)                                                                                                    | . 83                                                 |
| 2.7.7                                                                      | Delete Program (DP)                                                                                                    | . 84                                                 |
| 2.7.8<br>2.7.9<br>2.7.10<br>2.7.11<br>2.7.12<br>2.7.13<br>2.7.14<br>2.7.14 | Evaluate (EVAL)<br>Execute (EXE)<br>Exist Program (EP)<br>Uscita dalla finestra di dialogo (EXIT)<br>Exit Loading Softkey (EXITLS)<br>Generate Code (GC)<br>Load Array (LA)                                                   | . 84<br>. 85<br>. 86<br>. 87<br>. 89<br>. 90<br>. 92 |
| 2.7.15                                                                     | Load Block (LB).                                                                                                    | . 94                                                 |
| 2.7.16                                                                     | Load Mask (LM)                                                                                                    | . 95                                                 |
| 2.7.17                                                                     | Load Softkey (LS)                                                                                                    | . 96                                                 |
| 2.7.18                                                                     | Passivate Program (PP).                                                                                                    | . 98                                                 |
| 2.7.19                                                                     | Read NC PLC (RNP), Write NC PLC (WNP).                                                                                                    | . 98                                                 |
| 2.7.20                                                                     | Multiple Read NC PLC (MRNP).                                                                                                    | 100                                                  |
| 2.7.21                                                                     | REFRESH                                                                                                    | 102                                                  |
| 2.7.22                                                                     | Register (REG).                                                                                                    | 103                                                  |
| 2.7.23                                                                     | RETURN                                                                                                    | 105                                                  |
| 2.7.24                                                                     | Decompilare                                                                                                    | 105                                                  |
| 2.7.25                                                                     | Search Forward, Search Backward (SF, SB)                                                                                                    | 107                                                  |
| 2.7.26                                                                     | Select Program (SP)                                                                                                    | 108                                                  |
| 2.7.27                                                                     | Funzioni STRING                                                                                                    | 109                                                  |
| 2.7.28                                                                     | Servizi PI                                                                                                    | 112                                                  |
| 2.7.29                                                                     | Funzioni esterne (solo HMI-Advanced)                                                                                                    | 114                                                  |
| 2.7.30                                                                     | Esempio di programmazione                                                                                                    | 115                                                  |
| 2.8                                                                        | Operatori                                                                                                    | 119                                                  |
| 2.8.1                                                                      | Operatori matematici                                                                                                    | 119                                                  |
| 2.8.2                                                                      | Operatori a bit                                                                                                    | 121                                                  |

| 3 | Supporto       | alla programmazione                                                                                  | 123        |
|---|----------------|----------------------------------------------------------------------------------------------------|------------|
|   | 3.1            | Come agisce il supporto alla programmazione?                                                         | 123        |
|   | 3.2            | Supporto per cicli                                                                                   | 124        |
|   | 3.3<br>3.3.1   | Attivazione della finestra di dialogo dal programma NC<br>Struttura dell'istruzione "MMC"            | 126<br>127 |
|   | 3.3.2          | Esempio per l'istruzione MMC                                                                         |            |
|   | 3.3.3<br>3 3 4 | Esempio 1: Istruzione MMC senza conterma<br>Esempio 2: tempo di sosta e variabili di testo onzionali | 130        |
|   | 3.3.5          | Esemplo 2: tempo di sosta e variabili di testo opzionali                                             |            |
|   | 3.3.6          | Esempio 4: Posizionamento campo di input/output                                                      |            |
|   | 3.3.7          | Esempio 5: Visualizzazione della grafica nella maschera di dialogo                                   | 135        |
|   | 3.3.8          | Esempio 6: Visualizzazione di variabili BTSS                                                         |            |
|   | 3.3.9          | Esemplo 7: Modo di conferma asincrono tramite softkey                                                |            |
| 4 | Progetta       | zione di notkey e PLC-Key                                                                            |            |
|   | 4.1            | Introduzione                                                                                         | 141        |
|   | 4.1.1          | Funzioni dei tasti allo stato di fornitura                                                           | 142        |
|   | ч. т. <u>с</u> |                                                                                                    |            |
|   | 4.2            | Progettazione                                                                                        | 144        |
|   | 4.Z.1<br>4.2.2 | Progettazione nel file KEVS INI                                                                      | 144<br>146 |
|   | 4.2.3          | Programmazione di Hotkey Event                                                                       |            |
|   | 4.2.4          | Ampliamenti e casi particolari                                                                       |            |
|   | 4.2.5          | Ampliamenti per PLC-Key                                                                              | 152        |
|   | 4.3            | Interfaccia PLC                                                                                      | 152        |
|   | 4.3.1          | Struttura dell'interfaccia                                                                           |            |
|   | 4.3.2          | Descrizione della selezione pagina dal PLC                                                           | 154        |
|   | 4.3.3          | Progettazione della selezione della finestra di dialogo                                              | 157        |
|   | 4.4            | Selezione di finestre di dialogo/barre di softkey                                                    | 158        |
|   | 4.4.1          | Assegnazione dei file INI ai settori operativi                                                       | 158        |
|   | 4.4.2          | Progettazione delle funzionalità dell"Ampliamento dell'interfaccia operativa"                        | 159        |
|   | 4.5            | Elenco degli State selezionabili                                                                     | 160        |
|   | 4.5.1          | State selezionabili in HMI-Advanced                                                                  |            |
|   | 4.5.Z<br>1.5.3 | State selezionabili per FIMI-Embedded SI                                                             | 102        |
|   | 4.5.4          | State selezionabili per ShopTurn su NCU                                                              |            |
| 5 | Settore of     | operativo Custom                                                                                     | 169        |
|   | 5.1            | Stato di fornitura e utilizzo                                                                        |            |
|   | 5.2            | Attivazione del settore operativo                                                                    |            |
|   | 5.3            | Definizione della finestra di dialogo di avvio                                                       |            |
| 6 | Ambient        | e di progettazione                                                                                   | 173        |
|   | 6.1            | Volume di fornitura                                                                                  |            |
|   | 6.2            | Creazione di file di progettazione                                                                   |            |
|   | 6.2.1          | Utilizzo del file COMMON.COM                                                                         |            |
|   | 6.2.2          | Struttura del file COMMON.COM                                                                        | 175        |
|   | 6.2.3          | Progettazione dei softkey di accesso                                                                 | 177        |
|   | 6.2.4          | I esto dipendente dalla lingua                                                                       | 179        |

|   | 6.3                   | Struttura di archiviazione dei file di progettazione                                                                                             | . 180             |
|---|-----------------------|----------------------------------------------------------------------------------------------------|-------------------|
|   | 6.3.1                 | HMI-Embedded sl                                                                                                    | . 180             |
|   | 6.3.2                 | HMI-Advanced                                                                                                    | . 181             |
|   | 6.4<br>6.4.1<br>6.4.2 | Strategia di ricerca per la piattaforma HW comune dei sistemi HMI<br>Principio della strategia di ricerca<br>Strategia di ricerca per COMMON.COM | 182<br>182<br>185 |
|   | 6.4.3                 | Strategia di ricerca per le immagini                                                                                                    | . 185             |
| Α | Appendi               | ce                                                                                                    | . 187             |
|   | A.1                   | Elenco dei softkey di accesso                                                                                                    | . 187             |
|   | A.2                   | Elenco dei colori                                                                                                    | . 191             |
|   | A.3                   | Elenco delle variabili di sistema accessibili                                                                                                    | . 192             |
|   | A.4                   | Elenco dei servizi PI                                                                                                    | . 204             |
| в | Elenco d              | lelle abbreviazioni                                                                                                    | 207               |
|   | B.1                   | Abbreviazioni                                                                                                    | . 207             |
|   | Indice a              | nalitico                                                                                                    | 211               |

# 1

## Prestazioni

## Panoramica

L'"Ampliamento dell'interfaccia operativa" viene realizzato tramite un interprete e file di progettazione che contengono la descrizione delle interfacce operative. L'"Ampliamento dell'interfaccia operativa" viene configurato attraverso file ASCII: questi file di progettazione contengono la descrizione dell'interfaccia operativa. La sintassi per la realizzazione dei file è descritta nei capitoli seguenti.

Con gli strumenti di "Ampliamento dell'interfaccia operativa" è possibile definire interfacce operative che rappresentano ampliamenti di funzioni creati dal costruttore della macchina o specifici per l'utente finale oppure che realizzano soltanto un proprio layout delle finestre di dialogo. Le interfacce operative progettate da Siemens o dal costruttore della macchina possono essere modificate o sostituite.

L'interprete è disponibile con le stesse modalità in HMI-Embedded sl, ShopMill/ShopTurn nonché in HMI-Advanced.

Con le nuove superfici operative realizzate è possibile elaborare p. es. part program. La definizione delle finestre di dialogo può avvenire direttamente nel controllo.

### Presupposti

Per la creazione di grafici/immagini è richiesto anche un programma di grafica. Per HMI-Embedded si sono necessari il dischetto applicativo e Paint Shop Pro (http://www.jasc.com). Esempi di progettazione per nuove finestre di dialogo, che possono essere utilizzati anche come base per le proprie finestre di dialogo, sono riportati nel Toolbox fornito in dotazione.

## Impiego

È possibile realizzare le seguenti funzioni:

- 1. Visualizzazione di finestre di dialogo e messa a disposizione di:
  - softkey
  - variabili, tabelle
  - testo e testo di help
  - grafici e pagine di help
- 2. Le finestre di dialogo vengono richiamate:
  - azionando il softkey (accesso)
  - selezionando PLC
- 3. Ristrutturazione dinamica delle finestre di dialogo:
  - modifica e cancellazione di softkey
  - definizione e realizzazione di campi variabili
  - visualizzazione, scambio, cancellazione di testi visualizzati (dipendenti o non dipendenti dalla lingua)
  - visualizzazione, scambio, cancellazione di grafici

- 4. Esecuzione di azioni con:
  - visualizzazione finestre di dialogo
  - introduzione valori (variabili)
  - pressione di softkey
  - uscita dalle finestre di dialogo
- 5. Scambio di dati tra finestre di dialogo
- 6. Variabili
  - lettura (variabili utente NC, PLC)
  - scrittura (variabili utente NC, PLC)
  - Collegamento con operatori matematici, comparativi oppure logici
- 7. Esecuzione di funzioni:
  - Sottoprogrammi
  - funzioni file
  - Servizi PI
  - funzioni esterne (HMI-Advanced)
- 8. Considerazione di livelli di protezione in base a gruppi di utenti

### Condizioni secondarie

Vanno rispettate le seguenti condizioni:

- Il passaggio da una finestra di dialogo all'altra è possibile solo all'interno di un settore operativo HMI.
- In HMI-Advanced, l'inizializzazione di dati utente, setting e macchina viene effettuata su richiesta.
- Le variabili utente non possono avere lo stesso nome di quelle di sistema o PLC.
- Le finestre di dialogo attivate dal PLC costituiscono in HMI-Advanced un proprio settore operativo (simile alle schermate dei cicli di misura).

#### Nota

Il supporto alla programmazione, nell'omonimo capitolo, nonché le interfacce operative dei cicli Siemens sono realizzate con gli strumenti dell'ampliamento dell'interfaccia operativa. Conseguentemente possono essere modificate dal costruttore della macchina o dall'utilizzatore finale in base alle loro esigenze.

#### Vedere anche

Indicazioni sui file di progettazione sono riportate al Capitolo "Ambiente di progettazione".
## 2.1 Prima fase

#### 2.1.1 Fondamenti per la progettazione

#### File di progettazione

La definizione di nuove superfici operative viene salvata nei file di progettazione. Questi file sono interpretati automaticamente ed il risultato è visualizzato sullo schermo. I file di progettazione non sono presenti allo stato di fornitura, devono quindi essere ancora creati.

Per la creazione dei file di progettazione si utilizza un editor ASCII (es. Notepad oppure l'editor HMI).

#### Principio dell'albero di comando

Più finestre di dialogo collegate tra loro costituiscono un albero di comando. È presente un collegamento quando è possibile passare da una finestra di dialogo a un'altra. Attraverso nuovi softkey orizzontali o verticali definiti all'interno della finestra di dialogo è possibile passare alla finestra di dialogo precedente o a un'altra a scelta.

Dietro a ciascun softkey di accesso può essere creato un albero di comando:

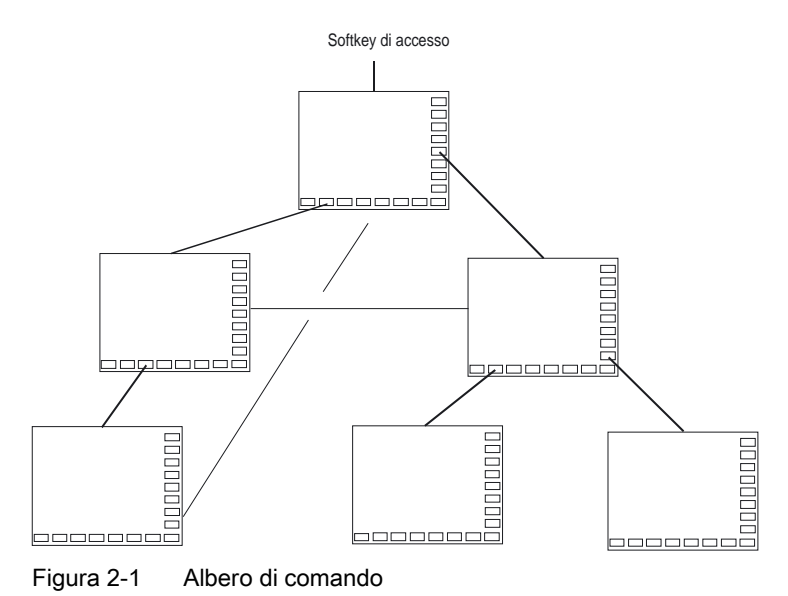

#### Softkey di accesso

In uno dei file di progettazione indicati si definiscono uno o più softkey (softkey di accesso) che fungono da punto iniziale per i propri processi operativi.

Alla definizione di un softkey è collegato il caricamento di una propria finestra di dialogo oppure un'altra barra di softkey, con cui è possibile effettuare le azioni successive.

Premendo il softkey di accesso viene caricata la finestra di dialogo associata. Vengono anche attivati i softkey appartenenti alla finestra di dialogo. Le variabili sono emesse nelle posizioni standard se non è stata progettata alcuna posizione speciale.

#### Ritorno all'applicazione standard

E' possibile abbandonare la superficie operativa realizzata e ritornare all'applicazione standard.

Con il tasto <RECALL>, se per lo stesso non è stata progettata nessun'altra azione, si può abbandonare la nuova superficie operativa realizzata.

#### Richiamo di proprie fienstre di dialogo dal PLC

Oltre che tramite softkey, la selezione delle finestre di dialogo è possibile anche dal PLC. Per lo scambio di segnali tra PLC e HMI è presente un'interfaccia (in DB19).

#### Vedere anche

Struttura dell'interfaccia (Pagina 152) Progettazione dei softkey di accesso (Pagina 177)

## 2.1.2 File di progettazione e di accesso

#### Panoramica

Ciascuna applicazione dispone di softkey di accesso fissi (HMI-Embedded sl, ShopMill e ShopTurn su NCU) o preimpostati (HMI-Advanced), attraverso i quali è possibile passare alle nuove finestre di dialogo create. In HMI-Advanced è possibile progettare altri softkey di accesso.

#### Altri file:

Se viene richiamata la funzione "Carica maschera" (Lade Maske, LM) oppure "Carica barra di softkey" (Lade Softkey-Leiste, LS) in un file di progettazione, è possibile immettere un nuovo nome file in cui sia contenuto l'oggetto richiamato. In questo modo è possibile suddividere la progettazione, ad es. tutte le funzioni di un livello di comando in un proprio file di progettazione.

#### Creazione di file di progettazione come file ASCII

Le finestre di dialogo possono ad esempio contenere i seguenti elementi:

- Campi di input/output (variabili) con
  - testo sisntetico
  - testo grafico
  - testo unità
- Immagini
- Tabelle
- Barre softkey

#### Sequenza di ricerca per file di progettazione

#### • HMI-Embedded sl su NCU

Per HMI-Embedded sI nonché per ShopMill/ShopTurn su NCU, la ricerca di file di progettazione viene effettuata al momento dell'accesso in directory corrispondenti della scheda CF.

Nel file COMMON.COM nella directory dei cicli standard/directory dei cicli utente di HMI-Embedded sI è possibile impostare se debba essere nuovamente effettuata la ricerca dei file di progettazione a ogni accesso (rilevante solo nella fase di realizzazione delle finestre di dialogo direttamente nel controllo) o se debba essere riutilizzato il file già trovato e memorizzato in modo intermedio (caso operativo standard).

• HMI-Advanced

Per quanto riguarda HMI-Advanced, al momento dell'accesso viene effettuata la ricerca dei file di progettazione prima nella directory dei cicli utente, quindi nella directory dei cicli costruttore e infine nella directory dei cicli standard.

#### Vedere anche

Principio della strategia di ricerca (Pagina 182)

## 2.1.3 Struttura del file di progettazione

#### Panoramica

Un file di progettazione è costituito dai seguenti elementi:

- descrizione dei softkey di accesso
- definizione delle finestre di dialogo
- definizione delle variabili
- descrizione dei blocchi
- definizione delle barre di softkey

Esempio:

| //S (START)  | ; Definizione dei softkey di accesso (opzionale) |
|--------------|--------------------------------------------------|
|              |                                                  |
| //END        |                                                  |
| //M ()       | ; Definizione della finestra di dialogo          |
| DEF          | ; Definizione delle variabili                    |
| LOAD         | ; Descrizione dei blocchi                        |
|              |                                                  |
| END_LOAD     |                                                  |
| UNLOAD       |                                                  |
|              |                                                  |
| END_UNLOAD   |                                                  |
| ACTIVATE     |                                                  |
|              |                                                  |
| END_ACTIVATE |                                                  |
|              |                                                  |
| //END        |                                                  |
| //s ()       | ; Definizione di una barre di softkey            |
| //END        |                                                  |

## 2.1.4 Gestione degli errori (file di log)

#### Panoramica

Il file di log è un file (Error.com) in cui vengono scritte le segnalazioni di errore che si verificano durante l'interpretazione della sintassi. Il file deve essere creato dall'utente nella directory dei commenti (HMI Advanced).

Esempio:

| DEF VAR1 = (R)    |                                                                            |
|-------------------|----------------------------------------------------------------------------|
| DEF VAR2 = (R)    |                                                                            |
| LOAD              |                                                                            |
| VAR1 = VAR2 + 1 ; | Segnalazione di errore nel file di log, in quanto VAR2 non ha alcun valore |

#### Sintassi

L'Interpretazione della sintassi ha inizio solo quando il softkey di accesso è stato definito ed è stata progettata una finestra di dialogo con codice iniziale e finale e una riga di definizione.

```
//S(Start)
HS6=("1a maschera")
PRESS(HS6)
LM("Mascheral")
END_PRESS
//END
//M(Mascheral)
DEF Var1=(R)
//END
```

#### Contenuto di ERROR.COM

Se l'"Ampliamento dell'interfaccia operativa" riconosce errori durante l'interpretazione dei file di progettazione, questi vengono memorizzati nel file ASCII ERROR.COM.

Il file contiene le seguenti informazioni:

- l'azione durante la quale si è verificato un errore
- il numero di riga e colonna del primo carrattere errato
- l'intera riga errata del file di progettazione

Se la finestra di dialogo viene creata con l'aiuto dell'ambiente di prova PC, il file si trova nella directory a cui rimanda la variabile di environment RAMDISK (HMI-Embedded sl).

Il file ERROR.COM viene solo creato se si verificano effettivamente degli errori nell'interpretazione dei file di progettazione.

Percorso di archiviazione del file ERROR.COM:

- per HMI-Embedded sl: nella directory /tmp/hmiemb sulla scheda CF
- per HMI-Advanced: nella directory \DH\COM.DIR\

Questi file vengono cancellati ad ogni riavvio di HMI Embedded sl / HMI Advanced.

#### Visualizzazione del file ERROR.COM

HMI-Advanced:

- Richiamare l'editor nel settore operativo "Servizi" oppure "Messa in servizio".
   HMI-Embedded sl:
- Settore operativo "Messa in servizio" → "HMI" → "Editor" → "Drive Temp" (4° softkey sulla barra di softkey verticale. Questo softkey non viene visualizzato con la password del costruttore, ma reagisce comunque (viene visualizzato anche con la password di sistema).
- Selezionare ERROR.COM.
- Premere il tasto <INPUT>.
- Con il softkey "Funzioni file" è possibile copiare il file anche su PC attraverso la configurazione di un drive di rete Windows.

## 2.2 Struttura ed elementi di una finestra di dialogo

## 2.2.1 Definizione della finestra di dialogo

#### Definizione

Una finestra di dialogo è parte di un'interfaccia operativa, costituita da riga di intestazione, elementi della finestra di dialogo e/o grafica, riga di output per le segnalazioni nonché 8 softkey orizzontali e 8 verticali.

Gli elementi della fienstra di dialogo sono:

- Variabili
  - Valori limite
  - Preassegnazione delle variabili
- Pagina di help
- Testi
- Attributi
- Variabile di sistema o utente
- Posizione del testo sintetico
- Posizione del campo di input/output
- colori
- Help (solo HMI-Advanced)

Proprietà di una finestra di dialogo:

- Titolo
- Grafica
- Dimensione
- Variabile di sistema o utente
- Posizione grafica
- Attributi

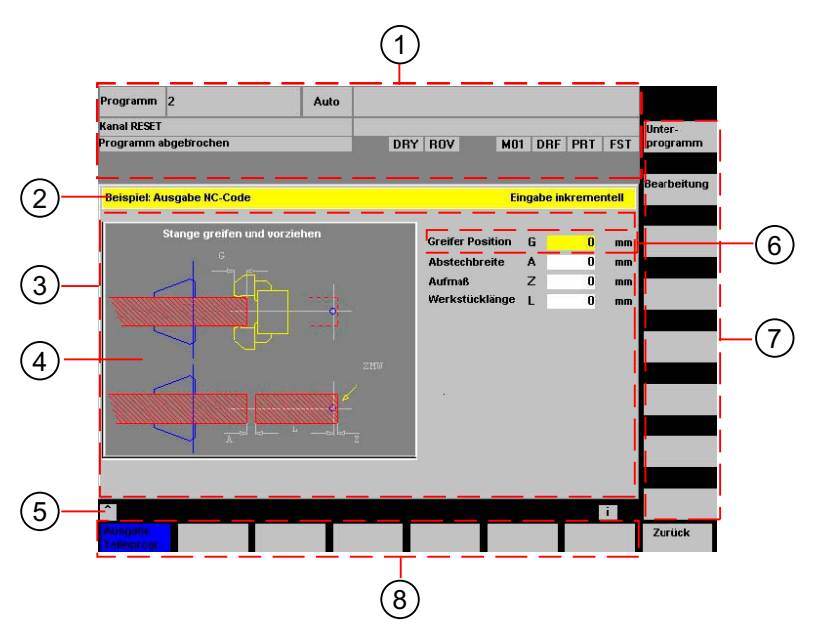

Figura 2-2 Struttura della finestra di dialogo

- 1 Indicazione dello stato della macchina ("Intestazione")
- 2 Riga di intestazione della finestra di dialogo, con titolo e testo completo
- 3 Finestra di dialogo
- 4 Grafica
- 5 Emissione di segnalazioni
- 6 Elemento della finestra di dialogo
- 7 8 softkey verticali
- 8 8 softkey orizzontali

#### Panoramica

In linea di principio la definizione di una finestra di dialogo (blocco di definizione) è strutturata come segue:

| Blocco di definizione         | Commento                                                    | Rimando al Capitolo              |
|-------------------------------|-------------------------------------------------------------|----------------------------------|
| //M                           | ;Codice iniziale finestra di dialogo                        |                                  |
| DEF Var1=                     | ;Variabili                                                  | ved. Capitolo "Variabili"        |
| HS1=()                        | ;Softkey                                                    | ved. Capitolo "Barre di softkey" |
| PRESS(HS1)<br>LM<br>END_PRESS | ;Codice iniziale metodo<br>;Azioni<br>:Codice finale metodo | ved. Capitolo "Metodi"           |
| //END                         | ;Codice finale finestra di dialogo                          |                                  |

All'interno dei blocchi di definizione della finestra di dialogo vengono definiti in primo luogo diverse variabili, visibili di volta in volta nella finestra di dialogo come elemento della finestra di dialogo stessa, nonché software orizzontali e verticali. Successivamente nei metodi vengono progettate diverse azioni.

## 2.2.2 Esempio: Richiamo di una finestra di dialogo

#### Programmazione

Dal settore operativo "Parametri" viene richiamata una nuova finestra di dialogo attraverso il sofkey di accesso "Esempio".

```
//S(Start)
HS7=("Esempio", ac7, sel)
PRESS(HS7)
 LM("Mascheral")
END_PRESS
//END
//M(Mascheral/"Cicli")
HS1=("")
HS2=("")
HS3=("")
HS4=("")
HS5=("")
HS6=("")
HS7=("")
HS8=("")
VS1=("")
VS2=("")
VS3=("")
VS4=("")
VS5=("")
VS6=("")
VS7=("")
VS8=("")
. . .
//END
```

; Metodi

2.2 Struttura ed elementi di una finestra di dialogo

#### **Risultato**

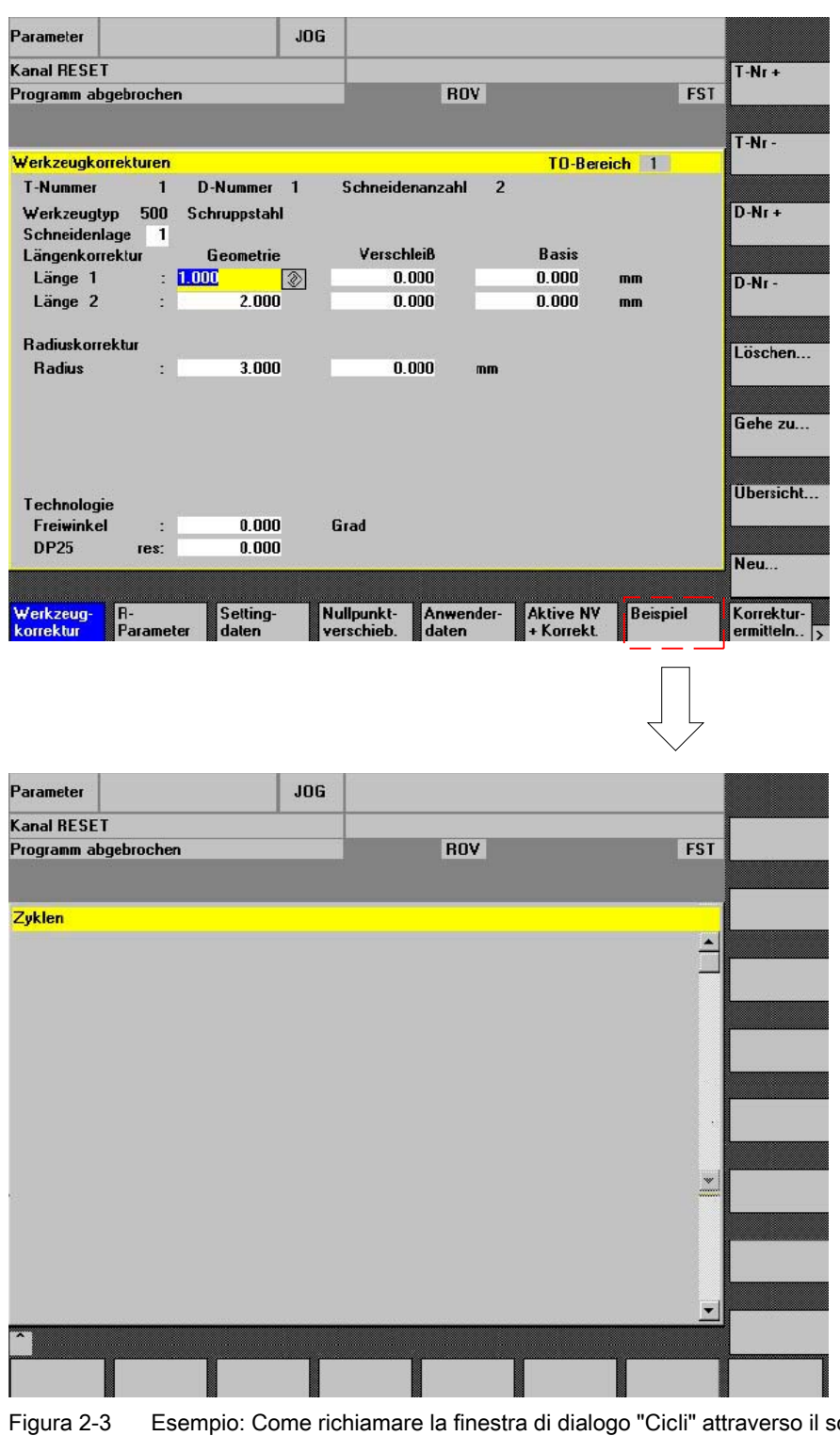

ura 2-3 Esempio: Come richiamare la finestra di dialogo "Cicli" attraverso il softkey di accesso "Esempio"

## 2.2.3 Proprietà della finestra di dialogo

#### Descrizione

Attraverso il codice iniziale della finestra di dialogo vengono definite contemporaneamente le proprietà della finestra di dialogo.

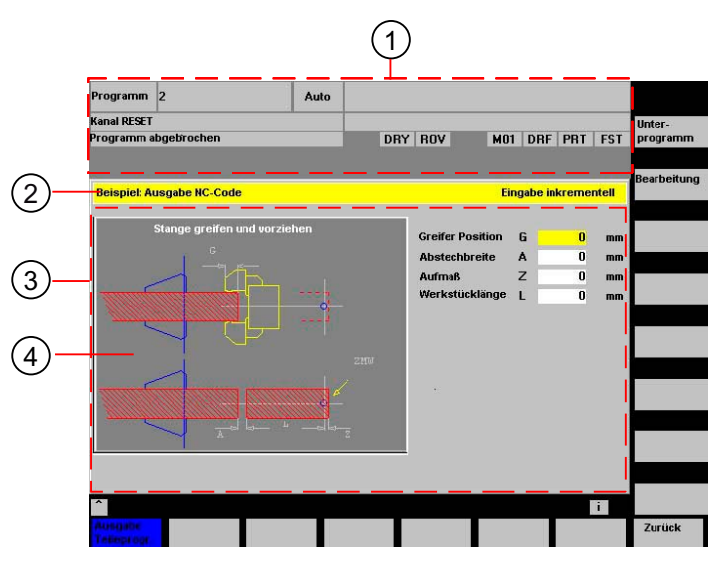

Figura 2-4 Proprietà di una finestra di dialogo

| 1 | Indicazione dello stato della macchina ("Intestazione")                     |
|---|-----------------------------------------------------------------------------|
| 2 | Riga di intestazione della finestra di dialogo, con titolo e testo completo |
| 3 | Finestra di dialogo                                                         |
| 4 | Grafica                                                                     |
|   |                                                                             |

#### Programmazione

| Sintassi:    | <pre>//M(Identificatore/[Titolo]/[Grafica]/[Dimensione]/[Variabile di sistema o<br/>utente]/[Posizione grafica]/[Attributi])</pre> |                                                                                                    |  |
|--------------|----------------------------------------------------------------------------------------------------|----------------------------------------------------------------------------------------------------|--|
| Descrizione: | Definizione della finestra di dialogo                                                                                              |                                                                                                    |  |
| Parametri:   | identificatore                                                                                                    | Nome della finestra di dialogo                                                                                                    |  |
|              | Titolo                                                                                                    | Titolo della finestra di dialogo come testo o richiamo di<br>un testo (ad es. \$85011) da un file di testo dipendente<br>dalla lingua                                                                                        |  |
|              | Grafica                                                                                                    | File di grafica con percorso tra doppie virgolette                                                                                                    |  |
|              | Dimensione                                                                                                    | Posizione e dimensioni della finestra di dialogo in pixel<br>(distanza da sinistra, distanza dall'alto, larghezza,<br>altezza), riferite all'angolo in alto a sinistra dello<br>schermo. I dati sono separati dalla virgola. |  |

2.2 Struttura ed elementi di una finestra di dialogo

| Variabile di<br>sistema o ute | nte   | Variabile di sistema o utente a cui viene assegnata<br>la posizione del cursore corrente. La posizione del<br>cursore può essere indicata all'NC o PLC attraverso<br>la variabile di sistema o utente. La prima variabile ha<br>indice 1. La sequenza corrisponde alla sequenza di<br>progettazione delle variabili. |
|-------------------------------|-------|----------------------------------------------------------------------------------------------------|
| Posizione gra                 | ifica | Posizione della grafica (distanza da sinistra, distanza dall'alto) in pixel riferita all'angolo in alto a sinistra della finestra di dialogo. La distanza minima dall'alto è pari a 18 pixel. I dati sono separati dalla virgola.                                                                                    |
| Attributi                     |       | Gli attributi indicati vengono separati dalla virgola.                                                                                                    |
| 014                           |       |                                                                                                    |
| CIVIX                         | 0.10  |                                                                                                    |
|                               | CM0   | Preimpostazione: La divisione di colonna viene effettuata separatamente per ogni riga.                                                                                                    |
|                               | CM1   | La divisione di colonna della riga con il maggior<br>numero di colonne si applica a tutte le righe.                                                                                                    |
| СВ                            |       | CHANGE Block: Comportamento all'apertura della<br>finestra di dialogo: gli attributi cb, indicati in una<br>definizione di variabile, hanno per la suddetta variabile<br>la precedenza sull'indicazione forfettaria nella<br>definizione della finestra di dialogo.                                                  |
|                               | CB0   | Preimpostazione: Tutti i blocchi CHANGE della<br>finestra di dialogo vengono elaborati all'apertura.                                                                                                    |
|                               | CB1   | I blocchi CHANGE vengono elaborati solo quando cambia il valore relativo.                                                                                                    |
| Sistema                       |       | La proprietà "Sistema" può essere letta per il tempo di esecuzione:                                                                                                    |
|                               | 0:    | HMI_Embedded                                                                                                    |
|                               | 1:    | HMI_Advanced                                                                                                    |
|                               |       |                                                                                                    |

#### Accesso alle proprietà della finestra di dialogo

All'interno dei metodi (ad es. blocco PRESS) è possibile accedere alle seguenti proprietà della finestra di dialogo in lettura o in scrittura:

- Hd = Titolo (Header)
- Hlp = Pagina di help
- Var = Variabile di sistema o utente

2.2 Struttura ed elementi di una finestra di dialogo

#### Esempio

```
//S(Start)
HS7=("Esempio", sel, ac7)
PRESS(HS7)
  LM("Mascheral")
END PRESS
//END
//M(Mascheral/"Esempio 2 : Visualizza
grafica"/"MCP.BMP")
HS1=("nuovo%nTitolo")
HS2=("")
HS3=("")
HS4=("")
HS5=("")
HS6=("")
HS7=("")
HS8=("")
VS1=("")
VS2=("")
VS3=("")
VS4=("")
VS5=("")
VS6=("")
VS7=("")
VS8=("")
PRESS(HS1)
  Hd = "nuovo titolo"
END_PRESS
. . .
//END
```

2.2 Struttura ed elementi di una finestra di dialogo

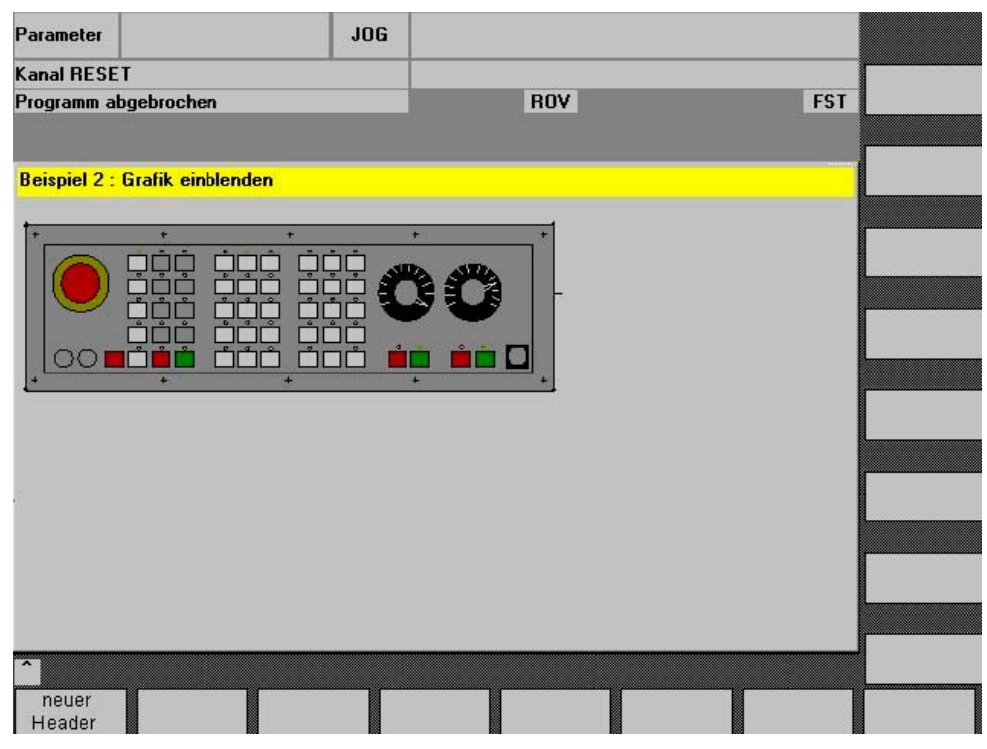

Figura 2-5 "Esempio 2: Visualizza grafica"

#### Vedere anche

Utilizzo di immagini/grafica (Pagina 25) Testo dipendente dalla lingua (Pagina 179)

## 2.2.4 Elementi della finestra di dialogo

#### Elemento della finestra di dialogo

Con "elemento della finestra di dialogo" si intende la parte visibile di una variabile, ossia testo sintetico, testo grafico, campo di input/output e testo unità. Gli elementi della finestra di dialogo riempiono le righe nella parte principale della finestra di dialogo. Per ciascuna riga è possibile definire uno o più elementi della finestra di dialogo.

#### Proprietà delle variabili

Tutte le variabili sono valide solo nella finestra di dialogo attiva. Con la definizione di una variabile vengono assegnate queste proprietà. All'interno dei metodi (ad es. di un blocco PRESS) è possibile accedere ai valori delle proprietà delle finestre di dialogo.

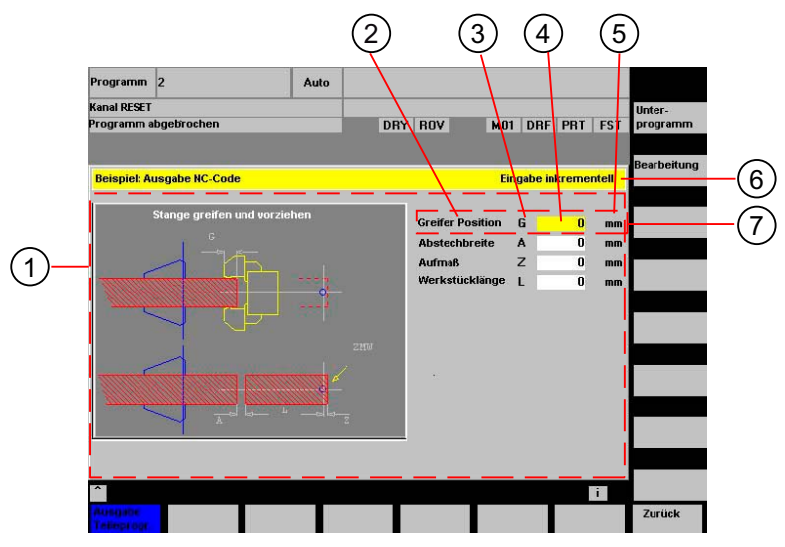

Figura 2-6 Elementi di una finestra di dialogo

- 1 Parte principale della finestra di dialogo
- 2 testo sisntetico
- 3 testo grafico
- 4 campo di input/output
- 5 testo unità
- 6 riga di intestazione della finestra di dialogo, con titolo e testo completo
- 7 elemento della finestra di dialogo

#### Panoramica della programmazione

#### Tra parentesi tonde sono riportati i singoli parametri da separare tramite virgola:

| DEF <i>Identificatore</i> = | Identificatore = Nome delle variabili                                          |               |    |
|-----------------------------|--------------------------------------------------------------------------------|---------------|----|
|                             | Tipo di variabile                                                              | $\rightarrow$ | 1  |
|                             | /[Valori limite o campo di toggle oppure identificatore della tabella]         | <i>→</i>      | 2  |
|                             | /[Preassegnazione]                                                             | <b>→</b>      | 3  |
|                             | /[Testi(Testo completo, testo sintetico Immagine, testo grafico, testo unità)] | $\rightarrow$ | 4  |
|                             | /[Attributi]                                                                   | $\rightarrow$ | 5  |
|                             | /[Pagina di help]                                                              | $\rightarrow$ | 6  |
|                             | /[Variabile di sistema o utente]                                               | $\rightarrow$ | 7  |
|                             | /[Posizione testo sintetico]                                                   | →             | 8  |
|                             | /[Posizione campo di input/output(Left, Top, Width, Height)]                   | $\rightarrow$ | 9  |
|                             | /[Colori]                                                                      | $\rightarrow$ | 10 |
|                             | /[Guida] (solo per HMI-Advanced)                                               | $\rightarrow$ | 11 |

#### Vedere anche

Finestre di dialogo a più colonne (Pagina 23) Proprietà delle variabili (Pagina 27)

### 2.2.5 Finestre di dialogo a più colonne

#### Panoramica

All'interno di una finestra di dialogo è possibile rappresentare su una riga anche più variabili. Tutte le variabili in questo caso vengono definite nel file di progettazione nell'ambito di una sola riga di definizione.

DEF VAR11 = (S///"Var11"), VAR12 = (I///"Var12")

Per poter rappresentare le singole variabili nel file di progettazione in modo più leggibile, le righe di definizione possono essere interrotte dopo ogni definizione di variabile e successiva virgola.

La parola chiave "DEF" caratterizza sempre l'inizio di una nuova riga:

DEF Tnr1=(I///"","T ",""/wr1///,10/20,50), TOP1=(I///,"Tipo="/WR2//"\$TC\_DP1[1,1]"/80,30/120,50), TOP2=(R3///,"L1="/WR2//"\$TC\_DP3[1,1]"/170,30/210,70), TOP3=(R3///,"L2="/WR2//"\$TC\_DP4[1,1]"/280,30/320,70), TOP4=(R3///,"L3="/WR2//"\$TC\_DP5[1,1]"/390,30/420,70) DEF Tnr2=(I//2/"","T ",""/wr1///,10/20,50), TOP21=(I///,"Typ="/WR2//"\$TC\_DP1[2,1]"/80,30/120,50), TOP22=(R3///,"L1="/WR2//"\$TC\_DP3[2,1]"/170,30/210,70), TOP23=(R3///,"L2="/WR2//"\$TC\_DP4[2,1]"/280,30/320,70), TOP24=(R3///,"L3="/WR2//"\$TC\_DP5[2,1]"/390,30/420,70)

Durante la definizione di finestre di dialogo a più colonne vanno tenute in considerazione le possibilità dell'hardware utilizzato, ad es. per HMI-Embedded sI max. 10 colonne e max. 60 istruzioni DEF

## 2.2.6 Armonizzazione dell'aspetto della finestra di dialogo

#### Condizioni marginali

Se in un pannello operativo sono installati assieme HMI-Advanced con ShopMill o ShopTurn, entrambi i sistemi sono dotati di diversi tipi di font.

HMI-Advanced dispone di "Proportional Fonts", mentre i prodotti JobShop e HMI-Embedded sl dispongono di un "Fixed Font".

Se in HMI-Embedded sI e HMI-Advanced viene impiegato l'"Ampliamento dell'interfaccia operativa", le finestre di dialogo di uguale definizione hanno un aspetto diverso.

2.2 Struttura ed elementi di una finestra di dialogo

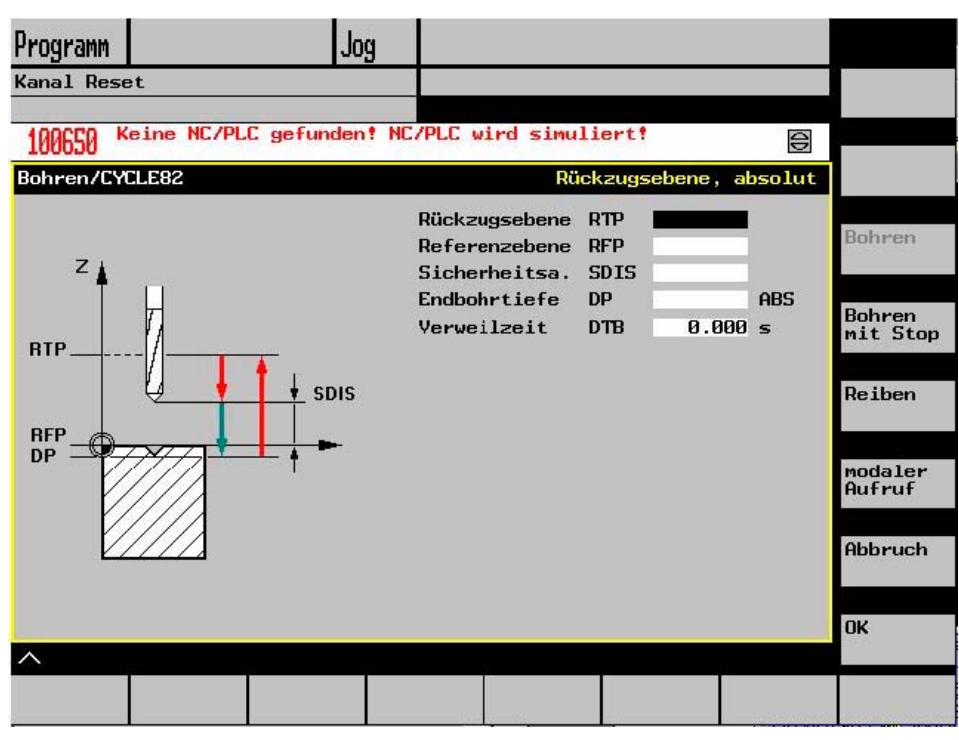

Figura 2-7 Aspetto in HMI-Embedded sl

La figura seguente indica come si presenta il contenuto della pagina appena progettata in HMI Advanced.

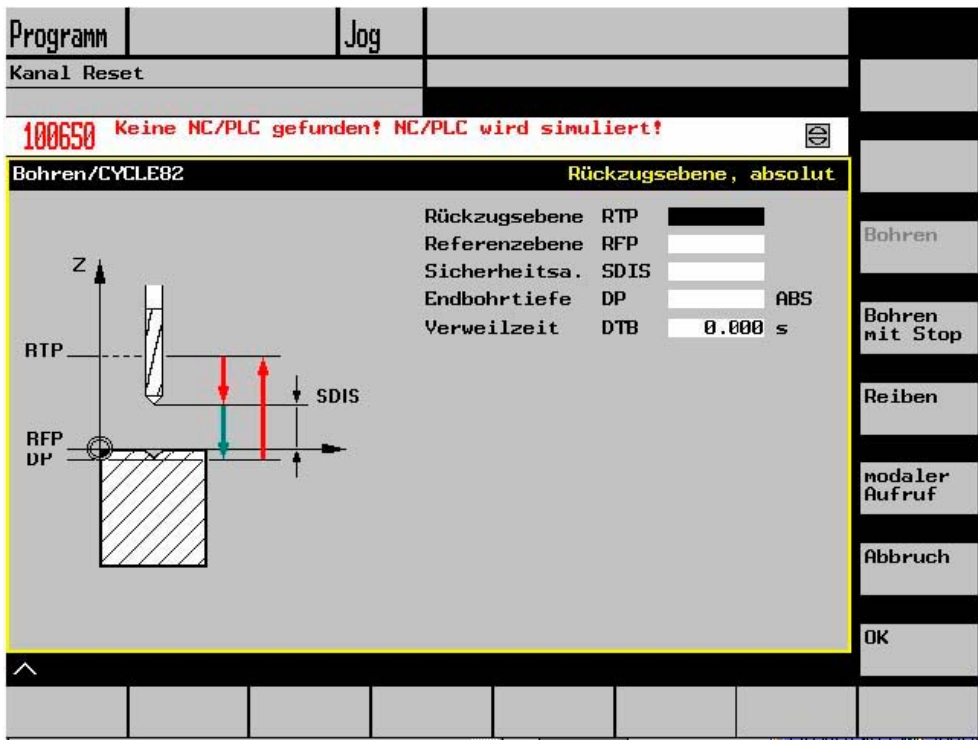

Figura 2-8 Aspetto in HMI-Advanced

#### Impostazione per lo stesso aspetto

Per far sì che l'aspetto di HMI-Advanced coincida con HMI-Embedded sl, nel file di configurazione WIZARD.INI il font viene viene commutato in un Fixed Font:

[FONT]

FixedFont=1

I testi nella lingua attuale vengono visualizzati in Fixed Font. Fanno eccezione solo i testi di descrizione dei softkey. Il campo di introduzione dell'HMI Advanced, al contrario dell'HMI Embedded sI, possiede un pittogramma per la rappresentazione della modalità di introduzione. In questo modo il campo diventa più piccolo di quello su HMI Embedded sI.

Come mostrano le immagini nelle pagine precedenti, l'insieme costituito da testo sintetico, testo grafico, campo di input e testo unità ha circa la stessa lunghezza in presenza dello stesso contenuto di informazioni.

Se tuttavia è necessario posizionare singoli campi, per le diverse varianti di HMI si possono verificare diverse posizioni in funzione della lunghezza del testo da rappresentare e quindi del campo di testo.

Al fine di realizzare un file di progettazione comune per entrambi i sistemi, è stata creata la proprietà della finestra di dialogo SYSTEM. Nella proprietà della finestra di dialogo SYSTEM è possibile interrogare l'ambiente del tempo di esecuzione. In tal modo si può utilizzare per entrambi i sistemi di destinazione una progettazione comune.

#### 2.2.7 Utilizzo di immagini/grafica

#### Utilizzo di grafica

Si devono distinguere:

- immagini/grafica nell'area della grafica
- pagine di help, che ad esempio illustrano singole variabili e vengono visualizzate sull'area della grafica.
- Al posto del testo sintetico o del campo di input/output è possibile progettare altre pagine di help, posizionabili liberamente.

| Grandezza massima | Sistema                        |
|-------------------|--------------------------------|
| 560 * 326 pixel   | HMI-Advanced / HMI-Embedded sl |
| 688 * 376 pixel   | PCU 50 con OP012               |

#### Creazione di immagini con HMI-Embedded sl

Creare le immagini utilizzando ad esempio MS Paint.

HMI-Embedded sl è in grado di elaborare sia grafiche convertite sia file BMP. È possibile continuare ad utilizzare grafiche create con il programma di conversione BMP2BIN. Per i file BMP la conversione dei colori viene eseguita online. A tale scopo, nei file che contengono tabelle cromatiche (syscol.col, sysbw.col, ...) è stata aggiunta la sezione [BMP], che assegna di volta in volta a un colore di un pixel BMP un colore di HMI-Embedded sl.

#### Luoghi di archiviazione

HMI-Embedded sl rileva automaticamente la risoluzione del monitor collegato e ricerca quindi l'immagine desiderata prima nella directory della relativa risoluzione. Se l'immagine non viene trovata, essa viene ricercata nella directory della successiva risoluzione inferiore, fino ad arrivare, in caso di mancato risultato, alla ricerca nella directory ico640.

#### Procedimento

Procedura per l'integrazione dei bitmaps (immagini utente):

- 1. integrazione su HMI Embedded sl
- 2. Creare i file BMP utilizzando Microsoft Paint versione 4.0 o superiore
- Archiviare i file BMP con arj.exe fornito (versione 2.41) nell'archivio CUS.ARJ o, in alternativa, un singolo file BMP in un archivio separato, utilizzando il nome del file BMP e l'estensione ".BM\_"
  - Ad esempio:
  - Più file per archivio:
    - arj a cus.arj my\_file1.bmp my\_file2.bmp my\_file3.bmp my\_file4.bmp
  - Un file per archivio:
    - arj a my\_file1.bm\_ my\_file1.bmp

#### Limiti

L'archiviazione è opzionale. Occorre tuttavia ricordare che la scheda CF ha uno spazio sufficiente per almeno 10 MB.

Ad un qualsiasi softkey può essere associato un bitmap a condizione che il testo del softkey inizi con 2 backslash. Il testo dopo i backslash viene interpretato come il nome del file che contiene il bitmap.

Ad esempio: ALUC.TXT 85000 0 0 "\\mybitmap.bmp"

#### Nota

I colori delle immagini in HMI-Embedded sl possono essere visualizzati diversamente rispetto a Paint.

#### Creazione di immagini con HMI-Advanced

La scelta del programma di grafica è libera, a condizione che sia posibile creare uno dei formati indicati. Grafici, immagini e pagine di help possono avere il seguente formato:

- Bitmap (BMP)
- Windows Metafile (WMF)
- Icon (ICO)

#### "Immagine nell'immagine"

Nell'immagine di sfondo (pagina di help) è possibile visualizzare ulteriori immagini, anche a seconda dei valori delle variabili. Come per i softkey, ad un campo di visualizzazione può essere associato un file grafico.

Esempi:

- Visualizzazione della grafica sul campo del testo sintetico:
  - DEF VAR1=(S///,"\\bild1.bmp" ////160,40,50,50) ;Tipo S non significativo
- Visualizzazione della grafica sul campo di toggle, con possibilità di selezionare la grafica attraverso un merker byte PLC:

**DEF VAR1**=(IDB/\*1="\\bild1.bmp",2="\\bild2.bmp"//,\$85000/wr1//"MB[0]"//160,40,50,50)

L'altezza della grafica visualizzata (del campo di input/output) viene indicata come quarto parametro nelle posizioni. È anche possibile indicare bitmap nei campi (testo sintetico, campo di input/output).

#### Vedere anche

Strategia di ricerca per le immagini (Pagina 185) Elenco dei colori (Pagina 191)

## 2.3 Variabili

#### 2.3.1 Proprietà delle variabili

#### Valore della variabile

Proprietà principale di una variabile è il valore della variabile.

- Il valore delle variabili può essere assegnato attraverso:
- la preassegnazione durante la definizione delle variabili
- l'assegnazione a una variabile di sistema o utente
- un metodo

#### Programmazione

| Sintassi:    | Identificatore.va             | Identificatore.val = Valore della variabile |  |  |
|--------------|-------------------------------|---------------------------------------------|--|--|
|              | Indicatore = Valo             | ore della variabile                         |  |  |
| Descrizione: | Valore della vari             | abile val (value)                           |  |  |
| Parametri:   | Identificatore: Nome della va |                                             |  |  |
|              | Valore della<br>variabile:    | Valore della variabile.                     |  |  |

| Esempio: | VAR3 = VAR4 + SIN(VAR5)    |
|----------|----------------------------|
|          | VAR3.VAL = VAR4 + SIN(VAR5 |

#### Stato della variabile

Con la proprietà "stato della variabile" è possibile effettuare un'interrogazione durante il tempo di esecuzione per verificare se una variabile contiene un valore valido. Questa proprietà può essere letta e scritta con il valore FALSE = 0.

#### Programmazione

| Sintassi:    | Identificatore.vld                     |                                              |
|--------------|----------------------------------------|----------------------------------------------|
| Descrizione: | Stato della variabile vld (validation) |                                              |
| Parametri:   | Identificatore: Nome della variabile   |                                              |
|              |                                        | Il risultato dell'interrogazione può essere: |
|              | FALSE =                                | un valore non valido                         |
|              | TRUE =                                 | un valore valido                             |
| Esempio:     | IF VAR1.VLD ==<br>VAR1 = 84<br>ENDIF   | FALSE                                        |

#### Variabile: Modifica delle proprietà

In caso di modifica, nella notazione *Identificatore.Proprietà = Valore* viene assegnato alle variabili un nuovo valore. L'espressione situata a destra dell'uguale viene interpretata e assegnata alla variabile o alla proprietà della variabile.

#### Esempi:

| Identificatore.ac = Livello di accesso            | (ac: access level) |
|---------------------------------------------------|--------------------|
| Identificatore.al = Allineamento testo            | (al: alignment)    |
| Identificatore.bc = Colore di sfondo              | (bc: back color)   |
| Identificatore. <b>fc =</b> Colore di primo piano | (fc: front color)  |
| Identificatore. <b>fs =</b> Dimensione carattere  | (fs: font size)    |
| Identificatore.gt = Testo grafico                 | (gt: graphic text) |
| Identificatore. <b>hlp =</b> Pagina di help       | (hlp: help)        |
| Identificatore.htx = Testo di help                | (htx: help text)   |
| Identificatore.li = Valore limite                 | (li: limit)        |
| Identificatore.It = Testo completo                | (It: long text)    |
| Identificatore. <b>max =</b> Valori limite MAX    | (max: maximum)     |
| Identificatore.min = Valori limite MIN            | (min: minimum)     |
| Identificatore. <b>st =</b> Testo sintetico       | (st: short text)   |
| Identificatore.typ = Tipo di variabile            | (typ: type)        |
| Identificatore.ut = Testo unità                   | (ut: unit text)    |
| Identificatore.val = Valore della variabile       | (val: value)       |

Identificatore.**var** =Variabile di sistema o utente Identificatore.**vld** = Stato della variabile Identificatore.**wr** = Modo di introduzione (var: variable) (vld: validation) (wr: write)

## 2.3.2 Programmazione delle variabili

### Programmazione

Nella seguente panoramica vengono brevemente illustrati i parametri delle variabili. Una descrizione dettagliata verrà fornita nei capitoli che seguono.

| Parametri                    | Descrizione                                                                                                    |                                        |  |
|------------------------------|----------------------------------------------------------------------------------------------------|----------------------------------------|--|
| 1 Tipo di variabile          | Il tipo di vari                                                                                                    | abile deve essere indicato.            |  |
|                              | R[x]:                                                                                                    | REAL (+ cifre decimali)                |  |
|                              | l:                                                                                                    | INTEGER                                |  |
|                              | S[x]:                                                                                                    | STRING (+ cifre per lunghezza stringa) |  |
|                              | C:                                                                                                    | CHARACTER (carattere singolo)          |  |
|                              | B:                                                                                                    | BOOL                                   |  |
|                              | V:                                                                                                    | VARIANT                                |  |
| 2 Valori limite              | valore limite MIN, valore limite MAX                                                                                                    |                                        |  |
|                              | Preimpostaz                                                                                                    | zione: vuoto                           |  |
|                              | I valori limite vengono separati con la virgola. Per i tipi I, C e R i valori limite possono essere indicati nel formato decimale oppure come carattere nella forma "A", "F".                                                                                                    |                                        |  |
| Campo di Toggle              | Elenco delle registrazioni prestabilite nel campo di input/output: L'elenco è introdotto da un *, mentre le registrazioni sono separate dalla virgola. Alle registrazioni può essere assegnato un valore.                                                                                                    |                                        |  |
|                              | La registrazione per il valore limite viene interpretata nel campo di toggle come elenco.<br>Se viene inserito solo un * viene creato un campo di toggle variabile.                                                                                                    |                                        |  |
|                              | Preimpostazione: nessuno                                                                                                    |                                        |  |
| Identificatore della tabella | Identificatore di una tabella contenente valori NCK/PLC dello stesso tipo che possono essere indirizzati tramite un blocco di un canale.NCK/PLC. L'identificatore della tabella viene distinto dai valori limite o dal campo di toggle attraverso il segno %. L'identificatore della tabella può essere seguito, separato da una virgola, dal nome di un file che contiene la definizione della tabella. |                                        |  |
| 3 Preassegnazione            | Se non è progettata alcuna preassegnazione e alla variabile non è assegnata alcuna variabile di sistema o utente, viene assegnato il primo elemento del campo di toggle. Se non è definito alcun campo di toggle, non si verifica alcuna preassegnazione, ossia la variabile contiene lo stato "non calcolato".                                                                                          |                                        |  |
|                              | Preimpostaz                                                                                                    | zione: nessuna preimpostazione         |  |
| 4 Testi                      | La successione è preimpostata. Al posto del testo sintetico si può anche visualizzare<br>una figura.                                                                                                    |                                        |  |
|                              | Preimpostazione: vuoto                                                                                                    |                                        |  |

| Parametri   | Descrizione                                                                                                  |                                                                                                    |  |  |
|-------------|----------------------------------------------------------------------------------------------------|----------------------------------------------------------------------------------------------------|--|--|
|             | Testo completo:                                                                                              | Testo nella riga di visualizzazione                                                                                                    |  |  |
|             | Testo sintetico:                                                                                             | Nome dell'elemento della finestra di dialogo                                                                                                    |  |  |
|             | Testo grafico:                                                                                               | Il testo si riferisce a concetti nella grafica                                                                                                    |  |  |
|             | Testo dell'unità:                                                                                            | Unità dell'elemento della finestra di dialogo                                                                                                    |  |  |
| 5 Attributi | Gli attributi influenzano                                                                                    | le seguenti proprietà:                                                                                                    |  |  |
|             | Modo di introduzion                                                                                          | e                                                                                                    |  |  |
|             | Livello di accesso                                                                                           |                                                                                                    |  |  |
|             | Allineamento testo                                                                                           | sintetico                                                                                                    |  |  |
|             | Dimensioni caratter                                                                                          | e                                                                                                    |  |  |
|             | <ul> <li>Valori limite</li> </ul>                                                                            |                                                                                                    |  |  |
|             | <ul> <li>Comportamento all'apertura della finestra di dialogo in riferimento al blocco<br/>CHANGE</li> </ul> |                                                                                                    |  |  |
|             | Gli attributi vengono se<br>valgono per il campo di                                                          | parati dalla virgola, la sequenza è a piacere. Gli attributi non<br>Toggle. Per ogni componente può avvenire una definizione.                                                                                                    |  |  |
|             | Modo di                                                                                                    | vr0: campo di input/output non visibile, testo sintetico visibile                                                                                                    |  |  |
|             | introduzione                                                                                                 | vr1: lettura (non è possibile alcun focus per l'introduzione)                                                                                                    |  |  |
|             | V                                                                                                    | wr2: lettura e scrittura (la riga viene visualizzata in bianco)                                                                                                    |  |  |
|             | V                                                                                                    | vr3: wr1 con focus                                                                                                    |  |  |
|             | r<br>K                                                                                                    | wr4: tutti gli elementi della variabile non sono visibili, non<br>possibile è alcun focus                                                                                                    |  |  |
|             | ۲<br>۲                                                                                                    | wr5: Il valore introdotto viene immediatamente memorizzato<br>a ogni pressione del tasto (al contrario di wr2, in cui viene<br>nemorizzato solo all'uscita dal campo o premendo RETURN).                                                                 |  |  |
|             | F                                                                                                    | Preimpostazione: wr2                                                                                                    |  |  |
|             | Livello di accesso                                                                                           | vuoto: scrittura sempre possibile                                                                                                    |  |  |
|             | á                                                                                                    | ac0ac7: Livelli di protezione                                                                                                    |  |  |
|             | i                                                                                                    | Se il livello di accesso non è sufficiente, la riga viene visualizzata<br>n grigio; impostazione standard: ac7                                                                                                    |  |  |
|             | Allineamento testo                                                                                           | al0: a sinistra                                                                                                    |  |  |
|             | sinteticoal                                                                                                  | al1: a destra                                                                                                    |  |  |
|             | é                                                                                                    | al2: centrato                                                                                                    |  |  |
|             | F                                                                                                    | Preimpostazione: al0                                                                                                    |  |  |
|             | Dimensioni f                                                                                                 | s1: Dimensione standard del carattere (8 pt)                                                                                                    |  |  |
|             | carattere f                                                                                                  | s2: dimensione doppia                                                                                                    |  |  |
|             | F                                                                                                    | Preimpostazione: fs1                                                                                                    |  |  |
|             | <br> <br>                                                                                                    | La distanza tra le righe è fissa. In caso di dimensione standard<br>del carattere nella finestra di dialogo possono essere contenute<br>16 righe. Testo grafico e testo unità possono essere progettati<br>solo nella dimensione standard del carattere. |  |  |
|             | Valori limite I                                                                                              | n tal modo è possibile verificare se il valore della variabile rientri<br>nei valori limiti MIN e MAX indicati.                                                                                                    |  |  |
|             | F                                                                                                    | Preimpostazione: a seconda dei valori limite indicati                                                                                                    |  |  |
|             |                                                                                                    | i0: nessuna verifica                                                                                                    |  |  |
|             |                                                                                                    | i1: verifica del valore Min                                                                                                    |  |  |
|             |                                                                                                    | i2: verifica del valore Max                                                                                                    |  |  |
|             |                                                                                                    | i3: Verifica dei valori Min e Max                                                                                                    |  |  |

| Parametri                            | Descrizione                                                                                                    |                                                                                                    |  |
|--------------------------------------|----------------------------------------------------------------------------------------------------|----------------------------------------------------------------------------------------------------|--|
|                                      | Comportamento<br>all'apertura                                                                                                    | gli attributi cb, indicati in una definizione di variabile, hanno per<br>la suddetta variabile la precedenza sull'indicazione forfettaria cb<br>nella definizione della finestra di dialogo. Più attributi vengono<br>annotati separati dalla virgola. |  |
|                                      | cl                                                                                                    | <ul> <li>II blocco CHANGE definito per questa variabile viene elaborato<br/>all'apertura della finestra di dialogo (preimpostazione).</li> <li>Più attributi vengono annotati separati dalla virgola.</li> </ul>                                       |  |
|                                      | cl                                                                                                    | o1: Il blocco CHANGE definito per questa variabile viene elaborato solo quando il valore della variabile cambia.                                                                                                    |  |
| 6 Pagina di help                     | File della pagina c                                                                                                    | li Nome del file pdf                                                                                                    |  |
|                                      | help:                                                                                                    | Preimpostazione: vuoto                                                                                                    |  |
|                                      | Il nome del file per<br>immdiatamente vi<br>giunge su questa                                                                                                    | r la pagina di help è indicato tra doppie virgolette. L'immagine viene<br>sualizzata (al posto della grafica precedente) non appena il cursore<br>variabile.                                                                                           |  |
| 7 Variabile di sistema o utente      | Alla variabile può<br>di sistema o utent                                                                                                    | essere assegnato un dato di sistema o utente su NC/PLC. La variabile<br>e è indicata tra doppie virgolette.                                                                                                    |  |
|                                      | Bibliografia: Manu<br>sistema" /PGA1/                                                                                                    | uale contenente gli elenchi di riferimento, "Elenco delle variabili di                                                                                                    |  |
| 8 Posizione testo sintetico          | Posizione del test                                                                                                    | o sintetico (distanza da sinistra, distanza dall'alto, larghezza)                                                                                                    |  |
|                                      | Le posizioni vengo<br>parte principale de                                                                                                    | ono indicate in pixel e si riferiscono all'angolo in alto a sinistra della<br>ella finestra di dialogo. I dati vengono sempre separati con la virgola.                                                                                                 |  |
| 9 Posizione campo di<br>input/output | Posizione del campo di input/output (distanza da sinistra, distanza dall'alto, larghezza, altezza)                                                                                                    |                                                                                                    |  |
|                                      | Le posizioni vengono indicate in pixel e si riferiscono all'angolo in alto a sinistra della parte principale della finestra di dialogo. Le introduzioni vengono separate con la virgola. Se la posizione viene modificata, vengono modificate anche le posizioni di testo sintetico, testo grafico e testo unità. |                                                                                                    |  |
| 10 Colori                            | Colore di primo piano, colore di sfondo: I colori vengono separati con la virgola.<br>L'impostazione dei colori riguarda solo il campo di input/output, per gli altri testi non<br>è possibile indicare il colore.                                                                                                |                                                                                                    |  |
|                                      | Campo dei valori: 110                                                                                                    |                                                                                                    |  |
|                                      | Preimpostazione:                                                                                                    |                                                                                                    |  |
|                                      | Colore di primo pi                                                                                                    | ano: nero, colore dello stondo: bianco                                                                                                    |  |
|                                      | vr0                                                                                                    | Colore di nrimo niano e colore di sfondo: Colore dello sfondo della                                                                                                    |  |
|                                      | wr0:                                                                                                    | finestra                                                                                                    |  |
|                                      | wr2:                                                                                                    | Colore del testo: nero, colore dello sfondo della finestra                                                                                                    |  |
|                                      | wr3:                                                                                                    | Colore del testo: nero, colore dello sfondo: bianco                                                                                                    |  |
|                                      | wr4:                                                                                                    | come wr0                                                                                                    |  |
|                                      | wr5:                                                                                                    | come wr1                                                                                                    |  |
|                                      |                                                                                                    | come wr2                                                                                                    |  |
| 11 Help                              | File di help:                                                                                                    | Percorso del file pdf                                                                                                    |  |
| (solo HMI-Advanced)                  | Indice:                                                                                                    | Indice per il testo di help nel file dei testi di help                                                                                                    |  |
|                                      | Argomento della<br>Guida:                                                                                                    | l esto di help per la visualizzazione nel file dei testi di help                                                                                                    |  |

| Parametri | Descrizione                                                                                                    |  |
|-----------|----------------------------------------------------------------------------------------------------|--|
|           | I dati vengono separati dalla virgola, la sequenza è fissa. File di help e testo di help vengono indicati tra doppie virgolette.                                                                                                    |  |
|           | I file pdf devono essere contenuti nella cartella CUS.DIR\hlp.dir oppure CST.DIR\hlp.dir.<br>I file pdf e di testo corrispondenti devono avere lo stesso nome. Nel file txt il nome del<br>file pdf deve essere scritto in carattere maiuscolo.             |  |
|           | Per ogni elelemento della finestra di dialogo possono essere progettati più riferimenti<br>all'help sotto forma di loop (loop di help), cioè gli help vengono richiamati l'uno dopo<br>l'altro e dopo l'ultimo help viene nuovamente visualizzato il primo. |  |
|           | Se in caso di un secondo o successivo richiamo dell'help si fa rimento allo stesso file/indice/testo di help, i dati possono sparire.                                                                                                    |  |
|           | L'Help viene visualizzato se il cursore si trova su questo campo e il tasto di informazione viene premuto.                                                                                                    |  |

## 2.3.3 Particolarità sul tipo di variabile [1]

#### Tipo di variabile INTEGER

Le seguenti estensioni per la determinazione della rappresentazione nel campo di input/output e dell'utilizzo della memoria sono possibili per il tipo "INTEGER":

• 2° carattere nel tipo di dati di estensione

| Formato di rappresentazione |                    |
|-----------------------------|--------------------|
| В                           | Binario            |
| D                           | Decimale con segno |
| Н                           | Esadecimale        |
| nessuna indicazione         | Decimale con segno |

• 3° e/o 4° carattere tipo di dati di estensione

| Utilizzo della memoria |                         |
|------------------------|-------------------------|
| В                      | Byte                    |
| W                      | Parola                  |
| D                      | Double Word             |
| BU                     | Byte senza segno        |
| WU                     | Word senza segno        |
| DU                     | Double word senza segno |

#### Sequenza dei caratteri nel tipo di dati INTEGER

- 1. "I" Identificazione di base quale INTEGER
- 2. Formato di rappresentazione
- 3. Utilizzo della memoria
- 4. "U" senza segno

| Determinazioni di tipo valide per INTEGER: |                                                                   |  |  |
|--------------------------------------------|-------------------------------------------------------------------|--|--|
| MIS                                        | Variabile Integer 32 Bit in rappresentazione binaria              |  |  |
| IBD                                        | Variabile Integer 32 Bit in rappresentazione binaria              |  |  |
| IBW                                        | Variabile Integer 16 Bit in rappresentazione binaria              |  |  |
| IBB                                        | Variabile Integer 8 Bit in rappresentazione binaria               |  |  |
| 1                                          | Variabile Integer 32 Bit in rappresentazione decimale con segno   |  |  |
| IDD                                        | Variabile Integer 32 Bit in rappresentazione decimale con segno   |  |  |
| IDW                                        | Variabile Integer 16 Bit in rappresentazione decimale con segno   |  |  |
| IDB                                        | Variabile Integer 8 Bit in rappresentazione decimale con segno    |  |  |
| IDDU                                       | Variabile Integer 32 Bit in rappresentazione decimale senza segno |  |  |
| IDWU                                       | Variabile Integer 16 Bit in rappresentazione decimale senza segno |  |  |
| IDBU                                       | Variabile Integer 8 Bit in rappresentazione decimale senza segno  |  |  |
| IH                                         | Variabile Integer 32 Bit in rappresentazione esadecimale          |  |  |
| IHDU                                       | Variabile Integer 32 Bit in rappresentazione esadecimale          |  |  |
| IHWU                                       | Variabile Integer 16 Bit in rappresentazione esadecimale          |  |  |
| IHBU                                       | Variabile Integer 8 Bit in rappresentazione esadecimale           |  |  |

#### Tipo di variabile VARIANT

Il tipo di variabile VARIANT è determinato dal tipo di dato dell'ultima assegnazione di valore e può essere interrogato con la funzione ISNUMo ISSTR. Il tipo VARIANT è in primo luogo adatto alla scrittura a scelta tra nomi di variabili o valori numerici nel codice NC.

#### Programmazione

È possibile controllare il tipo di dati della variabile:

| Sintassi:  | ISNUM (VAR) | )                                                                  |
|------------|-------------|--------------------------------------------------------------------|
| Parametri: | VAR         | Nome della variabile, il cui tipo di dati deve essere controllato. |
|            |             | Il risultato dell'interrogazione può essere:                       |
|            | FALSE =     | nessuna variabile numerica (tipo di dati = STRING)                 |
|            | TRUE =      | variabile numerica (tipo di dati = REAL)                           |

| Sintassi:       | ISSTR (VAR)              |                                                                    |
|-----------------|--------------------------|--------------------------------------------------------------------|
| Parametri:      | VAR                      | Nome della variabile, il cui tipo di dati deve essere controllato. |
|                 |                          | Il risultato dell'interrogazione può essere:                       |
|                 | FALSE =                  | variabile numerica (tipo di dati = REAL)                           |
|                 | TRUE =                   | nessuna variabile numerica (tipo di dati = STRING)                 |
| Esempio:        | IF ISNUM(V<br>IF ISSTR(R | AR1) == TRUE<br>EG[4]+2) == TRUE                                   |
| È nassibila mad | ifiaara la mada          | lità di visualizzazione delle veriebili                            |

E possibile modificare la modalità di visualizzazione delle variabili:

• Per il tipo INTEGER il tipo di rappresentazione può essere modificato.

| В | Binario            |
|---|--------------------|
| D | Decimale con segno |
| Н | Esadecimale        |

senza segno

Inoltre, sempre U per unsigned

 Per il tipo REAL è possibile modificare solo il numero di cifre decimali.
 La modifica del tipo non è consentita e provoca una segnalazione di errore nel file ERROR.COM.

Esempio:

Var1.typ = "IBW" Var2.typ = "R3"

#### Rappresentazione dei numeri

I numeri possono essere rappresentati in scrittura come binario, decimale, esadecimale oppure esponenziale. I valori numerici rappresentati come binario, esadecimale ed esponenziale vengono indicati tra virgolette singole:

| Binario      | 'B01110110'      |
|--------------|------------------|
| Decimale     | 123.45           |
| Esadecimale  | 'HF1A9'          |
| Esponenziale | '-1.23EX-3'      |
| Esempi:      |                  |
| VAR1 = 'HF1  | A9'              |
| REG[0]= 'BC  | 1110110'         |
| DEF VAR7 =   | (R//'-1.23EX-3') |

#### Nota

Nella generazione di codici attraverso la funzione "GC" vengono considerati solo i valori numerici rappresentati come decimale o esponenziale, **non** come binario o esadecimale.

## 2.3.4 Particolarità sul campo di toggle [2]

#### Descrizione

Con l'ampliamento del campo di toggle si possono visualizzare testi (registrazioni nel campo toggle) in funzione delle variabili NC/PLC. Una variabile che utilizza un'estensione di un campo di toggle può solo essere letta.

#### Programmazione

| Sintassi:    | Identificatore DEF =(tipo di variabile /+ \$Numero testo   *<br>valore="\\bild"[,valore="\\bild2.bmp"][,]                                                                                                    |                                                                                                    |  |
|--------------|----------------------------------------------------------------------------------------------------|----------------------------------------------------------------------------------------------------|--|
|              | /[Preassegnazione]                                                                                                    |                                                                                                    |  |
|              | /[Testi(Testo comp                                                                                                    | leto, testo sintetico, testo grafico, testo unità)]                                                           |  |
|              | /[Attributi]                                                                                                    |                                                                                                    |  |
|              | /[Pagina di help]                                                                                                    |                                                                                                    |  |
|              | /[Variabile di sister                                                                                                    | na o utente]                                                                                                  |  |
|              | /[Posizione testo s                                                                                                    | intetico]                                                                                                    |  |
|              | /[Posizione campo                                                                                                    | di input/output(Left, Top, Width, Height)]                                                                    |  |
|              | /[Colori]                                                                                                    |                                                                                                    |  |
|              | /[Help])                                                                                                    |                                                                                                    |  |
| Descrizione: | Quando viene visualizzata la finestra di dialogo, nel campo di input/output viene emesso il contenuto del numero di testo \$85015. Nella variabile di sistema DB90.DBB5 viene preimpostato 15. Se varia il valore nella variabile di sistema DB90.DBB5, ad ogni variazione viene riformato il numero del testo visualizzato \$(85000 + <db90.dbb5>).</db90.dbb5> |                                                                                                    |  |
| Parametri:   | Tipo di variabile                                                                                                    | Tipo di variabili specificate nella variabile di sistema o utente                                             |  |
|              | Numero di testo                                                                                                    | Numero (base) del testo dipendente dalla lingua, che vale come numero di base.                                |  |
|              | Variabile di<br>sistema o utente                                                                                                    | Variabile di sistema o utente (offset) attraverso cui viene creato il numero di testo finale (base + offset). |  |
| Esempio:     | DEF VAR1=(IB/+                                                                                                    | - \$85000/15////"DB90.DBB5")                                                                                  |  |

#### Campo di toggle variabile

Sussiste la possibilità di assegnare a un elemento della finestra di dialogo un campo di toggle, ossia azionando il tasto di toggle viene assegnato alla variabile un valore progettato tramite un metodo CHANGE.

Per identificare un campo di toggle variabile viene inserito un \* nella proprietà Valori limite o Campo di toggle al momento della definizione della variabile.

```
Esempio: DEF VAR1=(S/*)
```

#### Immagini dipendenti dal campo Toggle

Sul campo di toggle vengono visualizzate alternativamente grafiche: Se il merker byte ha valore 1, viene visualizzato "bild1.bmp", se il merker byte ha valore 2, viene visualizzato "bild2.bmp".

Posizione e dimensioni dell'immagine vengono indicati in "Posizione campo di input/output(Left, Top, Width, Height)".

### 2.3.5 Particolarità sulla preassegnazione [3]

#### Panoramica

A seconda del fatto che al campo di una variabile (campo di input/output o campo di toggle) siano associati una preassegnazione, una variabile di sistema o utente o entrambi, si ottengono diversi stati della variabile (non calcolati: Toggle possibile solo quando alla variabile è assegnato un valore valido).

#### Effetto delle preassegnazioni

| se            |                 |                               | allora                                                                           |  |
|---------------|-----------------|-------------------------------|----------------------------------------------------------------------------------|--|
| Tipo di campo | Preassegnazione | Variabile di sistema o utente | Reazione del tipo di campo                                                       |  |
| Campo I/O     | Sì              | Sì                            | Scrittura della preimpostazione nella variabile di<br>sistema o utente           |  |
|               | No              | Sì                            | Utilizzare la variabile di sistema o utente come preimpostazione                 |  |
|               | Errore          | Sì                            | Non calcolato, la variabile di sistema o utente non viene configurata/utilizzata |  |
|               | Sì              | No                            | Preassegnazione                                                                  |  |
|               | No              | No                            | Non calcolato                                                                    |  |
|               | Errore          | No                            | Non calcolato                                                                    |  |
|               | Sì              | Errore                        | Non calcolato                                                                    |  |
|               | No              | Errore                        | Non calcolato                                                                    |  |
|               | Errore          | Errore                        | Non calcolato                                                                    |  |

2.3 Variabili

| se     |        |        | allora                                                              |
|--------|--------|--------|---------------------------------------------------------------------|
| Toggle | Sì     | Sì     | Scrittura della preimpostazione nella variabile di sistema o utente |
|        | No     | Sì     | Utilizzare la variabile di sistema o utente come preimpostazione    |
|        | Errore | Sì     | non calcolato,                                                      |
|        |        |        | La variabile di sistema o utente non viene descritta/utilizzata     |
|        | Sì     | No     | Preassegnazione                                                     |
|        | No     | No     | Preimpostazione = primo elemento del campo toggle                   |
|        | Errore | No     | Non calcolato                                                       |
|        | Sì     | Errore | Non calcolato                                                       |
|        | No     | Errore | Non calcolato                                                       |
|        | Errore | Errore | Non calcolato                                                       |

## 2.3.6 Particolarità sulla posizione del testo sintetico [8], posizione del campo di input/output [9]

#### Panoramica

Testo sintetico e testo grafico nonché campo di input/output e testo unità costituiscono sempre un'unità, ciò significa che l'impostazione della posizione per il testo sintetico ha effetti anche sul testo grafico e i dati per il campo di input/output anche sul testo unità.

#### Programmazione

L'impostazione della posizione progettata sovrascrive il valore standard, cioè è possibile anche modificare un singolo valore. Se per gli elementi della finestra di dialogo successivi non sono state progettate impostazioni della posizione, vengono acquisite le impostazioni dell'ultimo elemento della finestra di dialogo.

Se non vengono impostate posizioni per alcun elemento della finestra di dialogo, viene utilizzata la preimpostazione. La larghezza colonna per il testo sintetico e il campo di input/output viene determinata nella situazione standard dal numero di colonne e dalla larghezza massima della riga, ossia larghezza colonna = larghezza massima riga/numero colonne.

La larghezza del testo grafico e del testo dell'unità sono fissi ed ottimizzati per le esigenze del supporto alla programmazione. Se sono stati progettati testo grafico o testo unità, la larghezza del testo sintetico o del campo di input/output viene ridotta di conseguenza.

La sequenza di testo sintetico e campo di input/output può essere sostituita dall'impostazione della posizione.

## 2.3.7 Particolarità sullHelp [11] (solo HMI-Advanced)

#### Descrizione

Durante il tempo di esecuzione, il loop di help di un elemento di una finestra di dialogo può essere ampliato o eliminato. Con richiami multipli della funzione è possibile ampliare a piacere il loop di help.

#### Programmazione

| Sintassi:    | ADDHTX (identificatore, file di help, indice, testo di help) |                                                                  |  |
|--------------|--------------------------------------------------------------|------------------------------------------------------------------|--|
| Descrizione: | Ampliamento del loop di help                                 |                                                                  |  |
| Parametri:   | identificatore                                               | Nome della variabile, il cui loop di help deve essere ampliato.  |  |
|              | File di help:                                                | indicazione del percorso del file (formato PDF)                  |  |
|              | Indice:                                                      | indice per il testo di help nel file dei testi di help           |  |
|              | Argomento<br>della Guida:                                    | Testo di help per la visualizzazione nel file dei testi di help  |  |
| Esempio:     | ADDHTX(VAR1,<br>"Dati macchi                                 | "C:\OEM\HLP\MYHLP.PDF",15,<br>na")                               |  |
| Sintassi:    | CLRHTX (Identif                                              | icatore)                                                         |  |
| Descrizione: | Eliminazione del loop di help                                |                                                                  |  |
| Parametri:   | identificatore                                               | Nome della variabile, il cui loop di help deve essere eliminato. |  |
|              | File di help:                                                | indicazione del percorso del file (formato PDF)                  |  |
|              | Indice:                                                      | indice per il testo di help nel file dei testi di help           |  |
|              | Argomento<br>della Guida:                                    | Testo di help per la visualizzazione nel file dei testi di help  |  |
| Esempio:     | CLRHTX (VAR1)                                                |                                                                  |  |

## 2.3.8 Esempi applicativi

#### Variabili ausiliarie

Le variabili ausiliarie sono variabili di calcolo interne. Le varibili di calcolo vengono definite come variabili, ma non possiedono altre proprietà oltre al valore della variabile e allo stato, ossia le variabili ausiliarie non sono visibili nella finestra di dialogo. Le variabili ausiliarie sono di tipo VARIANT.

| Sintassi:    | DEF <i>Identificatore</i>                                           |                                             |                       |            |
|--------------|---------------------------------------------------------------------|---------------------------------------------|-----------------------|------------|
| Descrizione. |                                                                     |                                             | N I                   |            |
| Parametri:   | Identificatore: No                                                  | ome della variabile                         | ausiliaria            |            |
| Esempio:     | DEF OTTO ;Defin                                                     | izione di una                               | variabile             | ausiliaria |
| Sintassi:    | Identificatore.val = <i>Va</i><br>Identificatore = <i>Valore</i>    | lore della variabile<br>della variabile aus | ausiliaria<br>iliaria |            |
| Descrizione: | Il valore di una variabile ausiliaria viene assegnato in un Metodo. |                                             |                       |            |
| Parametri:   | Identificatore:                                                     | Nome della variat                           | oile ausiliaria       |            |
|              | Valore della<br>variabile ausiliaria:                               | Contenuto della v                           | ariabile ausilia      | aria       |

#### Esempio:

```
LOAD

OTTO = "Test" ; Assegnare alla variabile ausiliaria Otto il valore "test"

END_LOAD

LOAD

OTTO = REG[9].VAL ; assegnare alla variabile ausiliaria il valore del registro

END_LOAD
```

#### Calcolo con variabili

Le variabili vengono calcolate ogni volta che si esce da un campo di input/output (tramite il tasto ENTER o di toggle). Il calcolo viene progettato in un metodo CHANGE ed eseguito ad ogni variazione del valore.

Per verificare se una variabile sia dotata di un valore valido, è possibile effettuare un'interrogazione sullo stato della variabile, ad es.:

```
Var1 = Var5 + SIN(Var2)
Otto = PI * Var4
```

#### Indirizzamento indiretto delle variabili di sistema

Una variabile di sistema può esssere indirizzata anche in maniera indiretta, vale a dire in maniera dipendente da un'altra variabile:

```
PRESS(HS1)
    ACHSE=ACHSE+1
    WEG.VAR="$AA DTBW["<<ACHSE<<"]" ;Indirizzamento dell'indirizzo
    asse tramite variabile
    END_PRESS</pre>
```

#### Modifica della descrizione del softkey

```
Esempio:
```

HS3.st = "Nuovo testo" ; Modifica della descrizione del softkey

## 2.3.9 Esempio 1: Assegnazione di tipo di variabile, testi, help, colori

#### Esempio 1

Proprietà di tipo di variabile, testi, help, colori

#### DEF Var1 = (R///,"Valore reale",,"mm"//"Var1.bmp"////8,2)

| Tipo di variabile:                                | REAL                                              |
|---------------------------------------------------|---------------------------------------------------|
| Valori limite o registrazioni di campo di toggle: | nessuno                                           |
| Preassegnazione:                                  | nessuno                                           |
| Testi:                                            |                                                   |
| Testo completo:                                   | Nessuno                                           |
| Testo sintetico:                                  | valore reale                                      |
| Testo grafico:                                    | nessuno                                           |
| Testo dell'unità:                                 | mm                                                |
| Attributi:                                        | nessuno                                           |
| Pagina di help:                                   | Var1.bmp                                          |
| Variabile di sistema o utente:                    | nessuno                                           |
| Posizione testo sintetico:                        | nessuna impostazione, ossia posizione<br>standard |
| Posizione campo di input/output:                  | nessuna impostazione, ossia posizione<br>standard |
| Colori:                                           |                                                   |
| Colore di primo piano:                            | 8                                                 |
| Colore di sfondo:                                 | 2                                                 |
| Help:                                             | nessuno                                           |
|                                                   |                                                   |

## 2.3.10 Esempio 2: Assegnazione di tipo di variabile, valori limite, attributi, posizione del testo sintetico

#### Esempio 2

Assegnazione delle proprietà tipo di variabile, valori limite, attributi, posizione del testo sintetico

| _ | (                                |                                                             |
|---|----------------------------------|-------------------------------------------------------------|
|   | Tipo di variabile:               | INTEGER                                                     |
|   | Valori limite o registrazioni di | MIN: 0                                                      |
|   | campo di toggle:                 | MAX: 10                                                     |
|   | Preassegnazione:                 | nessuno                                                     |
|   | Testi:                           | nessuno                                                     |
|   | Attributi:                       |                                                             |
|   | Modo di introduzione             | Sola lettura                                                |
|   | Allineamento testo sintetico     | a destra                                                    |
|   | Pagina di help:                  | nessuna                                                     |
|   | Variabile di sistema o utente:   | nessuno                                                     |
|   | Posizione testo sintetico:       |                                                             |
|   | Distanza da sinistra             | nessuna                                                     |
|   | Distanza dall'alto               | nessuna, ossia distanza standard da sinistra<br>e dall'alto |
|   | Larghezza:                       | 300                                                         |
|   | Posizione campo di input/output: | nessuna impostazione, ossia posizione<br>standard           |
|   | Colori:                          | nessuna impostazione, ossia<br>preimpostazione              |
|   | Help:                            | nessuno                                                     |
|   |                                  |                                                             |

#### DEF Var2 = (I/0,10///wr1,al1/// , ,300)

## 2.3.11 Esempio 3: Assegnazione di tipo di variabile, preassegnazione, variabile di sistema o utente, posizione campo di input/output

#### Esempio 3

Assegnazione delle proprietà tipo di variabile, preassegnazione, variabile di sistema o utente, posizione campo di input/output

| DEF Var3 =(S//10////"\$R[1]"//300,10,200//"Help.pdf",1,"Help1") |
|-----------------------------------------------------------------|
|                                                                 |

| Tipo di variabile:                                   | STRING  |  |
|------------------------------------------------------|---------|--|
| Valori limite o registrazioni di<br>campo di toggle: | nessuno |  |
| Preassegnazione:                                     | 10      |  |

| DEF V | ar3 =(S//10//// | "\$R[1]"//300, | 10,200//"Help | .pdf",1,"Help1") |
|-------|-----------------|----------------|---------------|------------------|
|-------|-----------------|----------------|---------------|------------------|

| Testi:                           | nessuno                                                                                                    |  |
|----------------------------------|----------------------------------------------------------------------------------------------------|--|
| Attributi:                       | nessuno                                                                                                    |  |
| Pagina di help:                  | nessuna                                                                                                    |  |
| Variabile di sistema o utente:   | \$R[1] (Parametro R 1)                                                                                                    |  |
| Posizione testo sintetico:       | Posizione standard rispetto al campo di<br>input/output                                                                           |  |
| Posizione campo di input/output: |                                                                                                    |  |
| Distanza da sinistra             | 300                                                                                                    |  |
| Distanza dall'alto               | 10                                                                                                    |  |
| Larghezza:                       | 200                                                                                                    |  |
| Colori:                          | nessuna impostazione, ossia posizione<br>preimpostazione                                                                          |  |
| Help:                            | Nel file Help.pdf, premendo il tasto <i><br/>viene richiamato nella pagina con indice 1<br/>l'help con testo di help "Help1".</i> |  |

# 2.3.12 Esempi relativi a campo di toggle, richiamo del testo di help e visualizzazione immagine

#### Esempio 4

Diverse registrazioni nel campo di toggle:

Valori limite o registrazioni di campo di toggle: DEF Var1 = (I/\* 0,1,2,3) DEF Var2 = (S/\* "On", "Off") DEF Var3 = (B/\* 1="On", 0="Off") ;1 e 0 sono valori, "On" e "Off" vengono DEF Var4 = (R/\* ARR1) ;ARR1 è il nome di un array.

#### Esempio 5 (solo HMI-Advanced)

Più richiami del testo di help per elemento della finestra di dialogo:

| DEF Var5 : | = (R///////"Help1 | .pdf",1,"Help1", | "2,"Help2","Help | 3.pdf",3,) |
|------------|-------------------|------------------|------------------|------------|
|------------|-------------------|------------------|------------------|------------|

| Tipo di variabile:               | REAL    |
|----------------------------------|---------|
| Valori limite o registrazioni di | nessuno |
| campo di toggle:                 |         |
| Preassegnazione:                 | nessuno |

| Testi:                           | nessuno                                     |               |
|----------------------------------|---------------------------------------------|---------------|
| Attributi:                       | nessuno                                     |               |
| Pagina di help:                  | nessuna                                     |               |
| Variabile di sistema o utente:   | nessuno                                     |               |
| Posizione testo sintetico:       | Nessuno                                     |               |
| Posizione campo di input/output: | nessuno                                     |               |
| Colori:                          | nessuna impostazione, os<br>preimpostazione | sia posizione |
| Help:                            | 1. Registrazione nel loop<br>di help        |               |
|                                  | File di help:                               | HELP1.PDF     |
|                                  | Indice:                                     | 1             |
|                                  | Argomento della Guida:                      | Help1         |
|                                  | 2. Registrazione nel loop<br>di help        |               |
|                                  | File di help:                               | HELP2.PDF     |
|                                  | Indice:                                     | 2             |
|                                  | Argomento della Guida:                      | Help2         |
|                                  | 3. Registrazione nel loop di help           |               |
|                                  | File di help:                               | HELP3.PDF     |
|                                  | Indice:                                     | 3             |
|                                  | Argomento della Guida:                      | Help3         |

## Esempio 6

Visualizzazione di un'immagine al posto di un testo sintetico: Dimensioni e posizione dell'immagine vengono indicati in "Posizione campo di input/output (Left, Top, Width, Height)".

| Tipo di variabile:                                | VARIAN<br>T |
|---------------------------------------------------|-------------|
| Valori limite o registrazioni di campo di toggle: | nessuno     |
| Preassegnazione:                                  | nessuno     |
| Testi:                                            | Nessuno     |
| Attributi:                                        | nessuno     |
| Pagina di help:                                   | nessuna     |
| Variabile di sistema o utente:                    | nessuno     |
| Posizione testo sintetico:                        | bild1.bm    |
|                                                   | р           |
| Posizione campo di input/output                   |             |
| distanza da sinistra:                             | 160         |
|                                                   |             |

| EF VAR6= (V///,"\\bild1.bmp" ////160,40,50,50) |                                                             |  |  |  |
|------------------------------------------------|-------------------------------------------------------------|--|--|--|
| distanza dall'alto:                            | 40                                                          |  |  |  |
| Larghezza:                                     | 50                                                          |  |  |  |
| Altezza:                                       | 50                                                          |  |  |  |
| Colori:                                        | nessuna impostazione,<br>ossia posizione<br>preimpostazione |  |  |  |
| Help:                                          | nessuno                                                     |  |  |  |

#### D

#### 2.3.13 Utilizzo di stringhe

#### Concatenamento di stringhe

Durante la progettazione è anche possibile utilizzare stringhe per creare una visualizzazione dinamica del testo oppure per riunire testi diversi per la generazione di codici.

#### Regole

Nell'utilizzo delle variabili String si devono rispettare le seguenti regole:

- I collegamenti vengono elaborati da sinistra verso destra.
- Espressioni inscatolate vengono elaborate dall'interno verso l'esterno.
- La scrittura in maiuscolo/minuscolo viene ignorata.

Le stringhe possono essere cancellate semplicemente assegnando loro una stringa vuota.

Le stringhe possono essere unite a destra del segno dell'uguale utilizzando l'operatore "<<". Le doppie virgolette (") contenute in una stringa vengono rappresentate con due doppie virgolette in successione. L'uguaglianza di stringhe può essere verificata con istruzioni IF.

#### Esempio

Preimpostazione per gli esempi seguenti:

VAR1.VAL = "Questo è un" VAR8.VAL = 4VAR14.VAL = 15VAR2.VAL = "errore" \$85001 = "Questo è un" \$85002 = "testo di allarme"
2.3 Variabili

Eleborazione di stringhe:

```
• Unione di stringhe:
  VAR12.VAL = VAR1 << " errore." ;Risultato: "Questo è un errore"

    Cancellazione di una variabile:

  VAR10.VAL = ""
                     ;Risultato: stringa vuota

    Impostazione di una variabile con una variabile di testo:

  VAR11.VAL = VAR1.VAL
                           ;Risultato: "Questo è un"

    Adattamento del tipo di dati:

  VAR13.VAL ="Questo è l'" << (VAR14 - VAR8) << ". errore"
                ;Risultato: "Questo è l'errore n. 11"
• Gestione di valori numerici:
  VAR13.VAL = "errore " << VAR14.VAL << ": " << $T80001 << $T80002
            ;Risultato: "Errore 15: Questo è un testo di allarme"
  IF VAR15 == "errore"
                          ;stringhe nell'istruzione IF
    VAR16 = 18.1234
            ;Risultato: VAR16 uguale 18.1234,
            ;se VAR15 è uguale a "errore".
  ENDIF
• Doppie virgolette all'interno di una stringa:
  VAR2="Ciao, questo è un "" test"
      ;Risultato: Ciao questo è un " test
```

Stringhe di variabili di sistema o utente dipendenti dai contenuti delle variabili:
 VAR2.Var = "\$R[" << VAR8 << "]";Risultato: \$R[4]</li>

# 2.3.14 Variabile CURPOS

#### Descrizione

Con la variabile CURPOS è possibile richiamare o manipolare la posizione del cursore nel campo di input attivo della finestra di dialogo corrente. La variabile indica quanti caratteri si trovano prima del cursore. Se il cursore si trova all'inizio del campo di introduzione, CURPOS assume il valore 0. Se si modifica il valore di CURPOS il cursore si posiziona nella corrispondente posizione nell'ambito del campo di introduzione.

Per poter reagire a variazioni del valore della variabile, è possibile rilevarle con l'ausilio di un blocco CHANGE. Se cambia il valore di CURPOS viene richiamato il blocco CHANGE ed eseguita l'istruzione in esso contenuta.

2.3 Variabili

# 2.3.15 Variabile CURVER

#### Descrizione

La proprietà CRUVER (Current Version) consente l'adattamento della programmazione per l'utilizzo delle diverse versioni. La variabile CURVER può essere soltanto letta.

#### Nota

Durante la generazione di codici viene utilizzata automaticamente la versione più nuova, anche nel caso in cui precedentemente sia stata effettuata la riconversione con una versione più vecchia. Il comando "GC" genera sempre la versione più nuova. Nel codice generato viene inserita, nel commento operativo delle versioni > 0, un'identificazione aggiuntiva della versione generata.

#### Regole

Occorre sempre guardare la finestra di dialogo più nuova con tutte le sue variabili.

- Le variabili precedenti non devono essere modificate.
- Nuove variabili vengono introdotte in sequenza a piacere nella programmazione (di cicli) finora utilizzata.
- Non è consentito rimuovere variabili da una finestra di dialogo di una versione per spostarle alla successiva.
- La finestra di dialogo deve contenere tutte le variabili di tutte le versioni.

### Esempio

(IF CURVER==1 ...)

; In caso di riconversione, CURVER viene automaticamente impostato sulla versione del codice riconvertito.

# 2.3.16 Variabile ENTRY

### Descrizione

Con la variabile ENTRY è possibile verificare come è stata richiamata la finestra di dialogo.

## Programmazione

| Sintassi:               | ENTRY                                                                                                    |  |  |
|-------------------------|----------------------------------------------------------------------------------------------------|--|--|
| Descrizione:            | _a variabile ENTRY è di sola lettura.                                                                                                  |  |  |
| Valore di restituzione: | Il risultato dell'interrogazione può essere:                                                                                           |  |  |
|                         | 0 = Nessun supporto alla programmazione                                                                                                |  |  |
|                         | <ul> <li>1 = Supporto alla programmazione (la finestra di dialogo è stata<br/>richiamata dal supporto alla programmazione.)</li> </ul> |  |  |
|                         | <ul> <li>2 = Supporto alla programmazione + preimpostazione dalla<br/>finestra di dialogo precedente (sotto-finestra)</li> </ul>       |  |  |
|                         | 3 = Supporto alla programmazione + riconversione                                                                                       |  |  |
|                         | <ul> <li>4 = Supporto alla programmazione + riconversione con<br/>commenti generati, con segno #</li> </ul>                            |  |  |

5 = Supporto alla programmazione + riconversione con commenti generati, senza segno #

## Esempio

```
IF ENTRY == 0
DLGL("La finestra di dialogo non è stata richiamata sotto
programmazione")
ELSE
DLGL("La finestra di dialogo è stata richiamata sotto
programmazione")
ENDIF
```

# 2.3.17 Variabile ERR

#### Descrizione

Con la variabile ERR si può verificare se le righe precedenti sono state eseguite senza errori.

### Programmazione

| Sintassi:               | ERR                                                          |
|-------------------------|--------------------------------------------------------------|
| Descrizione:            | La variabile ERR è di sola lettura.                          |
| Valore di restituzione: | Il risultato dell'interrogazione può essere:                 |
|                         | FALSE = la riga precedente è stata eseguita correttamente    |
|                         | TRUE = la riga precedente non è stata eseguita correttamente |

### 2.3 Variabili

## Esempio

```
;
                                               Emissione del valore dall'array
VAR4 = Filetto[VAR1, "KDM", 3]
                                               Viene richiesto se il valore sia stato trovato nell'array
                                           :
IF ERR == TRUE
  VAR5 = "Errore durante
l'accesso all'array"
                                               Se il valore non è stato trovato nell'array, alla variabile
                                          ;
                                               viene assegnato il valore "Errore durante l'accesso
                                               all'array".
ELSE
                                          ;
                                               Se il valore è stato trovato nell'array, alla variabile
  VAR5 = "Tutto OK"
                                               viene assegnato il valore "Tutto OK".
ENDIF
```

# 2.3.18 Variabile FILE\_ERR

## Descrizione

Con la variabile FILE\_ERR si può verificare se le precedenti istruzioni GC o CP sono state eseguite senza errori.

## Programmazione

| Sintassi:               | FILE_ | _E_ERR                                                                                                    |  |  |
|-------------------------|-------|----------------------------------------------------------------------------------------------------|--|--|
| Descrizione:            | La va | iabile FILE_ERR è di sola lettura.                                                                                   |  |  |
| Valore di restituzione: |       | Sono possibili i seguenti risultati:                                                                                 |  |  |
|                         | 0 =   | Operazione corretta                                                                                                  |  |  |
|                         | 1 =   | Drive/percorso non esistente                                                                                         |  |  |
|                         | 2 =   | Errore di accesso al percorso/file                                                                                   |  |  |
|                         | 3 =   | Drive non pronto                                                                                                    |  |  |
|                         | 4 =   | Nome del file errato                                                                                                 |  |  |
|                         | 5 =   | File già aperto                                                                                                    |  |  |
|                         | 6 =   | Accesso negato                                                                                                    |  |  |
|                         | 7 =   | Percorso di destinazione non esistente o non consentito                                                              |  |  |
|                         | 8 =   | Sorgente e destinazione di copia sono identici                                                                       |  |  |
|                         | 10 =  | Errore interno: nel caso di FILE_ERR = 10 si tratta di un errore che non può essere classificato in altre categorie. |  |  |

## Esempio

```
CP("D:\source.mpf","E:\target.mpf")
                                           Copia di source.mpf in E:\target.mpf
                                       :
                                           Viene richiesto se si sia verificato l'errore
IF FILE ERR > 0
                                       ;
                                           Richiamo di particolari numeri di errore ed emissione
  IF FILE ERR == 1
                                       ;
                                           del testo di errore relativo
    VAR5 = "Drive/percorso non esistente"
  ELSE
    IF FILE ERR == 2
      VAR5 = "Errore di accesso al percorso/file"
    ELSE
      IF FILE ERR == 3
        VAR5 = "Nome di file errato"
      ENDIF
    ENDIF
  ENDIF
ELSE
                                       ; se non si è verificato alcun errore in CP (oppure GC),
  VAR5 = "Tutto OK"
                                           si ha l'emissione "Tutto OK"
ENDIF
```

# 2.3.19 Variabile FOC

#### Descrizione

Con la variabile FOC, il focus di input (attuale campo di input/output attivo) viene controllato in una finestra di dialogo. Le reazioni del cursore a sinistra, a destra, in alto, in basso nonchè PGUP/PGDN sono predefinite in modo fisso.

#### Nota

FOC non può essere attivato con un evento di navigazione. La posizione del cursore può essere modificata soltanto in blocchi softkey PRESS, blocchi CHANGE, ecc.

Variabili con modo di introduzione wr = 0 e wr = 4 e variabili ausiliarie non possono essere focalizzate.

#### Programmazione

2.4 Elementi della finestra di dialogo complessi

#### Programmazione

| Sintassi:               | FOC              |                                                                                                    |  |  |
|-------------------------|------------------|----------------------------------------------------------------------------------------------------|--|--|
| Descrizione:            | La variabile può | La variabile può essere letta e scritta.                                                                                                    |  |  |
| Valore di restituzione: | Lettura          | Come risultato viene fornito il nome della variabile focalizzata.                                                                                                    |  |  |
|                         | Scrittura        | È possibile assegnare una stringa oppure un valore<br>numerico. Una stringa viene interpretata come nome<br>di una variabile ed un valore numerico come indice<br>della variabile. |  |  |

## Esempio

| IF FOC == "Var1" | ; | Lettura del focus                                                                           |
|------------------|---|---------------------------------------------------------------------------------------------|
| REG[1] = Var1    |   |                                                                                             |
| ELSE             |   |                                                                                             |
| REG[1] = Var2    |   |                                                                                             |
| ENDIF            |   |                                                                                             |
|                  |   |                                                                                             |
| FOC = "Var1"     | ; | Il focus di input viene assegnato alla variabile 1.                                         |
| FOC = 3          | ; | Il focus di input viene assegnato al 3° elemento della finestra di dialogo con WR $\geq$ 2. |

# 2.3.20 Variabile S\_CHAN

#### Descrizione

Con la variabile S\_CHAN è possibile rilevare il numero del canale corrente per scopi di visualizzazione o analisi.

# 2.4 Elementi della finestra di dialogo complessi

# 2.4.1 Array

#### Definizione

Con l'aiuto di un array, i dati di un tipo di dati omogeneo vengono ordinatamente archiviati nella memoria, in modo tale che diventi possibile l'accesso ai dati mediante un indice.

### Descrizione

Gli array possono essere mono o bidimensionali. Un array mono dimensionale viene considerato come uno bidimensionale ad una sola riga o colonna..

Gli array vengono definiti con il codice //A e si concludono con //END. Il numero di righe e di colonne è libero. Un array ha la seguente struttura:

#### Programmazione

| Sintassi:    | IIA(Identificato | re)                                                                      |  |  |  |  |
|--------------|------------------|--------------------------------------------------------------------------|--|--|--|--|
|              | (a/b)            | (a/b)                                                                    |  |  |  |  |
|              | (c/d)            |                                                                          |  |  |  |  |
|              |                  |                                                                          |  |  |  |  |
|              | //END            |                                                                          |  |  |  |  |
| Descrizione: | Definizione di   | un array                                                                 |  |  |  |  |
| Parametri:   | identificatore   | Nome dell'array                                                          |  |  |  |  |
|              | a, b, c, d       | Valori dell'array                                                        |  |  |  |  |
|              |                  | I valori di tipo STRING devono essere indicati tra<br>doppie virgolette. |  |  |  |  |

#### Esempio

| //A(filetto) |   |        | ; | Dimensioni/passo/diametro del nocciolo |  |
|--------------|---|--------|---|----------------------------------------|--|
| (0.3 / 0.075 | / | 0.202) |   |                                        |  |
| (0.4 / 0.1   | / | 0.270) |   |                                        |  |
| (0.5 / 0.125 | / | 0.338) |   |                                        |  |
| (0.6 / 0.15  | / | 0.406) |   |                                        |  |
| (0.8 / 0.2   | / | 0.540) |   |                                        |  |
| (1.0 / 0.25  | / | 0.676) |   |                                        |  |
| (1.2 / 0.25  | / | 0.676) |   |                                        |  |
| (1.4 / 0.3   | / | 1.010) |   |                                        |  |
| (1.7 / 0.35  | / | 1.246) |   |                                        |  |
| //END        |   |        |   |                                        |  |

# 2.4.2 Accesso al valore di un elemento array

#### Descrizione

Attraverso la proprietà "valore" (identificatore.val) è possibile inoltrare il valore di un accesso array.

L'indice righe (numero di riga dell'array) e l'indice colonne (numero di colonna dell'array) iniziano sempre da 0. Se un indice di riga o di colonna si trova al di fuori dell'array, viene emesso il valore 0 oppure una stringa vuota e la variabile ERR assume il valore TRUE. La variabile ERR risulta TRUE anche quando il criterio di ricerca non è stato trovato.

## Programmazione

| Sintassi:    | Identificatore [Z,[M[,C]]].val oppure                                                                         |  |  |  |  |
|--------------|----------------------------------------------------------------------------------------------------|--|--|--|--|
|              | Identificatore [Z,[M[,C]]]                                                                                    |  |  |  |  |
| Descrizione: | Accesso a un array mono dimensionale con una sola colonna                                                     |  |  |  |  |
| Sintassi:    | Identificatore [S,[M[,C]]].val] oppure                                                                        |  |  |  |  |
|              | Identificatore [S,[M[,C]]] oppure                                                                             |  |  |  |  |
| Descrizione: | Accesso a un array mono dimensionale con una sola riga                                                        |  |  |  |  |
| Sintassi:    | Identificatore [Z,S,[M[,C]]].val oppure                                                                       |  |  |  |  |
|              | Identificatore [Z,S,[M[,C]]]                                                                                  |  |  |  |  |
| Descrizione: | Accesso a un array bidimensionale                                                                             |  |  |  |  |
| Parametri:   | Identificatore: Nome dell'array                                                                               |  |  |  |  |
|              | Z: Valore riga (indice righe o criterio di ricerca)                                                           |  |  |  |  |
|              | S: Valore colonna (indice colonne o criterio di ricerca)                                                      |  |  |  |  |
|              | M: Modalità di accesso                                                                                        |  |  |  |  |
|              | 0 Diretta                                                                                                    |  |  |  |  |
|              | 1 ricerca riga, colonna diretta                                                                               |  |  |  |  |
|              | 2 riga diretta, ricerca colonna                                                                               |  |  |  |  |
|              | 3 ricerca                                                                                                    |  |  |  |  |
|              | 4 ricerca indice righe                                                                                        |  |  |  |  |
|              | 5 ricerca indice colonne                                                                                      |  |  |  |  |
|              | C: Modalità di confronto                                                                                      |  |  |  |  |
|              | <ol> <li>Il criterio di ricerca deve trovarsi nel campo dei<br/>valori della riga o della colonna.</li> </ol> |  |  |  |  |
|              | <ol> <li>Il criterio di ricerca deve essere trovato in<br/>maniera esatta.</li> </ol>                         |  |  |  |  |
| Esempio:     | <pre>VAR1 = MET_G[REG[3],1,0].VAL ;assegnare a Var1 un<br/>valore da array MET_G</pre>                        |  |  |  |  |

#### Modalità di accesso

#### • Modalità di accesso "Diretta"

Con la modalità di accesso "Diretta" (M = 0) avviene l'accesso all'array con l'indice di riga in Z e l'indice di colonna in S. La modalità di confronto C non viene elaborata.

#### • Modalità di accesso "Ricerca"

Nella modalità di accesso M = 1, 2 o 3, la ricerca avvviene sempre nella riga 0 o nella colonna 0.

| Modo M | Valore riga Z                                   | Valore colonna S                                             | Valore restituito                              |
|--------|-------------------------------------------------|--------------------------------------------------------------|------------------------------------------------|
| 0      | Indice righe                                    | Indice colonne                                               | Valore dalla riga Z e dalla<br>colonna S       |
| 1      | Criterio di ricerca:<br>Ricerca nella colonna 0 | Indice colonna della colonna<br>da cui viene letto il valore | Valore dalla riga trovata e<br>dalla colonna S |

| Modo M | Valore riga Z                                                        | Valore colonna S                                           | Valore restituito                            |
|--------|----------------------------------------------------------------------|------------------------------------------------------------|----------------------------------------------|
| 2      | Indice della riga dalla<br>quale viene letto il valore<br>restituito | Criterio di ricerca:<br>Ricerca nella riga 0               | Valore dalla riga Z e dalla colonna trovata  |
| 3      | Criterio di ricerca:<br>Ricerca nella colonna 0                      | Criterio di ricerca:<br>Ricerca nella riga 0               | Valore dalla riga e dalla<br>colonna trovata |
| 4      | Criterio di ricerca:<br>Ricerca nella colonna S                      | Indice della colonna in cui<br>viene effettuata la ricerca | Indice righe                                 |
| 5      | Indice della riga in cui<br>viene effettuata la ricerca              | Criterio di ricerca:<br>Ricerca nella riga Z               | Indice colonne                               |

### Modalità di confronto

Se si utilizza la modalità di confronto C = 0, il contenuto della riga di ricerca o della colonna di ricerca deve essere ordinato in sequenza crescente. Se il criterio di ricerca è minore del primo elemento o maggiore dell'ultimo, viene emesso il valore 0 oppure una stringa vuota e la variabile di errore ERR risulta TRUE.

Se si utilizza la modalità di confronto C = 1, il criterio di ricerca deve poter essere trovato nella riga di ricerca o nella colonna di ricerca. Se non è possibile trovare il criterio di ricerca, viene emesso il valore 0 oppure una stringa vuota e la variabile di errore ERR risulta TRUE.

## 2.4.3 Esempio: Accesso a un elemento array

### Premessa

Di seguito vengono definiti due array come premessa per i seguenti esempi:

//A(filetto

| (0.3 | / | 0.075 | / | 0.202) |
|------|---|-------|---|--------|
| (0.4 | / | 0.1   | / | 0.270) |
| (0.5 | / | 0.125 | / | 0.338) |
| (0.6 | / | 0.15  | / | 0.406) |
| (0.8 | / | 0.2   | / | 0.540) |
| (1.0 | / | 0.25  | / | 0.676) |
| (1.2 | / | 0.25  | / | 0.676) |
| (1.4 | / | 0.3   | / | 1.010) |
| (1.7 | / | 0.35  | / | 1.246) |
|      |   |       |   |        |

//END

| //A(Array2) |          |         |         |
|-------------|----------|---------|---------|
|             | ("DEF" / | "STG" / | "KDM" ) |
|             | (0.3 /   | 0.075 / | 0.202 ) |
|             | (0.4 /   | 0.1 /   | 0.270)  |
|             | (0.5 /   | 0.125 / | 0.338 ) |
|             | (0.6 /   | 0.15 /  | 0.406 ) |
|             | (0.8 /   | 0.2 /   | 0.540)  |
|             | (1.0 /   | 0.25 /  | 0.676 ) |
|             | (1.2 /   | 0.25 /  | 0.676 ) |
|             | (1.4 /   | 0.3 /   | 1.010 ) |
|             | (1.7 /   | 0.35 /  | 1.246 ) |
|             |          |         |         |

//END

#### Esempi

#### Modalità di accesso - Esempio 1:

in Z si trova il criterio di ricerca. Questo criterio viene sempre ricercato nella colonna 0. Attraverso l'indice righe del criterio trovato, il valore viene restituito dalla colonna S:

```
VAR1 = filetto[0.5,1,1] ;VAR1 ha il valore 0.125
```

Commento:

ricerca il valore 0.5 nella colonna 0 dell'array "Filetto" e restituisce il valore trovato nella colonna 1 della stessa riga.

#### Modalità di accesso - Esempio 2:

in S si trova il criterio di ricerca. Questo criterio viene sempre ricercato nella riga 0. Attraverso l'indice colonne del criterio trovato, il valore viene restituito dalla riga Z:

VAR1 = ARRAY2[3,"STG",2] ;VAR1 ha il valore 0.125

Commento:

Ricerca la colonna contenente "STG" nella riga 0 dell'array "Array2". Restituisce il valore della colonna trovata e della riga con l'indice 3.

#### • Modalità di accesso - Esempio 3:

il criterio di ricerca si trova in Z ed in S. Con il criterio in Z viene ricercato l'indice di riga nella colonna 0 e con il criterio in S l'indice di colonna nella riga 0. Attraverso l'indice righe e l'indice colonne trovato, il valore viene restituito dall'array:

VAR1 = ARRAY2[0.6,"STG",3] ;VAR1 ha il valore 0.15

Commento:

ricerca della riga contenente 0.6 nella colonna 0 dell'array "Array2", ricerca della colonna contenente "STG" nella riga 0 dell'array "Array2". Trasferisce il valore dalla riga e dalla colonna trovate a VAR1.

#### Modalità di accesso - Esempio 4:

in Z si trova il criterio di ricerca. In S si trova l'indice della colonna nella quale avviene la ricerca. L'indice righe del criterio trovato viene restituito:

VAR1 = filetto[0.125,1,4] ;VAR1 ha il valore 2

Commento:

ricerca del valore 0.125 nella colonna 1 dell'array "Filetto" e trasferisce l'indice di riga del valore trovato a VAR1.

#### Modalità di accesso - Esempio 5:

in Z si trova l'indice della riga nella quale avviene la ricerca. Il criterio di ricerca si trova in S. L'indice colonne del criterio trovato viene restituito:

VAR1 = filetto[4,0.2,5,1] ;VAR1 ha il valore 1

Commento:

ricerca del valore 0,2 nella riga 4 dell'array "Filetto" e trasferisce l'indice di colonna del valore trovato a VAR1. E' stata selezionata la modalità di confronto 1 perchè i valori della riga 4 non sono ordinati in sequenza crescente.

## 2.4.4 Richiamo dello stato di un elemento array

#### Descrizione

Con la proprietà "stato" è possibile verificare se un accesso all'array fornisca un valore corretto.

#### Programmazione

| Sintassi:     | Identificatore [Z, | <i>S, [M[,C]]]</i> .vld |
|---------------|--------------------|-------------------------|
| Descrizione:  | Questa proprietà   | i è di sola lettura.    |
| Parametri:    | identificatore     | Nome dell'array         |
| Valore di     | FALSE =            | un valore non valido    |
| restituzione: | TRUE =             | un valore valido        |

#### Esempio

```
DEF MPIT = (R///"MPIT",,"MPIT",""/wr3)
DEF PIT = (R///"PIT",,"PIT",""/wr3)
PRESS(VS1)
MPIT = 0.6
IF MET_G[MPIT,0,4,1].VLD == TRUE
PIT = MET_G[MPIT,1,0].VAL
REG[4] = PIT
REG[4] = PIT
REG[1] = "OK"
ELSE
REG[1] = "ERROR"
ENDIF
END_PRESS
```

# 2.4.5 Griglia (Grid)

#### Definizione

Al contrario dell'array, i valori di una griglia (Grid) vengono attualizzati costantemente. Si tratta di una rappresentazione tabulare di valori di varibili di sistema, che possono essere indirizzati in un canale attraverso un blocco.

#### Assegnazione

Alla definizione degli elementi della tabella è assegnata una definizione di variabile tramite un identificatore tabella:

- La definizione della variabile determina i valori da indicare, mentre la definizione degli elementi della tabella l'aspetto e la disposizione sullo schermo. La griglia acquisisce le proprietà dei campi di input/output dalla riga di definizione delle variabili.
- L'area visibile della griglia viene determinata dalla larghezza e altezza del campo di input/output. Se sono presenti più righe o colonne di quante possano essere visualizzate nell'area visibile, è possibile scorrere orizzontalmente e verticalmente.

#### Descrizione

Il riferimento a una definizione della tabella viene effettuato nella definizione delle variabili:

| DEF Identificatore = | Identificatore = nome delle variabili                                          |               |    |
|----------------------|--------------------------------------------------------------------------------|---------------|----|
|                      | Tipo di variabile                                                              | $\rightarrow$ | 1  |
|                      | /[Valori limite o campo di Toggle oppure identificatore della tabella]         | →             | 2  |
|                      | /[Preassegnazione]                                                             | $\rightarrow$ | 3  |
|                      | /[Testi(Testo completo, testo sintetico Immagine, testo grafico, testo unità)] | <b>→</b>      | 4  |
|                      | /[Attributi]                                                                   | $\rightarrow$ | 5  |
|                      | /[Pagina di help]                                                              | $\rightarrow$ | 6  |
|                      | /[Variabile di sistema o utente]                                               | $\rightarrow$ | 7  |
|                      | /[Posizione testo sintetico]                                                   | $\rightarrow$ | 8  |
|                      | /[Posizione campo di input/output(Left, Top, Width, Height)]                   | $\rightarrow$ | 9  |
|                      | /[Colori]                                                                      | $\rightarrow$ | 10 |
|                      | /[Guida] (solo per HMI-Advanced)                                               | $\rightarrow$ | 11 |

## Identificatore tabella [2]

Identificatore di una tabella di uguali valori dell'NCK o del PLC, i quali possono essere indirizzati attraverso un blocco di un canale. L'identificatore della tabella viene distinto dai valori limite o dal campo di toggle attraverso il segno %. L'identificatore della tabella può essere seguito, separato da una virgola, dal nome di un file che contiene la definizione della tabella.

## Variabile di sistema o utente [7]

Questo parametro rimane vuoto per la griglia, in quanto le variabili da mostrare vengono indicate nel dettaglio nelle righe di definizione della colonna. La descrizione della tabella può essere disponibile in formato dinamico.

## 2.4.6 Definizione della griglia

#### Descrizione

Il blocco della tabella è costituito da:

- Descrizione dell'intestazione
- 1 ... n descrizioni delle colonne

#### Programmazione

| Sintassi:    | IIG(Identificatore tabella/Tipo tabella/Numero righe/<br>[Attributo riga fissa],[Attributo colonna fissa]) |                                                                                                    |                                                                    |
|--------------|----------------------------------------------------------------------------------------------------|----------------------------------------------------------------------------------------------------|--------------------------------------------------------------------|
| Descrizione: | Definizione della grig                                                                                     | lia                                                                                                    |                                                                    |
| Parametri:   | Identificatore della<br>tabella                                                                            | l'identificatore della tabella viene utilizzato in questo<br>caso senza anteporre il carattere % Può essere<br>impiegato una sola volta in una finestra di dialogo.                                                        |                                                                    |
|              | Tipo di tabella                                                                                            | 0<br>(preimpostazione)                                                                                                    | Tabella per dati PLC o utente<br>(dati specifici NCK e per canale) |
|              |                                                                                                    | 1                                                                                                    | e altri riservati                                                  |
|              | Numero di righe                                                                                            | <ul> <li>i righe Numero di righe inclusa la riga di intestazione</li> <li>La riga o la colonna fisse non vengono ruotate<br/>(scrolling). Il numero di colonne si ricava dal nume<br/>delle colonne progettate.</li> </ul> |                                                                    |
|              |                                                                                                    |                                                                                                    |                                                                    |
|              | Attributo riga fissa                                                                                       | 1: attivo                                                                                                    |                                                                    |
|              |                                                                                                    | 0: non attivo                                                                                                    |                                                                    |
|              | Attributo colonna                                                                                          | 1: attivo                                                                                                    |                                                                    |
| fissa        | fissa                                                                                                    | 0: non attivo                                                                                                    |                                                                    |

# 2.4.7 Definizione delle colonne

### Descrizione

Per le griglie si rivela utile utilizzare variabili con indice. Per variabili PLC o NC il numero di indice con uno o più indici è significativo.

I valori visualizzati in una griglia possono essere direttamente modificati dall'utente finale nell'ambito dei diritti stabiliti dagli attributi e all'interno dei limiti eventualmente definiti.

#### Programmazione

| Descrizione: Definizione delle colonne                                                                                                    |              |
|----------------------------------------------------------------------------------------------------|--------------|
|                                                                                                    |              |
| Parametri: analogamente alle variabili                                                                                                    |              |
| Tipo Tipo di dati                                                                                                    |              |
| Valori limite valore limite MIN, valore limite MAX                                                                                             |              |
| Testo esteso, titolo<br>colonna                                                                                                    |              |
| Attributi                                                                                                    |              |
| Pagina di help                                                                                                    |              |
| Variabile di sistema o Come variabili vanno idicate variabili PLC o utente tra doppie virgolette.                                              | o NC         |
| Larghezza colonna Indicazione in pixel                                                                                                    |              |
| Offset Le ampiezze incremento da applicare all'in<br>in questione per riempire la colonna vengo<br>indicate nel parametro di offset associato: | idice<br>ino |

- Offset1: Ampiezza incremento per il 1. indice
- Offset2: Ampiezza incremento per il 2. indice
- Offset3: Ampiezza incremento per il 3. indice

## Variabili di tipo STRING

Se la variabile è di tipo STRING, nel tipo deve essere indicata la lunghezza, ad es.: DEF CHAN STRING [16] TEXT[41]

La definizione della colonna per la variabile CHAN inizia quindi ad es. con (S16/... )

## Titolo della colonna dal file di testo

Il titolo della colonna può essere impostato come testo oppure numero del testo (&8xxxx) e non può essere ruotato (scrolling).

#### Modifica delle proprietà delle colonne

Le proprietà delle colonne modificabili in modo dinamico (scrivibili) sono:

- valori limie (min, max),
- titolo della colonna (st),
- attributo (wr, ac e li),
- pagina di help (hlp) e
- variabile BTSS (var).

La modifica di una proprietà della colonna avviene tramite l'identificatore delle variabili dalla riga di definizione e tramite l'indice della colonna (che inizia con 1).

Esempio: VAR1[1].st="Colonna 1"

La lettura delle proprietà della colonna non è possibile nel blocco LOAD.

Per la definizione delle colonne si possono utilizzare gli attributi wr, ac e li.

## Vedere anche

Elementi della finestra di dialogo (Pagina 21) Elenco delle variabili di sistema accessibili (Pagina 192)

## 2.4.8 Controllo del focus nella griglia

#### Descrizione

Attraverso le proprietà Row e Col è possibile impostare e rilevare il focus all'interno di una tabella:

- Identificatore.Row
- Identificatore.Col

#### Programmazione

Ogni cella di una tabella possiede le proprietà Val e Vld.

Per la scrittura e lettura delle proprietà della cella, oltre all'identificatore delle variabili dalla riga di definizione occorre indicare un indice righe e colonne.

| Sintassi:    | Identificatore[Indice righe, indice colonne].Val oppure |
|--------------|---------------------------------------------------------|
|              | Identificatore[Indice righe, indice colonne]            |
| Descrizione: | Proprietà Val                                           |
| Sintassi:    | Identificatore[Indice righe, indice colonne].Vld        |
| Descrizione: | Proprietà VId                                           |
|              |                                                         |

#### Esempio

Var1[2,3].val=1.203

Se non viene indicato alcun indice righe e colonne, sono validi gli indici delle celle focalizzate, ossia:

Var1.Row =2
Var1.Col=3
Var1.val=1.203

# 2.4.9 Esempio: Definizione delle colonne

#### Panoramica

I tre esempi successivi mostrano l'associazione tra le celle e le variabili PLC in una tabella standard (tipo tabella=0).

#### Esempio 1:

Nella prima riga vengono mostrati i titoli delle colonne:

```
//G(MB_TAB/0/4/,1)
(I///,"da MB 1 a MB 3"///"MB1"/100/1)
(I///,"da MB 4 a MB 6"///"MB4"/100/1)
```

#### **Risultato:**

| MB 1 MB 3    | MB 4 MB 6    |
|--------------|--------------|
| Valore (MB1) | Valore (MB4) |
| Valore (MB2) | Valore (MB5) |
| Valore (MB3) | Valore (MB6) |

#### Esempio 2:

Offset > 1 nella definizione della colonna, da cui si ottiene la seguente associazione per righe e colonne:

```
//G(MB_TAB/0/4/,1)
(I///," MB1, MB3, MB5"///"MB1"/100/2)
(I///," MB2, MB4, MB6"/// "MB2"/100/2)
```

Risultato: In ciascuna riga l'indice della variabile viene aumentato dell'offset (= 2).

| MB1, MB3, MB5 | MB2, MB4, MB6 |
|---------------|---------------|
| Valore (MB1)  | Valore (MB2)  |
| Valore (MB3)  | Valore (MB4)  |
| Valore (MB5)  | Valore (MB6)  |

#### Esempio 3:

Offset e numero di indice nella definizione delle colonne:

- Nella prima colonna, il primo indice della variabile viene aumentato di 1 per ogni riga: Offset1 = 1
- Nella seconda colonna, il secondo indice della variabile viene aumentato di 1 per ogni riga: Offset2 = 1

```
//G(MB_TAB/0/4/,1)
(IB///,"M1.1, M2.1, M3.1"/// "M1.1"/100/1)
(IB///,"M1.1, M1.2, M1.3"/// "M1.1"/100/,1)
```

#### **Risultato:**

| M1.1, M2.1, M3.1 | M1.1, M1.2, M1.3 |
|------------------|------------------|
| Valore (M1.1)    | Valore (M1.1)    |
| Valore(M2.1)     | Valore (M1.2)    |
| Valore (M3.1)    | Valore (M1.3)    |

#### Altre possibilità:

- La prima colonna può essere riempita con cifre ascendenti.
   Esempio: (I///, "Riga"///"0"/60/1)
- La prima colonna può essere riempita con testi in successione tratti dai file di lingua: Esempio: (I///, "Riga"///"\$80000"/60/1)

## 2.4.10 Esempio: Caricamento di diverse griglie

#### Descrizione

In questo esempio, alla variabile "VAR1" viene innanzitutto assegnata la tabella "dummygrid". Nel blocco LOAD, a seconda del contenuto del parametro R R[0] viene caricata la tabella "grid1" o "grid2". Le tabelle sono definite nello stesso file della variabile "VAR1":

```
//M(MASCHERA1/"GRID")
DEF VAR1=(R/% dummygrid/////200,75,300,85)
HS1=("")
HS2=("")
HS4=("")
HS5=("")
HS6=("")
HS7=("")
HS7=("")
VS1=("")
VS1=("")
VS1=("")
VS1=("")
VS1=("")
```

Programmazione

2.4 Elementi della finestra di dialogo complessi

```
VS5=("")
VS6=("")
VS7=("EXIT",ac7,sel)
VS8=("")
LOAD
  REG[0] = RNP ("$R[0]")
    IF (REG[0] == 0)
       LG ("grid1", "var1")
    ELSE
       LG ("grid2", "var1")
    ENDIF
END LOAD
PRESS(VS7)
  EXIT
END PRESS
//END
                                                             ; (Nome/tipo/righe...)
//G(grid1/0/5/1,1)
                                                             ; 1<sup>^</sup> colonna, titolo "da R1 a R4", a partire da R1 con offset1
(R///"Testo completo1","da R1 a
R4"/wr2//"$R[1]"/80/1)
                                                             ; 2<sup>^</sup> colonna a partire da R5
(\ensuremath{\mathbb{R}}\xspace//\ensuremath{\,^{\prime}}\xspace a Completo2","da R5 a
R8"/wr2//"$R[5]"/80/1)
                                                             ; 3<sup>^</sup> colonna a partire da R9 con offset2, R9 11 13 15
(R///"Testo completo3","da R9 a
R15"/wr2//"$R[9]"/80/2)
//END
                                                             ; (Nome/tipo/righe...)
//G(grid2/0/5/1,1)
                                                             ; 1<sup>^</sup> colonna, titolo "da R1 a R4", a partire da R1 con offset1
(R///"Testo completo1","da R1 a
R4"/wr2//"$R[1]"/60/1)
                                                             ; 2<sup>^</sup> colonna a partire da R5
(R///"Testo completo2","da R5 a
R8"/wr2//"$R[5]"/60/1)
                                                             ; 3<sup>^</sup> colonna a partire da R9 con offset2, R9 11 13 15
(R///"Testo completo3","da R9 a
R15"/wr2//"$R[9]"/60/2)
                                                             ; 3<sup>^</sup> colonna a partire da R9 con offset2, R9 11 13 15
(R///"Testo completo4","da R9 a
R15"/wr2//"$R[9]"/60/2)
//END
                                                             ; (Nome/tipo/righe...)
//G(dummygrid/0/5/1,1)
                                                             ; 1. colonna, titolo "da R1 a R4", a partire da R1 con offset1
(R///"Testo completo1","da R1 a
R4"/wr2//"$R[1]"/80/1)
                                                             ; 2. colonna a partire da R5
(R///"Testo completo2","da R5 a
R8"/wr2//"$R[5]"/80/1)
//END
```

Ampliamento dell'interfaccia operativa (BE1) Manuale per la messa in servizio, 11/2006, 6FC5397-8CP10-0CA0

# 2.5 Barre softkey

# 2.5.1 Definizione dei softkey

#### Panoramica

I nomi dei softkey sono predefiniti. I softkey non devono essere tutti occupati.

HSx x 1 - 8, softkey orizzonali da 1 a 8

VSy y 1 - 8, softkey verticali da 1 a 8

Tutti i softkey orizzontali e tutti i softkey verticali vengono complessivamente definiti come barra di softkey. In aggiunta alle liste di softkey già presenti se ne possono definire altre ed inoltre sovrascrivere parzialmente o completamente quelle esistenti.

In linea di principio la definizione di una barra di softkey (blocco di definizione) è strutturata come segue:

| Blocco di definizione         | Commento                                                    | Rimando al Capitolo    |
|-------------------------------|-------------------------------------------------------------|------------------------|
| //s                           | ;Codice iniziale barra di softkey                           |                        |
| HSx=                          | ;Definizione softkey                                        |                        |
| PRESS(HSx)<br>LM<br>END_PRESS | ;Codice iniziale metodo<br>;Azioni<br>;Codice finale metodo | ved. Capitolo "Metodi" |
| //END                         | ;Codice finale barra di softkey                             |                        |

# 2.5.2 Definizione della barra di softkey

#### Descrizione

Attraverso la definizione della barra di softkey vengono assegnate contemporaneamente proprietà a un softkey.

#### Programmazione

| Sintassi:    | IIS(Identificatore)   | ;Codice iniziale della barra di softkey |
|--------------|-----------------------|-----------------------------------------|
|              |                       |                                         |
|              | //END                 | ;Codice finale della barra di softkey   |
| Descrizione: | Definizione della ba  | rra dei softkey                         |
| Parametri:   | identificatore        | Nome della barra di softkey             |
| Sintassi:    | SK = (Testo[, livello | di accesso][, Stato])                   |

| Descrizione: | Definizione dei softkey |                                                                                                    |
|--------------|-------------------------|----------------------------------------------------------------------------------------------------|
| Parametri:   | SK                      | Softkey, es. HS1 HS8, VS1 VS8                                                                                                    |
|              | Testo                   | Indicazione del testo                                                                                                    |
|              | Nome del file           | "\\my_pic.bmp"                                                                                                    |
|              | immagine                | oppure tramite file di testo separato \$85199 ad<br>es. con il testo seguente nel file di testo<br>(dipendente dalla lingua): 85100 0 0<br>"\\c:\pic\my_pic.bmp". |
|              |                         | Dimensioni immagine per la rappresentazione su<br>un softkey:<br>max. 80 x 34 pixel                                                                               |
|              | Livello di accesso      | da ac0 a ac7 (ac7: preimpostazione)                                                                                                    |
|              | stato                   | se1: visibile (preimpostazione)                                                                                                    |
|              |                         | se2: non utilizzabile (carattere grigio)                                                                                                    |
|              |                         | se3: evidenziato (ultimo softkey premuto)                                                                                                    |

#### Nota

Nella definizione dei softkey l'interruzione di riga viene realizzata attraverso il segno %.

In HMI-Advanced sono disponibili al massimo 2 righe da 10 caratteri ciascuna, mentre in HMI-Embedded sl 2 righe da 9 caratteri ciascuna.

## Assegnazione del grado di protezione

L'operatore ha accesso solo alle informazioni corrispondenti a questo livello di protezione e a quelle dei livelli di protezione inferiori.

I diversi livelli di protezione hanno il seguente significato: ac0 rappresenta il livello di protezione più elevato, ac7 il più basso.

| Grado di<br>protezione | Interblocco con                   | Campo                      |
|------------------------|-----------------------------------|----------------------------|
| ac0                    | Password                          | Siemens                    |
| ac1                    | Password                          | Costruttore della macchina |
| ac2                    | Password                          | Service                    |
| ac3                    | Password                          | Utente                     |
| ac4                    | Interruttore a chiave posizione 3 | Programmatore attrezzista  |
| ac5                    | Interruttore a chiave posizione 2 | Operatore qualificato      |
| ac6                    | Interruttore a chiave posizione 1 | Operatore addestrato       |
| ac7                    | Interruttore a chiave posizione 0 | Operatore istruito         |

## Esempio

1

| //S(Barral)                    | ; | Codice iniziale della barra di softkey                                                                                             |
|--------------------------------|---|----------------------------------------------------------------------------------------------------|
| HS1=("NUOVO",ac6,se2)          | ; | Definizione del softkey HS1, assegnazione della<br>definizione "OK", del grado di protezione 6 e dello stato<br>"non utilizzabile" |
| HS3=("\\bild1.bmp")            | ; | Assegnazione di una grafica al softkey                                                                                             |
| HS5=("Exit")                   |   |                                                                                                    |
| VS2=("Sottomaschera")          |   |                                                                                                    |
| VS3=(\$85011, ac7, se2)        |   |                                                                                                    |
| VS7=("Interruzione", acl, se3) | ; | Definizione del softkey VS7, assegnazione della definizione "Interruzione", del grado di protezione 1 e dello stato "evidenziato". |
| VS8=("OK", ac6, se1)           |   | Definizione del softkey VS8, assegnazione della<br>definizione "OK", del grado di protezione 6 e dello stato<br>"visibile"         |
| PRESS(HS1)                     | ; | Codice iniziale del metodo                                                                                                    |
| HS1.st="Calcolo"               | ; | Assegnazione di un testo di definizione al softkey                                                                                 |
|                                |   |                                                                                                    |
| END_PRESS                      | ; | Codice finale del metodo                                                                                                    |
| PRESS (RECALL)                 | ; | Codice iniziale del metodo                                                                                                    |
| LM("Maschera21")               | ; | Caricamento della finestra di dialogo                                                                                              |
| END_PRESS                      | ; | Codice finale del metodo                                                                                                    |
| //END                          | ; | Codice finale della barra di softkey                                                                                               |

## Tasto <RECALL>

Oltre ai softkey per l'operatività è disponibile anche il tasto <RECALL>.

Il tasto, a differenza dei softkey, non deve essere definito. Durante il tempo di esecuzione è possibile assegnare al tasto le proprietà "Stato" e "Livello di accesso".

Se al tasto non viene assegnata nessuna azione (funzione, calcolo di variabili, modifiche di proprietà) è possibile abbandonare la superficie operativa realizzata e ritornare all'applicazione standard.

## Esempio

```
PRESS(RECALL)
    RECALL.ac = 1
    LM("Maschera5")
END PRESS
```

2.5 Barre softkey

# 2.5.3 Modifica delle proprietà di softkey durante il tempo di esecuzione

### Descrizione

Le proprietà testo, livello di accesso e stato di un softkey possono essere modificate nei metodi durante il tempo di esecuzione.

## Programmazione

| Sintassi:    | SK.st = "Testo""   |        | ;Softkey con definizione             |
|--------------|--------------------|--------|--------------------------------------|
|              | SK.ac = Livello di | acces  | sso ;Softkey con grado di protezione |
|              | SK.se = Stato      |        | ;Softkey con stato                   |
| Descrizione: | Assegnazione di p  | oropri | età                                  |
| Parametri:   | Testo              | ٦      | Testo di definizione tra virgolette  |
|              | Livello di accesso | (      | Campo dei valori: 0 7                |
|              | stato              | 1: \   | visibile e utilizzabile              |
|              |                    | 2: r   | non utilizzabile (carattere grigio)  |
|              |                    | 3: e   | evidenziato (ultimo softkey premuto) |

## Esempio

| //S(Start)           |             |  |  |
|----------------------|-------------|--|--|
| HS7=("Esempio"       | , ac7, se1) |  |  |
| PRESS(HS7)           |             |  |  |
| LM("Maschera         | 3")         |  |  |
| END_PRESS            |             |  |  |
|                      |             |  |  |
| //END                |             |  |  |
| HS1=("")<br>HS2=("") |             |  |  |
| HS1=("")             |             |  |  |
| HS3=("")             |             |  |  |
| HS4=("")             |             |  |  |
| HS5=("")             |             |  |  |
| HS6=("")             |             |  |  |
| HS7=("")             |             |  |  |
| HS8=("")             |             |  |  |
| VS1=("")             |             |  |  |
| VS2=("")             |             |  |  |
| VS3=("")             |             |  |  |

Programmazione

2.5 Barre softkey

```
VS4=("")
VS5=("")
VS6=("")
VS7=("")
VS8=("OK", AC7, SE1)
PRESS(VS8)
EXIT
END_PRESS
//END
```

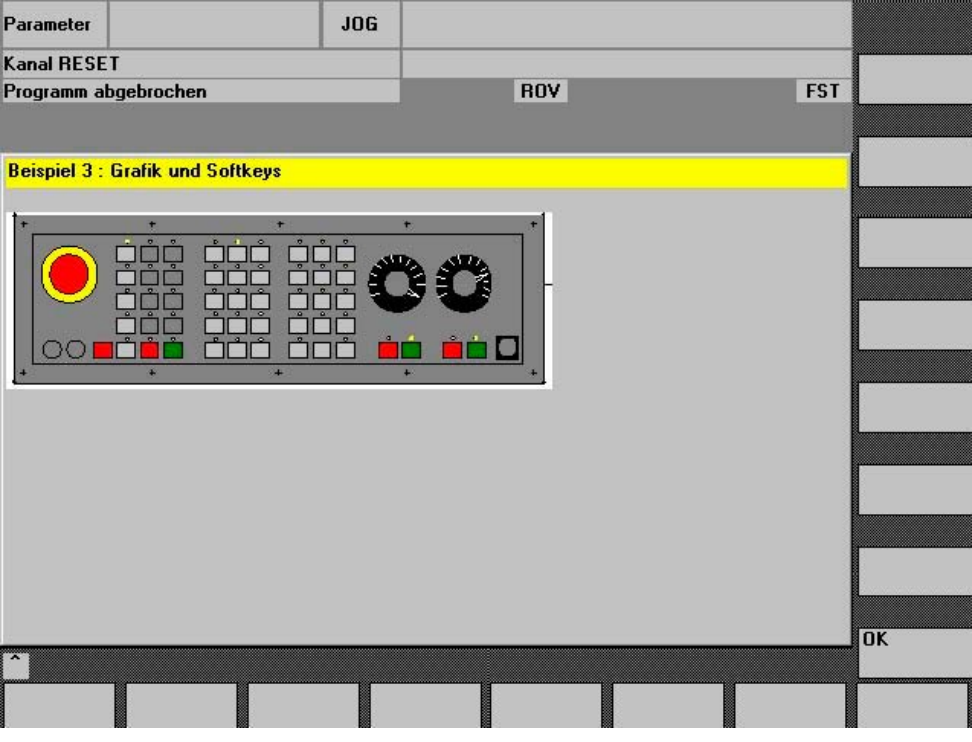

Figura 2-9 Esempio 3: Grafica e softkey

# 2.5.4 Definizione del softkey di accesso

## Softkey indipendente dalla finestra di dialogo

I softkey di accesso sono softkey indipendenti dalle finestre di dialogo, i quali non possono essere richiamati a partire da una finestra di dialogo, bensì sono stati progettati **antecedentemente** alla prima nuova finestra di dialogo. Per arrivare a una finestra di dialogo di accesso o a una barra di softkey di accesso, è necessario definire il softkey di accesso.

```
Programmazione
```

2.5 Barre softkey

## Programmazione

L

Il blocco di definizione per un softkey di accesso è strutturato nel seguente modo:

| //S(Start) | ; | Codice iniziale del softkey di accesso               |
|------------|---|------------------------------------------------------|
| HS1=()     | ; | Definizione del softkey di accesso: SK 1 orizzontale |
| PRESS(HS1) | ; | Metodo                                               |
| LM         | ; | Funzione LM o LS                                     |
| END_PRESS  | ; | Fine metodo                                          |
| //END      | ; | Codice finale softkey di accesso                     |
|            |   |                                                      |

## 2.5.5 Funzioni per softkey di accesso

#### Funzioni per softkey indipendenti dalla finestra di dialogo

Con i softkey di accesso è possibile attivare soltanto particolari funzioni.

Sono consentite le seguenti funzioni:

- Con la Funzione LM è possibile caricare un'altra finestra di dialogo: LM("Identificatore"[, "File"])
- Con la Funzione LS è possibile visualizzare un'altra barra di softkey: LS("Identificatore"[, "File"][, Merge])
- Con la Funzione "EXIT" è possibile uscire dalle nuove interfacce operative create e tornare all'applicazione standard.
- Con la Funzione "EXITLS" è possibile uscire dall'interfaccia operativa corrente e caricare una barra di softkey definita.
- Con la Funzione "EXE" è possibile richiamare su HMI-Advanced un programma creato come applicazione con il pacchetto OEM di HMI-Advanced oppure la programmazione libera del profilo. Con HMI-Embedded sl con la funzione "EXE" è possibile solo richiamare la programmazione libera del profilo.

### Metodo PRESS

All'interno del blocco di definizione viene definito il softkey e nel metodo PRESS viene assegnata la funzione "LM" oppure "LS".

Se la definizione del softkey di accesso viene identificata come commento (punto e virgola ; all'inizio della riga) oppure il file di progettazione viene eliminato, il softkey di accesso è privo di funzione.

## Programmazione 2.5 Barre softkey

| //S(Start)          | ; Codice iniziale                                                                                                 |
|---------------------|----------------------------------------------------------------------------------------------------|
| HS6=("la maschera") | ; Assegnazione della definizione "1a maschera" al<br>softkey orizzontale 6                                        |
| PRESS(HS6)          | ; Metodo PRESS per softkey orizzontale 6                                                                          |
| LM("Mascheral")     | ; Caricamento della funzione Maschera1, tenendo<br>conto che Maschera1 deve essere definita nello<br>stesso file. |
| END_PRESS           | ; Fine del metodo PRESS                                                                                           |
| HS7=("2a maschera") | ; Assegnazione della definizione "2a maschera" al<br>softkey orizzontale 7                                        |
| PRESS(HS7)          | ; Metodo PRESS per softkey orizzontale 7                                                                          |
| LM("Maschera2")     | ; Caricamento della funzione Maschera2, tenendo<br>conto che Maschera2 deve essere definita nello<br>stesso file. |
| END_PRESS           | ; Fine del metodo PRESS                                                                                           |
| //END               | ; Codice finale del blocco di accesso                                                                             |

## Esempio

```
HS1 = ("nuova barra di softkey")
HS2=("nessuna funzione")
PRESS(HS1)
LS("Barral")
END_PRESS
PRESS (HS2)
END_PRESS
```

- ; Caricamento della nuova barra di softkey
- ; Metodo PRESS vuoto

## Vedere anche

Load Softkey (LS) (Pagina 96) Load Mask (LM) (Pagina 95)

### 2.6 Metodi

# 2.6 Metodi

#### Panoramica

Nelle finestre di dialogo e nelle barre di softkey dipendenti dalle finestre di dialogo (barre di softkey richiamate da una nuova finestra di dialogo progettata) è possibile attivare particolari azioni attraverso eventi differenti (uscita dal campo di input, pressione di softkey). Queste azioni vengono progettate nei metodi.

La prgettazione di base di un metodo si verifica nel modo seguente:

| Blocco di definizione          | Commento                | Rimando al Capitolo                                                                    |
|--------------------------------|-------------------------|----------------------------------------------------------------------------------------|
| PRESS(HS1)                     | ;Codice iniziale metodo |                                                                                        |
| LM<br>LS                       | ;Funzioni               | ved. Capitolo "Funzioni"                                                               |
| Var1.st =                      | ;Modifica di Proprietà  | ved. Capitolo "Barra di softkey"<br>e Capitolo "Elementi della finestra<br>di dialogo" |
| Var2 = Var3 + Var4<br><br>EXIT | ;Calcolo con variabili  | ved. Capitolo "Definizione di<br>variabili"                                            |
| END_PRESS                      | ;Codice finale metodo   |                                                                                        |

# 2.6.1 CHANGE

#### Descrizione

I metodi CHANGE vengono eseguiti alla variazione del valore di una variabile, cioè nell'ambito di un metodo CHANGE vengono progettati calcoli di variabili che devono essere eseguiti ad ogni variazione di una variabile.

Viene operata una distinzione tra metodo CHANGE specifico per l'elemento e globale:

- Il metodo CHANGE specifico per l'elemento viene eseguito quando il valore della variabile specificata cambia. Se ad una variabile viene associata una variabile di sistema o utente, in un metodo CHANGE è possibile aggiornare ciclicamente il valore della variabile.
- Il **metodo CHANGE globale** viene eseguito, quando il valore di una qualsiasi variabile cambia e non è progettato alcun metodo CHANGE specifico per l'elemento.

#### Programmazione "specifica per l'elemento"

| Sintassi:    | CHANGE (Identificatore)                         |
|--------------|-------------------------------------------------|
|              |                                                 |
|              | END_CHANGE                                      |
| Descrizione: | Modifica del valore della variabile specificata |
| Parametri:   | identificatore Nome della variabile             |

## Esempio

| DEF VAR1=(S/////"DB20.DBB1") | ; | A Var1 viene assegnata una variabile di sistema                                                            |
|------------------------------|---|----------------------------------------------------------------------------------------------------|
| CHANGE (VAR1)                |   |                                                                                                    |
| IF VAR1.Val <> 1             |   |                                                                                                    |
| VAR1.st="Utensile OK!"       | ; | Se il valore della variabile di sistema è ≠ 1, il<br>testo sintetico della variabile sarà: Utensile OK!    |
| otto=1                       |   |                                                                                                    |
| ELSE                         |   |                                                                                                    |
| VAR1.st="Attenzione errore!" | ; | Se il valore della variabile di sistema è = 1, il testo sintetico della variabile sarà: Attenzione errore! |
| otto=2                       |   |                                                                                                    |
| ENDIF                        |   |                                                                                                    |
| VAR2.Var=2                   |   |                                                                                                    |
| END CHANGE                   |   |                                                                                                    |

# Programmazione "globale"

| Sintassi:    | CHANGE()                                     |
|--------------|----------------------------------------------|
|              |                                              |
|              | END_CHANGE                                   |
| Descrizione: | Modifica di un valore di variabile qualsiasi |
| Parametri:   | - nessuno -                                  |

### Esempio

| 1      |                                                                                       |
|--------|---------------------------------------------------------------------------------------|
| CHANGE |                                                                                       |
| EXIT   | ; Se si modifica un valore di variabile qualsiasi, si esce dalla finestra di dialogo. |
| END_CH | E                                                                                     |

# 2.6.2 FOCUS

# Descrizione

Il metodo FOCUS viene eseguito quando nella finestra di dialogo il focus (cursore) viene posizionato su un altro campo.

Il metodo FOCUS non può essere attivato con un evento di navigazione. La posizione del cursore può essere modificata soltanto in blocchi softkey PRESS, blocchi CHANGE, ecc. La reazione dei movimenti del cursore è predefinita in modo fisso.

#### Nota

All'interno del blocco FOCUS non è possibile effettuare il posizionamento su un'altra variabile e non è possibile caricare una nuova finestra di dialogo.

#### Programmazione

| Sintassi:    | FOCUS                      |
|--------------|----------------------------|
|              |                            |
|              | END_FOCUS                  |
| Descrizione: | Posizionamento del cursore |
| Parametri:   | - nessuno -                |

## Esempio

```
FOCUS
DLGL("Il fuoco è stato posizionato sulla variabile " << FOC << ".") <sup>0</sup> <sup>0</sup>
END_FOCUS
```

# 2.6.3 LOAD GRID

#### Descrizione

La definizione della tabella può essere realizzata in modo dinamico all'interno del blocco LOAD attraverso il metodo LG.

Affinché una tabella possa essere assegnata con il metodo LG, la variabile deve essere già stata definita come variabile Grid e fare riferimento a una tabella valida disponibile.

#### Programmazione

| Sintassi:    | LG (Nome Grid, nome variabile [,Nome file]) |                                                                                                    |  |
|--------------|---------------------------------------------|----------------------------------------------------------------------------------------------------|--|
| Descrizione: | Caricamento di una tabella                  |                                                                                                    |  |
| Parametri:   | Nome grid                                   | nome della tabella (Grid) tra virgolette                                                                                                    |  |
|              | Nome della<br>variabile                     | nome della variabile che deve essere assegnata alla tabella, tra virgolette                                                                                                    |  |
|              | nome del file                               | nome del file in cui è definita la tabella (Grid), tra virgolette.<br>Da indicare solo se la tabella non è definita all'interno del file<br>in cui è definita anche la variabile |  |

# 2.6.4 LOAD

#### Descrizione

Il metodo LOAD viene eseguito quando sono state interpretate le definizioni dei softkey e delle variabili (DEF Var1= ..., HS1= ...). A questo punto la finestra di dialogo non è ancora visualizzata.

## Programmazione

| Sintassi:    | LOAD        |
|--------------|-------------|
|              |             |
|              | END_LOAD    |
| Descrizione: | Caricamento |
| Parametri:   | - nessuno - |

## Esempio

| LOAD                | ; Codice iniziale                                                                      |
|---------------------|----------------------------------------------------------------------------------------|
| Maskel.Hd = \$85111 | ; Assegnazione del testo per il titolo della finestra<br>di dialogo dal file di lingua |
| VAR1.Min = 0        | ; Assegnazione del valore limite MIN alla variabile                                    |
| VAR1.Max = 1000     | ; Assegnazione del valore limite MAX alla variabile                                    |
| END_LOAD            | ; Codice finale                                                                        |

# 2.6.5 UNLOAD

1

#### Descrizione

Il metodo UNLOAD viene eseguito prima che venga scaricata una finestra di dialogo.

### Programmazione

Sintassi:

UNLOAD

...

Descrizione: Parametri: END\_UNLOAD Scaricamento di un utensile - nessuno - 2.6 Metodi

#### Esempio

UNLOAD REG[1] = VAR1 END UNLOAD

; Archiviazione della variabile nel registro

## 2.6.6 OUTPUT

#### Descrizione

Il metodo OUTPUT viene eseguito quando viene richiamata la funzione "GC". In un metodo OUTPUT vengono progettate variabili principali e ausiliarie come codice NC. Il concatenamento di singoli elementi di una riga di codice avviene con caratteri di spaziatura.

#### Nota

Il codice NC può essere generato in un file extra con le funzioni file e trasferito poi nell'NC.

#### Programmazione

| Sintassi:    | OUTPUT (Identificatore) |                            |  |
|--------------|-------------------------|----------------------------|--|
|              |                         |                            |  |
|              | END_OUTPU               | Т                          |  |
| Descrizione: | Emissione di v          | variabili nel programma NC |  |
| Parametri:   | identificatore          | Nome del metodo OUTPUT     |  |
|              |                         |                            |  |

### Numero di blocco e codici di esclusione

Il blocco OUTPUT non deve contenere nessun numero di riga o codice di esclusione se questi ultimi, scritti direttamente nel partprogram con il supporto alla programmazione attivo, devono essere mantenuti anche in caso di riconversione.

Eventuali modifiche con l'editor nel partprogram generano il seguente comportamento:

| Condizione                            | Comportamento                                     |
|---------------------------------------|---------------------------------------------------|
| Il numero di blocchi resta invariato. | I numeri di blocco vengono mantenuti.             |
| Il numero di blocchi si riduce.       | I numeri di blocco maggiori vengono cancellati.   |
| Il numero di blocchi aumenta.         | l nuovi blocchi non ricevono un numero di blocco. |

# Esempio

```
OUTPUT(CODE1)

"CYCLE82(" Var1.val "," Var2.val "," Var3.val ","Var4.val "," Var5.val ","

Var6.val ")"

END_OUTPUT
```

# 2.6.7 PRESS

## Descrizione

Il metodo PRESS viene eseguito se è stato premuto il softkey corrispondente.

# Programmazione

| Sintassi:      | PRESS <i>(Softke</i> | <i>V)</i>                               |                        |
|----------------|----------------------|-----------------------------------------|------------------------|
|                |                      |                                         |                        |
|                | END_PRESS            |                                         |                        |
| Denominazione: | Pressione di ur      | n softkey                               |                        |
| Parametri:     | Softkey              | Nome del softkey: HS1 - HS8 e VS1 - VS8 |                        |
|                | RECALL               | Tasto <recall></recall>                 |                        |
|                | PU                   | Page Up                                 | Pagina verso l'alto    |
|                | PD                   | Page Down                               | Pagina verso il basso  |
|                | SL                   | Scroll Left                             | Cursore verso sinistra |
|                | SR                   | Scroll Right                            | Cursore verso destra   |
|                | SU                   | Scroll Up                               | Cursore verso l'alto   |
|                | SD                   | Scroll Down                             | Cursore verso il basso |

# Esempio

| HS1 = ("altra barra di softkey") |                                            |
|----------------------------------|--------------------------------------------|
| HS2=("nessuna funzione")         |                                            |
| PRESS(HS1)                       |                                            |
| LS("Barral")                     | ; Caricamento di un'altra barra di softkey |
| Var2 = Var3 + Var1               |                                            |
| END_PRESS                        |                                            |
| PRESS (HS2)                      |                                            |
| END_PRESS                        |                                            |
|                                  |                                            |

Programmazione 2.6 Metodi

```
PRESS(PU)
INDEX = INDEX -7
CALL("UP1")
END PRESS
```

# 2.6.8 Esempio: Gestione delle versioni con blocchi OUTPUT

### Panoramica

Nell'ambito di ampliamenti le finestre di dialogo esistenti possono essere integrate con ulteriori variabili. Nelle definizioni di queste variabili supplementari, tra parentesi tonde dopo il nome della variabile, viene inserito il codice della versione.

(0 = Originale, non viene scritto), 1 = Versione 1, 2 = Versione 2, ...

## Esempio:

I

| DEF var100=(R//1)                       | ; | Originale, corrisponde all Versione 0   |
|-----------------------------------------|---|-----------------------------------------|
| <pre>DEF var101(1) = (S//"Hallo")</pre> | ; | Integrazione a partire dalla Versione 1 |

Scrivendo i blocchi di OUTPUT si può fare riferimento ad una determinata versione, riguardante la totalità delle definizioni.

#### Esempio:

| OUTPUT (NC1) ;    | Solo le variabili dell'originale vengono proposte nel blocco di OUTPUT.                                                 |
|-------------------|----------------------------------------------------------------------------------------------------|
| OUTPUT (NC1, 1) ; | Le varibili dell'originale e le integrazioni con identificatore della versione 1 vengono proposte nel blocco di OUTPUT. |

Il blocco di OUTPUT per la versione originale non necessita di un identificatore della versione, eventualmente si può scrivere 0. OUTPUT(NC1) corrisponde a OUTPUT(NC1,0). L'identificatore della versione n nel blocco di OUTPUT comprende tutte le variabili dell'originale 0, 1, 2, ... fino a n incluso.

# Programmazione con identificatore della versione

```
; Versione 0 (default)
//M(XXX)
DEF var100=(R//1)
DEF var101=(S//"Hallo")
DEF TMP
VS8=("GC")
PRESS(VS8)
 GC("NC1")
END PRESS
OUTPUT (NC1)
var100",,"var101
END OUTPUT
//M(XXX)
DEF var100=(R//1)
DEF var101=(S//"Hallo")
DEF var102(1) = (V / "HUGO")
DEF TMP
VS8=("GC")
PRESS(VS8)
 GC("NC1")
END PRESS
. . .
                              ; Originale e, in aggiunta, la nuova versione
OUTPUT (NC1)
var100","var101
END OUTPUT
. . .
                              ; Versione 1
OUTPUT (NC1, 1)
var100","var101"," var102
END OUTPUT
```

2.7 Funzioni

# 2.7 Funzioni

#### Panoramica

Nelle finestre di dialogo e nelle barre di softkey dipendenti dalle finestre di dialogo sono disponibili diverse funzioni, le quali vengono attivate e progettate nei metodi attraverso eventi, quali ad es. uscita dal campo di input, pressione del softkey.

#### Sottoprogrammi

Le istruzioni di progettazione ricorsive o di altro tipo, che comprendono un particolare processo, possono essere progettate in sottoprogrammi. I sottoprogrammi possono essere caricati nel programma principale o in altri sottoprogrammi in qualunque momento ed essere elaborate con frequenza a piacere; ciò significa che le istruzioni non devono essere progettate più volte. Come programma principale valgono i blocchi di definizione delle finestre di dialogo o la barra di softkey.

#### Servizi PI

Attraverso la funzione PI\_SERVICE è possibile avviare servizi PI (servizi Program Instance) dal PLC in campo NC.

#### Funzioni esterne (solo HMI-Advanced)

Con l'ausilio delle funzioni esterne si possono integrare ulteriori funzioni specifiche dell'utente. Le funzioni esterne vengono inserite in un file DLL e rese note attraverso una registrazione nella riga di definizione del file di progettazione.

#### Vedere anche

Elenco dei servizi PI (Pagina 204)

Funzioni esterne (solo HMI-Advanced) (Pagina 114)

# 2.7.1 Activate Program (AP)

#### Descrizione

La funzione AP (Activate Program) trasferisce un file dal file system passivo dell'HMI nel file system attivo dell'NC. Il file viene caricato nell'NC e quindi abilitato, poi cancellato dal file system HMI. Con HMI Embedded si questa funzione funge da attivazione dell'abilitazione.

## Programmazione

| Sintassi:    | <b>AP</b> (" <i>File</i> ")       |                                                    |
|--------------|-----------------------------------|----------------------------------------------------|
| Descrizione: | Trasferimento d<br>dell'NC attivo | el file dal file system HMI passivo al file system |
| Parametri:   | File                              | Percorso completo del file HMI da trasferire       |

## Esempio

//M(TestGC/"Generazione codice:")

| DEF VAR1 = $(R//1)$            |   |                                                                        |
|--------------------------------|---|------------------------------------------------------------------------|
| DEF VAR2 = $(R//2)$            |   |                                                                        |
| DEF D_NAME                     |   |                                                                        |
| LOAD                           |   |                                                                        |
| VAR1 = 123                     |   |                                                                        |
| VAR2 = -6                      |   |                                                                        |
| END_LOAD                       |   |                                                                        |
| OUTPUT (CODE1)                 |   |                                                                        |
| "Cycle123(" VAR1 "," VAR2 ")"  |   |                                                                        |
| "M30"                          |   |                                                                        |
| END_OUTPUT                     |   |                                                                        |
| PRESS(VS1)                     |   |                                                                        |
| D_NAME = "\MPF.DIR\MESSEN.MPF" |   |                                                                        |
| GC("CODE1",D_NAME)             | ; | Scrittura del codice dal metodo OUTPUT nel file<br>\MPF.DIR\MESSEN.MPF |
| END_PRESS                      |   |                                                                        |
| PRESS(HS8)                     |   |                                                                        |
| D_NAME = "\MPF.DIR\MESSEN.MPF" |   |                                                                        |
| AP(D_NAME)                     | ; | Caricamento del file nell'NC                                           |
| END_PRESS                      |   |                                                                        |

2.7 Funzioni

# 2.7.2 Definizione del blocco (//B)

#### Descrizione

I sottoprogrammi vengono contrassegnati nel file di programma con il codice di blocco //B e terminati con //END. Per ogni codice di blocco si possono definire più sottoprogrammi.

#### Nota

Le variabili utilizzate nel sottoprogramma devono essere definite nella finestra di dialogo in cui viene richiamato il sottoprogramma.

#### Programmazione

Un blocco ha la seguente struttura:

| Sintassi:    | I/B(Nome blocco)         |                           |  |
|--------------|--------------------------|---------------------------|--|
|              | SUB(Identificatore)      |                           |  |
|              | END_SUB                  |                           |  |
|              | [SUB(Identificatore))    |                           |  |
|              |                          |                           |  |
|              | END_SUB]                 |                           |  |
|              |                          |                           |  |
|              | //END                    |                           |  |
| Descrizione: | Definizione del sottopro | ogramma                   |  |
| Parametri:   | nome del blocco          | Nome del codice di blocco |  |
|              | identificatore           | Nome del sottoprogramma   |  |

## Esempio

| //B(PROG1)          | ; | Inizio blocco                           |
|---------------------|---|-----------------------------------------|
| SUB(UP1)            | ; | Inizio del sottoprogramma               |
|                     |   |                                         |
| REG[0] = 5          | ; | Assegnazione del valore 5 al registro 0 |
|                     |   |                                         |
| END_SUB             | ; | Fine del sottoprogramma                 |
| SUB(UP2)            | ; | Inizio del sottoprogramma               |
| IF VAR1.val=="Otto" |   |                                         |
| VAR1.val="Hans"     |   |                                         |
| RETURN              |   |                                         |
| ENDIF               |   |                                         |
| VAR1.val="Otto"     |   |                                         |
| END_SUB             | ; | Fine del sottoprogramma                 |
| //END               | ; | Fine del blocco                         |
# 2.7.3 Richiamo del sottoprogramma (CALL)

#### Descrizione

Con la funzione CALL un sottoprogramma caricato può essere richiamato in un qualsiasi punto di un metodo. E' consentito l'inscatolamento, cioè il richiamo di un sottoprogramma da un altro sottoprogramma.

### Programmazione

| Sintassi:    | CALL("Identifica | atore")                 |
|--------------|------------------|-------------------------|
| Descrizione: | Richiamo di sott | toprogrammi             |
| Parametri:   | identificatore   | Nome del sottoprogramma |

| //M(MASCHERA1) |   |                                             |
|----------------|---|---------------------------------------------|
| VAR1 =         |   |                                             |
| VAR2 =         |   |                                             |
| LOAD           |   |                                             |
|                |   |                                             |
| LB("PROG1")    | ; | Caricamento del blocco                      |
|                |   |                                             |
| END_LOAD       |   |                                             |
| CHANGE ()      |   |                                             |
|                |   |                                             |
| CALL("UP1")    | ; | Richiamo ed elaborazione del sottoprogramma |
|                |   |                                             |
| END_CHANGE     |   |                                             |
|                |   |                                             |
| //END          |   |                                             |
|                |   |                                             |

# 2.7.4 Check Variable (CVAR)

### Descrizione

Con l'aiuto della funzione CVAR (Check Variable) è possibile richiedere se tutte o solo particolari variabili o variabili ausiliarie di una finestra di dialogo siano corrette.

La verifica del contenuto delle variabili può essere sensata, ad esempio, prima di generare il codice NC con la funzione GC.

Una variabile è corretta se lo stato della variabile Identificatore.vld = 1.

#### Programmazione

| Sintassi:    | CVAR(Vari                                             | N)                                                                                                    |  |
|--------------|-------------------------------------------------------|----------------------------------------------------------------------------------------------------|--|
| Descrizione: | Verifica della validità del contenuto delle variabili |                                                                                                    |  |
| Parametri:   | VarN                                                  | Elenco delle variabili da verificare.                                                                                                 |  |
|              |                                                       | È possibile verificare fino a 29 varibili separate dalla<br>virgola. La lunghezza massima di caratteri da<br>rispettare è pari a 500. |  |
|              |                                                       | Il risultato dell'interrogazione può essere:                                                                                          |  |
|              |                                                       | 1 = TRUE (tutte le variabili hanno un contenuto valido)                                                                               |  |
|              |                                                       | 0 = FALSE (almeno una variabile non ha un contenuto valido)                                                                           |  |

#### Esempio

I

| IF CVAR == TRUE ; Verifica di tutte le vaiabili<br>VS8.SE = 1 ; Se tutte le variabili sono corrette, il softkey VS8 è visibile.<br>ELSE<br>VS8.SE = 2 ; Se una variabile contiene un valore non corretto, il softkey<br>VS8 non è utilizzabile.<br>ENDIF<br>IF CVAR("VAR1", "VAR2") == TRUE<br>DLGL ("VAR1 e VAR2 sono OK")<br>ELSE<br>DLGL ("VAR1 e VAR2 non sono OK")<br>; Se VAR1 e VAR2 sono completate in modo corretto, nella<br>riga di dialogo viene visualizzato "VAR1 e VAR2 sono OK"<br>ELSE<br>DLGL ("VAR1 e VAR2 non sono OK")<br>; Se VAR1 e VAR2 non sono completate in modo corretto,<br>nella riga di dialogo viene visualizzato "VAR1 e VAR2 non<br>sono OK"<br>ENDIF                                                                      |                                  |                                                                                                    |
|----------------------------------------------------------------------------------------------------|----------------------------------|----------------------------------------------------------------------------------------------------|
| VS8.SE = 1;Se tutte le variabili sono corrette, il softkey VS8 è visibile.ELSE<br>VS8.SE = 2;Se una variabile contiene un valore non corretto, il softkey<br>VS8 non è utilizzabile.ENDIFIF CVAR("VAR1", "VAR2") == TRUE<br>;Verifica delle variabili VAR1 e VAR2<br>DLGL ("VAR1 e VAR2 sono OK")DLGL ("VAR1 e VAR2 sono OK");Se VAR1 e VAR2 sono completate in modo corretto, nella<br>riga di dialogo viene visualizzato "VAR1 e VAR2 sono OK"ELSE<br>DLGL ("VAR1 e VAR2 non sono OK");Se VAR1 e VAR2 non sono completate in modo corretto, nella<br>riga di dialogo viene visualizzato "VAR1 e VAR2 sono OK"ENDIFENDIF;                                                                                                    | IF CVAR == TRUE ;                | Verifica di tutte le vaiabili                                                                                                 |
| ELSE<br>VS8.SE = 2 ; Se una variabile contiene un valore non corretto, il softkey<br>VS8 non è utilizzabile.<br>ENDIF<br>IF CVAR("VAR1", "VAR2") == TRUE<br>DLGL ("VAR1 e VAR2 sono OK")<br>: Se VAR1 e VAR2 sono completate in modo corretto, nella<br>riga di dialogo viene visualizzato "VAR1 e VAR2 sono OK"<br>ELSE<br>DLGL ("VAR1 e VAR2 non sono OK")<br>: Se VAR1 e VAR2 non sono completate in modo corretto, nella<br>riga di dialogo viene visualizzato "VAR1 e VAR2 sono OK"<br>ELSE<br>DLGL ("VAR1 e VAR2 non sono OK")<br>: Se VAR1 e VAR2 non sono completate in modo corretto,<br>nella riga di dialogo viene visualizzato "VAR1 e VAR2 non<br>sono OK"                                                                                      | VS8.SE = 1 ;                     | Se tutte le variabili sono corrette, il softkey VS8 è visibile.                                                               |
| VS8.SE = 2       ; Se una variabile contiene un valore non corretto, il softkey VS8 non è utilizzabile.         ENDIF       IF CVAR("VAR1", "VAR2") == TRUE ; Verifica delle variabili VAR1 e VAR2         DLGL ("VAR1 e VAR2 sono OK")       ; Se VAR1 e VAR2 sono completate in modo corretto, nella riga di dialogo viene visualizzato "VAR1 e VAR2 sono OK"         ELSE       DLGL ("VAR1 e VAR2 non sono OK")       ; Se VAR1 e VAR2 non sono OK"         ; Se VAR1 e VAR2 non sono OK")       ; Se VAR1 e VAR2 non sono CM"         ELSE       DLGL ("VAR1 e VAR2 non sono OK")         ; Se VAR1 e VAR2 non sono OK"       ; Se VAR1 e VAR2 non sono completate in modo corretto, nella riga di dialogo viene visualizzato "VAR1 e VAR2 non sono OK" | ELSE                             |                                                                                                    |
| ENDIF<br>IF CVAR("VAR1", "VAR2") == TRUE<br>; Verifica delle variabili VAR1 e VAR2<br>DLGL ("VAR1 e VAR2 sono OK")<br>; Se VAR1 e VAR2 sono completate in modo corretto, nella<br>riga di dialogo viene visualizzato "VAR1 e VAR2 sono OK"<br>ELSE<br>DLGL ("VAR1 e VAR2 non sono OK")<br>; Se VAR1 e VAR2 non sono completate in modo corretto,<br>nella riga di dialogo viene visualizzato "VAR1 e VAR2 non<br>sono OK"<br>ENDIF                                                                                                    | VS8.SE = 2 ;                     | Se una variabile contiene un valore non corretto, il softkey VS8 non è utilizzabile.                                          |
| <pre>IF CVAR("VAR1", "VAR2") == TRUE</pre>                                                                                                    | ENDIF                            |                                                                                                    |
| IF CVAR("VAR1", "VAR2") == TRUE<br>; Verifica delle variabili VAR1 e VAR2<br>DLGL ("VAR1 e VAR2 sono OK")<br>; Se VAR1 e VAR2 sono completate in modo corretto, nella<br>riga di dialogo viene visualizzato "VAR1 e VAR2 sono OK"<br>ELSE<br>DLGL ("VAR1 e VAR2 non sono OK")<br>; Se VAR1 e VAR2 non sono completate in modo corretto,<br>nella riga di dialogo viene visualizzato "VAR1 e VAR2 non<br>sono OK"<br>ENDIF                                                                                                    |                                  |                                                                                                    |
| ; Verifica delle variabili VAR1 e VAR2<br>DLGL ("VAR1 e VAR2 sono OK")<br>; Se VAR1 e VAR2 sono completate in modo corretto, nella<br>riga di dialogo viene visualizzato "VAR1 e VAR2 sono OK"<br>ELSE<br>DLGL ("VAR1 e VAR2 non sono OK")<br>; Se VAR1 e VAR2 non sono completate in modo corretto,<br>nella riga di dialogo viene visualizzato "VAR1 e VAR2 non<br>sono OK"<br>ENDIF                                                                                                    | IF CVAR("VAR1", "VAR2") == TRUE  |                                                                                                    |
| DLGL ("VAR1 e VAR2 sono OK")<br>; Se VAR1 e VAR2 sono completate in modo corretto, nella<br>riga di dialogo viene visualizzato "VAR1 e VAR2 sono OK"<br>ELSE<br>DLGL ("VAR1 e VAR2 non sono OK")<br>; Se VAR1 e VAR2 non sono completate in modo corretto,<br>nella riga di dialogo viene visualizzato "VAR1 e VAR2 non<br>sono OK"<br>ENDIF                                                                                                    | ;                                | Verifica delle variabili VAR1 e VAR2                                                                                          |
| ; Se VAR1 e VAR2 sono completate in modo corretto, nella<br>riga di dialogo viene visualizzato "VAR1 e VAR2 sono OK"<br>ELSE<br>DLGL ("VAR1 e VAR2 non sono OK")<br>; Se VAR1 e VAR2 non sono completate in modo corretto,<br>nella riga di dialogo viene visualizzato "VAR1 e VAR2 non<br>sono OK"                                                                                                    | DLGL ("VAR1 e VAR2 sono OK")     |                                                                                                    |
| ELSE<br>DLGL ("VAR1 e VAR2 non sono OK")<br>; Se VAR1 e VAR2 non sono completate in modo corretto,<br>nella riga di dialogo viene visualizzato "VAR1 e VAR2 non<br>sono OK"<br>ENDIF                                                                                                    | ;                                | Se VAR1 e VAR2 sono completate in modo corretto, nella riga di dialogo viene visualizzato "VAR1 e VAR2 sono OK"               |
| DLGL ("VAR1 e VAR2 non sono OK")<br>; Se VAR1 e VAR2 non sono completate in modo corretto,<br>nella riga di dialogo viene visualizzato "VAR1 e VAR2 non<br>sono OK"                                                                                                    | ELSE                             |                                                                                                    |
| ; Se VAR1 e VAR2 non sono completate in modo corretto,<br>nella riga di dialogo viene visualizzato "VAR1 e VAR2 non<br>sono OK"                                                                                                    | DLGL ("VAR1 e VAR2 non sono OK") |                                                                                                    |
| ENDIF                                                                                                    | ;                                | Se VAR1 e VAR2 non sono completate in modo corretto,<br>nella riga di dialogo viene visualizzato "VAR1 e VAR2 non<br>sono OK" |
|                                                                                                    | ENDIF                            |                                                                                                    |

# 2.7.5 Copy Program (CP)

### Descrizione

La funzione CP (Copy Program) copia file nell'ambito HMI oppure del file system NC.

Nota Con HMI Embedded su NCU la copiatura è possibile solo nell'ambito del file system NC.

### Programmazione

| Sintassi:    | CP("File sorgente", "File di destinazione") |                                            |  |
|--------------|---------------------------------------------|--------------------------------------------|--|
| Descrizione: | Filecopia                                   |                                            |  |
| Parametri:   | File sorgente                               | Percorso completo del file sorgente        |  |
|              | File di<br>destinazione                     | Percorso completo del file di destinazione |  |

### Esempio

CP("\MPF.DIR\CFI.MPF ", "\spf.dir\cfi.nc")

# 2.7.6 Dialog Line (DLGL)

#### Descrizione

Nella riga di dialogo della finestra di dialogo possono essere visualizzati, a seconda delle particolari situazioni, brevi testi (segnalazioni o istruzioni per l'immissione).

Possibile numero di caratteri in caso di dimensione carattere standard:

- HMI-Embedded sl: ca. 50 caratteri
- HMI-Advanced: ca. 100 caratteri

| Sintassi:    | DLGL("String")  |                                                       |
|--------------|-----------------|-------------------------------------------------------|
| Descrizione: | Visualizzazione | testo nella riga di dialogo                           |
| Parametri:   | String          | di testo che viene visualizzata nella riga di dialogo |

### Esempio

```
IF Var1 > Var2
  DLGL("Valore troppo grande!")
ENDIF
```

; Nella riga di dialogo viene visualizzato il testo "Valore troppo grande" se Variabile1>Variabile2.

#### 2.7.7 Delete Program (DP)

#### Descrizione

La funzione DP (Delete Program) elimina un file del file system HMI passivo oppure del file system dell'NC attivo.

### Programmazione

| Sintassi:    | <b>DP<i>("File</i>")</b> |                                               |
|--------------|--------------------------|-----------------------------------------------|
| Descrizione: | File:cancellazior        | ne                                            |
| Parametri:   | File                     | Indicazione completa del percorso del file da |
|              |                          | cancellare                                    |

### Esempio

DP("\MPF.DIR\CFI.MPF")

#### 2.7.8 Evaluate (EVAL)

#### Descrizione

La funzione EVAL interpreta un'espressione trasmessa e la esegue. In questo modo le espressioni possono essere create durante l'elaborazione ciclica. Questo è utile ad esempio per accessi indicizzati alle variabili.

| Sintassi:    | EVAL(exp)       |                    |
|--------------|-----------------|--------------------|
| Descrizione: | Valutazione esp | ressione           |
| Parametri:   | exp             | Espressione logica |

### Esempio

| VAR1=(S)                                                       |                                                                                                    |
|----------------------------------------------------------------|----------------------------------------------------------------------------------------------------|
| VAR2=(S)                                                       |                                                                                                    |
| VAR3=(S)                                                       |                                                                                                    |
| VAR4=(S)                                                       |                                                                                                    |
| CHANGE ()                                                      |                                                                                                    |
| <pre>REG[7] = EVAL("VAR"&lt;<reg[5])< pre=""></reg[5])<></pre> | ; L'espressione tra parentesi indica VAR3 se il valore<br>di REG[5] è uguale a 3. A REG[7] viene quindi<br>assegnato il valore di VAR3. |
| IF REG[5] == 1                                                 |                                                                                                    |
| REG[7] = VAR1                                                  |                                                                                                    |
| ELSE                                                           |                                                                                                    |
| IF REG[5] == 2                                                 |                                                                                                    |
| REG[7] = VAR2                                                  |                                                                                                    |
| ELSE                                                           |                                                                                                    |
| IF REG[5] == 3                                                 |                                                                                                    |
| REG[7] = VAR3                                                  |                                                                                                    |
| ELSE                                                           |                                                                                                    |
| IF REG[5] == 4                                                 |                                                                                                    |
| REG[7] = VAR4                                                  |                                                                                                    |
| ENDIF                                                          |                                                                                                    |
| ENDIF                                                          |                                                                                                    |
| ENDIF                                                          |                                                                                                    |
| ENDIF                                                          |                                                                                                    |
| END CHANGE                                                     |                                                                                                    |

# 2.7.9 Execute (EXE)

### Descrizione

Con la Funzione EXE è possibile richiamare su HMI-Advanced un programma creato come applicazione con il pacchetto OEM di HMI-Advanced oppure la programmazione libera del profilo.

Su HMI Embedded sI con la funzione EXE è possibile solo richiamare la programmazione libera del profilo.

#### Nota

La funzione EXE è disponibile solo all'interno dell'editor del partprogram. Per avviare il programma è necessario immettere nel file applicativo in [CHILDS] il task index del programma così come è salvato in REGIE.INI.

### Programmazione

| Sintassi:    | EXE(Nome del          | <i>programma)</i> ; HMI-Advanced            |
|--------------|-----------------------|---------------------------------------------|
|              | EXE(GPROC)            | ; HMI-Embedded sl                           |
| Descrizione: | Esecuzione del        | programma                                   |
| Parametri:   | Nome del<br>programma | Nome del programma che deve essere eseguito |

## Esempio

| PRESS (VS3) |                                                          |
|-------------|----------------------------------------------------------|
| EXE (GPROC) | ; Avvio di GPROC.EXE (programmazione libera del profilo) |
| END_PRESS   |                                                          |

# 2.7.10 Exist Program (EP)

#### Descrizione

La funzione EP (Exist Program) verifica se nel file system dell'NC oppure nel file system HMI sia presente un particolare programma dell'NC al percorso indicato.

| Sintassi:                  | EP <i>("File</i> ")                           |                                                                                                    |
|----------------------------|-----------------------------------------------|----------------------------------------------------------------------------------------------------|
| Descrizione:               | Verifica dell'esistenza del programma dell'NC |                                                                                                    |
| Parametri:                 | File                                          | Percorso completo del file nel file system dell'NC o nel file system dell'HMI                                                                                             |
| Valore di<br>restituzione: |                                               | Nome di una variabile a cui deve essere associato il<br>risultato dell'interrogazione. Il risultato dell'interrogazione<br>può essere:<br>• M = il file si trova nell'HMI |

- N = il file si trova nell'NC
- Stringa vuota = file non esistente né su HMI né su NC

### Esempio

```
EP("\MPF.DIR\CFI.MPF", VAR1) ; Verifica dell'esistenza del file CFI.MPF nel file
system HMI.
IF VAR1 == "M"
DLGL("Il file si trova nel file system HMI")
ELSE
IF VAR1 == "N"
DLGL("Il file si trova nel file system NC")
ELSE
DLGL("Il file non si trova nella directory di file HMI né nella
directory di file dell'NC")
ENDIF
ENDIF
```

# 2.7.11 Uscita dalla finestra di dialogo (EXIT)

#### Descrizione

Con la funzione EXIT si esce da una finestra di dialogo e si torna alla finestra di dialogo principale. Nel caso in cui non esista una finestra di dialogo principale, uscire dalla nuova interfaccia operativa creata e tornare all'applicazione standard.

#### Programmazione (senza parametri)

| Sintassi:    | EXIT                             |
|--------------|----------------------------------|
| Descrizione: | Uscita dalla finestra di dialogo |
| Parametri:   | - nessuno -                      |

```
PRESS(HS1)
EXIT
END PRESS
```

### Descrizione

Se la finestra di dialogo corrente è stata richiamata tramite una variabile di trasferimento, è possibile modificare il valore della variabile e tornare alla finestra di dialogo di partenza.

I valori delle variabili vengono sempre assegnati alle variabili trasferite dalla finestra di dialogo di partenza alla finestra di dialogo seguente attraverso la funzione "LM". È possibile trasferire fino a 20 valori delle varibili separati dalla virgola.

#### Nota

La successione delle variabili o dei valori delle variabili deve corrispondere alla successione delle variabili di trasferimento della funzione LM, in modo che l'assegnazione risulti univoca. Se non vengono impostati alcuni valori di variabili, le relative variabili di trasferimento non vengono modificate. Le variabili di trasferimento modificate sono valide immediatamente dopo la funzione LM nella finestra di dialogo di partenza.

#### Programmazione con variabile di trasferimento

L

| Sintassi:    | EXIT[(VARx)]          |                                                       |
|--------------|-----------------------|-------------------------------------------------------|
| Descrizione: | Uscita dalla finestra | a di dialogo con trasferimento di una o più variabili |
| Parametri:   | VARx                  | Definizione delle variabili                           |

| //M(Mascheral)                    |                                                                                                    |
|-----------------------------------|----------------------------------------------------------------------------------------------------|
|                                   |                                                                                                    |
| PRESS(HS1)                        |                                                                                                    |
| LM("MASCHERA2","CFI.COM",1, POSX, | POSY, DIAMETRO)                                                                                                    |
|                                   | ; Interruzione maschera1 e visualizzazione maschera2.<br>Trasferimento variabili POSX, POSY e DIAMETRO.                      |
| DLGL("Maschera 2 terminata")      | ; Una volta usciti dalla maschera2, nella riga di dialogo della maschera1 viene visualizzato il testo: maschera 2 terminata. |
| END_PRESS                         |                                                                                                    |
|                                   |                                                                                                    |
| //END                             |                                                                                                    |
|                                   |                                                                                                    |
| //M(Maschera2)                    |                                                                                                    |
|                                   |                                                                                                    |
| PRESS(HS1)                        |                                                                                                    |
| EXIT(5, , DIAMETRO CALCOLATO)     |                                                                                                    |

```
; Uscita dalla maschera2 e ritorno alla maschera1 nella riga
successiva a LM. Assegnazione del valore 5 alla variabile
POSX e del valore della variabile
DIAMETRO_CALCOLATO alla variabile DIAMETRO. La
variabile POSY mantiene il valore attuale.
END_PRESS
....
```

# 2.7.12 Exit Loading Softkey (EXITLS)

### Descrizione

Con la Funzione EXITLS si esce dall'interfaccia operativa corrente e viene caricata una barra di softkey definita.

### Programmazione

| Sintassi:    | EXITLS("Barra di softkey"[, "Nome del percorso"]) |                                                 |  |
|--------------|---------------------------------------------------|-------------------------------------------------|--|
| Descrizione: | All'uscita, caricamento della barra di softkey    |                                                 |  |
| Parametri:   | Barra softkey                                     | Nome della barra di softkey da caricare         |  |
|              | Nome del                                          | Percorso della directory della barra softkey da |  |
|              | percorso                                          | caricare                                        |  |

# Esempio

1

| PRES | SS(HS1) |        |     |               |   |
|------|---------|--------|-----|---------------|---|
|      | EXITLS( | "Barra | 1", | "AEDITOR.COM" | ) |
| END  | PRESS   |        |     |               |   |

# 2.7.13 Generate Code (GC)

### Descrizione

La funzione GC (Generate Code) crea un codice NC dal metodo OUTPUT.

### Programmazione

| Sintassi:    | GC("Identificatore"[,"File di destinazione"][,Opz],[Append]) |                                                                                                    |  |
|--------------|--------------------------------------------------------------|----------------------------------------------------------------------------------------------------|--|
| Descrizione: | Generazione del codice NC                                    |                                                                                                    |  |
| Parametri:   | identificatore                                               | Nome del blocco OUTPUT che funge da base per<br>la generazione del codice                                                                                                    |  |
|              | File di<br>destinazione                                      | Indicazione del percorso del file di destinazione per<br>il file system HMI o NC.                                                                                                    |  |
|              |                                                              | Se il file di destinazione non è stato indicato (possibile<br>solo all'interno del supporto alla programmazione),<br>il codice viene scritto nel punto in cui si trova il cursore<br>all'interno del file attualmente aperto. |  |
|              | Opz                                                          | Opzione per la generazione del commento                                                                                                    |  |
|              | 0:                                                           | (preimpostazione) Creazione di un codice con commento per la possibilità di riconversione.                                                                                                    |  |
|              | 1:                                                           | Non creare commenti nel codice generato.                                                                                                    |  |
|              |                                                              | Nota: Questo codice non può essere riconvertito.                                                                                                    |  |
|              | Append                                                       | Questo parametro è significante solo se è stato impostato un file di destinazione.                                                                                                    |  |
|              | 0:                                                           | (preimpostazione) Se il file è già esistente, il vecchio contenuto viene cancellato.                                                                                                    |  |
|              | 1:                                                           | Se il file è già esistente, il nuovo codice viene scritto all'inizio del file.                                                                                                    |  |
|              | 2:                                                           | Se il file è già esistente, il nuovo codice viene aggiunto alla fine del file.                                                                                                    |  |

```
//M(TestGC/"Generazione codice:")
"M30"
END_OUTPUT
PRESS(VS1)
D_NAME = "MPF.DIR\MESSEN.MPF"
GC("CODE1", D_NAME)
; Scrittura del codice NC dal metodo OUTPUT
nel file C:\MPF.DIR\MESSEN.MPF:
Cycle123(123, -6)
M30
END_PRESS
```

### Decompilare

### • Nessuna indicazione del file di destinazione:

La funzione GC può essere utilizzata solo nel supporto alla programmazione e scrive il codice NC nel file attualmente aperto con l'editor. La riconversione del codice NC è possibile. Se la funzione GC viene progettata in "Ampliamento dell'interfaccia operativa" senza indicare il file di destinazione, durante l'esecuzione si verifica una segnalazione di errore.

#### • Indicazione del file di destinazione:

Il codice generato dal blocco OUTPUT viene inserito nel file di destinazione. Se il file di destinazione non esiste, viene creato nel file system NC. Se il file di destinazione è presente nel file system HMI, il file viene creato sull'hard disk (solo HMI Advanced). Le righe di commento operativo (informazioni importanti per la riconversione) non vengono create, ossia la riconversione non è possibile.

#### Particolarità per l'indicazione del file di destinazione

Fondamentalmente un file di destinazione può essere indicato in tre modi diversi:

NC-Notation: /\_N\_MPF\_DIR/\_N\_MY\_FILE\_MPF

Possibile sono con HMI-Embedded sl.

Il file viene creato sull'NC nella directory MPF.

• **DH-Notation:** /MPF.DIR\MY\_FILE.MPF

Possibile con HMI-Advanced e HMI-Embedded sl.

In HMI-Embedded sI l'indicazione del file di destinazione viene convertita nell'NC-Notation e il file viene creato sull'NCU.

In HMI-Advanced o HMI-Embedded WIN32 il file viene creato nel percorso del mantenimento dati.

DOS-Notation: d:\abc\my\_file.txt oppure \\RemoteRechner\files\my\_file.txt

Possibile con HMI-Advanced e HMI-Embedded sl.

Il file viene scritto nella directory indicata sull'hard disk oppure sul computer indicato, posto che tale directory sia presente sull'hard disk o su un computer remoto.

Per quanto riguarda HMI-Embedded sl, con questa notazione è possibile effettuare la scrittura solo sul RAM Drive oppure su un computer in rete, a condizione che il collegamento in rete sia stato configurato.

#### Nota

Variabili non valide creano una stringa vuota nel codice NC generato ed una segnalazione di errore nel Logbuch.

#### Particolarità durante la riconversione

Nelle sottofinestre di dialogo non è possibile richiamare la funzione GC, in quanto nelle sottofinestre di dialogo possono essere utilizzate variabili che derivano da finestre di dialogo principali, ma che non sarebbero disponibili in caso di richiamo diretto.

In caso di interventi manuali sul codice generato tramite l'editor, non deve essere modificato il numero di caratteri per i valori creati attraverso la generazione del codice. Una eventuale modifica ne impedirebbe la riconversione.

Rimedio:

- 1. Decompilare
- 2. Immettere la modifica con l'aiuto della finestra di dialogo progettata (ad es. 99 → 101)
- 3. GC

#### Vedere anche

Decompilare (Pagina 105)

### 2.7.14 Load Array (LA)

#### Descrizione

Con la funzione LA (Load Array) è possibile caricare un array da un altro file.

| Sintassi:    | LA(Identificatore [, File]) |                                   |
|--------------|-----------------------------|-----------------------------------|
| Descrizione: | Caricamento d               | ell'array dal file                |
| Parametri:   | identificatore              | Nome dell'array da ricaricare     |
|              | File                        | File nel quale è definito l'array |

#### Nota

Se un array nel file di progettazione attuale deve essere sostituito da un array di altro file di progettazione, i due array devono avere lo stesso nome.

#### Esempio

```
;
                                        Estratto dal file maske.com
DEF VAR2 = (S/*ARR5/"Off"/,"Campo di toggle")
PRESS(HS5)
                                        Caricamento dell'array ARR5 dal file arrayext.com
  LA("ARR5","arrayext.com")
                                     ;
                                        Al posto di "Off"/"On" viene visualizzato nel campo di
  VAR2 = ARR5[0]
                                     ;
                                        toggle di VAR2
                                        "In alto"/"In basso"/"A destra"/"A sinistra"
END PRESS
//A(ARR5)
("Off"/"On")
//END
                                        Estratto dal file arrayext.com
//A(ARR5)
("In alto"/"In basso"/"A
destra"/"A sinistra")
//END
```

#### Nota

Tenere in considerazione che ad una variabile deve essere assegnato un valore valido dopo che è stata utilizzata la funzione LA per assegnare un altro array al campo di Toggle della variabile.

# 2.7.15 Load Block (LB)

### Descrizione

Con la funzione LB (Load Block) è possibile caricare blocchi con sottoprogrammi durante il tempo di esecuzione. Preferibilmente LB dovrebbe essere programmato in un metodo LOAD in modo che i sottoprogrammi caricati possano essere richiamati in un qualsiasi momento.

### Nota

I sottoprogrammi possono essere definiti anche direttamente in una finestra di dialogo; in questo caso, però, non devono poi essere caricati.

### Programmazione

| Sintassi:    | LB("Nome del blocco"[, "File"])                                 |                                                    |  |
|--------------|-----------------------------------------------------------------|----------------------------------------------------|--|
| Descrizione: | Caricamento di un sottoprogramma durante il tempo di esecuzione |                                                    |  |
| Parametri:   | nome del blocco                                                 | Nome del codice di blocco                          |  |
|              | File                                                            | Indicazione del percorso del file di progettazione |  |
|              |                                                                 | Preimpostazione = File di progettazione corrente   |  |

| LOAD                 |                                                                                                    |
|----------------------|----------------------------------------------------------------------------------------------------|
| LB("PROG1")          | ; Il blocco "PROG1" viene ricercato nel file di<br>progettazione corrente e successivamente caricato. |
| LB("PROG2","XY.COM") | ; Il blocco "PROG2" viene ricercato nel file di<br>progettazione XY.COM e successivamente caricato.   |
| END_LOAD             |                                                                                                    |

# 2.7.16 Load Mask (LM)

### Descrizione

Con la funzione LM viene caricata una nuova finestra di dialogo.

### Finestra di dialogo principale / sottofinestra di dialogo

Una finestra di dialogo che richiama un'altra finestra di dialogo senza essere a sua volta terminata viene definita finestra di dialogo principale. Una finestra di dialogo richiamata da una finestra di dialogo principale viene definita sottofinestra di dialogo.

| Sintassi:    | LM("Identificatore"[,"File"] [,MSx [, VARx] ] ) |                                                                                                    |  |
|--------------|-------------------------------------------------|----------------------------------------------------------------------------------------------------|--|
| Descrizione: | Caricamento della finestra di dialogo           |                                                                                                    |  |
| Parametri:   | identificatore                                  | Nome della finestra di dialogo da caricare                                                                                                    |  |
|              | File                                            | Indicazione del percorso (system file HMI o NC) del file<br>di progettazione, impostazione standard: Dati di<br>progettazione correnti                                                                                                    |  |
|              | MSx                                             | Modalità di passaggio tra finestre di dialogo                                                                                                    |  |
|              | 0                                               | : (preimpostazione) La finestra di dialogo corrente viene<br>terminata, la nuova finestra di dialogo viene caricata<br>e visualizzata. Con EXIT si torna all'applicazione<br>standard. Attraverso il parametro MSx è possibile<br>stabilire se nel passaggio tra finestre di dialogo la<br>finestra di dialogo corrente debba essere terminata<br>oppure no. Se la finestra di dialogo corrente viene<br>mantenuta, è possibile trasferire variabili nella nuova<br>finestra di dialogo. |  |
|              |                                                 | Il vantaggio del parametro MSx consiste nel fatto che<br>le finestre di dialogo non debbano sempre essere<br>reinizializzate ad ogni passaggio, ma che i dati e il<br>layout della finestra di dialogo corrente vengano<br>mantenuti facilitando il trasferimento dei dati.                                                                                                    |  |
|              | 1                                               | La finestra di dialogo principale corrente viene interrotta<br>a partire dalla funzione LM e la nuova sottofinestra di<br>dialogo viene caricata e visualizzata. Con EXIT viene<br>terminata la sottofinestra di dialogo e si torna al punto di<br>interruzione della finestra di dialogo principale.                                                                                                    |  |
|              |                                                 | Nella finestra di dialogo principale, in caso di<br>interruzione il blocco UNLOAD non viene elaborato.                                                                                                    |  |
|              | VARx                                            | Presupposto: MS1                                                                                                    |  |
|              |                                                 | Elenco delle variabili che possono essere trasferite dalla<br>finestra di dialogo principale alla sottofinestra di dialogo.<br>È possibile trasferire fino a 20 varibili separate dalla<br>virgola.                                                                                                    |  |

#### Nota

Il parametro VARx trasferisce sempre solo il valore della variabile, ciò significa che nella sottofinestra di dialogo le variabili possono essere lette e scritte, ma non sono visibili. La restituzione della variabile dalla sottofinestra di dialogo alla finestra di dialogo principale è possibile attraverso al funzione EXIT.

### Esempio

| PRESS(HS1)                        |                                                                                                    |
|-----------------------------------|----------------------------------------------------------------------------------------------------|
| LM("MASCHERA2","CFI.COM",1, POSX, | POSY, DIAMETRO)                                                                                                    |
| ,                                 | Interruzione maschera1 e visualizzazione maschera2:<br>Trasferimento variabili POSX, POSY e DIAMETRO.                      |
| DLGL("Maschera 2 terminata") ;    | Una volta usciti dalla maschera2, nella riga di dialogo della maschera1 viene visualizzato il testo: maschera 2 terminata. |
| END_PRESS                         |                                                                                                    |

# 2.7.17 Load Softkey (LS)

#### Descrizione

Con la funzione LS si può attivare un'altra barra di softkey.

| Sintassi:    | LS("Identificatore"[, "File"][, Merge]) |                                                                                           |
|--------------|-----------------------------------------|-------------------------------------------------------------------------------------------|
| Descrizione: | Visualizzazione della barra di softkey  |                                                                                           |
| Parametri:   | identificatore                          | Nome della barra di softkey                                                               |
|              | File                                    | Percorso (file system HMI oppure file system dell'NC) del file di progettazione           |
|              |                                         | Preimpostazione: file di progettazione attuale                                            |
|              | Merge                                   |                                                                                           |
|              | 0:                                      | Tutti i softkey esistenti vengono eliminati, i nuovi softkey progettati vengono inseriti. |

 (preimpostazione) Solo i nuovi softkey progettati sovrascrivono i softkey esistenti, gli altri softkey (= softkey standard di HMI oppure ShopMill/ShopTurn) vengono mantenuti assieme alla loro funzionalità e al testo.

### Esempio

PRESS(HS4)
LS("Barra2",,0)

; La barra 2 sovrascrive la barra esistente, tutti i softkey esistenti vengono cancellati

END\_PRESS

#### Attenzione

Finché l'interprete non ha ancora visualizzato alcuna finestra di dialogo, ossia non è stata ancora elaborata alcuna funzione LM, nel metodo PRESS del blocco di definizione del softkey di accesso e della barra di softkey è possibile progettare rispettivamente solo un comando LS o LM e nessun'altra azione.

Le funzioni LS e LM possono essere richiamate esclusivamente all'interno di un blocco PRESS di softkey, e comunque non come reazione ai tasti di navigazione (PU, PD, SL, SR, SU, SD)

#### Vedere anche

Funzioni per softkey di accesso (Pagina 68)

# 2.7.18 Passivate Program (PP)

### Descrizione

La funzione PP (Passivate Program) trasferisce un file dal file system attivo dell'NC nel file system passivo dell'HMI-Advanced. Dopo l'esecuzione della funzione PP il file non si trova più nel file system attivo dell'NC. Con HMI Embedded si questa funzione funge da cancellazione dell'abilitazione.

### Programmazione

| Sintassi:    | <b>PP<i>("File</i>")</b>          |                                                                 |
|--------------|-----------------------------------|-----------------------------------------------------------------|
| Descrizione: | Trasferimento de passivo di HMI-/ | el file dal file system attivo dell'NC al file system Advanced. |
| Parametri:   | File                              | Percorso completo del file NC da trasferire                     |

### Esempio

PP("\MPF.DIR\MESSEN.MPF")

# 2.7.19 Read NC PLC (RNP), Write NC PLC (WNP)

### Descrizione

Con l'istruzione RNP (Read NC PLC) è possibile leggere variabili NC o PLC oppure dati macchina.

| Sintassi:    | RNP ("Variabile di sistema o utente", valore) |                                                                     |  |  |
|--------------|-----------------------------------------------|---------------------------------------------------------------------|--|--|
| Descrizione: | Lettura della varial                          | Lettura della variabile NC o PLC o di dati macchina                 |  |  |
| Parametri:   | Variabile di<br>sistema o utente              | Nome della variabile NC o PLC                                       |  |  |
|              | Valore                                        | Valore che deve essere scritto nella variabile di sistema o utente. |  |  |
|              |                                               | Se il valore è di tipo String va scritto tra doppie virgolette.     |  |  |

### Esempio

VAR2=RNP("\$AA IN[2]")

Lettura della variabile NC

#### Descrizione

Con l'istruzione WNP (Write NC PLC) è possibile scrivere variabili NC o PLC oppure dati macchina.

;

Accessi alle variabili NC/PLC vengono rieseguiti a ogni elaborazione della funzione WNP, ossia un accesso NC/PLC in un metodo CHANGE viene sempre eseguito. Questo è sensato quando una variabile di sistema o utente varia spesso il suo valore. Se un accesso NC/PLC deve essere eseguito una sola volta, ciò deve essere progettato in un metodo LOAD oppure UNLOAD.

### Programmazione

| Sintassi:    | WNP ("Variabile di sistema o                          | utente", valore)                                                    |  |
|--------------|-------------------------------------------------------|---------------------------------------------------------------------|--|
| Descrizione: | Scrittura della variabile NC o PLC o di dati macchina |                                                                     |  |
| Parametri:   | Variabile di sistema o utente                         | Nome della variabile NC o PLC                                       |  |
|              | Valore                                                | Valore che deve essere scritto nella variabile di sistema o utente. |  |
|              |                                                       | Se il valore è di tipo String va scritto tra<br>doppie virgolette.  |  |

:

### Esempio

WNP("DB20.DBB1",1)

Scrittura di variabile PLC

# 2.7.20 Multiple Read NC PLC (MRNP)

### Descrizione

Con il comando MRNP si possono trasferire più variabili di sistema o BTSS con un solo accesso al registro. Questo accesso è notevolmente più veloce di una lettura tramite singoli accessi. Le variabili di sistema o BTSS incluse in un comando MRNP devono appartenere allo stesso settore.

I settori delle variabili di sistema o BTSS sono suddivisi nel seguente modo:

- Dati NC generali (\$MN..., \$SN.., /nck/...)
- Dati NC specifici per canale (\$MC..., \$SC.., /channel/...)
- Dati PLC (DB..., MB.., /plc/...)
- Dati NC specifici per asse (\$MA..., \$SA..) e dello stesso asse

#### Programmazione

| Sintassi:    | MRNP(Nome della variabile1*Nome della variabile2[*], Indice registro)                                                                                                    |
|--------------|----------------------------------------------------------------------------------------------------|
| Descrizione: | lettura di più variabili                                                                                                    |
| Parametri:   | Nel nome delle variabili il segno "*" funge da carattere separatore. Nella sequenza in cui i nomi delle variabili risultano nel comando vengono acquisiti i valori nei registri REG[Indice registro] e seguenti. |
|              | In questo contesto vale quanto segue:                                                                                                    |
|              | Il valore della prima variabile si trova in REG[indice registro].                                                                                                    |
|              | Il valore della seconda variabile si trova in REG[indice registro + 1] ecc.                                                                                                    |

#### Attenzione

Prestare attenzione al fatto che il numero di registri è limitato e che l'elenco delle variabili è limitato a 500 righe.

;

#### Esempio

MRNP("\$R[0]\*\$R[1]\*\$R[2]\*\$R[3]",1)

Da REG[1] a REG[4] la scrittura utilizza il valore delle variabili da \$R[0] a \$R[3].

#### Lettura dei dati macchina di visualizzazione:

I dati macchina di visualizzazione si possono leggere con RNP (\$MM...) nell'ambito del blocco LOAD.

Un accesso generale di lettura/scrittura ai dati macchina di visualizzazione attravero l"Ampliamento dell'interfaccia operativa" non è previsto.

#### Nota

Le variabili utente non possono avere lo stesso nome di quelle di sistema o PLC.

### Variabile NC

Sono disponibili tutti i dati macchina e di setting nonché il parametro R, ma solo particolari variabili di sitema (ved. elenco in appendice). Nell'HMI Advanced le variabili di sistema accessibili si trovano nel settore operativo "Parametri"/"Variabili di sistema"/"Elaborazione vista"/"Introduzione variabile".

Sono accessibili tutte le variabili utente globali (GUD) e specifiche per canale. Le variabili utente locali e globali del programma non possono essere elaborate.

| Dati macchina                      |      |
|------------------------------------|------|
| Dato macchina globale              | \$MN |
| Dato macchina specifico per asse   | \$MA |
| Dato macchina specifico per canale | \$MC |

| Dati setting                      |      |
|-----------------------------------|------|
| Dato setting globale              | \$SN |
| Dato setting specifico per asse   | \$SA |
| Dato setting specifico per canale | \$SC |

| Variabili di sistema |        |
|----------------------|--------|
| Parametro R 1        | \$R[1] |

### Variabili PLC

Sono disponibili tutti i dati PLC

| Dati PLC                       |            |
|--------------------------------|------------|
| Byte y Bit z del blocco dati x | DBx.DBXy.z |
| Byte y del blocco dati x       | DBx.DBBy   |
| Word y del blocco dati x       | DBx.DBWy   |
| Doubleword y del blocco dati x | DBx.DBDy   |

| Dati PLC                                    |                  |
|---------------------------------------------|------------------|
| Real y del blocco dati x                    | DBx.DBRy         |
| Merker byte x Bit y                         | Mx.y             |
| Merker byte x                               | MBx              |
| Merker word x                               | MWx              |
| Merker doubleword x                         | MDx              |
| Byte di ingresso x Bit y                    | Ix.y oppure Ex.y |
| Byte di ingresso x                          | IBx oppure EBx   |
| Word di ingresso x                          | IWx oppure EWx   |
| Doubleword di ingresso x                    | IDx oppure EDx   |
| Byte di uscita x Bit y                      | Qx.y oppure Ax.y |
| Byte di uscita x                            | QBx oppure ABx   |
| Word di uscita x                            | QWx oppure AWx   |
| Doubleword di uscita x                      | QDx oppure ADx   |
| Stringa y con lunghezza x del blocco dati x | DBx.DBSy.z       |

# 2.7.21 REFRESH

### Descrizione

La funzione REFRESH può essere richiamata in tutti i blocchi. Non dispone di alcun parametro.

Funzionamento:

- Tutti i contenuti attivi delle variabili nel campo di visualizzazione (campi di I/O) vengono emessi nuovamente con sfondo e primo piano.
- Tutti i testi sintetici attivi visibili nel campo di visualizzazione, testi grafici e testi delle unità vengono nuovamente emessi senza cancellare lo sfondo dei testi stessi.

| Sintassi:    | REFRESH                                                                               |
|--------------|---------------------------------------------------------------------------------------|
| Descrizione: | Attualizzazione del contenuto dei campi di input/output e della visualizzazione testo |
| Parametri:   | - nessuno -                                                                           |

# 2.7.22 Register (REG)

### Definizione dei registri

I registri sono necessari allo scambio di dati tra le diverse finestre di dialogo. I registri sono sempre assegnati a una finestra di dialogo e vengono creati al caricamento della prima finestra di dialogo e associati a 0 o a una stringa vuota.

#### Nota

I registri non devono essere utilizzati direttamente in un blocco OUTPUT per la generazione del codice NC.

#### Programmazione

| Sintassi:    | REG[x]     |                                                                    |  |
|--------------|------------|--------------------------------------------------------------------|--|
| Descrizione: | Definizior | Definizione di registri                                            |  |
| Parametri:   | x          | Indice registro con x = 019;<br>Tipo: REAL oppure STRING = VARIANT |  |
|              |            | I registri con x ≥ 20 sono già assegnati a Siemens.                |  |

#### Descrizione del valore del registro

L'abbinamento dei valori ai registri viene progettato in un metodo.

#### Nota

Se da una finestra di dialogo viene creata un'altra finestra di dialogo con la funzione LM, il contenuto dei registri viene automaticamente acquisito nella nuova finestra di dialogo e resta disponibile nella seconda finestra di dialogo per ulteriori calcoli.

| Sintassi:    | <i>Identificatore</i> .val = | Identificatore.val = Valore del registro |  |  |  |  |
|--------------|------------------------------|------------------------------------------|--|--|--|--|
|              | oppure                       |                                          |  |  |  |  |
|              | Identificatore= Valo         | re del registro                          |  |  |  |  |
| Descrizione: |                              |                                          |  |  |  |  |
| Parametri:   | identificatore               | Nome del registro                        |  |  |  |  |
|              | Valore del registro          | Valore del registro                      |  |  |  |  |

### Esempio

| UNLOAD<br>REG[0] = VAR1<br>END_UNLOAD | •<br>9 | Assegnazione del valore della variabile 1 al registro 0                                                                        |
|---------------------------------------|--------|----------------------------------------------------------------------------------------------------|
| UNLOAD<br>REG[9].VAL = 84             | ;      | Assegnazione del valore 84 al registro 9                                                                                       |
| END_UNLOAD                            |        |                                                                                                    |
|                                       | • • •  | Nella finestra di dialogo seguente è poi possibile<br>assegnare nuovamente questi registri a variabili locali<br>in un metodo. |
| LOAD                                  |        |                                                                                                    |
| VAR2 = REG[0]                         |        |                                                                                                    |
| END_LOAD                              |        |                                                                                                    |

### Definizione dello stato del registro

1

Con la proprietà Stato si può interrogare nella progettazione se il registro contiene un valore valido.

L'interrogazione dello stato del registro può essere utilizzata per scrivere un valore in un registro solo quando una finestra di dialogo viene utilizzata come finestra di dialogo principale.

#### Programmazione

| Sintassi:                  | <i>Identificatore</i> .vld          |                                              |  |  |
|----------------------------|-------------------------------------|----------------------------------------------|--|--|
| Descrizione:               | Questa proprietà è di sola lettura. |                                              |  |  |
| Parametri:                 | identificatore                      | Nome del registro                            |  |  |
| Valore di<br>restituzione: |                                     | Il risultato dell'interrogazione può essere: |  |  |
|                            | FALSE =                             | un valore non valido                         |  |  |

#### TRUE = un valore valido

#### Esempio

 IF REG[15].VLD == FALSE
 ; Verifica della validità del valore del registro

 REG[15] = 84
 ENDIF

 VAR1 = REG[9].VLD
 ; Assegnazione del valore dell'interrogazione dello stato di REG[9] a Var1.

# 2.7.23 RETURN

### Descrizione

Con la funzione RETURN si può interrompere in anticipo l'elaborazione del sottoprogramma attuale e ritornare al punto di esecuzione dell'ultima istruzione CALL.

Se nel sottoprogramma non è progettata la funzione RETURN, il sottoprogramma viene eseguito fino alla fine, quindi si torna al punto di esecuzione.

### Programmazione

1

| Sintassi:    | RETURN                         |
|--------------|--------------------------------|
| Descrizione: | ritorno al punto di esecuzione |
| Parametri:   | - nessuno -                    |

#### Esempio

| //B(PROG1)          | ; | Inizio blocco                                                                                                    |
|---------------------|---|----------------------------------------------------------------------------------------------------|
| SUB(UP2)            | ; | Inizio del sottoprogramma                                                                                                    |
| IF VAR1.val=="Otto" |   |                                                                                                    |
| VAR1.val="Hans"     |   |                                                                                                    |
| RETURN              | ; | Se il valore della variabile è = Otto, alla variabile viene<br>assegnato il valore "Hans" e il sottoprogramma viene<br>terminato in questo punto. |
| ENDIF               |   |                                                                                                    |
| VAR1.val="Otto"     | ; | Se il valore della variabile è ≠ Otto, alla variabile viene assegnato il valore "Otto".                                                           |
| END_SUB             | ; | Fine del sottoprogramma                                                                                                    |
| //END               | ; | Fine del blocco                                                                                                    |

## 2.7.24 Decompilare

#### Descrizione

Nel supporto alla programmazione è possibile **riconvertire** il codice NC ottenuto con la funzione GC e visualizzare nuovamente i valori delle variabili nel campo di input/output della finestra di dialogo di immissione relativa.

#### Programmazione

Dal codice NC le variabili vengono acquisite nella finestra di dialogo. In questo modo i valori delle variabili del codice NC vengono confrontati con i valori calcolati delle variabili del file di progettazione. Se i valori non coincidono viene emessa una segnalazione di errore nel file di log in quanto sono stati modificati dei valori nel codice NC generato.

Se una variabile è presente più volte nel codice NC, durante la riconversione viene sempre utilizzato l'ultimo trovato. Inoltre viene emessa una segnalazione nel file di log.

Le variabili non utilizzate nel codice NC durante la generazione del codice sono memorizzate come commento operativo. Tutte le informazioni necessarie per la riconversione vengono anch'esse identificate come commenti operativi. I commenti operativi non devono essere modificati.

#### Nota

Il blocco con codice NC e commenti operativi può essere solo riconvertito se comincia all'inizio di una riga.

#### Esempi:

Nel programma è presente il seguente codice NC:

```
DEF VAR1 = (I//101)
OUTPUT(CODE1)
"X" VAR1 " Y200"
"X" VAR1 " Y0"
END OUTPUT
```

Nel partprogram è stato inserito il seguente codice:

```
;NCG#TestGC#\cus.dir\aeditor.com#CODE1#1#3#
X101 Y200
X101 Y0
;#END#
```

L'editor durante la riconversione ha letto il seguente codice:

```
x101 Y200x222 Y0; Il valore per X è stato modificato nel partprogram (X101 \rightarrow X222)
```

Nella finestra di dialogo di immissione viene prescritto il seguente valore per VAR1: VAR1 = 222

#### Vedere anche

Generate Code (GC) (Pagina 90)

# 2.7.25 Search Forward, Search Backward (SF, SB)

#### Descrizione

Con la funzione SF, SB (Search Forward, Search Backward) è possibile, partendo dalla posizione corrente del cursore, effettuare la ricerca di una stringa nel programma NC corrente dell'editor e visualizzarne il valore.

### Programmazione

| Sintassi:      | SF("String")                |                                                                                  |  |  |  |
|----------------|-----------------------------|----------------------------------------------------------------------------------|--|--|--|
| Denominazione: | Search Forwa<br>del cursore | Search Forward: ricerca in avanti a partire dalla posizione corrente del cursore |  |  |  |
| Sintassi:      | SB("String")                |                                                                                  |  |  |  |
| Denominazione: | Search Backw<br>del cursore | vard: ricerca all'indietro a partire dalla posizione corrente                    |  |  |  |
| Parametri:     | String                      | testo da ricercare                                                               |  |  |  |

#### Regole per la ricerca

- Prima e dopo l'unità della stringa da ricercare e del suo valore, nel programma NC attuale deve essere presente uno spazio.
- L'elemento non viene ricercato nei commenti e nell'ambito di una stringa.
- Il valore da emettere deve essere un'espressione numerica, espressioni del tipo "X1=4+5" non vengono riconosciute.
- Le costanti esadecimali di forma X1='HFFFF', le costanti binarie di forma X1='B10010' e le costanti esponenziali di forma X1='-.5EX-4' vengono riconosciute.
- Il valore di una stringa può essere emesso se tra la stringa ed il valore
  - non sono presenti:
  - Spazio (Blank)
  - Segni di uguaglianza

#### Esempio

Sono possibili i seguenti tipi di rappresentazione:

| X100 Y200     | ; | La | variabile | Abc | contiene | il | valore | 200 |
|---------------|---|----|-----------|-----|----------|----|--------|-----|
| Abc = SB("Y") |   |    |           |     |          |    |        |     |
| X100 Y 200    | ; | La | variabile | Abc | contiene | il | valore | 200 |
| Abc = SB("Y") |   |    |           |     |          |    |        |     |
| X100 Y=200    | ; | La | variabile | Abc | contiene | il | valore | 200 |
| Abc = SB("Y") |   |    |           |     |          |    |        |     |

I

# 2.7.26 Select Program (SP)

### Descrizione

La funzione SP (Select Program) seleziona un file del file system dell'NC attivo per elaborarlo; ciò significa che il file deve essere prima caricato nell'NC.

# Programmazione

| Sintassi:      | SP("File")     |                                               |
|----------------|----------------|-----------------------------------------------|
| Denominazione: | Select Program |                                               |
| Parametri:     | "File"         | Indicazione completa del percorso del file NC |

| <pre>//M(TestGC/"Generazione codice:")</pre> |   |                                                                           |
|----------------------------------------------|---|---------------------------------------------------------------------------|
| DEF VAR1 = $(R//1)$                          |   |                                                                           |
| DEF VAR2 = $(R//2)$                          |   |                                                                           |
| DEF D_NAME                                   |   |                                                                           |
| LOAD                                         |   |                                                                           |
| VAR1 = 123                                   |   |                                                                           |
| VAR2 = -6                                    |   |                                                                           |
| END_LOAD                                     |   |                                                                           |
| OUTPUT (CODE1)                               |   |                                                                           |
| "Cycle123(" VAR1 "," VAR2 ")"                |   |                                                                           |
| "M30"                                        |   |                                                                           |
| END_OUTPUT                                   |   |                                                                           |
| PRESS(VS1)                                   |   |                                                                           |
| D_NAME = "\MPF.DIR\MESSEN.MPF"               |   |                                                                           |
| GC("CODE1",D_NAME)                           | ; | Scrittura del codice dal metodo<br>OUTPUT nel file<br>\MPF.DIR\MESSEN.MPF |
| END_PRESS                                    |   |                                                                           |
| PRESS(HS8)                                   |   |                                                                           |
| AP("\MPF.DIR\MESSEN.MPF")                    | ; | Caricamento del file nell'NC                                              |
| SP("\MPF.DIR\MESSEN.MPF")                    | ; | Selezione del file                                                        |
| END_PRESS                                    |   |                                                                           |

# 2.7.27 Funzioni STRING

### Panoramica

Le funzioni seguenti consentono l'elaborazione di stringhe:

- determinazione della lunghezza di stringhe
- ricerca di un carattere in una stringa
- estrazione di una parte di stringa da sinistra
- estrazione di una parte di stringa da destra
- estrazione di una parte di stringa al centro
- Sostituzione di parti di stringhe

### Funzione LEN: Lunghezza di una stringa

1

| Sintassi:         | LEN(string   varname)                                 |                                                                                              |  |
|-------------------|-------------------------------------------------------|----------------------------------------------------------------------------------------------|--|
| Descrizione:      | Determinazione del numero di caratteri di una stringa |                                                                                              |  |
| Parametri: string |                                                       | Qualsiasi espressione valida con stringhe.<br>In caso di stringa vuota viene restituito ZERC |  |
|                   | varname                                               | Qualsiasi nome di variabile valido e dichiarato                                              |  |
|                   | è consentito solo uno dei due parametri.              |                                                                                              |  |

### Esempio

| DEF VAR01        |   |               |
|------------------|---|---------------|
| DEF VAR02        |   |               |
|                  |   |               |
| LOAD             |   |               |
| VAR01="HELLO"    |   |               |
| VAR02=LEN(VAR01) | ; | Risultato = 5 |
| END_LOAD         |   |               |

### Funzione INSTR: Ricerca di caratteri in un concatenamento di stringhe:

| Sintassi:    | INSTR(Start, String1, String2 [,Direzione]) |                                                                                                    |  |  |
|--------------|---------------------------------------------|----------------------------------------------------------------------------------------------------|--|--|
| Descrizione: | Ricerca di caratteri                        |                                                                                                    |  |  |
| Parametri:   | Start                                       | Posizione di partenza, da cui viene effettuata la ricerca da stringa1 a stringa2. Se la ricerca deve cominciare all'inizio della stringa2, va indicato 0. |  |  |

| Stringa1                                                        | Carattere che deve essere ricercato.                       |  |
|-----------------------------------------------------------------|------------------------------------------------------------|--|
| Stringa2                                                        | Concatenamento di stringhe nella quale avviene la ricerca. |  |
| Direzione                                                       | Direzione in cui deve essere effettuata la ricerca         |  |
| (opzionale)                                                     | 0: da sinistra a destra (prempostazione)                   |  |
|                                                                 | 1: da destra a sinistra                                    |  |
| Se stringa1 non è contenuta in stringa2 viene restituito uno 0. |                                                            |  |

# Esempio

| DEF VAR01               |   |               |
|-------------------------|---|---------------|
| DEF VAR02               |   |               |
|                         |   |               |
| LOAD                    |   |               |
| VAR01="HELLO/WORLD"     |   |               |
| VAR02=INST(1,"/",VAR01) | ; | Risultato = 6 |
| END_LOAD                |   |               |

# Funzione LEFT: Stringa da sinistra

| Sintassi:    | LEFT <i>(stringa, lunghezza)</i>                                                                                                |                                                                                         |
|--------------|----------------------------------------------------------------------------------------------------|-----------------------------------------------------------------------------------------|
| Descrizione: | LEFT restituisce un concatenamento di caratteri, che contiene il numero di caratteri indicato dal lato sinistro di una stringa. |                                                                                         |
| Parametri:   | string                                                                                                    | Concatenamento di caratteri o variabile con il concatenamento di caratteri da elaborare |
|              | lunghezza                                                                                                    | Numero di caratteri che devono essere letti                                             |

| DEF VAR01           |                       |
|---------------------|-----------------------|
| DEF VAR02           |                       |
| LOAD                |                       |
| VAR01="HELLO/WORLD" |                       |
| VAR02=LEFT(VAR01,5) | ; Risultato = "HELLO" |
| END_LOAD            |                       |

# Funzione RIGHT: Stringa da destra

| Sintassi:    | RIGHT (stringa                   | RIGHT (stringa, lunghezza)                                                                                                    |  |
|--------------|----------------------------------|----------------------------------------------------------------------------------------------------|--|
| Descrizione: | RIGHT restitu<br>il numero di ca | RIGHT restituisce un concatenamento di caratteri, che contiene il numero di caratteri indicato dal lato destro di una stringa. |  |
| Parametri:   | string                           | Concatenamento di caratteri o variabile con<br>il concatenamento di caratteri da elaborare                                     |  |
|              | lunghezza                        | Numero di caratteri che devono essere letti                                                                                    |  |

# Esempio

| DEF VAR01           |                       |
|---------------------|-----------------------|
| DEF VAR02           |                       |
| LOAD                |                       |
| VAR01="HELLO/WORLD" |                       |
| VAR02=LEFT(VAR01,4) | ; Risultato = "WORLD" |
| END_LOAD            |                       |
|                     |                       |

### Funzione MIDS: Stringa dal centro

| Sintassi:    | MIDS(stringa, start [, lunghezza])                                                                                                    |                                                                                         |  |
|--------------|----------------------------------------------------------------------------------------------------|-----------------------------------------------------------------------------------------|--|
| Descrizione: | MIDS restituisce un concatenamento di caratteri, che contiene il numero di caratteri indicato a partire dal punto indicato di una stringa. |                                                                                         |  |
| Parametri:   | string                                                                                                    | Concatenamento di caratteri o variabile con il concatenamento di caratteri da elaborare |  |
|              | start                                                                                                    | Punto dal quale avviene la lettura nella sequenza di caratteri                          |  |
|              | lunghezza                                                                                                    | Numero di caratteri che devono essere letti                                             |  |

| DEF VAR01             |                      |
|-----------------------|----------------------|
| DEF VAR02             |                      |
| LOAD                  |                      |
| VAR01="HELLO/WORLD"   |                      |
| VAR02=LEFT(VAR01,4,4) | ; Risultato = "LO/W" |
| END_LOAD              |                      |
|                       |                      |

## Funzione REPLACE: Sostituzione di caratteri

| Sintassi:               | REPLACE( string, FindString, ReplaceString [, start [, count ] ] ) |                                        |                                                                                    |
|-------------------------|--------------------------------------------------------------------|----------------------------------------|------------------------------------------------------------------------------------|
| Descrizione:            | La funzione R<br>caratteri in un<br>caratteri.                     | REPLACE sostitu<br>a stringa con un    | isce un carattere/concatenamento di<br>altro carattere/concatenamento di           |
| Parametri:              | string                                                             | Stringa in cui Fi<br>attraverso Repla  | ndString deve essere sostituito<br>aceString.                                      |
|                         | FindString                                                         | Stringa da sosti                       | tuire                                                                              |
|                         | ReplaceStri<br>ng                                                  | Stringa sostituti<br>FindString)       | va (viene inserita al posto di                                                     |
|                         | start                                                              | Posizione di par<br>effettuata la rice | rtenza dalla quale deve essere<br>erca/sostituzione                                |
|                         | count                                                              | Numero di cara<br>posizione di par     | tteri che devono essere ricercati dalla tenza a FindString.                        |
| Valore di restituzione: |                                                                    |                                        |                                                                                    |
|                         | stringa = strin                                                    | iga vuota                              | Copia di stringa                                                                   |
|                         | FindString = stringa vuota                                         |                                        | Copia di stringa                                                                   |
|                         | ReplaceString = stringa<br>vuota                                   |                                        | Copia di stringa in cui vengono<br>cancellate tutte le occorrenze di<br>FindString |
|                         | start > Len(St                                                     | tring)                                 | Stringa vuota                                                                      |
|                         | count = 0                                                          |                                        | Copia di stringa                                                                   |

# 2.7.28 Servizi Pl

#### Descrizione

Attraverso la funzione PI\_SERVICE è possibile avviare servizi Program Instance (servizi PI) dal PLC in campo NC.

### Programmazione generale

| Sintassi:    | PI_SERVICE    | PI_SERVICE (servizio, n parametri)        |  |
|--------------|---------------|-------------------------------------------|--|
| Descrizione: | Esecuzione de | el servizio Pl                            |  |
| Parametri:   | Service       | Identificazione del servizio PI           |  |
|              | n parametri   | Elenco degli n parametri del servizio PI. |  |
|              |               | l parametri sono separati da virgole.     |  |

### Esempio

```
PRESS (HS2)

PI_SERVICE("_N_CREATO",55)

END_PRESS

PRESS(VS4)

PI_SERVICE("_N_CRCEDN",17,3)

END PRESS
```

### Avvio di servizi OEM

Il comando PI\_START esegue un servizio PI secondo la documentazione OEM.

#### Programmazione

| Sintassi:    | PI_START(" <i>Stringa di trasferimento"</i> ) |                                                                                                    |  |
|--------------|-----------------------------------------------|----------------------------------------------------------------------------------------------------|--|
| Descrizione: | Esecuzione del servizio Pl                    |                                                                                                    |  |
| Parametri:   | "Stringa di trasferimento"                    | La stringa di trasferimento, al contrario di<br>quanto indicato nella documentazione OEM,<br>deve essere scritta tra doppie virgolette. |  |

### Esempio

PI\_START("/NC,001,\_N\_LOGOUT")

#### Nota

I servizi PI dipendenti dal canale si riferiscono sempre al canale attuale.

Servizi PI delle funzioni utensili (campo TO), si riferiscono sempre al campo TO che viene assegnato al canale attuale.

### Vedere anche

Elenco dei servizi PI (Pagina 204)

# 2.7.29 Funzioni esterne (solo HMI-Advanced)

### Descrizione

Con l'aiuto di questa funzione è possibile utilizzare ulteriori funzioni specifiche per l'utente. Le funzioni esterne vengono inserite in un file DLL e rese note attraverso una registrazione nella riga di definizione del file di progettazione.

#### Nota

Una funzione esterna deve avere almeno un parametro di ritorno.

### Programmazione

| Sintassi:    | FCT Nome della funzione = ("File"/Tipo di ritorno/Tipo di parametri<br>di richiamo fissi/Tipo di parametri di richiamo variabili) |                                                                                                    |  |
|--------------|----------------------------------------------------------------------------------------------------|----------------------------------------------------------------------------------------------------|--|
| Descrizione: | notifica di ulteriori funzioni esterne                                                                                            |                                                                                                    |  |
| Parametri:   | Nome della funzione                                                                                                    | Nome delle funzioni esterne                                                                                                    |  |
|              | File                                                                                                    | Percorso completo del file DLL                                                                                                    |  |
|              | Tipo di ritorno                                                                                                    | Tipo di dati del valore di restituzione della<br>funzione                                                                                |  |
|              | R, I, S, C, B.                                                                                                    | Tipi di dati dei parametri di richiamo e dei valori<br>di restituzione <b>fissi</b> . I tipi di dati vengono<br>separati con la virgola. |  |
|              | Variabile o registro                                                                                                    | Tipi di dati dei parametri di richiamo variabili                                                                                         |  |
| Sintassi:    | FCTNome della funzio                                                                                                    | one (parametri di richiamo)                                                                                                    |  |
|              | Parametri di<br>richiamo                                                                                                    | Elenco dei parametri di richiamo. I parametri sono separati da virgole.                                                                  |  |

| //M(MASCHERA1)                                                    |                                                                                                    |
|-------------------------------------------------------------------|----------------------------------------------------------------------------------------------------|
| DEF VAR1 = (R)                                                    |                                                                                                    |
| DEF VAR2 = (I)                                                    |                                                                                                    |
| DEF RET = (I)                                                     |                                                                                                    |
| <pre>FCT InitConnection = ("c:\user\mydll.dll"/I/R,I,S/I,S)</pre> |                                                                                                    |
| ;                                                                 | La funzione esterna "InitConnection" viene resa nota. Il tipo di dati<br>viene reso noto. Il tipo di dati del valore di restituzione è Integer,<br>i tipi di dati dei parametri di richiamo fissi sono Real, Integer e<br>String, i tipi di dati dei parametri di richiamo variabili sono Integer<br>e String. |

```
//M(MASCHERA1)
LOAD
RET = InitConnection(VAR1+SIN(VAR3),13,"Servus",VAR2,
REG[2])
; A RET viene assegnato il valore della funzione esterna
"InitConnection" con i parametri di richiamo VAR1+SIN(VAR3), 13,
Servus, VAR2 e REG[2].
END LOAD
```

### Estratto dal file DLL

```
void __export WINAPI InitConnection(ExtFctStructPtr FctRet, ExtFctStructPtr
FctPar, char cNrFctPar)
FctRet->value.i Valore di restituzione della funzione
FctPar[0]->value.r 1° parametro (VAR1+SIN(VAR3))
FctPar[1]->value.r 2° parametro (13)
FctPar[2]->value.s 3° parametro ("Servus")
FctPar[4]->value.i 4° parametro (riferimento a VAR2)
FctPar[5]->value.s 5° parametro (riferimento a REG[2])
cNrFctPar Numero di parametri (5)
```

# 2.7.30 Esempio di programmazione

```
//S(Start)
HS7=("Esempio", sel, ac7)
PRESS(HS7)
LM("Maschera4")
END_PRESS
//END
//M(Maschera4/"Esempio 4: Pulsantiera macchina"/"MST.BMP")
DEF byte=(I/0/0/"Byte di ingresso, Standard=0","Byte
n.:",""/wr1,li1///380,40,100/480,40,50)
DEF Feed=(IBB//0/"","Avanzamento
Ovrd.",""/wr1//"EB3"/20,180,100/130,180,100),
Axistop=(B//0/"","Avanzamento
stop",""/wr1//"E2.2"/280,180,100/380,180,50/0,11)
```

```
Programmazione
```

```
DEF Spin=(IBB//0/"", "Mandrino
Override", ""/wr1//"EB0"/20,210,100/130,210,100),
spinstop=(B//0/"", "Mandrino
stop",""/wr1//"E2.4"/280,210,100/380,210,50/0,11)
DEF custom1=(IBB//0/"", "Tasti cliente
1",""/wr1//"EB6"/20,240,100/130,240,100)
DEF custom2=(IBB//0/"","Tasti cliente
2",""/wr1//"EB7"/20,270,100/130,270,100)
DEF By1
DEF By2
DEF By3
DEF By6
DEF By7
HS1=("Byte di ingresso", SE1, AC4)
HS2=("")
HS3=("")
HS4=("")
HS5=("")
HS6=("")
HS7=("")
HS8=("")
VS1=("")
VS2=("")
VS3=("")
VS4=("")
VS5=("")
VS6=("")
VS7=("")
VS8=("OK", SE1, AC7)
LOAD
 By1=1
 By2=2
 Ву3=3
 By6=6
 By7=7
END_LOAD
PRESS(HS1)
 Byte.wr=2
END_PRESS
CHANGE (Byte)
 By1=byte+1
```
Programmazione

2.7 Funzioni

```
By2=byte+2
 By3=byte+3
 By6=byte+6
 By7=byte+7
 Feed.VAR="EB"<<By3
 Spin.VAR="EB"<<Byte
 Custom1.VAR="EB"<<By6
 Custom2.VAR="EB"<<By7
 Axisstop.VAR="E"<<By2<<".2"
 Spinstop.VAR="E"<<By2<<".4"
 Byte.wr=1
END_CHANGE
CHANGE (Axis stop)
 IF Axistop==0
   Axistop.BC=9
 ELSE
   Axistop.BC=11
 ENDIF
END CHANGE
CHANGE(Spin stop)
 IF Spinstop==0
   Spinstop.BC=9
 ELSE
   Spinstop.BC=11
 ENDIF
END CHANGE
PRESS(VS8)
 EXIT
END_PRESS
```

# Programmazione

2.7 Funzioni

# Risultato

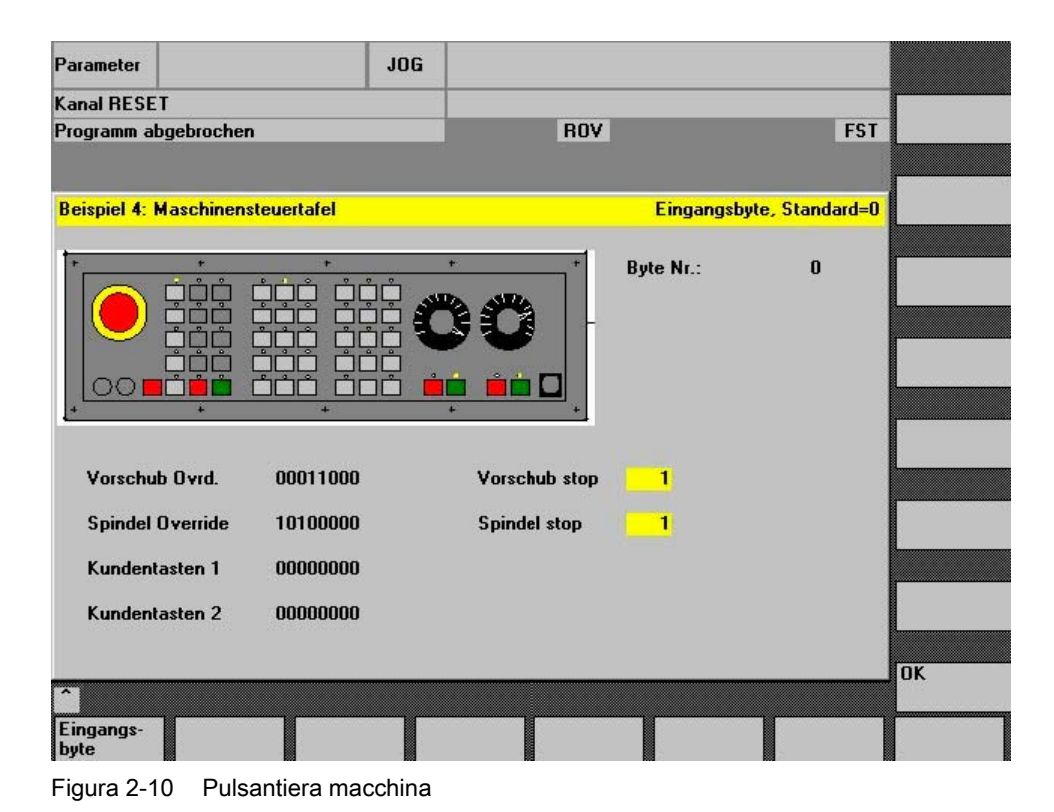

# Nota

Nel Toolbox sono contenuti ulteriori esempi.

# 2.8 Operatori

# Panoramica

Durante la programmazione è possibile utilizzare i seguenti operatori:

- Operatori matematici
- Operatori di confronto
- Operatori logici (booleani)
- Operatori a bit
- Funzioni trigonometriche

# 2.8.1 Operatori matematici

# Panoramica

| Operatori matematici | Definizione                    |
|----------------------|--------------------------------|
| +                    | Addizione                      |
| -                    | Sottrazione                    |
| *                    | Moltiplicazione                |
| 1                    | Divisione                      |
| MOD                  | Operazione modulo              |
| ()                   | Parentesi                      |
| AND                  | Operatore AND                  |
| OR                   | Operatore OR                   |
| NOT                  | Operatore NOT                  |
| ROUND                | Arrotondamendo numeri decimali |

**Esempio:** VAR1.VAL = 45 \* (4 + 3)

# ROUND

L'operatore ROUND viene impiegato per l'arrotondamento di numeri con fino a 12 cifre decimali durante l'elaborazione della progettazione di una finestra di dialogo. Le cifre decimali non possono essere visualizzate dai campi delle variabili.

2.8 Operatori

# Impiego

ROUND viene controllato dall'utente attraverso due parametri:

```
VAR1 = 5,2328543
VAR2 = ROUND( VAR1, 4 )
```

**Risultato:** VAR2 = 5,2339

VAR1 contiene il numero da arrotondare. Il parametro "4" indica il numero di cifre decimali risultanti da inserire in VAR2.

# Funzioni trigonometriche

| Funzioni trigonometriche | Definizione             |
|--------------------------|-------------------------|
| SIN(x)                   | Seno di x               |
| COS(x)                   | Coseno di x             |
| TAN(x)                   | Tangente di x           |
| ATAN(x, y)               | Arcotangente di x       |
| SQRT(x)                  | Radice quadrata di x    |
| ABS(x)                   | Valore assoluto di x    |
| SDEG(x)                  | Conversione in gradi    |
| SRAD(x)                  | Conversione in radianti |

# Nota

Le funzioni operano in misura di arco. Per la conversione si possono utilizzare le funzioni SDEG() und SRAD().

**Esempio:** VAR1.VAL = SQRT(2)

# Costanti

| Costanti |                        |
|----------|------------------------|
| PI       | 3.14159265358979323846 |
| FALSE    | 0                      |
| TRUE     | 1                      |

**Esempio:** VAR1.VAL = PI

# 2.8 Operatori

# Operatori di confronto

| Operatori di confronto |                   |
|------------------------|-------------------|
| ==                     | uguale            |
| <>                     | diverso           |
| >                      | maggiore          |
| <                      | minore            |
| >=                     | maggiore o uguale |
| <=                     | minore o uguale   |

#### Esempio:

```
IF VAR1.VAL == 1
VAR2.VAL = TRUE
ENDIF
```

# Condizioni

Il livello di inscatolamento è illimitato.

| Condizione con un'istruzione:  | IF              |
|--------------------------------|-----------------|
| Condizione con due istruzioni: | <br>ENDIF<br>IF |
|                                | ···<br>ELSE     |
|                                | <br>ENDIF       |

# 2.8.2 Operatori a bit

# Panoramica

| Operatori a bit | Definizione                |
|-----------------|----------------------------|
| BOR             | OR a bit                   |
| BXOR            | XOR a bit                  |
| BAND            | AND a bit                  |
| BNOT            | NOT a bit                  |
| SHL             | Shift a bit verso sinistra |
| SHR             | Shift a bit verso destra   |

# **Operatore SHL**

Con l'operatore SHL (SHIFT LEFT) i bit vengono spostati verso sinistra. Sia il valore da spostare che il numero di incrementi di spostamento possono essere impostati direttamente o come variabili. Quando viene raggiunto il limite del formato di dati, i bit vengono "spinti fuori" senza nessuna segnalazione di errore.

#### Programmazione

2.8 Operatori

# Impiego

| Sintassi:    | variabile = wert SHLnumero di incrementi |                                     |  |
|--------------|------------------------------------------|-------------------------------------|--|
| Descrizione: | Sposta a sinistra                        |                                     |  |
| Parametri:   | valore                                   | valore da spostare                  |  |
|              | numero di<br>incrementi                  | numero di incrementi di spostamento |  |

# Esempio

1

| PRESS(VS1)              |   |                                                                                                    |
|-------------------------|---|----------------------------------------------------------------------------------------------------|
| VAR01 = 16 SHL 2        | ; | Risultato = 64                                                                                                    |
| VAR02 = VAR02 SHL VAR04 | , | Il contenuto di VAR02 viene trasformato in un 32 bit<br>unsigned e spostato del contenuto di VAR04 bit <b>verso</b><br><b>sinistra</b> . Successivamente, il valore a 32 bit viene<br>riconvertito nel formato della variabile VAR02. |
| END PRESS               |   |                                                                                                    |

# **Operatore SHR**

Con l'operatore SHR (SHIFT RIGHT) i bit vengono spostati verso destra. Sia il valore da spostare che il numero di incrementi di spostamento possono essere impostati direttamente o come variabili. Quando viene raggiunto il limite del formato di dati, i bit vengono "spinti fuori" senza nessuna segnalazione di errore.

# Impiego

| Sintassi:    | variabile = wert SHR numero di incrementi |                                     |  |
|--------------|-------------------------------------------|-------------------------------------|--|
| Descrizione: | Sposta a destra                           |                                     |  |
| Parametri:   | valore                                    | valore da spostare                  |  |
|              | numero di<br>incrementi                   | numero di incrementi di spostamento |  |

# Esempio

 PRESS (VS1)
 VAR01 = 16 SHR 2
 ; Risultato = 4

 VAR02 = VAR02 SHR VAR04
 ; Il contenuto di VAR02 viene trasformato in un 32 bit unsigned e spostato del contenuto di VAR04 bit verso destra. Successivamente, il valore a 32 bit viene riconvertito nel formato della variabile VAR02.

 END\_PRESS

Ampliamento dell'interfaccia operativa (BE1) Manuale per la messa in servizio, 11/2006, 6FC5397-8CP10-0CA0

# Supporto alla programmazione

# 3.1 Come agisce il supporto alla programmazione?

# Panoramica

Il supporto alla programmazione assiste il programmatore durante la creazione di un programma NC con l'editor ASCII. Con il supporto alla programmazione è anche possibile realizzare superfici operative proprie. La creazione di interfacce operative avviene con l'editor ASCII e gli strumenti dell'"Ampliamento dell'interfaccia operativa".

Di default sono disponibili i seguenti tool:

- Supporto per cicli
- Programmazione libera del profilo
- Programmazione sintetica del profilo
- Decompilare
- Simulazione

#### Nota

Per motivi di compatibilità, il supporto per cicli (//C...) continua a essere supportato dal linguaggio di descrizione finora utilizzato e non dalla sintassi di "Ampliamento dell'interfaccia operativa".

# Creazione di nuove finestre di dialogo

La creazione di nuove interfacce operative è effettuata sostanzialmente con gli strumenti dell'"Ampliamento dell'interfaccia operativa". Tuttavia sussistono alcune differenze nel supporto alla programmazione, che verranno illustrate nel presente capitolo.

# File di progettazione

La descrizione di nuove finestre di dialogo per il supporto alla programmazione viene definita nel file di progettazione AEDITOR.COM.

• Le nuove finestre di dialogo create possono essere visualizzate nella pagina principale dell'editor attraverso 5 softkey di accesso (softkey orizzontali 2, 3, 4, 5, 6).

#### 3.2 Supporto per cicli

- I softkey orizzontali da 2 a 5 come default sono predefiniti con "Profilo", "Foratura", "Fresatura" e "Tornitura".
- I softkey orizzontali 14 e 15 (softkey 6 e 7 della barra di espansione) hanno la preassegnazione "Misura tornitura" e "Misura fresatura".

| Programm   | #                        | AUTO                                                                             | \2<br>777                                                                                                    |                                                            |                                                               |                       |             |                              |
|------------|--------------------------|----------------------------------------------------------------------------------|----------------------------------------------------------------------------------------------------|------------------------------------------------------------|---------------------------------------------------------------|-----------------------|-------------|------------------------------|
| Kanal unte | rbrochen                 |                                                                                  | Halt: kein NC                                                                                                    | - Ready                                                    |                                                               |                       |             |                              |
| Programm a | angehalten               |                                                                                  | DRY                                                                                                    | ROV                                                        | M01                                                           | DRF                   | PRT FST     |                              |
| CYCLE83    |                          |                                                                                  |                                                                                                    |                                                            | Rückz                                                         | <mark>ugsebe</mark> i | ne, absolut |                              |
| G          |                          | G4<br>RTP<br>RFP+SDIS<br>RFP<br>FDEP=RFP-FDP<br>RFP-2FDPR+DA<br>IC.<br>DP=RFP-DP | Rückzugse<br>Referenzel<br>Sicherheits<br>Endbohrtie<br>Bohrtiefe_<br>Degression<br>Verweilzeit<br>Vorschubfa<br>Bearbeitun<br>R | sbene<br>sa.<br>ofe<br>1<br>n<br>t<br>t<br>aktor<br>ngsart | RTP<br>RFP<br>SDIS<br>abs<br>DAM<br>DTB<br>DTB<br>FRF<br>Spär | nebrech               | en          | modaler<br>Aufruf<br>Abbruch |
| Keine Z    | eile im Zyklus<br>Kontur | projektiert! BOHRE                                                               | N<br>äsen Dr                                                                                                    | ehen                                                       |                                                               |                       | imulation   | Bijck                        |
| Luk        | Konda                    | Domen II                                                                         |                                                                                                    | CHON                                                       |                                                               |                       | maration    | übersetzen                   |
| Figura 3   | -1 Vist                  | ta della preimp                                                                  | ostazione                                                                                                    |                                                            |                                                               |                       |             |                              |

# 3.2 Supporto per cicli

# Impiego

Quando si utilizza il supporto per cicli vengono creati nei partprogram, prima e dopo il richiamo di cicli, righe di commento aggiuntive, che servono per la riconversione. Queste righe iniziano con ;# ... .

Nei richiami di cicli creati direttamente con l'editor (chiamati anche "vecchi" cicli) mancano queste informazioni. Di seguito viene descritto come si possono inserire le informazioni per i cicli contenute nelle righe ;# progettando i file INI. Per i cicli Siemens i file di progettazione necessari fanno parte della fornitura.

In tal modo, dopo la riconversione è possibile lavorare con i seguenti richiami di cicli mediante il supporto per finestre di dialogo:

- richiami di cicli programmati direttamente
- richiami di cicli Siemens
- richiami di cicli utente

#### Presupposto

Per questi cicli è necessario sia presente o venga creata una progettazione realizzata con gli strumenti dell"Ampliamento dell'interfaccia operativa".

Per le finestre di dialogo per il supporto di cicli utente creati con l'"Ampliamento dell'interfaccia operativa" è possibile basarsi sulle informazioni contenute nei file di descrizione delle finestre di dialogo per questa procedura.

La decisione se per i cicli con le righe ;# l'elaborazione deve avvenire nel partprogram oppure deve essere riconvertito tramite i file di progettazione avviene nella progettazione in modo specifico per ogni ciclo.

Attraverso la procedura, per cicli "vecchi" direttamente annotati l'ampliamento con righe, # necessario al supporto per la finestra di dialogo può essere realizzato, a scelta, nel partprogram.

#### Progettazione

Il file WIZARD.INI può essere contenuto nelle seguenti directory. La ricerca nelle directory viene effettuata in questa successione:

..\user

..\oem

..\hmi\_adv

..\mmc2

Le seguenti registrazioni rimandano a pacchetti di cicli, ad es.:

```
INI_1=bohren.ini
INI_2=drehen.ini
...
INI n=paket.ini
```

L'informazione nella sezione [MMC\_CycleWizard] viene attualmente inserita. Nei rispettivi file PAKET.INI sono presenti registrazioni specifiche per il ciclo di forma:

```
[cycleName]
                  ; nome del ciclo come sezione propria
Mname=
                  ; categorico Nome della finestra di dialogo
                  ; categorico Directory del file con le
informazioni sulla finestra di
Dir=
                                 dialogo
                 ; categorico File con le informazioni sulla finestra di dialogo
Dname=
Output=
                  ; categorico Nome del blocco OUTPUT
Anzp=
                  ; categorico Numero di parametri (variabili
                                 definite)
Version=
                  ;opzionale
                                 Versione ciclo, senza indicazione 0
                                 Visaulizzazione con = 0 oppure senza
Code typ=
                  ;opzionale
                                 =1 righe ,#
```

#### Esempio:

```
[CYCLE83]
Mname=CYC83
Dir=cst.dir
Output=bohren.ini
Anzp=17
Version=3
Code typ=0
```

# Differenti versioni di cicli

Cicli con lo stesso nome di versioni differenti vengono differenziati in base al numero della versione. Blocco principale/secondario e numero di blocco prima del richiamo del ciclo vengono mantenuti inalterati.

Riga di richiamo del ciclo nel partprogram:

```
/1234 :44 CYCLE94(, , )
```

Dopo l'aggiunta della stringa e delle righe ;# :
;NCG#CYC94#\CST.DIR\FORATURA.COM#NC1#1#\*NCG;\*RO\*;\*HD\*
;#############\*NCG;\*RO\*;\*HD\*
/1234 :44 CYCLE94(,,"",)
;#END#\*NCG;\*RO\*;\*HD\*

#### Vedere anche

Decompilare (Pagina 105) Search Forward, Search Backward (SF, SB) (Pagina 107)

# 3.3 Attivazione della finestra di dialogo dal programma NC

#### Introduzione

Con HMI-Advanced e HMI-Embedded sl è possibile visualizzare finestre di dialogo definite dall'utente. L'aspetto delle finestre di dialogo viene stabilito attraverso la progettazione (modifica del file COM nella directory dei cicli).

La finestra di dialogo viene richiamata e terminata a partire dal partprogram attraverso richiami di funzioni. Il software HMI (interfaccia operativa) rimane invariato. Finestre di dialogo definite dall'utente non possono essere richiamate contemporaneamente in diversi canali.

#### Canale di comando

La funzione "Attivazione della finestra di dialogo dal programma NC" viene definita anche "Canale di comando".

#### Attivazione del canale di comando

Le finestre di dialogo definite dall'utente possono essere ad esempio impiegate per associare variabili utente (GUD) a valori definiti prima dell'esecuzione di un partprogram.

• Fino a 2 canali:

Per impostazione predefinita, il "canale di comando" viene attivato per i canali 1 e 2.

• Più di 2 canali:

Per HMI-Advanced deve essere attivato il "Canale di comando" (se i cicli di misura Siemens non sono ancora installati). A tale scopo va apportata una modifica nel file F:\MMC2\ COMIC.NSK nel settore operativo "Messa in servizio":

Selezionare il file F:\MMC2\COMIC.NSK nel settore operativo "Messa in servizio" utilizzando i softkey "HMI" → "Editor" e aggiungere il testo seguente (dopo il canale 1 e 2):

```
REM CHANNEL
TOPIC(machineswitch) COMIC_START(COMIC001MachineSwitch"...)
[cfr. il testo per il 1° e 2° canale]
```

Al successivo riavvio del controllo (OFF/ON), verrà attivato il canale di comando per il relativo canale.

#### Attivazione per HMI-Advanced

Contenuto del file COMIC.NSK:

```
REM ----- TYPICAL COMIC START
REM CHANNEL 1
TOPIC(machineswitch) COMIC_START("COMIC001MachineSwitch
",/Channel/Configuration/mmcCmd[u1],
/Channel/Configuration/mmcCmdQuit[u1])
REM CHANNEL 2
TOPIC(machineswitch) COMIC_START("COMIC002MachineSwitch
",/Channel/Configuration/mmcCmd[u2],
/Channel/Configuration/mmcCmdQuit[u2])
```

# 3.3.1 Struttura dell'istruzione "MMC"

# Programmazione

| Sintassi   | MMC ("Settore opera<br>dialogo, file di definiz<br>visualizzazione o vari<br>conferma") | ativo, istruzione, file COM, nome della maschera di<br>zione dei dati utente, file di grafica, tempo di<br>riabile di conferma, variabile di testo", "Modo di |                                                                         |  |
|------------|-----------------------------------------------------------------------------------------|----------------------------------------------------------------------------------------------------|-------------------------------------------------------------------------|--|
| Parametri: | Settore operativo                                                                       | Nome del softkey attraverso cui vengono richiamate finestre di dialogo utente progettate.                                                                     |                                                                         |  |
|            | Preimpos<br>softkey 1                                                                   |                                                                                                    | CLES, visualizzato come "Cicli" sul<br>pile attraverso il tasto < ETC>. |  |
|            | Istruzione                                                                              | PICTURE_ON                                                                                                    | Selezione pagina                                                        |  |
|            |                                                                                         | PICTURE_OFF                                                                                                    | Deselezione immagine                                                    |  |

| File COM                                   | Nome del file della maschera di dialogo<br>(max. 8 caratteri, nella directory dei cicli utente,<br>costruttore e standard). Nel file viene definita la struttura<br>delle maschere di dialogo. Nella maschera di dialogo è<br>possibile visualizzare variabili utente e/o testi di<br>commento. |                                               |  |
|--------------------------------------------|----------------------------------------------------------------------------------------------------|-----------------------------------------------|--|
| Nome della finestra<br>di dialogo          | Le singole fienstre di dialogo vengono selezionate attraverso il relativo nome.                                                                                                    |                                               |  |
| File GUD                                   | File di definizione dei dati utente, a cui si accede durante la lettura/scrittura di varibili.                                                                                                    |                                               |  |
| File di grafica<br>(solo HMI-<br>Advanced) | Nome del file della gr<br>visualizzato                                                                                                    | afica BMP che deve essere                     |  |
| Variabile di<br>conferma (solo HMI-        | Variabile di<br>conferma                                                                                                    | con modo di conferma "A"                      |  |
| Advanced)                                  |                                                                                                    | con modo di conferma "N"                      |  |
| oppure tempo di visualizzazione            | Tempo di<br>visualizzazione                                                                                                    |                                               |  |
| Variabile di testo                         | Titolo dell'immagine o<br>variabile di testo del f                                                                                                    | o testo di commento da una<br>file COM.       |  |
| Modo di conferma                           | "S" per Synchron                                                                                                    | conferma con il softkey "OK"                  |  |
|                                            | "A" per Asynchron                                                                                                    | conferma con i softkey progettati             |  |
|                                            | "N" per <b>N</b> o Quit                                                                                                    | nessuna conferma, ma tempo di visualizzazione |  |

# Struttura di archiviazione dei file di grafica

I file \*.bmp vengono sempre archiviati in sottodirectory specifiche per la risoluzione:

• Per cicli standard:

| \CST.DIR\HLP.DIR\640.DIR   | Per risoluzione da 640 dpi  |
|----------------------------|-----------------------------|
| \CST.DIR\HLP.DIR\800.DIR   | Per risoluzione da 800 dpi  |
| \CST.DIR\HLP.DIR\1024.DIR  | Per risoluzione da 1024 dpi |
| Per cicli utente:          |                             |
| \CUS.DIR\HLP.DIR\640.DIR   | Per risoluzione da 640 dpi  |
| \CUS.DIR\HLP.DIR\800.DIR   | Per risoluzione da 800 dpi  |
| \CUS.DIR\HLP.DIR\1024.DIR  | Per risoluzione da 1024 dpi |
| Per cicli del costruttore: |                             |
| \CMA.DIR\HLP.DIR\640.DIR   | Per risoluzione da 640 dpi  |
| \CMA.DIR\HLP.DIR\800.DIR   | Per risoluzione da 800 dpi  |
| \CMA.DIR\HLP.DIR\1024.DIR  | Per risoluzione da 1024 dpi |

# 3.3.2 Esempio per l'istruzione MMC

# Istruzione MMC nel partprogram

MMC("CYCLES, PICTURE\_ON, T\_SK.COM, BILD1, MGUD.DEF, BILD3.BMP, TEST\_1, A1", "S")

| CYCLES     | Settore operativo                                                   |
|------------|---------------------------------------------------------------------|
| PICTURE_ON | Selezione della finestra di dialogo                                 |
| T_SK.COM   | Nome del file nella directory dei cicli                             |
| BILD1      | Nome della finestra di dialogo                                      |
| MGUD.DEF   | File di definizione dei dati utente                                 |
| BILD3.BMP  | Nome del file grafico (solo HMI-Advanced)                           |
| TEST_1     | Variabile di conferma (solo HMI-Advanced)                           |
|            | oppure tempo di visualizzazione per il modo "N"                     |
| A1         | Titolo dell'immagine o commento dalla variabile di testo (file COM) |
| S          | Modo di conferma: Sincrono                                          |
|            |                                                                     |

# Variabili utente nella directory di definizione

| %_N_UGUD_DEF        |                                          |
|---------------------|------------------------------------------|
| ;\$PATH=/_N_DEF_DIR |                                          |
| DEF CHAN REAL TEST_ | 1                                        |
|                     |                                          |
| CHAN                | Area di validità specifica per il canale |
| REAL                | Tipo di dati                             |
| TEST_1              | Nome della variabile utente              |

# File della maschera di dialogo nella directory del ciclo (\*.COM)

| //C3(Immagine2)                              |                                                                      |                                                                                                    |
|----------------------------------------------|----------------------------------------------------------------------|----------------------------------------------------------------------------------------------------|
| R/ 15 75 / 5 /COMM                           | 4ENT, %1 %                                                           | 2 %3/ W,RJ / TEST_1 /                                                                                                    |
| R<br>15 75<br>5<br>COMMENT, %1 %2 %3<br>W,RJ | Tipo di varia<br>Range cons<br>Preimposta<br>Testo di con<br>Tipo di | abile: Real, Integer o String<br>sentito: da 15 a 75<br>zione per variabile utente<br>mmento con variabili di testo opzionali<br>W = scrittura e lettura |
|                                              | accesso:                                                             | R = solo lettura                                                                                                    |
|                                              |                                                                      | W,RJ = scrittura e lettura con commento                                                                                                    |
|                                              |                                                                      | J = allineato a destra rispetto al campo di<br>input/output                                                                                              |
|                                              |                                                                      | <nessuno> = allineato a sinistra rispetto al campo<br/>di input/output</nessuno>                                                                         |
| TEST_1                                       | Variabili ute                                                        | ente                                                                                                    |
|                                              |                                                                      |                                                                                                    |

#### Supporto alla programmazione

3.3 Attivazione della finestra di dialogo dal programma NC

# Variabile di testo

```
[Variabili di testo]
A1 = Esempio2: Istruzione MMC senza conferma
A1
Parametro di riferimento per l'istruzione
MMC
Esempio2: Istruzione MMC senza
conferma
Titolo dell'immagine o testo di commento
```

#### Nota

Il nome della variabile, le variabili di testo e il nome del ciclo devono essere scritti con lettere maiuscole.

#### Progettazione del softkey per il richiamo della finestra di dialogo

Assegnazione dei softkey per l'istruzione MMC con modo di conferma asincrono.

```
[MASCHERA3]
SK1 = FINE
SK2 = Maschera2
Possono essere progettati i softkey da SK0 a SK15
```

# 3.3.3 Esempio 1: Istruzione MMC senza conferma

# Partprogram

```
N10 MMC("CYCLES, PICTURE_ON, T_SK.COM, BILD1, GUD4.DEF"", A1", "N")
N20 TEST_1 = 1
N25 G4 F10
N30 MMC("CYCLES, PICTURE_OFF", "N")
M30
```

#### Parametri:

```
File della finestra di dialogo //C1 (MASCHERA1)
(*.COM) (R///ANW.VAR TEST_1/W/TEST_1///)
Variabile di testo
[VARIABILI DI TESTO]
A1 =....Esempio1: Istruzione MMC senza
conferma
```

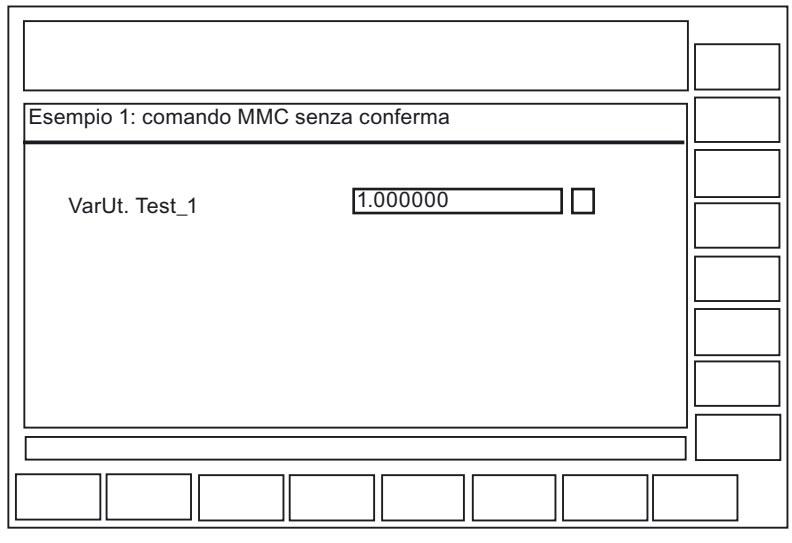

Figura 3-2 Esempio 1 senza conferma

#### **Svolgimento**

La variabile utente TEST\_1 da GUD4.DEF viene temporaneamente visualizzata con l'intestazione A1. Il tempo di sosta si ricava dal blocco del partprogram N25.

#### 3.3.4 Esempio 2: tempo di sosta e variabili di testo opzionali

# Partprogram

```
N10 MMC("CYCLES, PICTURE ON, T SK.COM, BILD6, GUD4.DEF, ,10, T1, G1", "N")
N15 G4 F15
N30 MMC("CYCLES, PICTURE OFF", "N")
M30
```

#### Parametri:

| File della finestra di<br>dialogo (*.COM) | //C6(Maschera6)<br>(R///ANW.VAR TEST_1,%1/W/TEST_1///)                                                                       |
|-------------------------------------------|----------------------------------------------------------------------------------------------------|
| Variabile di testo                        |                                                                                                    |
|                                           | [VARIABILI DI TESTO]<br>T1 = Esempio2: Tempo di sosta e variabili di<br>testo opzionali<br>G1 = Variabile di testo opzionale |
|                                           | · · · · · · · · · · · · · ·                                                                                                  |

In questo caso il 7° parametro viene interpretato come tempo di visualizzazione per il modo senza conferma (10 secondi). Dopo di che il contenuto della tabella verrà cancellato. La finestra di dialogo viene mantenuta fino a PICTURE\_OFF. L'8° parametro (T1) è la variabile di testo per il titolo. Se non è presente alcuna registrazione, viene visualizzato il nome del settore operativo "Cicli". I parametri da 9 a 23 sono variabili di testo opzionali ("G1=variabile di testo opzionale"). Le variabili di testo opzionali devono essere preassegnate in questo file COM alla sezione [Variabili di testo].

#### Supporto alla programmazione

3.3 Attivazione della finestra di dialogo dal programma NC

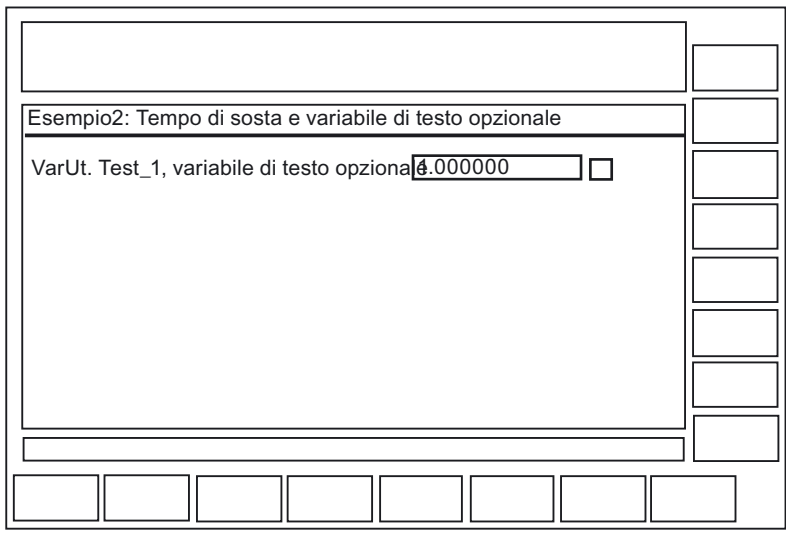

Figura 3-3 Esempio 2 tempo di sosta

# Svolgimento

Il testo del commento del file COM (ANW.VAR TEST\_1) si trova in questo esempio all'altezza del primo segnaposto (%1) al fine di ampliare il contenuto delle variabili di testo "G1=variabile di testo opzionale". Richiamando le variabili di testo nell'istruzione MMC (dal 9° al 23° parametro) è possibile "comporre" in questo modo segnalazioni o nomi.

# 3.3.5 Esempio 3: Istruzione MMC con modo di conferma sincrono

# Partprogram

```
N15 MMC("CYCLES,PICTURE_ON,T_SK.COM,BILD1,GUD4.DEF,,,F1","S")
N18 STOPRE
N20 TEST_1 = 5
N25 MMC("CYCLES,PICTURE_OFF","N")
M30
```

# Parametri:

| File della finestra di<br>dialogo (*.COM) | //C1(MASCHERA1)<br>(R///ANW.VAR TEST_1/W/TEST_1///)                       |  |  |  |
|-------------------------------------------|---------------------------------------------------------------------------|--|--|--|
| Variabile di testo                        |                                                                           |  |  |  |
|                                           | <pre>F1 =Esempio3: Istruzione MMC con modo di<br/>conferma sincrono</pre> |  |  |  |

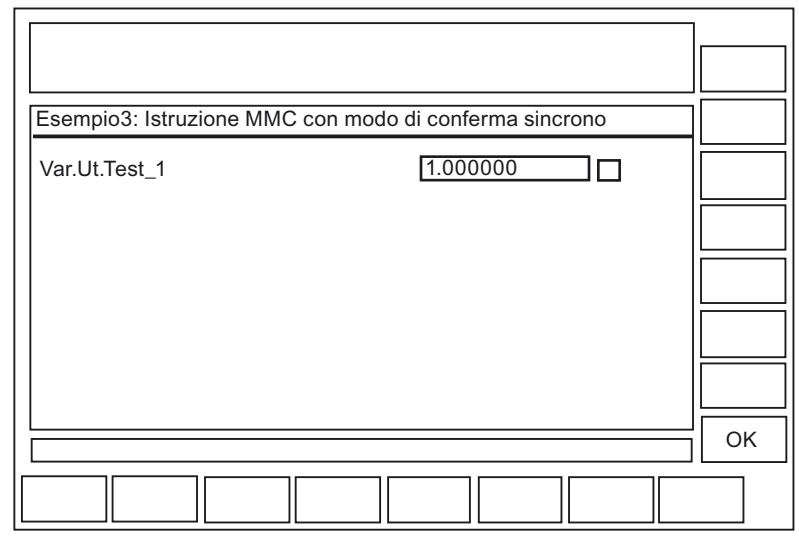

Figura 3-4 Esempio 3 modo di conferma sincrono

# Svolgimento

La variabile utente Test\_1 rimane visualizzata fino a quando il softkey "OK" è attivo. Qui la variabile utente del programma è stata anche sovrascritta con il valore 5.

Senza STOPRE l'assegnazione avverrebbe **prima** dell'immissione sulla tastiera (con STOPRE dopo!).

# 3.3.6 Esempio 4: Posizionamento campo di input/output

#### Descrizione

Attraverso l'immissione di parametri di posizionamento nel file COM è possibile visualizzare il campo di commento o il campo di input/output in un qualunque punto dell'area di visualizzazione.

#### Partprogram

N15 MMC("CYCLES,PICTURE\_ON, T\_SK.COM; Bild2,GUD4.DEF,,,C1","S")
N20 TEST\_3 = 5
N30 MMC("CYCLES,PICTURE\_OFF","N")
N40 M30

# Parametri:

Questi due parametri sono costituiti da tre valori numerici che indicano la posizione e la lunghezza del campo. I valori vengono specificati in Twips, dove 15 Twips corrispondono indicativamente a un pixel. L'altezza del campo è impostata su 250 Twips.

#### Supporto alla programmazione

3.3 Attivazione della finestra di dialogo dal programma NC

| File della finestra<br>di dialogo (*.COM) | //C2(Maschera12)<br>(R///Var.Name/R/TEST_3/6000,2800,8000/<br>200,3000,7500) |               |                                        |
|-------------------------------------------|------------------------------------------------------------------------------|---------------|----------------------------------------|
|                                           | /6000,2800,8000                                                              | 0             | Posizione del campo di commento        |
|                                           | /200,3000,7500                                                               |               | Posizione del campo di input/output    |
|                                           | primo valore = 0                                                             | $\rightarrow$ | posizionamento automatico preimpostato |
|                                           | nessuna                                                                      | $\rightarrow$ | Posizionamento come per PCU 20         |
|                                           | indicazione                                                                  |               | (preimpostazione)                      |

#### Significato dei valori:

(./6000,2800,8000/....)

| 6000 | Distanza dal margine sinistro<br>dell'immagine |
|------|------------------------------------------------|
| 2800 | Distanza dal margine superiore dell'immagine   |
| 8000 | Lunghezza del campo                            |

# Svolgimento

La progettazione grafica è possibile per 16 campi di commento e 16 campi d'impostazione/output. Con più di 16 campi, la gestione avviene tramite barre a rulli.

| Esempio4: parametro di posizionamento |    |
|---------------------------------------|----|
|                                       |    |
|                                       |    |
|                                       |    |
|                                       |    |
| Var.Ut.Test_2                         |    |
| 1.000000                              |    |
|                                       | ОК |
|                                       |    |

Figura 3-5 Esempio 4a Parametri di posizionamento

Per far sì che il controllo cursore funzioni in maniera completa, i campi progettati devono sovrapporsi:

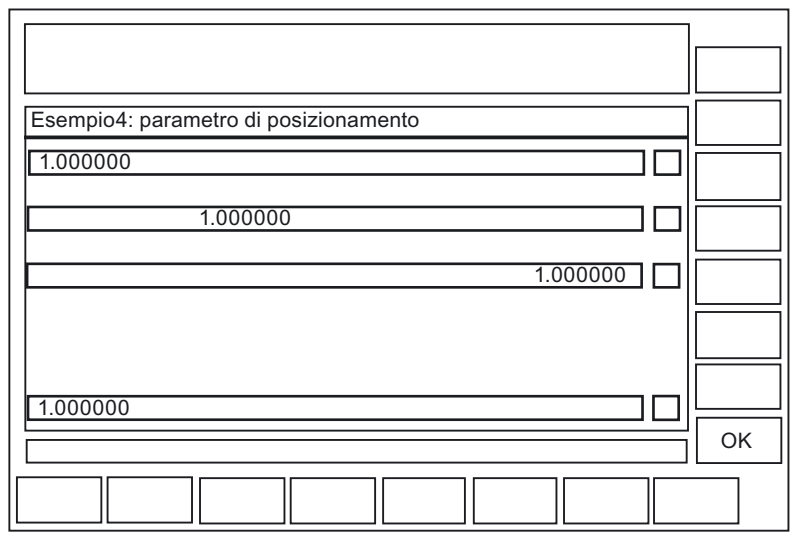

Figura 3-6 Esempio 4b parametri di posizionamento

# 3.3.7 Esempio 5: Visualizzazione della grafica nella maschera di dialogo

# Descrizione

Le grafiche create ad esempio con Paintbrush possono essere visualizzate nella finestra di dialogo attraverso l'indicazione di un file grafico.

È possibile preassegnare un testo di commento a una grafica attraverso il file COM. Il testo di commento può anche essere posizionato tramite i parametri di posizionamento.

#### Nota

La grafica stessa può essere posizionata solo attraverso lo spostamento nel programma di grafica.

#### Partprogram

N10 MMC("CYCLES, PICTURE\_ON, T\_SK.COM, BILD8, GUD4.DEF, GRA.BMP,, M1", "S")
N20 MMC("CYCLES, PICTURE\_OFF", "N")
N30 M30

#### Parametri:

| File della finestra | //C8(Maschera8)                                       |
|---------------------|-------------------------------------------------------|
| di dialogo          | (I/// Visualizzazione maschera N. 2///4000,3000,7500) |
| (*.COM)             | (I/// Creata con Paintbrush ///4000,3250,7500)        |

Variabile di testo M1 = .....Esempio5: Visualizzazione immagine..... Le immagini vengono create, ad esempio, utilizzando il programma "Paintbrush". Dimensioni figura: 300X500 pixel, le dimensioni possono essere modificate solo mediante il programma di grafica.

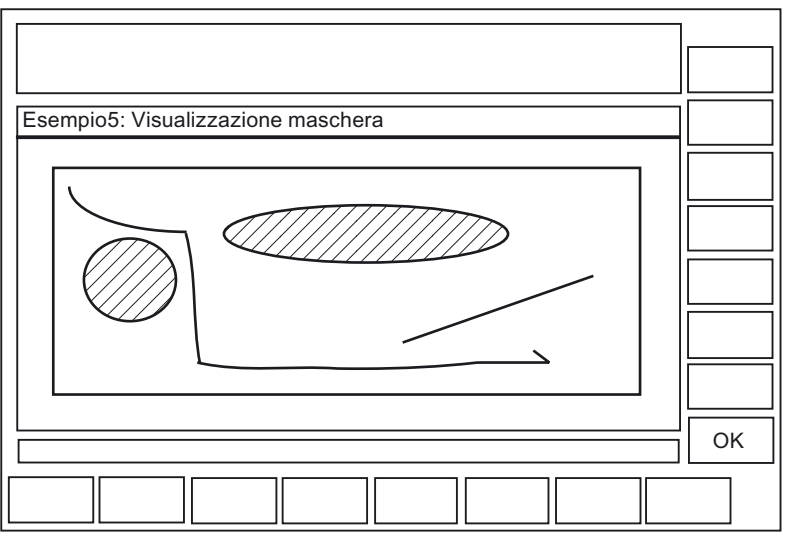

Figura 3-7 Esempio 5 con grafica

# 3.3.8 Esempio 6: Visualizzazione di variabili BTSS

# Descrizione

È possibile visualizzare variabili BTSS.

# Partprogram

MMC("CYCLES, PICTURE ON, T SK.COM, BILD7, GUD4.DEF, , TEST 1, J1", "S")

# Parametri:

| File della finestra di<br>dialogo (*.COM) | <pre>//C7(Maschera7) (R///Test_1/R/Test_1) (I//); (Viene interpretato come spazio) (R///Valore reale dell'asse 1/R/\$Valore reale) (R//1/Parametro R 12/W/\$R[12])</pre> |
|-------------------------------------------|----------------------------------------------------------------------------------------------------|
| Variabile di testo                        | J1 =Esempio7: Variabili BTSS                                                                                                    |
|                                           | [BTSSVar]<br>\$Valore<br>reale=/Channel/machineaxis/actToolbasePos[u1,1]<br>\$R[12]=/Channel/Parameter/rpa[u1,12]                                                        |

| Esempio6: Variab | ili BTSS      |          |    |
|------------------|---------------|----------|----|
|                  | VARUT. TEST_1 | 1.000000 |    |
| Valore effettivo | dell'asse 1   | 20000    |    |
| Parametro R 12   | 2             | 1.000000 |    |
|                  |               |          | ОК |
|                  |               |          |    |

Figura 3-8 Esempio 6 con variabile BTSS

# Svolgimento

Nella variabile TEST\_1 viene generato uno spazio. Il valore reale dell'asse può essere soltanto letto. R12 viene reimpostato su 1.

# 3.3.9 Esempio 7: Modo di conferma asincrono tramite softkey

#### Descrizione

I softkey possono essere visualizzati nel modo asincrono mediante la preimpostazione nel file COM, collegati alle variabili di conferma e valutati nel partprogram.

# Partprogram

N10 QUIT\_1 = "START"
N20 MMC("CYCLES,PICTURE\_ON,T\_SK.COM,BILD3,GUD4.DEF,"QUIT\_1,K1","A")
N30 LABEL0:
N40 STOPRE
N50 IF MATCH (QUIT\_1,"SK1") >= 0 GOTOF LABEL1
N60 IF MATCH (QUIT\_1,"SK2") >= 0 GOTOF LABEL2
N70 GOTOB LABEL0
N80 LABEL2:
N90 MMC("CYCLES,PICTURE\_ON,T\_SK.COM,BILD1,GUD4.DEF,"N1","N")
N100 G4F10

```
N110 LABEL1:
N120 MMC("CYCLES,PICTURE_OFF","N")
N130 M30
```

#### Parametri:

| //C3(Maschera3)<br>(S/// ANW.VAR QUIT_1/W/QUIT_1//)                                                    |  |
|----------------------------------------------------------------------------------------------------|--|
|                                                                                                    |  |
| [VARIABILI DI TESTO]                                                                                   |  |
| <pre>K1 =Esempio8: Istruzione MMC con modo di<br/>conferma asincrono<br/>N1 =Esempio8: Immagine2</pre> |  |
|                                                                                                    |  |
| [MASCHERA3]<br>SK1 = FINE<br>SK2 = Maschera2                                                           |  |
|                                                                                                    |  |

# Struttura del programma

La variabile di conferma viene definita sotto forma di stringa.

```
Lunghezza della stringa: >= 20
;(i valori < 20 vengono valutati solo internamente, sulle posizioni
17...20 azionando un softkey viene immesso SK0 ... SK15).
```

Nel partprogram alla stringa viene assegnato un valore e pertanto vengono cancellate eventuali informazioni sui softkey.

Prima che il partprogram possa essere ramificato in funzione delle variabili di conferma, è necessario arrestare la ricerca blocco con l'istruzione STOPRE.

IF Match (Quit\_1," SK1") >= 0 GotoF Label1
;ricerca di una stringa all'interno della stringa.

Se non è stato premuto alcun softkey, viene effettuata nuovamente la ricerca nel loop.

#### Supporto alla programmazione

3.3 Attivazione della finestra di dialogo dal programma NC

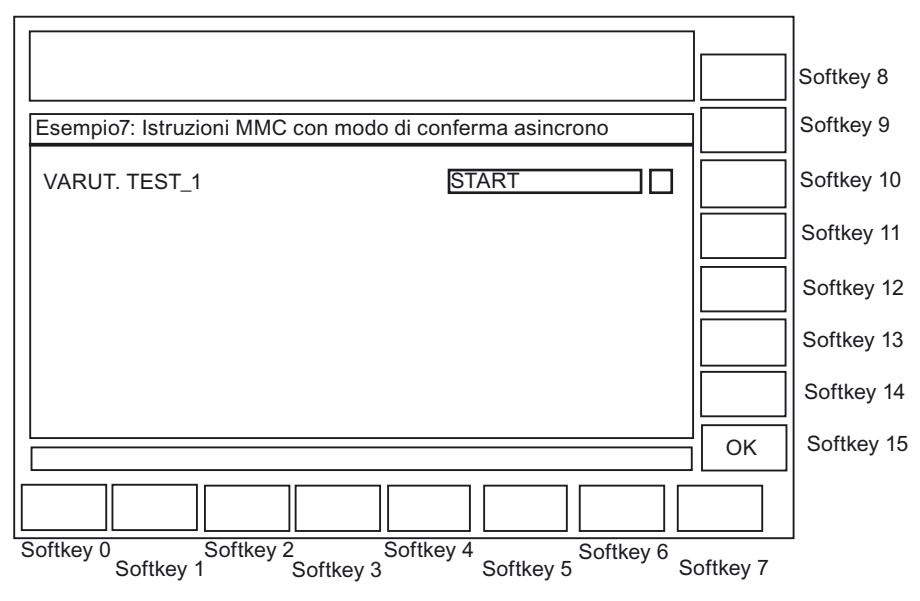

Figura 3-9 Esempio 7: Modo di conferma asincrono

# **Svolgimento**

La maschera richiamata con l'istruzione MMC asincrono rimane visualizzata fino a quando non viene attivato uno dei due softkey progettati.

- Con il softkey "FINE", viene immediatamente chiusa la finestra di dialogo dell'utente.
- Con il softkey "Immagine2" viene visualizzata in successione un'ulteriore finestra di dialogo per la durata di 10 secondi.

| Esempio7: Maschera2 |        |    |
|---------------------|--------|----|
| VARUT. TEST_1       | 500000 |    |
|                     |        |    |
|                     |        |    |
|                     |        |    |
|                     |        |    |
|                     |        | UK |
|                     |        |    |

Figura 3-10 Esempio 7: Immagine 2

Supporto alla programmazione

3.3 Attivazione della finestra di dialogo dal programma NC

# 4

# Progettazione di hotkey e PLC-Key

# 4.1 Introduzione

# Panoramica

In questo capitolo viene descritta la progettazione dei seguenti elementi di comando:

- 6 hotkey di OP 010 e OP 010C e tastiere SINUMERIK con blocco hotkey nonché tasti <Machine> e <MENU SELECT>, la cui assegnazione può essere modificata in modo opzionale.
- tasti valutati dal PLC, ad esempio tasti sulla pulsantiera di macchina
- Eventi che vengono valutati dal PLC come PLC-Key oppure "Key virtuali" e che possono attivare le operazioni progettate nel programma HMI.

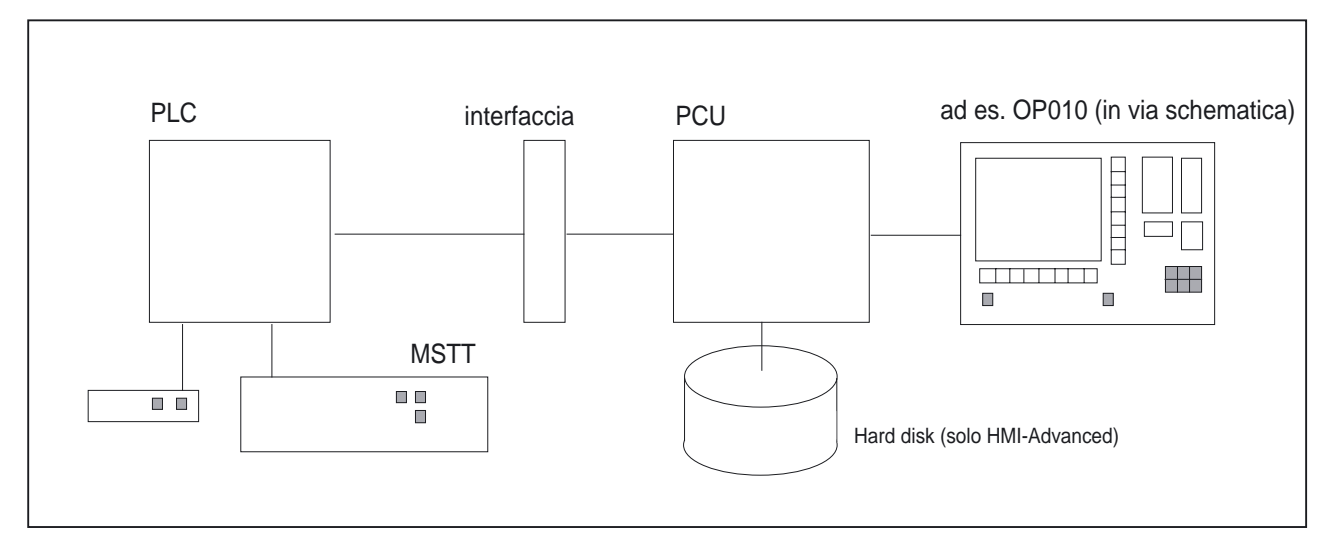

Figura 4-1 Configurazione con OP010

# Applicazione

Gli hotkey e i tasti possono essere impiegati, ad esempio, per i seguenti scopi:

- Selezione di settori operativi (es. Macchina, Parametri, ...)
- Selezione di sottomenu scelti (ad esempio selezione della pagina allarmi nel settore operativo Diagnosi)
- Esecuzione di azioni (es. nel settore Parametri selezionare Lista utensili e premere il softkey HS3)
- Selezione mirata di menu creati con l"'Ampliamento dell'interfaccia operativa"
- Selezione di altre immagini, dipendenti dall'attuale situazione di comando, nelle schermate generata con "Ampliamento dell'interfaccia operativa".

4.1 Introduzione

# Progettazione

La progettazione avviene con la funzionalità di "Ampliamento dell'interfaccia operativa".

- I 6 Hotkey dell'OP consentono la visualizzazione diretta rispettivamente di un settore operativo di HMI. In questo modo si riduce il classico processo di selezione attraverso il menu principale. L'assegnazione standard dei 6 Hotkey viene così modificata.
- L'interfaccia tra PLC e HMI consente il trasferimento di un PLC-Key. Le manovre operative sull'HMI così attivate sono quindi progettabili. Per l'utilizzo tramite PLC sono a disposizione i numeri di tasti da 50 a 254.
- I tasti <Machine> e <MENU SELECT> possono essere progettati in via opzionale allo stesso modo dei 6 hotkey dell'OP e fungono, in questo caso, da HK7 e HK8.

# 4.1.1 Hotkey dell'OP

# Disposizione (preimpostazione)

I 6 Hotkey dell'OP sono disposti su 2 file con ognuna 3 tasti:

| Riga 1: Definizione (senza simbolo) |           | Progettato come |
|-------------------------------------|-----------|-----------------|
| dipendente dall'OP:                 |           |                 |
| OP10                                | Macchina  | HK1             |
| OP10C                               | Macchina  | HK1             |
| OP10S                               | Posizione | HK1             |
| Programma                           |           | HK2             |
| Offset                              |           | НКЗ             |

| Riga 2: Definizione (senza simbolo) | Progettato come |
|-------------------------------------|-----------------|
| Programm Manager                    | HK4             |
| Allarmi                             | HK5             |
| Custom                              | HK6             |

#### HK7 e HK8 opzionali:

I tasti <Machine> e <MENU SELECT> possono essere progettati come gli hotkey da HK1 a HK6. È quindi possibile disattivare la preassegnazione di questi tasti, per attivare nuove funzioni proprie.

| Definizione (senza simbolo) | Progettato come |
|-----------------------------|-----------------|
| Macchina                    | HK7             |
| MENU SELECT                 | НК8             |

Per ulteriori dettagli su HK7 e HK8 consultare il Capitolo "Progettazione del tasto <M> e di <MENU-SELECT> come HK7, HK8".

4.1 Introduzione

#### Nota

In OP10S (definizione "Posizione") l'hotkey 1 e l'hotkey 7 (tasto <M>) non possono essere distinti dall'hardware. Premendo uno dei due tasti viene sempre emesso l'Hotkey 7. Se viene progettato HK1, questo evento può essere attivato solo mediante una tastiera MF2 esterna.

# Asssegnazione degli hotkey sulla tastiera MF2

| Hotkey | Denominazione sull'OP | Tasto sull'MF2                                   |
|--------|-----------------------|--------------------------------------------------|
| HK1    | Posizione             | <shift+f11></shift+f11>                          |
| HK2    | Programma             | <end> (NB)*</end>                                |
| НК3    | Offset                | <page down=""> (NB)*</page>                      |
| HK4    | Prg.Manager           | <home> (NB)*</home>                              |
| HK5    | Allarmi               | <page up=""> (NB)*</page>                        |
| HK6    | Custom                | <shift+f12> oppure Cursor Down (NB)*</shift+f12> |
| HK7    | M Machine             | <shift+f10></shift+f10>                          |
| HK8    | Menu Select           | <f10></f10>                                      |

\*) Tasto del blocco numerico <NumLock> deve essere disattivo.

# 4.1.2 Funzioni dei tasti allo stato di fornitura

# Stato di fornitura

Alla fornitura del sistema, l'assegnazione degli hotkey alle funzioni è inserita nel file KEYS.INI.

In HMI-Advanced il file può essere contenuto in diverse directory:

- user
- oem
- add\_on \*)
- mmc0w32 \*)
- mmc2 \*)
- hmi\_adv \*)

\*) le directory contrassegnate in questo modo sono riservate alla Siemens.

I file vengono elaborati nella sequenza indicata. Le registrazioni che appaiono all'inizio della sequenza, disabilitano quelle che appaiono successivamente nella sequenza.

Allo stato di fornitura, le assegnazioni per gli hotkey da HK1 a HK6 sono memorizzate in KEYS.INI nella directory **mmc2** per il sistema standard come segue:

# Progettazione di hotkey e PLC-Key

4.2 Progettazione

| Tasto |            | funzione                                          |  |
|-------|------------|---------------------------------------------------|--|
| HK1   | Posizione  | Settore operativo Macchina, ultima pagina         |  |
| HK2   | Programma  | Settore operativo Programma, ultima pagina        |  |
| HK3   | Offset     | Settore operativo Parametri, ultima pagina        |  |
| HK4   | Prgmanager | Pagina principale della programmazione            |  |
| HK5   | Allarmi    | Settore operativo Diagnosi, pagina allarmi        |  |
| HK6   | Custom     | Settore operativo Default-Custom, utima schermata |  |
|       |            | (interfaccia operativa progettata per l'utente)   |  |

Per applicazioni ShopMill/ShopTurn l'assegnazione è la seguente:

| Tasto |            | funzione                                          |  |
|-------|------------|---------------------------------------------------|--|
| HK1   | Posizione  | Settore operativo Macchina, ultima pagina         |  |
| HK2   | Programma  | Editor programma, ultimo stato                    |  |
| HK3   | Offset     | Settore Offset, ultimo stato                      |  |
| HK4   | Prgmanager | Directory programmi, ultimo stato                 |  |
| HK5   | Allarmi    | Settore operativo Diagnosi, pagina allarmi        |  |
| HK6   | Custom     | Settore operativo Default-Custom, utima schermata |  |
|       |            | (interfaccia operativa progettata per l'utente)   |  |

# 4.2 Progettazione

# 4.2.1 Panoramica della progettazione

# Panoramica

L'immagine seguente mostra una rappresentazione schematica dei rapporti tra gli hotkey degli OP progettati e i PLC-Key nonché la progettazione conformemente all''Ampliamento dell'interfaccia operativa".

In una delle directory: user add\_on File Keys.ini oem mmc0w32 hmi\_adv mmc2 (standard) [KeyConfiguration] KEY x.n = Task:= ,State= ,Action:= 1 ... Hardkey OP 6 7 Hardkey OP opzionale 8 9 Riservato a Siemens 49 50 Applicazioni OEM 81 82 Applicazioni generali ... 254 TASK corrisponde al settore operativo, file INI machine.ini paramet.ini program.ini services.ini diagnose.ini startup.ini settore proprio Definizione delle applicazioni: [KeyConfigurationAUTO] [Key ConfigurationMDA] [KeyConfiguration] [KeyConfigurationJOG] Action State = finestra di dialogo / barra di softkey da caricare, file di progettazione ad es. param.com custom.com 100 101 //M(Maschera1) 102 DEF Var1 ... 103 HS1 = ... HS2 = ... Press (HS1) LM (Maschera2) (Action = 100 eseguire su END\_PRESS "Ampliamento settore operativo") //S(Barra1) •••

Figura 4-2 Panoramica della progettazione

4.2 Progettazione

# 4.2.2 Progettazione nel file KEYS.INI

#### Panoramica

Ogni versione del file di configurazione KEYS.INI nelle directory succitate guida le reazioni degli hotkey in una sezione [KeyConfiguration]. Ciascuna registrazione (riga) definisce la reazione del sistema a un particolare azionamento (nel senso di attivazione multipla) di un particolare hotkey, di seguito definito come "Hotkey Event".

#### File di configurazione KEYS.INI

Il file di configurazione KEYS.INI contiene una propria sezione per l'assegnazione dei file INI per PLC-Key. Senza questa registrazione i file ini non vengono riconosciuti.

Come default sono presenti le seguenti registrazioni:

[HMI\_INI\_FILES] Task0 = machine.ini Task1 = paramet.ini Task2 = program.ini Task3 = services.ini Task4 = diagnose.ini Task5 = startup.ini Task6 = shopmill.ini

(In alternativa: Task6 = shopturn.ini a seconda del sistema, categorico!) Task11=custom.ini

#### Nota

Per rendere attive le modifiche in KEYS.INI, è necessario un Power On.

#### Formato delle registrazioni

Il formato delle registrazioni viene notificato in "Hotkey Event". Al fine di comprendere l'azionamento ripetuto dello stesso hotkey ivi impiegato, viene descritta in primo luogo l'attivazione multipla.

#### Attivazione multipla

Un'ampliamento della funzione stabilisce la sequenza per l'attivazione multipla dell'Hotkey: A ogni azionamento degli hotkey, a causa del numero di ripetizioni "n" in aumento nella registrazione Key, nel file KEYS.INI è possibile assegnare una propria combinazione Task/State/Action. In questo modo per ogni pressione del tasto è possibile un cambio di stato ed una selezione pagina o softkey. La commutazione ad un altro settore operativo cancella lo stato attuale dell'Hotkey in caso di attivazione multipla. In questo caso l'Hotkey risulta come non ancora premuto. In questo caso è irrilevante come avviene la commutazione in un altro settore operativo (menu settore operativo, etc.) Inoltre ogni attivazione del tasto funzionale (es. softkey, tasto commutazione settore operativo, tasto commutazione canale, ...) provoca la cancellazione dello stato attuale.

Immissioni nei campi nella finestra di dialogo corrente non interrompono il principio di ripetizione. L'azionamento di un softkey nella finestra di dialogo corrente interrompe il principio di ripetizione tramite il softkeycon cui è stata richiamata la finestra di dialogo corrente.

#### Nota

L'attivazione multipla è possibile per gli hotkey HK1 - HK8 nonché per i Siemens-Key HK9 - HK49 riservati.

#### Esempio di attivazione multipla di un Hotkey.

Premendo per la prima volta un Hotkey viene attivato il relativo settore ed eventualmente attivato uno State/Action in questo settore (registrazione 1). Azionando più volte l'Hotkey vengono quindi eseguite le seguenti registrazioni per questo Hotkey, non avviene più una commutazione del settore. Quando tutte le registrazioni progettate per un Hotkey sono state eseguite, il ciclo viene ripetuto. Le registrazioni vengono sempre eseguite in direzione positiva (da 0 a 9). Non è prevista un'esecuzione in direzione negativa. Nella progettazione non devono verificarsi "buchi di eventi" (registrazioni mancanti). Un buco viene interpretato come fine della sequenza e al successivo azionamento di un tasto l'elaborazione inizia nuovamente con Key x.0.

#### Progettazione:

| [KeyConfiguration]                                          |        |                  |          |          |                            |
|-------------------------------------------------------------|--------|------------------|----------|----------|----------------------------|
| <pre>KEY1.0 = Task:=0, State:=10,<br/>Action:=2</pre>       | ;      | Hotkey           | 1,       | 1°       | azionamento                |
| <pre>KEY1.1 = State:=10, Action:=3 KEY1.2 = Action:=4</pre> | ;<br>; | Hotkey<br>Hotkey | 1,<br>1, | 2°<br>3° | azionamento<br>azionamento |

Registrazione nel file KEYS.INI per la selezione del settore operativo Macchina:

| KEY1.0 = Task:=0                          | ; | nell'ultima pagina, con<br>la prima pressione del tasto                                                                                                    |
|-------------------------------------------|---|----------------------------------------------------------------------------------------------------|
| <pre>KEY1.1 = Task:=0, State:=0</pre>     | ; | nella pagina di avvio alla<br>seconda pressione del tasto                                                                                                    |
| <pre>KEY1.2 = State:=0, Action:=3</pre>   | ; | nella pagina di avvio alla<br>terza pressione del tasto e<br>selezionando il 3° softkey                                                                                                    |
| <pre>KEY1.3 = State:=0, Action:=100</pre> |   | nella pagina di avvio alla<br>quarta pressione del tasto e<br>selezionando la funzionalità<br>dell'"Ampliamento<br>dell'interfaccia operativa"<br>con l'azione progettata ≤ 100<br>in MACHINE.INI |

# Progettazione di hotkey e PLC-Key

4.2 Progettazione

# Abbinamento dei softkey ai valori delle azioni

| Softkey orizzontali (SKHi) | Azione |
|----------------------------|--------|
| SKH1                       | 0      |
| SKH2                       | 1      |
| SKH3                       | 2      |
| SKH4                       | 3      |
| SKH5                       | 4      |
| SKH6                       | 5      |
| SKH7                       | 6      |
| SKH8                       | 7      |

| Softkey verticali (SKVi) | Azione |
|--------------------------|--------|
| SKV1                     | 8      |
| SKV2                     | 9      |
| SKV3                     | 10     |
| SKV4                     | 11     |
| SKV5                     | 12     |
| SKV6                     | 13     |
| SKV7                     | 14     |
| SKV8                     | 15     |

| Tasto                              | Azione |  |
|------------------------------------|--------|--|
| <recall></recall>                  | 16     |  |
| <etc> (solo HMI-Embedded sl)</etc> | 17     |  |

# 4.2.3 Programmazione di Hotkey Event

# Descrizione

Un Hotkey Event è costituito dai max. 4 attributi. L'attributo chiave KEY identifica l'evento e deve trovarsi sempre al primo posto. Tutti gli altri attributi sono opzionali ma deve essere impostato almeno un altro attributo. La sequenza di questi attributi nella riga non è determinante.

# Programmazione di Hotkey Event

| Sintassi:  | KEYx.n = Task:=1                | EYx.n = Task:=Task, State:=Stato, Action:=Azione                                                                                                    |  |  |  |
|------------|---------------------------------|----------------------------------------------------------------------------------------------------|--|--|--|
| Parametri: | <b>Key</b> (HotKey)             | Il valore x.n contiene il numero di hotkey <b>x</b> e un evento<br>discreto <b>n</b> , che deve corrispondere all'n-sima attivazione<br>(in caso di attivazione multipla).                                                                                                    |  |  |  |
|            |                                 | Il campo dei valori del numero di hotkey va da 1<br>a 254.                                                                                                    |  |  |  |
|            |                                 | Il campo dei valori per l'evento n va da 0 a 9<br>(10 azionamenti dei tasti).                                                                                                    |  |  |  |
|            |                                 | Gli hotkey da 1 a 8 vengono assegnati ai tasti degli OP.<br>Gli Hotkey 9 49 sono riservati alla Siemens. Sono<br>inoltre presenti Key specifici per il PLC, da 50 a 254.<br>Questi Key non costituiscono veri e propri hotkey, ma<br>vengono utilizzati per la selezione di pagine tramite PLC<br>(Key virtuali). I Key da 50 a 254 possono essere<br>progettati anche senza task.<br>In questo caso l'evento viene sempre assegnato al Task<br>attuale.                  |  |  |  |
|            | <b>Task</b> (settore operativo) | L'assegnazione di un hotkey a un settore operativo<br>(Task) avviene mediant un numero di Task.<br>Il numero di task definisce contemporaneamente<br>il softkey orizzontale, a cui è collegato il settore operativo<br>nel menu di commutazione del settore.<br>E' presente quindi una stretta relazione tra il numero di<br>Task ed il relativo softkey. Nel sistema HMI sono<br>riservate tre (due in HMI Embedde sl) barre softkey per la<br>commutazione del settore. |  |  |  |
|            |                                 | In questo modo ne risulta il seguente abbinamento:                                                                                                    |  |  |  |
|            |                                 | Dopo aver premuto il tasto per la commutazione del settore viene selezionata la barra di softkey 1.                                                                                                    |  |  |  |
|            |                                 | $SK1 \rightarrow Task0 \dots$                                                                                                    |  |  |  |
|            |                                 | SK8 → Task7                                                                                                    |  |  |  |
|            |                                 | La successiva pressione del tasto <etc> porta alla barra<br/>di softkey 2</etc>                                                                                                    |  |  |  |
|            |                                 | SK1 → Task8<br>SK8 → Task15                                                                                                    |  |  |  |
|            |                                 | La successiva pressione del tasto <etc> porta alla barra<br/>di softkey 3 (possibile solo con HMI-Advanced):</etc>                                                                                                    |  |  |  |
|            |                                 | SK1 $\rightarrow$ Task16                                                                                                    |  |  |  |
|            |                                 | SKO $\rightarrow$ 185KZ3                                                                                                    |  |  |  |

4.2 Progettazione

La successiva pressione del tasto <ETC> riporta alla barra di softkey 1. In questo modo il campo dei valori in HMI-Advanced per numero di task è compreso tra 0 e 23, per HMI-Embedded sl tra 0 e 15. Se non viene indicato il Task, l'evento agisce sul Task corrente (settore operativo corrente).

Il numero di Task può essere ottenuto:

- Dal file REGIE.INI per HMI-Advanced.
- Attraverso il tool SCK (Software-Configuration-Kit) in HMI-Embedded sl.

Attraverso la progettazione è possibile eseguire un'abbinamento specifico tra SK e settori operativi (Task).

- HMI-Advanced: Sezione [TaskConfiguration] nel file REGIE.INI
- HMI-Embedded sl: SCK "Modify configuration"

Con l'attributo State si può selezionare una determinata pagina nell'ambito di un Task. Il campo dei valori dipende dalla relativa applicazione ed è compreso tra 0 e 65534 (65535 viene occupato dal sistema).

Con l'attributo Action si può selezionare un determinato softkey nell'ambito di un Task. L'attributo viene utilizzato normalmente quando ci si trova in uno stato definito, es. menu di base.

Il campo dei valori dipende dall'applicazione corrispondente ed è compreso al massimo tra 0 e 17. Un ruolo speciale è svolto dall'attributo Action: con un valore ≥ 100 viene qui attivata una selezione della pagina attraverso l'"Ampliamento dell'interfaccia operativa".

Action nel campo di valori compreso tra 0 e 99 non viene eseguito con ShopMill/ShopTurn.

# Vedere anche

il Capitolo "Elenco degli State selezionabili"

State

Azione

# 4.2.4 Ampliamenti e casi particolari

# Progettazione del tasto M e di Menu-Select come HK7, HK8

Il tasto <M> (Machine) e il tasto <MENU SELECT> possono essere progettati, su opzione, come un hotkey. In questo modo questi tasti perdono il loro significato e funzionalità originale. La nuova funzionalità viene stabilita attraverso il file di configurazione KEYS.INI. Se nel file di configurazione è presente una definizione per il tasto, ma non è stata assegnata alcuna reazione, il tasto è privo di funzionalità.

Abbinamento dei tasti agli Hotkey.

|      |  |                                   | Tastiera MF2 | Hotkey |  |
|------|--|-----------------------------------|--------------|--------|--|
|      |  | Tasto <machine></machine>         | SHIFT+F10    | HK7    |  |
| MENU |  | Tasto <menu-select></menu-select> | F10          | HK8    |  |

Se per l'hotkey 7 oppure 8 non è presente alcuna **registrazione** nel file di configurazione keys.ini, il tasto non viene rappresentato su hotkey, ma mantiene la propria funzionalità originale (modo compatibile). Ad una Key-Definition senza reazione viene assegnato l'attributo <empty>.

#### Esempio:

#### Ampliamenti per HMI-Advanced

Il produttore della macchina ha la possibilità di aggiungere alle registrazioni in KEYS.INI della directory mmc2 proprie impostazioni. Egli può introdurre le proprie impostazioni in una delle directory ricercate precedentemente durante l'elaborazione \user e \u00f3oem. Devono essere introdotte solo le differenze di impostazione e non il blocco completo.

# Caso particolare per Action in HMI-Advanced:

>

Il tasto <ETC> Action 17 non ha effetto.

# Casi particolari per HMI-Embedded sl

Casi particolari Task, State e Action:

- Il campo dei valori per i Task va solo da 0 a 15.
- HMI-Embedded sI seleziona sempre l'ultima combinazione di immagini che era attiva prima della commutazione del Task (State non progettato).
- Il campo dei valori per lo State è limitato a 0. È possibile selezionare soltanto il menu principale del settore operativo.
- Il campo dei valori per l'Action è limitato a valori da 0 a 17 per:
  - Sk orizzontali da 1 a 8
  - Sk verticali da 1 a 8
  - Recall
  - ETC

4.3 Interfaccia PLC

# 4.2.5 Ampliamenti per PLC-Key

# Panoramica

Anche per i PLC-Key si può progettare una commutazione del Task o dello State.

Campo dei numeri per Action:Applicazioni standard0-17Applicazioni "Ampliamento dell'interfaccia $\geq 100$ operativa" $\geq$ 

I Key specifici per PLC hanno numeri da 50 a 254. Di questi, i numeri da 50 a 81 sono riservati per le applicazioni OEM.

#### Esempi:

• La configurazione qui mostrata non opera alcuna commutazione del Task né dello State, ossia rimane nel Task corrente nella pagina corrente e viene inoltrata una Action100:

```
[KeyConfiguration]
HK50.0 = Action:=100
```

• Allo stesso modo si potrebbero progettare un cambio Task e State.

```
HK50.0 = Task:=1, State:=10, Action:=100
```

# 4.3 Interfaccia PLC

# 4.3.1 Struttura dell'interfaccia

# Panoramica

Nell'interfaccia PLC è previsto il settore DB19.Byte10 per la selezione di un Key. Il PLC può qui indicare direttamente **un** Key tra 50 e 254.

(Key 1 ... 49 sono riservati per la Siemens, Key 50 ... 254 sono PLC-Key specifici).

#### Nota

In caso di funzionamento M:N il settore per la seconda interfaccia HMI è DB19.Byte60.
#### Acknowledge

La conferma attraverso il sistema HMI avviene in due fasi:

- Nella prima fase il software HMI trasferisce l'informazione di controllo 255 nella DB19.byte10.
- Nella seconda fase avviene la conferma vera e propria al PLC e viene cancellata la DB19.Byte10.

Ciò è necessario per far sì che, nonostante il comportamento asincrono di HMI e PLC, per due volte immediatamente successivi, HMI possa riconoscere lo stesso codice tasto. Con questa attivazione virtuale del tasto è possibile riconoscere in modo univoco qualsiasi sequenza di tasti del PLC. L'informazione di controllo non ha alcun significato per il programma PLC (trasparente) e non deve essere modificata.

#### Successiva Key-definition

Se il byte di trasferimento è = 0, il programma PLC può specificare un nuovo Key. Parallelamente nel sistema HMI viene elaborata la richiesta del Key attuale. La richiesta provoca una commutazione al Task corrispondente oppure attiva un comando State/Action nel Task corrente.

Se la commutazione del Task non può essere eseguita, la superficie operativa emette una segnalazione.

#### Requisiti per il programma PLC

Per settare una nuova richiesta si deve attendere che il sistema HMI abbia confermato quella precedente (0 nell'interfaccia). Se il programma PLC fa derivare il Key da un tasto della pulsantiera di macchina o da un'altra fonte, deve provvedere a una sufficiente bufferizzazione intermedia del tasto, in modo che, in caso di comando rapido, nessuna pressione del tasto vada persa.

#### Selezione di finestre di dialogo dal PLC

Tra PLC e HMI-Embedded sl è presente un'initerfaccia per la selezione di finester di dialogo. All'interno di queste finestre di dialogo PLC sono disponibili gli stessi strumenti di rappresentazione e le stesse funzionalità esistenti per le finestre di dialogo selezionate da softkey. 4.3 Interfaccia PLC

## 4.3.2 Descrizione della selezione pagina dal PLC

#### Descrizione dell'interfaccia

L'interfaccia contiene il numero di pagina, i bit di controllo dal PLC a HMI e i bit di controllo da HMI al PLC. L'interfaccia necessita nella DB19 di 8 byte complessivamente, rispettivamente 4 byte per un HMI-Embedded sl.

Poiché ciascuna NCU nell'ambito di "Più pannelli operativi su più NCU" può ricevere la reazione di fino a due HMI-Embedded sI contemporaneamente, questa interfaccia è disponibile anche doppia.

Bibliografia: /FB2/, "Più pannelli operativi su più NCU" (B3)

#### Struttura dell'interfaccia

L'interfaccia tra HMI-Embedded sI e PLC utilizza i seguenti dati:

| HMI 1: | DB19.DBW28: | Numero di pagina                     |  |
|--------|-------------|--------------------------------------|--|
|        | DB19.DBB30: | Bit di controllo PLC → HMI, PLC-Byte |  |
|        | DB19.DBB31: | Bit di controllo HMI → PLC, HMI-Byte |  |
| HMI 2: | DB19.DBW78: | Numero di pagina                     |  |
|        | DB19.DBB80: | Bit di comando PLC → HMI, PLC-Byte   |  |
|        | DB19.DBB81: | Bit di controllo HMI → PLC, HMI-Byte |  |

| PLC-Byte | Bit0 | Selezione pagina                                |  |
|----------|------|-------------------------------------------------|--|
|          | Bit1 | Selezione pagina                                |  |
| HMI-Byte | Bit0 | Selezione o deselezione della pagina effettuata |  |
|          | Bit1 | La pagina viene selezionata o deselezionata     |  |
|          | Bit2 | Pagina selezionata                              |  |
|          | Bit3 | Pagina deselezionata                            |  |
|          | Bit4 | Errore selezione pagina non possibile           |  |
|          | Bit7 | Bit non attivo                                  |  |

Due byte vengono utilizzati per il **numero di pagina** che deve essere trasferito dal PLC, rispettivamente un byte (PLC-Byte) e HMI (HMI-Byte) per il **coordinamento** della selezione della pagina.

#### Gestione dell'interfaccia

|        | PLC → HMI               | Selezione | disattivazione | HMI → PLC                                | Selezione | disattivazion<br>e |
|--------|-------------------------|-----------|----------------|------------------------------------------|-----------|--------------------|
| DBW 28 | Numero di pagina        | (1)       |                |                                          |           |                    |
| Bit    | DBB 30                  |           |                | DBB 31                                   |           |                    |
| 0      | Selezione pagina        | 1 (2)     |                | Selezione /                              | 1 (3)     | 1 (2)              |
|        |                         | 0 (4)     |                | deselezione accettata                    | 0 (6)     | 0 (3)              |
| 1      | Deselezione<br>immagine |           | 1 (1)<br>0 (4) | La pagina viene<br>selezionata           | 0 (3)     | 0 (3)              |
|        |                         |           |                | La pagina viene<br>deselezionata         | 1 (5)     |                    |
| 2      |                         |           |                | Pagina selezionata                       | 0 (3)     | 0 (3)              |
|        |                         |           |                |                                          | 1 (7)     |                    |
| 3      |                         |           |                | Pagina deselezionata                     | 0 (3)     | 0 (2)              |
|        |                         |           |                |                                          |           | 1 (3)              |
| 4      |                         |           |                | Errore selezione<br>pagina non possibile | 0         | 0 (2)              |
| 5      |                         |           |                | -                                        |           |                    |
| 6      |                         |           |                | -                                        |           |                    |
| 7      |                         |           |                | Non attiva                               | 0         |                    |

L'interfaccia viene gestita dal programma PLC del costruttore con le seguenti funzionalità (DB 19, estratto, prima interfaccia HMI):

#### Selezione pagina

Nella precedente tabella sono riportati i riferimenti ai singoli passi con i numeri tra parentesi (numero del passo).

- Il PLC inserisce il numero di pagina nella word del numero.
- Il PLC setta nel PLC- Byte il Bit0 per la selezione della pagina se nell'HMI-Byte il Bit0 e il Bit7 sono su zero.
- HMI-Embedded sI conferma al PLC l'acquisizione della selezione della pagina settando il Bit0 nell'HMI-Byte. Nell'HMI-Byte il Bit3 e il Bit4 vengono definiti contemporaneamente con zero.
- II PLC resetta il Bit0 nel PLC-Byte.
- HMI-Embedded sI conferma al PLC l'avvio dell'interprete settando il Bit1 nell'HMI-Byte.
- L'HMI resetta il Bit0 nell'HMI Embedded sl.
- Nell'HMI-Byte viene settato il Bit2 se viene visualizzata la pagina corrispondente.

#### 4.3 Interfaccia PLC

#### **Deselezione immagine**

Nella precedente tabella sono riportati i riferimenti ai singoli passi con i numeri tra parentesi (numero del passo).

- Il PLC setta nel PLC- Byte il Bit1 per la deselezione della pagina se nell'HMI-Byte il Bit1 e il Bit2 sono settati e il Bit7 è resettato.
- HMI-Embedded sl conferma al PLC l'acquisizione della deselezione della pagina settando il Bit0 nell'HMI-Byte. Nell'HMI-Byte il Bit3 e il Bit4 vengono definiti contemporaneamente con zero.
- HMI-Embedded sI conferma al PLC la deselezione della pagina settando il Bit3 e resettando il Bit0, il Bit1 e il Bit2 nell'HMI-Byte una volta che l'interprete è terminato.
- II PLC resetta il Bit1 nel PLC-Byte.
- HMI-Embedded sI dopo la selezione della pagina da PLC oppure con il comando EXIT, commuta nell'ultima pagina HMI selezionata.

#### Errore nella selezione della pagina

Il bit4 viene settato nel HMI-Byte quando l'interprete non reagisce dopo 20 secondi oppure la pagina desiderata non può essere visualizzata.

Con il bit7 nel HMI-Byte vengono indicati gli stati PLC dell'HMI nei quali non può avvenire la selezione della pagina, es. in HMI-Embedded sI commutando tra superficie operativa standard e ShopMill-/ShopTurn.

#### Settori operativi

In **HMI-Advanced** le pagine vengono visualizzate in un proprio settore operativo simile alle pagine dei cicli di misura. Questo settore operativo si può richiamare manualmente con il sesto softkey (pagine PLC) della seconda barra dei settori operativi. Se selezionando il settore operativo nessuna pagina PLC risulta attiva, viene visualizzato nell'intestazione il testo "Nessuna pagina PLC al momento attiva". La selezione o deselezione manuale del settore viene comunicata al PLC nel Bit2 dell'HMI-Byte.

Dopo la selezione di una pagina da PLC è anche possibile commutare in altri settori operativi.

Con **HMI-Embedded si** per le pagine selezionate da PLC non è possibile selezionare o deselezionare manualmente attraverso un settore operativo. La pagina PLC resta in sottofondo anche dopo una commutazione del settore operativo.

## 4.3.3 Progettazione della selezione della finestra di dialogo

#### Descrizione

L'interfaccia viene attivata attraverso l'esistenza della sezione [PLC\_SELECT] nel file COMMON.COM all'avvio dell'HMI. Nel file COMMON.COM alla sezione [PLC\_SELECT] viene stabilita l'assegnazione del numero di pagina alla pagina progettata.

#### Progettazione

| Sintassi:    | PC <i>i</i> = Nome pagina, file, commento                                                 |  |  |
|--------------|-------------------------------------------------------------------------------------------|--|--|
| Descrizione: | Assegnazione del numero di pagina alla pagina progettata                                  |  |  |
| Parametri:   | i Numero della pagina nell'interfaccia                                                    |  |  |
|              | Nome pagina Identificatore della finestra di dialogo                                      |  |  |
|              | FileFile in cui è progettata la finestra di dialCommentoCommento alla finestra di dialogo |  |  |
|              |                                                                                           |  |  |

#### Esempio

```
[PLC_SELECT]
PC1= CYC82, foratura.com ; Riga di assegnazione
PC2= CYCLE90, gewfraes.com
PC3= ...
```

#### Vedere anche

Strategia di ricerca per COMMON.COM (Pagina 185)

4.4 Selezione di finestre di dialogo/barre di softkey

## 4.4 Selezione di finestre di dialogo/barre di softkey

## 4.4.1 Assegnazione dei file INI ai settori operativi

#### Panoramica

A causa di un valore di Action ≥ 100, il software HMI si ramifica nelle esecuzioni di "Ampliamento dell'interfaccia operativa".

Se Action ≥ 100, nei **file INI** è progettato quale barra di softkey o quale finestra di dialogo debba essere visualizzata e in quale stato ("State").

#### HMI-Advanced / HMI-Embedded sl

Nei seguenti file INI e nelle seguenti sezioni può essere effettuata la progettazione per il passaggio all"Ampliamento dell'interfaccia operativa":

| Settore operativo | File         | Sezione                |
|-------------------|--------------|------------------------|
| Macchina          | machine.ini  | [KeyConfigurationAuto] |
|                   |              | [KeyConfigurationMDA]  |
|                   |              | [KeyConfigurationJOG]  |
| Parametri         | paramet.ini  | [KeyConfiguration]     |
| Programma         | program.ini  | [KeyConfiguration]     |
| Servizi           | services.ini | [KeyConfiguration]     |
| Diagnosi          | diagnose.ini | [KeyConfiguration]     |
| Messain servizio  | startup.ini  | [KeyConfiguration]     |
| Custom            | custom.ini   | [KeyConfiguration]     |

#### ShopMill su NCU/ ShopTurn su NCU

Per ShopMill e ShopTurn su NCU il file INI è denominato rispettivamente SHOPMILL.INI e SHOPTURN.INI. Al loro interno sono presenti le seguenti sezioni in cui possono essere progettate le funzionalità dell'"Ampliamento dell'interfaccia operativa".

```
[MachineManual]
...
[MachineAutomatic]
...
[Programmanager]
...
[Programma]
...
[MessagesAlarms]
...
[ToolsZeroOffset]
...
[MachineMDI]
```

## 4.4.2 Progettazione delle funzionalità dell"Ampliamento dell'interfaccia operativa"

#### Descrizione

È possibile progettare per ogni Action (≥ 100) uno o più State (conformemente all'elenco degli State) e quale funzionalità dell'"Ampliamento dell'interfaccia operativa" debba essere attivata. Se in questi file INI non è stato progettato alcunché, neppure le finestre di dialogo o le barre di softkey vengono visualizzate.

#### Programmazione di Action.State

| Sintassi:  | Action.State = fin<br>progettazione | Action.State = finestra di dialogo/barra di softkey da caricare, file di<br>progettazione                 |  |  |
|------------|-------------------------------------|----------------------------------------------------------------------------------------------------|--|--|
| Parametri: | Azione                              | Action è l'Action ≥ 100 progettata nel file KEYS.INI.                                                     |  |  |
|            | State                               | Stato in cui attualmente si trova l'applicazione                                                          |  |  |
|            | File di<br>progettazione            | File in cui è archiviata la progettazione.                                                                |  |  |
|            | LS/LM                               | Comandi dell" Ampliamento dell'interfaccia operativa<br>per il caricamento di softkev/finestre di dialogo |  |  |

#### Esempi

```
[KeyConfiguration]
100.10=LS("Softkey1","param.com")
100.30=LM("Maske1","param.com")
101.10=LS("Softkey2","param.com")
101.30=LM("Maske2","param.com")
102=LM("Maske2","param1.com")
```

#### Definizioni:

• Per la prima riga questo significa ad esempio che:

Se è stata attivata un'Action 100, e attualmente ci si trova nello State (Stato / Pagina) 10, la barra di softkey progettata nel file param.com viene visualizzata con il nome di Softkey 1.

• Per l'ultima riga questo significa ad esempio che:

Se è stata attivata un'Action 102, nella finestra di dialogo corrente viene richiamata la finestra di dialogo con il nome di Maschera2; questa finestra di dialogo è progettata nel file param1.com. 4.5 Elenco degli State selezionabili

## 4.5 Elenco degli State selezionabili

## 4.5.1 State selezionabili in HMI-Advanced

#### Panoramica

Genericamente in HMI Advanced per tutti i Task vale:

| Nessuna progettazione: | Viene mantenuto lo stato attuale.                             |
|------------------------|---------------------------------------------------------------|
| Progettazione con 0:   | Viene ripristinato lo stato iniziale di un settore operativo. |

#### Settore operativo macchina

In Macchina lo stato dipende sempre dalla condizione della macchina (AUTO, MDA, JOG, REF). Per la selezione diretta tramite PLC-Key è possibile quanto segue:

Pagina principale del modo operativo

| State | BAG  | Funzione di macchina | Visualizzazione                 |
|-------|------|----------------------|---------------------------------|
| 0     | JOG  | REF                  | Pagina principale JOG/REF       |
| 0     | JOG  | none                 | Pagina principale JOG           |
| 0     | JOG  | REPOS                | Pagina principale REPOS         |
| 0     | MDA  | none                 | Pagina base MDA                 |
| 0     | MDA  | TEACH                | Pagina principale per MDA/Teach |
| 0     | MDA  | REF                  | Pagina principale MDA/REF       |
| 0     | AUTO | none                 | Pagina principale Auto          |

• Pagina ingrandita dei valori attuali (softkey verticale 6)

| State | BAG  | Funzione di macchina | Visualizzazione          |
|-------|------|----------------------|--------------------------|
| 10    | JOG  | none                 | Zoom valori attuali JOG  |
| 20    | MDA  | none                 | Zoom valori attuali MDA  |
| 30    | AUTO | none                 | Zoom valori attuali Auto |

 Eventualmente ancora in JOG / MDA La commutazione tra SCP e SCM è possibile tramite il PLC.

| State | BAG | Funzione di macchina | Visualizzazione          |
|-------|-----|----------------------|--------------------------|
| 60    | JOG | none                 | Scelta volantino in JOG  |
| 70    | JOG | none                 | Scelta incremento in JOG |
| 80    | MDA | none                 | Scelta volantino in MDA  |

#### Settore operativo Parametri

E' possibile solo restare nella pagina attuale.

#### Settore operativo Programma

| State | funzione               |  |
|-------|------------------------|--|
| 10    | Selezione dati         |  |
| 20    | Gestione dei programmi |  |
| 70    | Protocollo             |  |

#### Settore operativo Servizi

| State | funzione                   |  |
|-------|----------------------------|--|
| 10    | Immissione dati            |  |
| 20    | Emissione dati             |  |
| 40    | gestione dei dati          |  |
| 60    | Selezione dati             |  |
| 80    | Drive esterni              |  |
| 90    | Messa in servizio di serie |  |
| 100   | Aggiornamento              |  |

#### Settore operativo Diagnosi

La pagina base Diagnosi è la pagina di riepilogo degli allarmi. In questa condizione con i softkey orizzontali si possono attivare altri stati.

| State | funzione                   |  |
|-------|----------------------------|--|
| 10    | Allarmi                    |  |
| 20    | Segnalazioni               |  |
| 30    | Protocollo allarmi         |  |
| 40    | Visualizzazioni di service |  |
| 50    | stato PLC                  |  |

Messaggi, protocollo di allarme e visualizzazioni di service sono sempre richiamabili.

#### Settore operativo Messa in servizio

La pagina base Messa in servizio fornisce una panoramica sugli assi NC e gli azionamenti esistenti.

| State | funzione              |           |
|-------|-----------------------|-----------|
| 0     | Assi NC e azionamenti |           |
| 10    | Dati macchina         |           |
| 40    | stato PLC             |           |
| 50    | Ottimizzazione/Test   | (da V7.1) |
| 60    | HMI                   |           |

#### Settore operativo Custom

Ved. Capitolo "Settore operativo Custom".

4.5 Elenco degli State selezionabili

## 4.5.2 State selezionabili per HMI-Embedded sl

#### Panoramica

In HMI-Embedded sI sono disponibili le seguenti possibilità di progettazione per lo State:

| Una progettazione:   | Viene mantenuto lo stato attuale.                             |
|----------------------|---------------------------------------------------------------|
| Progettazione con 0: | Viene ripristinato lo stato iniziale di un settore operativo. |

## 4.5.3 State selezionabili per ShopMill su NCU

#### Macchina manuale

| Legenda:        |                                                                                                    |
|-----------------|----------------------------------------------------------------------------------------------------|
| *               | Se l'opzione è disponibile (DM di visualizzazione impostati)                                                                         |
| Maschera utente | Le funzioni contrassegnate possono essere progettate con l'"Ampliamento dell'interfaccia operativa".                                 |
|                 | Se questo tipo di progettazione è presente avviene l'attivazione, in caso contrario viene richiamata la pagina standard di ShopMill. |

| State | funzione                                                 |
|-------|----------------------------------------------------------|
| 19    | Maschera base                                            |
| 2     | T, S, M,                                                 |
| 30    | Punto zero pezzo                                         |
| 5     | Punto zero pezzo – impostazione spigolo                  |
| 7     | Punto zero pezzo - /Maschera utente                      |
| 31    | Punto zero pezzo – allineamento spigolo /Maschera utente |
| 32    | Punto zero pezzo – distanza 2 spigolo /Maschera utente   |
| 33    | Punto zero pezzo – angolo retto                          |
| 8     | Punto zero pezzo – angolo qualsiasi /Maschera utente     |
| 34    | Punto zero pezzo – tasca rettangolare                    |
| 9     | Punto zero pezzo – 1 foro /Maschera utente               |
| 35    | Punto zero pezzo – 2 fori                                |
| 36    | Punto zero pezzo – 3 fori                                |
| 37    | Punto zero pezzo - 4 fori                                |
| 38    | Punto zero pezzo – perno rettangolare                    |
| 10    | Punto zero pezzo – 1 perno circolare /Maschera utente    |
| 39    | Punto zero pezzo – 2 perni circolari                     |
| 40    | Punto zero pezzo – 3 perni circolari                     |
| 41    | Punto zero pezzo - 4 perni circolari                     |

| State | funzione                                                              |
|-------|-----------------------------------------------------------------------|
| 42    | Punto zero pezzo – impostazione piano*                                |
| 11    | Punto zero pezzo – calibrazione lunghezza tastatore* /Maschera utente |
| 12    | Punto zero pezzo – calibrazione raggio tastatore*                     |
| 50    | Misura utensile                                                       |
| 16    | Misura utensile – lunghezza manuale /Maschera utente                  |
| 17    | Misura utensile – diametro /Maschera utente                           |
| 13    | Misura utensile – lunghezza auto* /Maschera utente                    |
| 14    | Misura utensile – diametro auto* /Maschera utente                     |
| 51    | Misura utensile – /Maschera utente                                    |
| 15    | Misura utensile – calibrazione tastatore* /Maschera utente            |
| 52    | Misura utensile – calibrazione punto fisso /Maschera utente           |
| 60    | Orientamento*                                                         |
| 4     | Posizionamento                                                        |
| 18    | Fresatura a spianare                                                  |
| 1     | Impostazioni ShopMill                                                 |
| 90    | - /Maschera utente                                                    |

## MDA

| State | funzione |
|-------|----------|
| 20    | MDA      |

## Macchina Auto

| State | funzione                                           |
|-------|----------------------------------------------------|
| 200   | Maschera base                                      |
| 210   | Influenze sul programma                            |
| 220   | Ricerca blocco                                     |
| 230   | - /Maschera utente                                 |
| 242   | Rappresentazione simultanea – vista dall'alto*     |
| 243   | Rappresentazione simultanea – vista su 3 livelli*  |
| 244   | Rappresentazione simultanea – modello volumetrico* |
| 250   | Impostazione                                       |

## Programm Manager

| State | funzione            |
|-------|---------------------|
| 300   | Directory NC        |
| 310   | Programmi pezzo*    |
| 320   | Sottoprogrammi*     |
| 330   | Directory utente 1* |

4.5 Elenco degli State selezionabili

| State | funzione            |
|-------|---------------------|
| 340   | Directory utente 2* |
| 350   | Directory utente 3* |
| 360   | Directory utente 4* |
| 380   | Cicli standard*     |
| 381   | Cicli costruttore*  |
| 382   | Cicli utente*       |
| 383   | Directory utente 5* |
| 384   | Directory utente 6* |
| 385   | Directory utente 7* |
| 386   | Directory utente 8* |

#### Programma

| State | funzione                           |
|-------|------------------------------------|
| 400   | Piano di lavoro / editor codice G  |
| 412   | Simulazione – vista dall'alto*     |
| 413   | Simulazione – vista su 3 livelli*  |
| 414   | Simulazione – modello volumetrico* |

## Segnalazioni/Allarmi

| State | funzione           |
|-------|--------------------|
| 500   | Segnalazioni       |
| 510   | - /Maschera utente |
| 520   | - /Maschera utente |

## Utensili Spostamenti origine

| State | funzione               |
|-------|------------------------|
| 600   | Lista utensili         |
| 610   | Usura utensile         |
| 620   | Lista utensili utente* |
| 630   | Magazzino              |
| 640   | Spostamento origine    |
| 650   | Parametri R            |
| 660   | - /Maschera utente     |
| 680   | Dati utente            |
| 690   | Dati macchina          |

## 4.5.4 State selezionabili per ShopTurn su NCU

## Macchina manuale (senza l'opzione "Macchina manuale")

| Legenda:        |                                                                                                    |
|-----------------|----------------------------------------------------------------------------------------------------|
| *               | Se l'opzione è disponibile (DM di visualizzazione impostati)                                                                            |
| Maschera utente | Le funzioni contrassegnate possono essere progettate con l"Ampliamento<br>dell'interfaccia operativa".                                  |
|                 | Se questo tipo di progettazione è presente avviene l'attivazione,<br>in caso contrario viene richiamata la pagina standard di ShopMill. |

| State | funzione                                                   |
|-------|------------------------------------------------------------|
| 19    | Maschera base                                              |
| 2     | T, S, M,                                                   |
| 30    | Punto zero pezzo                                           |
| 31    | Punto zero pezzo - /Maschera utente                        |
| 34    | Punto zero pezzo - /Maschera utente                        |
| 35    | Punto zero pezzo - /Maschera utente                        |
| 36    | Punto zero pezzo - /Maschera utente                        |
| 37    | Punto zero pezzo - /Maschera utente                        |
| 38    | Punto zero pezzo - /Maschera utente                        |
| 40    | Punto zero pezzo - /Maschera utente                        |
| 5     | Punto zero pezzo – misura spigolo Z                        |
| 50    | Misura utensile                                            |
| 51    | Misura utensile – lunghezza manuale X /Maschera utente     |
| 52    | Misura utensile – lunghezza manuale Z /Maschera utente     |
| 53    | Misura utensile – Lente* /Maschera utente                  |
| 54    | Misura utensile – /Maschera utente                         |
| 55    | Misura utensile – /Maschera utente                         |
| 56    | Misura utensile – calibrazione tastatore* /Maschera utente |
| 57    | Misura utensile – /Maschera utente                         |
| 58    | Misura utensile – autom. Z*                                |
| 59    | Misura utensile – autom. X*                                |
| 4     | Posizione                                                  |
| 18    | Fresatura a spianare*                                      |
| 80    | Asportazione*                                              |
| 90    | - /Maschera utente (contropunta)                           |
| 1     | Impostazioni ShopTurn                                      |

Progettazione di hotkey e PLC-Key

4.5 Elenco degli State selezionabili

## Macchina manuale (con l'opzione "Macchina manuale")

| State | funzione                                                   |
|-------|------------------------------------------------------------|
| 19    | Maschera base                                              |
| 50    | Misura utensile                                            |
| 51    | Misura utensile – lunghezza manuale X /Maschera utente     |
| 52    | Misura utensile – lunghezza manuale Z /Maschera utente     |
| 53    | Misura utensile – Lente* /Maschera utente                  |
| 54    | Misura utensile – /Maschera utente                         |
| 55    | Misura utensile – /Maschera utente                         |
| 56    | Misura utensile – calibrazione tastatore* /Maschera utente |
| 57    | Misura utensile – /Maschera utente                         |
| 58    | Misura utensile – autom. Z*                                |
| 59    | Misura utensile – autom. X*                                |
| 1300  | Retta                                                      |
| 1400  | Foratura                                                   |
| 1410  | Foratura – centrata                                        |
| 1420  | Foratura – filettatura centrata                            |
| 1433  | Foratura – centratura*                                     |
| 1434  | Foratura – foratura*                                       |
| 1435  | Foratura – alesatura*                                      |
| 1440  | Foratura – foratura profonda*                              |
| 1453  | Foratura – maschiatura*                                    |
| 1454  | Foratura – fresatura di filetti*                           |
| 1500  | Tornitura                                                  |
| 1513  | Tornitura – asportazione 1                                 |
| 1514  | Tornitura – asportazione 2                                 |
| 1515  | Tornitura – asportazione 3                                 |
| 1523  | Tornitura – gola 1                                         |
| 1524  | Tornitura – gola 2                                         |
| 1525  | Tornitura – gola 3                                         |
| 1533  | Tornitura – scarico forma E                                |
| 1534  | Tornitura – scarico forma F                                |
| 1535  | Tornitura – scarico filetto forma DIN                      |
| 1536  | Tornitura – scarico filetto                                |
| 1543  | Tornitura – filettatura longitudinale                      |
| 1544  | Tornitura – filettatura conica                             |
| 1545  | Tornitura – filettatura radiale                            |
| 1550  | Tornitura – troncatura                                     |
| 1600  | Fresatura*                                                 |
| 1613  | Fresatura – tasca rettangolare*                            |
| 1614  | Fresatura – tasca circolare*                               |
| 1623  | Fresatura – perno rettangolare*                            |

| State | funzione                           |
|-------|------------------------------------|
| 1624  | Fresatura – perno circolare*       |
| 1633  | Fresatura – gola longitudinale*    |
| 1634  | Fresatura – gola circolare*        |
| 1640  | Fresatura – poligono*              |
| 1670  | Fresatura – incisione*             |
| 1730  | Simulazione – vista su 3 finestre* |
| 1740  | Simulazione – vista laterale*      |
| 1750  | Simulazione – vista frontale*      |
| 90    | - /Maschera utente (contropunta)   |
| 1     | Impostazioni ShopTurn              |

#### MDA

| State | funzione |
|-------|----------|
| 20    | MDA      |

## Macchina Auto

| State | funzione                                           |
|-------|----------------------------------------------------|
| 200   | Visualizzazione blocco attuale                     |
| 210   | Programmainfluenze                                 |
| 220   | Ricerca blocco                                     |
| 230   | - /Maschera utente                                 |
| 242   | Rappresentazione simultanea – vista su 3 finestre* |
| 243   | Rappresentazione simultanea – vista laterale*      |
| 244   | Rappresentazione simultanea – vista frontale*      |
| 250   | Impostazione                                       |

## Programm Manager

| State | funzione            |
|-------|---------------------|
| 300   | Directory NC        |
| 310   | Programmi pezzo*    |
| 320   | Sottoprogrammi*     |
| 330   | Directory utente 1* |
| 340   | Directory utente 2* |
| 350   | Directory utente 3* |
| 360   | Directory utente 4* |
| 380   | Cicli standard*     |
| 381   | Cicli costruttore*  |
| 382   | Cicli utente*       |

#### Progettazione di hotkey e PLC-Key

4.5 Elenco degli State selezionabili

| State | funzione            |
|-------|---------------------|
| 383   | Directory utente 5* |
| 384   | Directory utente 6* |
| 385   | Directory utente 7* |
| 386   | Directory utente 8* |

## Programma

| State | funzione                           |
|-------|------------------------------------|
| 400   | Piano di lavoro / editor codice G  |
| 412   | Simulazione – vista su 3 finestre* |
| 413   | Simulazione – vista laterale*      |
| 414   | Simulazione – vista frontale*      |

## Segnalazioni/Allarmi

| State | funzione           |
|-------|--------------------|
| 500   | Segnalazioni       |
| 510   | - /Maschera utente |
| 520   | - /Maschera utente |

## Utensili Spostamenti origine

| State | funzione            |
|-------|---------------------|
| 600   | Lista utensili      |
| 610   | Usura utensile      |
| 620   | Lista utensili OEM* |
| 630   | Magazzino           |
| 640   | Spostamento origine |
| 650   | Parametri R         |
| 660   | - /Maschera utente  |
| 670   | Mandrini            |
| 680   | Dati utente         |
| 690   | Dati macchina       |

# 5

# Settore operativo Custom

## 5.1 Stato di fornitura e utilizzo

#### Panoramica

I settori operativi finora descritti possono essere ampliati e modificati con gli strumenti dell"Ampliamento dell'interfaccia operativa". Gli ampliamenti si possono abbinare solo ai softkey momentaneamente non utilizzati.

Attraverso gli strumenti di seguito descritti è possibile progettare, sia in HMI-Embedded sI sia in HMI-Advanced, un settore operativo indipendente, in cui tutti gli 8 softkey orizzontali e gli 8 softkey verticali sono disponibili per un'interfaccia operativa specifica per l'utente.

Il nome preimpostato per questo settore operativo è "Custom".

Negli OP con blocco hotkey (ad es. OP 010, OP 010C) il settore operativo "Custom" viene selezionato direttamente tramite:

- I'hotkey "Custom"
- il softkey 4 della prima barra di ampliamento orizzontale (preimpostazione)

#### Proprietà nello stato di fornitura

Il settore operativo "Custom" indica allo stato di fornitura una finestra vuota per l'intero settore del menu locale con titolo progettabile. Inoltre il settore operativo "Custom" consente un testo configurabile nel campo di visualizzazione del settore operativo nel menu globale.

Tutti i softkey sono vuoti e possono essere assegnati a piacere dal cliente attraverso la funzionalità dell''Ampliamento dell'interfaccia operativa".

Dopo aver effettuato la commutazione di settore operativo partendo da e tornando a "Custom", risulta attiva la pagina che era attiva prima dell'uscita dal settore operativo "Custom".

#### HMI-Advanced

Il settore operativo "Custom" è già disponibile alla fornitura e può essere disattivato attraverso una registrazione nel file REGI.INI oppure associato a un qualsiasi altro softkey orizzontale.

• HMI-Embedded sl

Il settore oeprativo "Custom" è disponibile di default. Esso viene fornito con il dischetto applicativo e può essere associato dal cliente ad un qualsiasi softkey orizzontale utilizzando il Software Configuration Kit (SCK.exe).

5.2 Attivazione del settore operativo

## 5.2 Attivazione del settore operativo

#### **HMI-Advanced**

Il settore operativo è attivato nel file REGIE.INI e associato a un softkey.

#### Esempio:

Attivazione tramite il softkey orizzontale 4 nella prima barra di ampliamento (preimpostazione).

• La registrazione deve essere effettuata nella sezione [TaskConfiguration]:

```
[TaskConfiguration]
Task11 = name := custom, Timeout := 12000
```

• Nel file REGIE.INI questo settore operativo può essere selezionato anche per l'avvio standard. La registrazione deve essere effettuata nella sezione [Miscellaneous]:

```
[Miscellaneous]
PoweronTaskIndex = 11
```

Le righe corrispondenti possono essere disattivate attraverso il segno di commento ";" all'inizio della riga, nel caso in cui il settore operativo "Custom" non debba essere selezionato o non debba essere attivato all'avvio. Modificando il numero di Task il settore può essere associato a un altro softkey.

#### HMI-Embedded sl

Con il dato macchina di visualizzazione DM 9016: MM\_SWITCH\_TO\_AREA è possibile stabilire in quale settore operativo debba essere avviato HMI-Embedded sI, con la possibilità di indicare anche il settore operativo "Custom".

Il valore nel dato macchina indica il numero del softkey su cui si trova il settore operativo desiderato.

| Preimpostazione:                    | 12     |
|-------------------------------------|--------|
| Softkey orizzontali 1 -8:           | 1 – 8  |
| Softkey della barra di ampliamento: | 9 – 16 |

Il software HMI relativo all'applicazione "Custom" valuta il file CUSTOM.INI e stabilisce se il settore debba essere visualizzato. A tale scopo in HMI-Embedded sI è presente una sezione [Activate]:

#### [Activate]

#### Activate=True

Il settore operativo viene associato dal cliente ad un qualsiasi softkey orizzontale con l'ausilio del Software Configuration Kit (SCK.EXE) tramite la voce del menu "modify configuration".

Per utilizzare il settore operativo Custom come avvio standard, è necessario inserire il numero del softkey nel dato macchina di visualizzazione DM 9016: MM\_SWITCH\_TO\_AREA.

Inserendo il valore -1 nel DM di visualizzazione, l'HMI Embedded sI si avvia nel settore operativo definito come di "avvio standard" tramite il tool SCK Nello stato di fornitura il softkey 1 della barra principale si trova nel settore operativo "Macchina".

Attivazione tramite tasti

• Hotkey

Con il softkey "Custom" del pannello operativo OP 010, OP 010C viene sempre attivato questo settore operativo (preimpostazione). Sono possibili progettazioni diverse o supplementari.

• Softkey orizzontale

L'attivazione tramite il softkey orizzontale 4 nella prima barra di ampliamento è preimpostata. L'assegnazione dei softkey può essere modificata in HMI-Advanced, in HMI-Embedded sI ciò avviene con l'ausilio del Software Configuration Kit (SCK).

#### Comportamento alla commutazione del settore operativo

Se dal settore operativo "Custom" si passa a un altro settore e si ritorna a quello di partenza, una volta ritonati al settore operativo vengono visualizzati il settore o la pagina che erano attivi prima dell'uscita dal settore operativo "Custom".

## 5.3 Definizione della finestra di dialogo di avvio

#### Panoramica

Per la creazione della finestra di dialogo di avvio sono previste registrazioni nel file CUSTOM.INI, mentre per il nome dei settori operativi in HMI-Advanced nel file RE\_xx.INI.

#### Titolo della finestra di dialogo

Nella sezione [Header] è possibile inserire un testo con il titolo della finestra di dialogo. Ciò può essere effettuato come testo oppure tramite il numero di testo di allarme, per creare il titolo a seconda della lingua:

```
[Header]
Text="XY-funzioni speciali"
Text=$80XXX
Preimpostazione: Text="Custom"
```

Immagine nella finestra di dialogo di avvio

Nella sezione [Picture] è possibile immettere un percorso per un'immagine da visualizzare all'avvio dell'applicazione:

```
[Picture]
Picture=\directory\bild.bmp
```

5.3 Definizione della finestra di dialogo di avvio

#### • Nome settore operativo

| HMI-Advanced                                                                               | HMI-Embedded sl                                                                               |
|--------------------------------------------------------------------------------------------|-----------------------------------------------------------------------------------------------|
| Il nome inserito viene indicato in alto a sinistra nella finestra di dialogo visualizzata. | Il nome inserito viene indicato in alto a sinistra<br>nella finestra di dialogo visualizzata. |
| [HSoftkeyTexts]<br>HSK11 = "Custom"                                                        | [Taskname]<br>Notation: Text = \$80xxx                                                        |

#### • Diciture dei softkey

| HMI-Advanced                                                                                                    | HMI-Embedded sl                                                                                                    |
|----------------------------------------------------------------------------------------------------|----------------------------------------------------------------------------------------------------|
| Il nome del settore operativo nel file RE_xx.INI<br>viene visualizzato anche sul softkey configurato.<br>"xx" sta per la sigla della lingua. | Il testo inserito viene visualizzato sul softkey<br>associato. Se non vengono immesse indicazioni,<br>l'impostazione predefinita è "Custom". |
|                                                                                                    | [Softkey]<br>Text = \$80xxx                                                                                                    |

Tutti gli altri elementi del settore operativo "Custom", quali ad esempio barre di softkey o campi di input/output e le relative funzionalità devono essere progettate con gli strumenti dell"'Ampliamento dell'interfaccia operativa".

Nell'applicazione "Custom" tutti i softkey sono disponibili come softkey di "Ampliamento dell'interfaccia operativa".

La progettazione di questi softkey è effettuata nel file CUSTOM.COM (analogo a AEDITOR.COM, contenuto nel volume di fornitura), conformemente alla presente descrizione.

In HMI-Embedded sI devono essere presenti nel file COMMON.COM riferimenti a CUSTOM.COM per i softkey di accesso per i clienti. Il file COMMON.COM viene fornito in modo tale che tutti i softkey del settore operativo "Custom" facciano riferimento a CUSTOM.COM.

6

# Ambiente di progettazione

## 6.1 Volume di fornitura

#### Panoramica

Il software che interpreta i file di progettazione per le interfacce operative e rende disponibili o attive le funzionalità descritte è parte costitutiva del volume di fornitura del software HMI; è inoltre compreso anche un editor ASCII per la creazione del contenuto dei file di progettazione (Program Editor).

#### Prodotti

I prodotti ShopMill e ShopTurn su NCU si basano su HMI Embedded sl. La combinazione HMI Embedded WIN32 e HMI Advanced è possibile sulla stessa piattaforma. In questo modo i sistemi operativi di questi prodotti sono disponibili come alternativa all'HMI Advanced su una sola piattaforma HW.

#### Differenze di sistema

A causa dei diversi hardware, la creazione dei file di progettazione avviene in maniera differente:

- HMI-Advanced su PCU 50 dispone di hard disk.
- HMI-Embedded sI dispone soltanto di una memoria di lavoro e di una memoria utente su scheda CF.
- HMI-Embedded WIN32 su PCU 50 oppure PC con Windows valuta i file di progettazione dell'hard disk, in tutti gli altri casi, tuttavia, opera come HMI-Embedded sl.

#### Creazione delle figure

Se nelle finestre di dialogo progettate vanno utilizzate delle figure, è richiesto un apposito programma di grafica (ad esempio MS Paint).

#### Vedere anche

Principio della strategia di ricerca (Pagina 182)

## 6.2 Creazione di file di progettazione

## 6.2.1 Utilizzo del file COMMON.COM

#### Panoramica

Utilizzando l'HMI Advanced non sono necessarie impostazioni nel file COMMON.COM. Con HMI Embedded sl il file di controllo contiene le seguenti informazioni:

- abbinamento dei softkey di accesso ai file di progettazione
- abbinamento dei numeri delle figure con i file di progettazione nell'interfaccia PLC DB19
- impostazioni di controllo (dimensione del file di Log, memoria disponibile nella directory temporanea per i file di progettazione).

| a base                    | Softkey orizzontale | File di progettazione |
|---------------------------|---------------------|-----------------------|
| Macchina JOG              | 1                   | MA_JOG.COM            |
| Macchina MDA              | 1                   | MA_MDA.COM            |
| Macchina Automatico       | 2                   | MA_AUTO.COM           |
| Parametri                 | 7                   | PARAM.COM             |
| Programma                 | 8                   | PROG.COM              |
| Servizi                   | 7                   | SERVICE.COM           |
| Diagnosi                  | 7                   | DIAG.COM              |
| Messain servizio          | 7                   | STARTUP.COM           |
| Barra di softkey ampliata | 6, 7                |                       |
| Editor (occupato)         | 2, 3, 4, 5          | AEDITOR.COM           |
| Editor                    | 6                   | AEDITOR.COM           |
| Barra di softkey ampliata | 6, 7                |                       |

Preimpostazione per HMI-Advanced / HMI-Embedded sl:

#### Convenzione per i nomi e dimensione del file

• HMI-Embedded sl

Tutti i nomi dei file devono soddisfare le convenzioni DOS (xxxxxxx.com).

Sono ammessi fino a 10 file di progettazione.

Formato colore per le immagini di help: 256 colori in formato bmp.

Lo spazio di memoria per le immagini ed i file di progettazione è definito solo dalla dimensione della scheda CF utilizzata. Non è possibile effettuare alcuna affermazione sul numero massimo possibile di file.

HMI-Advanced

I file con i nomi dei softkey di accesso vengono ricercati nelle directory nella sequenza sopra indicata. Se sono presenti file con lo stesso nome in diverse directory, viene elaborato il primo file trovato. La dimensione dei file di progettazione non è soggetta a particolari limitazioni. Bisogna tuttavia prestare attenzione che il tempo di elaborazione aumenta con l'aumentare della dimensione del file.

## 6.2.2 Struttura del file COMMON.COM

#### Panoramica

Il file COMMON.COM viene fornito assieme ai cicli. Contiene diverse sezioni per impostazioni hardware specifiche. Per HMI-Embedded sI è rilevante la sezione [MMC\_DOS] per l'"Ampliamento dell'interfaccia operativa".

#### Progettazione di COMMON.COM

| Sintassi                                                                                                    | Parametro= <i>val</i> | lore ;                                                                                                    | Tra il parametro e il segno '=' e il <i>valore</i> può<br>essere inserito un numero di spazi a piacere.                                                                               |  |
|----------------------------------------------------------------------------------------------------|-----------------------|----------------------------------------------------------------------------------------------------|----------------------------------------------------------------------------------------------------|--|
| Descrizione                                                                                                    | [MMC_DOS]             | ;                                                                                                    | Inizio della sezione DOS                                                                                                    |  |
|                                                                                                    |                       | ,                                                                                                    | Il testo che all'interno di una riga è posto dopo un<br>punto e virgola ; è un commento e non viene<br>analizzato.                                                                    |  |
| Parametri tutti i parametri sono opzionali.<br>SCxxx= <i>file</i> Softkey-Connection: Collegamento<br>di progettazione<br>"xxx" rappresenta un'identità softke<br>accesso. L'identità softkey deve co<br>SC Vengono solo visualizzati i so<br>presente una Softkey-Connection.<br>HCyyy= <i>file</i> Hotkey-Connection: Collegamento<br>di progettazione. |                       | zionali.                                                                                                    |                                                                                                    |  |
|                                                                                                    |                       | Softkey<br>di proge                                                                                                    | r-Connection: Collegamento tra softkey e file<br>ettazione                                                                                                    |  |
|                                                                                                    |                       | "xxx" rappresenta un'identità softkey interna dei softkey di<br>accesso. L'identità softkey deve collegarsi direttamente a<br>SC Vengono solo visualizzati i softkey per i quali è<br>presente una Softkey-Connection. |                                                                                                    |  |
|                                                                                                    |                       | Hotkey<br>di proge                                                                                                    | -Connection: Collegamento tra tasto reale e file ettazione.                                                                                                    |  |
|                                                                                                    |                       | "yyy" ra<br>accesse<br>HC S<br>Hotkey                                                                                                    | appresenta un'identità hotkey interna degli hotkey di<br>o. L'identità hotkey deve collegarsi direttamente a<br>ono solo attivi gli Hotkey per i quali è definita una<br>-Connection. |  |
|                                                                                                    | File                  | File di o<br>softkey<br>essere<br>inserita                                                                                                    | configurazione che contiene el definizioni dei<br>e delle finestre di dialogo. I nomi dei file devono<br>al massimo di 8 caratteri. L'estensione del file viene<br>con il punto.      |  |
|                                                                                                    |                       | Esemp                                                                                                    | io: SC101= my_file.com ; (my_file.com su HMI, NC)                                                                                                    |  |
|                                                                                                    |                       |                                                                                                    |                                                                                                    |  |

#### Nota

Le modifiche nel file COMMON.COM sono attive solo dopo un riavvio.

## Registrazioni di controllo

| Sintassi:                   | CHK_FILE_EXIST= <i>ram</i>                                                                                                    |  |  |
|-----------------------------|----------------------------------------------------------------------------------------------------|--|--|
| Denominazione:              | Questo flag di controllo: indica se i file di progettazione devono essere<br>copiati ogni volta dall'NC oppure se bisogna verificare se i file si trovano<br>già sul RAM-Drive dell'HMI.                                                                                                    |  |  |
| Parametri:                  | ram Valori possibili:                                                                                                    |  |  |
|                             | <ul> <li>0: Non viene verificato se il file si trova già nella directory temporanea. Questa modalità viene impostata solo durante la fase di creazione online del file di progettazione sull'NC. In questo modo le modifiche ai file di progettazione dell'NC vengono subito rese attive nell'HMI Embedded si ma comporta una formazione della pagina più lenta.</li> </ul> |  |  |
|                             | <ol> <li>Preimpostazione (se CHK_FILE_EXIST non viene<br/>indicato): i file di progettazione vengono letti solo<br/>una volta nella directory temporanea e<br/>successivamente vengono elaborati da quel punto.<br/>Ciò significa: un miglioramento del tempo di<br/>elaborazione ma nessuna reazione a variazioni nei</li> </ol>                                           |  |  |
|                             | file di progettazione dell'NC.                                                                                                    |  |  |
|                             |                                                                                                    |  |  |
| Sintassi:                   | LOGSIZE= <i>kB</i>                                                                                                    |  |  |
| Denominazione:              | Viene creato un file di LOG nella directory temporanea dell'HMI<br>denominato ERROR.COM, le cui dimensioni vengono determinate<br>tramite questo parametro.                                                                                                    |  |  |
| Parametri:                  | kB Dimensione del file LOG in Kilobyte (sono possibili max. 64 kB).                                                                                                    |  |  |
|                             |                                                                                                    |  |  |
| 0.11                        |                                                                                                    |  |  |
| Sintassi:<br>Denominazione: | RAMDISK_SIZE = <i>KBrd</i><br>RAMDISK_SIZE può trovarsi in un qualunque punto, all'interno o                                                                                                    |  |  |
| Denominazione.              | all'esterno della sezione. Se l'elemento compare più volte, è rilevante<br>la <b>prima</b> comparsa.                                                                                                    |  |  |
|                             | Se <b>dopo</b> un processo di copiatura le dimensioni impostate vengono<br>superate, <b>prima</b> della copiatura successiva tutti i COM-Files nella<br>directory temporanea vengono cancellati. (I file per le finestre di<br>dialogo sullo sfondo vengono mantenuti durante la commutazione<br>del settore operativo.)                                                    |  |  |
| Parametri:                  | kBrd Dimensioni dei RAMDISK disponibili in kB                                                                                                    |  |  |
|                             | Preimpostazione: 300 kByte<br>(se l'elemento RAMDISK_SIZE non è stato indicato)                                                                                                    |  |  |

## Esempio di COMMON.COM

| [MMC_DOS]             |                                                           |
|-----------------------|-----------------------------------------------------------|
| sc101=dentatura.com   | ; MACCHINA                                                |
| sc111=mda.com         | ; I file si trovano sulla memoria Flash dell'HMI.         |
| sc122=auto.com        |                                                           |
| sc207=param.com       | ; PARAMETRI                                               |
| sc314=aeditor.com     | ; PROGRAMMA, editor                                       |
| sc315=aeditor.com     |                                                           |
| sc316=aeditor.com     |                                                           |
| sc407=dienste.com     | ; SERVIZI                                                 |
| sc507=diagnose.com    | ; DIAGNOSI                                                |
| sc607=inbetrn.com     | ; MESSA IN SERVIZIO                                       |
| sc826=cmm.com         | ; ShopMill, macchina, AUTO                                |
| sc857=cmm.com         | ; Segnalazioni / allarmi                                  |
| sc858=cmm.com         |                                                           |
| sc867=cmm.com         | ; Utensili, NPV                                           |
| CHK_COMMON.COM=1      | ; Elaborazione più rapida di HMI                          |
| LOGSIZE=30            | ; Dimensioni del protocollo di errore (file LOG)<br>30 kB |
| [PLC_SELECT]          | ; Indicazione delle immagini richiamabili da PLC          |
| PC1= CYC82 bohren.com | : Immagine 1                                              |

| PC1= CYC82 bohren.com      | ; | Immagine 1 |
|----------------------------|---|------------|
| PC2= CYCLE90, gewfraes.com | ; | Immagine 2 |

# 6.2.3 Progettazione dei softkey di accesso

#### Panoramica

Con l'ausilio del softkey di accesso indicato si possono attivare i file di progettazione associati. I softkey di accesso possibili per le finestre di dialogo sono definiti in modo fisso. Non sono possibili ulteriori softkey di accesso. I softkey di accesso sono specifici per il settore operativo.

#### Programmazione

| Sintassi    | SCxxx= <i>file</i>                                                   |                                                          |  |
|-------------|----------------------------------------------------------------------|----------------------------------------------------------|--|
| Definizione | Softkey-Connection: Collegamento tra softkey e file di progettazione |                                                          |  |
|             | "xxx" rappre                                                         | senta un'identità softkey interna dei softkey di accesso |  |
| Parametri   | File                                                                 | Nome del file di progettazione                           |  |

#### Punti di accesso nei settori operativi

| Settore operativo | SCxxx | Finestra di dialogo di partenza     |                  |
|-------------------|-------|-------------------------------------|------------------|
| MACCHINA          | SC101 | MACCHINA JOG                        | SK 1 orizzontale |
|                   | SC111 | MACCHINA MDA                        | SK 1 orizzontale |
|                   | SC122 | MACCHINA AUTO                       | SK 2 orizzontale |
| PARAMETRI         | SC207 | Pagina base di PARAMETRI            | SK 7 orizzontale |
| PROGRAMMA         | SC308 | Pagina base di PROGRAMMA            | SK 8 orizzontale |
|                   | SC312 | 1. riga softkey dell'editor         | SK 2 orizzontale |
|                   | SC313 | 1. riga softkey dell'editor         | SK 3 orizzontale |
|                   | SC314 | 1. riga softkey dell'editor         | SK 4 orizzontale |
|                   | SC315 | 1. riga softkey dell'editor         | SK 5 orizzontale |
|                   | SC316 | 1. riga softkey dell'editor         | SK 6 orizzontale |
|                   | SC326 | 2. lista softkey dell'editor        | SK 6 orizzontale |
|                   | SC327 | 2. lista softkey dell'editor        | SK 7 orizzontale |
| SERVIZI           | SC407 | Pagina base di SERVIZI              | SK 7 orizzontale |
| DIAGNOSI          | SC507 | Pagina base della DIAGNOSI          | SK 7 orizzontale |
| MIS               | SC607 | Pagina base di MIS SK 7 orizzontale |                  |
|                   | SC616 | 2. lista softkey dell'editor        | SK 6 orizzontale |
|                   | SC617 | 2. lista softkey dell'editor        | SK 7 orizzontale |

I nomi dei file indicati al Capitolo "Elenco dei softkey di accesso" sono già presenti come preimpsotazione. I relativi file tuttavia devono essere creati dall'utente su NC o HMI.

#### Vedere anche

Elenco dei softkey di accesso (Pagina 187)

## 6.2.4 Testo dipendente dalla lingua

#### Panoramica

I testi dipendenti dalla lingua per le finestre di dialogo vengono archiviati in file di testo ASCII; la sintassi corrisponde a un file di testo di allarme.

I testi dipendenti dalla lingua possono essere utilizzati per:

- Denominazioni dei softkey
- Titoli
- Testi di aiuto
- altri testi qualsiasi

#### Nomi dei file consentiti

I nomi dei file sono definiti come segue:

| Alsc.txt | testi dipendenti dalla lingua per i cili standard Siemens |
|----------|-----------------------------------------------------------|
| Almc.txt | testi dipendenti dalla lingua per i cicli costruttore     |
| Aluc.txt | testi utente dipendenti dalla lingua                      |

#### Formato di una riga di testo

| Sintassi    | 8xxxx 0 | 8xxxx 0 0 "Testo"                                 |                                                                                                    |  |  |
|-------------|---------|---------------------------------------------------|----------------------------------------------------------------------------------------------------|--|--|
| Descrizione | Assegna | Assegnazione tra numero di testo e testo nel file |                                                                                                    |  |  |
| Parametri   | XXXX    | da 5000 a 9899                                    | Settore dei numeri di identificazione dei testi riservato all'utente. I numeri devono essere sempre definiti in modo univoco. |  |  |
|             | "Testo" |                                                   | Testo che viene visualizzato nella finestra<br>di dialogo                                                                     |  |  |

I parametri 2 e 3 separati da spazi sono caratteri di controllo per l'emissione del testo dell'allarme. Essi devono trovarsi comunque su zero a causa dell'uniformità del formato del testo con i testi d'allarme.

Nei testi sono possibili i seguenti caratteri di controllo:

- %n Ritorno a capo
- %@x Nome dell'asse x° (x è il numero dell'asse) solo per HMI-Embedded sI Visualizzazione del nome dell'asse (HMI-Embedded sI e HMI-Advanced): Accesso NC al dato macchina corrispondente che contiene il rispettivo nome dell'asse, struttura del testo attraverso le funzioni String contenute.

#### Esempi:

| "Livello di ritorno"    |
|-------------------------|
| "Profondità di foratura |
| "Passo del filetto"     |
| "Raggio della tasca"    |
|                         |

6.3 Struttura di archiviazione dei file di progettazione

## 6.3 Struttura di archiviazione dei file di progettazione

## 6.3.1 HMI-Embedded sl

#### Archiviazione

In ambiente Linux le progettazioni utente vengono copiate sulla scheda CF nella directory /user/sinumerik/hmi/proj (per finestre di dialogo utente "normali", ossia tutto eccetto il supporto per cicli). Le progettazioni utente, utilizzate per il supporto per cicli utente, vengono copiate sulla scheda CF nella directory /user/sinumerik/cycles/proj. In linea di principio tutti

i file vengono copiati decompressi nella relativa directory.

Analogamente, le progettazioni costruttore vengono copiate nella directory /oem/sinumerik/...

| Percorso                               | Contenuto                                                                                                    |  |
|----------------------------------------|----------------------------------------------------------------------------------------------------|--|
| /card/user/sinumerik/hmi/proj          | Progettazioni utente (file com, per finestre di dialogo<br>utente "normali", ossia tutto eccetto il supporto per<br>cicli) |  |
| /card/user/sinumerik/cycles/proj       | Progettazioni utente utilizzate per il supporto per cicli utente                                                           |  |
| /card/oem/sinumerik/cycles/proj        | Progettazioni costruttore                                                                                                  |  |
| /card/oem/sinumerik/hmi/proj           |                                                                                                    |  |
| /card/user/sinumerik/cycles/ico/icoxxx | Bitmap                                                                                                    |  |
| /card/oem/sinumerik/cycles/ico/icoxxx  |                                                                                                    |  |
| /card/user/sinumerik/hmi/ico/icoxxx    |                                                                                                    |  |
| /card/oem/sinumerik/hmi/ico/icoxxx     |                                                                                                    |  |
| /card/user/sinumerik/hmi/cfg           | File ini                                                                                                    |  |
| /card/oem/sinumerik/hmi/cfg            |                                                                                                    |  |
| /card/user/sinumerik/hmi/ico/icoxxx    | Pittogrammi intestazione                                                                                                   |  |
| /card/oem/sinumerik/hmi/ico/icoxxx     |                                                                                                    |  |
| /card/user/sinumerik/cycles/lng/xxx    | Testi relativi (aluc.txt oppure aluctx.s0x), dove xxx sta                                                                  |  |
| /card/oem/sinumerik/cycles/lng/xxx     | per la lingua                                                                                                    |  |
| /card/user/sinumerik/hmi/lng/xxx       |                                                                                                    |  |

Allo stato di fornitura nel settore operativo PROGRAMMA sono impostate tre USB-drive e l'accesso alla scheda CF.

6.3 Struttura di archiviazione dei file di progettazione

Nella memoria USB viene impostata la seguente struttura delle directory:

\cycles

| \cycles\proj        | (file com)                                                                                                    |
|---------------------|----------------------------------------------------------------------------------------------------|
| \cycles\prog        | (cicli utente (.spf))                                                                                                    |
| \cycles\Ing         | (directory delle lingue – contiene solo sottodirectory)                                                                                                   |
| \cycles\lng\xxx     | (directory delle lingue, ad es. deu, eng – una directory per<br>ogni lingua. Viene qui memorizzato il file <b>aluc.txt</b> della lingua<br>in questione.) |
| \cycles\ico         | (directory delle immagini – contiene solo sottodirectory per ogni risoluzione)                                                                            |
| \cycles\ico\ico640  | Directory per le immagini con risoluzione 640*480 come<br>.bmp o .bin                                                                                     |
| \cycles\ico\ico800  |                                                                                                    |
| \cycles\ico\ico1024 |                                                                                                    |

Per finestre di dialogo assegnate ad altri settori operativi:

\hmi\proj

\hmi\lng\...

\hmi\ico\...

Nel settore operativo PROGRAMMA, l'intera directory \cycles oppure \hmi viene copiata dalla memoria USB alla scheda CF nella directory /user/sinumerik.

#### 6.3.2 HMI-Advanced

#### Panoramica

Utilizzando l'HMI Advanced non sono necessarie registrazioni nel file di controllo.

I file di progettazione vengono ricercati nelle directory nella sequenza indicata: Se sono presenti file con lo stesso nome in diverse directory, viene elaborato il primo file trovato.

#### Test su un PG/PC standard

Per verificare le finestre di dialogo progettate in un PG/PC standard, sono valide le seguenti condizioni secondarie:

- La versione PC del software HMI-Advanced è installata sul PG/PC.
- La struttura delle directory corrisponde a quella di HMI-Advanced.
- Il protocollo di errore viene creato in: \DH\COM.DIR\ERROR.COM

#### Archiviazione dei file di testo di allarme

I file di testo di allarme vengono archiviati nella seguente directory: \DH\MB.DIR\

Nome file: ALUC\_xx.COM

Bibliografia: Manuale per la messa in servizio di HMI-Advanced

## 6.4 Strategia di ricerca per la piattaforma HW comune dei sistemi HMI

#### 6.4.1 Principio della strategia di ricerca

#### Panoramica

HMI-Embedded WIN32 effettua la ricerca dei file di configurazione per l'"Ampliamento dell'interfaccia operativa" nello stesso percorso usato da HMI-Advanced. Il punto di inizio è il percorso del mantenimento dati.

Le sequenze di ricerca descritte in seguito sono rilevanti per ShopMill / ShopTurn su NCU, se HMI-Advanced e HMI-Embedded sl vengono utilizzate in parallelo su una sola piattaforma hardware. In questo caso l'"Ampliamento dell'interfaccia operativa" in ShopMill / ShopTurn su NCU, utilizzati in HMI-Embedded sl, accede agli stessi file di configurazione impiegati per l'utilizzo in HMI-Advanced.

#### Condizioni al contorno

HMI-Embedded WIN32 analizza la proprietà "mmchome"nella sezione [DHSTART] del file di configurazione DH.INI, che contiene la directory radice per il percorso del mantenimento dati. DH.INI deve essere archiviato nel percorso della directory BIN in cui viene avviato MMC0.EXE. La lunghezza massima per l'indicazione del percorso del mantenimento dati è pari a 100 caratteri.

#### Avviamento

All'avviamento, per prima cosa HMI-Embedded WIN32 stabilisce, sulla base delle registrazioni nel file di registro, dove è stato installato HMI-Advanced. All'interno della directory indicata nel file di registro viene effettuata la ricerca del file DH.INI nelle sottodirectory ..\u00ed verta ...\u00ed verta ...\u00ed v

#### Esempio:

Se HMI-Advanced viene trovato su F:\HMI\HMI-Advanced, viene effettuata la ricerca di DH.INI nella seguente successione::

- F:\HMI\HMI-Advanced\user
- F:\HMI\HMI-Advanced\oem
- F:\HMI\HMI-Advanced\add\_on
- F:\HMI\HMI-Advanced\mmc2

#### Variabili di controllo per la sequenza di ricerca

Sequenza di ricerca per HMI-Advanced:

- Directory CUS nel percorso del mantenimento dati specificato in dh.ini
- Directory CMA nel percorso del mantenimento dati specificato in dh.ini
- Directory CST nel percorso del mantenimento dati specificato in dh.ini
- Directory COM nel percorso del mantenimento dati specificato in dh.ini

Directory nel RAMDISK:

Filename.bin

Filename.bmp.

#### Nome del Bitmap senza percorso

In HMI-Advanced i file con estensione .bin non sono presenti

Sequenza di ricerca se non viene indicato nessun archivio ed il nome del file non contiene il percorso:

Filename.bin nella directory CUS del percorso del mantenimento dati

Filename.bmp nella directory CUS del percorso del mantenimento dati

*Filename.bin* nell'archivio *Filename.bi\_* nella directory **CUS** del percorso del mantenimento dati

*Filename.bmp* nell'archivio *Filename.bm\_* nella directory **CUS** del percorso del mantenimento dati

Filename.bin nella directory CUS\Risoluzione del percorso del mantenimento dati

Filename.bmp nella directory CUS\Risoluzione del percorso del mantenimento dati

*Filename.bin* nell'archivio *Filename.bi*\_ nella directory **CUS\Risoluzione** del percorso del mantenimento dati

*Filename.bmp* nell'archivio *Filename.bm\_* nella directory **CUS\Risoluzione** del percorso del mantenimento dati

Filename.bin nella directory CMA del percorso del mantenimento dati

Filename.bmp nella directory CMA del percorso del mantenimento dati

*Filename.bin* nell'archivio *Filename.bi*\_ nella directory **CMA** del percorso del mantenimento dati

*Filename.bmp* nell'archivio *Filename.bm\_* nella directory **CMA** del percorso del mantenimento dati

Filename.bin nella directory CMA\Risoluzione del percorso del mantenimento dati

Filename.bmp nella directory CMA\Risoluzione del percorso del mantenimento dati

*Filename.bin* nell'archivio *Filename.bi*\_ nella directory **CMA\Risoluzione** del percorso del mantenimento dati

*Filename.bmp* nell'archivio *Filename.bm\_* nella directory **CMA\Risoluzione** del percorso del mantenimento dati

Filename.bin nella directory CST del percorso del mantenimento dati

Filename.bmp nella directory CST del percorso del mantenimento dati

*Filename.bin* nell'archivio *Filename.bi*\_ nella directory **CST** del percorso del mantenimento dati

*Filename.bmp* nell'archivio *Filename.bm\_* nella directory **CST** del percorso del mantenimento dati

Filename.bin nella directory CST\Risoluzione del percorso del mantenimento dati

Filename.bmp nella directory CST\Risoluzione del percorso del mantenimento dati

*Filename.bin* nell'archivio *Filename.bi*\_ nella directory **CST\Risoluzione** del percorso del mantenimento dati

*Filename.bmp* nell'archivio *Filename.bm\_* nella directory **CST\Risoluzione** del percorso del mantenimento dati

Filename.bin nella directory corrente (directory Bin)

Filename.bmp nella directory corrente (directory Bin)

Filename.bin nell'archivio Filename.bi\_ nella directory corrente (directory Bin)

Filename.bmp nell'archivio Filename.bm\_ nella directory corrente (directory Bin)

Filename.bin nell'archivio CUS.ARJ nella directory CUS del percorso del mantenimento dati

*Filename.bmp* nell'archivio CUS.ARJ nella directory CUS del percorso del mantenimento dati

*Filename.bin* nell'archivio CUS.ARJ nella directory CUS\Risoluzione del percorso del mantenimento dati

*Filename.bmp* nell'archivio CUS.ARJ nella directory CUS\Risoluzione del percorso del mantenimento dati

Filename.bin nell'archivio CUS.ARJ nella directory CMA del percorso del mantenimento dati

*Filename.bmp* nell'archivio CUS.ARJ nella directory CMA del percorso del mantenimento dati

*Filename.bin* nell'archivio CUS.ARJ nella directory CMA\Risoluzione del percorso del mantenimento dati

*Filename.bmp* nell'archivio CUS.ARJ nella directory CMA\Risoluzione del percorso del mantenimento dati

Filename.bin nell'archivio CUS.ARJ nella directory CST del percorso del mantenimento dati

Filename.bmp nell'archivio CUS.ARJ nella directory CST del percorso del mantenimento dati

*Filename.bin* nell'archivio CUS.ARJ nella directory CST\Risoluzione del percorso del mantenimento dati

*Filename.bmp* nell'archivio CUS.ARJ nella directory CST\Risoluzione del percorso del mantenimento dati

Le fasi 29 ... 40 si ripetono ora per CMA.ARJ

Filename.bin nell'archivio CMA.ARJ nella directory CUS del percorso del mantenimento dati

••••

Filename.bmp nell'archivio CMA.ARJ nella directory CST\Risoluzione del percorso del mantenimento dati

Le fasi 41 ... 52 si ripetono ora per CST.ARJ

Filename.bin nell'archivio CST.ARJ nella directory CUS del percorso del mantenimento dati

•••

Filename.bmp nell'archivio CST.ARJ nella directory CST\risoluzione del percorso del mantenimento dati

Filename.bin nell'archivio CUS.ARJ nella directory attuale (directory Bin)

Filename.bmp nell'archivio CUS.ARJ nella directory attuale (directory Bin)

Filename.bin nell'archivio CMA.ARJ nella directory attuale (directory Bin)

Filename.bmp nell'archivio CMA.ARJ nella directory attuale (directory Bin)

Filename.bin nell'archivio CST.ARJ nella directory attuale (directory Bin)

Filename.bmp nell'archivio CST.ARJ nella directory attuale (directory Bin)

Filename.bxx

File binari parziali che devono ancora essere processati per motivi di compatibilità con Real Mode e l'inizio del Protected Mode. Di questi viene effettuata la ricerca soltanto nella directory correntemente impostata.

#### 6.4.2 Strategia di ricerca per COMMON.COM

#### Luogo di archiviazione di COMMON.COM

Il file di controllo centrale COMMON.COM deve trovarsi in una delle seguenti directory sull'NC:

- CUS: directory dei cicli utente
- CMA: directory dei cicli costruttore
- CST: directory dei cicli standard
- COM: directory dei commenti

COMMON.COM viene ricercato all'interno delle directory nella sequenza indicata. Viene elaborato il primo file trovato con questo nome.

In HMI-Advanced il file di controllo COMMON.COM può inoltre trovarsi al percorso del mantenimento dati:

- ..\dh\cus.dir
- ..\dh\cma.dir
- ..\dh\cst.dir
- ..\dh\cma.dir

#### Nota

Per far sì che le modifiche in qs file diventino attive, è necessario **riavviare** HMI-Embedded WIN32 insieme a HMI-Advanced (ShopMill / ShopTurn).

#### 6.4.3 Strategia di ricerca per le immagini

#### Sequenza di ricerca

La strategia di ricerca avanzata per le immagini (bitmap) di HMI-Embedded sl agisce anche sulle immagini dell'"Ampliamento dell'interfaccia operativa".

In HMI-Embedded WIN32 (per ShopMill/ShopTurn), assieme a HMI-Advanced può essere indicato su una piattaforma HW un percorso del mantenimento dati rilevante.

Se è definito un percorso del mantenimento dati, questo viene trattato in maniera prioritaria rispetto alla directory correntemente impostata, cosicché HMI-Embedded WIN32 e HMI-Advanced accedano alle **stesse immagini**.

Il nuovo meccanismo di ricerca comprende anche le directory del percorso del mantenimento dati rilevanti per l'"Ampliamento dell'interfaccia operativa", nonché i possibili archivi per le immagini (cus.arj, cma.arj, cst.arj).

Fondamentalmente vengono sempre ricercati i file singoli e solo successivamente i possibili archivi. Conseguentemente ne deriva la seguente sequenza di ricerca per le immagini:

- immagini singole prima degli archivi (vengono ricercati prima i .bin e poi i .bmp). La ricerca per file singoli viene effettuata negli archivi che contengono rispettivamente un solo file (.bi\_, quindi .bm\_)
- Nome del bitmap con percorso e successivamente nome del bitmap senza percorso

#### Vedere anche

Principio della strategia di ricerca (Pagina 182)

# Appendice

## A.1 Elenco dei softkey di accesso

## Softkey di accesso per ShopMill e ShopTurn

| ShopMill | SCxxx  | Finestra di dialogo di partenza                                     |                  |
|----------|--------|---------------------------------------------------------------------|------------------|
|          | SC818  | Settore operativo Macchina manuale<br>(finestra di dialogo grande)  | SK 8 orizzontale |
|          | SC8181 | Settore operativo Macchina manuale<br>(finestra di dialogo media)   | SK 8 orizzontale |
|          | SC8182 | Settore operativo Macchina manuale<br>(finestra di dialogo piccola) | SK 8 orizzontale |
|          | SC8131 | Settore operativo Macchina manuale -<br>punto zero pezzo            | SK 1 verticale   |
|          | SC8132 | Settore operativo Macchina manuale -<br>punto zero pezzo            | SK 2 verticale   |
|          | SC8133 | Settore operativo Macchina manuale -<br>punto zero pezzo            | SK 3 verticale   |
|          | SC8134 | Settore operativo Macchina manuale -<br>punto zero pezzo            | SK 4 verticale   |
|          | SC8135 | Settore operativo Macchina manuale -<br>punto zero pezzo            | SK 5 verticale   |
|          | SC8136 | Settore operativo Macchina manuale -<br>punto zero pezzo            | SK 6 verticale   |
|          | SC8137 | Settore operativo Macchina manuale -<br>punto zero pezzo            | SK 7 verticale   |
|          | SC8141 | Settore operativo Macchina manuale - misura utensile                | SK 1 verticale   |
|          | SC8142 | Settore operativo Macchina manuale - misura utensile                | SK 2 verticale   |
|          | SC8143 | Settore operativo Macchina manuale - misura utensile                | SK 3 verticale   |
|          | SC8144 | Settore operativo Macchina manuale - misura utensile                | SK 4 verticale   |
|          | SC8145 | Settore operativo Macchina manuale - misura utensile                | SK 5 verticale   |
|          | SC8146 | Settore operativo Macchina manuale - misura utensile                | SK 6 verticale   |
|          | SC8147 | Settore operativo Macchina manuale - misura utensile                | SK 7 verticale   |

#### Appendice

A.1 Elenco dei softkey di accesso

| ShopMill | SCxxx  | Finestra di dialogo di partenza                               |                                                  |
|----------|--------|---------------------------------------------------------------|--------------------------------------------------|
|          | SC826  | Settore operativo Macchina auto (finestra di dialogo grande)  | SK 6 orizzontale                                 |
|          | SC8261 | Settore operativo Macchina auto (finestra di dialogo media)   | SK 6 orizzontale                                 |
|          | SC8262 | Settore operativo Macchina auto (finestra di dialogo piccola) | SK 6 orizzontale                                 |
|          | SC8426 | Settore operativo Programma -<br>foratura                     | SK 6 verticale                                   |
|          | SC8436 | Settore operativo Programma -<br>fresatura                    | SK 6 verticale                                   |
|          | SC8454 | Settore operativo Programma - varie                           | SK 4 verticale                                   |
|          | SC8951 | Settore operativo Programma - Varie -<br>Punto zero del pezzo | SK 1 verticale                                   |
|          | SC8952 | Settore operativo Programma - Varie -<br>Punto zero del pezzo | SK 2 verticale                                   |
|          | SC8953 | Settore operativo Programma - Varie -<br>Punto zero del pezzo | SK 3 verticale                                   |
|          | SC8954 | Settore operativo Programma - Varie -<br>Punto zero del pezzo | SK 4 verticale                                   |
|          | SC8955 | Settore operativo Programma - Varie -<br>Punto zero del pezzo | SK 5 verticale                                   |
|          | SC8956 | Settore operativo Programma - Varie -<br>Punto zero del pezzo | SK 6 verticale                                   |
|          | SC8957 | Settore operativo Programma - Varie -<br>Punto zero del pezzo | SK 7 verticale                                   |
|          | SC8961 | Settore operativo Programma - Varie -<br>Misura utensile      | SK 1 verticale                                   |
|          | SC8962 | Settore operativo Programma - Varie -<br>Misura utensile      | SK 2 verticale                                   |
|          | SC8963 | Settore operativo Programma - Varie -<br>Misura utensile      | SK 3 verticale                                   |
|          | SC8964 | Settore operativo Programma - Varie -<br>Misura utensile      | SK 4 verticale                                   |
|          | SC8965 | Settore operativo Programma - Varie -<br>Misura utensile      | SK 5 verticale                                   |
|          | SC8966 | Settore operativo Programma - Varie -<br>Misura utensile      | SK 6 verticale                                   |
|          | SC8967 | Settore operativo Programma - Varie -<br>Misura utensile      | SK 7 verticale                                   |
|          | SC857  | Settore operativo messaggi / allarmi                          | SK 7 orizzontale                                 |
|          | SC858  | Settore operativo messaggi / allarmi                          | SK 8 orizzontale                                 |
|          | SC867  | Settore operativo Utensili / spostamenti origine              | SK 7 orizzontale                                 |
|          | SC8492 | Settore operativo Programma - Editor codice G                 | SK 2 orizzontale (supporto cicli per profilo) *  |
|          | SC8493 | Settore operativo Programma - Editor codice G                 | SK 3 orizzontale (supporto cicli per foratura) * |
Appendice

## A.1 Elenco dei softkey di accesso

| ShopMill | SCxxx  | Finestra di dialogo di partenza                                  |                                                   |
|----------|--------|------------------------------------------------------------------|---------------------------------------------------|
|          | SC8494 | Settore operativo Programma - Editor codice G                    | SK 4 orizzontale (supporto cicli per fresatura) * |
|          | SC8495 | Settore operativo Programma - Editor codice G                    | SK 5 orizzontale (supporto cicli per tornitura) * |
|          | SC8496 | Settore operativo Programma - Editor codice G                    | SK 6* orizzontale                                 |
|          | SC8406 | Settore operativo Programma - Editor codice G (settore ampliato) | SK 6 orizzontale (supporto cicli di misura)*      |
|          | SC8407 | Settore operativo Programma - Editor codice G (settore ampliato) | SK 7 orizzontale (supporto cicli di misura)*      |

\* Finestre di dialogo Siemens.

| ShopTurn | SCxxx  | Finestra di dialogo di partenza                                     |                  |
|----------|--------|---------------------------------------------------------------------|------------------|
|          | SC818  | Settore operativo Macchina manuale<br>(finestra di dialogo grande)  | SK 8 orizzontale |
|          | SC8181 | Settore operativo Macchina manuale<br>(finestra di dialogo media)   | SK 8 orizzontale |
|          | SC8182 | Settore operativo Macchina manuale<br>(finestra di dialogo piccola) | SK 8 orizzontale |
|          | SC8131 | Settore operativo Macchina manuale -<br>punto zero pezzo            | SK 1 verticale   |
|          | SC8132 | Settore operativo Macchina manuale -<br>punto zero pezzo            | SK 2 verticale   |
|          | SC8133 | Settore operativo Macchina manuale -<br>punto zero pezzo            | SK 3 verticale   |
|          | SC8134 | Settore operativo Macchina manuale -<br>punto zero pezzo            | SK 4 verticale   |
|          | SC8135 | Settore operativo Macchina manuale -<br>punto zero pezzo            | SK 5 verticale   |
|          | SC8136 | Settore operativo Macchina manuale -<br>punto zero pezzo            | SK 6 verticale   |
|          | SC8137 | Settore operativo Macchina manuale -<br>punto zero pezzo            | SK 7 verticale   |
|          | SC8141 | Settore operativo Macchina manuale - misura utensile                | SK 1 verticale   |
|          | SC8142 | Settore operativo Macchina manuale - misura utensile                | SK 2 verticale   |
|          | SC8143 | Settore operativo Macchina manuale - misura utensile                | SK 3 verticale   |
|          | SC8144 | Settore operativo Macchina manuale - misura utensile                | SK 4 verticale   |
|          | SC8145 | Settore operativo Macchina manuale - misura utensile                | SK 5 verticale   |
|          | SC8146 | Settore operativo Macchina manuale - misura utensile                | SK 6 verticale   |
|          | SC8147 | Settore operativo Macchina manuale - misura utensile                | SK 7 verticale   |

A.1 Elenco dei softkey di accesso

| ShopTurn | SCxxx  | Finestra di dialogo di partenza                                  |                                                            |
|----------|--------|------------------------------------------------------------------|------------------------------------------------------------|
|          | SC826  | Settore operativo Macchina auto (finestra di dialogo grande)     | SK 6 orizzontale                                           |
|          | SC8261 | Settore operativo Macchina auto (finestra di dialogo media)      | SK 6 orizzontale                                           |
|          | SC8262 | Settore operativo Macchina auto (finestra di dialogo piccola)    | SK 6 orizzontale                                           |
|          | SC8246 | Settore operativo Programma -<br>foratura                        | SK 6 verticale                                             |
|          | SC9436 | Settore operativo Programma -<br>tornitura                       | SK 6 verticale                                             |
|          | SC9456 | Settore operativo Programma -<br>fresatura                       | SK 6 verticale                                             |
|          | SC8454 | Settore operativo Programma - varie                              | SK 4 verticale                                             |
|          | SC857  | Settore operativo messaggi / allarmi                             | SK 7 orizzontale                                           |
|          | SC858  | Settore operativo messaggi / allarmi                             | SK 8 orizzontale                                           |
|          | SC867  | Settore operativo Utensili / spostamenti origine                 | SK 7 orizzontale                                           |
|          | SC8492 | Settore operativo Programma - Editor codice G                    | SK 2 orizzontale (supporto cicli per profilo) *            |
|          | SC8493 | Settore operativo Programma - Editor codice G                    | SK 3 orizzontale (supporto cicli per foratura) *           |
|          | SC8494 | Settore operativo Programma - Editor codice G                    | SK 4 orizzontale (supporto cicli per fresatura) *          |
|          | SC8495 | Settore operativo Programma - Editor codice G                    | SK 5 orizzontale (supporto cicli per tornitura) *          |
|          | SC8496 | Settore operativo Programma - Editor codice G                    | SK 6* orizzontale                                          |
|          | SC8406 | Settore operativo Programma - Editor codice G (settore ampliato) | SK 6 orizzontale (supporto cicli di misura per tornitura)* |
|          | SC8407 | Settore operativo Programma - Editor codice G (settore ampliato) | SK 7 orizzontale (supporto cicli di misura per fresatura)* |

\* Finestre di dialogo Siemens.

## A.2 Elenco dei colori

## Colori disponibili

Per HMI-Advanced e HMI-Embedded sI è disponibile una tabella dei colori unitaria per la progettazione delle finestre di dialogo (sottoinsieme dei relativi colori standard).

| Numero | Colore            |
|--------|-------------------|
| 1      | nero              |
| 2      | marrone rossicico |
| 3      | verde scuro       |
| 4      | grigio chiaro     |
| 5      | grigio-scuro      |
| 6      | blu               |
| 7      | rosso             |
| 8      | marrone           |
| 9      | giallo            |
| 10     | bianco            |

All'interno del programma HMI in questione è possibile rappresentare con facilità i colori in maniera diversa.

#### HMI-Advanced

Per i bitmap in HMI Advanced si deve utilizzare la tabella attuale dei colori del software fornito nel programma di disegno.

#### HMI-Embedded sl

Per i bitmap in HMI Embedded sI si deve utilizzare la tabella attuale dei colori del software fornito nel programma di disegno. Le tabelle dei colori dipendono dall'opzione "New Fashion".

Le tabelle dei colori sono contenute nel Toolbox in 8x0d\examples\_tools\wizard.bsp\hmi\_emb\...

I nomi dei file forniscono un'indicazione per l'utilizzo della tabella in questione:

#### • HMI\_EMB\_NEW\_FASHION.PAL:

Questa tavolozza di colori viene utilizzata per HMI-Embedded sI con New Fashion.

L'indice di colore disponibile va da 160 a 231.

#### • HMI\_EMB\_OLD\_AND\_NEW\_FASHION.PAL:

Questa tavolozza di colori viene utilizzata per HMI-Embedded sl indipendentemente da Old e New Fashion; i bitmap realizzati con questa tavolozza di colori risultano identici per Old e New Fashion. Gli indici di colore disponibili sono: 160, 163, 184, 187, 196, 199, 204, 205, 207, 217, 219, 220, 221, 223, 226 e 228.

La tabella dei colori precedente HMI\_EMB.PAL viene sostituita dalla tabella sopracitata. Si possono usare solo i colori da 160 ... 231. Solo in questo modo si può garantire che le immagini in HMI Embedded si e HMI Advanced abbiano lo stesso aspetto.

A.3 Elenco delle variabili di sistema accessibili

#### Attivazione di una tabella dei colori in Paint Shop Pro:

- File  $\rightarrow$  Apri  $\rightarrow$  ...\\*.bmp
- Colori → Apri tavolozza → ...\\*.PAL
- Utilizzo della tavolozza con l'ausilio dell'opzione: "Apri indici di colore".

#### Colori sistema

Per un elemento (testo, campo di input, sfondo, ecc.) è possibile selezionare 1 colore tra 10. Sono presenti ampliamenti per i colori sistema, che vengono differenziati tra vecchio e nuovo design (ad es. colore intestazione).

Per ottenere una separazione tra colori unici e **legati al design**, viene stabilito che i colori unici si trovino tra 0 e 128. Gli ampliamenti dei colori dovuti al Design inseriti in questo contesto sono stati definiti a partire dall'indice 128. In questo modo anche in caso di ampliamento dei colori unici (fino a 128) viene evitata una mescolanza.

## Nuovi colori definiti

| Indice | Descrizione del colore                 | Colore         |               |
|--------|----------------------------------------|----------------|---------------|
|        |                                        | vecchio Design | nuovo Design  |
| 128    | Colore di sistema campo attivo (Focus) | giallo         | Arancione:    |
| 129    | Colore di sfondo:                      | grigio         | grigio chiaro |
| 130    | Colore intestazione (attivo)           | giallo         | blu           |
| 131    | Colore testo intestazione (attivo)     | nero           | bianco        |

| Nome           | Indice           | Descrizione                                   |
|----------------|------------------|-----------------------------------------------|
| \$A_DBB[x]     | x=ByteNo         | Byte di dati dal/al PLC                       |
| \$A_DBD[x]     | x=Offset         | Double word di dati (32 bit) dal/al PLC       |
| \$A_DBR[x]     | x=Offset         | Dati Real (32 Bit) dal/al PLC                 |
| \$A_DBW[x]     | x=Offset         | Word di dati (16 Bit) dal/al PLC              |
| \$A_DLB[index] | index=Offset     | Byte di dati nel campo di link                |
| \$A_DLD[index] | index=Offset     | Accesso dati in double word nel campo di link |
| \$A_DLR[index] | index=Offset     | Dati Real nel campo di link                   |
| \$A_DLW[index] | index=Offset     | Word di dati nel campo di link                |
| \$A_IN[x]      | x=DigitalinputNo | Valore dell'ingresso digitale HW              |
| \$A_INA[x]     | x=AnaloginputNo  | Valore dell'ingresso analogico HW             |
| \$A_INCO[x]    | x=InputNo        | Ingresso NC comparatore                       |
| \$A_INSE       |                  | Logica programmabile sicura:                  |
|                |                  | ingresso esterno della periferia NCK          |

| Nome                | Indice            | Descrizione                             |
|---------------------|-------------------|-----------------------------------------|
| \$A_INSED           |                   | Logica programmabile sicura:            |
|                     |                   | immagine ingresso NCK esterno           |
| \$A_INSEP           |                   | Logica programmabile sicura:            |
|                     |                   | ingresso esterno della periferia PLC    |
| \$A_INSEPD          |                   | Logica programmabile sicura:            |
|                     |                   | immagine ingresso PLC esterno           |
| \$A_INSI            |                   | Logica programmabile sicura:            |
|                     |                   | ingresso NC interno Safety              |
| \$A_INSID           |                   | Logica programmabile sicura:            |
|                     |                   | immagine ingresso NCK interno Safety    |
| \$A_INSIP           |                   | Logica programmabile sicura:            |
|                     |                   | ingresso PLC interno Safety             |
| \$A_LINK_TRANS_RATE |                   | Clock di trasferimento Link             |
| \$A_MARKERSI        |                   | Logica programmabile sicura: merker NCK |
| \$A_MARKERSIP       |                   | Logica programmabile sicura:            |
|                     |                   | immagine merker PLC                     |
| \$A_OUT[x]          | x=DigitaloutputNo | Valore dell'uscita digitale HW          |
| \$A_OUTA[x]         | x=AnalogoutputNo  | Valore dell'uscita analogica HW         |
| \$A_OUTSE           |                   | Logica programmabile sicura:            |
|                     |                   | uscita esterna della periferia NCK      |
| \$A_OUTSED          |                   | Logica programmabile sicura:            |
|                     |                   | immagine uscita NCK esterna             |
| \$A_OUTSEP          |                   | Logica programmabile sicura:            |
|                     |                   | uscita esterna periferia PLC            |
| \$A_OUTSEPD         |                   | Logica programmabile sicura:            |
|                     |                   | immagine uscita PLC esterna             |
| \$A_OUTSI           |                   | Logica programmabile sicura:            |
|                     |                   | uscita NCK interna Safety               |
| \$A_OUTSID          |                   | Logica programmabile sicura:            |
|                     |                   | immagine uscita NCK interna Safety      |
| \$A_OUTSIP          |                   | Logica programmabile sicura:            |
|                     |                   | uscita PLC interna 611D Safety          |
| \$A_OUTSIPD         |                   | Logica programmabile sicura:            |
|                     |                   | immagine uscita PLC interna 611D Safety |
| \$A_TIMERSI         |                   | Logica programmabile sicura: timer NCK  |
| \$A_PBB_IN[index]   | index=Offset      | IN byte di dati                         |
| \$A_PBB_OUT[index]  | index=Offset      | OUT byte di dati                        |
| \$A_PBD_IN[index]   | index=Offset      | IN double word di dati                  |
| \$A_PBB_OUT[index]  | index=Offset      | OUT double word di dati                 |
| \$A_PBB_IN[index]   | index=Offset      | IN dati Real                            |
| \$A_PBR_OUT[index]  | index=Offset      | OUT dati Real                           |
| \$A_PBW_IN[index]   | index=Offset      | IN word di dati                         |
| \$A_PBW_OUT[index]  | index=Offset      | OUT word di dati                        |

| Nome                 | Indice                               | Descrizione                                                              |
|----------------------|--------------------------------------|--------------------------------------------------------------------------|
| \$A_TC_FCT           |                                      | Numero di comando                                                        |
| \$A_TC_LFN           |                                      | Numero locazione sorgente                                                |
| \$A_TC_LFO           |                                      | Numero locazione sorgente                                                |
| \$A_TC_LTN           |                                      | Numero locazione destinazione                                            |
| \$A_TC_LTO           |                                      | Numero locazione destinazione                                            |
| \$A_TC_MFN           |                                      | Magazzino sorgente                                                       |
| \$A_TC_MFO           |                                      | Numero magazzino sorgente                                                |
| \$A_TC_MTN           |                                      | Numero magazzino destinazione                                            |
| \$A_TC_MTO           |                                      | Numero magazzino destinazione                                            |
| \$A_TC_STATUS        |                                      | Stato del comando                                                        |
| \$A_TC_THNO          |                                      | Numero porta utensile                                                    |
| \$A_TC_TNO           |                                      | numero T                                                                 |
| \$A_TOOLMLN[x]       | x=ToolNo T                           | Posto attuale                                                            |
| \$A_TOOLMN[x]        | x=ToolNo T                           | Magazzino attuale                                                        |
| \$AA_COUP_ACT[x]     | x=Spindle following                  | Stato attuale di accoppiamento mandrino slave                            |
| \$AA_COUP_OFFS[x]    | x=Axis                               | Offset con asse/mandrino master, riferimento                             |
| \$AA_COUP_OFFS[x]    | x=Spindle                            | Offset di posizione per mandrino sincrono, lato riferimento              |
| \$AA_CURR[x]         | x=Axis                               | Valore attuale di corrente asse o mandrino                               |
| \$AA_DELT[x]         | x=Axis                               | Percorso residuo specifico azionamento in SCP                            |
| \$AA_DTBB[x]         | x=Axis                               | Percorso specifico azionamento da inizio<br>blocco in SCB                |
| \$AA_DTBW[x]         | x=Axis                               | Percorso specifico azionamento da inizio<br>blocco in SCP                |
| \$AA_DTEB[x]         | x=Axis                               | Percorso specifico azionamento fine blocco in SCB                        |
| \$AA_DTEPB[x]        | x=Axis                               | Percorso residuo specifico azionamento<br>incremento pendolamento in SCB |
| \$AA_DTEPW[x]        | x=Axis                               | Percorso residuo specifico azionamento<br>incremento pendolamento in SCP |
| \$AA_DTEW[x]         | x=Axis                               | Percorso specifico azionamento fine blocco in SCP                        |
| \$AA_EG_ACTIVE [a,b] | a=asse slave<br>b=asse master        | Accoppiamento ELG attivo                                                 |
| \$AA_EG_AX[n,a]      | n=indice asse master<br>a=asse slave | Numero asse ELG asse master                                              |
| \$AA_EG_DENOM [a,b]  | a=asse slave<br>b=asse master        | ELG denominatore fattore accoppiamento                                   |
| \$AA_EG_NUM_LA[a]    | a=asse slave                         | ELG numero assi master                                                   |
| \$AA_EG_NUMERA [a,b] | a=asse slave<br>b=asse master        | ELG numeratore fattore accoppiamento                                     |
| \$AA_EG_SYN[a,b]     | a=asse slave<br>b=asse master        | ELG posizione sincronismo asse master                                    |
| \$AA_EG_SYNCDIFF[a]  | a=identificatore asse                | ELG differenza sincronismo                                               |
| \$AA_EG_SYNFA[a]     | a=asse slave                         | ELG posizione sincronismo asse slave                                     |

| Nome                        | Indice                        | Descrizione                                                                 |
|-----------------------------|-------------------------------|-----------------------------------------------------------------------------|
| \$AA_EG_TYPE[a,b]           | a=asse slave<br>b=asse master | ELG tipo di accoppiamento                                                   |
| \$AA_ESR_ENABLE[a]          | a=asse                        | ESR abilitazione asse                                                       |
| \$AA_ESR_ENABLE[a]          | a=asse                        | ESR abilitazione                                                            |
| \$AA_ESR_STAT[a]            | a=asse                        | ESR stato                                                                   |
| \$AA_ETRANS[x]              | x=FrameNo                     | Traslazione Frame esterno                                                   |
| \$AA_FXS[x]                 | x=Axis                        | Stato dopo posizionamento su riscontro fisso                                |
| \$AA_IBN[x]                 | x=Axis                        | Valore attuale inserimento utensile                                         |
| \$AA_IEN[x]                 | x=Axis                        | Inserimento utensile attivo relativo al punto zero pezzo                    |
| \$AA_IM[x]                  | x=Axis                        | Attacco utensile                                                            |
| \$AA_IW[x]                  | x=Axis                        | Posizione inserimento utensile, riferimento                                 |
| \$AA_LEAD_P[x]              | x=Axis                        | Valore master reale - posizione                                             |
| \$AA_LEAD_SP[x]             | x=Axis                        | Valore master simulato - posizione                                          |
| \$AA_LEAD_SV[x]             | x=Axis                        | Valore master simulato - velocità                                           |
| \$AA_LEAD_TYP[x]            | x=Axis                        | Sorgente del valore master                                                  |
| \$AA_LEAD_V[x]              | x=Axis                        | Valore master reale - velocità                                              |
| \$AA_LOAD[x]                | x=Axis                        | Carico azionamento in % (solo per 611D)                                     |
| \$AA_MM[x]                  | x=Axis                        | Valore di misura in SCM                                                     |
| \$AA_MM1[x]                 | x=Axis                        | Accesso al risultato della misura in SCM                                    |
| \$AA_MM2[x]                 | x=Axis                        | Accesso al risultato della misura in SCM                                    |
| \$AA_MM3[x]                 | x=Axis                        | Accesso al risultato della misura in SCM                                    |
| \$AA_MM4[x]                 | x=Axis                        | Accesso al risultato della misura in SCM                                    |
| \$AA_MW[x]                  | x=Axis                        | Valore di misura in SCP                                                     |
| \$AA_OFF[x]                 | x=Axis                        | Movimento sovrapposto per l'asse programmato                                |
| \$AA_OFF_LIMIT[x]           | x=Axis                        | Valore limite specifico dell'azionamento raggiunto, correzione per \$AA_OFF |
| \$AA_OSCILL_REVERSE_POS1[x] | x=Axis                        | Posizione attuale di inversione 1, pendolamento in azioni sincrone          |
| \$AA_OSCILL_REVERSE_POS2[x] | x=Axis                        | Posizione attuale di inversione 2, pendolamento in azioni sincrone          |
| \$AA_OVR[x]                 | x=Axis                        | Override specifico per azionamento per azioni<br>sincrone al movimento      |
| \$AA_POWER[x]               | x=Axis                        | Potenza effettiva azionamento in [Watt]                                     |
| \$AA_S[x]                   | x=mandrino n.                 | Giri mandrino, riferimento                                                  |
| \$AA_SOFTENDN[x]            | x=Axis                        | Finecorsa software, direzione negativa                                      |
| \$AA_SOFTENDP[x]            | x=Axis                        | Finecorsa software, direzione positiva                                      |
| \$AA_STAT[x]                | x=Axis                        | Stato asse                                                                  |
| \$AA_SYNA_MEM               |                               | Memoria libera per azioni sincrone al movimento                             |
| \$AA_SYNC[x]                | x=Axis                        | Accoppiamento dell'asse slave con accoppiamento tramite valore master       |
| \$AA_TORQUE[x]              | x=Axis                        | Riferimento di coppia azionamento in [Nm]                                   |

| Nome              | Indice                | Descrizione                                                                       |
|-------------------|-----------------------|-----------------------------------------------------------------------------------|
| \$AA_TYP[x]       | x=Axis                | Tipo di asse                                                                      |
| \$AA_VACTB[x]     | x=Axis                | Avanzamento specifico per azionamento, valore attuale                             |
| \$AA_VACTM[x]     | x=Axis                | Avanzamento specifico per azionamento, riferimento                                |
| \$AA_VACTW[x]     | x=Axis                | Avanzamento specifico per azionamento, valore attuale                             |
| \$AA_VC[x]        | x=Axis                | Avanzamento specifico per azionamento, correzione additiva avanzamento vettoriale |
| \$AC_ALARM_STAT   |                       | ESR stato allarme                                                                 |
| \$AC_AXCTSWA[CTn] | CTn=container asse n. | Stato container asse                                                              |
| \$AC_DELT         |                       | Percorso residuo in SCP                                                           |
| \$AC_DRF[x]       | x=Axis                | Valore DRF                                                                        |
| \$AC_DTBB         |                       | Distanza da inizio blocco in SCB                                                  |
| \$AC_DTBW         |                       | Distanza da inizio blocco in SCP                                                  |
| \$AC_DTEB         |                       | Distanza da fine blocco in SCB                                                    |
| \$AC_DTEPB        |                       | Percorso residuo per incremento pendolamento in SCB                               |
| \$AC_DTEPW        |                       | Percorso residuo per incremento pendolamento in SCP                               |
| \$AC_DTEW         |                       | Distanza da fine blocco in SCP                                                    |
| \$AC_FCT0[x]      | x=polinomio n.        | a0-coefficiente n. polinomio per azione sincrona                                  |
| \$AC_FCT1[x]      | x=polinomio n.        | A1-coefficiente n. polinomio per azione sincrona                                  |
| \$AC_FCT2[x]      | x=polinomio n.        | a2-coefficiente n. polinomio per azione sincrona                                  |
| \$AC_FCT3[x]      | x=polinomio n.        | a3-coefficiente n. polinomio per azione sincrona                                  |
| \$AC_FCTLL[x]     | x=polinomio n.        | Valore limite inferiore n. polinomio per azione sincrona                          |
| \$AC_FCTUL[x]     | x=polinomio n.        | Valore limite superiore n. polinomio per azione sincrona                          |
| \$AC_FIFOx[y]     | x=FIFONo (1-10)       | Variabile FIFO per azioni sincrone                                                |
|                   | y=parametro n.        |                                                                                   |
| \$AC_MARKER[x]    | x=marker n.           | Contatore per azioni sincrone al movimento                                        |
| \$AC_MEA          |                       | Tastatore di misura flesso                                                        |
| \$AC_OVR          |                       | Override percorso vettoriale per azioni sincrone                                  |
| \$AC_PARAM[x]     | x=ParameterNo         | Parametro dinamico per azione sincrona al movimento                               |
| \$AC_PATHN        |                       | Parametro normalizzato per percorso vettoriale                                    |
| \$AC_PLTBB        |                       | Percorso vettoriale da inizio blocco in SCB                                       |
| \$AC_PLTEB        |                       | Percorso da fine blocco in SCB                                                    |
| \$AC_PRESET[x]    | x=Axis                | Valore PRESET                                                                     |
| \$AC_PROG         |                       | Stato programma                                                                   |
| \$AC_RETPOINT[x]  | x=Axis                | Punto di ritorno sul profilo per riposizionamento                                 |
| \$AC_SDIR[x]      | x=mandrino n.         | Stato rotazione                                                                   |
| \$AC_SMODE[x]     | x=mandrino n.         | Modo operativo mandrino                                                           |

| Nome                                           | Indice                | Descrizione                                                                                                    |
|------------------------------------------------|-----------------------|----------------------------------------------------------------------------------------------------|
| \$AC_STAT                                      |                       | Stato del canale                                                                                                    |
| \$AC_TIME                                      |                       | Tempo da inizio blocco in secondi (compresi i<br>tempi per i blocchi intermedi generati<br>internamente)                  |
| \$AC_TIMES                                     |                       | Tempo da inizio blocco in secondi (senza i<br>tempi per i blocchi intermedi generati<br>internamente)                     |
| \$AC_TIMEC                                     |                       | Tempo da inizio blocco in clock<br>dell'interpolatore (compresi i clock per i blocchi<br>intermedi generati internamente) |
| \$AC_TIMESC                                    |                       | Tempo da inizio blocco in clock<br>dell'interpolatore (senza i clock per i blocchi<br>intermedi generati internamente)    |
| \$AC_TIMER[x]                                  | x=temporizzatore n.   | Cella di tempo in secondi                                                                                                 |
| \$AC_VACTB                                     |                       | Avanzamento per interpolazione, riferimento                                                                               |
| \$AC_VACTW                                     |                       | Velocità vettoriale in SCP                                                                                                |
| \$AC_VC                                        |                       | Correzione additiva avanzamento vettoriale per azioni sincrone                                                            |
| \$AN_AXCTAS[n]                                 |                       | Indirizzo attuale container assi (posizione rotazione)                                                                    |
| \$AN_AXCTSWA[CTn]                              | CTn=container asse n. | Rotazione container assi attiva                                                                                           |
| \$AN_ESR_TRIGGER                               |                       | ESR segnale di start                                                                                                    |
| \$AN_MARKER[x]                                 | x=marker n.           | Variabile merker per azioni sincrone al movimento                                                                         |
| \$MC_DISPLAY_AXIS                              | Bit 16 -31            | Codice asse macchina                                                                                                    |
| \$MC_DISPLAY_AXIS                              | Bit 0 -15             | Codice per asse geometrico / ausiliario                                                                                   |
| \$MC_MM_NUM_BASE_FRAMES                        |                       | Numero di Frame base nel canale                                                                                           |
| \$MN_EXTERN_LANGUAGE<br>\$MN_EXTERN_CNC_SYSTEM | е                     | Lingua di sistema CNC                                                                                                    |
| \$MN_MAX_CUTTING_EDGE_NO                       |                       | Valore max. numero D                                                                                                    |
| \$MN_MAX_CUTTING_EDGE_<br>PER_TOOL             |                       | Numero max.taglienti ogni utensile                                                                                        |
| \$MN_MAX_SUMCORR_<br>PERCUTTING_EDGE           |                       | Numero max.correttori cumulativi ogni utensile                                                                            |
| \$MN_MM_KIND_OF_SUMCORR                        |                       | Proprietà correttori cumulativi in NCK                                                                                    |
| \$MN_MM_NUM_CC_MAGAZINE_<br>PARAM              |                       | Numero di parametri per un magazzino utensili                                                                             |
| \$MN_MM_NUM_CC_MAGLOC_<br>PARAM                |                       | Numero di parametri per un posto magazzino utensili                                                                       |
| \$MN_MM_NUM_CC_MON_ PARAM                      |                       | Numero di parametri dei dati utente di sorveglianza di un tagliente utensile                                              |
| \$MN_MM_NUM_GLOBAL_BASE_<br>FRAMES             |                       | Numero di Frame base indipendenti dal canale                                                                              |
| \$MN_MM_NUM_SUMCORR                            |                       | Numero globale di correttori cumulativi in NCK                                                                            |
| \$MN_MM_NUM_TOOL_ADAPTER                       |                       | Numero max.set di dati adattatori utensili disponibili                                                                    |

| Nome                             | Indice                    | Descrizione                                        |
|----------------------------------|---------------------------|----------------------------------------------------|
| \$MN_MM_TOOL_MANAGEMENT_<br>MASK |                           | Impostazione gestione utensili NCK                 |
| \$P_UBFR[ x ,MI]                 | x=FrameNo                 | Specularità Frame impostabile                      |
| \$P_UBFR[x,RT]                   | x=FrameNo                 | Rotazione Frame impostabile                        |
| \$P_UBFR[x,SC]                   | x=FrameNo                 | Fattore di scala Frame impostabile                 |
| \$P_UBFR[x,SI]                   | x=FrameNo                 | Traslazione fine di Frame                          |
| \$P_UBFR[x,TR]                   | x=FrameNo                 | Traslazione Frame impostabile                      |
| \$P_CHBFRMASK                    |                           | Frame base attivi specifici per canale             |
| \$P_EG_BC[a]                     |                           | ELG criterio di cambio blocco                      |
| \$P_NCBFRMASK                    |                           | Frame base attivi indipendenti dal canale          |
| \$P_OFFN                         |                           | Offset normale                                     |
| \$P_PFRAME[x,TR]                 | oppure                    | Traslazione Frame attivo                           |
| \$P_ACTFRAME                     | oppure                    |                                                    |
| \$P_IFRAME                       |                           |                                                    |
| \$P_TOOL                         |                           | Numero del tagliente utensile attivo               |
| \$P_TOOLL[1]                     |                           | Lunghezza utensile 1 attiva                        |
| \$P_TOOLL[2]                     |                           | Lunghezza utensile 2 attiva                        |
| \$P_TOOLL[3]                     |                           | Lunghezza utensile 3 attiva                        |
| \$P_TOOLND[x]                    | x=ToolNo                  | Numero dei taglienti                               |
| \$P_TOOLNO                       |                           | Numero dell'utensile atttivo                       |
| \$P_TOOLR                        |                           | Raggio utensile attivo                             |
| \$P_UIFR[x,y,MI]                 | x=FrameNo, y=Axis         | Specularità Frame impostabile                      |
| \$P_UIFR[x,y,RT]                 | x=FrameNo, y=Axis         | Rotazione Frame impostabile                        |
| \$P_UIFR[x,y,SC]                 | x=FrameNo, y=Axis         | Fattore di scala Frame impostabile                 |
| \$P_UIFR[x,y,SI]                 | x=FrameNo, y=Axis         | Traslazione fine di Frame                          |
| \$P_UIFR[x,y,TR]                 | x=FrameNo, y=Axis         | Traslazione Frame impostabile                      |
| \$P_UIFRNUM                      |                           | Indice del Frame impostato attivo                  |
| \$R[x]                           | x=ParameterNo             | Parametri R                                        |
| \$SC_PA_ACTIV_IMMED[x]           | x=Number protection zone  | Subito attiva dopo riferimento                     |
| \$SC_PA_CENT_ABS[x,0]            | x=Number protection zone  | Ascissa centro cerchio del 1. elemento del profilo |
| \$SC_PA_CENT_ABS[x,1]            | x=Number protection zone  | Ascissa centro cerchio del 2. elemento del profilo |
| \$SC_PA_CENT_ABS[x,2]            | x=Number protection zone  | Ascissa centro cerchio del 3. elemento del profilo |
| \$SC_PA_CENT_ABS[x,3]            | x=Number protection zone  | Ascissa centro cerchio del 4. elemento del profilo |
| \$SC_PA_CENT_ABS[x,4]            | x=Number protection zone  | Ascissa centro cerchio del 5. elemento del profilo |
| \$SC_PA_CENT_ABS[x,5]            | x=Number protection zone  | Ascissa centro cerchio del 6. elemento del profilo |
| \$SC_PA_CENT_ABS[x,6]            | x= Number protection zone | Ascissa centro cerchio del 7. elemento del profilo |

| Nome                   | Indice                   | Descrizione                                          |
|------------------------|--------------------------|------------------------------------------------------|
| \$SC_PA_CENT_ABS[x,7]  | x=Number protection zone | Ascissa centro cerchio del 8. elemento del profilo   |
| \$SC_PA_CENT_ABS[x,8]  | x=Number protection zone | Ascissa centro cerchio del 9. elemento del profilo   |
| \$SC_PA_CENT_ABS[x,9]  | x=Number protection zone | Ascissa centro cerchio del 10. elemento del profilo  |
| \$SC_PA_CENT_ORD[x,0]  | x=Number protection zone | Ordinata centro cerchio del 1. elemento del profilo  |
| \$SC_PA_CENT_ORD[x,1]  | x=Number protection zone | Ordinata centro cerchio del 2. elemento del profilo  |
| \$SC_PA_CENT_ORD[x,2]  | x=Number protection zone | Ordinata centro cerchio del 3. elemento del profilo  |
| \$SC_PA_CENT_ORD [x,3] | x=Number protection zone | Ordinata centro cerchio del 4. elemento del profilo  |
| \$SC_PA_CENT_ORD[x,4]  | x=Number protection zone | Ordinata centro cerchio del 5. elemento del profilo  |
| \$SC_PA_CENT_ORD[x,5]  | x=Number protection zone | Ordinata centro cerchio del 6. elemento del profilo  |
| \$SC_PA_CENT_ORD[x,6]  | x=Number protection zone | Ordinata centro cerchio del 7. elemento del profilo  |
| \$SC_PA_CENT_ORD[x,7]  | x=Number protection zone | Ordinata centro cerchio del 8. elemento del profilo  |
| \$SC_PA_CENT_ORD[x,8]  | x=Number protection zone | Ordinata centro cerchio del 9. elemento del profilo  |
| \$SC_PA_CENT_ORD[x,9]  | x=Number protection zone | Ordinata centro cerchio del 10. elemento del profilo |
| \$SC_PA_CONT_ABS[x,0]  | x=Number protection zone | Ascissa punto finale del 1. elemento del profilo     |
| \$SC_PA_CONT_ABS[x,1]  | x=Number protection zone | Ascissa punto finale del 2. elemento del profilo     |
| \$SC_PA_CONT_ABS[x,2]  | x=Number protection zone | Ascissa punto finale del 3. elemento del profilo     |
| \$SC_PA_CONT_ABS[x,3]  | x=Number protection zone | Ascissa punto finale del 4. elemento del profilo     |
| \$SC_PA_CONT_ABS[x,4]  | x=Number protection zone | Ascissa punto finale del 5. elemento del profilo     |
| \$SC_PA_CONT_ABS[x,5]  | x=Number protection zone | Ascissa punto finale del 6. elemento del profilo     |
| \$SC_PA_CONT_ABS[x,6]  | x=Number protection zone | Ascissa punto finale del 7. elemento del profilo     |
| \$SC_PA_CONT_ABS[x,7]  | x=Number protection zone | Ascissa punto finale del 8. elemento del profilo     |
| \$SC_PA_CONT_ABS[x,8]  | x=Number protection zone | Ascissa punto finale del 9. elemento del profilo     |
| \$SC_PA_CONT_ABS[x,9]  | x=Number protection zone | Ascissa punto finale del 10. elemento del profilo    |
| \$SC_PA_CONT_NUM[x]    | x=Number protection zone | Numero di elementi del profilo validi                |
| \$SC_PA_CONT_ORD[x,0]  | x=Number protection zone | Ordinata punto finale del 1. elemento del profilo    |
| \$SC_PA_CONT_ORD[x,1]  | x=Number protection zone | Ordinata punto finale del 2. elemento del profilo    |
| \$SC_PA_CONT_ORD[x,2]  | x=Number protection zone | Ordinata punto finale del 3. elemento del profilo    |
| \$SC_PA_CONT_ORD[x,3]  | x=Number protection zone | Ordinata punto finale del 4. elemento del profilo    |
| \$SC_PA_CONT_ORD[x,4]  | x=Number protection zone | Ordinata punto finale del 5. elemento del profilo    |
| \$SC_PA_CONT_ORD[x,5]  | x=Number protection zone | Ordinata punto finale del 6. elemento del profilo    |
| \$SC_PA_CONT_ORD[x,6]  | x=Number protection zone | Ordinata punto finale del 7. elemento del profilo    |
| \$SC_PA_CONT_ORD[x,7]  | x=Number protection zone | Ordinata punto finale del 8. elemento del profilo    |

| Nome                    | Indice                   | Descrizione                                            |
|-------------------------|--------------------------|--------------------------------------------------------|
| \$SC_PA_CONT_ORD[x,8]   | x=Number protection zone | Ordinata punto finale del 9. elemento del profilo      |
| \$SC_PA_CONT_ORD[x,9]   | x=Number protection zone | Ordinata punto finale del 10. elemento<br>del profilo  |
| \$SC_PA_CONT_TYP[x,0]   | x=Number protection zone | Tipo di profilo del 1. elemento del profilo            |
| \$SC_PA_CONT_TYP[x,1]   | x=Number protection zone | Tipo di profilo del 2. elemento del profilo            |
| \$SC_PA_CONT_TYP[x,2]   | x=Number protection zone | Tipo di profilo del 3. elemento del profilo            |
| \$SC_PA_CONT_TYP[x,3]   | x=Number protection zone | Tipo di profilo del 4. elemento del profilo            |
| \$SC_PA_CONT_TYP[x,4]   | x=Number protection zone | Tipo di profilo del 5. elemento del profilo            |
| \$SC_PA_CONT_TYP[x,5]   | x=Number protection zone | Tipo di profilo del 6. elemento del profilo            |
| \$SC_PA_CONT_TYP[x,6]   | x=Number protection zone | Tipo di profilo del 7. elemento del profilo            |
| \$SC_PA_CONT_TYP[x,7]   | x=Number protection zone | Tipo di profilo del 8. elemento del profilo            |
| \$SC_PA_CONT_TYP[x,8]   | x=Number protection zone | Tipo di profilo del 9. elemento del profilo            |
| \$SC_PA_CONT_TYP[x,9]   | x=Number protection zone | Tipo di profilo del 10. elemento del profilo           |
| \$SC_PA_LIM_3DIM[x]     | x=Number protection zone | Limitazione del settore di protezione, applicate       |
| \$SC_PA_MINUS_LIM[x]    | x=Number protection zone | Limite inferiore del settore di protezione, applicate  |
| \$SC_PA_ORI[x]          | x=Number protection zone | Abbinamento del piano del settore di protezione        |
| \$SC_PA_PLUS_LIM[x]     | x=Number protection zone | Limite superiore del settore di protezione, applicate  |
| \$SC_PA_T_W[x]          | x=Number protection zone | Settore di protezione riferito al pezzo o all'utensile |
| \$SN_PA_ACTIV_ IMMED[x] | x=Number protection zone | Subito attiva dopo riferimento                         |
| \$SN_PA_CENT_ABS[x,0]   | x=Number protection zone | Ascissa centro cerchio del 1. elemento<br>del profilo  |
| \$SN_PA_CENT_ABS[x,1]   | x=Number protection zone | Ascissa centro cerchio del 2. elemento del profilo     |
| \$SN_PA_CENT_ABS [x,2]  | x=Number protection zone | Ascissa centro cerchio del 3. elemento del profilo     |
| \$SN_PA_CENT_ABS[x,3]   | x=Number protection zone | Ascissa centro cerchio del 4. elemento                 |
|                         |                          | del profilo                                            |
| \$SN_PA_CENT_ABS[x,4]   | x=Number protection zone | Ascissa centro cerchio del 5. elemento del profilo     |
| \$SN_PA_CENT_ABS[x,5]   | x=Number protection zone | Ascissa centro cerchio del 6. elemento del profilo     |
| \$SN_PA_CENT_ABS[x,6]   | x=Number protection zone | Ascissa centro cerchio del 7. elemento del profilo     |
| \$SN_PA_CENT_ABS[x,7]   | x=Number protection zone | Ascissa centro cerchio del 8. elemento del profilo     |
| \$SN_PA_CENT_ABS[x,8]   | x=Number protection zone | Ascissa centro cerchio del 9. elemento del profilo     |
| \$SN_PA_CENT_ABS[x,9]   | x=Number protection zone | Ascissa centro cerchio del 10. elemento del profilo    |
| \$SN_PA_CENT_ORD[x,0]   | x=Number protection zone | Ordinata centro cerchio del 1. elemento del profilo    |
| \$SN_PA_CENT_ORD[x,1]   | x=Number protection zone | Ordinata centro cerchio del 2. elemento del profilo    |

| Nome                   | Indice                   | Descrizione                                          |
|------------------------|--------------------------|------------------------------------------------------|
| \$SN_PA_CENT_ORD [x,2] | x=Number protection zone | Ordinata centro cerchio del 3. elemento del profilo  |
| \$SN_PA_CENT_ORD[x,3]  | x=Number protection zone | Ordinata centro cerchio del 4. elemento del profilo  |
| \$SN_PA_CENT_ORD[x,4]  | x=Number protection zone | Ordinata centro cerchio del 5. elemento del profilo  |
| \$SN_PA_CENT_ORD[x,5]  | x=Number protection zone | Ordinata centro cerchio del 6. elemento del profilo  |
| \$SN_PA_CENT_ORD[x,6]  | x=Number protection zone | Ordinata centro cerchio del 7. elemento del profilo  |
| \$SN_PA_CENT_ORD[x,7]  | x=Number protection zone | Ordinata centro cerchio del 8. elemento del profilo  |
| \$SN_PA_CENT_ORD[x,8]  | x=Number protection zone | Ordinata centro cerchio del 9. elemento del profilo  |
| \$SN_PA_CENT_ORD[x,9]  | x=Number protection zone | Ordinata centro cerchio del 10. elemento del profilo |
| \$SN_PA_CONT_ABS[x,0]  | x=Number protection zone | Ascissa punto finale del 1. elemento del profilo     |
| \$SN_PA_CONT_ABS[x,1]  | x=Number protection zone | Ascissa punto finale del 2. elemento del profilo     |
| \$SN_PA_CONT_ABS[x,2]  | x=Number protection zone | Ascissa punto finale del 3. elemento del profilo     |
| \$SN_PA_CONT_ABS [x,3] | x=Number protection zone | Ascissa punto finale del 4. elemento del profilo     |
| \$SN_PA_CONT_ABS[x,4]  | x=Number protection zone | Ascissa punto finale del 5. elemento del profilo     |
| \$SN_PA_CONT_ABS[x,5]  | x=Number protection zone | Ascissa punto finale del 6. elemento del profilo     |
| \$SN_PA_CONT_ABS[x,6]  | x=Number protection zone | Ascissa punto finale del 7. elemento del profilo     |
| \$SN_PA_CONT_ABS[x,7]  | x=Number protection zone | Ascissa punto finale del 8. elemento del profilo     |
| \$SN_PA_CONT_ABS[x,8]  | x=Number protection zone | Ascissa punto finale del 9. elemento del profilo     |
| \$SN_PA_CONT_ABS[x,9]  | x=Number protection zone | Ascissa punto finale del 10. elemento del profilo    |
| \$SN_PA_CONT_NUM[x]    | x=Number protection zone | Numero di elementi del profilo validi                |
| \$SN_PA_CONT_ORD[x,0]  | x=Number protection zone | Ordinata punto finale del 1. elemento del profilo    |
| \$SN_PA_CONT_ORD[x,1]  | x=Number protection zone | Ordinata punto finale del 2. elemento del profilo    |
| \$SN_PA_CONT_ORD[x,2]  | x=Number protection zone | Ordinata punto finale del 3. elemento del profilo    |
| \$SN_PA_CONT_ORD[x,3]  | x=Number protection zone | Ordinata punto finale del 4. elemento del profilo    |
| \$SN_PA_CONT_ORD[x,4]  | x=Number protection zone | Ordinata punto finale del 5. elemento del profilo    |
| \$SN_PA_CONT_ORD[x,5]  | x=Number protection zone | Ordinata punto finale del 6. elemento del profilo    |
| \$SN_PA_CONT_ORD[x,6]  | x=Number protection zone | Ordinata punto finale del 7. elemento del profilo    |
| \$SN_PA_CONT_ORD[x,7]  | x=Number protection zone | Ordinata punto finale del 8. elemento del profilo    |
| \$SN_PA_CONT_ORD[x,8]  | x=Number protection zone | Ordinata punto finale del 9. elemento del profilo    |
| \$SN_PA_CONT_ORD[x,9]  | x=Number protection zone | Ordinata punto finale del 10. elemento del profilo   |
| \$SN_PA_CONT_TYP[x,0]  | x=Number protection zone | Tipo di profilo del 1. elemento del profilo          |
| \$SN_PA_CONT_TYP[x,1]  | x=Number protection zone | Tipo di profilo del 2. elemento del profilo          |
| \$SN_PA_CONT_TYP[x,2]  | x=Number protection zone | Tipo di profilo del 3. elemento del profilo          |
| \$SN_PA_CONT_TYP[x,3]  | x=Number protection zone | Tipo di profilo del 4. elemento del profilo          |
| \$SN_PA_CONT_TYP[x,4]  | x=Number protection zone | Tipo di profilo del 5. elemento del profilo          |
| \$SN_PA_CONT_TYP[x,5]  | x=Number protection zone | Tipo di profilo del 6. elemento del profilo          |

| Nome                           | Indice                                       | Descrizione                                              |
|--------------------------------|----------------------------------------------|----------------------------------------------------------|
| \$SN_PA_CONT_TYP[x,6]          | x=Number protection zone                     | Tipo di profilo del 7. elemento del profilo              |
| \$SN_PA_CONT_TYP[x,7]          | x=Number protection zone                     | Tipo di profilo del 8. elemento del profilo              |
| \$SN_PA_CONT_TYP[x,8]          | x=Number protection zone                     | Tipo di profilo del 9. elemento del profilo              |
| \$SN_PA_CONT_TYP[x,9]          | x=Number protection zone                     | Tipo di profilo del 10. elemento del profilo             |
| \$SN_PA_LIM_3DIM[x]            | x=Number protection zone                     | Limitazione del settore di protezione, applicate         |
| \$SN_PA_MINUS_LIM[x]           | x=Number protection zone                     | Limite inferiore del settore di protezione, applicate    |
| \$SN_PA_ORI[x]                 | x=Number protection zone                     | Abbinamento del piano del settore di protezione          |
| \$SN_PA_PLUS_LIM[x]            | x=Number protection zone                     | Limite superiore del settore di protezione, applicate    |
| \$SN_PA_T_W[x]                 | x=Number protection zone                     | Settore di protezione riferito al pezzo o all'utensile   |
| \$TC_ADPT                      |                                              | Dati dell'adattatore                                     |
| \$TC_ADPTx                     | x=1 3                                        | Numero di parametri ogni adattatore                      |
| \$TC_ADPTT                     |                                              |                                                          |
| \$TC_DPCE                      |                                              | Valore di correzione tagliente trasformato               |
| \$TC_DPCx[y,z]                 | x=ParamNo<br>y=ToolNo, z=EdgeNo              | Parametri tagliente utensile definiti dall'utente        |
| \$TC_DPx[y,z]                  | x=ParamNo                                    | Valore correzione tagliente                              |
|                                | y=ToolNo, z=EdgeNo                           |                                                          |
| \$TC_DPx[y,z]                  | x=ParamNo                                    | Valore di correzione tagliente trasformato               |
|                                | y=ToolNo, z=EdgeNo                           |                                                          |
| \$TC_ECP                       |                                              | Correzione setup trasformata, dipendente dalla posizione |
| \$TC_MAMP3                     |                                              | Strategia gruppo di usura                                |
| \$TC_MAP1                      |                                              | Tipo di magazzino                                        |
| \$TC_MAP2                      |                                              | Identificatore del magazzino                             |
| \$TC_MAP3                      |                                              | Stato del magazzino                                      |
| \$TC_MAP4                      |                                              | Concatenamento 1 del magazzino con<br>il successivo      |
| \$TC_MAP5                      |                                              | Concatenamento 2 del magazzino con<br>il precedente      |
| \$TC_MAP6                      |                                              | Dimensione del magazzino                                 |
| \$TC_MAP9                      |                                              | Numero del gruppo di usura attivo                        |
| \$TC_MAPCx[y]                  | x=ParameterNo<br>y=MagazineNo                | Dati utente magazzino per un magazzino<br>utensili       |
| \$TC_MOP1(x,y) \$TC_MOP15(x,y) | x=ToolNo                                     | Dati di sorveglianza ogni tagliente utensile             |
|                                | y=EdgeNo                                     |                                                          |
| \$TC_MOPCx[y,z]                | x=ParamNo,                                   | Dati utente di sorveglianza per un tagliente             |
|                                | y=T-Number                                   | utensile                                                 |
|                                | z=Edge                                       |                                                          |
| \$TC_MPPCx[y,z]                | x= ParamNo<br>y= MagazineNo<br>z= MagPlaceNo | Dati utente posto magazzino per un magazzino<br>utensili |
| \$TC_MPPx                      | x=1,7                                        | Numero di parametri per ogni posto magazzino             |

| Nome              | Indice        | Descrizione                                                            |
|-------------------|---------------|------------------------------------------------------------------------|
| \$TC_SCP          |               | Correzione usura trasformata, dipendente dalla posizione               |
| \$TC_SCP          |               | Correzione usura dipendente dalla posizione                            |
| \$TC_SCPx         | x=13,21,71    | Numero parametri correzione globali per ogni blocco correzione globale |
| \$TC_TP1          |               | Numero DUPLO                                                           |
| \$TC_TP10         |               | Tipo di ricerca utensile per utensili sostitutivi                      |
| \$TC_TP11         |               | Informazione utensile per HMI                                          |
| \$TC_TP2          |               | Identificatore utensile                                                |
| \$TC_TP3          |               | Dimensione verso sinistra in semiposti                                 |
| \$TC_TP4          |               | Dimensione verso destra in semiposti                                   |
| \$TC_TP5          |               | Dimensione verso l'alto in semiposti                                   |
| \$TC_TP6          |               | Dimensione verso il basso in semiposti                                 |
| \$TC_TP7          |               | Tipo di posto magazzino                                                |
| \$TC_TP8          |               | Stato utensile                                                         |
| \$TC_TP9          |               | Tipo di sorveglianza utensile                                          |
| \$TC_TPCx[y]      | x=ParameterNo | Parametri utensile definiti dall'utente                                |
|                   |               | Numero del mandrino                                                    |
|                   |               | Norma di concetonamente                                                |
| \$TC_TPG3         |               |                                                                        |
| \$TC_TPG4         |               | L arghezza minima della mola                                           |
| \$TC TPG5         |               | Larghezza attuale della mola                                           |
| STC TPG6          |               | Giri max della mola                                                    |
| \$TC TPG7         |               | Velocità periferica max, della mola (VPM)                              |
| STC TPG8          |               | Angolo di inclinazione della mola obligua                              |
| \$TC TPG9         |               | Parametro di correzione per VPM                                        |
| \$VA_COUP_OFFS[x] | x=Axis        | Offset con asse/mandrino master, valore attuale                        |
| \$VA_IS[x]        | x=Axis        | Posizione attuale sicura dell'asse                                     |
| \$VA_VACTM[x]     | x=Axis        | Velocità attuale dell'asse, lato carico nel SCM                        |

## A.4 Elenco dei servizi Pl

## Programmazione

| Sintassi    | PI_SERVICE(servizio, n parametri)     |
|-------------|---------------------------------------|
| Service     | Identificazione del servizio PI       |
| n parametri | Elenco dei parametri del servizio PI. |
|             | l parametri sono separati da virgole. |

| Service   | Spiegazione                                                                                                    |
|-----------|----------------------------------------------------------------------------------------------------|
| Parametri | Esempio                                                                                                    |
| _N_ASUP_  | Ad un programma pezzo che si trova nell'NCK (identificato con percorso e nome) viene assegnato un numero di interrupt nel canale specificato. Questo servizio PI è identico all'istruzione di programmazione 'SETINT'.                                                                                                    |
|           | <i>Par1</i> Numero interrupt (0 – 8)                                                                                                    |
|           | <i>Par2</i> Priorità (0 – 8)                                                                                                    |
|           | <i>Par3</i> Liftfast (0, 1)                                                                                                    |
|           | Par4 Sincronizzazione blocco (0, 1)                                                                                                    |
|           | Par5 Indicazione percorso con max. 32 caratteri                                                                                                    |
|           | Assegnazione dell'interrupt 5 al programma MPF_DIR/TEST_MPF nel canale attuale. L'interrupt ha la priorità 3 e viene eseguito senza svincolo rapido dal profilo.                                                                                                    |
|           | PI_SERVICE("_N_ASUP ",5, 3, 0, 0, "/_N_MPF_DIR/_N_TEST_MPF")                                                                                                    |
| _N_CANCEL | Con questa istruzione possono essere cancellati tutti gli allarmi della classe<br>"Cancel-Alarm". Non è possibile una cancellazione singola per determinati allarmi.                                                                                                    |
|           |                                                                                                    |
|           | Vengono cancellati tutti gli allarmi della classe "Cancel-Alarm".                                                                                                    |
|           | PI_SERVICE("_N_CANCEL")                                                                                                    |
| _N_CRCEDN | Creazione di un tagliente utensile specificando il numero di tagliente stesso.<br>Se nel servizio PI per il parametro Numero-T viene introdotto il numero di un<br>utensile esistente, viene creato il tagliente per questo utensile (in questo caso il<br>parametro Numero-D, numero del tagliente da creare, ha un campo dei valori<br>compreso<br>tra 1 9) Se nel parametro come Numero-T viene introdotto un numero positivo e |
|           | l'utensile con questo numero non esiste, il servizio PI non va a buon fine.                                                                                                    |
|           | Se come Numero-T viene introdotto il valore 0 (modello del numero-D assoluto)<br>il campo dei valori del numero-D si estende da 1 – 31999. Il nuovo tagliente viene<br>creato con il numero-D specificato.                                                                                                    |
|           | Se il tagliente è già esistente, il servizio PI in entrambi i casi non va a buon fine.                                                                                                    |
|           | <i>Par1</i> Numero-T                                                                                                    |
|           | <i>Par2</i> Numero D                                                                                                    |
|           | Numero-T == 0 ==> 1 – 31999                                                                                                    |
|           | Numero-T > 0 ==> 1 – 9                                                                                                    |

| Service   | Spiegazione                                                                                                    |
|-----------|----------------------------------------------------------------------------------------------------|
| Parametri | Esempio                                                                                                    |
|           | Per l'utensile con il numero 17 nel settore TO attuale viene creato il tagliente con il numero 3.                                                                                                    |
|           | PI_SERVICE("_N_CRCEDN", 17,3)                                                                                                    |
| _N_CREACE | Creazione di un nuovo tagliente utensile per l'utensile specificato. Viene<br>automaticamente creato il Numero-D libero immediatamente superiore.<br>Questo servizio PI influenza i seguenti blocchi del file system attivo:                                                                                                    |
|           | Correttori utensili TO: viene creato il corrispondente tagliente (con contenuto NULL)                                                                                                    |
|           | Dati di sorveglianza TS: (se esistente) viene creato il corrispondente tagliente (con contenuto NULL)                                                                                                    |
|           | Dati taglienti utente TUE: (se esistente) viene creato il corrispondente tagliente (con contenuto NULL)                                                                                                    |
|           | (versioni SW NCK < 10.x)                                                                                                    |
|           | <i>Par1</i> Numero utensile da 1 a 31999                                                                                                    |
|           | Dopo che è stato creato l'utensile con il numero 55 nel settore T 1,<br>vengono ancora creati 2 ulteriori taglienti per questo utensile.<br>L'utensile possiede in totale 3 taglienti.                                                                                                    |
|           | PI_SERVICE("_N_CREATO",55)                                                                                                    |
|           | PI_SERVICE("_N_CREACE",55)                                                                                                    |
|           | PI_SERVICE("_N_CREACE",55)                                                                                                    |
| _N_CREATO | Creazione di un utensile con un determinato numero-T.                                                                                                    |
|           | Questo servizio PI influenza i seguenti blocchi del file system attivo:                                                                                                    |
|           | Directory utensili TV: l'utensile viene inserito come esistente.                                                                                                    |
|           | Correttori utensili TO: viene creato il primo tagliente D1 (con contenuto NULL)                                                                                                    |
|           | Dati taglienti utente TUE: (se esistente) viene creato il primo tagliente D1 (con contenuto NULL).                                                                                                    |
|           | Dati utensili utente TU: (se esistente) viene reso disponibile un blocco dati vuoto per l'utensile.                                                                                                    |
|           | <i>Par1</i> Numero utensile da 1 a 31999                                                                                                    |
|           | Dopo che è stato creato l'utensile con il nuemro 55 nel settore T 1, vengono ancora creati 2 ulteriori taglienti per questo utensile. L'utensile possiede in totale 3 taglienti.                                                                                                    |
|           | PI_SERVICE("_N_CREATO",55)                                                                                                    |
|           | PI_SERVICE("_N_CREACE",55)                                                                                                    |
|           | PI_SERVICE("_N_CREACE",55)                                                                                                    |
| _N_DELECE | Cancellazione di una tagliente utensile:                                                                                                    |
|           | Se nel servizio PI per il parametro Numero-T viene introdotto il numero di un<br>utensile esistente, viene cancellato il tagliente per questo utensile (in questo caso<br>il parametro Numero-D, numero del tagliente da cancellare, ha un campo dei valori<br>compreso tra 1 9) Se nel parametro come Numero-T viene introdotto un numero<br>positivo e l'utensile con questo numero non esiste, il servizio PI non va a buon fine.<br>Se come Numero-T viene introdotto il valore 0 (modello del numero-D assoluto) |
|           | il campo dei valori del numero-D si estende da 1 -31999. Se il tagliente non esiste,<br>il servizio PI in entrambi i casi non va a buon fine.                                                                                                    |

A.4 Elenco dei servizi Pl

| Service   | Spiegazione                                                                                                    |
|-----------|----------------------------------------------------------------------------------------------------|
| Parametri | Esempio                                                                                                    |
|           | <i>Par1</i> Numero-T dell'utensile per cui deve essere cancellato il tagliente utensile.                                                                                                    |
|           | Un valore 0 indica che non deve esistere nessun riferimento ad un utensile (numero D assoluto).                                                                                                    |
|           | Par2 Numero di tagliente per il tagliente utensile che deve essere cancellato.                                                                                                    |
|           | Campo dei valori:                                                                                                    |
|           | Numero-T == $0 \Rightarrow 1 - 31999$                                                                                                    |
|           | Numero-T > 0 $\Rightarrow$ 1 – 9                                                                                                    |
|           | Il tagliente con il numero 3 dell'utensile con il numero 17 nel settore TO attuale viene cancellato.                                                                                                    |
|           | PI_SERVICE("_N_DELECE",17,3)                                                                                                    |
| _N_DELETO | Cancella l'utensile con tutti i taglienti in tutti i blocchi dati nei quali è memorizzato.<br>L'utensile viene anche cancellato nei seguenti blocchi (se esistente):<br>TO, TU, TUE, TV, TG (tipo 400), TD, TS.                                                                                                    |
|           | <i>Par1</i> Numero utensile da 1 a 31999                                                                                                    |
|           | Cancellazione dell'utensile con il numero T 21 nel settore T attuale.                                                                                                    |
|           | PI_SERVICE("_N_DELETO",21)                                                                                                    |
|           | Par1 Codice per la modalità di ricerca                                                                                                    |
|           | 1: Ricerca senza calcolo                                                                                                    |
|           | 2: Ricerca con calcolo                                                                                                    |
|           | 3: ricerca con analisi del blocco principale                                                                                                    |
|           | Avvio della ricerca con calcolo nel canale attuale.                                                                                                    |
|           | Per un avvio appropriato del servizio PI è necessario completare la struttura dati per la ricerca blocco (blocco SPRAF, indirizzamento su HMI Embedded sI con servizi variabili tramite /Channel/Search/)                                                                                                    |
|           | PI_SERVICE("_N_FINDBL",2)                                                                                                    |
| _N_LOGIN_ | Viene inviata una password all'NCK che imposta il livello di accesso attuale.                                                                                                    |
|           | Par1 Password (di 8 caratteri esatti; se inferiore agli 8 inserire blank)                                                                                                    |
|           | Trasferisce una password all'NCK ed imposta quindi un nuovo livello di accesso.                                                                                                    |
|           | PI_SERVICE("_N_LOGIN_", "TESTWORD")                                                                                                    |
| _N_LOGOUT | Viene resettato il livello di accesso attuale.                                                                                                    |
|           | <b></b>                                                                                                    |
|           | Viene resettato il livello di accesso attuale.                                                                                                    |
|           | PI_SERVICE("_N_LOGOUT")                                                                                                    |
| _N_SETUFR | Con le variabili di SISTEMA oppure UTENTE 'linShift', 'mirrorImgActive',<br>'rotation' e 'scaleFact' nel blocco dati specifico per canale FU si possono definire<br>fino a 8 spostamenti origine per canale. Per attivare questi spostamenti origine<br>definiti dall'utente si deve richiamare il servizio PI_N_SETUFR. |
|           |                                                                                                    |
|           | Attivazione di un Frame utente.<br><i>PI_SERVICE("_N_SETUFR")</i>                                                                                                    |

# B

# Elenco delle abbreviazioni

| А     | Uscita                                                                                 |
|-------|----------------------------------------------------------------------------------------|
| ASCII | American Standard Code for Information Interchange:                                    |
|       | Codice standard americano per lo scambio di informazioni                               |
| BAG   | Gruppo di modi operativi                                                               |
| BTSS  | Interfaccia pannello operatore                                                         |
| CAD   | Computer-Aided Design: progettazione supportata da computer                            |
| CNC   | Computerized Numerical Control: Controllo numerico computerizzato                      |
| CR    | Carriage Return                                                                        |
| DAU   | DAC (convertitore analogico-digitale)                                                  |
| DB    | Blocco dati nel PLC                                                                    |
| DBB   | Byte nel blocco dati nel PLC                                                           |
| DBW   | Parola nel blocco dati nel PLC                                                         |
| DBX   | Bit nel blocco dati nel PLC                                                            |
| DDE   | Dynamic Data Exchange: Scambio di dati dinamico                                        |
| DIN   | Norme industriali tedesche                                                             |
| DIR   | Directory: Directory                                                                   |
| DM    | Dati macchina                                                                          |
| DOS   | Disk Operating System                                                                  |
| DPM   | Dual Port Memory: memoria a doppio accesso                                             |
| DRAM  | Dynamic Random Access Memory                                                           |
| DRF   | Differential Resolver Function: funzione resolver differenziale (volantino)            |
| DRY   | Dry Run: Avanzamento di prova                                                          |
| DW    | Parola dati                                                                            |
| E     | Ingresso                                                                               |
| EG    | Apparecchiatura di ampliamento                                                         |
| ESR   | Funzione ampliata di arresto e svincolo                                                |
| FIFO  | First In - First Out: Procedura per l'archiviazione ed il richiamo dei dati in memoria |
| FRAME | Gruppo di dati (cumulativi)                                                            |
| GP    | Programma base                                                                         |
| GUD   | Global User Data: Dati utente globali                                                  |
| HD    | Hard Disk: Disco rigido                                                                |
| НМІ   | Human Machine Interface: Interfaccia operativa di controllo                            |
| HSA   | Azionamento mandrino                                                                   |

| HW                | Hardware                                                                                                    |
|-------------------|----------------------------------------------------------------------------------------------------|
| IKA               | Interpolative Compensation: Compensazione interpolatoria                                                    |
| INC               | Increment: quota incrementale                                                                               |
| INI               | Initializing Data: Dati di inizializzazione                                                                 |
| IPO               | Interpolatore                                                                                               |
| ISO               | International Standard Organization                                                                         |
| JOG               | Jogging: messa a punto                                                                                      |
| K1 K4             | Canale da 1 a 4                                                                                             |
| Κv                | Fattore di guadagno dell'anello                                                                             |
| LED               | Light Emitting Diode: Diodo Iuminoso                                                                        |
| LF                | Line Feed                                                                                                   |
| LUD               | Local User Data: Dati utente locali                                                                         |
| MB                | Megabyte                                                                                                    |
| MCP               | Machine Control Panel Pulsantiera di macchina (→ MSTT)                                                      |
| MDA               | Manual Data Automatic: Immissione manuale                                                                   |
| MIS               | Messain servizio                                                                                            |
| MPF               | Main Program File: programma pezzo NC (programma principale)                                                |
| MPI               | Multi Point Interface: interfaccia multipoint                                                               |
| MSTT              | Pulsantiera macchina                                                                                        |
| N. di ordinazione | Numero di ordinazione del materiale                                                                         |
| NC                | Numerical Control: controllo numerico                                                                       |
| NCK               | Numerical Control Kernel: nucleo numerico con preparazione blocco, campo di posizionamento, ecc.            |
| NCU               | Numerical Control Unit: unità hardware dell'NCK                                                             |
| OEM               | Original Equipment Manufacturer: costruttore i cui prodotti vengono venduti con il nome di altre<br>società |
| OP                | Operation Panel: pannello operatore                                                                         |
| PCMCIA            | Card International Association: Normalizzazione per schede di memoria                                       |
| PCU               | Programmable Control Unit                                                                                   |
| PG                | Unità di programmazione                                                                                     |
| PLC               | Programmable Logic Control:                                                                                 |
| REF               | Funzione di ricerca del punto di riferimento                                                                |
| REPOS             | Funzione di riposizionamento                                                                                |
| ROV               | Rapid Override: ovveride del rapido                                                                         |
| RPA               | R-Parameter Active: Settore operativo in NCK per R-NCK per numeri di parametri R                            |
| SBL               | Single Block: Blocco singolo                                                                                |
| SCM               | Sistema di coordinate macchina                                                                              |
| SCP               | Sistema di coordinate pezzo                                                                                 |
| SD                | Dati di setting                                                                                             |
| SDB               | Blocco dati di sistema                                                                                      |
| SEA               | Setting Data Active: identificatore (tipo di file) per dati di setting                                      |
| SK                | Softkey                                                                                                    |
| SKP               | Skip: Esclusione blocco                                                                                     |
| SO                | Spostamento origine                                                                                         |

| SPF  | Sub Program File: Sottoprogramma                                                           |
|------|--------------------------------------------------------------------------------------------|
| SRAM | Memoria statica (tamponata)                                                                |
| SW   | Software                                                                                   |
| SYF  | System Files: file di sistema                                                              |
| TEA  | Testing Data Aktive: codice per i dati macchina                                            |
| ТО   | Tool Offset: Correzione utensile                                                           |
| TOA  | Tool Offset Active: identificatore (tipo di file) per correzioni utensile                  |
| UFR  | User Frame                                                                                 |
| VPM  | Velocità periferica della mola                                                             |
| VSA  | Azionamento assi                                                                           |
| WZK  | Correzione utensile                                                                        |
| WZW  | Cambio dell'utensile                                                                       |
| ZOA  | Zero Offset Active: identificatore (tipo di file) per i dati di spostamento del punto zero |

Elenco delle abbreviazioni

# Indice analitico

## Α

a più colonne Finestra di dialogo, 23 Albero di comando, 9 Array Definizione, 50 Elemento, 51 Indice colonne, 52 Indice righe, 52 Modalità di accesso, 52 Modalità di confronto, 52 Stato, 55 Attivazione multipla, 146 Attributi, 30 Azione, 150

## В

Blocco hardkey, 141 Bufferizzazione intermedia, 153

## С

Campo dei valori, 149 Campo di Toggle, 35 Canale di comando  $\rightarrow$  finestra di dialogo, 126 Colore di primo piano, 31 Colore di sfondo:, 31 colori, 31, 191 Concatenamento di stringhe, 44 Condizioni, 121 Controllo focus, 59 Costanti, 120 Custom Caratteristiche, 169 Collegamento, 170 Hotkey, 171 CUSTOM.COM, 172

## D

Definizione della barra dei softkey, 63 DM 9016 MM\_SWITCH\_TO\_AREA, 170

## Е

Elemento della finestra di dialogo, 21

## F

Figura deselezione, 156 selezione, 155 visualizzazione come testo sintetico, 43 File cancellare, 84 Copiatura di, 83 trasferimento, 79, 98 File di progettazione, 9, 10 File DLL, 114 Finestra di dialogo Blocco di definizione, 15 ciclo di prova", 126 Definizione, 14 Numero, 154 Proprietà, 18 Titolo, 171 Finestra di dialogo principale, 95 funzione AP (Activate Program), 79 CALL (Richiamo del sottoprogramma), 81 CP (Copy Program), 83 CVAR (Check Variable), 82 DLGL (Dialog Line), 83 DP (Delete Program), 84 EP (Exist Program), 86 EVAL (Evaluate), 84 EXE (Execute), 85 **EXIT**, 87 EXITLS (EXIT Loading Softkey), 89 FCT, 114

File DLL, 78 GC (Generate Code), 90 INSTR (String), 109 LA (Load Array), 92 LB (Load Block), 94 LEFT (Strings), 110 LEN (String), 109 LM (Load Mask), 95 LS (Load Softkey), 96 MIDS (Strings), 111 MRNP (Multiple Read NC PLC), 100 Panoramica, 78 PI\_SERVICE, 112 PI START, 113 PP (Passivate Program), 98 REFRESH (attualizzazione), 102 REPLACE (Strings), 112 RETURN (Indietro), 105 Riconversione del codice NC, 106 RIGHT (Strings), 111 RNP (Read NC PLC Variable), 98 SB (Search Backward), 107 SF (Search Forward), 107 SP (Select Program), 108 WNP (Write NC PLC Variable), 99 Funzioni trigonometriche, 120

## G

Generazione del codice NC, 90 Grado di protezione, 64 Grid → Griglia, 56 Griglia Definizione, 56 Definizione delle colonne, 58 Programmazione, 57

## Η

Hardkey, 141 Help, 31 Help (solo HMI-Advanced), 38 HMI-Byte, 154 Hotkey Event, 146, 149

## I

Interfaccia PLC, 152, 154

## Κ

Key virtuali, 149 KeyConfiguration, 159 Keys.ini, 146

## Μ

Metodo CHANGE, 70 LOAD, 73 LOAD GRID, 72 OUTPUT, 74 Panoramica, 70 PRESS, 75 UNLOAD, 73 Modalità di passaggio tra finestre di dialogo, 95 Modalità di scrittura, 31 Modo di introduzione, 30

## 0

operatore Bit, 121 matematico, 119 Operatori di confronto, 121

## Ρ

Pagina di help, 31 PLC-Byte, 154 PLC-Softkey, 152 Posizione campo di input/output, 31, 37 testo sisntetico, 31, 37 Preassegnazione, 29 Programma PLC, 153

## R

Rappresentazione come binario, 34 Rappresentazione come esadecimale, 34 Rappresentazione come esponenziale, 34 Registro Scambio di dati, 103 Stato, 104 Valore, 103 Ritorno, 10

## S

Servizi PI, 78 Settore operativo Custom, 169 Immagini, 156 riduttori, 171 Softkey Assegnazione di proprietà, 63 Proprietà, 66 Softkey di accesso, 67 Sottofinestra di dialogo, 95 Sottoprogramma, 78 Codice di blocco, 80 Interruzione, 105 richiamo, 81 variabile, 80 State, 150 Stato della variabile, 28

## Т

Task, 149 Tasto ETC, 150, 151 M (Machine), 142, 150 MENU SELECT, 142, 150 Recall, 65 Testo, 29 Testo completo, 30 testo grafico, 30 testo sisntetico, 30 testo unità, 30 Tipo di variabile, 29 INTEGER, 32 VARIANT, 33

## V

Valore della variabile, 27 Valori limite, 29 variabile calcolo, 39 CURPOS, 45 CURVER, 46 ENTRY, 46 ERR, 47 FILE\_ERR, 48 FOC, 49 S\_CHAN, 50 trasferimento, 88 verificare, 82 Variabile Modifica delle proprietà, 28 Variabile di sistema, 31, 39 Variabile NC lettura, 98 Scrittura, 99 Variabile ausiliaria, 38 Variabili PLC lettura, 98 Scrittura, 99 Variabili utente, 31

Indice analitico

# SIEMENS

| Introduzione                               | 1 |
|--------------------------------------------|---|
| Elaborazione dei file con<br>Word          | 2 |
| Immissione di testo                        | 3 |
| Problemi e rimedi                          | 4 |
| Bibliografia sulla creazione di<br>un file | 5 |

# SINUMERIK 840D sl

Creazione testi in lingua straniera

Manuale per la messa in servizio

Valido per Controllo numerico SINUMERIK 840D sl / 840DE sl

SoftwareVersionesoftware di sistema NCU1.4con HMI-Embedded sl7.2

**11/2006** 6FC5397-8CP10-0CA0

#### Istruzioni di sicurezza

Questo manuale contiene delle norme di sicurezza che devono essere rispettate per salvaguardare l'incolumità personale e per evitare danni materiali. Le indicazioni da rispettare per garantire la sicurezza personale sono evidenziate da un simbolo a forma di triangolo mentre quelle per evitare danni materiali non sono precedute dal triangolo. Gli avvisi di pericolo sono rappresentati come segue e segnalano in ordine descrescente i diversi livelli di rischio.

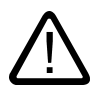

## Pericolo

questo simbolo indica che la mancata osservanza delle opportune misure di sicurezza **provoca** la morte o gravi lesioni fisiche.

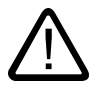

## Avvertenza

il simbolo indica che la mancata osservanza delle relative misure di sicurezza **può causare** la morte o gravi lesioni fisiche.

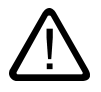

## Cautela

con il triangolo di pericolo indica che la mancata osservanza delle relative misure di sicurezza può causare lesioni fisiche non gravi.

#### Cautela

senza triangolo di pericolo indica che la mancata osservanza delle relative misure di sicurezza può causare danni materiali.

#### Attenzione

indica che, se non vengono rispettate le relative misure di sicurezza, possono subentrare condizioni o conseguenze indesiderate.

Nel caso in cui ci siano più livelli di rischio l'avviso di pericolo segnala sempre quello più elevato. Se in un avviso di pericolo si richiama l'attenzione con il triangolo sul rischio di lesioni alle persone, può anche essere contemporaneamente segnalato il rischio di possibili danni materiali.

#### Personale qualificato

L'apparecchio/sistema in questione deve essere installato e messo in servizio solo rispettando le indicazioni contenute in questa documentazione. La messa in servizio e l'esercizio di un apparecchio/sistema devono essere eseguiti solo da **personale qualificato**. Con riferimento alle indicazioni contenute in questa documentazione in merito alla sicurezza, come personale qualificato si intende quello autorizzato a mettere in servizio, eseguire la relativa messa a terra e contrassegnare le apparecchiature, i sistemi e i circuiti elettrici rispettando gli standard della tecnica di sicurezza.

#### Uso regolamentare delle apparecchiature/dei sistemi:

Si prega di tener presente quanto segue:

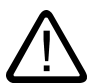

#### Avvertenza

L'apparecchiatura può essere destinata solo agli impieghi previsti nel catalogo e nella descrizione tecnica e può essere utilizzata solo insieme a apparecchiature e componenti di Siemens o di altri costruttori raccomandati o omologati dalla Siemens. Per garantire un funzionamento ineccepibile e sicuro del prodotto è assolutamente necessario che le modalità di trasporto, di immagazzinamento, di installazione e di montaggio siano corrette, che l'apparecchiatura venga usata con cura e che si provveda ad una manutenzione appropriata.

#### Marchio di prodotto

Tutti i nomi di prodotto contrassegnati con ® sono marchi registrati della Siemens AG. Gli altri nomi di prodotto citati in questo manuale possono essere dei marchi il cui utilizzo da parte di terzi per i propri scopi può violare i diritti dei proprietari.

#### Esclusione di responsabilità

Abbiamo controllato che il contenuto di questa documentazione corrisponda all'hardware e al software descritti. Non potendo comunque escludere eventuali differenze, non possiamo garantire una concordanza perfetta. Il contenuto di questa documentazione viene tuttavia verificato periodicamente e le eventuali correzioni o modifiche vengono inserite nelle successive edizioni.

Siemens AG Automation and Drives Postfach 48 48 90437 NÜRNBERG GERMANIA N. di ordinazione 6FC5397-8CP10-0CA0 (b) 02/2007

# Indice

| 1 | Introduzione                   |                                                                                                    | 5  |
|---|--------------------------------|----------------------------------------------------------------------------------------------------|----|
|   | 1.1                            | Informazioni generali                                                                                                    | 5  |
|   | 1.2                            | Presupposti                                                                                                    | 5  |
|   | 1.3                            | Famiglie linguistiche                                                                                                    | 7  |
|   | 1.4                            | Strumenti utilizzati                                                                                                    | 8  |
|   | 1.5                            | Concetti                                                                                                    | 8  |
| 2 | Elabo                          | razione dei file con Word                                                                                                    | 11 |
|   | 2.1                            | Panoramica                                                                                                    | 11 |
|   | 2.2                            | Creazione di un nuovo file di testo                                                                                                    | 12 |
|   | 2.3                            | Apertura di un file esistente                                                                                                    | 12 |
|   | 2.4                            | Salvataggio di un file di testo                                                                                                    | 14 |
|   | 2.5                            | Codifiche per SINUMERIK HMI                                                                                                    | 16 |
| 3 | Immissione di testo            |                                                                                                    | 17 |
|   | 3.1                            | Caratteri speciali di diverse famiglie linguistiche                                                                                                    | 17 |
|   | 3.2                            | Inserimento tramite Mappa caratteri                                                                                                    |    |
|   | 3.3                            | Inserimento composto                                                                                                    |    |
|   | 3.4<br>3.4.1<br>3.4.2<br>3.4.3 | Utilizzo di un'altra configurazione della tastiera<br>Concetto della proprietà della lingua della tastiera<br>Approntamento di una configurazione di tastiera con Windows XP<br>Utilizzo |    |
|   | 3.5                            | Inserimento numerico di testo                                                                                                    |    |
|   | 3.6                            | Proprietà della lingua nei file Word                                                                                                    |    |
|   | 3.7                            | File Word multilingue                                                                                                    |    |
|   | 3.8                            | Particolarità dei testi cirillici e greci                                                                                                    |    |
|   | 3.9                            | Particolarità per i testi dell'Asia orientale                                                                                                    |    |
| 4 | Problemi e rimedi              |                                                                                                    |    |
| 5 | Bibliog                        | grafia sulla creazione di un file                                                                                                    | 41 |
|   | Indice                         | analitico                                                                                                    | 43 |
|   |                                |                                                                                                    |    |

## Tabelle

| Tabella 1-1 | Famiglie linguistiche     | 7  |
|-------------|---------------------------|----|
| Tabella 2-1 | Codifiche                 | 16 |
| Tabella 3-1 | Codifica di file di testo | 19 |

# Introduzione

## 1.1 Informazioni generali

A partire dagli anni Novanta, Microsoft ha fatto grandi sforzi per soddisfare le esigenze relative al trattamento delle informazioni e dello sviluppo software su scala mondiale.

Oltre a quello di gestire il maggior numero di lingue, è stato perseguito l'obiettivo di supportare tutte le lingue con una versione il più possibile unitaria del sistema operativo, contrariamente alle varie versioni del sistema operativo, specifiche per la lingua, utilizzate in precedenza.

Nell'ambito di questi sforzi, molti componenti di sistema e programmi applicativi sono stati via via adattati alla piattaforma multilingue Unicode.

Mentre questi adattamenti risultano molte volte invisibili all'utente, le tematiche descritte in questa guida implicano un approccio fondamentalmente diverso a seconda della versione del sistema operativo utilizzata.

La procedura consigliata per Windows XP è molto più facile rispetto a quella per Windows 95/NT4. Per questo si consiglia di passare al sistema operativo più recente. La guida per i sistemi precedenti non è più curata dalla redazione.

## 1.2 Presupposti

## Condizioni particolari

Questo documento descrive la procedura per la "Creazione di un testo" con le seguenti indicazioni:

- Il testo deve essere creato con un sistema operativo Microsoft Windows (Windows XP).
- Il testo deve essere creato in una lingua diversa dalla lingua del sistema operativo (= lingua predefinita).
- La lingua predefinita per gli esempi in questa descrizione è il tedesco. Tuttavia la
  procedura descritta funziona anche utilizzando un'altra lingua predefinita in Windows.
- Il testo va creato come file di testo, ossia privo di formattazioni come quelle relative al tipo e al corpo del carattere, sottolineature, ecc. Il file contiene quindi, oltre ai caratteri di testo, solamente caratteri di controllo ASCII come Tab, CR e LF (tabulatore, ritorno carrello e avanzamento riga).
- La lingua del testo richiede un altro Codepage di Windows rispetto a quello della lingua predefinita; la lingua di destinazione appartiene quindi ad un'altra famiglia linguistica rispetto alla lingua predefinita.
- Il file di testo dovrà essere codificato con questo Codepage e non come file Unicode.

- Il file deve essere creato nel modo più semplice possibile, cioè senza installare ulteriori software.
- Questa guida presuppone che l'utente abbia installato Microsoft Word 2003 o un prodotto successivo e che abbia dimestichezza con tale prodotto.

## Tipi di testo per HMI Embedded e HMI Advanced

Nei singoli sistemi è possibile modificare i seguenti tipi di testo:

| Tipi di testo                                                               | Sistemi      |
|-----------------------------------------------------------------------------|--------------|
| Testi di allarme                                                            | HMI Embedded |
| Testi integrativi dell'interfaccia operativa                                |              |
| Testi applicativi di tutte i settori operativi, tra cui i testi dei softkey |              |
| Testi di allarme                                                            | HMI Advanced |
| Testi integrativi dell'interfaccia operativa                                |              |
| Testi per la guida in linea dell'editor                                     |              |
| Dati macchina                                                               |              |
| Testi dei softkey di tutti i settori operativi                              |              |

## 1.3 Famiglie linguistiche

Una famiglia linguistica è un gruppo di lingue per cui i sistemi operativi Microsoft utilizzano lo stesso Codepage. Microsoft utilizza il temine "language group".

| Famiglia linguistica | Codepage<br>Windows | Lingue                                                                                                    |
|----------------------|---------------------|----------------------------------------------------------------------------------------------------|
| Centroeuropee        | 1250                | Albanese, croato, polacco, rumeno, serbo (caratteri<br>latini), slovacco, sloveno, ceco, ungherese                                 |
| Cirillico            | 1251                | Bulgaro, macedone, russo, serbo (caratteri cirillici),<br>ucraino, bielorusso                                                      |
| Occidentale          | 1252                | Tedesco, inglese, finlandese, francese, indonesiano,<br>islandese, italiano, olandese, norvegese, portoghese,<br>svedese, spagnolo |
| Greco                | 1253                | Greco                                                                                                    |
| Turco                | 1254                | Turco                                                                                                    |
| Baltiche             | 1257                | Estone, lettone, lituano                                                                                                    |
| Giapponese           | 932                 | Giapponese                                                                                                    |
| Cinese               | 936                 | Cinese semplificato                                                                                                    |
| Coreano              | 949                 | Coreano                                                                                                    |
| Cinese               | 950                 | Cinese standard (cinese tradizionale)                                                                                              |

Tabella 1-1Famiglie linguistiche

#### Sistema operativo e lingua di destinazione della stessa famiglia linguistica

Se la lingua del sistema operativo (ad esempio tedesco) appartiene ad un'altra famiglia rispetto alla famiglia della lingua di destinazione (ad esempio portoghese), si verificheranno difficoltà nell'**inserimento** di singoli caratteri, ma non nella **visualizzazione** in un semplice editor di testo.

Rimedio:

• utilizzare il tool Windows "Mappa caratteri"

(vedere il capitolo "Immissione tramite Mappa caratteri") oppure

• cambiare la configurazione della tastiera

(vedere il capitolo "Utilizzo di un'altra configurazione della tastiera") oppure

• immettere i singoli caratteri con la combinazione ALT+cifra

(vedere il capitolo "Inserimento numerico di testo")

Non dovrebbero presentarsi in questo caso altri problemi. Utilizzare un semplice editor di testo, esempio il Blocco note, e salvare il testo come di consueto.

Non considerare il capitolo "File con Word 2003".

Introduzione

1.4 Strumenti utilizzati

#### Sistema operativo e lingua di arrivo di famiglie linguistiche diverse

Se la lingua del sistema operativo (ad esempio tedesco) appartiene ad un'altra famiglia rispetto alla famiglia della lingua di arrivo (ad esempio ungherese), si verificheranno difficoltà nell'**inserimento** dei caratteri e anche nella **visualizzazione** in un semplice editor di testo (Blocco note).

## 1.4 Strumenti utilizzati

## Configurazione standard

Nel presente documento si descrive l'utilizzo di Microsoft Word 2003 e dei suoi supporti, i quali non sono necessariamente installati sul PC dell'utente.

L'utente deve aver installato i seguenti componenti:

- Microsoft Word 2003 (necessario)
- Windows XP: Supporto per le lingue dell'Asia orientale (necessario per queste lingue)
- Windows XP: Mappa caratteri (consigliata)

## Verifica dell'installazione del supporto per le lingue dell'Asia orientale

L'installazione del supporto per le lingue dell'Asia orientale è descritta nel capitolo "Particolarità per i testi in lingue dell'Asia orientale".

## 1.5 Concetti

#### Codepage

Una lista di caratteri che costituiscono un set di caratteri per una o più lingue. In questa lista, ad ogni carattere è assegnata una codifica che è univoca all'interno di questo Codepage.

Tutti i Codepage utilizzati in Windows hanno in comune la stessa area ASCII (Codifiche da 0 a 127).

Si distingue tra Codepage ad un byte e Codepage a più byte.

In un Codepage ad un byte (tutte le lingue europee) ogni carattere è rappresentato da un byte singolo. I Codepage ad un byte comprendono al massimo 256 caratteri.

Nei Codepage a più byte (lingue asiatiche) sono contenuti sia caratteri ad un byte che caratteri con due (o più) byte. L'area ASCII comune è contenuta nell'area dei caratteri ad un byte.

Tra il Codepage Windows e la famiglia linguistica vi è un rapporto 1:1.

Le famiglie linguistiche sono elencate nel capitolo "Famiglie linguistiche".

## Segni diacritici

(diacritico = distintivo)

Un segno relativamente piccolo che, aggiunto ad una lettera, conferisce un'intonazione diversa, una pronuncia diversa o anche un altro significato.

Nel capitolo "Caratteri speciali di diverse famiglie linguistiche" è disponibile una lista di segni diacritici.

Se la combinazione tra lettera base e segno diacritico appartiene ad un alfabeto specifico di una lingua, questa è contenuta sotto forma di nuovo carattere autonomo nel relativo set di caratteri Windows (Codepage, Unicode).

#### Utilizzo dei segni diacritici

Il segno diacritico serve

- a denominare il carattere combinato (ad esempio G = G con cediglia, Õ = O con tilde),
- per l'inserimento composto, qualora non fosse presente un singolo tasto con il carattere combinato

(vedere il capitolo "Utilizzo di un'altra configurazione della tastiera"),

- in vietnamita e in thai per la normale codifica in file di testo,
- solo nei testi preparati tipograficamente per la stampa: il segno diacritico e la lettera base vengono stampati separatamente; in questo caso sono possibili combinazioni a piacere, ad esempio per le lingue antiche e la trascrizione fonetica.

In tutti gli altri casi, la lettera combinata viene considerata un'unità indivisibile.

Alcune volte, la lettera combinata viene tuttavia definita erroneamente segno diacritico.

#### Input Method Editor (IME)

Un supporto per l'inserimento dei caratteri CJK (CJK: abbreviazione di cinese, giapponese e coreano).

#### Famiglia linguistica

Una famiglia linguistica è un gruppo di lingue che utilizza lo stesso Codepage. Questo presuppone che si utilizzi lo stesso alfabeto di base (ad es. Latino o Cirillico), non significa però che l'alfabeto di tutte le lingue di questo gruppo sia il medesimo.

Tra il Codepage Windows e la famiglia linguistica vi è un rapporto 1:1.

Le famiglie linguistiche sono elencate nel capitolo "Famiglie linguistiche".

#### File di tipi di carattere (font TrueType)

In Windows XP non vengono utilizzati file dei font memorizzati separatamente per ogni Codepage, bensì i cosiddetti "big fonts", ovvero tipi di carattere che contengono il set di caratteri per più Codepage. In questo modo si risparmia spazio e per i caratteri comuni.

In Word 2003, la selezione dei caratteri da questo set di caratteri comune non avviene tramite la codifica Codepage ma tramite Unicode. In questo modo si esclude uno scambio dei caratteri che hanno la stessa codifica nei diversi Codepage.

1.5 Concetti

#### Lingua predefinita

In questa guida, come lingua predefinita si definisce la lingua del sistema operativo, quindi il tedesco per un Windows tedesco e l'inglese per un Windows inglese.

#### Impostazione predefinita della tastiera

In "Pannello di controllo" → "Opzioni internazionali e della lingua", nella scheda "Lingue", fare clic sul tasto "Dettagli" nella casella "Servizi di testo e lingue di input" per passare alla finestra di dialogo "Servizi di testo e lingue di input".

Qui, nella scheda "Impostazioni" nella casella "Lingua di input predefinita" è presente l'impostazione predefinita della tastiera.

L'impostazione predefinita della tastiera è composta da una proprietà della lingua (sinistra) e una configurazione della tastiera (destra).

La caratteristica linguistica dell'impostazione predefinita della tastiera non deve necessariamente corrispondere alla lingua predefinita.

#### File di testo

Con file di testo si indica un file che non contiene formattazioni (tipo di carattere, dimensione del carattere, sottolineature, grassetto, corsivo, ecc.) e oggetti inseriti (immagini, tabelle, grafici, note a piè di pagina).

Il file contiene quindi oltre ai caratteri di testo solamente caratteri di comando ASCII come Tab, CR e LF (tabulatore, ritorno del carrello e avanzamento riga).

I caratteri di testo derivano da un determinato Codepage.

Occasionalmente, i file di testo vengono chiamati erroneamente file ASCII. Questa denominazione è corretta solo se un file di testo contiene solo caratteri ASCII (codifica da 0 a 127) e quindi il Codepage rimane invariato.

#### Unicode

Un set di caratteri 16 bit, in cui non è più necessario un Codepage. Tutte le codifiche dei caratteri, senza l'indicazione di un Codepage, sono univoche. I programmi Unicode come Word 2003 possono interpretare i caratteri in modo indipendente da un Codepage e in questo modo non sono visualizzati diversamente dall'attribuzione di un carattere o dalla proprietà di una lingua.
2

# Elaborazione dei file con Word

## 2.1 Panoramica

Questo capitolo descrive come è possibile modificare i file di testo con Microsoft Word 2003.

| Word 2003 non modifica direttamente i file di testo, ma li converte in file di Word all'apertura. | Si consiglia di salvare una versione, oltre come<br>che come file di testo, come file Word e di |
|---------------------------------------------------------------------------------------------------|-------------------------------------------------------------------------------------------------|
| Al salvataggio, Word può nuovamente convertire                                                    | utilizzare questa per effettuare ulteriori modifiche.                                           |
| il testo in file di testo.                                                                        | L'opzione "Apri e converti" del file di testo non ha                                            |
|                                                                                                   | quindi luogo.                                                                                   |

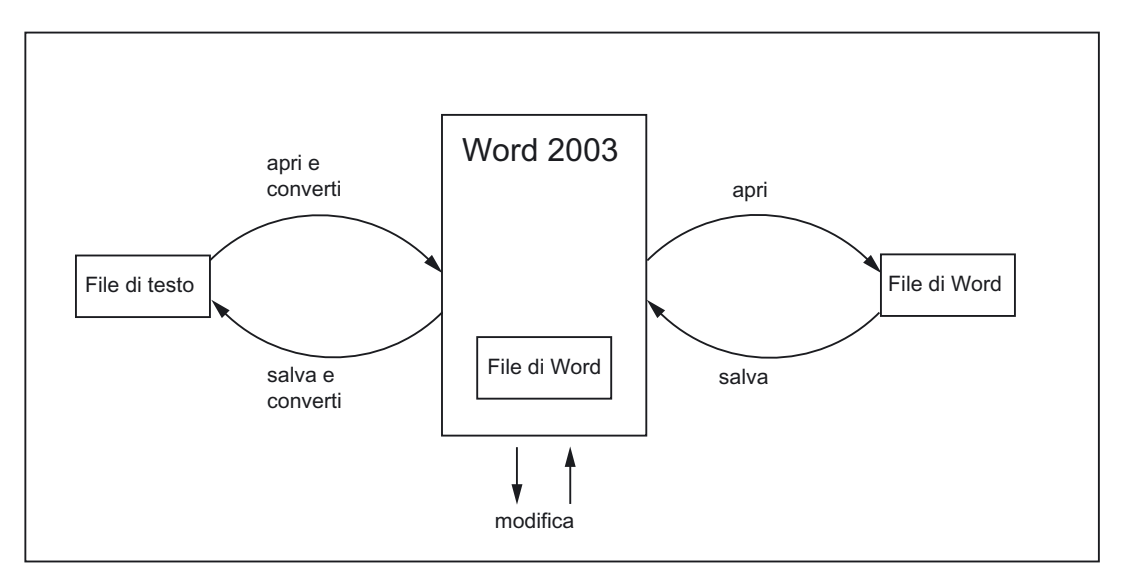

2.2 Creazione di un nuovo file di testo

## 2.2 Creazione di un nuovo file di testo

- 1. Creare un nuovo file di testo procedendo come segue:
  - In Esplora risorse di Windows selezionare il comando "File" → "Nuovo" → "Documento di testo".
  - Aprire il Blocco note senza utilizzare un file. Si aprirà un nuovo file vuoto. Selezionare quindi il comando "File" → "Salva con nome" → "Codifica: ANSI"
  - Copiare un file di testo esistente che dovrà servire come originale per il nuovo file di testo.
- 2. Aprire ora il file di testo con Word 2003, come descritto nel capitolo seguente.

## 2.3 Apertura di un file esistente

- 1. In Word 2003 selezionare il comando "Apri..." dal menu "File".
- Nella finestra di dialogo "Apri", selezionare come "Tipo di file" l'impostazione "File di testo (\*.txt)".

Se il file ha un'estensione diversa da "txt", occorre rinominarlo.

| Apri                 |                                       |   |
|----------------------|---------------------------------------|---|
| Ce <u>r</u> ca in:   | 🔁 Esempio 🕑 😧 🔀 🔀 🖬 🔹 Strumenti -     |   |
| Documenti<br>recenti | esempio.txt                           |   |
|                      | Nome file:                            | j |
| Risorse di rete      | Tipo file: Solo testo (*.txt) Annulla |   |

3. Selezionare il file che si desidera aprire e fare clic su "Apri".

Anziché seguire la procedura descritte nei punti da 1 a 3, è possibile utilizzare una delle solite scorciatoie:

- In Word, usare la lista degli ultimi file utilizzati.
- Da Esplora risorse, trascinare il file di testo sull'icona di Word presente sul desktop.
- Se Word è già aperto, trascinare il file di testo da Esplora risorse sulla barra del titolo della finestra di Word.
- 4. Fare attenzione a ciò che succederà ora.

Se si apre la finestra di dialogo "Converti file" (vedere punto 5), passare a quel punto.

Se si apre la finestra di dialogo "Conversione file" (vedere punto 6), passare a quel punto.

Se tuttavia il file è stato aperto e non si visualizza né la finestra di dialogo "Converti file" né la finestra di dialogo "Conversione file", Word ha presumibilmente aperto il file in modo errato presupponendo che il testo sia redatto nella lingua predefinita.

Fare attenzione ai caratteri speciali. I caratteri speciali vengono visualizzati in modo errato se il Codepage del file di testo non corrisponde al Codepage della lingua predefinita.

In tal caso, da "Strumenti" → "Opzioni..." aprire la finestra di dialogo delle opzioni di Word e attivare l'opzione "Conferma conversione all'apertura" nella scheda "Standard".

Se questa opzione è attiva, la finestra di dialogo "Converti file" (vedere punto 5) apparirà ogni volta, ad opzione disattivata la finestra non verrà visualizzata.

Chiudere infine il file e ricominciare dal punto 1.

| Opzioni                                                                                                    |                                  |           |                                |              |         |               |          | ? 🛛              |
|----------------------------------------------------------------------------------------------------|----------------------------------|-----------|--------------------------------|--------------|---------|---------------|----------|------------------|
| Ortografia e gr                                                                                                    | ammatica                         | Revisioni | Inf. ute                       | ente         | Com     | patibilità    | Tip      | ografia asiatica |
| Directory pr                                                                                                    | Directory predefinite Giapponese |           |                                |              | Testo   | in lingue qua | ali arab | o o ebraico      |
| Visualizza                                                                                                    | Visualizza Standard Modifica     |           |                                |              | пра     | Salva         | ſ        | Protezione       |
| Opzioni generali         ✓ Rimpaginazione in background         Sfondo blu, testo bianco         ✓ Associa suoni agli eventi |                                  |           |                                |              |         |               | anche al |                  |
| Conferma d                                                                                                    | :onversione all'                 | •         | Documenti Word 6.0/95 inglese: |              |         |               |          |                  |
| 🗌 Aggiorna co                                                                                                    | rtura                            | Rileva    | automa                         | licamente te | stu asi | iatico 🔽      |          |                  |

5. Compare la finestra di dialogo "Conversione file".

Scegliere "Testo codificato" e fare clic su "OK".

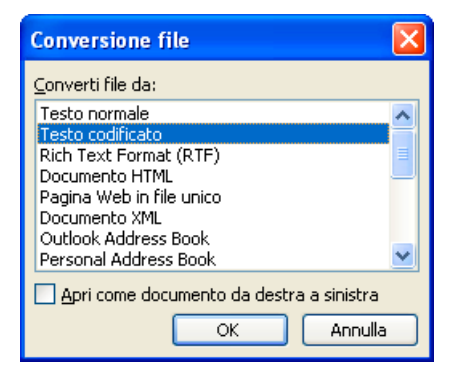

- 6. Apparirà quindi la finestra di dialogo "Conversione file Example.txt".
  - Se è selezionato "Windows (Standard)", attivare "Altra codifica". Selezionare la codifica corretta (Word fa una proposta che non è necessariamente corretta).

2.4 Salvataggio di un file di testo

| Conversione file - esempio.txt                                                                                                    |                                                                                                    | ? 🛛      |
|----------------------------------------------------------------------------------------------------|----------------------------------------------------------------------------------------------------|----------|
| Scegliere la codifica da utilizzare per caricare il file:<br>Codifica testo:<br><u>W</u> indows (predefinita) <u>M</u> S-DOS <u>Altra c</u> odifica:<br>Orientamento documento:<br><u>D</u> a destra a sinistra <u>O</u> Da <u>s</u> inistra a destra | Cirillico (ISO)<br>Cirillico (KOI8-R)<br>Cirillico (KOI8-U)<br>Cirillico (Mac)<br>Cirillico (Selezione automatica)<br>Cirillico (Selezione automatica) |          |
| <u>A</u> nteprima:                                                                                                    | (Cirniico (Willidows)                                                                                                    |          |
| "Предупреждение конфигурации"<br>"Изменить"<br>"Сведения"<br>"Предупреждение конфигурации"<br>"Изменить"<br>"Сведения"<br>"Предупреждение конфигурации"<br>"Изменить"<br>"Сведения"<br>"Предупреждение конфигурации"                                  |                                                                                                    |          |
| "Изменить"                                                                                                    |                                                                                                    | <u> </u> |
|                                                                                                    | OK A                                                                                                    | nnulla   |

- La tabella del capitolo "Codifica per SINUMERIK HMI" riporta la codifica adatta. Fare attenzione alla sezione Anteprima.
- 7. Fare clic su "OK".

Il file verrà aperto e convertito in un file di Word.

Il testo presente verrà formattato con un tipo di carattere standard.

## 2.4 Salvataggio di un file di testo

Salvare il testo inserito come "File di testo":

1. In Word 2003 selezionare il comando "Salva con nome..." dal menu "File".

| Salva con nom        | · ?(                                      | × |
|----------------------|-------------------------------------------|---|
| Sal <u>v</u> a in:   | 🛅 Esempio 💽 🚱 🗸 过   💐 🗙 🚰 🏢 🕈 Strumenti 🗸 |   |
| Documenti<br>recenti |                                           |   |
|                      | Nome file: esempioltxt Salva              |   |
| Risorse di rete      | Tipo file: Testo normale (*.txt) Annulla  |   |

- 2. Selezionare come "Tipo di file" l'impostazione "Solo testo (\*.txt)".
- 3. Inserire il nome nel campo "Nome file" e fare clic su "Salva".
  - Apparirà quindi la finestra di dialogo "Conversione file".

2.4 Salvataggio di un file di testo

| Conversione file - esempio.txt                                                                                                    | ? 🔀                                                                                                  |
|----------------------------------------------------------------------------------------------------|----------------------------------------------------------------------------------------------------|
| Attenzione: salvando un file in formato testo, tutti gli oggetti, le imm<br>Codifica testo:<br><u>W</u> indows (predefinita) <u>M</u> S-DOS <u>Altra c</u> odifica:<br>Opzioni:<br><u>Inserisci interruzioni riga</u> | Cirillico (DOS)<br>Cirillico (ISO)<br>Cirillico (KOI8-R)<br>Cirillico (KOI8-R)<br>Cirillico (KOI8-U) |
| Termina righe con: Ritorno a capo / Nuova riga 🛛 👻                                                                                                    | Cirillico (Mac)                                                                                      |
| Consenti <u>s</u> ostituzione caratteri Aggiungi indicatori <u>b</u> idirezionali                                                                                                    |                                                                                                    |
|                                                                                                    | loged.                                                                                               |
| Предупреждение конфитурации<br>"Изменить"                                                                                                    |                                                                                                    |
| "Сведения"                                                                                                    |                                                                                                    |
| "Предупреждение конфигурации"<br>"Изменить"                                                                                                    |                                                                                                    |
| "Сведения"                                                                                                    |                                                                                                    |
| "Предупреждение конфигурации"                                                                                                    |                                                                                                    |
| "ИЗМЕНИТЬ"<br>"Свеления"                                                                                                    |                                                                                                    |
|                                                                                                    | OK Annulla                                                                                           |

- Selezionare la codifica adatta alla lingua di destinazione e fare clic su "OK". La tabella del capitolo "Codifica per SINUMERIK HMI" riporta la codifica adatta.
- Il file verrà quindi salvato come file di testo e ricodificato nel Codepage selezionato.
- Se l'utente ha selezionato una codifica completamente inadatta, nella finestra di dialogo apparirà un messaggio di avvertimento. Questo messaggio di avvertimento apparirà anche se è stato selezionata una codifica corretta ma nel file sono contenuti caratteri non ammessi, ad esempio segni latini in un testo cirillico.

| Conversione file                                                                                                    | e - esempio.txt                                                                                                    |                                              | ? 🛛                                                      |
|----------------------------------------------------------------------------------------------------|----------------------------------------------------------------------------------------------------|----------------------------------------------|----------------------------------------------------------|
| Attenzione: salvano<br>Codifica testo:<br>O <u>W</u> indows (prede<br>Opzioni:                                                | lo un file in formato testo, tutti gli oggetti, le imma<br>finita) ○ MS-DOS ⓒ Altra <u>c</u> odifica:<br>ioni riga | egini e la fo<br>Ebraico<br>Estone<br>Europa | (Vindows)<br>(ISO)<br>(centrale (DOS)                    |
| Termina righe co <u>n</u> : Consenti <u>s</u> ostitu Aggiungi indicate                                                        | Ritorno a capo / Nuova riga 🛛 🗸                                                                                    | Europa<br>Europa                             | i centrale (150)<br>centrale (Mac)<br>centrale (Windows) |
| <u>A</u> nteprima:                                                                                                    |                                                                                                    |                                              |                                                          |
| "Предутрежд<br>"Изменить"<br>"Сведения"<br>"Предутрежд<br>"Изменить"<br>"Сведения"<br>"Предутрежд<br>"Изменить"<br>"Изменить" | ение конфигурации"<br>ение конфигурации"                                                                           |                                              |                                                          |
|                                                                                                    |                                                                                                    |                                              | OK Annulla                                               |

 Se l'utente ignora il messaggio di avvertimento, tutti i caratteri non codificabili verranno sostituiti da un punto interrogativo "?".

# 2.5 Codifiche per SINUMERIK HMI

Quando si apre o si salva un file, non vengono utilizzati numeri di Codepage, bensì definizioni di Codepage; vedere il capitolo "Apertura di un file esistente" o "Salvataggio di file di testo".

A seconda dell'installazione del proprio sistema possono essere anche elencate molte altre codifiche, tra cui alcune per le piattaforme Unix (ISO), Apple (Mac), OEM (DOS) e IBM (EBCDIC).

Per SINUMERIK HMI utilizzare le codifiche (ANSI) di Windows.

Utilizzare le seguenti codifiche per aprire e salvare i file (in ordine alfabetico in base alla lista su Word):

| Definizione                   | Codepage |
|-------------------------------|----------|
| Cinese tradizionale (Big5)    | 950      |
| Cinese semplificato (GB2312)  | 936      |
| Giapponese (Shift-JIS)        | 932      |
| Coreano                       | 949      |
| Cirillico (Windows)           | 1251     |
| Europeo centrale (Windows)    | 1250     |
| Turco (Windows)               | 1254     |
| Europeo occidentale (Windows) | 1252     |

#### Tabella 2-1 Codifiche

# Immissione di testo

## 3.1 Caratteri speciali di diverse famiglie linguistiche

### Famiglia linguistica latina

Nel caso delle famiglie linguistiche di base latina (Baltico, Mitteleuropeo, Turco, Occidentale) è possibile inserire la maggior parte dei caratteri, cioè l'alfabeto di base latino, utilizzando direttamente la propria configurazione della tastiera (ad es. occidentale).

La maggior parte dei caratteri speciali, quali, ad esempio ĄáâåçđéėĺïŁŇñöőÓťŤůū sono composti dalle lettere latine A-Z a-z con segni diacritici quali acuto ', breve ˘, cediglia ֻ, circonflesso (Caret) ^, punto ʿ, due punti (dieresi, trema) ¨, doppio acuto ″, grave ,, pipa (Caron) ˘, macron ¯, ogonek (accento nasale) , cerchio °, barra trasversale /, trattino – o tilde

Altri caratteri dell'alfabeto sono caratteri speciali (Þþ, Đð, ß) o logotipi (Ææ, Œœ, IJij). Inoltre vi sono segni di interpunzione e abbreviazioni come, per esempio, le finali dei numeri ordinali in Spagnolo (<sup>a</sup> e <sup>o</sup>) e i punti di domanda ed esclamazione capovolti (¡ e ¿).

I metodi di inserimento descritti di seguito valgono senza riserve solo per le lingue di base latina.

### Famiglia linguistica greca/cirillica

Per l'inserimento di testi con caratteri greci o cirillici valgono ancora alcune particolarità.

Leggere in proposito il capitolo "Particolarità dei testi cirillici e greci".

### Lingue dell'Asia orientale

Per la creazione di testi in lingua coreana, cinese e giapponese valgono ancora alcune particolarità.

Leggere in proposito il capitolo "Particolarità per i testi dell'Asia orientale".

## Opzioni di disturbo in Word

Per non visualizzare nel testo caratteri indesiderati, disattivare in Word le seguenti opzioni:

Nella finestra di dialogo "Strumenti" → "Correzione automatica..", nella scheda "Formattazione automatica durante la digitazione" e "Sostituisci il testo durante la digitazione".

3.2 Inserimento tramite Mappa caratteri

- Virgolette semplici con virgolette inglesi
- Ordinali con apice (1°)
- Frazioni (1/2) con caratteri frazionari (1/2)
- Caratteri simbolo (--) con simboli (--)

"Sostituisci il testo durante la digitazione":

- Elenchi puntati automatici
- Elenchi numerati automatici

Se le singole opzioni sono attive, annullare la sostituzione automatica con la combinazione dei tasti Ctrl +Z. Di regola si ottiene quindi lo stesso risultato che si avrebbe disattivando l'opzione.

## 3.2 Inserimento tramite Mappa caratteri

#### Nota

La tabella dei simboli integrata in Word (comando del menu "Inserisci" → "Simbolo...") non è adatta alla creazione di file di testo codificati con Codepage, poiché non è possibile limitare la scelta al relativo Codepage.

Utilizzare l'applicazione di sistema "Mappa caratteri" come descritto di seguito.

#### Selezione di Mappa caratteri

1. Selezionare nel menu Start

"Programmi"  $\rightarrow$  "Accessori"  $\rightarrow$  "Utilità di sistema"  $\rightarrow$  "Mappa caratteri" per aprire l'applicazione "Mappa caratteri".

 In "Tipo di carattere" selezionare esattamente lo stesso tipo di carattere selezionato per il file di testo.

### Immissione di testo

3.2 Inserimento tramite Mappa caratteri

| 10 N                                 | lap                      | pa    | car  | att       | eri        |       |        |      |          |     |      |      |      |     |         |       |   |   |    |      |   |
|--------------------------------------|--------------------------|-------|------|-----------|------------|-------|--------|------|----------|-----|------|------|------|-----|---------|-------|---|---|----|------|---|
| <u>T</u> ipe                         | o di                     | cara  | atte |           | 0          | Arial |        | >    |          |     |      |      |      |     |         |       | ~ | Γ |    | 2    |   |
|                                      |                          | IJ    | ĸ    |           | М          | N     | 0      | Ρ    | Q        | R   | s    | Т    | IJ   | V   | W       | Х     | Y | Z | 1  | λ    |   |
|                                      | 1                        | ^     |      | `<br>`    | a          | b     | -<br>C | d    | e        | f   | g    | h    | i    | i   | k       |       | m | n | 0  | p    |   |
|                                      | q                        | r     | s    | t         | u          | ٧     | W      | Х    | у        | z   | {    |      | }    | ~   | Ъ       | ŕ     |   | ŕ |    |      |   |
|                                      | †                        | ‡     | €    | ‰         | љ          | (     | њ      | Ŕ    | Ћ        | Ų   | ħ    | 1    | '    | "   | "       | •     | - |   | тм | љ    |   |
|                                      | >                        | њ     | Ŕ    | ħ         | Ų          |       | Ў      | ÿ    | J        | α   | ٢    |      | §    | Ë   | C       | e     | « | 7 | -  | R    |   |
|                                      | Ϊ                        | 0     | ±    |           | i          | ٢     | μ      | ¶    | •        | ë   | N₽   | ε    | »    | j   | S       | S     | Ϊ | Α | Б  | В    |   |
|                                      | Γ                        | Д     | F    | عندا<br>∎ |            |       | ľ      | К    | Л        | М   | Н    | 0    | П    | Ρ   | С       | Т     | У | Φ | Х  | Ц    |   |
|                                      | Ч                        | Ш     | Ц    | t         | D          |       | Ē      | Ю    | Я        | а   | б    | в    | Г    | д   | е       | ж     | З | и | Й  | к    |   |
|                                      | Л                        | м     | ╽┝┝━ | ~         | <u>r</u> Ľ | +04   | 2B     | (O×C | );<br>); | Car | atte | re a | lfab | eto | cirilli | 0     | ы | ь | Э  | ю    |   |
|                                      | я                        |       |      |           |            |       |        |      |          |     |      |      |      |     |         |       |   |   |    |      | ~ |
| C <u>a</u> r-                        | attei                    | ri da | сор  | iare      | : [        |       |        |      |          |     |      |      | -    | 3   | jelez   | ziona | • |   | D  | opia |   |
|                                      | Visualizzazione avanzata |       |      |           |            |       |        |      |          |     |      |      |      |     |         |       |   |   |    |      |   |
| Set dj caratteri: Windows: Cirillico |                          |       |      |           |            |       |        |      |          |     |      |      |      |     |         |       |   |   |    |      |   |
| Raggruppa per: Tutti                 |                          |       |      |           |            |       |        |      |          |     |      |      |      |     |         |       |   |   |    |      |   |
| Cen                                  | Cerca: Cerca             |       |      |           |            |       |        |      |          |     |      |      |      |     |         |       |   |   |    |      |   |
| U+0                                  | )42E                     | 3 (O) | (DB) | : Ca      | ratte      | ere a | lfab   | eto  | cirilli  | со  |      |      | _    |     |         |       | - |   |    |      |   |

- 3. Attivare la casella "Visualizzazione avanzata".
- 4. In "Set di caratteri" selezionare il Codepage del file di testo in modo da limitare a questo Codepage il numero dei caratteri disponibili.

I Codepage sono designati come segue:

| Tabella 3-1 C | odifica di | file di | testo |
|---------------|------------|---------|-------|
|---------------|------------|---------|-------|

| Definizione              | Codepage |
|--------------------------|----------|
| Windows: Cinese (Taiwan) | 950      |
| Windows: Cinese (RPC)    | 936      |
| Windows: Giapponese      | 932      |
| Windows: Coreano         | 949      |
| Windows: Cirillico       | 1251     |
| Windows: Europa dell'Est | 1250     |
| Windows: Turco           | 1254     |
| Windows: Occidentale     | 1252     |

3.3 Inserimento composto

### Immissione di caratteri

1. Selezionare il carattere che si desidera immettere.

Sotto la riga di informazione apparirà la codifica Unicode (U+..., esadecimale), la codifica Codepage (tra parentesi) e la descrizione del carattere con il testo in chiaro.

Se si è attivata la corretta configurazione della tastiera (vedere il capitolo "Utilizzo di un'altra configurazione della tastiera") in modo adatto, in basso a destra nella riga di stato apparirà la combinazione di tasti per l'inserimento numerico (vedere il capitolo "Inserimento numerico di testo").

| nagy                |                         |                   |
|---------------------|-------------------------|-------------------|
| C <u>e</u> rca:     |                         | Cerca             |
| U+042B (0xDB): Cara | tere alfabeto cirillico | Battuta: Alt+0219 |

2. Fare clic su "Seleziona".

Il carattere verrà rilevato nel campo "Carattere da copiare".

- 3. Ripetere i punti 1 e 2 per gli altri caratteri.
- 4. Una volta selezionati tutti i caratteri, fare clic su "Copia".

Dal campo "Carattere da copiare", i caratteri vengono copiati negli Appunti.

5. Tornare a Word e premere Ctrl-V.

I caratteri contenuti negli Appunti vengono inseriti nel testo.

## 3.3 Inserimento composto

Per molti caratteri speciali composti è possibile inserire dapprima il segno diacritico e poi la lettera. Il segno diacritico non apparirà ma verrà aggiunto ad una lettera creando un carattere speciale.

### Esempio

Premere ad esempio (configurazione tedesca della tastiera) la combinazione di tasti ' (acuto) e "a" per ottenere il carattere á (a-acuto).

I tasti con i segni diacritici gestiti in questo modo particolare sono contrassegnati da un colore nelle descrizioni delle configurazioni della tastiera

## Configurazione della tastiera

Nel seguente schema sono visibili i rispettivi segni diacritici di supporto per alcune configurazioni di tastiera:

Immissione di testo

3.4 Utilizzo di un'altra configurazione della tastiera

| Configurazione della tastiera | Acu-<br>to | Gra-<br>ve | Circon-<br>flesso | Há-<br>ček | Breve    | Ogonek | Punto | Due<br>punti | Cedi-<br>glia | Doppio<br>acuto | Cer-<br>chio | Tilde |
|-------------------------------|------------|------------|-------------------|------------|----------|--------|-------|--------------|---------------|-----------------|--------------|-------|
|                               | '          | '          | ^                 | ~          | <b>,</b> | L      | •     |              | د             | "               | ۰            | ~     |
| Tedesco                       | х          | Х          | х                 |            |          |        |       |              |               |                 |              |       |
| Francese                      |            | Х          | Х                 |            |          |        |       | Х            |               |                 |              | Х     |
| Polacco                       | Х          |            | Х                 | Х          | х        | Х      | х     | Х            | х             | Х               | Х            |       |
| Spagnolo                      | Х          | Х          | Х                 |            |          |        |       | Х            |               |                 |              | Х     |
| Сесо                          | Х          |            | Х                 | Х          | х        | Х      | Х     | Х            | х             | Х               | Х            |       |
| Ungherese                     | Х          |            | Х                 | Х          | х        | Х      |       | Х            | х             | Х               | Х            |       |
| USA Internazionale            | Х          | х          | х                 |            |          |        |       | Х            |               |                 |              | Х     |

Procurarsi una rappresentazione grafica della configurazione di tastiera per apprendere quali combinazione di tasti forniscono i segni diacritici.

#### Immagine della configurazione di tastiera

Le immagini delle configurazioni delle tastiere si possono trovare su Internet accedendo al sito della Microsoft, al seguente indirizzo:

http://www.microsoft.com/globaldev/reference/keyboards.mspx

Se si preme la barra spaziatrice dopo il segno diacritico, si otterrà il carattere stesso.

#### Nota

Può essere utile passare alla configurazione di tastiera ""USA International" che corrisponde fondamentalmente alla tastiera americana, ma contiene 5 altri segni diacritici e mette a disposizioni molti caratteri speciali.

## 3.4 Utilizzo di un'altra configurazione della tastiera

#### Quando è necessario modificare la configurazione della tastiera

Quando è necessario modificare la configurazione della tastiera?

- Nei casi in cui si deve digitare molto testo.
- Un traduttore che deve usare il PC è abituato ad una determinata tastiera di una specifica lingua.

Quando invece l'utente deve eseguire delle piccole modifiche in dei file esistenti, può farlo con la configurazione della tastiera tedesca, a condizione che solo pochi caratteri speciali non siano presenti sulla tastiera tedesca. Tali caratteri si potranno quindi inserire a partire da Mappa caratteri.

3.4 Utilizzo di un'altra configurazione della tastiera

## Esempio

In ungherese si dovrebbero inserire ad esempio questi caratteri:

- őŐűŰ (O doppio acuto, U doppio acuto) da Mappa caratteri
- öÖüÜ direttamente
- áÁéÉílóÓúÚ inserimento composto

## 3.4.1 Concetto della proprietà della lingua della tastiera

Windows gestisce per la tastiera gli abbinamenti "Lingua ("Lingua di input")" e "Configurazione tastiera". La lingua impostata per la tastiera determina quale "Proprietà della lingua" viene conferita al carattere inserito. La "Configurazione della tastiera" impostata determina quale tasto crea un carattere.

È possibile creare diverse impostazioni e passare dall'una all'altra. Una sola impostazione è quella predefinita.

Windows utilizza il termine "Lingua di input" perché è possibile modificare, oltre alla lingua, impostazioni quali valuta, formato data ecc.

## 3.4.2 Approntamento di una configurazione di tastiera con Windows XP

Per definire una nuova configurazione di tastiera, procedere nel seguente modo:

- 1. Nel menu di avvio "Impostazioni" selezionare "Pannello di controllo" e fare clic su "Opzioni internazionali e della lingua".
- 2. Selezionare la scheda "Lingue" e fare clic sul pulsante "Dettagli" nella casella "Servizi di testo e lingue di input".

Se nella barra delle applicazioni compare un simbolo quale **DE**, fare clic con il pulsante destro del mouse e selezionare il comando "Impostazioni..." per saltare i punti 1 e 2.

3. Si visualizzerà la finestra di dialogo "Servizi di testo e lingue di input". Selezionare la linguetta "Impostazioni".

### Immissione di testo

3.4 Utilizzo di un'altra configurazione della tastiera

| Servizi di testo e lingue di input                                                                                                    |
|----------------------------------------------------------------------------------------------------|
| Impostazioni Avanzate                                                                                                    |
| Lingua di input predefinita<br>Selezionare una delle lingue di input installate da utilizzare all'avvio del<br>computer.                                                          |
| Italiano (Italia) - Italiano 🗸 🗸 🗸                                                                                                    |
| Servizi installati<br>Selezionare i servizi desiderati per ogni lingua di input visualizzata<br>nell'elenco. Utilizzare i pulsanti Aggiungi e Rimuovi per modificare<br>l'elenco. |
| Italiano (Italia)       ▲         ▲ Riconoscimento grafia       ●         ● Drawing Pad       ▲         ▲ Tastiera       ▲                                                        |
| RU Russo                                                                                                    |
| Preferenze Barra della lingua Impostazioni <u>t</u> asti                                                                                                    |
| OK Annulla Applica                                                                                                    |

4. Fare clic su "Aggiungi".

Viene visualizzata la finestra di dialogo "Aggiungi lingua di input".

| Aggiungi lingua di input                  | ? 🗙     |
|-------------------------------------------|---------|
| Lingua di input:                          |         |
| Russo                                     |         |
| Layout di tastiera/Metodo di input (IME): |         |
| Russo (macchina per scrivere)             | ~       |
| <u> </u>                                  |         |
|                                           | ~       |
| Ricono <u>s</u> cimento vocale:           |         |
|                                           | ×       |
| ОК                                        | Annulla |

5. Nella finestra di dialogo "Aggiungi lingua di input" selezionare una lingua in "Lingua di input" e una configurazione adatta in "Layout di tastiera/Metodo di input (IME)".

La lingua ("Lingua di input") può corrispondere anche alla lingua predefinita o ad un'altra lingua per cui l'utente ha già definito una configurazione di tastiera. In questo caso non sarà tuttavia possibile distinguere così bene le due configurazioni, poiché normalmente Windows visualizza solo la lingua ("Lingua di input").

3.4 Utilizzo di un'altra configurazione della tastiera

- 6. Fare clic su "OK". Viene visualizzata la finestra di dialogo "Aggiungi lingua di input". Si ritorna alla finestra di dialogo "Servizi di testo e lingue di input".
- 7. In "Tasti di scelta rapida per le lingue di input" selezionare in quale modo si desidera cambiare una configurazione di tastiera. Se si seleziona "Nessuno", sarà possibile cambiare configurazione solo con il mouse.
- 8. In "Barra della lingua" è possibile impostare come e se visualizzare la configurazione attuale nella barra delle applicazioni o in una barra separata.
- 9. Chiudere la finestra di dialogo con "OK".

## 3.4.3 Utilizzo

È possibile quindi creare un testo con una "Configurazione di tastiera" adatta per la lingua di destinazione (per l'inserimento dei testi in lingua straniera) **oppure** lavorare con la solita configurazione predefinita della tastiera (per il normale uso). In base alle necessità, è possibile passare da una configurazione all'altra.

Nella barra delle applicazioni dovrebbe ora apparire a destra un piccolo campo blu, un'abbreviazione della lingua impostata, composta da due lettere.

Posizionando il mouse su questo campo (senza fare clic) viene visualizzata l'impostazione:

Se la configurazione di tastiera selezionata è la configurazione predefinita per la lingua scelta (ad es. "Turco" – "Turco Q"), verrà visualizzata solo la lingua ("Turco"), altrimenti verrà visualizzata l'impostazione completa, la lingua e la configurazione della tastiera ("Turco" – "Turco F").

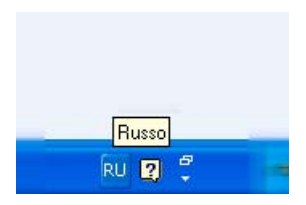

Facendo clic con il tasto **sinistro** del mouse su questo campo, nel piccolo menu verranno visualizzate le lingue impostate.

L'impostazione corrente è evidenziata con un segno di spunta.

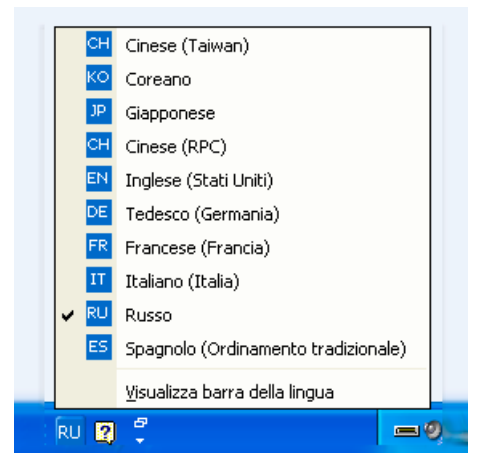

#### 3.4 Utilizzo di un'altra configurazione della tastiera

Facendo clic con il tasto **destro** del mouse su questo campo, nel sottomenu "Impostazioni" compare una scorciatoia per la finestra di dialogo "Impostazioni della tastiera"

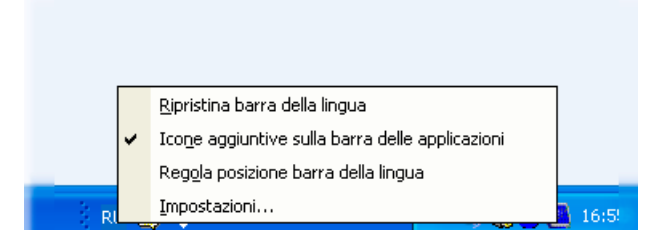

Si può inoltre scegliere di disporre questa barra anche come barra della lingua di input indipendentemente dalla barra delle applicazioni, ad es. sulla parte superiore dello schermo.

### Configurazione della tastiera per finestra di immissione

Il sistema operativo Windows ricorda la configurazione corrente della tastiera **per finestra di inserimento**.

 La configurazione della tastiera cambia automaticamente quando si passa ad un'altra finestra.

Con l'impostazione predefinita viene sempre aperta una nuova finestra. Dopo aver avviato Word, sarà eventualmente necessario selezionare la configurazione della tastiera.

 Prima di selezionare l'impostazione della tastiera per questa finestra, attivare la finestra in cui si vuole immettere il testo.

### Funzionamento del menu

Allo stesso modo, tutti i menu del programma attivo vengono utilizzati con la nuova configurazione della tastiera. Utilizzando le combinazioni dei tasti "ALT+ tasto lettera" e "Ctrl + tasto lettera" l'utente non troverà più il comando o attiverà addirittura inavvertitamente un comando sbagliato Utilizzare quindi il mouse o le frecce all'interno dei menu.

#### Nota

Se non si desidera cambiare spesso configurazione di tastiera, è possibile dichiarare come predefinita anche la nuova combinazione con la particolare configurazione di tastiera per la lingua di destinazione nel menu di avvio "Impostazioni" → "Pannello di controllo", "Opzioni internazionali e della lingua" → scheda "Lingue", nella finestra di dialogo "Servizi di testo e lingue di input":

Selezionare la nuova impostazione da "Lingua di input predefinita".

Si osservi che anche tutte le nuove finestre, il menu di avvio e il desktop utilizzano ora la nuova configurazione della tastiera.

3.5 Inserimento numerico di testo

### Immagine della configurazione di tastiera

Procurarsi un'immagine della configurazione della tastiera.

Per gli indirizzi Internet, vedere il capitolo "Bibliografia sulla creazione di un file"

### Verifica della configurazione della tastiera

Confrontare le due configurazioni e segnare un tasto che presenti le due diverse configurazioni. Se non si è sicuri, premere questo tasto a titolo d'esempio in modo da controllare qual è la configurazione attiva.

**Esempio:** il tasto "1" (Bloc num) produce un "1" con la tastiera tedesca e un "+" con la configurazione ceca della tastiera.

#### Nota

Verificare se in Word è attiva l'opzione "Cambio automatico di tastiera". Il cambio automatico involontario della configurazione da Word può creare confusione.

Il capitolo "File Word multilingue" descrive in quali situazioni è opportuno cambiare automaticamente la tastiera e come è possibile attivarla o disattivarla.

## 3.5 Inserimento numerico di testo

Per poter inserire numeri con Word è necessario impostare una configurazione di tastiera adatta (vedere il capitolo "Utilizzo di un'altra configurazione della tastiera").

Tenere premuto il tasto ALT mentre sul tastierino numerico si digita uno zero e quindi la codifica decimale di tre cifre corrispondente al carattere speciale desiderato. Quindi rilasciare nuovamente il tasto ALT.

Esempio (turco):

con ALT+0222 si ottiene Ş (S con cediglia).

Per questo l'utente ha bisogno solamente della mappa caratteri del relativo Codepage (vedere il capitolo "Famiglie linguistiche").

Nel capitolo "Immissione tramite Mappa caratteri" è inoltre descritto dove si visualizza la combinazione dei tasti nell'applicazione Mappa caratteri".

#### Tabelle riassuntive dei Codepage

Le tabelle relative ai Codepage sono consultabili, ad esempio, sul sito della Microsoft, all'indirizzo:

http://www.microsoft.com/globaldev/reference/WinCP.mspx

3.6 Proprietà della lingua nei file Word

Utilizzare da queste tabelle la combinazione di riga e colonna (esadecimale da 00 a FF) e convertire il numero in valore decimale (da 0 a 255).

I numeri esadecimali a quattro cifre contenuti nei singoli campi delle tabelle sono le rispettive codifiche Unicode che possono essere utilizzate per l'identificazione di un carattere, ma non per l'inserimento numerico.

## 3.6 Proprietà della lingua nei file Word

### Proprietà della lingua

La lingua è una proprietà (attributo) che viene gestita in Word per ogni carattere, come le altre proprietà del testo (grassetto, sottolineato,...).

- Nella proprietà della lingua, Word ricorda a quale lingua appartiene il carattere, la sequenza dei caratteri, la parola o l'intera frase.
- La proprietà della lingua è indipendente dal tipo di carattere. Pertanto, un carattere cirillico può avere la proprietà della lingua "tedesco".
- La proprietà della lingua viene gestita internamente come una combinazione tra lingua principale e sottolingua, ad es. "Francese (Canada)".

A volte, Microsoft utilizza la denominazione Identificatore locale per la proprietà della lingua, anche se questo concetto comprende proprietà quali valuta, formato data, separatore decimale.

### Effetti della proprietà della lingua

Questa proprietà viene utilizzata per il controllo ortografico e per il cambio automatico di tastiera (vedere il capitolo "File Word multilingue").

Se non si desidera utilizzare né il controllo ortografico né il cambio automatico della tastiera, non è in genere necessario considerare la proprietà della lingua. In questo caso, non dimenticare tuttavia di disattivare il cambio automatico della tastiera.

#### Salvataggio della proprietà della lingua

Microsoft Word salva questa proprietà nei file Word (\*.doc). Salvando i file di testo (\*.txt), questa proprietà va tuttavia persa come le altre proprietà del testo.

Se si vuole utilizzare la proprietà della lingua, si consiglia quindi di utilizzare un file Word per l'elaborazione dei testi e di conservarlo per le modifiche successive. Al termine si può convertire il file di Word in un file di testo, come descritto nel capitolo "Salvataggio di un file di testo".

3.6 Proprietà della lingua nei file Word

## Visualizzazione della proprietà della lingua

La proprietà corrente della lingua è indicata in Word nella barra di stato nella parte inferiore della finestra.

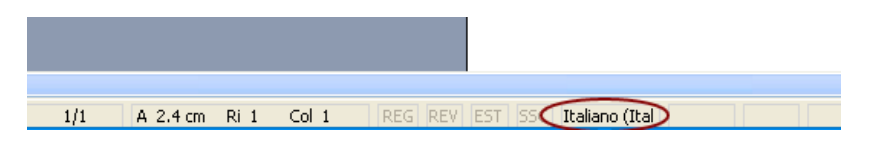

### Impostazione della proprietà della lingua

Per impostare la proprietà della lingua di un testo, procedere come segue:

- 1. Selezionare la parte del testo di cui si vuole impostare la proprietà della lingua o premere CTRL+A per selezionare tutto il testo.
- 2. Selezionare quindi il comando "Strumenti" → "Lingua" → "Imposta lingua...".
- 3. Nella finestra di dialogo "Lingua", selezionare la lingua corretta e fare clic su "OK".

#### Impostazione rapida della proprietà della lingua

In Word è possibile inserire un campo di selezione e visualizzazione combinato nella barra degli strumenti, che mostra la proprietà della lingua attualmente selezionata, e con il quale è possibile impostare anche la lingua.

Per inserire questo campo in una barra degli strumenti, procedere come segue:

| Personalizza                                |                | ? 🛛                                                                                    |  |  |  |
|---------------------------------------------|----------------|----------------------------------------------------------------------------------------|--|--|--|
| Barre degli strumenti Cor                   | ma <u>n</u> di | <u>O</u> pzioni                                                                        |  |  |  |
| categoria e trascinare il com<br>strumenti. | iando d        | barra degli scrumenci, selezionare una<br>a questa finestra nella barra degli<br>andi: |  |  |  |
| File A<br>Modifica                          |                | Dizionario                                                                             |  |  |  |
| Inserisci<br>Formato<br>Strumenti           | <b>3</b>       | Imposta lingua                                                                         |  |  |  |
| Tabella<br>Web<br>Finestra e Guida          |                | Thesaurus                                                                              |  |  |  |
| Disegno Modifica selezione                  | -<br>-         | Ridisponi comandi                                                                      |  |  |  |
|                                             |                |                                                                                        |  |  |  |
|                                             |                |                                                                                        |  |  |  |
| Salva in: Normal.dot                        |                | ✓ <u>T</u> astiera Chiudi                                                              |  |  |  |

1. Nel menu "Strumenti" selezionare il comando "Personalizza..."

3.6 Proprietà della lingua nei file Word

- 2. Nella finestra di dialogo "Personalizza" selezionare la scheda "Comandi".
- 3. Selezionare "Strumenti" nella lista delle categorie (a sinistra).
- 4. Nella lista dei comandi (a destra) selezionare quindi "Lingua" (vedere immagine).
- 5. Trascinare questa voce nella barra degli strumenti con il tasto sinistro del mouse.

| bat- <u>K</u> omme | entare                                                                    |
|--------------------|---------------------------------------------------------------------------|
| - 🕜   🏻            | 🛛 Lettu <u>r</u> a Italiano Italia 💽 🖕                                    |
| rmale              | 🔹 Times New Roman 🔹 12 🔹 🖪 C S 🗮                                          |
| • • • 4 • •        | . • 5 • 1 • 6 • 1 • 7 • 1 • 8 • 1 • 9 • 1 • 10 • 1 • 11 • 1 • 12 • 1 • 13 |

6. Chiudere la finestra di dialogo.

Tramite il campo di selezione è possibile modificare la lingua per ogni parte di testo.

## Preimpostazione della proprietà della lingua

Word imposta automaticamente la proprietà della lingua nelle seguenti situazioni:

- All'apertura di un file di tipo "File di testo codificato" (vedere il capitolo "Apertura di un file di testo esistente").
- Il nuovo testo inserito ha, al momento dell'immissione, la lingua impostata della tastiera
- Se è attiva l'opzione "Rileva lingua automaticamente", Word tenta di associare ad una lingua le parole complete e imposta quindi da sé la proprietà della lingua.

#### Nota

L'opzione "Rileva lingua automaticamente", in caso di testi tecnici, può creare confusione. Questa opzione è di regola attiva di default.

Raccomandazione: disattivare l'opzione "Rileva lingua automaticamente".

#### 3.7 File Word multilingue

Procedere nel modo seguente per disattivare l'opzione "Rileva lingua automaticamente".

- 1. Assicurarsi che non sia selezionato alcun testo e selezionare il comando "Strumenti" → "Lingua" → "Imposta lingua...".
- 2. Nella finestra di dialogo "Lingua" selezionare "Rileva lingua automaticamente" e fare clic su "OK".

| Lingua                                                                                                    |   |  |  |
|----------------------------------------------------------------------------------------------------|---|--|--|
| Lingua:                                                                                                    |   |  |  |
| 🐮 Italiano Italia 🔗 🔨                                                                                                    | 1 |  |  |
| 🍄 Inglese U.S.A.                                                                                                    |   |  |  |
| Cinese Repubblica popolare cinese                                                                                                    |   |  |  |
| 🍄 Tedesco Germania                                                                                                    |   |  |  |
| Afrikaans                                                                                                    |   |  |  |
| Albanese                                                                                                    |   |  |  |
| Il correttore ortografico e gli altri strumenti di correzione useranno<br>automaticamente i dizionari della lingua selezionata, se disponibili.<br>Non eseguire controllo ortografia o grammatica<br>Rileva lingua automaticamente | 1 |  |  |

## 3.7 File Word multilingue

In alcuni casi è preferibile impostare diverse proprietà della lingua all'interno di un file Word in funzione di determinate parti del testo.

### Condizioni particolari per i file Word multilingue

Si prenda ad esempio il caso in cui l'utente desidera inserire determinate parti del testo con la configurazione tedesca della tastiera e voglia modificarle in seguito sempre con la configurazione tedesca, mentre altre parti del testo devono essere create e modificate con la configurazione della lingua di destinazione.

### Tabella con due proprietà della lingua

Per creare una tabella a più colonne in cui, ad esempio, la prima colonna ha la proprietà della lingua tedesca e la seconda colonna quella del russo, è possibile procedere come segue:

• Passare alla tastiera tedesca e inserire la prima colonna fella prima riga. Passare alla tastiera russa e inserire la seconda colonna:

[Testo 103][Modo 28] "йцукенгшщзхъфывапролджэячсмить"

In questo caso non deve essere necessariamente una tabella Word con bordi e caselle.
 È possibile utilizzare anche semplici righe, le cui diverse parti sono divise tra di loro mediante spazi.

 Selezionare l'intera riga, copiarla con Ctrl-C negli Appunti e incollarla diverse volte utilizzando Ctrl-V. Si otterranno così due colonne, la sinistra in tedesco e la destra in russo:

| [Testo 103][Modo 28] | "йцукенгшщзхъфывапролджэячсмить" |
|----------------------|----------------------------------|
| [Testo 103][Modo 28] | "йцукенгшщзхъфывапролджэячсмить" |
| [Testo 103][Modo 28] | "йцукенгшщзхъфывапролджэячсмить" |
| [Testo 103][Modo 28] | "йцукенгшщзхъфывапролджэячсмить" |
| [Testo 103][Modo 28] | "йцукенгшщзхъфывапролджэячсмить" |
| [Testo 103][Modo 28] | "йцукенгшщзхъфывапролджэячсмить" |

## Esempi

Questo potrebbe essere necessario nei seguenti casi:

- Per i testi greci e cirillici, nelle relative configurazioni della tastiera mancano le lettere latine e i caratteri ASCII.
- In alcune configurazioni, ad esempio per il ceco, i numeri non sono disponibili sul livello normale.
- La disposizione delle lettere latine si discosta notevolmente dalla disposizione consueta dell'utente (ad esempio configurazione di tastiera turco-F).
- L'utente desidera preparare una parte di testo in tedesco e far redigere dal traduttore solo una seconda parte.

## Commutazione automatica della tastiera

Per avere la configurazione corretta di tastiera automaticamente durante la modifica delle diverse parti del testo, attivare in Word l'opzione "Cambio automatico di tastiera" da "Strumenti" → "Opzioni" nella scheda "Modifica".

| Opzioni                                                                                                    |                                            | ? 🛛                                                                                                    |
|----------------------------------------------------------------------------------------------------|--------------------------------------------|----------------------------------------------------------------------------------------------------|
| Opzioni Ortografia e grammatica Directory predefinite Visualizza Standard Opzioni di modifica Sostituisci la selezione Jrascina la selezione Jsa il tasto INS per incollare Modalità sovrascrittura Usa cursore intelligente Editor di immagini: Microsoft Office Word | Revisioni Inf. u<br>Giapponese<br>Modifica | Compatibilità Tipografia asiatica<br>Testo in lingue quali arabo o ebraico<br>Stampa Salva Protezione Usa selezione logica del paragrafo Usa CTRL ± clic per visitare collegamento Seleziona automaticamente parola intera<br>durante la selezione Chiedi conferma aggiornamento stile Tieni traccia della formattazione Segna differenze di formattazione |
| Inserisci/incolla immagini come:                                                                                                    |                                            | Caratteri maiuscoli accentati in francese                                                                                                    |

## 3.7 File Word multilingue

#### Nota

Un cambio involontario della tastiera può creare confusione. Utilizzare quindi questa opzione se sono soddisfatte le suddette condizioni particolari.

## Visualizzare sempre la configurazione di tastiera attiva

Per sapere sempre qual è la configurazione di tastiera attiva, è possibile impostare la barra delle applicazioni in modo che sia sempre visibile:

- 1. fare clic sulla barra delle applicazioni con il tasto destro del mouse e selezionare "Proprietà".
- 2. Attivare l'opzione "Sempre in primo piano".
- 3. Disattivare l'opzione "Nascondi automaticamente".

È anche possibile posizionare la barra delle lingue di input in un punto a scelta dello schermo. Fare clic sul simbolo per il cambio della tastiera (ad es. **DE**) nella barra delle applicazioni e selezionare "Ripristina barra della lingua".

Un'altra possibilità consiste nell'attivare anche il cambio di tastiera in Word.

1. Nel menu "Strumenti" selezionare il comando "Personalizza".

| Personalizza                                                                                                    |      |              | ? 🛛                         |  |  |
|----------------------------------------------------------------------------------------------------|------|--------------|-----------------------------|--|--|
| Barre degli strumenti                                                                                                    | Coma | andi         | Opzioni                     |  |  |
| Per aggiungere un comando a una barra degli strumenti, selezionare una<br>categoria e trascinare il comando da questa finestra nella barra degli<br>strumenti. |      |              |                             |  |  |
| Categorije:                                                                                                    |      | <u>⊂</u> oma | indi:                       |  |  |
| File                                                                                                    | ^    | ħ            | Proporzioni carattere 🛛 🕨 📩 |  |  |
| Visualizza                                                                                                    | =    | IT           | Lingua tastiera 🕨 🔤         |  |  |
| Formato                                                                                                    |      | ►¶           | Da sinistra a destra        |  |  |
| Strumenti<br>Tabella                                                                                                    |      | ¶∢           | Da destra a sinistra        |  |  |
| Web                                                                                                    |      | ₽            | Sottolineato doppio         |  |  |
| Finestra e Guida<br>Disegno                                                                                                    | ~    | Ж            | Sottolineato a parola 🛛 🗸 🗸 |  |  |
| Modifica selezione                                                                                                    |      |              |                             |  |  |
|                                                                                                    |      |              |                             |  |  |
|                                                                                                    |      |              |                             |  |  |
| Salva in: Normal.dot                                                                                                    |      |              |                             |  |  |

- 2. Nella finestra di dialogo "Personalizza" selezionare la scheda "Comandi".
- 3. Selezionare "Formato" nella lista delle categorie (a sinistra).
- 4. Nella lista dei comandi (a destra) selezionare ora "Lingua tastiera DE" (vedere immagine).
- 5. Trascinare questa voce nella barra degli strumenti con il tasto sinistro del mouse.

3.8 Particolarità dei testi cirillici e greci

## 3.8 Particolarità dei testi cirillici e greci

### Nota

Se si redigono per la prima volta testi in greco o cirillico, è assolutamente necessario leggere questo paragrafo.

L'alfabeto cirillico e quello greco sono considerati, dal punto di vista linguistico, alfabeti indipendenti e non estensioni dell'alfabeto latino.

Ciò significa che le lettere cirilliche e greche, identiche nell'aspetto alle lettere latine, non hanno gli stessi caratteri e quindi non possono essere codificate allo stesso modo.

In parte ciò è evidente, poiché le maiuscole hanno lo stesso aspetto mentre le minuscole appaiono diverse.

| Tipo di carattere | Carattere | Significato              |
|-------------------|-----------|--------------------------|
| Latino            | Р, р      | Lettera latina P         |
| Greco             | Ρ, ρ      | Lettera greca RHO        |
| Cirillico         | Р, р      | Lettera cirillica con ER |
| Latino            | H, h      | Lettera latina H         |
| Greco             | Η, η      | Lettera greca ETA        |
| Cirillico         | Н, н      | Lettera cirillica EN     |

#### Esempio

Una codifica errata potrebbe avere il seguente effetto:

Supponiamo che l'utente scriva per "NO" in Russo "HET" con lettere latine anziché "HET" con lettere cirilliche. In un primo momento non è visibile alcuna differenza. Tuttavia la ricerca di "Het" in minuscolo, con l'opzione di ricerca "Maiuscole/Minuscole" non troverà lo stile codificato in modo errato.

#### Configurazione di tastiera per il greco/cirillico

Per questo motivo, nelle configurazioni di tastiera per il Greco o il Cirillico non sono assolutamente disponibili le lettere latine, neanche nelle combinazioni di tasti AltGr. Inoltre, queste configurazioni hanno di regola due livelli (normale e con tasto maiuscole premuto).

### Configurazione di tastiera per il russo

Nella configurazione di tastiera russa mancano, tra gli altri, anche alcuni caratteri speciali ASCII quali #\$[]{}"|~&.

Quindi per queste lingue si dovrebbero utilizzare possibilmente dei file di Word bilingue, come descritto nel capitolo "File Word multilingue".

#### Nota

• Passare alla configurazione latina della tastiera solo se strettamente necessario. Non cambiare configurazione per le singole lettere, ma solo per parole o frasi intere.

Evitare assolutamente parole codificate in modo misto!

 Informarsi in quale misura si devono o si possono scrivere determinate abbreviazioni internazionali, inglesi o tedesche (es. DIN/ISO) in Latino o se è piuttosto necessaria una trascrizione (ДИН/ИСО) particolare del Paese.

La configurazione di tastiera per le combinazioni quali Ctrl-C, Ctrl-V, Ctrl-Z, Alt-A si basa di regola sulla configurazione di tastiera per l'Americano.

## 3.9 Particolarità per i testi dell'Asia orientale

## Presupposto

Per creare e correggere testi in Giapponese, Cinese o Coreano, è necessario installare il relativo pacchetto aggiuntivo del sistema operativo.

## Verifica dell'installazione del sistema

Aprire da Start  $\rightarrow$  Impostazioni  $\rightarrow$  Pannello di controllo la finestra di dialogo "Opzioni internazionali e della lingua".

Nella scheda "Lingue" verificare che sia selezionata l'opzione "Installa i file delle lingue dell'Asia orientale".

| Opzioni internazionali e della lingua 🛛 🔹 🔀                                                                                                    |
|----------------------------------------------------------------------------------------------------|
| Opzioni internazionali Lingue Avanzate                                                                                                    |
| Servizi di testo e lingue di input<br>Per visualizzare o modificare le lingue e i metodi che si possono utilizzare<br>per l'immissione di testo, scegliere Dettagli. |
| Dettagli                                                                                                    |
| CSupporto lingua supplementare                                                                                                    |
| La maggior parte delle lingue viene installata per impostazione predefinita.<br>Per installare ulteriori lingue, selezionare la relativa casella.                    |
| Installa i file delle lingue con alfabeti non latini e lingue destra-sinistra<br>(incluso l'alfabeto thai)                                                           |
| Installa i file delle lingue dell'Asia orientale >                                                                                                    |
| Lingua utilizzata nei menu e nelle finestre di dialogo                                                                                                    |
| italiano 💌                                                                                                    |
|                                                                                                    |
|                                                                                                    |
|                                                                                                    |
|                                                                                                    |
|                                                                                                    |
| OK Annulla Applica                                                                                                    |

Per reinstallare i file delle lingue dell'Asia orientale in Windows XP non è normalmente richiesto il CD di installazione, poiché i file sono memorizzati in formato compresso sul disco fisso.

Inoltre sono necessari i diritti di amministratore per l'installazione.

## Immissione

Per l'immissione si utilizza un Input Method Editor (IME), ossia un supporto per la composizione degli simboli grafici su una tastiera europea, che può essere attivato come una configurazione di tastiera.

Per utilizzare l'IME è necessario di norma un traduttore che parli la lingua di destinazione come un madrelingua.

Non è richiesto un sistema operativo Windows nella lingua di destinazione.

## Caratteri europei interi

Nei Codepage per le lingue dell'Asia orientale molti caratteri europei (lettere latine, numeri e simboli # \$ % & ecc.) sono contenuti in due versioni:

• Nella versione normale (ridotti, halfwidth).

Questi sono caratteri ASCII compatibili con i Codepage europei.

• Nella versione completa (fullwidth, completa).

Queste varianti sono complete e non sono compatibili con i caratteri ASCII.

Per i caratteri con significato funzionale è importante utilizzare la variante ASCII. Esempio corretto (testo di allarme SINUMERIK, giapponese):

014195 0 0 ″DコードとG 4 9 が同時に指令されています(Ch<mark>%1 %2)</mark> ″

| I caratteri selezionati sor | 0                                         |
|-----------------------------|-------------------------------------------|
| 014195 0 0                  | Identificatore e attributi                |
| Spazio                      | Separatore sintattico                     |
| Virgolette                  | Delimitatore di testo                     |
| %1, %2                      | Segnaposto del parametro                  |
| Per questi caratteri è pos  | sibile utilizzare solo le varianti ASCII. |

#### Nota

Nel resto del testo è ammesso utilizzare le varianti complete per migliorare la leggibilità (come nell'esempio per G49).

#### Attenzione

Esiste addirittura una variante completa degli spazi (spazio ideografico, ideographic space). Questo segno è riconoscibile, una volta selezionato, solo dalla larghezza.

#### Esempio errato:

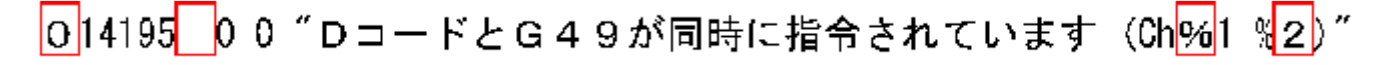

I caratteri evidenziati sono varianti complete utilizzate in modo non ammesso.

#### Nota

All'assegnazione della commessa avvertire il traduttore che per i caratteri con significato funzionale è ammesso solo l'utilizzo dei caratteri ridotti, compatibili con il codice ASCII.

## Cinese semplificato/tradizionale

Fare attenzione alla distinzione tra Cinese semplificato e cinese tradizionale (o standard). Il primo viene utilizzato in Cina (RPC), il secondo è utilizzato a Taiwan. Queste due varianti sono codificate in modo diverso e devono essere quindi gestite diversamente. Per questo motivo è importante indicarlo chiaramente nella richiesta di traduzione.

### Creazione di testo

Per la creazione di testi in Giapponese, Cinese e Coreano è preferibile in ogni caso redigere o far redigere come prima cosa un file Word.

Se si utilizza Word 2003 come formato di scambio con il traduttore esterno, non dovrebbero verificarsi problemi.

Convertire infine questo file Word in un file di testo, come descritto nel capitolo "Salvataggio di un file di testo".

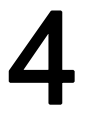

# Problemi e rimedi

## La configurazione della tastiera si reimposta involontariamente

#### Problema:

Inserendo il testo, la tastiera passa occasionalmente ad un'altra configurazione senza che questo sia stato esplicitamente richiesto.

#### **Rimedio:**

Verificare l'opzione Cambio automatico di tastiera descritta nel capitolo "File Word multilingue". Disattivare questa opzione.

### La proprietà della lingua si modifica involontariamente

#### Problema:

Una volta creato un testo con determinate configurazioni di tastiera, ad esempio Polacco, l'utente nota che parti del testo hanno le proprietà della lingua tedesca o inglese.

#### **Rimedio:**

Disattivare l'opzione Rileva lingua automaticamente descritta nel capitolo "Proprietà della lingua nei file Word".

### I tasti di scelta rapida (hotkey) non funzionano più

## Problema:

Determinati comandi (Ctrl+C, Alt+T, ecc.) non funzionano più.

#### **Rimedio:**

Creando una nuova configurazione della tastiera è stata modificata anche la combinazione dei tasti per determinati comandi. Utilizzare il mouse sino a quando si lavorerà con l'altra configurazione della tastiera.

#### I singoli testi non funzionano

#### Problema:

I file di testo creati non funzionano totalmente nel SINUMERIK RuntimeSystem. I singoli testi o le righe di testo non vengono evidentemente lette nel modo corretto.

#### **Rimedio:**

Verificare i criteri formali dei testi:

I caratteri che hanno un significato funzionale sono stati codificati correttamente?

- Se sono state indicate delle virgolette, verificare se per caso Word ha convertito le virgolette semplici (caratteri ASCII) in virgolette inglesi. Alcune opzioni Word che disturbano sono elencate nel capitolo "Caratteri speciali di diverse famiglie linguistiche".
- Se si tratta di testi dell'Asia orientale, verificare la codifica dei caratteri non asiatici (vedere il capitolo "Particolarità per i testi dell'Asia orientale").

Se sono stati utilizzati caratteri interi per i caratteri funzionali, sostituirli con le relative varianti ASCII.

### Carattere Yen (giapponese) o carattere Won (coreano) nel testo

## Problema:

Il traduttore ha evidentemente usato un carattere Yen **¥** o un carattere Won **W** ovunque fosse necessario utilizzare un Backslash "\".

#### **Rimedio:**

Questo non è necessariamente un errore. Si tratta di una particolarità dovuta a motivi storici. Al posto del carattere backslash, in Giappone si utilizza già da molti anni il carattere Yen e in Corea il carattere Won.

Una volta che gli utenti PC di questi paesi si sono abituati a questa rappresentazione anche nei percorso file (dove viene utilizzato il backslash), è stata mantenuta questa rappresentazione. Internamente si tratta tuttavia del carattere backslash.

Nei tipi di carattere "MS Gothic" (Giapponese) e "Batang" (Coreano), il carattere backslash viene rappresentato come simbolo di valuta.

Può essere tuttavia possibile che al posto del carattere backslash (Unicode U+005C) sia stato inserito il carattere Yen (Unicode U+00A5) o il carattere Won (Unicode U+20A9). Per verificarlo, procedere nel modo seguente:

 Formattare il testo in Word con un altro tipo di carattere, ad es. "Courier New". Se

il carattere backslash è rappresentato come di consueto, è tutto a posto.

- 2. Se invece si visualizza sempre il simbolo di valuta o nessun carattere valido, sarà necessario correggere il carattere sostituendolo con il backslash.
- 3. Ritornare infine al tipo di carattere normale (MS Gothic o Batang).

# Bibliografia sulla creazione di un file

Per ulteriori informazioni per la creazione di un testo, consultare la seguente bibliografia:

- Testo: Developing International Software, Second Edition Microsoft Press, ottobre 2002, ISBN 0-7356-1583-7 http://www.microsoft.com/globaldev/getwr/dis\_v2/default.mspx
- Tabelle panoramiche sui Codepage della Microsoft http://www.microsoft.com/globaldev/reference/WinCP.mspx
- Le immagini delle configurazioni di tastiera Microsoft si possono trovare al seguente indirizzo:

http://www.microsoft.com/globaldev/reference/keyboards.mspx

- Domande ricorrenti (FAQ) riguardo a Windows XP: http://www.microsoft.com/globaldev/DrIntl/faqs/winxp.mspx
- Microsoft Global Software Development Spiegazioni dettagliate sui diversi aspetti del software internazionale http://www.microsoft.com/globaldev
- Unicode

Tabelle, definizioni, normative e tool http://www.unicode.org

# Indice analitico

## С

caratteri CJK, 9 Caratteri speciali di diverse famiglie linguistiche, 17 Cinese semplificato, 37 Cinese tradizionale, 37 Codepage, 8 definizione, 16 numero, 16 Codepage Windows, 7 commutazione tastiera automatica, 31 configurazione tastiera configurazione in Windows XP, 22 finestra di immissione, 25 immagine, 21, 26 modifica, 21 sempre visibile, 32 conversione file, 13

## F

famiglia linguistica, 9 panoramica, 7 famiglia linguistica cirillica, 33 famiglia linguistica greca/cirillica, 33 file di testo apri, 12 conversione, 13 crea nuovo, 12 salva, 14 file di Word multilingue, 30 file Word multilingue, 30

## I

IME (Input Method Editor), 9 Input Method Editor (IME), 9 inserimento di testo numerico, 26 installazione sistema in Windows XP, 34 installazione, verifica, 8

## L

language group, 7

## Μ

Mappa caratteri Codepage, 19 immissione di caratteri, 20 selezione, 18

## Ρ

proprietà della lingua impostazione, 28 impostazione rapida, 28 tabella con due proprietà della lingua, 30

## S

segni diacritici applicazione, 9 concetti, 9 panoramica, 17

## Т

tabella dei simboli immissione, 18 tastiera impostazione predefinita, 10 Testi dell'Asia orientale, 34 TrueType, font, 9

## U

Unicode, 10

Creazione testi in lingua straniera (TX2) Manuale per la messa in servizio, 11/2006, 6FC5397-8CP10-0CA0 Indice analitico

| SIEMENS                         | Messa in servizio del<br>sistema            | 1 |
|---------------------------------|---------------------------------------------|---|
|                                 | Configurazione del<br>funzionamento in rete | 2 |
| SINUMERIK 840D sl               | Salvataggio e ripristino dei<br>dati        | 3 |
|                                 | Comandi di service                          | 4 |
| Sistema operativo NCU           | Appendice                                   | Α |
| Manuala narla massa in continia | Elenco delle abbreviazioni                  | В |

Manuale per la messa in servizio

Valido per Controllo numerico SINUMERIK 840D sl / 840DE sl

SoftwareVersionesoftware di sistema NCU1.4con HMI-Embedded sl7.2

07/2006 6FC5397-8CP10-0CA0

### Istruzioni di sicurezza

Questo manuale contiene delle norme di sicurezza che devono essere rispettate per salvaguardare l'incolumità personale e per evitare danni materiali. Le indicazioni da rispettare per garantire la sicurezza personale sono evidenziate da un simbolo a forma di triangolo mentre quelle per evitare danni materiali non sono precedute dal triangolo. Gli avvisi di pericolo sono rappresentati come segue e segnalano in ordine descrescente i diversi livelli di rischio.

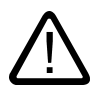

## Pericolo

questo simbolo indica che la mancata osservanza delle opportune misure di sicurezza **provoca** la morte o gravi lesioni fisiche.

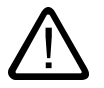

## Avvertenza

il simbolo indica che la mancata osservanza delle relative misure di sicurezza **può causare** la morte o gravi lesioni fisiche.

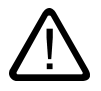

## Cautela

con il triangolo di pericolo indica che la mancata osservanza delle relative misure di sicurezza può causare lesioni fisiche non gravi.

#### Cautela

senza triangolo di pericolo indica che la mancata osservanza delle relative misure di sicurezza può causare danni materiali.

### Attenzione

indica che, se non vengono rispettate le relative misure di sicurezza, possono subentrare condizioni o conseguenze indesiderate.

Nel caso in cui ci siano più livelli di rischio l'avviso di pericolo segnala sempre quello più elevato. Se in un avviso di pericolo si richiama l'attenzione con il triangolo sul rischio di lesioni alle persone, può anche essere contemporaneamente segnalato il rischio di possibili danni materiali.

#### Personale qualificato

L'apparecchio/sistema in questione deve essere installato e messo in servizio solo rispettando le indicazioni contenute in questa documentazione. La messa in servizio e l'esercizio di un apparecchio/sistema devono essere eseguiti solo da **personale qualificato**. Con riferimento alle indicazioni contenute in questa documentazione in merito alla sicurezza, come personale qualificato si intende quello autorizzato a mettere in servizio, eseguire la relativa messa a terra e contrassegnare le apparecchiature, i sistemi e i circuiti elettrici rispettando gli standard della tecnica di sicurezza.

#### Uso regolamentare delle apparecchiature/dei sistemi:

Si prega di tener presente quanto segue:

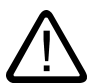

### Avvertenza

L'apparecchiatura può essere destinata solo agli impieghi previsti nel catalogo e nella descrizione tecnica e può essere utilizzata solo insieme a apparecchiature e componenti di Siemens o di altri costruttori raccomandati o omologati dalla Siemens. Per garantire un funzionamento ineccepibile e sicuro del prodotto è assolutamente necessario che le modalità di trasporto, di immagazzinamento, di installazione e di montaggio siano corrette, che l'apparecchiatura venga usata con cura e che si provveda ad una manutenzione appropriata.

#### Marchio di prodotto

Tutti i nomi di prodotto contrassegnati con ® sono marchi registrati della Siemens AG. Gli altri nomi di prodotto citati in questo manuale possono essere dei marchi il cui utilizzo da parte di terzi per i propri scopi può violare i diritti dei proprietari.

#### Esclusione di responsabilità

Abbiamo controllato che il contenuto di questa documentazione corrisponda all'hardware e al software descritti. Non potendo comunque escludere eventuali differenze, non possiamo garantire una concordanza perfetta. Il contenuto di questa documentazione viene tuttavia verificato periodicamente e le eventuali correzioni o modifiche vengono inserite nelle successive edizioni.

Siemens AG Automation and Drives Postfach 48 48 90437 NÜRNBERG GERMANIA N. di ordinazione 6FC5397-8CP10-0CA0 (b) 03/2007
# Indice

| 1 | Messa                 | in servizio del sistema                                                                                                    | 5            |
|---|-----------------------|----------------------------------------------------------------------------------------------------|--------------|
|   | 1.1                   | Condizione di fornitura del sistema                                                                                           | 5            |
|   | 1.2                   | Avvio del sistema                                                                                                    | 6            |
|   | 1.3                   | Segnalazioni in fase di avvio del sistema                                                                                     | 7            |
|   | 1.4                   | Significato delle impostazioni dei selettori                                                                                  | 9            |
| 2 | Configu               | urazione del funzionamento in rete                                                                                            | 11           |
|   | 2.1                   | Interfacce Ethernet della NCU                                                                                                 | 11           |
|   | 2.2<br>2.2.1<br>2.2.2 | Struttura del file 'basesys.ini'<br>Sezione [ExternalInterface]<br>Sezione [LinuxBase]                                        | 11<br>12<br> |
| 3 | Salvata               | aggio e ripristino dei dati                                                                                                   |              |
|   | 3.1                   | Casi di impiego                                                                                                    | 17           |
|   | 3.2                   | Creazione di un sistema di service per NCU                                                                                    |              |
|   | 3.3<br>3.3.1<br>3.3.2 | Creazione di un sistema di service<br>Salvataggio dei dati su un sistema di service<br>Ripristino dati dal sistema di service |              |
|   | 3.4<br>3.4.1<br>3.4.2 | drive in rete<br>Salvataggio dei dati su un'unità di rete<br>Ripristino dati dall'unità di rete                               |              |
| 4 | Coman                 | ndi di service                                                                                                    |              |
|   | 4.1                   | Utilizzo dei comandi di service                                                                                               | 27           |
|   | 4.2                   | Sintassi per le azioni                                                                                                    |              |
|   | 4.3                   | Elementi generici                                                                                                    |              |
|   | 4.4<br>4.4.1<br>4.4.2 | Descrizione delle azioni<br>Help<br>Check-cf                                                                                  |              |
|   | 4.4.3                 | Connect                                                                                                    |              |
|   | 4.4.4<br>4.4.5        | Enable, Disable                                                                                                    |              |
|   | 4.4.6                 | Restart                                                                                                    |              |
|   | 4.4.7<br>4.4.8        | Riprisuno                                                                                                    |              |
|   | 4.4.9                 | Show                                                                                                    |              |
|   | 4.4.10<br>4.4.11      | Start, Stop<br>Strumenti di service WinSCP e PuTTY                                                                            |              |
| Α | Append                | dice                                                                                                    |              |
|   |                       | Esempio: file basesvs ini                                                                                                    |              |
|   | /                     |                                                                                                    |              |

|   | A.2                   | Esempio: Configurazione con indirizzo IP fisso            | 43             |
|---|-----------------------|-----------------------------------------------------------|----------------|
|   | A.3<br>A.3.1<br>A.3.2 | Licenze per WinSCP e PuTTY<br>GNU Lizenz<br>Licenza PuTTY | 44<br>44<br>50 |
| в | Elenco                | delle abbreviazioni                                       | 51             |
|   | B.1                   | Abbreviazioni                                             | 51             |
|   | Glossar               | io                                                        | 53             |
|   | Indice a              | nalitico                                                  | 55             |

1

# Messa in servizio del sistema

## 1.1 Condizione di fornitura del sistema

#### Directory sulla scheda CF

Quando l'NCU è in funzione, sulla scheda CF sono presenti le seguenti directory (la lista che segue non è completa e rappresenta solo una selezione):

| Directory         | Impiego                                                                                                    |
|-------------------|----------------------------------------------------------------------------------------------------|
| /siemens          | Riservato al software di sistema Siemens                                                                       |
| /addon            | Riservato al software aggiuntivo Siemens                                                                       |
| /oem              | Software aggiuntivo e progettazioni del costruttore della macchina                                             |
| /user             | Archivio dei dati utente                                                                                       |
|                   | Progettazioni dell'HMI                                                                                         |
|                   | <ul> <li>Dati che vengono generati durante la messa in servizio tramite la<br/>superficie operativa</li> </ul> |
| /system           | Sistema operativo Linux                                                                                        |
| /user/system/etc  | File basesys.ini (modifiche possibili)                                                                         |
| /user/common/tcu  | File di configurazione delle TCU                                                                               |
| /var/log/messages | File di protocollo del sistema (corrisponde a event.log in Windows)                                            |

#### Priorità

I file con nome identico che si trovano nella directory /user , hanno la priorità su quelli che si trovano nella directory /oem  $\rightarrow$  /addon  $\rightarrow$  /siemens.

#### Cautela

#### Editor adatti per Linux

Nella maggior parte dei file di sistema Linux le righe devono terminare solo con LF, non con CRLF come in Windows. Occorre tenere presente questa condizione quando si sceglie l'editor. A tal fine si può usare l'editor dell'interfaccia HMI interna sotto "Messa in servizio".

Nel sistema operativo Linux è disponibile l'Editor vi di UNIX.

Nel sistema operativo Linux occorre distinguere tra maiuscole e minuscole.

1.2 Avvio del sistema

#### Utente preimpostato

Sul sistema operativo dell'NCU sono i già impostati i seguenti utenti:

| Utente    | Password |                                    |
|-----------|----------|------------------------------------|
| operator  |          | Posizione 0 del selettore a chiave |
| operator1 |          | Posizione 1 del selettore a chiave |
| operator2 |          | Posizione 2 del selettore a chiave |
| operator3 |          | Posizione 3 del selettore a chiave |
| user      | CUSTOMER | Utente, operatore                  |
| service   | EVENING  | Personale di service               |
| manufact  | SUNRISE  | Costruttore della macchina         |

#### Vedere anche

Utilizzo dei comandi di service (Pagina 27)

# 1.2 Avvio del sistema

#### Successione

Per assicurare un corretto avvio della NCU (Numerical Control Unit) è necessario che la scheda CF sia inserita.

All'avvio della NCU i seguenti indicatori forniscono informazioni ottiche sullo stato operativo corrente:

- Il LED RDY lampeggia lentamente in giallo mentre è in corso l'accesso alla scheda CF.
- Il display a 7 segmenti visualizza diversi codici in fase di avvio, ad es. per segnalare che viene inizializzato il BIOS o che è in corso un accesso alla scheda CF, ecc.

Una volta completato correttamente l'avvio, lo stato degli indicatori è il seguente:

- II LED del PLC è illuminato verde.
- Il display a 7 segmenti visualizza "6." con il punto lampeggiante.
- II LED RDY e tutti gli altri LED sono spenti.

#### Esecuzione di un reset

Il tasto Reset si trova dietro la copertura della NCU.

Un reset reinizializza l'intero sistema e né forza il riavvio; è paragonabile a un "Power on Reset" senza dover disinserire l'alimentazione 24 V.

1.3 Segnalazioni in fase di avvio del sistema

#### Avvio in caso di service

Per scopi di service o di diagnostica è possibile eseguire l'avvio della NCU da un sistema di service (Emergency Boot System).

#### Vedere anche

Creazione di un sistema di service per NCU (Pagina 18)

# 1.3 Segnalazioni in fase di avvio del sistema

#### Stati del LED RDY

Dei LED presenti sul pannello frontale della NCU è significativo ai fini dell'avvio solo lo stato del LED RDY.

#### Avvio del BIOS

| LED RDY:     | Giallo                                                                                   |
|--------------|------------------------------------------------------------------------------------------|
| Altri LED:   | Tutti gialli, impostati dal PLC/modulo opzionale                                         |
| Significato: | Non è stato trovato nessun Boot Device: Codice 1F o Codice FF.                           |
| Causa:       | La scheda CF è guasta, non è una scheda avviabile o non contiene il software di sistema. |

#### Caricamento del sistema operativo

| LED RDY:     | Rosso lampeggiante lento (0.5 Hz)                                                                                  |
|--------------|----------------------------------------------------------------------------------------------------|
| Altri LED:   | Impostati dal PLC/modulo opzionale                                                                                 |
| Significato: | Durante il caricamento del sistema operativo avvengono tre<br>fasi che vengono segnalate sul display a 7 segmenti. |

#### Inizializzazione del Kernel

| LED RDY:              | Giallo lampeggiante lento (0.5 Hz)  |
|-----------------------|-------------------------------------|
| Altri LED:            | Impostati dal PLC/modulo opzionale  |
| Display a 7 segmenti: | 1                                   |
| Significato:          | Fase 2: inizializzazione dei driver |

1.3 Segnalazioni in fase di avvio del sistema

#### Avvio del sistema di base

| LED RDY:     | Giallo/verde lampeggiante lento (0.5 Hz)     |
|--------------|----------------------------------------------|
| Altri LED:   | Impostati dal PLC/modulo opzionale           |
| Significato: | Fase 3: inizializzazione del sistema di base |

#### Uscite NRK/NCK

| LED RDY:     | spento                                                                             |
|--------------|------------------------------------------------------------------------------------|
|              | (in caso di errore: rosso)                                                         |
| Altri LED:   | Impostati dal PLC/modulo opzionale                                                 |
| Significato: | Dopo il sistema di base, è l'NRK/NCK che gestisce i LED e il display a 7 segmenti. |

#### errore di sistema

| LED RDY:<br>Altri LED:<br>Significato: | Rosso lampeggiante veloce (2 Hz)<br>Impostati dal PLC/modulo opzionale<br>Si è verificato un errore.<br>Il sistema viene arrestato.                                                                |
|----------------------------------------|----------------------------------------------------------------------------------------------------|
| LED RDY:<br>Altri LED:<br>Significato: | Rosso/giallo lampeggiante veloce (2 Hz)<br>Impostati dal PLC/modulo opzionale<br>Si è verificato un errore.<br>Il sistema continua a funzionare, ma alcune funzioni<br>potrebbero essere limitate. |

Messa in servizio del sistema nificato delle impostazioni dei selettori

1.4 Significato delle impostazioni dei selettori

# 1.4 Significato delle impostazioni dei selettori

#### Presentazione

L'NCU presenta due selettori rotanti posti in basso sul pannello frontale:

- Selettore di messa in servizio NCK con dicitura SIM/NCK
- Selettore di messa in servizio PLC con dicitura PLC

Le posizioni dei selettori sono contrassegnati da lettere o cifre pari, mentre le cifre dispari sono rappresentate da un punto per motivi di spazio.

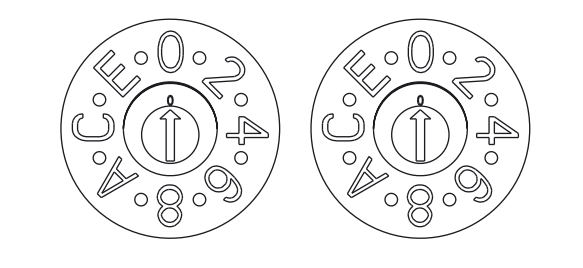

# SIM/NCK PLC

Figura 1-1 Selettori di messa in servizio e dei modi operativi

#### Selettore rotante SIM/NCK

Le posizioni del selettore SIM/NCK hanno il seguente significato:

| Posizione del selettore | Modo operativo dell'NCK                                              |
|-------------------------|----------------------------------------------------------------------|
| 0                       | Avvio normale dell'NCK                                               |
| 1                       | Avvio NCK con i valori predefiniti (= cancellazione originaria)      |
| 2                       | Avvio NCK (e PLC) con i dati salvati all'ultimo shutdown             |
| 7                       | Modalità debug (l'NCK non viene avviato)                             |
| 8                       | L'indirizzo IP dell'NCU viene visualizzato sul display a 7 segmenti. |
| Tutte le altre          | non rilevante                                                        |

1.4 Significato delle impostazioni dei selettori

#### Selettore rotante PLC

Le posizioni del selettore rotante PLC hanno lo stesso significato di quello di una CPU SIMATIC S7:

| Posizione del selettore | Modo operativo del PLC          |
|-------------------------|---------------------------------|
| 0                       | RUN                             |
| 1                       | RUN (modalità protetta)         |
| 2                       | STOP                            |
| 3                       | Cancellazione originaria (MRES) |
| Tutte le altre          | non rilevante                   |

# Configurazione del funzionamento in rete

# 2.1 Interfacce Ethernet della NCU

#### Interfaccia di rete

L'interfaccia di rete è una porta che rende possibile la comunicazione in rete. Nel caso della NCU sono costituite dalle interfacce Ethernet.

#### Configurazione delle interfacce

Tramite le interfacce Ethernet si possono realizzare i seguenti collegamenti:

| Interfaccia              | Denomina<br>zione | Definizi<br>one<br>interna | Impostazioni del collegamento                                                                                                    |
|--------------------------|-------------------|----------------------------|----------------------------------------------------------------------------------------------------|
| Ethernet (HMI)<br>IE1/OP | X120              | (Eth 2)                    | Connessione alla rete dell'impianto con indirizzo IP fisso<br>292.168.214.1 e subnet mask 255.255.255.0 con server<br>DHCP attivo |
| Ethernet IE2/NET         | X130              | (Eth 1)                    | Connessione alla rete aziendale come client DHCP standard                                                                         |
| Ethernet (PLC)           | X127              | (Mis 0)                    | Connessione di service con indirizzo IP 192.168.215.1 e<br>subnet mask 255.255.255.224 fissi con server DHCP<br>attivo            |

Bibliografia: /IM5/ Manuale per la messa in servizio, configurazione Thin Client

# 2.2 Struttura del file 'basesys.ini'

#### Impiego

Il file basesys.ini è l'archivio centrale per le impostazioni del sistema operativo (Linux). Il file originale si trova sulla CF-Card nella directory /system/usr/etc; le versioni OEM vengono salvate in /oem/system/etc e le versioni utente in /user/system/etc.

#### Attenzione

Solo le registrazioni descritte in questo capitolo possono essere modificate.

2.2 Struttura del file 'basesys.ini'

#### Struttura

Il file basesys.ini è strutturato fondamentalmente come i file .ini di Windows. I commenti sono preceduti da ';' o '#' a inizio riga e occupano tutta la riga. Anche le righe vuote vengono trattate come commenti.

Le sezioni tipiche di Windows che iniziano con una riga "[NAME]" vengono ignorate dal sistema base, ma vengono utilizzate talvolta dall'HMI.

Una definizione di variabile si presenta nella forma "NOME=VALORE". Prima e dopo il carattere '=' sono consentiti degli spazi. Il valore può anche essere racchiuso tra virgolette doppie, ma questa scelta è facoltativa.

#### Vedere anche

Esempio: file basesys.ini (Pagina 41)

#### 2.2.1 Sezione [ExternalInterface]

#### Descrizione

In questa sezione vengono definiti i parametri e le impostazioni dell'interfaccia Ethernet esterna. In una NCU7x0 è X130 (Eth1). Se l'interfaccia esterna si trova in modalità DHCP, ossia se il valore di ExternalIP è vuoto o non definito, tutti i parametri qui elencati tranne 'DHCPClientID' vengono assunti dal server DHCP, a condizione che quest'ultimo fornisca un valore per questo parametro.

#### ExternalIP

Se ExternalIP non è vuoto, viene utilizzato sull'interfaccia della rete aziendale l'indirizzo IP fisso predefinito. Inoltre deve essere impostato il parametro ExternalNetMask e se necessario anche Gateway, Nameserver, Hostname e Domain.

Se ExternalIP non è impostato o è vuoto, viene avviato un client DHCP sull'interfaccia.

Valore: Indirizzo IP Default: vuoto

#### **ExternalNetMask**

La variabile ExternalNetMask deve essere impostata insieme a ExternalIP per definire le dimensioni della rete.

Valore: Maschera di rete Default: vuoto

#### Gateway

Se il valore di Gateway non è vuoto, viene utilizzato l'host specificato come gateway predefinito; ciò significa che vengono inoltrati tutti i pacchetti IP che non possono essere trasmetti direttamente.

Se non è specificato un gateway, si potrà accedere solo alle reti collegate direttamente.

Valore: Indirizzo IP Default: vuoto

#### Nameservers

Se vengono specificati DNS-Nameserver, essi verranno utilizzati per l'inizializzazione di nomi host simbolici. In questo caso si potrà allora utilizzare un nome di computer nella maggior parte dei casi in cui è richiesto un indirizzo IP.

L'impostazione Nameserver viene trasmessa tramite il server DHCP dell'NCU anche ai client DHCP (TCU, PG), in modo che anch'essi possano operare con i nomi simbolici.

Valore: Lista di indirizzi IP (separati da spazi) Default: vuoto

#### Timeservers

In questo punto è possibile introdurre una lista di Server NTP (UDP/123) che vengono utilizzati dall NTPD sulla NCU per la sincronizzazione dell'ora.

Valore: Lista di indirizzi IP (separati da spazi) Default: vuoto

#### Dominio

Con questa variabile si può configurare il dominio DNS. L'unica conseguenza pratica, per il momento, è che i nomi in questo dominio possono essere inizializzati anche senza qualificatori. (Es.: se il dominio è "test.local", al posto di nomi come "rcomputer1.test.local" si può scrivere anche "computer1").

Valore: Nome Default: vuoto

#### Nome host

Qui si può definire un nome per l'Host locale. Il nome assegnato manualmente ha la priorità su tutti gli altri.

Il nome host viene assegnato secondo questo ordine:

· Nome host ricavato dal file basesys.ini, se impostato

2.2 Struttura del file 'basesys.ini'

- un nome ottenuto dal server DHCP (se vengono forniti DHCP-Client-Modus e Name) è il risultato di un reverse DNS lookup, cioè quale nome appartiene all'IP ottenuto (se sono stati definiti i Nameserver)
- Un nome di default ("NONAME\_...")

Valore: Nome Default: vuoto

#### DHCPClientID

Con queste variabili si può definire quale ClientID il client DHCP presenta al suo server. Questo ID può essere utilizzato dal server per associare determinati parametri al client, ad es. un indirizzo IP statico.

Normalmente viene usato a tal fine l'indirizzo MAC dell'interfaccia Ethernet. Questa è anche l'impostazione di default. In alternativa si può utilizzare il nome host ("@NAME"), che dovrà quindi essere definito chiaramente nel file basesys.ini per poter essere riconosciuto dalla DHCP-Request. Inoltre è anche possibile impiegare una qualsiasi stringa come ClientID.

Valore: @MAC, @NAME, oppure una stringa qualsiasi Default: @MAC

#### EnableCoreDumps

Se questa variabile è impostata a 1, viene creato un file di protocollo per i processi in /var/tmp. Il file di protocollo contiene un output della memoria di processo che si è bloccato o che è terminato.

Valore: Vuoto, 0 o 1 Default: 0

#### 2.2.2 Sezione [LinuxBase]

#### Timezone

Il fuso orario qui impostato viene utilizzato dal sistema per convertire l'ora UTC nell'ora locale. Il fuso orario viene inoltre applicato a tutti i programmi tramite la variabile d'ambiente TZ e viene verificato dalla funzione libc localtime().

Esso influisce nel sistema base su tutte le indicazioni orarie, e quindi soprattutto sul comando 'date', su ls -l e nel file di protocollo del sistema (sulla scheda CF in /var/log/messages).

| Valore:  | Descrizione del fuso orario |
|----------|-----------------------------|
| Default: | UTC                         |

Nel file di esempio basesys.ini fornito sono riportate sotto forma di commenti alcune descrizioni di fusi orari selezionate:

| WETOWEST,M3.5.0,M10.5.0  |
|--------------------------|
| CET-1CEST,M3.5.0,M10.5.0 |
| EET-2EEST,M3.5.0,M10.5.0 |
| EST5EDT,M4.1.0,M10.5.0   |
| CST6CDT,M4.1.0,M10.5.0   |
| MST7MDT,M4.1.0,M10.5.0   |
| PST8PDT,M4.1.0,M10.5.0   |
| CST-8                    |
| JST-9                    |
|                          |

#### Sincronismo ora

Si devono distinguere due casi:

- Se c'è un Server NTP esterno come Time-Server (per DHCP oppure inserito nel file basesys.ini), l'ora del PLC viene sincronizzata con quella di Linux.
- Se non è disponibile un Time-Server esterno, l'ora del PLC funge da master per quella di Linux.

#### DisableNTPTimeSync

Se questa variabile viene settata a 1 non viene avviato il server NTPD per la sincronizzazione dell'ora che non avviene più in nessun caso.

| Valore:  | 0 oppure 1 |
|----------|------------|
| Default: | 0          |

#### **DisablePLCTimeSync**

Se questa variabile viene settata a 1 non avviene alcuna sincronizzazione dell'ora del sistema con quella del PLC (in entrambe le direzioni).

| Valore:  | 0 oppure 1 |  |  |
|----------|------------|--|--|
| Default: | 0          |  |  |

Configurazione del funzionamento in rete

2.2 Struttura del file 'basesys.ini'

# 3

# Salvataggio e ripristino dei dati

# 3.1 Casi di impiego

#### Presentazione

Procedere come segue per salvare e ripristinare i dati della scheda CF:

- Generare un sistema di service
- Salvare su un sistema di service
- Ripristinare da un sistema di service

In alternativa al salvataggio dei dati su un sistema di service:

- Salvare su un'unità di rete
- Ripristinare da un'unità di rete

Per richiamare una Shell di service sono disponibili le seguenti possibilità, indipendentemente dalla configurazione:

- (I) Configurazione dell'NCU con TCU: la Shell di service viene richiamata da Linux.
- (II) Configurazione dell'NCU con PCU50.3 o dispositivo di programmazione (PG): la Shell di service si può richiamare sia da Linux, sia da Windows tramite WinSCP.

Bibliografia: Manuale per la messa in servizio, configurazione Thin Client

#### VNC (virtual network computing)

Virtual Network Computing è un software che permette di visualizzare da un computer locale, sul quale funziona un Viewer VNC, la schermata di un computer remoto, sul quale funziona un server VNC, e che invia al computer remoto i comandi della tastiera e del mouse eseguiti sul computer locale.

3.2 Creazione di un sistema di service per NCU

# 3.2 Creazione di un sistema di service per NCU

#### Utilizzo

In caso di service creare un "Emergency Boot System" (EBS) portatile su una memoria USB. In questo modo è possibile avviare l'NCU dal sistema di service per richiamare in una Shell diversi task di service, ad es. per salvare i dati o effettuare un update.

Sul sistema di service vengono create due partizioni:

- una partizione Linux, non visibile in ambiente Windows, e
- una partizione FAT32 per le applicazioni DOS o Windows.

Alla partizione FAT32 si può accedere dal percorso /data ed essa può essere letta e scritta sia da Linux che da un sistema Windows.

#### Composizione della fornitura

Per generare un sistema di service su una memoria USB da 512 MB vengono forniti su CD i seguenti file:

- un file eseguibile installdisk.exe
- un file immagine linuxbase-512M.img
- un file con le informazioni più aggiornate siemensd.txt

#### Consiglio:

si consiglia di utilizzare la SIMATIC PC USB-FlashDrive con capacità di 512 MB.

#### Nota

Per generare il sistema di service occorrono i diritti di amministratore.

Tutti i dati presenti nella memoria USB vengono cancellati.

Il trasferimento è ottimizzato con l'interfaccia USB 2.0; per questo i tempi di trasferimento risultano più lunghi se si utilizza un'interfaccia USB 1.1.

#### Procedura

Per generare un sistema di service su una memoria USB:

- 1. Copiare il sistema di service su un disco rigido locale del dispositivo di programmazione (PG) o del PC.
- 2. Collegare una memoria USB da 512 MB all'interfaccia USB del PG/PC.
- Controllare in Esplora risorse di Windows quale lettera di unità è stata assegnata alla memoria USB, ad es. H:
- 4. Aprire una Shell DOS e passare alla directory in cui sono stati salvati i dati per il sistema di service.

3.3 Creazione di un sistema di service

5. Digitare nella Shell DOS il seguente comando:

installdisk - -verbose - -blocksize 1m linuxbase-512M.img h: Risultato:

l'immagine viene trasferita nella memoria USB; vengono create una partizione per Linux e una partizione FAT32 per i sistemi Windows.

6. Scollegare e ricollegare la memoria USB.

#### **Risultato:**

dopo aver eseguito questa operazione, la memoria USB conterrà un sistema di service avviabile.

# 3.3 Creazione di un sistema di service

#### 3.3.1 Salvataggio dei dati su un sistema di service

#### Procedura

Per salvare l'intero sistema:

1. Collegare il sistema di service ad un'interfaccia USB (X125 o X135) dell'NCU e premere il tasto di reset.

In alternativa, spegnere la NCU, chiudere il sistema di service e riaccendere la NCU.

#### **Risultato:**

La NCU si avvia dal sistema di service e viene visualizzato il menu principale:

3.3 Creazione di un sistema di service

|                | Emergency Boot System V01.04.05.00<br>Main menu |  |
|----------------|-------------------------------------------------|--|
| F1<br>F2<br>F3 | Firmware Update<br>Start a shell<br>Restart     |  |
|                |                                                 |  |
|                |                                                 |  |
|                |                                                 |  |
|                |                                                 |  |
|                | Please select item (F1 - F3) ^=end              |  |

Figura 3-1 Menu principale Sistema di service

- 2. Selezionare <F2> (softkey o tasto su una tastiera esterna) per aprire una Shell di service.
- 3. Connettersi come tecnico di service con il nome utente (login) 'manufact' e la password 'SUNRISE'.
- 4. Creare il file di backup 'backup01' con il comando 'sc backup'.

Per i file di backup è prevista la directory /data nel sistema di service. Scegliere tra –full, per salvare tutti i dati sulla scheda CF o –user, per salvare solo i dati utente.

Esempio:sc backup -full /data/backup01

#### **Risultato:**

Sul sistema di service viene creato un file di backup di tutta la scheda CF nella directory /data.

3.3 Creazione di un sistema di service

#### 3.3.2 Ripristino dati dal sistema di service

#### Procedura

Per ripristinare il sistema completo:

1. Collegare il sistema di service ad un'interfaccia USB (X125 o X135) dell'NCU e premere il tasto di reset.

In alternativa, spegnere la NCU, chiudere il sistema di service e riaccendere la NCU.

**Risultato:** 

La NCU si avvia dal sistema di service e viene visualizzato il menu principale.

- 2. Selezionare <F2> (softkey o tasto su una tastiera esterna) per aprire una Shell di service.
- 3. Connettersi come tecnico di service con il nome utente (login) 'manufact' e la password 'SUNRISE'.
- 4. Con il comando 'sc restore' trasferire il file di backup 'backup01' dal sistema di service sulla scheda CF alla NCU.

Esempio:sc restore /data/backup01

Risultato:

Sulla NCU viene ripristinato lo stato del sistema memorizzato nel file 'backup01'.

#### Nota

Se non si riesce ad accedere ai dati di sistema sulla scheda CF, perché la stessa è guasta o vuota, ci si può connettere solo come utente 'admin' con la password 'SUNRISE' e non più come utente 'manufact'.

# 3.4 drive in rete

#### 3.4.1 Salvataggio dei dati su un'unità di rete

#### Procedura

Procedere nel seguente ordine:

- stabilire un collegamento con un'unità di rete
- definire un MOUNTPOINT
- creare il file di backup (backup)

#### Scenario I: avviare la Command Shell in ambiente Linux

1. Passare a VNC Starter con la combinazione di tasti <Recall+Menu select> (tasto di commutazione del settore):

#### **Risultato:**

compare una lista di collegamenti VNC selezionabili:

|          |                  |        | Firmwa   | are Upd  | ate   |       |  |  |
|----------|------------------|--------|----------|----------|-------|-------|--|--|
| F1<br>F2 | BIOS<br>PLC BIOS |        |          |          |       |       |  |  |
|          |                  |        |          |          |       |       |  |  |
|          |                  |        |          |          |       |       |  |  |
|          |                  |        |          |          |       |       |  |  |
|          |                  |        |          |          |       |       |  |  |
|          |                  | Please | select i | .tem (F1 | – F2) | ^=end |  |  |

Figura 3-2 Selezionare il collegamento VNC

- Selezionare con il rispettivo softkey 'Session 4' per avviare una Shell di service. In 'Session 5' viene visualizzata la console di protocollo.
- 3. Connettersi come tecnico di service con il nome utente (login) 'manufact' e la password 'SUNRISE'.
- 4. Creare una nuova directory 'backup' in /tmp sulla scheda CF, da utilizzare come MOUNTPOINT .

Esempio:mkdir /tmp/backup

5. Collegare l'unità di rete con il comando 'sc connect':

sc connect //username%password@server/share /tmp/backup

Introdurre il nome utente e la password per l'unità di rete che deve essere collegata

6. Creare il file di backup 'backup01' con il comando 'sc save'.

Scegliere tra -full, per salvare tutti i dati sulla scheda CF o -user, per salvare solo i dati utente nella directory /user.

Esempio:sc save -full /tmp/backup/backup01

**Risultato:** 

Nella directory specificata dell'unità di rete viene creato un file di backup dell'intera scheda CF.

#### Scenario II: avviare una Command Shell con WinSCP sul dispositivo di programmazione

- 1. Avviare WinSCP ed introdurre nella finestra di login i seguenti dati:
  - nome host della NCU o indirizzo IP
  - nome utente 'manufact' con password 'SUNRISE'.
- 2. Selezionare nel menu "Commands" → "Open Terminal".
- 3. Il salvataggio dei dati deve avvenire secondo i passi da 4 da 6 dello scenario I.

#### Vedere anche

Connect (Pagina 32) Save (Pagina 36)

#### 3.4.2 Ripristino dati dall'unità di rete

#### Procedura

Procedere nel seguente ordine:

- arrestare tutti i sottosistemi
- stabilire un collegamento con un'unità di rete
- definire un MOUNTPOINT
- ripristinare i dati (Restore)
- riavviare tutti i sottosistemi

#### Scenario I: avviare la Command Shell in ambiente Linux

1. Prima di poter ripristinare i dati di backup, occorre arrestare i sottosistemi, ad esempio l'NCK:

Passare a VNC Starter con la combinazione di tasti <Recall+Menu select> (tasto di commutazione del settore): compare una lista di collegamenti VNC selezionabili.

- Selezionare con il rispettivo softkey 'Session 4' per avviare una Shell di service. In 'Session 5' viene visualizzata la console di protocollo.
- Connettersi come tecnico di service con il nome utente (login) 'manufact' e la password 'SUNRISE'.

sc stop all

- Collegare l'unità di rete con il comando 'sc connect': sc connect //username%password@server/share /tmp/backup
- 5. Introdurre il nome utente e la password per l'unità di rete che deve essere collegata (per ulteriori dettagli sulla sintassi, vedere anche il capitolo "Comandi service").

Per ripristinare completamente il sistema (dati di sistema e dati utente), digitare:

sc restore -full backup01

Risultato: L'intero sistema viene sovrascritto con i dati di backup.

6. Per ripristinare solo i dati utente, digitare il seguente comando: sc restore -user backup01 Risultato: i dati utente vengono ripristinati. Successivamente vengono riavviati tutti i sottosistemi: sc start all **Risultato:** Sulla NCU viene ripristinato lo stato del sistema memorizzato nel file 'backup01'.

#### Scenario II: avviare una Command Shell con WinSCP sul dispositivo di programmazione

- 1. Avviare WinSCP ed introdurre nella finestra di login i seguenti dati:
  - nome host della NCU o indirizzo IP
  - nome utente 'manufact' con password 'SUNRISE'.
- 2. Selezionare nel menu "Commands" → "Open Terminal".
- 3. Per ripristinare i dati, digitare i comandi descritti nei passi da 3 a 5 dello scenario I.

#### Vedere anche

Connect (Pagina 32)

Salvataggio e ripristino dei dati

3.4 drive in rete

# 4

# Comandi di service

# 4.1 Utilizzo dei comandi di service

#### Presentazione

Il comando di service 'sc' è uno strumento che permette di eseguire varie attività di service su una NCU SINUMERIK. L'azione desiderata viene scritta nella riga di comando dopo 'sc', ad es.: sc help

Questa azione emette una lista di tutte le azioni con una breve descrizione. Se necessario, dopo l'azione possono seguire altri parametri o opzioni.

'sc' è disponibile sia nel sistema di base NCU sia nel sistema di service (generalmente sotto forma di una memoria USB). Tuttavia, alcune azioni hanno senso solo in un determinato sistema (NCU/service), il che viene annotato nelle relative azioni.

#### Vedere anche

Nel glossario sono descritti i concetti e le abbreviazioni principali.

#### Livelli di autorizzazione

Il comando 'sc' può eseguire le sue azioni con maggiori diritti di quanti ne vengano concessi normalmente all'utente che esegue il richiamo. Ad esempio, se per avviare o arrestare i sottosistemi sono necessari diritti root, 'sc' questo viene consentito ad ogni utente che appartiene al gruppo 'service'.

Ad ogni azione di 'sc' è assegnato un livello di autorizzazione. Si tratta di un gruppo di utenti al quale deve appartenere l'utente per poter eseguire l'azione. Dato che i gruppi sono strutturati in modo gerarchico, anche i membri di gruppi "più elevati" possono utilizzare l'azione in questione. Il gruppo 'manufact' si trova al di sopra di 'service', ovvero i membri del gruppo 'manufact' possono richiamare tutte le azioni che richiedono il livello di autorizzazione 'service'.

Per le singole azioni è specificato il grado di autorizzazione richiesto all'utente che esegue il richiamo. I livelli possibili in ordine crescente sono:

- nessuno
- operator
- user
- service
- manufact

#### 4.2 Sintassi per le azioni

#### Esempio:

Un'azione contrassegnata con il livello di autorizzazione 'user' può essere sempre eseguita anche da membri dei gruppi 'service' e 'manufact'. Le azioni con il livello di autorizzazione 'nessuno' possono essere richiamate da qualsiasi utente.

Se a un utente mancano le autorizzazioni necessarie, viene emesso il seguente messaggio di errore:

Action 'ACTION' needs at least GROUP privilege level.

# 4.2 Sintassi per le azioni

#### Descrizione

In linea di massima 'sc' non distingue tra lettere maiuscole e minuscole nella riga di comando.

Le seguenti introduzioni sono equivalenti:

sc help show

#### SC help SHOW

#### sc HeLp sHoW

Tuttavia, in alcuni casi le lettere maiuscole/minuscole possono fare differenza, ad es. per i nomi dei file o degli utenti. Quando possibile però si cerca di evitarlo.

Le convenzioni utilizzate sono le seguenti:

 I nomi scritti interamente in maiuscolo indicano elementi che devono essere utilizzati in funzione dei casi.

Esempio: sc help ACTION

Qui ACTION deve essere sostituito con l'azione per la quale si desidera una descrizione. Quanto scritto in minuscolo deve essere invece introdotto così come indicato.

Le parentesi quadre caratterizzano informazioni facoltative.

```
Esempio: sc help [ACTION]
```

L'indicazione di un'azione è facoltativa e non obbligatoria. Talvolta le parentesi quadre possono anche essere annidate:

... [USERNAME[/DOMAIN]] ...

Qui USERNAME e DOMAIN sono entrambi facoltativi, però DOMAIN può essere specificato solo se è presente anche USERNAME.

Le alternative vengono separate con '|'.

Esempio:sc start all|system|SUBSYSTEM

Ciò significa che è valido uno dei seguenti comandi a piacere:

```
sc start all
sc start system
```

Nell'ultimo caso SUBSYSTEM scritto in maiuscolo deve essere ancora sostituito con un nome concreto di sottosistema.

• Per abbreviare, le alternative possono anche essere specificate tra parentesi quadre: sc save [-full|-user] ...

Si può utilizzare l'opzione "-full" o "-user" oppure nessuna.

• Le opzioni che iniziano con '-' possono essere sempre indicate in qualsiasi ordine.

La seguente forma potrebbe essere interpretata come se "-force" dovesse seguire "-full" o "-user", ma non è necessariamente così:

sc save [-full|-user] [-force] FILENAME

## 4.3 Elementi generici

#### Presentazione

In questa sezione vengono descritti elementi di sintassi che vengono usati da più azioni.

#### Denominazioni consentite di interfacce

I nomi delle interfacce di rete vengono utilizzati ad es. da "sc show ip", "sc set ip" e "sc enable DHCPSvr".

Siccome l'indicazione di un'interfaccia è opzionale, viene sempre introdotta con un '-'. Dopo il segno '-' segue il nome vero e proprio. Generalmente per la stessa interfaccia sono possibili diversi nomi.

I nomi accettati sono i seguenti:

| Porta rete dell'impianto: | "X120", "eth2", "tcu", "intern"    |
|---------------------------|------------------------------------|
| Porta rete aziendale:     | "X130", "eth1", "factory", "extern |
| Porta MIS:                | "X127", "ibn0", "pg"               |

#### Denominazioni consentite di sottosistemi

I nomi di sottosistemi vengono specificati ad es. per "sc enable" e "sc start". Nella maggior parte dei casi il nome del sottosistema è semplicemente il nome del relativo CFS, quindi senza indicazione del percorso e senza l'estensione ".cfs". Se si osserva ad es. il CFS /siemens/sinumerik/nck.cfs, il nome del sottosistema è semplicemente "nck".

In un nome di sottosistema è anche possibile utilizzare indicazioni di percorso assolute (inizianti con /). Nell'esempio precedente si potrebbe utilizzare anche "/siemens/sinumerik/nck" come nome di sottosistema. La differenza tra nomi con e senza indicazione di percorso consiste nel fatto che se non si specifica il percorso si intendono tutti i CFS con questo nome, mentre se si indica il percorso si intende un CFS specifico. 4.3 Elementi generici

#### Sottosistema

Un sottosistema (subsystem) è un CFS che non contiene soltanto un insieme di file, ma che durante l'esecuzione esegue un programma. Per questo il CFS contiene uno script che controlla l'avvio e l'arresto di questo programma.

Per questa ragione la configurazione dei file system NFS è permessa solo all'amministratore e l'NFS viene impiegato nella maggior parte dei casi solo in ambienti ad amministrazione centralizzata. Ai file system esportati del server è possibile accedere direttamente tramite il relativo percorso sul server.

#### CFS (compressed file system)

Un CFS (estensione del file ".cfs") è un sistema di file compresso, paragonabile a grandi linee a un file zip. Contiene un insieme di file e di directory che dal punto di vista dell'esecuzione sul controllo si presentano come file normali. I file e le directory contenuti in un CFS non sono modificabili. Durante l'esecuzione vengono decompressi in base alle esigenze.

#### NFS (network file system)

NFS è il protocollo più utilizzato in ambiente Unix per i Remote File System, ed è disponibile anche per Windows. NFS ha una struttura molto simile al modello di Unix, dal momento che fornisce per ogni accesso un UID e un GID, sulla base dei quali il server stabilisce se l'operazione è consentita o meno. Il server dà per scontato che il client fornisca gli ID corretti.

#### **Remote File System**

Rappresenta un sistema di file (File System) al quale si accede tramite la rete. I file si trovano fisicamente su un altra macchina della rete (il "server"), ma vengono visualizzati localmente come tutti gli altri file. Le operazioni relative a tali file vengono trasmesse al server tramite la rete, anziché essere eseguite direttamente su un supporto di memorizzazione locale (disco rigido, scheda CF).

Dal momento che un server esporta in genere più di un sistema di file, accanto al nome del server deve essere indicata anche la definizione del sistema di file desiderato.

#### SMB (server message block)

SMB è il protocollo che si trova alla base dei Remote File System di MS Windows (noti anche come unità di rete, abilitazioni, share ecc.). I collegamenti SMB sono sempre attivi nel contesto di un determinato utente, che deve essere noto al server. I file system esportati hanno un nome (nome di abilitazione) con il quale vi si può accedere; non è necessario che il client conosca il percorso specifico sul server.

### 4.4 Descrizione delle azioni

#### 4.4.1 Help

#### Descrizione

| Sintassi:                  | sc help [Action] |
|----------------------------|------------------|
| Nomi alternativi:          | -h,help          |
| Livello di autorizzazione: | nessuno          |

Il richiamo di "sc help" senza altra azione emette una lista di tutte le azioni possibili con una breve descrizione. Se si specifica anche un'azione, viene visualizzata una descrizione dettagliata per questa azione.

#### Esempi:

```
sc help
All actions:
help [ACTION]
Print help about a specific or list all actions
restart
Reboot the machine
enable hmi|nck|SUBSYSTEM...
enable hmi|nck|SUBSYSTEM...
enable DHCPSvr -INTERFACE
Enable HMI, NCK, or any other subsystem
[...]
```

sc help enable
enable hmi|nck|SUBSYSTEM...
DHCPSvr -INTERFACE

Enable subsystem(s), like 'hmi', 'nck', and so on. A subsystem name is the name of the CFS containing it, without the '.cfs' extension. This enables all CFSes with that name, but you can also use a full path (e.g., /siemens/sinumerik/nck) to enable just a specific CFS. Another form is to enable the DHCP server on a network interface, for example 'enable DHCPSvr -X120'.

#### 4.4.2 Check-cf

#### Descrizione

Sintassi: Nomi alternativi: sc check-df checkcf Livello di autorizzazione: user Con questa azione la scheda CF viene controllata in lettura per rilevare eventuali settori difettosi. Se si verificano degli errori, questi vengono registrati nel file /var/log/messages.

#### 4.4.3 Connect

#### Descrizione

| Sintassi:                        | sc connect [-ro] SERVER:/PATH [MOUNTPOINT]                                                |
|----------------------------------|-------------------------------------------------------------------------------------------|
|                                  | sc connect [-ro] [-public] //[USERNAME[/DOMAIN]<br>[%PASSWORD]@]SERVER/SHARE [MOUNTPOINT] |
| Nomi alternativi:                | mount                                                                                     |
| Livello di autorizzazione:       | nessuno                                                                                   |
| Con questa azione il Remote File | System di un server viene reso disponibile sul controllo.                                 |

Con questa azione il Remote File System di un server viene reso disponibile sul controllo. A questo scopo esso viene collegato con una directory locale, la cosiddetta "MOUNTPOINT". Al di sotto di questa directory sono visibili i file proposti dal server.

#### Attenzione

Nell'immissione di questo comando fare attenzione che sullo schermo venga visualizzata la password con testo in chiaro conforme alla sintassi specificata.

Per le indicazioni del percorso utilizzare la barra "/" e non "\" (back slash).

#### File system supportati

Sono supportati due tipi di Remote File System: Windows SMB e Unix NFS. Questi hanno caratteristiche molto diverse, soprattutto per quanto riguarda la gestione degli utenti:

 In Windows SMB ci si collega come un determinato utente che deve essere noto al server. Tramite il collegamento così realizzato si accede ai file, indipendentemente da quale utente locale scatena l'azione.

Questa caratteristica prevede che in SMB già al momento del collegamento occorre specificare un nome utente, seguito se necessario dal dominio, e una password.

 In NFS il collegamento avviene senza indicazione di un determinato utente, in compenso per ogni operazione file viene segnalato al server chi deve eseguire l'operazione stessa. Il server decide quindi se dare il consenso o meno. L'indicazione dell'utente avviene con user ID e ID gruppo, non tramite i nomi. Il server deve quindi conoscere i corrispondenti ID (oppure consentire l'accesso per tutti).

Un altro tipo di Remote File System supportato è costituito dai supporti di memoria USB esportati da TCU (USB Flash Drive). Questi vengono collegati con l'ausilio di NFS, l'indicazione di server e percorso è quindi simile a NFS. Tuttavia, i nomi TCU vengono gestiti in modo diverso e i supporti di memoria USB hanno percorsi speciali che non esistono fisicamente.

#### Notazione del Remote File System

L'indicazione del Remote File System utilizza notazioni diverse per SMB e NFS/TCU:

#### SMB: //[USERNAME[/DOMAIN][%PASSWORD]@]SERVER/SHARE

La componente fissa è: //SERVER/SHARE

Ovviamente il nome server può anche essere un indirizzo IP numerico. SHARE è il nome dell'abilitazione sul server. Si tenga presente che al carattere '\$', spesso presente in questi nomi, occorre anteporre una barra rovesciata ('\') sulla riga di comando, altrimenti il sistema tenta di espandere una variabile.

Prima del nome server può trovarsi un nome utente separato con un carattere '@'. Se necessario, il nome utente può essere ampliato con una '/' e il dominio Windows a cui appartiene. La password appartenente a questo utente viene normalmente richiesta in modo interattivo, per cui non è visibile sullo schermo. ´

Per determinate applicazioni può essere necessario scrivere anche la password sulla riga di comando (ad es. i programmi avviati da WinSCP non possono leggere dalla tastiera). In questo caso si può aggiungere un carattere '%' seguito dalla password. Se questa contiene caratteri speciali che vengono interpretati dalla Shell (<, >, &, ;, ", ', \$, (, ), |), occorre mascherarli anteponendo una barra rovesciata. Le virgole nelle password SMB non possono essere interpretate.

#### NFS: SERVER:/PATH

In NFS non si ha l'indicazione dell'utente, per cui restano solo i due componenti SERVER e PATH. SERVER è come in precedenza il nome del file server. A differenza di SMB, PATH è un nome di percorso esistente sul server, non un identificativo assegnato a piacere.

Il comando "sc show drives SERVER" visualizza i file system proposti da un determinato file server già nella notazione corretta. Per SMB può essere ancora necessario integrare nome utente, ecc.

Dopo l'indicazione del Remote File System è possibile indicare ancora la directory desiderata ('MOUNTPOINT') nella quale i file remoti sono visibili localmente. Questa dovrebbe essere una directory vuota alla quale si ha accesso in scrittura. Se si omette MOUNTPOINT, 'sc' crea una directory adatta. Il nome è /tmp/drvNN (numerazione continua) e viene visualizzato in caso di collegamento avvenuto correttamente.

L'opzione "-ro" collega il Remote File System in modalità read only, ovvero l'accesso è possibile solo in lettura e non in scrittura. Questo può essere utile quando si vogliono escludere modifiche da parte del controllo oppure quando il server consente solo collegamenti read only.

Come menzionato in precedenza, un file system SMB viene collegato come l'utente specificato. Per evitare che un terzo utente esegua operazioni file sul controllo con il nome dell'utente da collegare, la directory locale è normalmente accessibile solo per l'ultimo utente (e per tutti i membri del suo gruppo).

Se si vuole rendere disponibile la directory remota anche ad altri utenti locali, si può forzare con l'opzione "-public" in modo che il MOUNTPOINT appartenga al gruppo "operator" e quindi che questo accesso venga garantito.

4.4 Descrizione delle azioni

#### 4.4.4 Disconnect

#### Descrizione

| Sintassi:                  | sc disconnect MOUNTPOINT |
|----------------------------|--------------------------|
|                            | sc disconnect all        |
| Nomi alternativi:          | umount, unmount          |
| Livello di autorizzazione: | user                     |

L'azione "disconnect" annulla il collegamento di un Remote File System precedentemente collegato con "connect". Se MOUNTPOINT è stato creato automaticamente da 'sc', viene cancellata anche la directory corrispondente.

Una variante è "sc disconnect -all", che rimuove tutti i file system SMB e NFS esistenti.

#### 4.4.5 Enable, Disable

#### Descrizione

| Sintassi:         | sc enable hmi nck SUBSYSTEM   |
|-------------------|-------------------------------|
|                   | sc enable DHCPSvr -INTERFACE  |
|                   | sc disable hmi nck SUBSYSTEM  |
|                   | sc disable DHCPSvr -INTERFACE |
| Nomi alternativi: |                               |

Livello di autorizzazione: service

L'azione 'enable' abilita i sottosistemi specificati, che vengono così attivati all'avvio di un sottosistema. Analogamente, 'disable' disabilita i sottosistemi, che non verranno più caricati al successivo riavvio.

Come nomi per i sottosistemi possono essere utilizzati 'hmi', 'nck' o qualunque altro nome di sottosistema. È anche possibile abilitare e disabilitare più sottosistemi con un comando 'enable'/'disable'.

#### Sottosistemi speciali

Il nome 'DHCPSvr' rappresenta un caso particolare in guanto non abilita né disabilita un sottosistema normale, bensì decide se viene avviato o meno un server DHCP su una interfaccia di rete. L'interfaccia viene indicata nella forma standard.

Le azioni 'enable' e 'disable' modificano determinate variabili nel file /user/system/etc/basesys.ini. Per i sottosistemi la variabile in guestione è 'DisableSubsystems', per DHCPSvr 'DisableDHCPD<INTERFACE>'.

#### 4.4.6 Restart

#### Descrizione

| Sintassi:                  | sc restart |
|----------------------------|------------|
| Nomi alternativi:          | reboot     |
| Livello di autorizzazione: | service    |

L'azione "sc restart" provoca uno spegnimento controllato della macchina (arresto di tutti i sottosistemi e del sistema di base) e successivamente inizia quindi un riavvio. L'effetto è identico a quello del comando 'reboot' del sistema di base, che però può essere eseguito solo da 'root'.

#### 4.4.7 Ripristino

#### Descrizione

| Sintassi:                  | sc restore [-full -addon -addon+ -oem -oem+ -user] [-<br>force] [-nodelete] [-update] [-restart] FILENAME |
|----------------------------|----------------------------------------------------------------------------------------------------|
| Nomi alternativi:          |                                                                                                    |
| Livello di autorizzazione: | user                                                                                                    |

Un backup creato con "sc save" può essere ricaricato nel controllo con "sc restore".

#### Modalità di funzionamento

Come per "sc save", il ripristino è possibile solo a partire dal sistema di service oppure con i sottosistemi arrestati. Se "sc restore" segnala un errore, ad es. che il ripristino provoca crash di sistema in caso di sottosistemi attivi, come per "sc save" è possibile forzare l'operazione con l'opzione "-force".

Normalmente "sc restore" cancella l'intera area di destinazione prima che il backup venga ricaricato (la scheda CF completa in caso di backup completo, /user in caso di backup dei dati utente). In questo modo alla fine si ottiene che non vi sia più alcun file che non fosse contenuto nel backup.

#### Opzioni

In mancanza di ulteriori opzioni l'archivio viene considerato come un backup completo che viene totalmente ripristinato. Quindi lo stato di tutti i file dopo "restore" è lo stesso presente al momento del backup.

- Inoltre l'opzione -full forza una nuova creazione della partizione e del file system sulla scheda CF. Tuttavia questo può avvenire solo da un sistema di service. -full è necessario se la tabella della partizione e/o il file system sono assenti o danneggiati.
- Per ripristinare i file di backup senza perdere i file creati nel frattempo, si può utilizzare l'opzione "-nodelete" per evitare la cancellazione. "-nodelete" non viene eseguito insieme

4.4 Descrizione delle azioni

a "-full" in quanto la creazione di un nuovo file system comporta generalmente la cancellazione di tutti i dati.

- Con le opzioni -addon, -oem, -user, -addon+ e -oem+ è possibile decomprimere solo alcune parti di un archivio.
- L'opzione -update serve per caricare gli update del software forniti da Siemens. Con update inoltre può essere utile l'opzione -restart. Se durante il caricamento dell'archivio sul controllo stesso vengono modificati determinati file di sistema, è necessario un riavvio o una nuova inizializzazione. "sc restore" in questo caso al termine emette un corrispondente messaggio. Con l'opzione -restart l'azione richiesta viene eseguita immediatamente.

#### 4.4.8 Save

#### Descrizione

| Sintassi:                  | sc save [-full -addon -addon+ -oem -oem+ -user] [-force]<br>[-update] FILENAME |
|----------------------------|--------------------------------------------------------------------------------|
| Nomi alternativi:          | backup                                                                         |
| Livello di autorizzazione: | user                                                                           |

Il richiamo di "sc help" senza altra azione emette una lista di tutte le azioni possibili con una breve descrizione. Se si specifica anche un'azione, viene visualizzata una descrizione dettagliata per questa azione.

L'azione "save" o "backup" crea un salvataggio della scheda CF in FILENAME. Se l'azione viene utilizzata da un sistema di service, il backup contiene i file del controllo di base, non il sistema di service stesso.

#### Opzioni

Le opzioni servono per selezionare le directory del file system da scrivere nell'archivio:

- full: Backup completo (preimpostazione), comprende tutti i file del controllo incl. il boot loader
- addon: solo directory /addon
- full: Backup completo (preimpostazione), comprende tutti i file del controllo incl. il boot loader
- addon: solo directory /addon
- oem: solo directory /oem
- user: solo directory /user (dati utente)
- oem+: /oem e /user

Se "sc save" viene usato direttamente sul controllo e i sottosistemi sono attivi, possono verificarsi incoerenze tra i file salvati poiché questi possono ancora essere modificati durante il processo di backup. Pertanto in questo caso "sc save" termina normalmente con un messaggio di errore che segnala che i sottosistemi sono ancora attivi. Se si vuole comunque

creare un backup, si può utilizzare l'opzione "-force". "sc save" continua a visualizzare il messaggio di errore, ma il processo viene proseguito.

Se "sc save" viene avviato dal sistema di service, sicuramente non è funzionante alcun sottosistema del controllo e "-force" non è necessario.

#### Esempio:

sc save -user /tmp/drv01/backup.tgz

#### 4.4.9 Show

#### Descrizione

| Sintassi:                  | sc show ip [-INTERFACE] |
|----------------------------|-------------------------|
|                            | sc show drives SERVER   |
| Nomi alternativi:          |                         |
| Livello di autorizzazione: | nessuno                 |

L'azione 'show' raggruppa diverse visualizzazioni relative allo stato del sistema sotto forma di sottoazioni. Siccome tali azioni non hanno rapporti le une con le altre, vengono trattate separatamente.

#### show ip

Sintassi: sc show ip [-INTERFACE] Livello di autorizzazione: nessuno

Questo comando visualizza i dati degli indirizzi IP dell'interfaccia di rete. Facoltativamente può essere specificata una determinata interfaccia. Se questa manca, vengono visualizzati i dati relativi a tutte le interfacce esistenti, oltre al gateway predefinito.

#### Esempio:

| sc show ip<br>X120 (eth0):                                                                                                    |
|----------------------------------------------------------------------------------------------------|
| configured: (default)<br>current : IP=192.168.214.1 Netmask=255.255.255.0<br>MAC=08:00:06:73:28:76                            |
| <pre>X130 (eth1):<br/>configured: DHCP<br/>current : IP=157.163.247.201 Netmask=255.255.254.0<br/>MAC=08:00:06:73:28:77</pre> |
| <pre>X127 (ibn0):<br/>current : IP=192.168.215.249 Netmask=255.255.255.248<br/>MAC=08:00:06:73:28:78</pre>                    |

Default gateway: 157.163.246.1 (via eth1)

Per ogni interfaccia vengono visualizzati i seguenti dati:

- Il nome: una volta il nome del connettore femmina (X1xx) e inoltre tra parentesi il nome usato dal sistema operativo (ethN o ibnN).
- "configured": l'indirizzo IP configurato nel file basesys.ini (variabili ExternalIP/ExternalNetMask per X130, InternalIP/Internal-NetMask per X120) o "(default)" se nel file basesys.ini non è stato configurato nulla o "DHCP" se l'indirizzo è stato ottenuto tramite DHCP.
- "current": l'indirizzo IP impostato attualmente oltre alla maschera di rete e all'indirizzo MAC dell'interfaccia.

Insieme a tutte le interfacce viene visualizzato anche il gateway preimpostato, quindi l'indirizzo di un router al quale vengono inviati tutti i pacchetti che non possono arrivare a destinazione direttamente tramite un'interfaccia locale.

Il gateway preimpostato quindi è un dato non dipendente dall'interfaccia ed è presente una sola volta. Esiste comunque un'interfaccia tramite la quale il gateway preimpostato deve essere raggiungibile; questa interfaccia viene visualizzata tra parentesi dopo l'indirizzo.

#### show drives

Sintassi:

sc show drives SERVER

Livello di autorizzazione:

nessuno

"sc show drives" visualizza i Remote File System disponibili di un determinato server. Il nome di server SERVER può essere un server NFS, un server SMB o "TCU", che indica i supporti USB collegati a una TCU. Per i dettagli sui possibili nomi dei server e sull'indicazione di un nome utente, spesso necessaria per SMB, si rimanda alla descrizione del comando "sc connect".

#### Esempi:

```
sc show drives someuser/somedomain@somepc # Windows-Server
Password: ******
//somepc/C$
//somepc/D$
//somepc/images
sc show drives someserver # NFS-Server
someserver:/export/home1
someserver:/export/home2
sc show drives TCU # TCU USB-Medien
TCU1:/dev0-0
TCU2:/dev0-0
```

Vengono elencati tutti i Remote File System disponibili del server con la stessa sintassi attesa per "sc connect".
Le condivisioni SMB di server Windows iniziano sempre con "//", dopodiché seguono il nome del server e il nome di condivisione. Per i file system NFS viene indicato prima il nome del server seguito da due punti, quindi il percorso di esportazione.

Le memorie USB sulle TCU sono un caso speciale di NFS e vengono quindi contrassegnate come file system NFS. Il percorso indicato non esiste però fisicamente sulla TCU, bensì viene convertito dal server NFS in USB.

Generalmente per il collegamento a server SMB è necessaria l'indicazione di un nome utente (eventualmente con dominio) e di una password.

#### 4.4.10 Start, Stop

#### Descrizione

| Sintassi:                  | sc start all system SUBSYSTEM |
|----------------------------|-------------------------------|
|                            | sc stop all system SUBSYSTEM  |
| Nomi alternativi:          |                               |
| Livello di autorizzazione: | service                       |

Queste due azioni avviano o arrestano alcuni o tutti i sottosistemi. Siccome esse influenzano il comportamento del tempo di esecuzione, sono disponibili solo direttamente sul controllo, ma non nel sistema di service (eccezione: "sc stop system"). Qui i sottosistemi del controllo di base non funzionano e non possono quindi neppure essere gestiti.

#### Nota

Funzionano solo "all" e "system", ma non tutti i sottosistemi.

Queste due azioni sono implementate solo in modo limitatoi!

#### Nomi di sottosistemi

Come nomi per i sottosistemi possono essere utilizzati "hmi", "nck" o qualunque altro nome. Possono essere specificati anche più sottosistemi in successione, che verranno quindi avviati o arrestati in questo ordine.

Come valori speciali per il sottosistema esistono "all" e "system":

- "all" avvia o arresta tutti i sottosistemi esistenti.
- "sc stop system" arresta anch'esso tutti i sottosistemi, ma anche il sistema di base con il controllo.
- "start system" è identico a "start all" ed è presente principalmente per ragioni di simmetria.

4.4 Descrizione delle azioni

## 4.4.11 Strumenti di service WinSCP e PuTTY

#### Impiego

I programmi WinSCP e PuTTY sono programmi Open Source disponibili per Windows. WinSCP è concepito soprattutto per il trasferimento di file da e verso sistemi Linux, PuTTY per il comando remoto di una Command Shell.

WinSCP e PuTTY vengono forniti con il pacchetto 'PCU-Basesoftware Thin Client for PCU 50' a partire dalla V07.05.00.00. In una PCU 50.3 questo pacchetto è preinstallato. WinSCP viene installato automaticamente durante l'installazione dell'HMI-Advanced sul PG/PC.

• WinSCP può essere prelevato tramite dal seguente link:

http://winscp.net/eng/download.php (Installation Package).

WinSCP offre anche una Command Shell, che però è limitata in quanto consente solo di emettere comandi e non la risposta a feedback.

• PuTTY, invece, offre una Command Shell completa.

Sito Web di PuTTY: http://www.chiark.greenend.org.uk/~sgtatham/putty

Con entrambi i programmi un tecnico di service può accedere alla NCU ed eseguire interventi di service. Come nome utente è disponibile 'manufact' con la password 'SUNRISE' per il service Siemens.

#### Avvio di WinSCP

WinSCP viene avviato da Windows dopo che un tecnico di service (ad es. come utente 'manufact' con password 'SUNRISE') ha avuto accesso alla NCU a cui è collegato con la relativa autorizzazione.

Nel menu "Commands" selezionare "Open Terminal" per aprire una Command Shell. Qui si possono eseguire i comandi di service nel modo consueto

#### Vedere anche

Casi di impiego (Pagina 17)

# A

## Appendice

## A.1 Esempio: file basesys.ini

#### File di configurazione basesys.ini

Il file basesys.ini compreso nella fornitura è preimpostato nel seguente modo:

```
; Default Linux basesystem configuration
; _____
; section ID is for Windows compatibility and is ignored
[ExternalInterface]
; If ExternalIP is set, you can force the external Ethernet
; interface to use a fixed IP addr. etc instead of using DHCP
; if a Hostname is set, it even overrides one received by DHCP
;ExternalIP=210.210.210.210
;ExternalNetMask=255.255.255.0
;Gateway=210.210.210.1
;Nameservers=210.210.210.1 210.210.210.2
;Timeservers=210.210.210.3
;Hostname=somename
;Domain=example.com
; if ExternalIP is empty (default), DHCP is used with the following
; ClientID. The default is "@MAC" to use the MAC address,
; alternatives are "@NAME" to use the hostname (Hostname above)
; or any other arbitrary string.
;DHCPClientID=@MAC
[InternalInterface]
; With InternalIP and InternalNetMask (both must be set together),
; you can change the address on the internal/TCU/automation net.
; This should not be needed normally
;InternalIP=192.168.214.1
;InternalNetMask=255.255.255.0
```

A.1 Esempio: file basesys.ini

```
; This is the range of dynamic IPs given out by the DHCP server
; Defaults should be sensible
;InternalDynRangeStart=192.168.214.10
;InternalDynRangeEnd=192.168.214.240
[LinuxBase]
; Keep size of /var/log/messages around this value (not followed
; exactly for performance reasons)
LogfileLimit=102400
; Protocol/Port pairs to open in the firewall
; (e.g., TCP/5900, UDP/514, ...)
;FirewallOpenPorts=TCP/5900
; If there is only one Ethernet interface, it's used by default as
; an external(company) network. Alternatively, usage as automation
; net (TCU boot support etc.) is possible by setting NetworkModel
; to "automation". (Only NCU, Service, and PCU20A variants!)
;NetworkModel=automation
; DisableSubsystems can be used to skip certain CFSes (= subsystems)
; a list of multiple names (separated by spaces) is possible
; a simple name means all CFSes with this name, an absolute path
; (e.g., /siemens/sinumerik/nck) exactly this one CFS
; with the special value "ALL", all subsystems can be disabled
;DisableSubsystems=nck
; Setting DisableDHCPD<INTERFACE> to 1 suppresses that a DHCP server
; is started on that interface
;DisableDHCPDeth0=1
;DisableDHCPDibn0=1
; If DisableNATRouting is set, the NCU won't forward from TCU or
; IBN net (eth0, ibn0) to external net (eth1)
;DisableNATRouting=1
; Properties of local time zone: names, offset, start and end day
; Some examples:
; Europe: WETOWEST, M3.5.0, M10.5.0
; CET-1CEST,M3.5.0,M10.5.0
; EET-2EEST,M3.5.0,M10.5.0
; USA: EST5EDT, M4.1.0, M10.5.0
; CST6CDT, M4.1.0, M10.5.0
; MST7MDT, M4.1.0, M10.5.0
; PST8PDT,M4.1.0,M10.5.0
```

Appendice

A.2 Esempio: Configurazione con indirizzo IP fisso

```
; China: CST-8
; Japan: JST-9
Timezone=UTC
; If DisablePLCTimeSync is set, no time synchronization
; with PLC will happen
;DisablePLCTimeSync=1
; Set to 1 to enable coredumps in /var/tmp
EnableCoreDumps=0
```

## A.2 Esempio: Configurazione con indirizzo IP fisso

#### Descrizione

La sezione [ExternalInterface] nel file basesys.ini appare come segue:

```
[ExternalInterface]
ExternalIP=10.10.20.21
ExternalNetMask=255.255.0.0
Gateway=10.10.1.1
Nameservers=10.10.1.1 10.11.1.1
Timeservers=ntp.test.com
Hostname=NCU3
Domain=test.com
; if ExternalIP is empty (default), DHCP is used with the following
; ClientID. The default is "@MAC" to use the MAC address,
; alternatives are "@NAME" to use the hostname (Hostname above)
; or any other arbitrary string.
;DHCPClientID=@MAC
```

[LinuxBase] LogfileLimit=102400 Timezone=CET-1CEST,M3.5.0,M10.5.0

## A.3 Licenze per WinSCP e PuTTY

#### Copyright dei testi delle licenze

| WinSCP:  | Copyright © 2000-2005 Martin Přikryl.                                                                                                    |
|----------|----------------------------------------------------------------------------------------------------|
|          | The application is protected by GNU General Public Licence.                                                                                                    |
|          | Part of the code of this software comes from program PuTTY 0.58 © 1997-2005 Simon Tatham. License agreements for using PuTTY are part of WinSCP license agreement. |
| PuTTYgen | and Pageant applications distributed with WinSCP installation package are $$ 1997-2005 Simon Tatham.                                                               |
|          | PuTTYgen and Pageant applications distributed with WinSCP installation package are $@$ 1997-2005 Simon Tatham.                                                     |

#### A.3.1 GNU Lizenz

#### **GNU General Public License**

GNU GENERAL PUBLIC LICENSE

Version 2, June 1991

Copyright (C) 1989, 1991 Free Software Foundation, Inc.

51 Franklin Street, Fifth Floor, Boston, MA 02110-1301, USA

Everyone is permitted to copy and distribute verbatim copies of this license document, but changing it is not allowed.

#### Preamble

The licenses for most software are designed to take away your freedom to share and change it. By contrast, the GNU General Public License is intended to guarantee your freedom to share and change free software--to make sure the software is free for all its users. This General Public License applies to most of the Free Software Foundation's software and to any other program whose authors commit to using it. (Some other Free Software Foundation software is covered by the GNU Lesser General Public License instead.) You can apply it to your programs, too.

When we speak of free software, we are referring to freedom, not price. Our General Public Licenses are designed to make sure that you have the freedom to distribute copies of free software (and charge for this service if you wish), that you receive source code or can get it if you want it, that you can change the software or use pieces of it in new free programs; and that you know you can do these things.

To protect your rights, we need to make restrictions that forbid anyone to deny you these rights or to ask you to surrender the rights. These restrictions translate to certain responsibilities for you if you distribute copies of the software, or if you modify it.

For example, if you distribute copies of such a program, whether gratis or for a fee, you must give he recipients all the rights that you have. You must make sure that they, too, receive or can get the source code. And you must show them these terms so they know their rights.

We protect your rights with two steps: (1) copyright the software, and (2) offer you this license which gives you legal permission to copy, distribute and/or modify the software.

Also, for each author's protection and ours, we want to make certain that everyone understands that there is no warranty for this free software. If the software is modified by someone else and passed on, we want its recipients to know that what they have is not the original, so that any problems introduced by others will not reflect on the original authors' reputations.

Finally, any free program is threatened constantly by software patents. We wish to avoid the danger that redistributors of a free program will individually obtain patent licenses, in effect making the program proprietary. To prevent this, we have made it clear that any patent must be licensed for everyone's free use or not licensed at all.

The precise terms and conditions for copying, distribution and modification follow:

#### TERMS AND CONDITIONS FOR COPYING, DISTRIBUTION AND MODIFICATION

0. This License applies to any program or other work which contains a notice placed by the copyright holder saying it may be distributed under the terms of this General Public License. The "Program", below, refers to any such program or work, and a "work based on the Program" means either the Program or any derivative work under copyright law: that is to say, a work containing the Program or a portion of it, either verbatim or with modifications and/or translated into another language. (Hereinafter, translation is included without limitation in the term "modification".) Each licensee is addressed as "you".

Activities other than copying, distribution and modification are not covered by this License; they are outside its scope. The act of running the Program is not restricted, and the output from the Program is covered only if its contents constitute a work based on the Program (independent of having been made by running the Program). Whether that is true depends on what the Program does.

1. You may copy and distribute verbatim copies of the Program's source code as you receive it, in any medium, provided that you conspicuously and appropriately publish on each copy an appropriate copyright notice and disclaimer of warranty; keep intact all the notices that refer to this License and to the absence of any warranty; and give any other recipients of the Program a copy of this License along with the Program. You may charge a fee for the physical act of transferring a copy, and you may at your option offer warranty protection in exchange for a fee.

2. You may modify your copy or copies of the Program or any portion of it, thus forming a work based on the Program, and copy and distribute such modifications or work under the terms of Section 1 above, provided that you also meet all of these conditions:

You must cause the modified files to carry prominent notices stating that you changed the files and the date of any change.

You must cause any work that you distribute or publish, that in whole or in part contains or is derived from the Program or any part thereof, to be licensed as a whole at no charge to all third parties under the terms of this License.

If the modified program normally reads commands interactively when run, you must cause it, when started running for such interactive use in the most ordinary way, to print or display an announcement including an appropriate copyright notice and a notice that there is no warranty (or else, saying that you provide a warranty) and that users may redistribute the program under these conditions, and telling the user how to view a copy of this License.

(Exception: if the Program itself is interactive but does not normally print such an announcement, your work based on the Program is not required to print an announcement.)

These requirements apply to the modified work as a whole. If identifiable sections of that work are not derived from the Program, and can be reasonably considered independent and separate works in themselves, then this License, and its terms, do not apply to those sections when you distribute them as separate works. But when you distribute the same sections as part of a whole which is a work based on the Program, the distribution of the whole must be on the terms of this License, whose permissions for other licensees extend to the entire whole, and thus to each and every part regardless of who wrote it.

Thus, it is not the intent of this section to claim rights or contest your rights to work written entirely by you; rather, the intent is to exercise the right to control the distribution of derivative or collective works based on the Program.

In addition, mere aggregation of another work not based on the Program with the Program (or with a work based on the Program) on a volume of a storage or distribution medium does not bring the other work under the scope of this License.

3. You may copy and distribute the Program (or a work based on it, under Section 2) in object code or executable form under the terms of Sections 1 and 2 above provided that you also do one of the following:

Accompany it with the complete corresponding machine-readable source code, which must be distributed under the terms of Sections 1 and 2 above on a medium customarily used for software interchange; or,

Accompany it with a written offer, valid for at least three years, to give any third party, for a charge no more than your cost of physically performing source distribution, a complete machine-readable copy of the corresponding source code, to be distributed under the terms of Sections 1 and 2 above on a medium customarily used for software interchange; or,

Accompany it with the information you received as to the offer to distribute corresponding source code. (This alternative is allowed only for noncommercial distribution and only if you received the program in object code or executable form with such an offer, in accord with Subsection b above.)

The source code for a work means the preferred form of the work for making modifications to it. For an executable work, complete source code means all the source code for all modules it contains, plus any associated interface definition files, plus the scripts used to control compilation and installation of the executable. However, as a special exception, the source code distributed need not include anything that is normally distributed (in either source or binary form) with the major components (compiler, kernel, and so on) of the operating

system on which the executable runs, unless that component itself accompanies the executable.

If distribution of executable or object code is made by offering access to copy from a designated place, then offering equivalent access to copy the source code from the same place counts as distribution of the source code, even though third parties are not compelled to copy the source along with the object code.

4. You may not copy, modify, sublicense, or distribute the Program except as expressly provided under this License. Any attempt otherwise to copy, modify, sublicense or distribute the Program is void, and will automatically terminate your rights under this License. However, parties who have received copies, or rights, from you under this License will not have their licenses terminated so long as such parties remain in full compliance.

5. You are not required to accept this License, since you have not signed it. However, nothing else grants you permission to modify or distribute the Program or its derivative works. These actions are prohibited by law if you do not accept this License. Therefore, by modifying or distributing the Program (or any work based on the Program), you indicate your acceptance of this License to do so, and all its terms and conditions for copying, distributing or modifying the Program or works based on it.

6. Each time you redistribute the Program (or any work based on the Program), the recipient automatically receives a license from the original licensor to copy, distribute or modify the Program subject to these terms and conditions. You may not impose any further restrictions on the recipients' exercise of the rights granted herein. You are not responsible for enforcing compliance by third parties to this License.

7. If, as a consequence of a court judgment or allegation of patent infringement or for any other reason (not limited to patent issues), conditions are imposed on you (whether by court order, agreement or otherwise) that contradict the conditions of this License, they do not excuse you from the conditions of this License. If you cannot distribute so as to satisfy simultaneously your obligations under this License and any other pertinent obligations, then as a consequence you may not distribute the Program at all. For example, if a patent license would not permit royalty-free redistribution of the Program by all those who receive copies directly or indirectly through you, then the only way you could satisfy both it and this License would be to refrain entirely from distribution of the Program.

If any portion of this section is held invalid or unenforceable under any particular circumstance, the balance of the section is intended to apply and the section as a whole is intended to apply in other circumstances. It is not the purpose of this section to induce you to infringe any patents or other property right claims or to contest validity of any such claims; this section has the sole purpose of protecting the integrity of the free software distribution system, which is implemented by public license practices. Many people have made generous contributions to the wide range of software distributed through that system in reliance on consistent application of that system; it is up to the author/donor to decide if he or she is willing to distribute software through any other system and a licensee cannot impose that choice. This section is intended to make thoroughly clear what is believed to be a consequence of the rest of this License.

8. If the distribution and/or use of the Program is restricted in certain countries either by patents or by copyrighted interfaces, the original copyright holder who places the Program under this License may add an explicit geographical distribution limitation excluding those countries, so that distribution is permitted only in or among countries not thus excluded. In such case, this License incorporates the limitation as if written in the body of this License.

9. The Free Software Foundation may publish revised and/or new versions of the General Public License from time to time. Such new versions will be similar in spirit to the present version, but may differ in detail to address new problems or concerns. Each version is given a distinguishing version number. If the Program specifies a version number of this License which applies to it and "any later version", you have the option of following the terms and conditions either of that version or of any later version published by the Free Software Foundation. If the Program does not specify a version number of this License, you may choose any version ever published by the Free Software Foundation.

10. If you wish to incorporate parts of the Program into other free programs whose distribution conditions are different, write to the author to ask for permission. For software which is copyrighted by the Free Software Foundation, write to the Free Software Foundation; we sometimes make exceptions for this. Our decision will be guided by the two goals of preserving the free status of all derivatives of our free software and of promoting the sharing and reuse of software generally.

#### **NO WARRANTY**

11. BECAUSE THE PROGRAM IS LICENSED FREE OF CHARGE, THERE IS NO WARRANTY FOR THE PROGRAM, TO THE EXTENT PERMITTED BY APPLICABLE LAW. EXCEPT WHEN OTHERWISE STATED IN WRITING THE COPYRIGHT HOLDERS AND/OR OTHER PARTIES PROVIDE THE PROGRAM "AS IS" WITHOUT WARRANTY OF ANY KIND, EITHER EXPRESSED OR IMPLIED, INCLUDING, BUT NOT LIMITED TO, THE IMPLIED WARRANTIES OF MERCHANTABILITY AND FITNESS FOR A PARTICULAR PURPOSE. THE ENTIRE RISK AS TO THE QUALITY AND PERFORMANCE OF THE PROGRAM IS WITH YOU. SHOULD THE PROGRAM PROVE DEFECTIVE, YOU ASSUME THE COST OF ALL NECESSARY SERVICING, REPAIR OR CORRECTION.

12. IN NO EVENT UNLESS REQUIRED BY APPLICABLE LAW OR AGREED TO IN WRITING WILL ANY COPYRIGHT HOLDER, OR ANY OTHER PARTY WHO MAY MODIFY AND/OR REDISTRIBUTE THE PROGRAM AS PERMITTED ABOVE, BE LIABLE TO YOU FOR DAMAGES, INCLUDING ANY GENERAL, SPECIAL, INCIDENTAL OR CONSEQUENTIAL DAMAGES ARISING OUT OF THE USE OR INABILITY TO USE THE PROGRAM (INCLUDING BUT NOT LIMITED TO LOSS OF DATA OR DATA BEING RENDERED INACCURATE OR LOSSES SUSTAINED BY YOU OR THIRD PARTIES OR A FAILURE OF THE PROGRAM TO OPERATE WITH ANY OTHER PROGRAMS), EVEN IF SUCH HOLDER OR OTHER PARTY HAS BEEN ADVISED OF THE POSSIBILITY OF SUCH DAMAGES.

#### END OF TERMS AND CONDITIONS

#### How to Apply These Terms to Your New Programs

If you develop a new program, and you want it to be of the greatest possible use to the public, the best way to achieve this is to make it free software which everyone can redistribute and change under these terms. To do so, attach the following notices to the program. It is safest to attach them to the start of each source file to most effectively convey the exclusion of warranty; and each file should have at least the "copyright" line and a pointer to where the full notice is found. one line to give the program's name and an idea of what it does.

Copyright (C) yyyy name of author

This program is free software; you can redistribute it and/or modify it under the terms of the GNU General Public License as published by the Free Software Foundation; either version 2 of the License, or (at your option) any later version.

This program is distributed in the hope that it will be useful, but WITHOUT ANY WARRANTY; without even the implied warranty of MERCHANTABILITY or FITNESS FOR A PARTICULAR PURPOSE.

See the GNU General Public License for more details.

You should have received a copy of the GNU General Public License along with this program; if not, write to the Free Software Foundation, Inc., 51 Franklin Street, Fifth Floor, Boston, MA 02110-1301, USA.

Also add information on how to contact you by electronic and paper mail. If the program is interactive, make it output a short notice like this when it starts in an interactive mode:

Gnomovision version 69, Copyright (C) year name of author Gnomovision comes with ABSOLUTELY NO WARRANTY; for details type 'show w'. This is free software, and you are welcome to redistribute it under certain conditions; type 'show c' for details.

The hypothetical commands 'show w' and 'show c' should show the appropriate parts of the General Public License. Of course, the commands you use may be called something other than 'show w' and 'show c'; they could even be mouse-clicks or menu items -- whatever suits your program.

You should also get your employer (if you work as a programmer) or your school, if any, to sign a "copyright disclaimer" for the program, if necessary. Here is a sample; alter the names:

Yoyodyne, Inc., hereby disclaims all copyright interest in the program 'Gnomovision' (which makes passes at compilers) written by James Hacker.

signature of Ty Coon, 1 April 1989

Ty Coon, President of Vice

This General Public License does not permit incorporating your program into proprietary programs. If your program is a subroutine library, you may consider it more useful to permit linking proprietary applications with the library. If this is what you want to do, use the GNU Lesser General Public License instead of this License.

Updated: \$Date: 2005/06/07 16:30:55 \$ \$Author: novalis \$

## A.3.2 Licenza PuTTY

#### **PuTTY Licence**

The PuTTY executables and source code are distributed under the MIT licence, which is similar in effect to the BSD licence. (This licence is Open Source certified and complies with the Debian Free Software Guidelines.)

The precise licence text, as given in the file LICENCE in the source distribution, is as follows:

PuTTY is copyright 1997-2005 Simon Tatham.

Portions copyright Robert de Bath, Joris van Rantwijk, Delian Delchev, Andreas Schultz, Jeroen Massar, Wez Furlong, Nicolas Barry, Justin Bradford, Ben Harris, Malcolm Smith, Ahmad Khalifa, Markus Kuhn, and CORE SDI S.A.

Permission is hereby granted, free of charge, to any person obtaining a copy of this software and associated documentation files (the "Software"), to deal in the Software without restriction, including without limitation the rights to use, copy, modify, merge, publish, distribute, sublicense, and/or sell copies of the Software, and to permit persons to whom the Software is furnished to do so, subject to the following conditions:

The above copyright notice and this permission notice shall be included in all copies or substantial portions of the Software.

THE SOFTWARE IS PROVIDED "AS IS", WITHOUT WARRANTY OF ANY KIND, EXPRESS OR IMPLIED, INCLUDING BUT NOT LIMITED TO THE WARRANTIES OF MERCHANTABILITY, FITNESS FOR A PARTICULAR PURPOSE AND NONINFRINGEMENT. IN NO EVENT SHALL SIMON TATHAM BE LIABLE FOR ANY CLAIM, DAMAGES OR OTHER LIABILITY, WHETHER IN AN ACTION OF CONTRACT, TORT OR OTHERWISE, ARISING FROM, OUT OF OR IN CONNECTION WITH THE SOFTWARE OR THE USE OR OTHER DEALINGS IN THE SOFTWARE.

In particular, anybody (even companies) can use PuTTY without restriction (even for commercial purposes) and owe nothing to me or anybody else. Also, apart from having to maintain the copyright notice and the licence text in derivative products, anybody (even companies) can adapt the PuTTY source code into their own programs and products (even commercial products) and owe nothing to me or anybody else. And, of course, there is no warranty and if PuTTY causes you damage you're on your own, so don't use it if you're unhappy with that.

In particular, note that the MIT licence is compatible with the GNU GPL. So if you want to incorporate PuTTY or pieces of PuTTY into a GPL program, there's no problem with that.

B

# Elenco delle abbreviazioni

## B.1 Abbreviazioni

| CF       | Compact Flash: Scheda di memoria                                                                                                    |  |
|----------|----------------------------------------------------------------------------------------------------|--|
| DCK      | Direct Control Keys: Tasti diretti                                                                                                    |  |
| DHCP     | Dynamic Host Configuration Protocol: Assegnazione dinamica di un indirizzo IP e di altri parametri di configurazione al computer all'interno di una rete |  |
| DNS      | Domain Name System: Conversione di nomi di dominio in indirizzi IP                                                                                       |  |
| НМІ      | Human Machine Interface: Superficie operativa                                                                                                    |  |
| IRT      | Isochronous Real Time (Ethernet)                                                                                                    |  |
| MCP      | Machine Control Panel Pulsantiera macchina                                                                                                    |  |
| MPI      | Multi Point Interface: Interfaccia multipoint                                                                                                    |  |
| MUI      | Multilingual User Interface                                                                                                    |  |
| NCK      | Numerical Control Kernel: nucleo numerico con preparazione blocco, campo di posizionamento, ecc.                                                         |  |
| NCU      | Numerical Control Unit: unità hardware dell'NCK                                                                                                    |  |
| NRT      | Non Real Time (Ethernet)                                                                                                    |  |
| NTFS     | New Technology File System                                                                                                    |  |
| NTP      | Network Time Protocol: Standard per la sincronizzazione degli orologi in tutta la rete                                                                   |  |
| NTPD     | NTP Daemon:<br>Programma di servizi, che funziona in background e non deve essere avviato dall'utente                                                    |  |
| PCU      | PC Unit: unità di calcolo                                                                                                    |  |
| PG       | Dispositivo di programmazione                                                                                                    |  |
| PLC      | Programmable Logic Control: Controllore programmabile                                                                                                    |  |
| PROFIBUS | Process Field Bus: Standard per la comunicazione fieldbus nella tecnica di automazione                                                                   |  |
| RAM      | Random Access Memory: Memoria programmabile per lettura e scrittura                                                                                      |  |
| RDY      | Ready: Pronto                                                                                                    |  |
| TCU      | Thin Client Unit                                                                                                    |  |
| UDP      | User Datagram Protocol: l'NTP viene realizzato principalmente tramite UDP.                                                                               |  |
| USB      | Universal Serial Bus                                                                                                    |  |
| UPS      | Alimentazione di corrente esente da interruzioni                                                                                                    |  |
| UTC      | Universal Time, Coordinated: Ora universale coordinata                                                                                                   |  |
| VNC      | Virtual Network Computing                                                                                                    |  |

Elenco delle abbreviazioni

B.1 Abbreviazioni

# Glossario

#### CFS (compressed file system)

Un CFS (estensione del file ".cfs") è un sistema di file compresso, paragonabile a grandi linee a un file zip. Contiene un insieme di file e di directory che dal punto di vista dell'esecuzione sul controllo si presentano come file normali. I file e le directory contenuti in un CFS non sono modificabili. Durante l'esecuzione vengono decompressi in base alle esigenze.

#### Interfaccia di rete

L'interfaccia di rete è una porta che rende possibile la comunicazione in rete. Nel caso della NCU sono costituite dalle interfacce Ethernet.

#### NFS (network file system)

NFS è il protocollo più utilizzato in ambiente Unix per i Remote File System, ed è disponibile anche per Windows. NFS ha una struttura molto simile al modello di Unix, dal momento che fornisce per ogni accesso un UID e un GID, sulla base dei quali il server stabilisce se l'operazione è consentita o meno. Il server dà per scontato che il client fornisca gli ID corretti.

#### **Remote File System**

Rappresenta un sistema di file (File System) al quale si accede tramite la rete. I file si trovano fisicamente su un altra macchina della rete (il "server"), ma vengono visualizzati localmente come tutti gli altri file. Le operazioni relative a tali file vengono trasmesse al server tramite la rete, anziché essere eseguite direttamente su un supporto di memorizzazione locale (disco rigido, scheda CF).

Dal momento che un server esporta in genere più di un sistema di file, accanto al nome del server deve essere indicata anche la definizione del sistema di file desiderato.

#### SMB (server message block)

SMB è il protocollo che si trova alla base dei Remote File System di MS Windows (noti anche come unità di rete, abilitazioni, share ecc.). I collegamenti SMB sono sempre attivi nel contesto di un determinato utente, che deve essere noto al server. I file system esportati hanno un nome (nome di abilitazione) con il quale vi si può accedere; non è necessario che il client conosca il percorso specifico sul server.

#### Sottosistema

Un sottosistema (subsystem) è un CFS che non contiene soltanto un insieme di file, ma che durante l'esecuzione esegue un programma. Per questo il CFS contiene uno script che controlla l'avvio e l'arresto di questo programma.

Per questa ragione la configurazione dei file system NFS è permessa solo all'amministratore e l'NFS viene impiegato nella maggior parte dei casi solo in ambienti ad amministrazione centralizzata. Ai file system esportati del server è possibile accedere direttamente tramite il relativo percorso sul server.

#### VNC (virtual network computing)

Virtual Network Computing è un software che permette di visualizzare da un computer locale, sul quale funziona un Viewer VNC, la schermata di un computer remoto, sul quale funziona un server VNC, e che invia al computer remoto i comandi della tastiera e del mouse eseguiti sul computer locale.

# Indice analitico

## Α

Autorizzazione (privilege), 27 Avvio del BIOS, 7 Avvio della NCU, 6

## В

basesys.ini, 12

## С

Caricamento del sistema operativo, 7 Casi di impiego, 17 CFS (compressed file system), 30 Comando Backup Save, 36 Check-cf, 31 Connect, 32 Disable, 34 Disconnect, 34 Enable, 34 Help, 31 Reboot, 35 Restart, 35 Ripristino, 35 Save, 36 Show, 37 Start, Stop, 39 Comando di service Applicazione, 27 Diritti, 27 Sintassi, 28 Creazione di un sistema di service per NCU, 18 Ripristino dei dati, 21 Salvataggio dei dati, 19 crescenti, 5

## D

Dati

Ripristino, 24 salvataggio, 22 DHCPClientID, 14 DisableNTPTimeSync, 15 DisablePLCTimeSync, 15 Dominio, 13

## Ε

Emergency Boot System, 18 EnableCoreDumps, 14 errore di sistema, 8 ExternalIP, 12 ExternalNetMask, 12

## F

Fuso orario, 14

## G

Gateway, 13 Gruppo utenti, 27

## I

Interfacce Ethernet, 29 NCU, 11 Interfacce Ethernet, 11 Interfaccia di rete, 11 Interruttore di messa in servizio NCK, 9

## L

LED, 7

## Ν

Nameservers, 13 NFS (network file system), 30 Nome host, 13

## R

Remote File System, 30 Reset esecuzione, 6 Interruttore, 6

## S

Scheda CF (CF Card), 22 Selettore di codifica, 9 Selettore modi operativi PLC, 9 Service Tool WinSCP, 40 Sezione: [ExternalInterface], 12 [LinuxBase], 14 Sincronismo ora, 15 Sistema Avviamento, 7 Diagnosi, 7 File di protocollo, 5, 14 SMB (server message block), 30 Sottosistema, 30 Denominazione, 29 Struttura della directory, 5

## Т

Timeservers, 13

## U

Utente (preimpostazione), 6

## V

VNC (virtual network computing), 17

## W

WinSCP, 40

# Appendice

## A.1 Modulo per le correzioni - Modulo fax

Se durante la lettura di questo manuale doveste riscontrare degli errori di stampa, Vi preghiamo di comunicarceli utilizzando il presente modulo. Vi siamo altresì grati per eventuali suggerimenti e proposte di miglioramento.

| A                                                                                                    | Mittente                           |
|----------------------------------------------------------------------------------------------------|------------------------------------|
| SIEMENS AG                                                                                                    | Nome:                              |
| A&D MC MS1<br>Postfach 3180                                                                                                    | Indirizzo della Ditta/dell'ufficio |
| D-91050 Erlangen                                                                                                    | Via:                               |
|                                                                                                    | Cap Località:                      |
| Fax.: +49 (0) 9131 / 98 - 63315 (documentazione)<br>mailto:docu.motioncontrol@siemens.com<br>http://www.siemens.com/automation/service&support | Telefono: /                        |
|                                                                                                    | Telefax: /                         |

Proposte e/o correzioni

A.2 Panoramica della documentazione

## A.2 Panoramica della documentazione

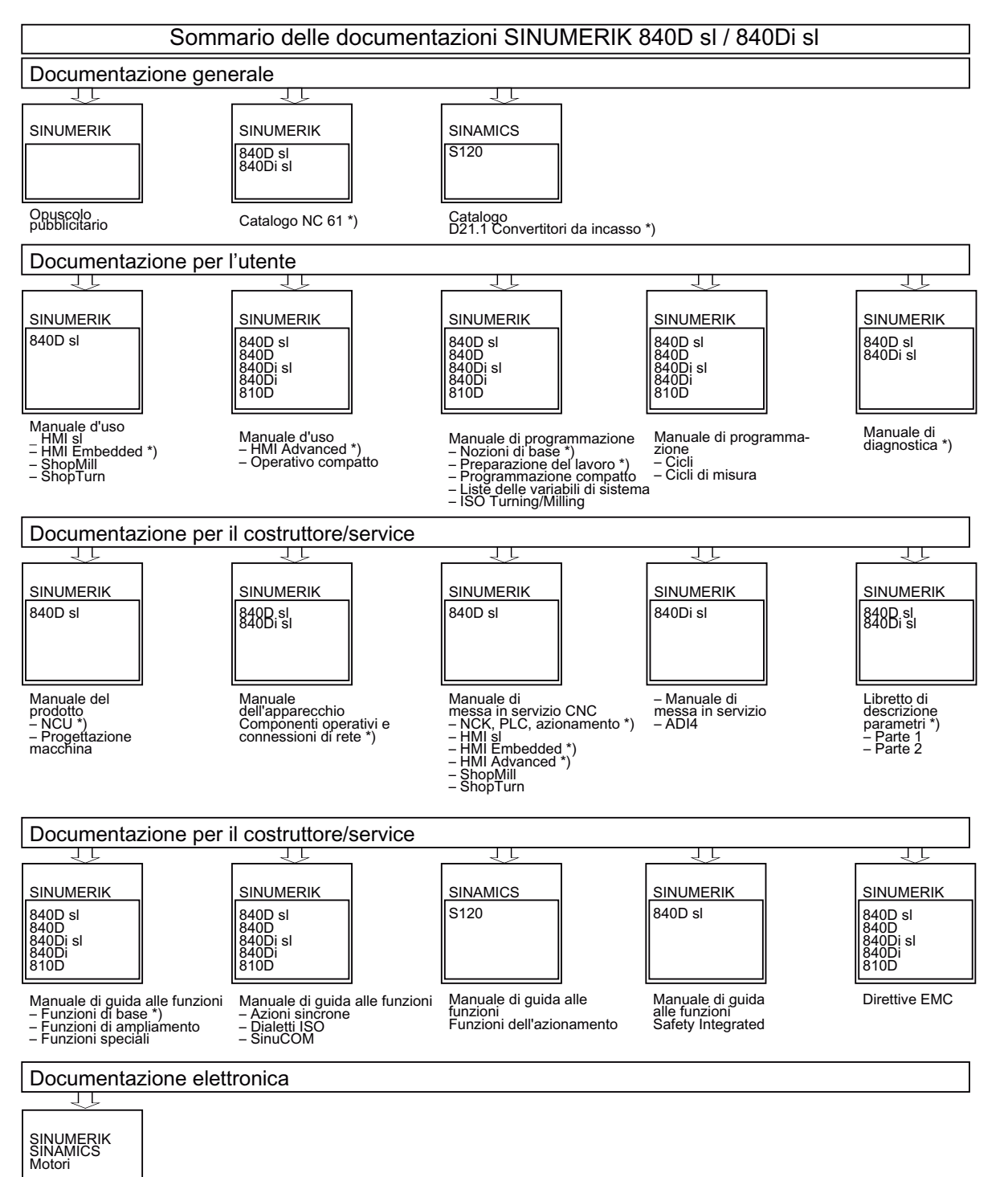

Motori

DOCONCD \*) DOCONWEB

\*) Estensione minima consigliata della documentazione